# <u>Sommaire :</u>

| 1. | Introduction                         |                                                                                                    |                  |  |  |  |  |
|----|--------------------------------------|----------------------------------------------------------------------------------------------------|------------------|--|--|--|--|
|    | 1.1.<br>1.2.<br>1.3.<br>1.4.<br>1.5. | Présentation de l'entreprise et de son organisation<br>Présentation des lieux<br>Schéma du réseau de la société NoStress<br>Les bureaux de NoStress<br>La salle des baies informatiques | 4<br>4<br>5<br>7 |  |  |  |  |
| 2. | Premièr                              | e semaine (du 27mai au 31 mai)                                                                                                    | 8                |  |  |  |  |
|    | 2.1.                                 | Lundi                                                                                                    | 8                |  |  |  |  |
|    | 2.1.1                                | . Matin                                                                                                    | 8                |  |  |  |  |
|    | 2.1.2                                | . Après-midi                                                                                                    | 11               |  |  |  |  |
|    | 2.2.                                 | Mardi                                                                                                    | 14               |  |  |  |  |
|    | 2.2.1                                | . Matin                                                                                                    | 14               |  |  |  |  |
|    | 2.2.2                                | . Après-midi                                                                                                    | 15               |  |  |  |  |
|    | 2.3.                                 | Mercredi                                                                                                    | 17               |  |  |  |  |
|    | 2.3.1                                | . Matin                                                                                                    | 17               |  |  |  |  |
|    | 2.3.2                                | . Après-midi                                                                                                    | 18               |  |  |  |  |
|    | 2.4.                                 | Jeudi                                                                                                    | 24               |  |  |  |  |
|    | 2.4.1                                | . Matin                                                                                                    | 25               |  |  |  |  |
|    | 2.4.2                                | . Après-midi                                                                                                    | 25               |  |  |  |  |
|    | 2.5.                                 | Vendredi                                                                                                    | 28               |  |  |  |  |
|    | 2.5.1                                | . Matin                                                                                                    | 28               |  |  |  |  |
|    | 2.5.2                                | . Après-midi                                                                                                    | 30               |  |  |  |  |
| 3. | Deuxièn                              | ne semaine (du 3 juin au 7 juin)                                                                                                    | 31               |  |  |  |  |
|    | 3.1.                                 | Lundi                                                                                                    | 31               |  |  |  |  |
|    | 3.1.1                                | . Matin                                                                                                    | 31               |  |  |  |  |
|    | 3.1.2                                | . Après-midi                                                                                                    | 35               |  |  |  |  |
|    | 3.2.                                 | Mardi                                                                                                    | 37               |  |  |  |  |
|    | 3.2.1                                | . Matin                                                                                                    | 37               |  |  |  |  |
|    | 3.2.2                                | . Après-midi                                                                                                    | 38               |  |  |  |  |

| ,  | Valentin TRAIN<br>3.3. Mercredi | Rapport de Stage      | BSIO1 SISR<br>55 |
|----|---------------------------------|-----------------------|------------------|
|    | 3.3.1. Matin                    |                       | 55               |
|    | 3.3.2. Après-midi               |                       | 64               |
|    | 3.4. Jeudi                      |                       | 88               |
|    | 3.4.1. Matin                    |                       | 88               |
|    | 3.4.2. Après-midi               |                       | 89               |
|    | 3.5. Vendredi                   |                       | 92               |
|    | 3.5.1. Matin                    |                       | 92               |
|    | 3.5.2. Après-midi               |                       | 98               |
| 4. | Troisième semaine (du           | 10 juin au 14 juin)   | 104              |
|    | 4.1. Lundi                      |                       | 104              |
|    | 4.1.1. Matin                    |                       | 104              |
|    | 4.1.2. Après-midi               |                       | 111              |
|    | 4.2. Mardi                      |                       | 116              |
|    | 4.2.1. Matin                    |                       | 116              |
|    | 4.2.2. Après-midi               |                       | 119              |
|    | 4.3. Mercredi                   |                       | 128              |
|    | 4.3.1. Matin                    |                       | 128              |
|    | 4.3.2. Après-midi               |                       | 134              |
|    | 4.4. Jeudi                      |                       | 137              |
|    | 4.4.1. Matin                    |                       | 137              |
|    | 4.4.2. Après-midi               |                       | 143              |
|    | 4.5. Vendredi                   |                       | 145              |
|    | 4.5.1. Matin                    |                       | 145              |
|    | 4.5.2. Après-midi               |                       | 147              |
| 5. | Quatrième semaine (du           | ı 17 juin au 21 juin) | 155              |
|    | 5.1. Lundi                      |                       | 155              |
|    | 5.1.1. Matin                    |                       | 155              |
|    | 5.1.2. Après-midi               |                       | 166              |
|    | 5.2. Mardi                      |                       | 170              |
|    | 5.2.1. Matin                    |                       | 170              |
|    | 5.2.2. Après-midi               |                       | 178              |

| Valentin TRAIN    | Rapport de Stage            | BSIO1 SISR |
|-------------------|-----------------------------|------------|
| 5.3. Mercred      | i                           | 181        |
| 5.3.1. Matin      |                             | 181        |
| 5.3.2. Après-m    | hidi                        | 188        |
| 5.4. Jeudi        |                             | 207        |
| 5.4.1. Matin      |                             | 207        |
| 5.4.2. Après-m    | nidi                        | 215        |
| 5.5. Vendred      | i                           | 217        |
| 5.5.1. Matin      |                             | 217        |
| 5.5.2. Après-m    | nidi                        | 224        |
| 6. Cinquième sema | ine (du 24 juin au 28 juin) | 225        |
| 6.1. Lundi        |                             | 225        |
| 6.1.1. Matin      |                             | 225        |
| 6.1.2. Après-m    | hidi                        | 226        |
| 6.2. Mardi        |                             | 238        |
| 6.2.1. Matin      |                             | 238        |
| 6.2.2. Après-m    | idi                         | 242        |
| 6.3. Mercred      | i                           | 247        |
| 6.3.1. Matin      |                             | 247        |
| 6.3.2. Après-m    | idi                         | 251        |
| 6.4. Jeudi        |                             | 257        |
| 6.4.1. Matin      |                             | 257        |
| 6.4.2. Après-m    | idi                         | 258        |
| 6.5. Vendred      | i                           | 258        |
| 6.5.1. Matin      |                             | 258        |
| 6.5.2. Après-m    | idi                         | 259        |
| 7. Conclusion     |                             | 259        |
|                   |                             |            |

# 1. Introduction :

Ce document présente le compte rendu de mon stage de 1ère année de BTS Services Informatiques aux Organisations (SIO). Le stage s'est déroulé sur une période de cinq semaines, du 27 Mai 2024 au 28 Juin 2024. Chaque semaine est documentée avec les objectifs, les différentes manipulations réalisées, le matériel utilisé, le temps passé, des détails techniques, des images attestant de la véracité des travaux et les compétences acquises.

## 1.1. Présentation de l'entreprise et de son organisation.

La société NoStress a été fondée il y a plus de douze ans sous la forme d'une SAS (Société par Actions Simplifiée). Elle compte deux actionnaires :

- Le Président, également Directeur Technique, qui sera mon tuteur durant mon stage.
- La Cheffe de projet, responsable également de toute la partie administrative de la société.

La société NoStress dispose d'une seule structure physique, dont le siège social est situé au 1 267, avenue du Col de l'Ange à Draguignan. Il s'agit d'une petite entreprise familiale.

L'activité principale de NoStress est la prestation de services informatiques. Les deux actionnaires possèdent une solide expérience acquise au sein de grands groupes : le Président a travaillé pour Flammarion, un grand nom de l'édition, puis pour des leaders dans le domaine des antivirus. Son associée a, quant à elle, travaillé pour la grande enseigne de jardinerie Truffaut. Forts de leur expérience, ils ont choisi de mettre leurs compétences au service de structures plus modestes. Les clients de NoStress sont principalement des petites et moyennes entreprises (PME), des très petites entreprises (TPE) et des professions libérales.

## 1.2. Présentation des lieux.

La structure de la société NoStress comprend plusieurs espaces interconnectés. On y trouve un bureau, une réserve pour le stockage des documents administratifs des exercices précédents, ainsi qu'une salle serveur abritant les trois serveurs de la société, nommés Hermes, Neptune et Poséidon.

Le bureau est aménagé en open-space, facilitant ainsi les échanges et le suivi des dossiers par les deux associés. Il est équipé d'ordinateurs, d'imprimantes, de commutateurs, de routeurs, de câbles électriques, d'armoires de rangement pour le matériel, et de classeurs contenant les informations relatives aux fournisseurs et aux clients.

La société NoStress opère principalement depuis ses locaux avec des équipements physiques, bien que la majorité des opérations soient effectuées virtuellement. Ces opérations incluent la télémaintenance, la virtualisation de stations et de serveurs, ainsi que l'utilisation de technologies Cloud ou SaaS. Les interventions physiques chez les clients finaux sont rares. De plus, les formations sont réalisées via webcam ou lors de réunions sur Teams. L'application de télémaintenance la plus utilisée par l'entreprise est TeamViewer.

## 1.3. Schéma du réseau de la société NoStress.

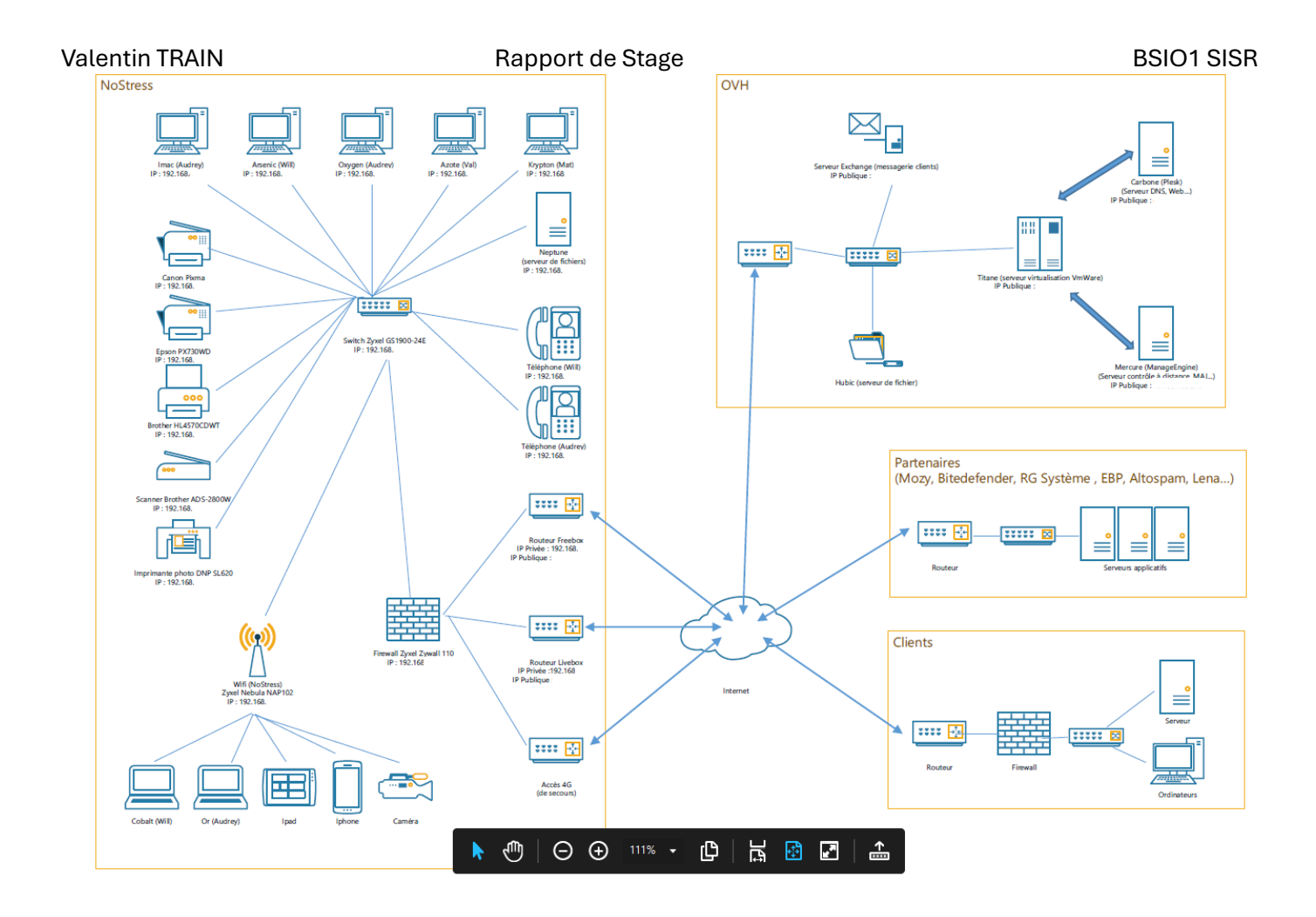

## 1.4. Les bureaux de NoStress.

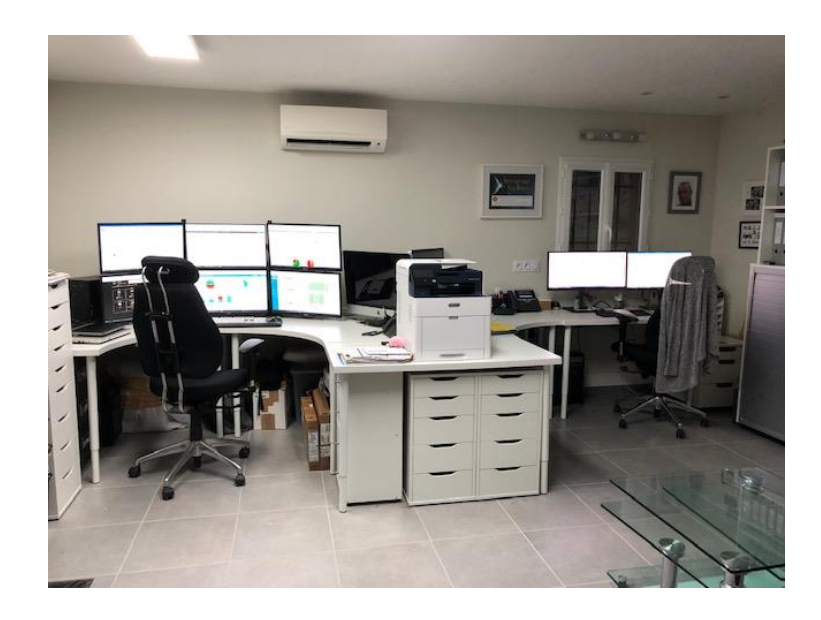

Rapport de Stage

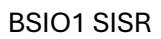

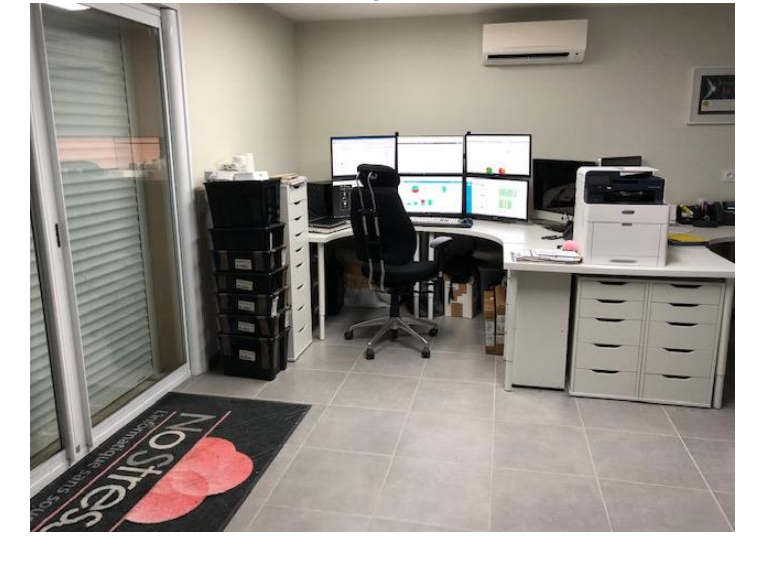

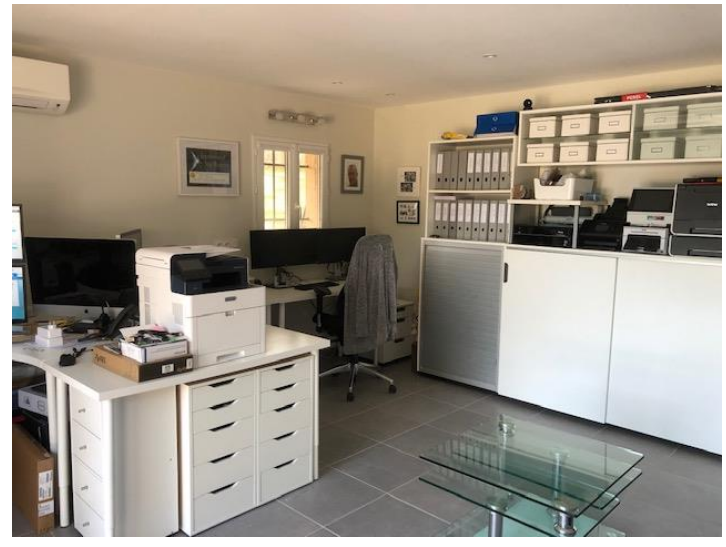

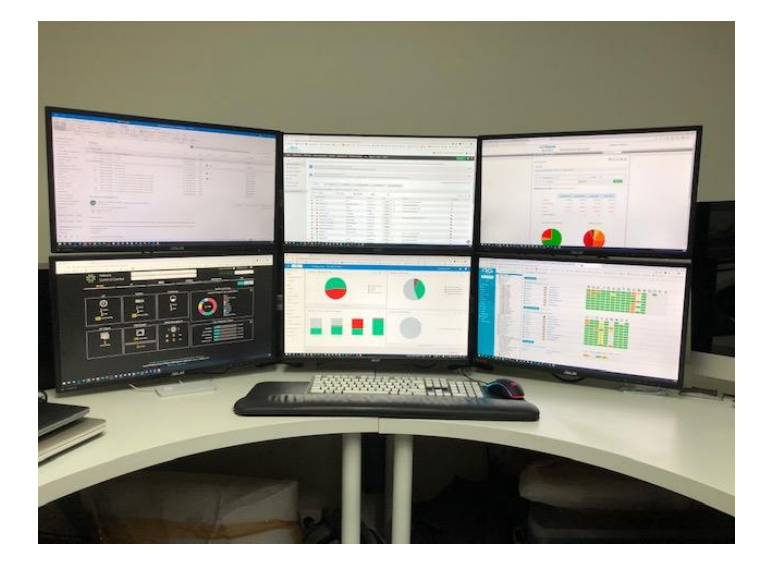

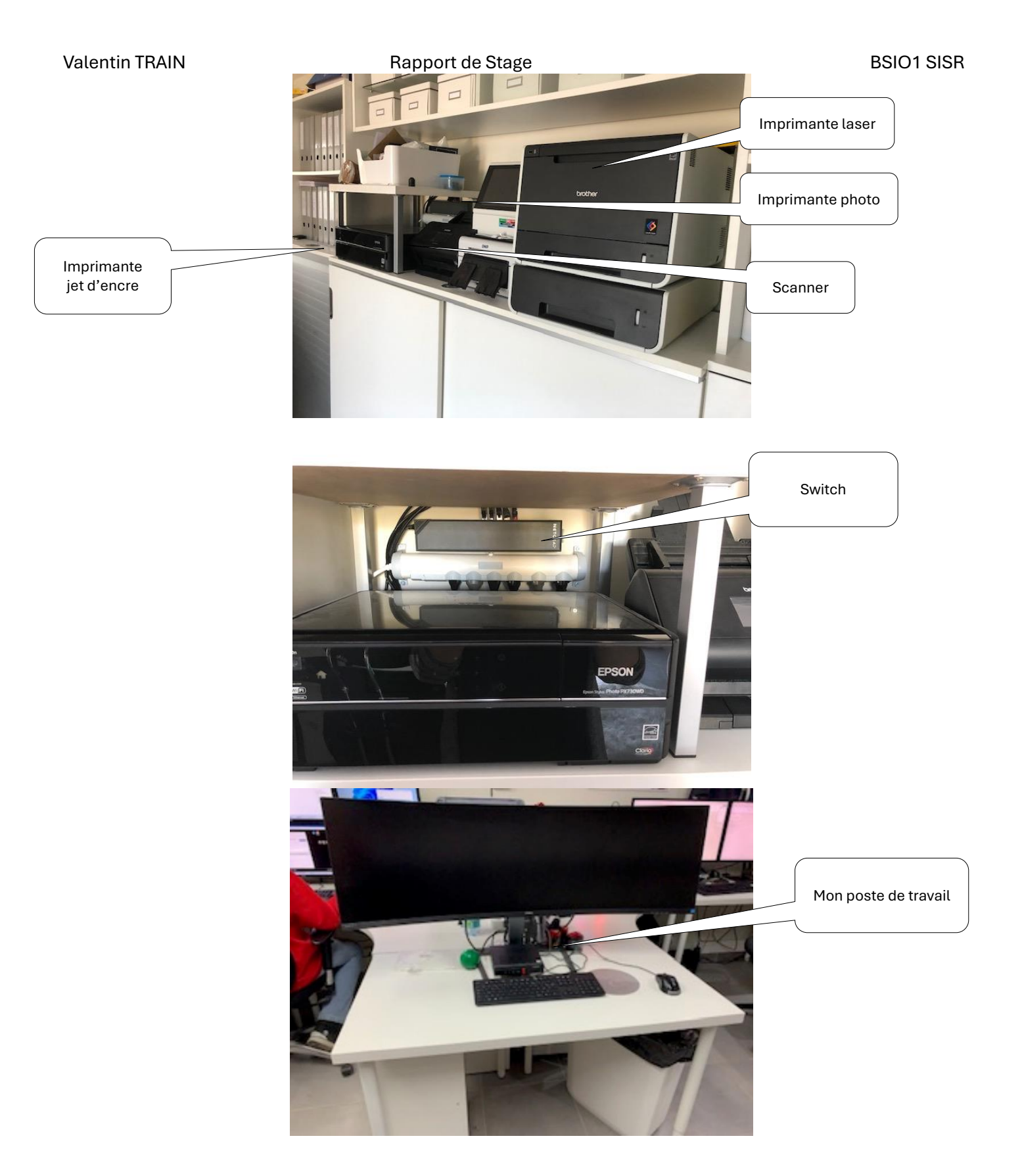

## 1.5. La salle des baies informatiques.

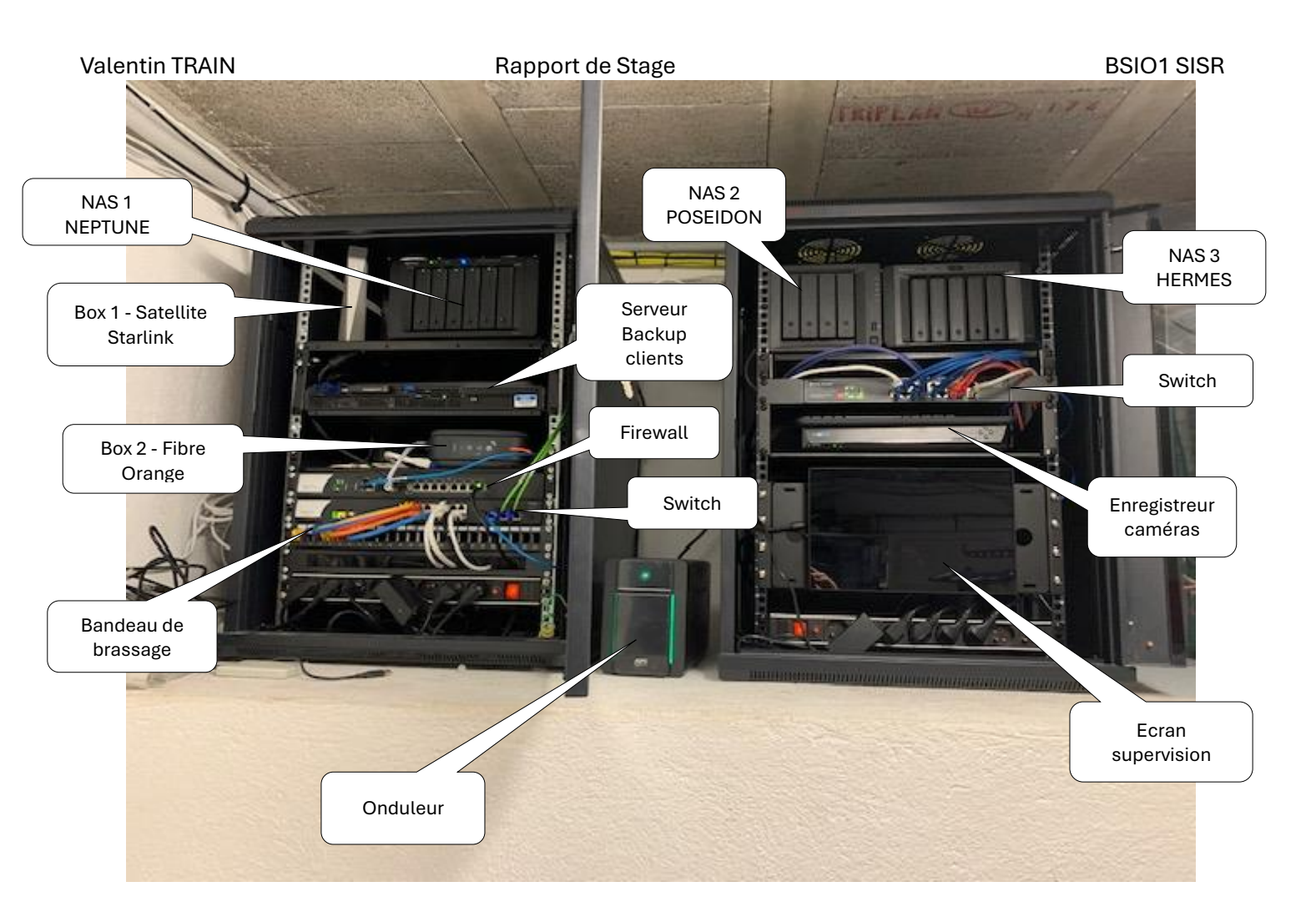

# 2. <u>Semaine 1 (du 27 mai au 31 mai) :</u>

## 2.1. Lundi 27 mai 2024.

## 2.1.1. Lundi matin

Vérification des sauvegardes

Chaque matin, je commence par la vérification du bon déroulement des sauvegardes sur les différentes plateformes de sauvegarde des clients. Cette tâche est essentielle pour garantir l'intégrité des données et la continuité des activités des clients. Je m'assure que toutes les sauvegardes se sont déroulées sans erreur, en consultant les journaux de sauvegarde et les rapports générés par les systèmes. En cas de problème, je procède immédiatement à l'identification et à la résolution des erreurs pour minimiser les risques de perte de données. Cette tâche requiert une grande rigueur et une bonne connaissance des systèmes de sauvegarde utilisés par l'entreprise.

Rapport de Stage

## Clients NoStress

| « < Page 1 - 20 sur 36 | >      |       |    |      |   | Ū | •        |       |   |     |           | i     | Ţ  | C |
|------------------------|--------|-------|----|------|---|---|----------|-------|---|-----|-----------|-------|----|---|
| 7 derniers jours 🗸     | • 23/0 | )5/20 | 14 | 4:21 | G | à | 30/05/20 | 14:21 | © | 3.7 | 7 Tio     |       |    | 1 |
| Période                |        |       |    |      |   |   |          |       |   | Dor | nnées pro | otégé | es |   |

| <b>*</b> 29/05/2024 22:00 | Ē | Dominique | Dominique-PC-2    | 69.04<br>Gio  | 3 min  | Dr Bo | Succès | : * |
|---------------------------|---|-----------|-------------------|---------------|--------|-------|--------|-----|
| <b>*</b> 29/05/2024 22:00 | Ê | Myriam    | 📮 SCI-SERVON-DRPI | 38.27<br>Gio  | 8 h    | Dr Pl | Succès | : * |
| <b>*</b> 29/05/2024 22:00 | Ê | Donnees   | 물 SRVIC001        | 371.52<br>Gio | 33 min | In Co | Succès | : * |
| <b>*</b> 29/05/2024 21:00 |   | SQL       | 물 SRVIC001        | 460.56<br>Mio | 1 min  | In Co | Succès | : • |

|                                  | (perts -<br>0834 | AMW        | - CAP - JLPEC               |                             |                                    |             |                        |                  |                                        |             | Ø                       |
|----------------------------------|------------------|------------|-----------------------------|-----------------------------|------------------------------------|-------------|------------------------|------------------|----------------------------------------|-------------|-------------------------|
| Information                      | ıs               |            |                             |                             |                                    |             |                        |                  |                                        |             | ^                       |
| Activités<br>Réussies (si<br>195 | ur 209)          | En cou     | rs Incomplètes<br>14        | En erreur<br>O              | Utilisateurs<br>Nombre total<br>40 | Licences fa | cturées                |                  | ronnées<br>rolume sauvegard<br>723 GiO | é Ta        | aux de réussite         |
|                                  |                  |            |                             |                             |                                    |             |                        |                  |                                        | Tout        | · · C X L D             |
|                                  | Date d<br>▼ ↓    | e début    | Noeud<br>ଦ୍                 | <mark>Agent</mark><br>ଦ୍    | <b>Organisation</b><br>୦           | Plu<br>T    | igin Donn<br>T         | iées transférées | Durée<br>T                             | Statut<br>T | Objets sauvegardés<br>▼ |
|                                  | de 30/05/        | 2024 03:42 | Experts - AMW - CAP - JLPEC | 0 - Microsoft 365 - Experts | C92201433.onmicrosoft              | .com 🗗      | <mark>ື</mark> ກ 14 Ki | 0                | 1min 45s                               | Succès      | 30                      |
|                                  | de 30/05/        | 2024 03:38 | Experts - AMW - CAP - JLPEC | 0 - Microsoft 365 - Experts | C92201433.onmicrosoft              | .com 🛐      | 5 17 Mi                | io               | 3min 49s                               | Succès      | 59                      |
|                                  | de 30/05/        | 2024 03:33 | Experts - AMW - CAP - JLPEC | 0 - Microsoft 365 - Experts | C92201433.onmicrosoft              | .com 🔁      | 5 749 N                | Ліо              | 4min 33s                               | Succès      | 39                      |
|                                  | de 30/05/        | 2024 03:30 | Experts - AMW - CAP - JLPEC | 0 - Microsoft 365 - Experts | C92201433.onmicrosoft              | .com 🔳      | 3 1 Gio                |                  | 1min 55s                               | Succès      | 53                      |

Tableau de bord

| ▼ Affichage des données pour tous les clients                                                            | Santé de la sauvegarde                                                                                                    |
|----------------------------------------------------------------------------------------------------|----------------------------------------------------------------------------------------------------|
| ACTIVITÉ                                                                                                 | つ HISTORIQUE DES OPÉRATIONS                                                                                                    |
| • Il n'y a actuellement aucune opération active                                                          | • Affichage des 50 dernières opérations Toutes les sauvegardes CDP ne sont pas répertoriées ici                                                                               |
| AIC GIOVANNETTI     Sauvegarde à venir de 2 serveurs démarrage dans 8 heures     jeu., 30 mai 2024 22:00 | AIC GIOVANNETTI - SRV-ADHOC<br>Succès Sauvegarde<br>Sauvegardé 17,3 Go dans 17 minutes (Données transférées : 5,85 Go 66% Total des économies)<br>mer., 29 mai 2024 22:00     |
|                                                                                                    | AIC GIOVANNETTI - SRV-GED Succès Sauvegarde Sauvegardé 1,98 Go dans 2 minutes (Données transférées : 565,58 Mo 72% Total des économies) mer., 29 mai 2024 22:00               |
|                                                                                                    | AIC GIOVANNETTI - SRV-ADHOC     Succès Sauvegarde     Sauvegardé 14,71 Go dans 14 minutes (Données transférées : 4,93 Go 67% Total des économies)     mar., 28 mai 2024 22:00 |
|                                                                                                    | ▼                                                                                                    |

Assistance aux clients

Parallèlement, j'assiste les clients pour diverses demandes techniques, illustrant ainsi la diversité des compétences nécessaires dans mon rôle :

 <u>Sauvegarde et remplacement d'un disque dur défectueux :</u> un client a rencontré un problème de disque dur défectueux, j'ai donc pris en charge la sauvegarde des données sur un support externe avant de procéder au remplacement du disque. Cette opération nécessite une bonne compréhension des systèmes de fichiers et des outils de clonage ou via un cloneur matériel pour assurer la récupération complète des données.

| AOMEI Backupper         | Technician                                                                                                  | 单 🗘 😋 Connexion 🛛 🗮 🗕 🗙                                                                                 |
|-------------------------|----------------------------------------------------------------------------------------------------|----------------------------------------------------------------------------------------------------|
| CC<br>Accueil           | Sauvegarder<br>Commencez votre voyage d'assurance de données                                                |                                                                                                    |
| <b>C</b><br>Sauvegarder | Sauvegarde de Système<br>Sauvegarder Windows et créer une Image de la<br>partition de Système.              | Sauvegarde de disque<br>Sauvegarder les disques durs dans un fichier<br>Image.                          |
| Synchroniser            | Sauvegarde de partition<br>Sauvegarder les partitions ou les volumes dynamiques<br>dans un fichier Image.   | Sauvegarde de fichiers<br>Sauvegarder facilement les fichiers et les dossiers dans<br>un fichier Image. |
| Cloner                  | Sauvegarde d'email<br>Sauvegarder facilement les données de messagerie de<br>n'importe quel compte d'email. | Sauvegarde Outlook<br>Sauvegarder les données de App Outlook dans un<br>fichier image.                  |
| Outils                  | Sauvegarde sur AOMEI Cloud<br>Sauvegarder sur le stockage sécurisé et fiable AOMEI Cloud.                   |                                                                                                    |

Préparation mise en place réseau de vidéo-surveillance sur téléviseurs et moniteurs

En parallèle, j'ai participé à la vérification et à la gestion des différents matériels réseau. Cela comprenait :

 <u>Découverte des matériels réseau à ma disposition :</u> J'examinais les installations réseau de l'entreprise où je fais mon stage pour m'assurer de leur bon fonctionnement, ainsi que le matériel que j'allais déployer dans l'après-midi ainsi que le lendemain.

L'objectif est d'utiliser les gaines PTT existantes, en remplaçant les câbles télécoms par des câbles réseau quand cela était possible.

Rapport de Stage

Valentin TRAIN

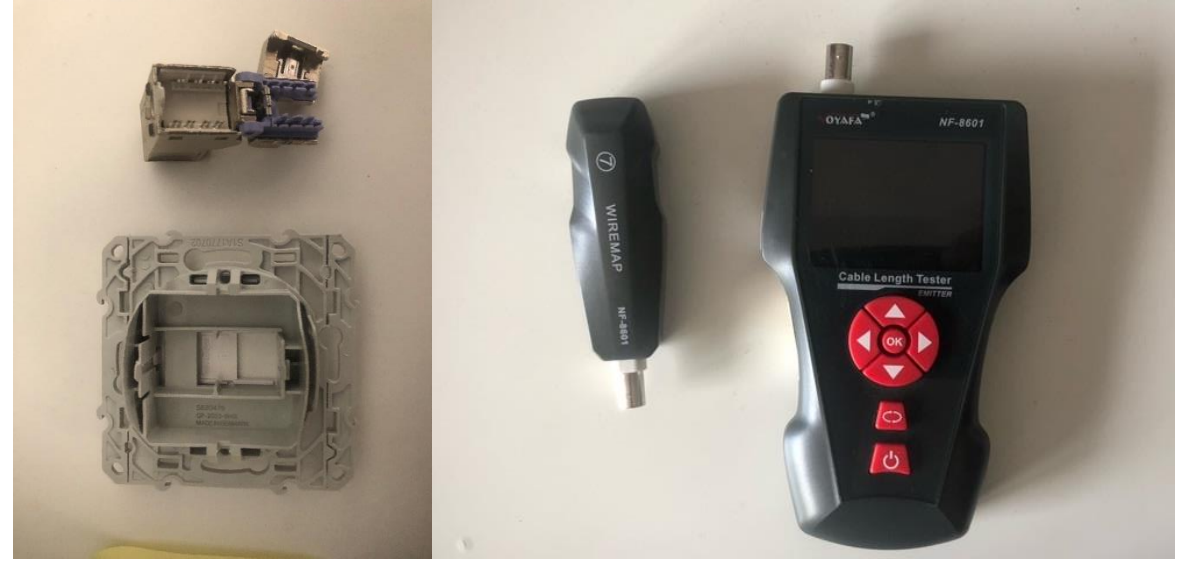

 <u>Renseignements sur les installations réseau :</u> Je me suis renseigné auprès de mon tuteur de stage, des informations détaillées et des recommandations sur l'entretien et l'optimisation de leurs installations réseau, ainsi que des solutions pour améliorer leur infrastructure existante.

Ces activités matinales ont non seulement renforcé mes compétences techniques, mais elles m'ont également permis de développer des compétences en résolution de problèmes, en connectiques et en gestion des priorités. L'assistance à distance, en particulier, m'a appris à être réactif et efficace tout en maintenant un haut niveau de service client.

## 2.1.2. Lundi après-midi

L'après-midi de cette journée de mon stage a été principalement consacrée à la réalisation de tâches techniques variées pour nos clients, ainsi qu'à la mise en place et à l'amélioration des infrastructures réseau de la société. Ces activités ont inclus l'assistance technique, la modernisation des points de connexion réseau, et le raccordement des équipements vidéo dans une des baies informatiques. Voici un aperçu détaillé de ces activités :

Assistance technique diversifiée aux clients

Chaque après-midi, j'étais souvent sollicité pour apporter mon aide à divers clients, répondant à une gamme de demandes techniques allant de la résolution de bugs logiciels à des conseils sur l'utilisation de nouveaux outils.

Mise en place de nouvelles prises Ethernet

L'une des tâches majeures de mon après-midi était de remplacer les anciennes prises téléphoniques par de nouvelles prises Ethernet, une étape cruciale pour moderniser l'infrastructure de vidéo-surveillance de la société :

• <u>Débranchement des prises téléphoniques :</u> J'ai commencé par débrancher soigneusement chaque prise téléphonique existante.

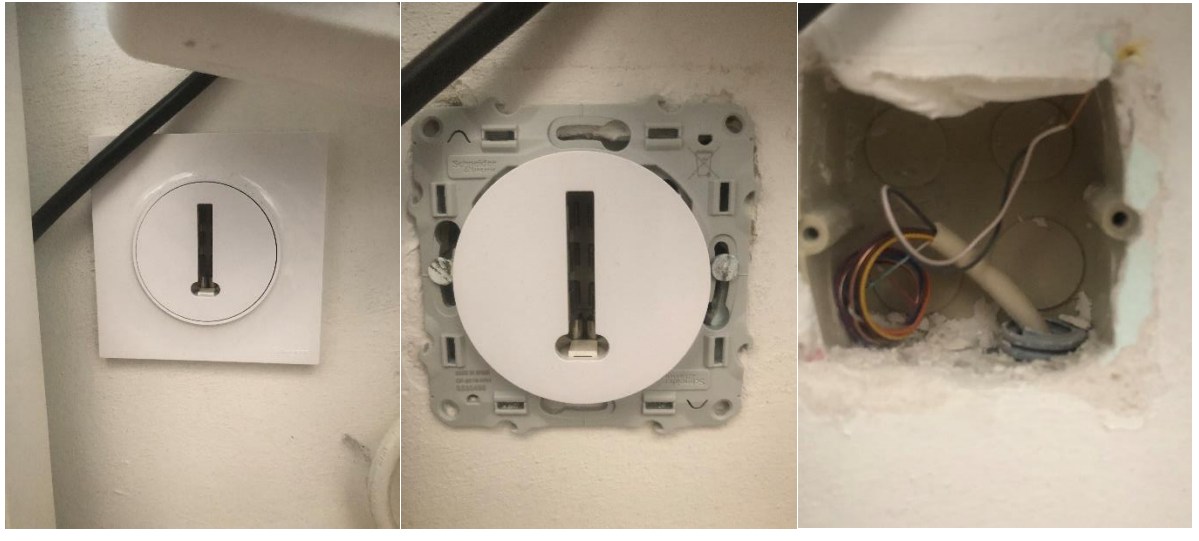

 <u>Raccordement de la connectique :</u> En suivant un schéma fourni par mon tuteur de stage, j'ai raccordé les connectiques appropriées pour chaque prise Ethernet, veillant à ce que chaque connexion soit correcte et sécurisée, et quand il était possible de le faire j'ai remplacé les câbles téléphoniques par des câbles réseau neufs.

Dans le cas de prises neuves avec des câbles réseau, j'ai utilisé à la demande de mon maître de stage un câblage de type 568 B (nouvelle convention des branchements des prises Ethernet).

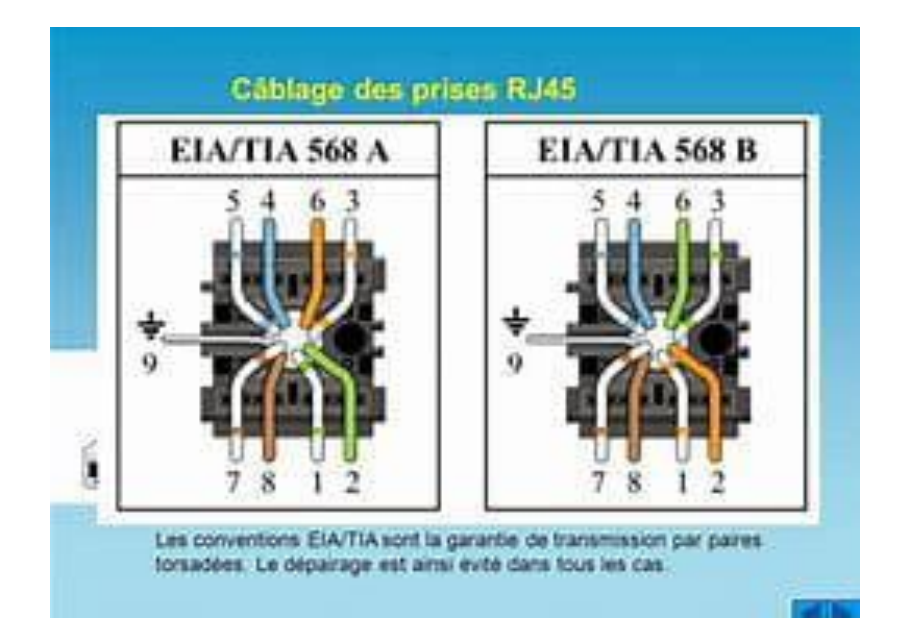

Lors du réemploie des anciens câbles télécoms (câbles impossibles à retirer de leurs gaines), il a fallu adapter les couleurs de câbles à celles d'un vrai câble Ethernet (d'où le schéma de conversion ci-dessous).

Rapport de Stage

**BSIO1 SISR** 

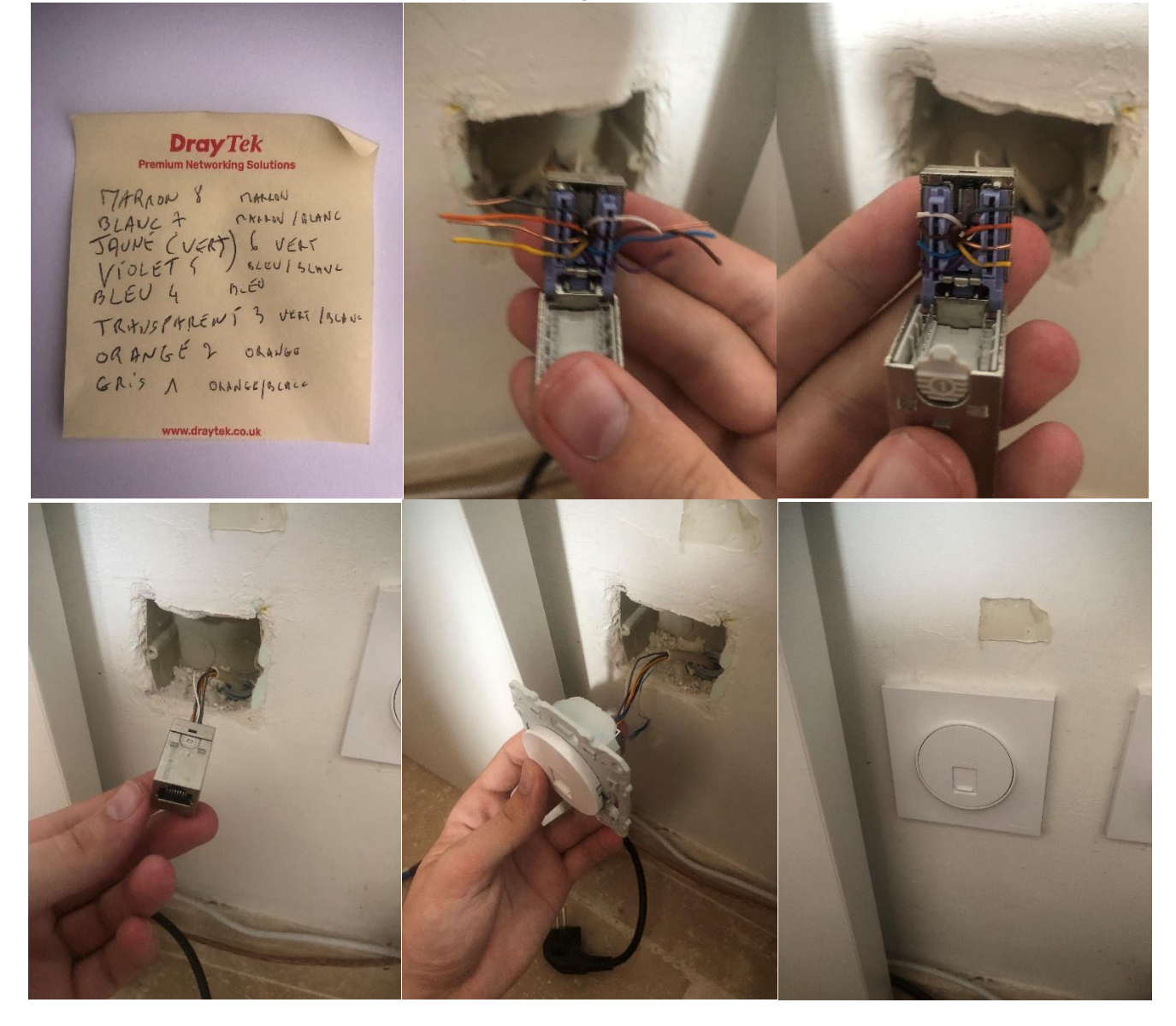

• <u>Tests de connectivité :</u> Une fois les nouvelles prises installées, j'ai effectué des tests de connectivité, incluant le mapping et le scan, pour m'assurer que chaque prise fonctionnait correctement et répondait aux normes requises.

#### Rapport de Stage

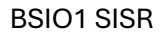

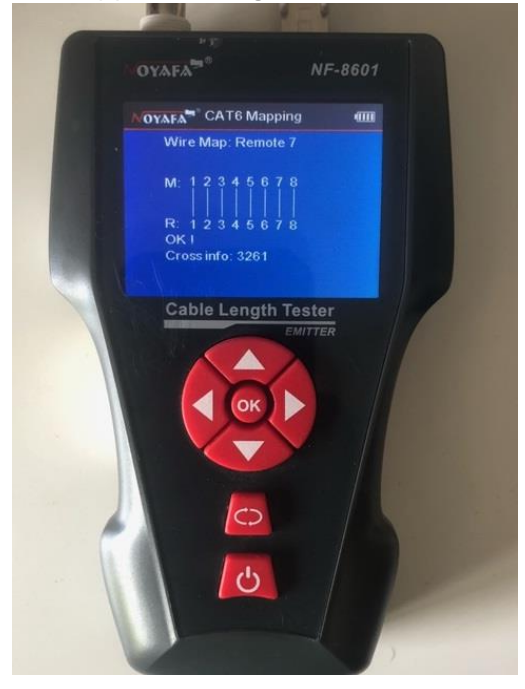

Ces activités de l'après-midi m'ont permis d'approfondir mes compétences techniques en installation et maintenance de réseaux, ainsi que mes capacités à effectuer des tâches manuelles précises et à suivre des schémas techniques. De plus, elles m'ont offert l'opportunité de collaborer étroitement avec mon tuteur de stage et de comprendre les exigences pratiques de la gestion des infrastructures réseau en entreprise.

## 2.2. Mardi 28 mai 2024.

### 2.2.1. Mardi matin

J'ai été chargé de diverses tâches essentielles qui ont contribué à assurer la continuité des services pour nos clients et à maintenir un haut niveau de satisfaction clientèle. Ces tâches incluaient les vérifications des sauvegardes, l'assistance technique à distance, et la gestion des équipements réseau. Voici un aperçu détaillé de ces activités :

- Vérification des sauvegardes
- Assistance aux clients

Une part significative de mes matinées était dédiée à l'assistance aux clients, couvrant un large éventail de besoins techniques :

- Résolution de problèmes sur Microsoft Office 365 : J'ai aidé plusieurs clients à résoudre des problèmes en lien avec Office 365, allant de la récupération de mots de passe à la configuration de comptes et la résolution de conflits de synchronisation.
- <u>Aide à distance pour le choix et l'installation de matériel :</u> J'ai conseillé les clients sur le choix du matériel informatique le plus adapté à leurs besoins, et je les ai assisté à distance pour l'installation de ce matériel, incluant des composants réseau et des périphériques.

### 2.2.2. <u>Mardi après-midi</u>

Raccordement aux baies informatiques

Ensuite, j'ai travaillé sur le raccordement des nouvelles prises Ethernet aux baies informatiques de l'entreprise. Cette tâche nécessitait une grande précision pour garantir que chaque connexion était correctement réalisée et que le réseau fonctionnait de manière optimale.

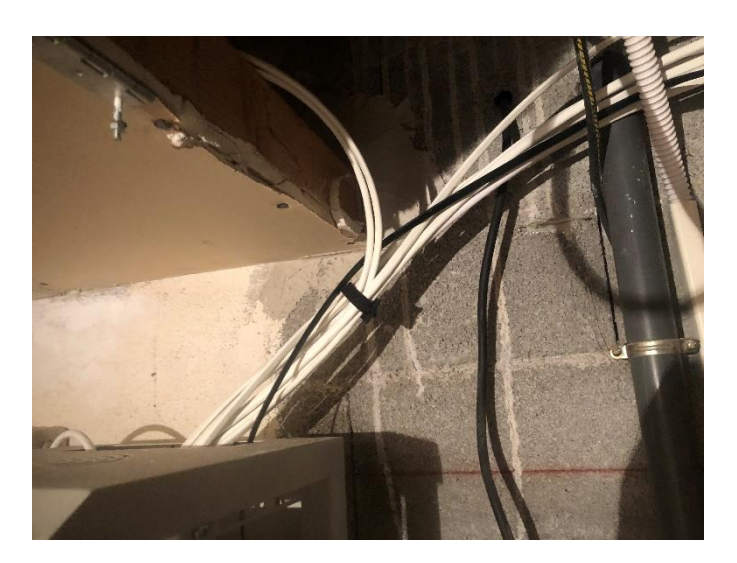

Installation d'une baie informatique pour le réseau de télé-surveillance

L'un des projets majeurs de mon après-midi a été la réinstallation conforme et plus fonctionnelle d'une baie informatique dédiée à la gestion du réseau de télé-surveillance de la société. Les étapes de ce projet comprenaient :

• Retrait de l'ancien matériel : J'ai retiré tout le matériel existant de la baie informatique.

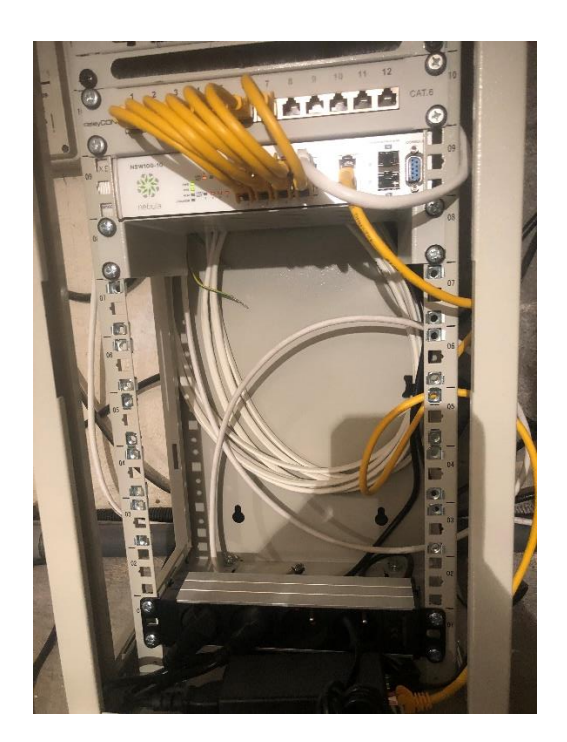

Rapport de Stage

- <u>Marquage et perçage :</u> J'ai marqué et percé plusieurs plaques pour permettre une installation plus aboutie et organisée.
- <u>Branchement du nouveau matériel :</u> J'ai reconnecté tout le matériel dans la baie, en suivant un schéma d'installation détaillé pour assurer une gestion optimale des câbles et des connexions.

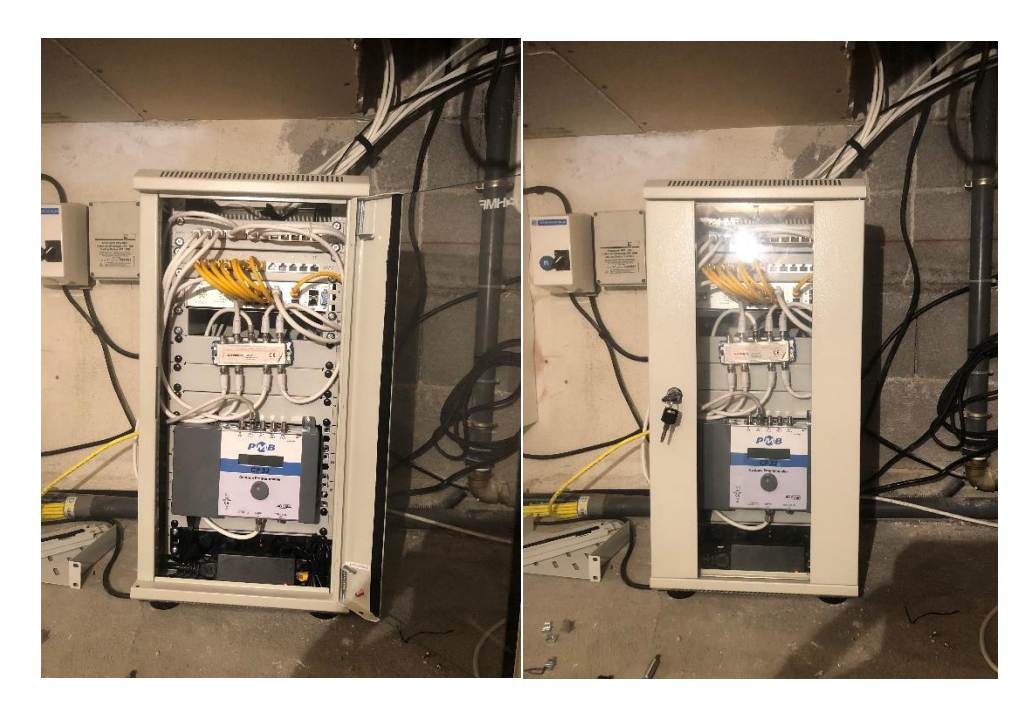

• <u>Tests des écrans et moniteurs :</u> Après l'installation, j'ai effectué des tests sur les différents écrans et moniteurs, pour vérifier que le réseau fonctionnait correctement et que tous les appareils étaient bien connectés.

Ces activités ont approfondi ma compréhension de l'organisation et de la maintenance des infrastructures informatiques. La variété des tâches m'a également permis de travailler efficacement en équipe et de suivre des instructions techniques précises, tout en renforçant ma capacité à gérer des projets de bout en bout.

Schémas des deux baies vidéo :

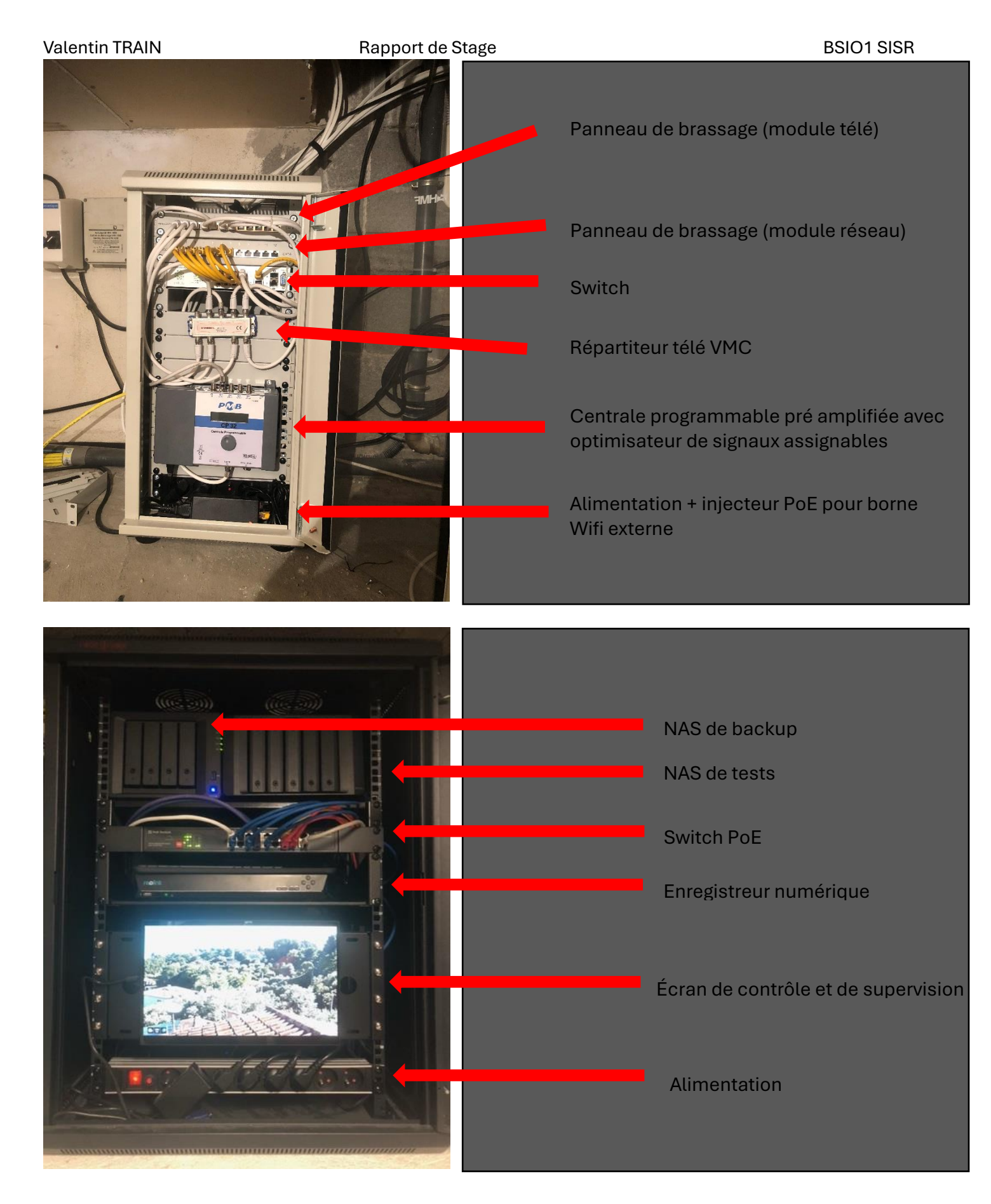

## 2.3. Mercredi 29 mai 2024.

2.3.1. Mercredi matin

#### Rapport de Stage

La matinée de ce mercredi était consacrée à l'assistance aux clients et à diverses tâches techniques pour garantir le bon fonctionnement de leurs systèmes. Voici un aperçu de ces activités :

- Mises à jour et maintenance des systèmes clients :
- J'ai effectué les mises à jour nécessaires des applications, du système d'exploitation (OS) et du pack Office pour assurer la sécurité et la performance des postes clients.
- J'ai libéré de l'espace de stockage en supprimant les fichiers inutiles et en optimisant les systèmes.
- Vérification des Backups :
- J'ai vérifié le bon déroulement des sauvegardes pour m'assurer que les données critiques des clients étaient correctement sauvegardées.
- Configuration de périphériques :
- J'ai configuré un scanner sur un poste client pour qu'il soit pleinement opérationnel et intégré au réseau de l'entreprise.
- Contrôle des modifications web :
- J'ai vérifié les modifications apportées à un site web client par un collaborateur ou soustraitant pour garantir que les mises à jour étaient conformes aux attentes du client et sans erreurs.
- Rappel des normes de sécurité informatique :
- J'ai dû refuser l'intégration d'un poste personnel d'une cliente dans le réseau de son entreprise en lui rappelant les normes de sécurité informatique. La cliente souhaitant connecter un appareil personnel sans antivirus au sein du réseau de l'entreprise, j'ai donc souligné l'importance d'une protection contre les menaces potentielles. Je lui ai suggéré de contacter son responsable afin qu'il se mette en contact avec moi au cas où il souhaiterait malgré tout connecté cette machine au réseau. Dans ce cas de figure alors je serais dans l'obligation de lui demander un mail spécifiant cette demande afin de nous dédouaner de toutes responsabilités en cas de problèmes.

### 2.3.2. Mercredi après-midi

L'après-midi du mercredi était réservé à la gestion de deux migrations complexes de réseaux pour divers clients, impliquant une planification minutieuse et une coordination à distance.

- Premier cas de migration : "Les Religieuses de l'Assomption" (Economat)
- Objectifs :

Rapport de Stage

- Remplacer l'ancienne Livebox par une version plus récente pour améliorer la qualité et la fiabilité de la connexion Internet.
- Contraintes :
- Un seul point d'accès Internet.
- Les deux Livebox ayant la même adresse IP, ce qui crée un conflit.
- o Impossibilité d'activer la nouvelle Livebox dans un réseau secondaire sans fibre connectée.
- Absence de compétences informatiques sur place.
- Distance de 850 km entre l'Economat et notre bureau.
- Première solution proposée à mon maître de stage :

Je récupère les paramètres de l'ancien routeur et modifie l'adresse IP du nouveau routeur en 192.168. (car 192.16 est l'adresse IP actuelle de la box en place). Ensuite, je configure le nouveau routeur de manière identique à l'ancien avant de débrancher l'ancien routeur pour le remplacer par le nouveau. Toutefois, cette solution présente un problème majeur : avec un seul point d'accès Internet, il est impossible de configurer correctement le nouveau routeur. En effet, les deux routeurs se trouveraient sur le même réseau ou sous-réseau, ce qui entraînerait des conflits de routage et rendrait le nouveau routeur inaccessible pour une configuration complète. De plus, les sœurs sur place ne disposant pas des compétences techniques nécessaires, ne pourraient pas gérer cette situation.

Seconde solution :

Je crée un deuxième réseau distinct pour configurer le nouveau routeur de manière identique à l'ancien. Une fois cette configuration effectuée, je fais débrancher l'ancien routeur et le fais remplacer par le nouveau. Cependant, cette solution se heurte également à une limitation importante : avec un seul point d'accès Internet, il est impossible de configurer entièrement le nouveau routeur. En effet, il n'y a qu'un point de connexion fibre, ce qui empêche l'authentification auprès du fournisseur d'accès (Orange) et complique la mise en place du nouveau réseau de manière fonctionnelle (validation du compte FTI d'Orange).

• Troisième solution adoptée :

Après avoir exploré diverses hypothèses, la solution viable consistait à récupérer manuellement la configuration de l'ancienne Livebox. J'ai ensuite assisté une des sœurs par téléphone pour configurer partiellement la nouvelle Livebox, puis j'ai supervisé à distance la finalisation de la configuration après remplacement de l'ancienne Livebox par la nouvelle.

- Schéma de la migration de l'entreprise Economat :
- Schéma du réseau :

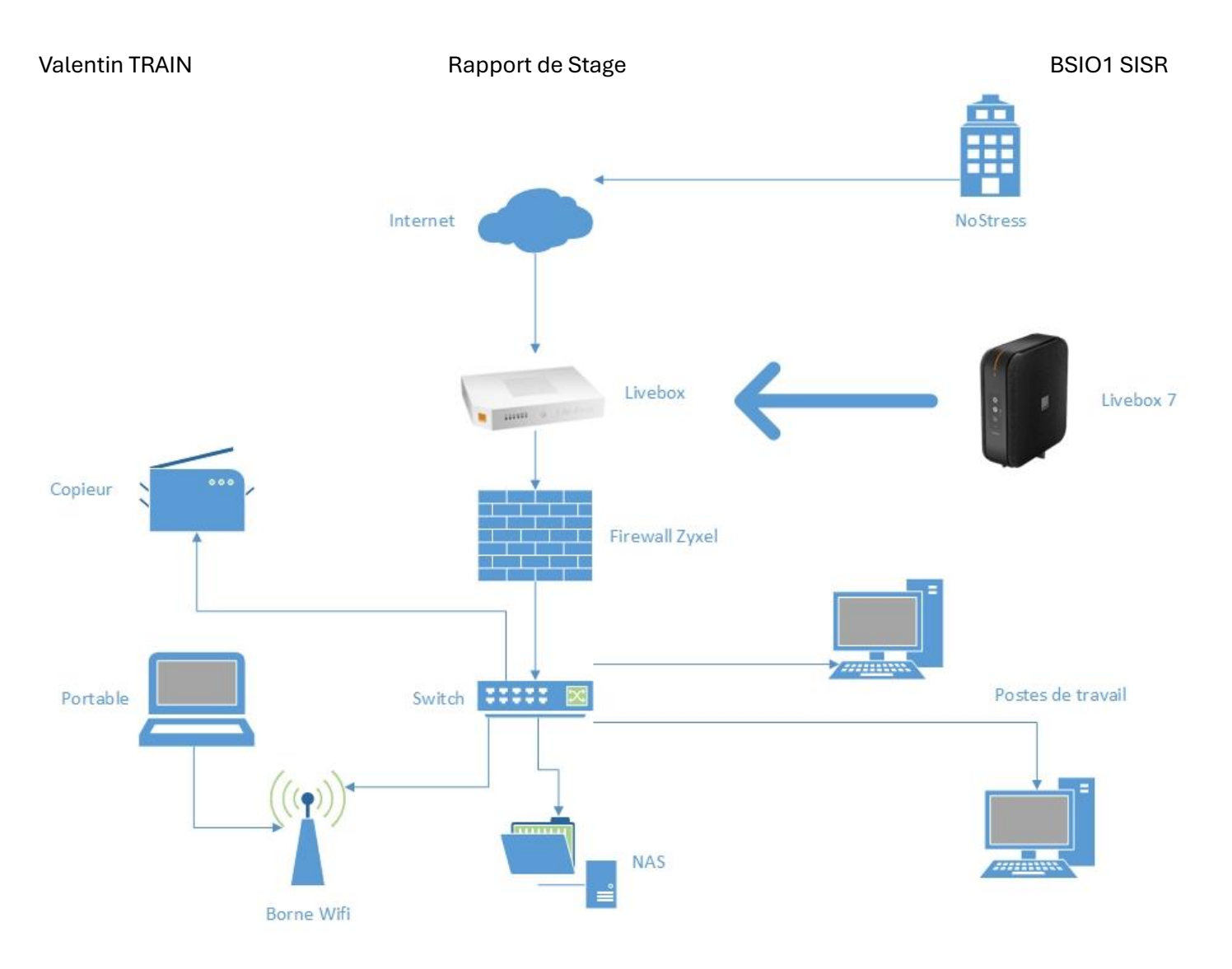

- Schéma de la réflexion avec pour objectif le bon déroulement de la migration :

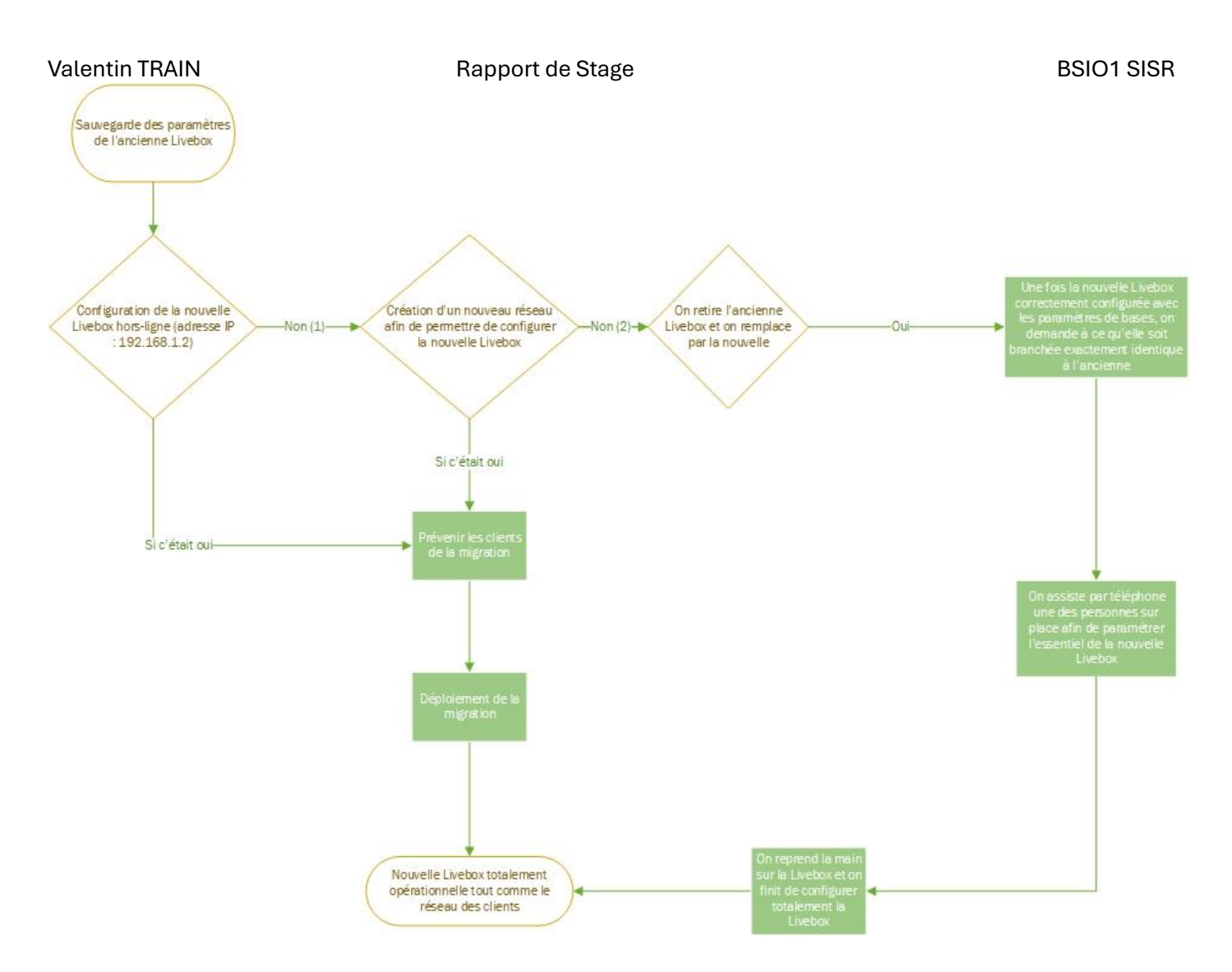

- Second cas de migration : "Syndicat des Boulangers du Grand Paris" et "Service de Santé au Travail de la Boulangerie et de la Boulangerie Pâtisserie de Paris et de la Région Parisienne"
- Objectifs :
- Installation d'un Firewall/serveur VPN pour améliorer la sécurité et la connectivité des sites (en prévision des JO sur Paris).
- Mise en place de VPN intersites et nomades.
- <u>Contraintes :</u>
- o Distance de 850 km avec les clients.
- o Un seul lien Internet disponible.
- Manque de compétences techniques en interne chez les clients.
- Transition des adresses IP fixes à dynamiques et vice versa pour compatibilité réseau.
- Afin d'améliorer les accès futurs au VPN, il va être nécessaire de changer l'adressage réseau du SDBGP, car actuellement en 192.168.
   24 et la majorité des accès Internet personnels sont sous le même sous-réseau.
- Étapes :
- Collecte d'informations :

J'ai récupéré toutes les informations manquantes sur les appareils du réseau.

• <u>Cartographie des réseaux :</u>

J'ai cartographié entièrement le réseau du client (SDBGP) pour identifier les adresses IP, les adresses MAC, et les appareils en DHCP ou en IP fixe.

• Commande du matériel adapté :

J'ai commandé un firewall Zyxel ZyWall USG Flex 200, car la société NoStress travaille principalement avec des firewall Zyxel, le second site étant déjà équipé d'un firewall Zyxel NSG 100 et ces deux équipements sont manageable au travers du Cloud (Nebula).

Configuration du firewall :

A réception du firewall, je le configurerai le firewall avec les paramètres nécessaires (DHCP, VPN, etc.).

Installation supervisée :

Le firewall sera envoyé ensuite au client, et son installation sera supervisée à distance. Les appareils en IP fixe seront temporairement passés en IP dynamique.

Rétablissement des IP fixes :

Après l'installation du Firewall et un premier test de connectivité, les appareils seront rétablis à leur configuration d'origine en IP fixe.

Tests de connectivité :

Tests de connectivité interne au réseau. Tests de connectivité à distance depuis les domiciles des clients vers le site de SDBGP. Tests de connectivité intersites entre SDBGP et SISTBP.

Ces activités de l'après-midi m'ont permis d'approfondir mes compétences techniques en gestion de réseaux et en configuration de matériels à distance, tout en développant ma capacité à résoudre des problèmes complexes en collaboration avec des utilisateurs finaux non techniques. Ces expériences ont renforcé ma compréhension des défis pratiques de la gestion des infrastructures réseau en entreprise. Cela m'a permis aussi de développer plusieurs autres compétences tels que la planification de tâches, la détection et l'anticipation de contraintes.

- Schéma de la migration de l'entreprise SDBGP et SISTBP :
- Schéma du réseau de SDBGP avant / après migration :

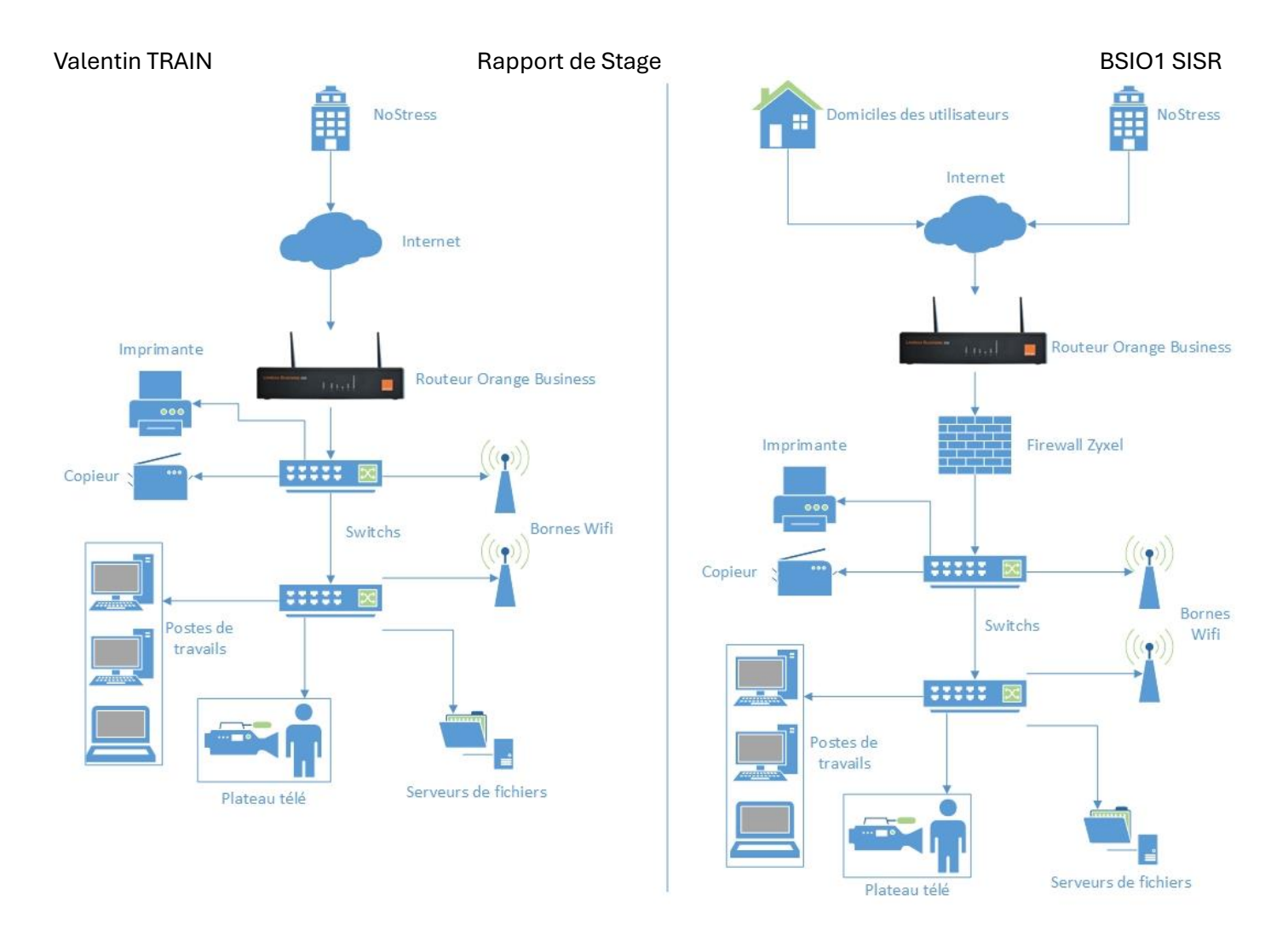

- Schéma du réseau des entreprises SDBGP et SISTBP avec le VPN intersites et VPN nomade :

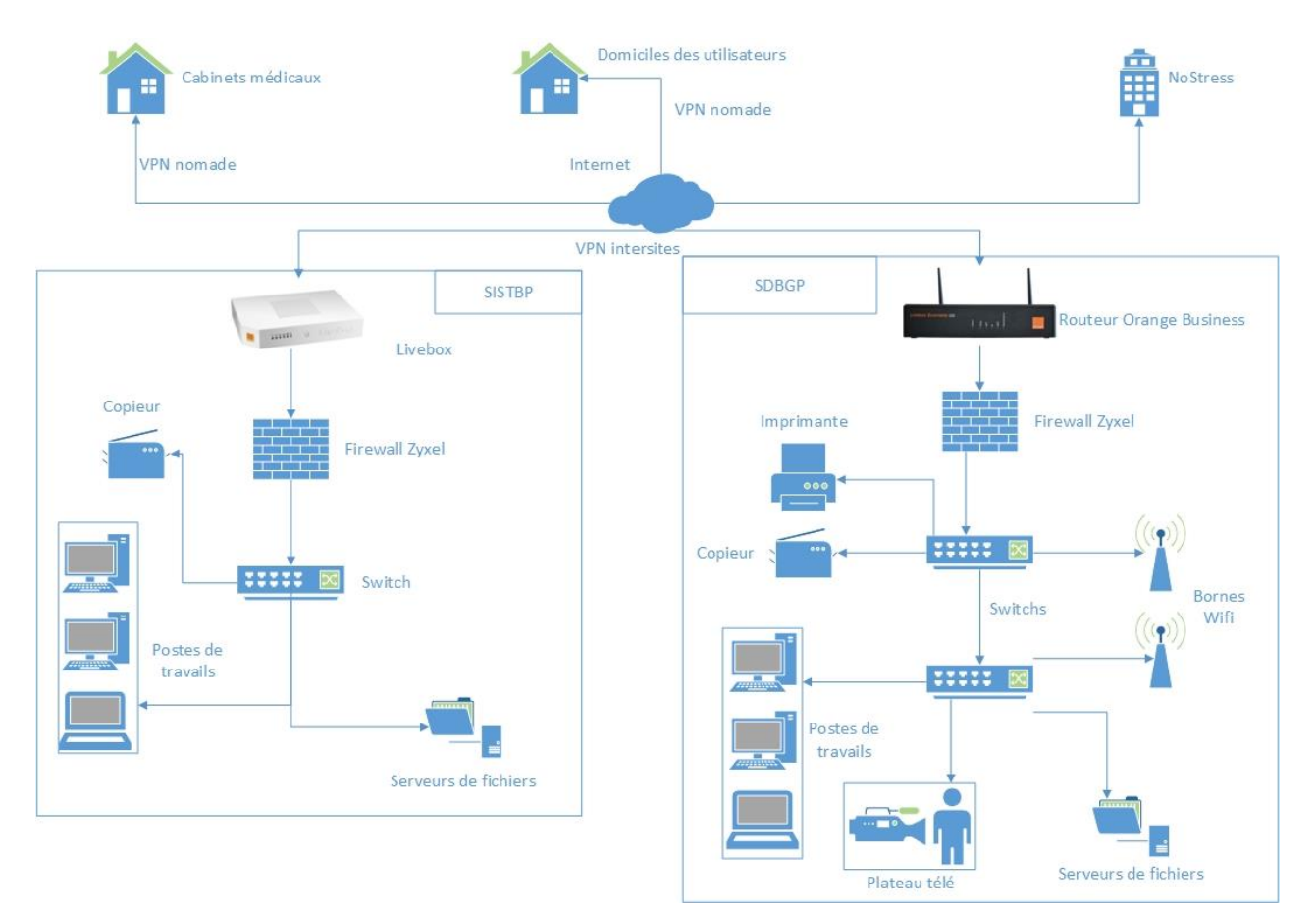

#### Rapport de Stage

- Schéma du déroulement de la migration des deux entités (SDBGP et SISTBP) :

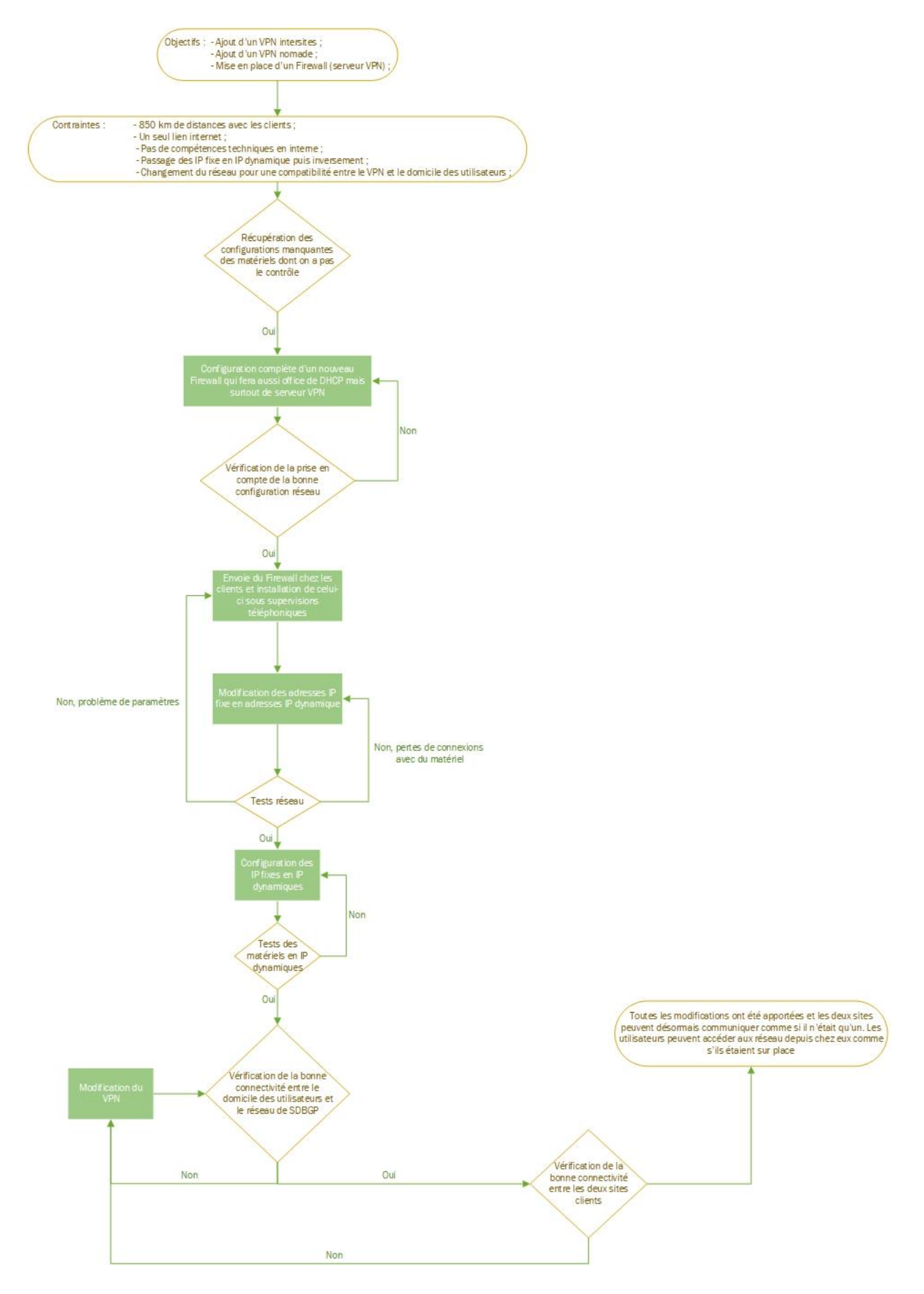

2.4. Jeudi 30 mai 2024.

### 2.4.1. Jeudi matin

La matinée de ce jeudi était principalement consacrée à la vérification des sauvegardes des clients et à la préparation des migrations de l'après-midi.

Vérification des sauvegardes :

J'ai vérifié les sauvegardes et les backups des clients pour m'assurer que toutes les données critiques étaient correctement enregistrées et sécurisées.

Préparation de la migration de l'après-midi :

J'ai récupéré la configuration de l'ancienne Livebox pour préparer son remplacement. J'ai aussi collecté les identifiants et mots de passe nécessaires pour la nouvelle configuration. Je me suis renseigné sur le fonctionnement de la Livebox 7 pour anticiper et résoudre les éventuels problèmes de configuration grâce à la Livebox 6 actuellement utilisé au sein de l'entreprise NoStress.

### 2.4.2. Jeudi après-midi

L'après-midi du jeudi était consacré à la migration de l'infrastructure réseau de l'Economat des Religieuses de l'Assomption.

• Création du plan d'action pour la migration de l'Economat :

J'ai élaboré un plan d'action structuré pour guider le processus de migration, en tenant compte des contraintes techniques et des ressources disponibles sur place.

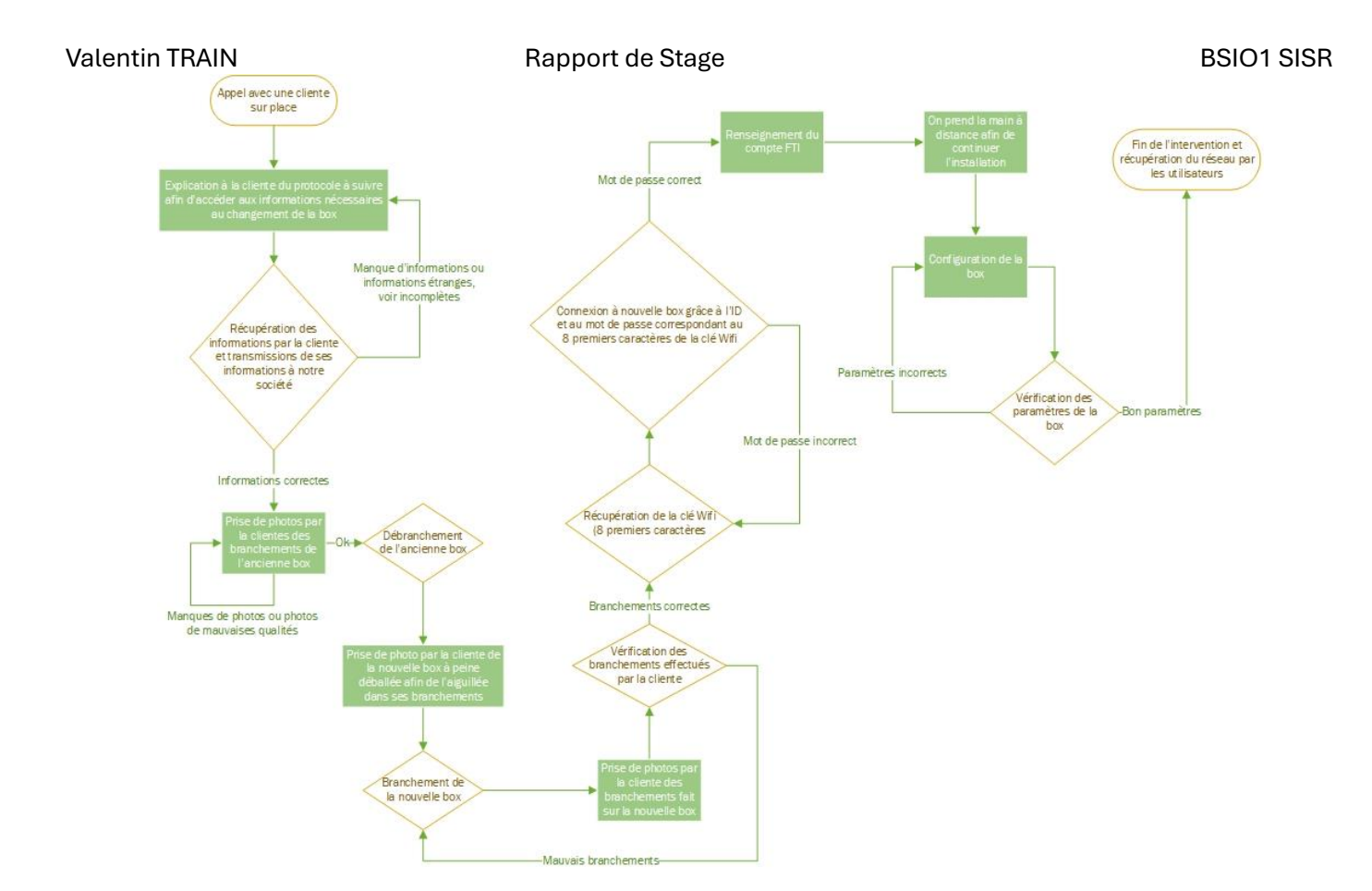

- Migration de l'Economat :
- Appel avec une personne sur place :

J'ai coordonné l'opération avec une personne présente à l'Economat pour assurer une communication fluide et une assistance en temps réel.

• Vérification des anciens branchements :

J'ai demandé des photos des branchements de la Livebox actuelle afin de vérifié les anciens branchements pour comprendre la configuration existante et identifier les étapes nécessaires au remplacement.

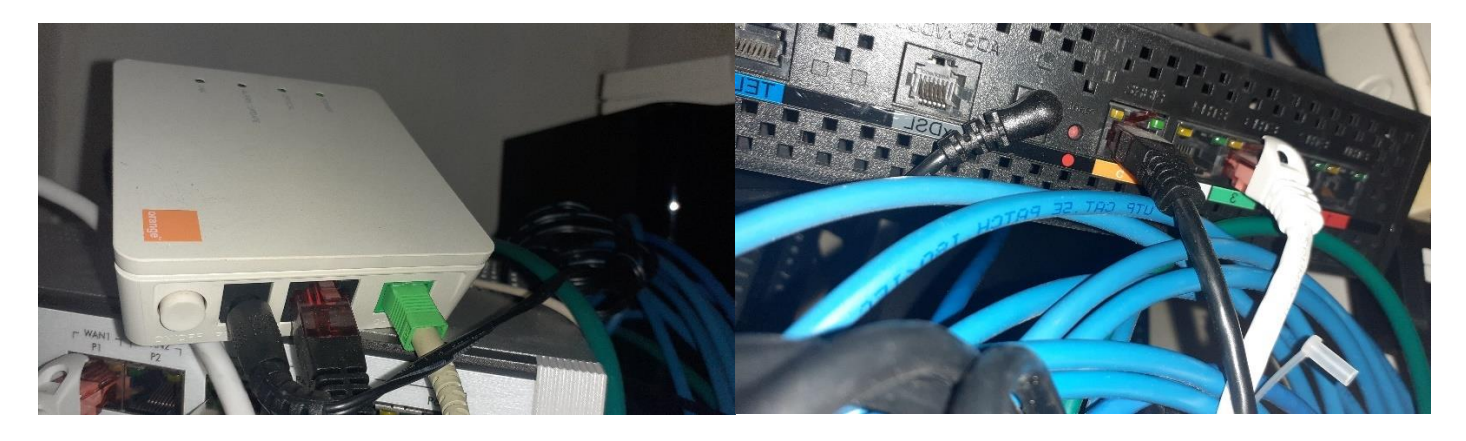

o Débranchement de l'ancienne Livebox et branchement de la nouvelle :

#### Rapport de Stage

J'ai supervisé le débranchement de l'ancienne Livebox et le branchement de la nouvelle, en m'assurant que toutes les connexions étaient correctement établies (alimentation, câble réseau et la fibre optique). Pour confirmer, j'ai demandé des photos de la nouvelle Livebox branchée.

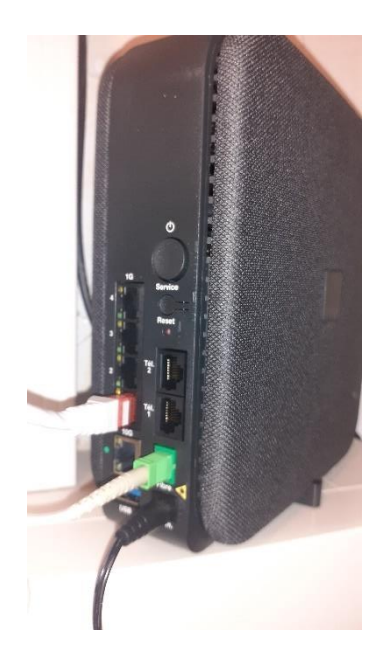

• Vérification des branchements :

J'ai vérifié les branchements pour m'assurer qu'il n'y avait pas d'erreurs de connexion.

• <u>Vérification des configurations :</u>

Je n'ai eu qu'à vérifier uniquement la configuration de la nouvelle Livebox, Orange ayant implanté l'ancienne configuration de base sur la nouvelle Livebox. Cependant j'ai tout de même vérifié que la configuration permette à l'environnement réseau de l'Economat d'avoir un fonctionnement correct.

Cependant, j'ai constaté que l'import effectué par Orange était incomplet, en effet il manque toute la partie Wifi et toute la partie règles de NAT.

• Mise en place de règles sur la box :

J'ai configuré différentes règles sur la nouvelle Livebox pour optimiser son fonctionnement et sa sécurité, et ce jusqu'à rencontrer des erreurs de conflits de règles sur les protocoles UDP.

• Résolution des conflits de règles :

J'ai identifié les conflits de règles qui empêchaient le bon fonctionnement de la Livebox. Ces problèmes étant liés au VPN pré configuré par Orange dans la Livebox. Cependant, il n'existe aucun moyen apparent de désactiver ce VPN afin d'installer nos propres règles sur la box et nos propres règles de NAT nécessaires au bon fonctionnement du VPN, qui est actuellement déjà configuré sur tous les postes et matériels des clients.

• Recherche de solution pour le VPN :

J'ai exploré diverses solutions pour configurer le VPN de manière efficace sur la nouvelle Livebox. Cependant, en recherchant sur différents forums ou même sur le site internet d'Orange, j'ai pu remarquer l'absence de solution au problème lié au VPN, depuis le 23 novembre 2023. • Ouverture d'un ticket d'incidence auprès d'Orange :

J'ai ouvert un ticket d'incidence auprès d'Orange pour signaler et résoudre les problèmes rencontrés pendant la migration. Une potentielle réponse est attendue dans le courant de vendredi 31 mai 2024 à 15h.

• Vérification de quelques problèmes réseaux « externes » à la box :

À la suite d'un test de débit effectué sur l'ordinateur mais aussi sur la box elle-même, j'ai pu remarquer le dysfonctionnement du câble Ethernet qui reliait la box au réseau local. De plus, ayant remarqué l'absence d'une borne Wifi du réseau alors qu'elle est présente physiquement, j'ai pu permettre de faire remarquer à l'utilisatrice du problème avec le câble d'alimentation qui n'était pas le bon à la suite de quelques manipulations de cette utilisatrice.

| Au nive | Au niveau de votre site > Devices > Points d'accès |          |                  |          |        |           |        |    |                 |          |           |           |            |          |                              |      |
|---------|----------------------------------------------------|----------|------------------|----------|--------|-----------|--------|----|-----------------|----------|-----------|-----------|------------|----------|------------------------------|------|
| Point   | s d'accè:                                          | S Las    | t 2 hours        |          | •      | Ċ         |        |    |                 |          |           |           |            |          |                              |      |
| Ac      | Rechero                                            | ag 🔻 🛛 🖸 | )éplacer<br>ours | Rôle A   | 1 poir | nts d'acc | ès     | jo | En ligne<br>urs | Hors li  | gne 🗕 A   | lerte 🜒 H | Hors ligne | depuis p | lus de 6<br><b>} Exporte</b> | er 🕶 |
| - 6     | Statut                                             | : No     | m                | IP L     | AN.    | IF        | Public |    | Modèle          | C        | lient act | tuel      | Adress     | e MAC    | 2.4GF                        | Ę    |
|         | ] 🧔                                                | Zy       | xel-NWA          | 1123     |        |           |        |    | NWA1123         | 3-ACv2 0 | )         |           |            |          |                              |      |
| •       |                                                    |          |                  |          |        |           |        |    |                 |          |           |           |            |          |                              | •    |
|         |                                                    |          |                  |          |        |           |        |    |                 |          |           |           |            |          |                              |      |
|         |                                                    |          |                  |          |        |           |        |    |                 |          |           |           |            |          |                              |      |
| _       |                                                    |          |                  |          |        |           | ſ      |    |                 |          |           |           |            |          |                              |      |
| Zo      | om: 2 h                                            | eures    | 1 jour           | 💎 7 joui | rs 💎 3 | 80 jours  | J      |    |                 |          |           | Pan:      |            | C        |                              |      |
| -       |                                                    |          |                  |          |        |           |        |    |                 |          |           |           |            |          |                              |      |
|         |                                                    |          |                  |          |        |           |        |    |                 |          |           |           |            |          |                              |      |

Ces activités de l'après-midi m'ont permis de mettre en pratique mes compétences en gestion de projets de migration réseau et en résolution de problèmes techniques. La collaboration avec une utilisatrice sur place et l'interaction avec le fournisseur d'accès a également renforcé ma capacité à gérer des projets complexes à distance.

## 2.5. Vendredi 31 mai 2024.

2.5.1. Vendredi matin

Rapport de Stage

**BSIO1 SISR** La matinée du vendredi a été dédiée à diverses tâches techniques, allant de la configuration d'un PC portable pour un client à la réception et au test de matériel médical, en passant par la vérification des sauvegardes et la préparation d'une migration réseau.

- Configuration d'un PC portable pour un client :
- Configuration et mise à jour de l'OS Windows 11 Pro : 0

J'ai configuré et mis à jour le système d'exploitation Windows sur un nouveau PC portable destiné à un client.

Configuration de l'IPv4 et désactivation de l'IPv6 : 0

J'ai configuré les protocoles IPv4 et IPv6 pour garantir une connectivité réseau optimale.

Installation des outils nécessaires :

J'ai installé et configuré les différents outils requis par le client, ainsi que les logiciels de sécurité pour protéger le poste et ses données.

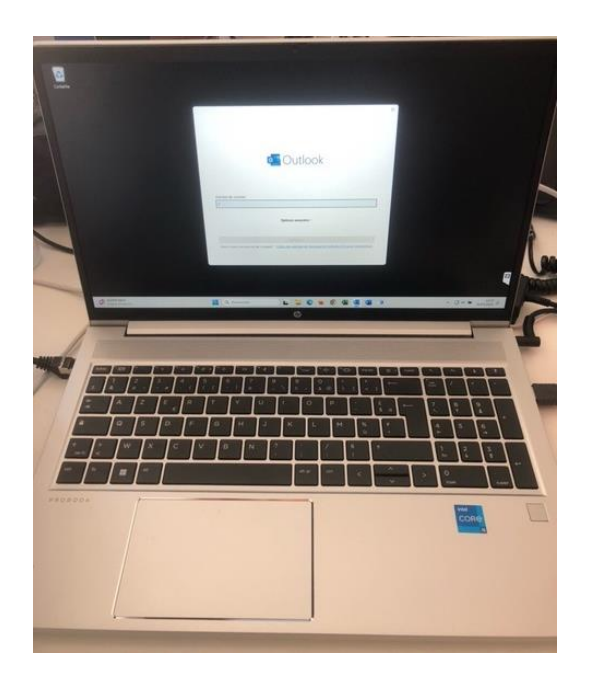

Configuration du contrôle à distance : Ο

J'ai configuré TeamViewer pour permettre le contrôle à distance du PC, facilitant ainsi le support technique et l'assistance ultérieure.

- Réception et test de matériel médical :
- Réception de claviers médicaux : 0

J'ai réceptionné deux claviers médicaux destinés à des clients.

| 1 | [megAsept]"<br>== = = = = = = = = = = = = = = = = = =                                                                                                     | Q         Q         Q         Taxabase         Q           Port         Q         Taxabase         Q         Q           Port         Q         Taxabase         Q         Q           Port         Q         Taxabase         Q         Q           Port         Q         Taxabase         Q         Q           Port         Q         Taxabase         Q         Q           Port         Q         Taxabase         Q         Q           Port         Q         Taxabase         Q         Q           Port         Q         Taxabase         Q         Q                                                                                                    |
|---|----------------------------------------------------------------------------------------------------|----------------------------------------------------------------------------------------------------|
|   | $\begin{array}{c} c_{HPH} \bigcirc Q \\ \hline Q \\ \hline Q \\ \hline P \\ \hline Q \\ \hline P \\ \hline P \hline \hline P \\ \hline P \hline \hline P \\ \hline P \hline \hline P \\ \hline P \hline \hline P \\ \hline P \hline \hline P \hline \hline P \hline \hline P \hline \hline P \hline \hline P \hline \hline P \hline \hline P \hline \hline P \hline \hline P \hline \hline P \hline \hline P \hline \hline P \hline \hline P$ | Image         Image         Image <th< td=""></th<> |
|   |                                                                                                    |                                                                                                    |

o Tests avant envoi :

J'ai testé les claviers pour m'assurer de leur bon fonctionnement avant de les envoyer aux clients, vérifiant leur compatibilité et leur performance.

Vérification des sauvegardes / backup :

J'ai effectué une vérification des sauvegardes et des backups pour m'assurer que toutes les données critiques des clients étaient correctement sauvegardées et sécurisées.

- Préparation de la migration du SDBGP :
- <u>Récupération des adresses IP :</u>

J'ai commencé à récupérer les adresses IP nécessaires en vue de la migration du réseau du Syndicat des Boulangers du Grand Paris (SDBGP), préparant ainsi les configurations futures pour assurer une transition fluide.

Ces activités du vendredi matin m'ont permis d'affiner mes compétences en configuration de systèmes, en gestion de matériel technique, en vérification de sauvegardes, et en préparation de migrations réseau. Cette diversité de tâches a également renforcé ma capacité à gérer plusieurs projets simultanément tout en maintenant un haut niveau de qualité et de précision.

### 2.5.2. Vendredi après-midi

L'après-midi du vendredi a été consacré à la mise à jour et à la cartographie détaillée du réseau du Syndicat des Boulangers du Grand Paris (SDBGP) en préparation de leur migration réseau.

Mise à Jour du tableau Excel des informations matérielles :

 J'ai mis à jour un tableau Excel contenant des informations détaillées sur l'ensemble du matériel de SDBGP, incluant les adresses IP, les adresses MAC, le type d'adresse (fixe ou dynamique), les noms des équipements et leur statut (actif ou non).

Pour ce faire, je me suis connecté à distance à un poste client via TeamViewer. En utilisant l'invite de commande Windows, j'ai employé diverses commandes (ping, arp, nslookup, nbstat, etc.) pour récupérer toutes les informations disponibles sur les machines du réseau local du client.

J'ai également installé Zenmap pour cartographier avec précision le réseau du client, ce qui m'a permis de compléter et de vérifier les données collectées.

- Création d'un schéma de cartographie du réseau :
- Ensuite, j'ai commencé à élaborer un schéma détaillé représentant l'entièreté du réseau du client. Ce schéma est essentiel pour comprendre l'étendue, la composition et la configuration générale du réseau en vue de la migration prévue pour la semaine suivante.

Le schéma a été rempli avec les informations récupérées grâce aux outils mentionnés précédemment, ainsi qu'avec les données fournies par le client, le fournisseur d'accès Internet (Orange) et les informations déjà connues de la société NoStress.

| 101 | 192.168. | 94:08:53:b8:25:15 | SDBGP - | Nathalie (PORTABLE-NATHAL)       | Х |  |
|-----|----------|-------------------|---------|----------------------------------|---|--|
| 102 | 192.168. | f8:e4:3b:01:e8:78 | SDBGP - | Nadine (PORTABLE-NADINE)         | X |  |
| 103 | 192.168. | 82:06:42:0c:45:a9 |         |                                  | Х |  |
| 104 | 192.168. | f4:92:bf:20:f0:15 |         |                                  | X |  |
| 105 | 192.168. | f4:92:bf:20:ef:90 |         |                                  | X |  |
| 106 | 192.168. | f4:92:bf:20:f0:21 |         |                                  | X |  |
| 107 | 192.168. | 72:66:be:d4:13:c0 | SDBGP - | Xavier (PORTABLE-XAVIER)         | Х |  |
| 108 | 192.168. | e2:0d:70:bd:4d:5c |         |                                  | X |  |
| 109 | 192.168. | 4e:bd:7f:ea:34:a0 |         |                                  | Х |  |
| 110 | 192.168. |                   |         |                                  |   |  |
| 111 | 192.168. |                   |         |                                  |   |  |
| 112 | 192.168. | 00:e0:4c:68:11:32 | SDBGP - | Sebastien (CPABP-SEBASTIEN-ASUS) | X |  |

Ces activités de l'après-midi m'ont permis de développer mes compétences en gestion de réseau et en collecte de données techniques. La mise à jour du tableau Excel et la création du schéma de cartographie réseau sont des étapes cruciales pour assurer une migration fluide et réussie. Cette expérience a renforcé ma capacité à travailler avec des outils de gestion à distance et à collaborer avec diverses parties prenantes pour obtenir des informations précises et complètes.

# 3. <u>Semaine 2 (du 3 juin au 7 juin) :</u>

## 3.1. Lundi 3 juin 2024.

### 3.1.1. Lundi matin

Rapport de Stage

La matinée du lundi a été consacrée à plusieurs tâches clés visant à améliorer la gestion des sauvegardes et à évaluer l'intégration d'un nouvel outil de sécurité informatique.

- Vérification des sauvegardes :
- J'ai commencé la matinée en vérifiant les sauvegardes pour m'assurer que toutes les données critiques des clients étaient correctement sauvegardées et sécurisées, et qu'il n'y avait aucune erreur ou omission dans le processus de sauvegarde.
- Création d'un tableau Excel des horaires de sauvegardes :
- J'ai créé un tableau Excel répertoriant les horaires de sauvegarde de chaque client. Ce tableau permet de suivre et de gérer les sauvegardes de manière plus efficace, en garantissant que chaque client dispose d'un plan de sauvegarde fiable et régulier. Ce tableau n'existait pas, car la solution de sauvegarde vient d'être changée récemment.

| Planning des sauvegardes clients       |                         |                     |  |  |  |  |  |
|----------------------------------------|-------------------------|---------------------|--|--|--|--|--|
| Nom clients                            | Horaires de sauvegardes | Logiciel sauvegardé |  |  |  |  |  |
| AIC Giovannetti                        | 12:00                   | Exchange            |  |  |  |  |  |
| APE193                                 | 04:30                   | Exchange            |  |  |  |  |  |
|                                        | 05:30                   | Exchange            |  |  |  |  |  |
| åtelier 191                            | 05:50                   | OneDrive            |  |  |  |  |  |
|                                        | 05:51                   | SharePoint          |  |  |  |  |  |
|                                        | 05:52                   | Teams               |  |  |  |  |  |
| CAR Automobile                         | 16:30                   | Exchange            |  |  |  |  |  |
|                                        | 16:31                   | OneDrive            |  |  |  |  |  |
|                                        | 03:30                   | Exchange            |  |  |  |  |  |
|                                        | 03:33                   | OneDrive            |  |  |  |  |  |
| Expension Anno CAR FOLLEC              | 03:35                   | SharePoint          |  |  |  |  |  |
|                                        | 03:37                   | Teams               |  |  |  |  |  |
| In Conreto                             | 13:15                   | Exchange            |  |  |  |  |  |
| Nextmarq                               | 04:00                   | Exchange            |  |  |  |  |  |
|                                        | 13:45                   | Exchange            |  |  |  |  |  |
| Nacasia                                | 13:46                   | OneDrive            |  |  |  |  |  |
| nubeaxe                                | 13:47                   | SharePoint          |  |  |  |  |  |
|                                        | 13:48                   | Teams               |  |  |  |  |  |
| MeStrace                               | 12:08                   | Exchange            |  |  |  |  |  |
| 1000(1855                              | 12:10                   | OneDrive            |  |  |  |  |  |
| Noumene                                | 16:30                   | Exchange            |  |  |  |  |  |
|                                        | 16:31                   | OneDrive            |  |  |  |  |  |
| Sundicat des Boulangers du Grand Paris | 04:30                   | Exchange            |  |  |  |  |  |
|                                        | 04:30                   | OneDrive            |  |  |  |  |  |
|                                        |                         |                     |  |  |  |  |  |

- Recherches sur l'outil "Deep Freeze Cloud" :
- En vue de tester l'outil "Deep Freeze Cloud" sur une machine de notre société et d'évaluer son intégration possible chez nos clients, j'ai mené des recherches approfondies. L'objectif est de répondre à la question suivante : comment sécuriser une machine critique, que ce soit une machine interne, externe ou cliente ? Ces recherches ont inclus :
- L'identification des points positifs de l'outil, tels que sa capacité à protéger les systèmes en restaurant automatiquement la configuration initiale après chaque redémarrage.
- L'analyse des points négatifs, comme les éventuelles limitations de l'outil ou les problèmes de compatibilité avec certains environnements.
- La comparaison entre les différentes versions proposées de "Deep Freeze Cloud" pour déterminer laquelle serait la plus adaptée aux besoins de nos clients et de la société.
- Rapport sur les avantages de l'outil "Deep Freeze Cloud" pour l'entreprise NoStress
- o Introduction

Dans un monde où la technologie est en constante évolution, les entreprises informatiques doivent s'assurer que leurs systèmes et ceux de leurs clients sont toujours fonctionnels, sécurisés et faciles à gérer. Pour une entreprise dont les clients sont géographiquement éloignés, la gestion à distance des systèmes informatiques peut présenter des défis significatifs. L'outil "Deep Freeze Cloud" offre une solution robuste pour ces défis, en permettant une gestion simplifiée et efficace des ordinateurs distants.

- Sécurité et stabilité accrues
- o Restauration immédiate du système

"Deep Freeze Cloud" permet de restaurer un système à son état de base après chaque redémarrage. Cette fonctionnalité est cruciale pour maintenir la stabilité des systèmes, en particulier lorsque des utilisateurs distants peuvent installer des logiciels indésirables ou modifier les configurations système. En garantissant que chaque session commence avec un environnement propre, on réduit considérablement le risque de problèmes logiciels et de conflits systèmes.

o Protection contre les logiciels malveillants

La capacité de restaurer le système à un état prédéfini signifie également une protection efficace contre les virus et autres logiciels malveillants ou attaques de types 0 day. Les entreprises peuvent s'assurer que même si un système est compromis, un simple redémarrage éliminera toute menace, garantissant ainsi la sécurité des données et des applications critiques.

o Gestion efficace à distance

o Contrôle centralisé

Avec "Deep Freeze Cloud", les administrateurs peuvent gérer tous les ordinateurs de leurs clients à partir d'une console centralisée. Cette console permet d'effectuer des tâches telles que la mise à jour logicielle, la modification des configurations système et la gestion des politiques de sécurité, tout cela à distance. Cette centralisation simplifie grandement la gestion des systèmes dispersés géographiquement.

o Déploiement et maintenance simplifiés

L'outil permet de déployer rapidement des mises à jour et des correctifs de sécurité sur l'ensemble des systèmes gérés, sans nécessiter une présence physique sur site. Cela se traduit par une réduction des coûts de déplacement et une augmentation de l'efficacité opérationnelle. De plus, la maintenance régulière des systèmes devient beaucoup plus facile et moins chronophage.

- o Réduction des coûts et amélioration de l'efficacité
- o Réduction des interventions de support

Grâce à la capacité de restauration automatique, le nombre d'incidents nécessitant une intervention technique diminue drastiquement. Les utilisateurs finaux rencontrent moins de problèmes techniques, ce qui réduit la charge de travail du support technique et permet à l'équipe informatique de se concentrer sur des tâches plus stratégiques.

o Prolongation de la durée de vie des équipements

En maintenant les systèmes dans un état optimal, "Deep Freeze Cloud" aide à prolonger la durée de vie des équipements informatiques. Moins de pannes matérielles et logicielles signifient que les entreprises peuvent tirer un meilleur parti de leurs investissements en matériel informatique, retardant ainsi la nécessité de renouveler les équipements.

- o Flexibilité et adaptabilité
- o Scalabilité

"Deep Freeze Cloud" est conçu pour s'adapter à la croissance des entreprises. Que l'entreprise gère une dizaine ou des milliers de systèmes, l'outil offre une scalabilité qui répond aux besoins évolutifs des clients. Cette flexibilité est essentielle pour les entreprises en expansion rapide ou celles qui gèrent des clients avec des parcs informatiques variés.

• Personnalisation des politiques

Les administrateurs peuvent définir des politiques spécifiques pour différents groupes d'ordinateurs ou utilisateurs. Cette personnalisation permet de répondre aux besoins particuliers de chaque client, tout en maintenant un contrôle centralisé et une gestion cohérente des systèmes.

Prise en main de "Deep Freeze Cloud" :

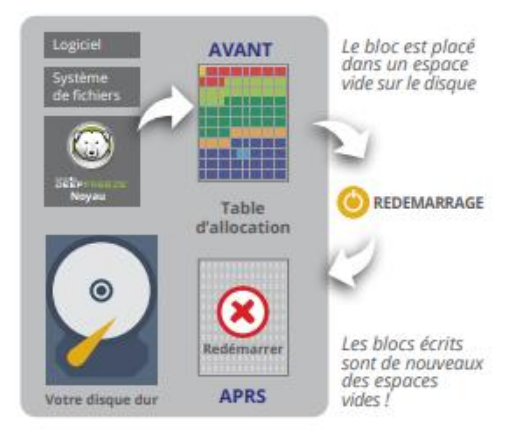

Ces activités de la matinée m'ont permis de renforcer mes compétences en gestion des sauvegardes, en analyse de logiciels, et en création de documentation technique. La recherche sur "Deep Freeze Cloud" et sa mise en œuvre m'ont permis d'assurer une intégration réussie de cet outil de sécurité dans notre infrastructure et prochainement pour celle de nos clients.

### 3.1.2. Lundi après-midi

L'après-midi du lundi a été dédié à la mise à jour des informations client, à la communication avec un fournisseur de services et à la vérification finale d'une configuration VPN.

- Mise à jour du tableau Excel concernant les adresses IP des équipements du client SDBGP :
- J'ai continué à remplir et à mettre à jour le tableau Excel contenant les informations détaillées sur l'ensemble du matériel du Syndicat des Boulangers du Grand Paris (SDBGP). Ce tableau inclut les adresses IP, les adresses MAC, le type d'adresse (fixe ou dynamique), les noms des équipements et leur statut (actif ou non). La précision de ces informations est cruciale pour la gestion et la maintenance du réseau du client. La société SDBGP est un nouveau client de la société NoStress, l'ancien prestataire informatique n'ayant communiqué aucunes informations pertinentes, nous nous devons donc de retrouver toutes celles-ci (à 850 kilomètres de notre bureau).
- Appel avec Orange Business Services (OBS) :
- J'ai eu un appel avec un représentant d'Orange pour obtenir des renseignements sur les appareils et les configurations réseau chez le client SDBGP. Cet échange m'a permis de clarifier certains aspects techniques et de recueillir des informations nécessaires pour la gestion efficace du réseau du client.

#### Rapport de Stage

**BSIO1 SISR** 

| Resultat de sh ip int brief : OK |                                           |                                       |
|----------------------------------|-------------------------------------------|---------------------------------------|
| Interface IP                     | -Address OK? Status                       | Protocol Description                  |
| GigabitEthernet 0/0              | <:unassigned>: YES up                     | down ORCH=CLIENT *** LAN CLIENT ***   |
| GigabitEthernet 0/1              | <unassigned> YES up</unassigned>          | ORCHECLIENT *** LAN CLIENT ***        |
| GigabitEthernet 0/2              | <:unassigned&et: VES up                   | down ORCHECITENT **** LAN CITENT **** |
| GigabitEthernet 0/3              | 81t:unassigned>: VES up                   | UD ORCHECI TENT *** LAN CI TENT ***   |
| GigabitEthernet 1/0              | <pre>&lt;:unassigned&amp;et: VES un</pre> | up ORCHERSEAU *** Interlan 1.0 ***    |
| GigabitEthernet 1/0.63           | <pre>&lt;:unassigned&amp;et: VES up</pre> | up *** To DWR1 ve-8/2/1.63 ***        |
| Diplos 4                         |                                           | up 10 BMD1 XE-0/2/1100                |
| Loophack @                       |                                           | up                                    |
| Loopback Ø                       | 12/18. YES UP                             | up                                    |
| Coopdack I                       |                                           | up Administración R-Adequa            |
| BVI I                            | 192.108. YES UP                           | up ORCHECCIENT CON DATA CO            |
| BV1 2                            | 172.16 YES UP                             | up ORCHECCIENT OF LAN VOIX ****       |
| dotliradio 0/0.1                 | ⁢unassigned> YES up                       | up the Wirl the                       |
| Null Ø                           | <unassigned> YES up</unassigned>          | up                                    |
| dot11radio 0/0                   | <unassigned> YES up</unassigned>          | up                                    |
|                                  |                                           |                                       |
| Described de als anna Old        |                                           |                                       |
| Resultat de sin arp : OK         |                                           |                                       |
| Protocol Address                 | Handware Address Timeout Interface        | туре                                  |
| 192.168.                         | 86:02:52:8f:74:f8 01:59:42 Bvi 1          | ARPA                                  |
| 192.168.                         | 06:4c:b4:a6:5f:63 01:58:25 Bvi 1          | ARPA                                  |
| 192.168.                         | 03:48:66:38:64:64 01:59:35 8v1 1          | ARPA                                  |
| 192,168,                         | 46:7e:d6:43:2f:6b 00:50:53 8vi 1          | ASPA                                  |
| 192.168.                         | 8a:41:02:68:8d:76 01:14:05 8vi 1          | ARPA                                  |
| 192.168.                         | 00:e0:4c:68:64:17 01:25:55 8vi 1          | ARPA                                  |
| 192.168.                         | 2e:89:63:2e:2c:93 00:51:20 8vi 1          | ARPA                                  |
| 192.168.                         | 94:08:53:b7:1d:29 01:59:21 Bvi 1          | ARPA                                  |
| 192.168.                         | 94:68:53:58:25:15 01:58:28 Bvi 1          | ANHA<br>ADDA                          |
| 192.168.                         | 4e:bd:7f:ea:34:a0 01:11:33 Bvi 1          | ARPA                                  |
| 192.168.                         | f8:54:f6:24:39:b4 01:57:20 Bvi 1          | ARPA                                  |
| 192,168,                         | bc:83:85:d1:2d:26 01:49:29 Bvi 1          | ARPA                                  |
| 192.168.                         | 98:5f:d3:c7:d1:a9 01:57:00 Bvi 1          | ARPA                                  |
| 192.168.                         | d6:ef:db:6e:a5:12 01:57:44 Bvi 1          | ARPA                                  |
| 192,168,                         | 16:06:2b:e6:3d:4a 01:50:24                | ARPA                                  |
| 192.168.                         | d4:ca:6e:9a:6b:87 01:39:59 Bvi 1          | ARPA                                  |
| 192.168.                         | 08:5b:d6:5b:d3:e4 00:19:07 Bvi 1          | ARPA                                  |
| 192.168.                         | f8:e4:3b:01:e8:78 01:59:37 Bvi 1          | ARPA                                  |
| 192.168.                         | aa:ed:56:a9:ff:de 01:59:01 Bvi 1          | ARPA                                  |
| 192.168.                         | 82:05:42:0c:45:a9 01:57:54 Bvi 1          | ARPA                                  |
| 192.168.                         | 70:32:17:cc:ff:47 01:48:00 Bvi 1          | ARPA                                  |
| 192.168.                         | 90:b1:1c:39:61:3f 01:59:49 Bvi 1          | ARPA                                  |
| 192.168.                         | f4:92:bf:20:f0:21 01:59:59 Bvi 1          | ARPA                                  |
| 192.168.                         | 48:7a:55:10:cb:66 01:59:38 Bvi 1          | ARPA                                  |
| 172.16.1                         | 78:fc:8c:1e:65:a9 01:38:49 Bv1 2          | ARPA                                  |
| 192.168.                         | 14:92:07:28:07:28:07:59 01:59:55 Bv1 1    | ARPA<br>ARPA                          |
| 192,168,                         | 08:60:60:06:4f:78 01:59:45 Bvi 1          | ARPA                                  |
|                                  |                                           |                                       |

- Vérification et finalisation du VPN de l'Economat :
- J'ai procédé à la vérification et à la finalisation de la configuration du VPN pour l'Economat des Religieuses de l'Assomption. Cette étape comprenait :
- La vérification de la configuration VPN pour s'assurer qu'elle répondait aux besoins de l'Economat.
- > La résolution de tout problème de connectivité ou de configuration.
- > L'ajustement des paramètres pour garantir une connexion sécurisée et stable.
| Valentin TRAIN |          |              |           |            | Rapport de Stage |     |     | BSIO1 SISR |         |  |
|----------------|----------|--------------|-----------|------------|------------------|-----|-----|------------|---------|--|
|                | DHCP     | NAT/PAT      | DNS       | UPnP       | DynDNS           | DMZ | NTP | IPv6       | Routage |  |
| _              | Uniqueme | ent pour des | equiperne | nts ir v4. |                  |     |     |            |         |  |
|                |          |              |           |            |                  |     |     |            |         |  |
|                |          |              |           |            |                  |     |     |            |         |  |

Vos règles personnalisées

Choisissez des ports qui ne sont pas bloqués par le pare-feu.

Nous vous déconseillons la création d'une règle sur le port 53 (service DNS).

Les équipements doivent être configurés avec une adresse IP statique pour être disponibles.

| FTP Server   | <ul> <li>✓ 21</li> <li>ex.: 1000</li> </ul> | 21<br>ex. : 1000-200 | TCP ▼        | nsg100    | Toutes     IP externes | autorisées | Créer |
|--------------|---------------------------------------------|----------------------|--------------|-----------|------------------------|------------|-------|
| Activer      | Application/Service                         | Port interne         | Port externe | Protocole | Équipement             | IP externe |       |
| $\checkmark$ | TCP1723                                     | 1723                 | 1723         | TCP       | nsg100                 | Toutes     | Ô     |
| $\checkmark$ | UDP500                                      | 500                  | 500          | UDP       | nsg100                 | Toutes     | Ô     |
| $\checkmark$ | UDP4500                                     | 4500                 | 4500         | UDP       | nsg100                 | Toutes     | Ô     |
| $\checkmark$ | UDP1701                                     | 1701                 | 1701         | UDP       | nsg100                 | Toutes     | Ê     |

Ces activités de l'après-midi m'ont permis de renforcer mes compétences en gestion de projets réseau et en communication avec des fournisseurs de services. La mise à jour des informations client, la coordination avec Orange et la finalisation du VPN ont contribué à garantir la fiabilité et la sécurité des infrastructures réseau de nos clients.

# 3.2. Mardi 4 juin 2024.

## 3.2.1. Mardi matin

La matinée du mardi a été consacrée à l'installation de matériel médical, à la vérification des sauvegardes, à l'approbation du fonctionnement du VPN, et à la gestion des retours d'Orange concernant une mise à jour des Livebox 7.

Installation d'un clavier médical dans un cabinet dentaire :

J'ai installé un des deux claviers médicaux (norme médicale EN 60601-1-2-2 et IP65 contre la poussière et les liquides) dans un cabinet dentaire. Cette tâche incluait :

- L'installation physique du clavier, assurant sa compatibilité avec les équipements existants.
- L'explication du fonctionnement du clavier à la Doctoresse pour garantir son utilisation optimale et répondre à ses questions.
- Vérification des sauvegardes des clients :

Rapport de Stage

Comme chaque matin, j'ai vérifié les sauvegardes des clients pour m'assurer que toutes les données essentielles étaient correctement sauvegardées et qu'aucun problème n'était survenu durant le processus.

• Approbation du fonctionnement du VPN par l'Economat :

J'ai reçu l'approbation de l'Economat des Religieuses de l'Assomption concernant le fonctionnement du VPN. Cette validation a confirmé que la configuration du VPN répondait aux besoins et fonctionnait correctement, garantissant ainsi une connectivité sécurisée et fiable.

| $\widehat{\mathbf{I}}$ | VPN Economat<br>Connecté |          | Déconnecter      | ^ |
|------------------------|--------------------------|----------|------------------|---|
|                        | Octets envoyés :         | 284018   |                  |   |
|                        | Octets reçus :           | 223755   |                  |   |
|                        | Durée :                  | 00:00:13 |                  |   |
|                        |                          |          | Options avancées |   |

• Retour sur le ticket d'incident ouvert chez Orange :

J'ai reçu une communication d'Orange indiquant que toutes les Livebox 7 en France avaient reçu une modification affectant le VPN à la suite de l'ouverture de notre ticket d'incident. Cette information est cruciale pour comprendre les récents changements et pour ajuster nos configurations en conséquence.

Ces activités de la matinée m'ont permis de développer mes compétences en installation de matériel médical, en gestion des sauvegardes, et en communication avec les clients et les fournisseurs. La validation du VPN par l'Economat et les informations reçues d'Orange m'ont aidé à garantir la continuité et la sécurité des services fournis à nos clients.

## 3.2.2. Mardi après-midi

L'après-midi du mardi a été principalement consacré à la phase de tests approfondis de l'outil "Deep Freeze Cloud" sur un ordinateur de la société. Ces tests visaient à évaluer son fonctionnement, sa configuration et ses limites, ainsi qu'à vérifier les possibilités de déploiement à distance.

- Phase de tests de "Deep Freeze Cloud" :
  - Configuration de Deep Freeze :

Cette étape comprenait la configuration de l'outil selon les besoins de l'entreprise et la vérification de toutes les options disponibles pour s'assurer d'une mise en place correcte et efficace. L'objectif de ce test est de trouver un moyen de configurer un poste qui soit fonctionnel en tout temps. Le principe de Deep Freeze est de revenir à un état initial définit à chaque redémarrage. Cela permet donc de prévenir tout problèmes de fausses manipulations ou actes malveillants.

## Rapport de Stage

| $\wedge$ $\diamond$                                                                                                    |
|----------------------------------------------------------------------------------------------------|
| The present of the present of the pr |
|                                                                                                    |
| Bienvenue dans NOSTRESS CLOUD!                                                                                                    |
| Bien commencer en trois étapes simples                                                                                                    |
| Configurer la Politique pour installer des services                                                                                                    |
| Créer Groupes pour organiser les ordinateurs                                                                                                    |
| O Déployer Cloud Agent pour gérer les ordinateurs                                                                                                    |
| Regarder la vidéo                                                                                                    |
| Guide de démarrage rapide                                                                                                    |
|                                                                                                    |
|                                                                                                    |
| 😦 🔀 PARAMÈTRES GÉNÉRAUX                                                                                                    |
|                                                                                                    |
| DATA IGLOO                                                                                                    |
| SOF TWARE UPDATER                                                                                                    |
|                                                                                                    |
| き 、 W WINSELECT                                                                                                    |
|                                                                                                    |
|                                                                                                    |
| Gestion des actifs                                                                                                    |
|                                                                                                    |
| Vower save                                                                                                    |
|                                                                                                    |
|                                                                                                    |
|                                                                                                    |
| anti-virus                                                                                                    |
|                                                                                                    |
|                                                                                                    |
| Paramètres de signal de présence                                                                                                    |
|                                                                                                    |
| Rechercher les mises à jour de stratégie tous/toutes les tous/toutes les 4 Heures 🗸                                                                                                    |
|                                                                                                    |
|                                                                                                    |
| Mot de passe                                                                                                    |
|                                                                                                    |
| Activer la protection par mot de passe pour la désinstallation de l'agent Cloud                                                                                                    |
| Mot de passe                                                                                                    |
|                                                                                                    |
|                                                                                                    |
| Confirmer le mot de passe                                                                                                    |
|                                                                                                    |
|                                                                                                    |
| Afficher les mots de passe                                                                                                    |

| si votre station de travail a besoin de n                                          | proxy pour atteindre le serveur Deep Freeze Cloud. Veuillez configurer ci-dessous. |  |  |  |  |  |
|------------------------------------------------------------------------------------|------------------------------------------------------------------------------------|--|--|--|--|--|
|                                                                                    |                                                                                    |  |  |  |  |  |
|                                                                                    |                                                                                    |  |  |  |  |  |
| normations du serveur proxy                                                        |                                                                                    |  |  |  |  |  |
|                                                                                    |                                                                                    |  |  |  |  |  |
| Adresse :                                                                          |                                                                                    |  |  |  |  |  |
| Port :                                                                             |                                                                                    |  |  |  |  |  |
| Authentification de l'utilisateur                                                  | 80                                                                                 |  |  |  |  |  |
|                                                                                    |                                                                                    |  |  |  |  |  |
|                                                                                    |                                                                                    |  |  |  |  |  |
| <u></u>                                                                            |                                                                                    |  |  |  |  |  |
| Mon serveur proxy nécessite une                                                    | e autorisation (données d'identification)                                          |  |  |  |  |  |
| Mon serveur proxy nécessite une<br>Type d'authentification :                       | e autorisation (données d'identification)<br>Basic 🗸                               |  |  |  |  |  |
| Mon serveur proxy nécessite une<br>Type d'authentification :<br>Nom d'utilisateur: | e autorisation (données d'identification)<br>Basic V                               |  |  |  |  |  |
| Mon serveur proxy nécessite une<br>Type d'authentification :<br>Nom d'utilisateur: | e autorisation (données d'identification)<br>Basic V                               |  |  |  |  |  |

Paramètres de l'agent Cloud Par

Paramètres de maintenance

| imètres de maint | tenance                                                                                    |
|------------------|--------------------------------------------------------------------------------------------|
| Activer (Utilise | er les réglages ci-dessous) 🗸                                                              |
| Désactiver tou   | us les services (recommandés)                                                              |
| O Désactiver les | s services sélectionnés                                                                    |
| Produits : 🗸     | Deep Freeze                                                                                |
| i                | L'ordinateur va redémarrer dégelé. Toutes les modifications seront conservées.             |
|                  | Anti-Virus                                                                                 |
| 1                | Active Protection sera désactivé. Les fichiers exécutés ne seront pas surveillés.          |
| ✓ F              | Power Save                                                                                 |
| L                | Le mode Audit sera activé. Aucune action d'économie d'énergie ne sera exécutée.            |
| 🗸 🖌              | Anti-Executable                                                                            |
| L                | Le mode de maintenance sera activé. Les nouveaux fichiers seront ajoutés à Central Control |
| List.            |                                                                                            |
| 🗸 V              | VINSelect                                                                                  |
| L                | Les limitations de configuration seront désactivées. Les modifications apportées à la      |
| fonc             | tionnalité seront autorisées.                                                              |
| 🗸 s              | Synchronisation Cloud                                                                      |
| L                | Les paramètres de lecteur ne seront pas forcés à la connexion.                             |

## Rapport de Stage

PARAMÈTRES GÉNÉRAUX
 DEEP FREEZE

-

| BSIO1 | SISR |
|-------|------|
|-------|------|

|                                                                                |                                                                                       |                                                                           | Fremium                                            | SOFTWARE UPDATER                                                                                   | ~                                                                                   |               |                                |
|--------------------------------------------------------------------------------|---------------------------------------------------------------------------------------|---------------------------------------------------------------------------|----------------------------------------------------|----------------------------------------------------------------------------------------------------|-------------------------------------------------------------------------------------|---------------|--------------------------------|
|                                                                                |                                                                                       |                                                                           |                                                    | ANTI-EXECUTABLE                                                                                    |                                                                                     |               |                                |
|                                                                                |                                                                                       |                                                                           | ate                                                | WINSELECT                                                                                          |                                                                                     |               |                                |
|                                                                                |                                                                                       |                                                                           |                                                    | CLOUD SYNC                                                                                         | ~                                                                                   |               |                                |
|                                                                                |                                                                                       |                                                                           | 4                                                  | USAGE STATS<br>Gestion des actifs                                                                  | ~                                                                                   |               |                                |
|                                                                                |                                                                                       |                                                                           | e                                                  | INCIDENT REPORTING                                                                                 | 1                                                                                   |               |                                |
|                                                                                |                                                                                       |                                                                           | 7                                                  | POWER SAVE                                                                                         |                                                                                     |               |                                |
|                                                                                |                                                                                       |                                                                           | 38                                                 | TICKETING                                                                                          |                                                                                     |               |                                |
|                                                                                |                                                                                       |                                                                           | Ø                                                  | IMAGING                                                                                            |                                                                                     |               |                                |
|                                                                                |                                                                                       |                                                                           | 24                                                 | REMOTE CONNECT                                                                                     |                                                                                     |               |                                |
|                                                                                |                                                                                       |                                                                           | ţ,                                                 | ANTI-VIRUS                                                                                         |                                                                                     |               |                                |
|                                                                                |                                                                                       |                                                                           |                                                    |                                                                                                    |                                                                                     |               |                                |
| Mot de passe                                                                   | Lecteurs                                                                              | Tâches de                                                                 | post                                               | Mise à jour Wind                                                                                   | lows Fichier                                                                        | de commandes  | Paramètres ava                 |
| Not de passe                                                                   |                                                                                       |                                                                           |                                                    |                                                                                                    |                                                                                     |               |                                |
|                                                                                |                                                                                       |                                                                           |                                                    |                                                                                                    |                                                                                     |               |                                |
| L'option Mot de                                                                | passe permet de o                                                                     | définir jusqu'à                                                           | 15 mots de p                                       | asse pour accéder                                                                                  | à Deep Freeze sur                                                                   | l'ordinateur. |                                |
| L'option Mot de<br>Type de mot de                                              | passe permet de o                                                                     | définir jusqu'à<br>sr la Mot                                              | 15 mots de p<br>de passe                           | asse pour accéder<br>Délai d'expir                                                                 | à Deep Freeze sur<br>ati Activation                                                 | Expiration    |                                |
| L'option Mot de<br>Type de mot de                                              | passe permet de passe Autorise modifica                                               | définir jusqu'à<br>r la Mot<br>ition                                      | 15 mots de p<br>de passe                           | asse pour accéder<br>Délai d'expir<br>on                                                           | à Deep Freeze sur<br>ati Activation                                                 | Expiration    |                                |
| L'option Mot de<br>Type de mot de<br>Poste de trav                             | passe permet de passe Autorise<br>modifica                                            | définir jusqu'à<br>er la Mot<br>ation                                     | 15 mots de p<br>de passe                           | asse pour accéder<br>Délai d'expir<br>on                                                           | à Deep Freeze sur<br>ati Activation                                                 | Expiration    | OLA                            |
| L'option Mot de<br>Type de mot de<br>Poste de trav                             | passe permet de passe Autorise modifica                                               | définir jusqu'à<br>er la Mot<br>ation                                     | 15 mots de p<br>de passe                           | asse pour accéder<br>Délai d'expir<br>on                                                           | à Deep Freeze sur<br>ati Activation                                                 | Expiration    |                                |
| L'option Mot de<br>Type de mot de<br>Poste de trav<br>Activer T                | passe permet de passe Autorise modifica<br>'ail 🗸 🗮                                   | définir jusqu'à<br>er la Mot<br>ation<br>la modificatio                   | 15 mots de p<br>de passe<br>on M                   | asse pour accéder<br>Délai d'expir<br>on<br>Délai d'expir                                          | à Deep Freeze sur<br>ati Activation                                                 | Expiration    | Expiration                     |
| L'option Mot de<br>Type de mot de<br>Poste de trav<br>Activer T<br>Aucun mot d | passe permet de p<br>passe Autorise<br>rail V<br>Ype Autoriser<br>de passe défini. Un | definir jusqu'à<br>er la Mot<br>ation<br>la modificatio<br>mot de passe e | 15 mots de p<br>de passe<br>on n<br>est nécessaire | Asse pour accéder<br>Délai d'expir<br>on<br>On<br>Mot de passe<br>pour accéder à Deep<br>commande. | à Deep Freeze sur<br>ati Activation<br>Délai d'expiration<br>p Freeze sur l'ordinat |               | Expiration<br>Options Ligne de |

| Programme d'entretien:                                                                   |
|------------------------------------------------------------------------------------------|
| Heure de début : 01:00 PM O Heure de fin:  02:00 PM O                                    |
| Répéter le : 🗸 Lu 📝 Ma 🖌 Me 🗸 Je 🗸 Ve 🗸 Sa 🗸 Di                                          |
| Actions:                                                                                 |
| ✓ Installation automatique des mises à jour si disponible                                |
| C Effectuer les opérations installation/désinstallation uniquement pendant cette période |
| ✓ Exécuter les tâches Software Updater                                                   |

## Rapport de Stage

| Expérience utilisateur:                                                                                                    |          |
|----------------------------------------------------------------------------------------------------|----------|
| Permettre à l'utilisateur de mettre des tâches en attente                                                                    |          |
| Désactiver le clavier et la souris                                                                                           |          |
| Arrêt après la période de maintenance                                                                                        |          |
| ✓ Afficher le message 10 minutes avant le début de la période de main<br>Afficher ce message avant la période de maintenance | ntenance |
| Cet ordinateur redémarrera dans %d minutes pour maintenance.<br>Veuillez enregistrer votre travail et vous déconnecter.      |          |
|                                                                                                    |          |
| Afficher ce message pendant la période de maintenance                                                                        |          |
| Cet ordinateur est en maintenance.                                                                                           |          |
|                                                                                                    |          |
|                                                                                                    |          |
|                                                                                                    |          |

| Mot de passe    | Lect         | eurs Tâo        | hes de post        | Mise à jou   | r Windows           | Fichier de com      | mandes     | Paramè  | tres ava |
|-----------------|--------------|-----------------|--------------------|--------------|---------------------|---------------------|------------|---------|----------|
| Mot de passe    |              |                 |                    |              |                     |                     |            |         |          |
| L'option Mot de | e passe pe   | rmet de définir | jusqu'à 15 mots de | passe pour a | ccéder à Deep Fr    | eeze sur l'ordinate | eur.       |         |          |
| Type de mot de  | e passe      | Autoriser la    | Mot de passe       | Délai        | d'expirati Activati | ion                 | Expiration |         |          |
| Poste de tra    | vail 🗸       |                 |                    |              |                     |                     |            |         | АЈО      |
| Activer Ty      | pe           | Autorise        | r la modification  | Mot de pass  | se D                | elai d'expiration   | Activation | Expirat | tion     |
| V Po            | oste de trav | /ail            |                    |              |                     |                     |            |         | ×        |
| Afficher les    | mots de pa   | asse            |                    |              |                     |                     |            |         |          |

| Mot de passe                                                  | Lecteurs                                               | Tâches de post |            | Mise à jour Window | /s Fichier | de commandes | Paramètres ava |  |  |  |
|---------------------------------------------------------------|--------------------------------------------------------|----------------|------------|--------------------|------------|--------------|----------------|--|--|--|
| Lecteurs                                                      |                                                        |                |            |                    |            |              |                |  |  |  |
| Sélectionnez les lecteurs devant fonctionner en mode Freeze ; |                                                        |                |            |                    |            |              |                |  |  |  |
| Sélectionner                                                  | Sélectionner un lecteur Sélectionner tous les lecteurs |                |            |                    |            |              |                |  |  |  |
| ✓ C :                                                         | <b>D</b> :                                             | E :            | <b>F</b> : | G :                | — H :      | <b>I</b> :   | 🗌 J :          |  |  |  |
| С К:                                                          | L:                                                     | <b>M</b> :     | <b>N</b> : | O :                | P :        | Q :          | <b>R</b> :     |  |  |  |
| <b>S</b> :                                                    | <b>T</b> :                                             | U :            | <b>V</b> : | <b>W</b> :         | <b>X</b> : | <b>Y</b> :   | <b>Z</b> :     |  |  |  |
| Maintenir les lecteurs amovibles dégelés                      |                                                        |                |            |                    |            |              |                |  |  |  |
|                                                               |                                                        |                |            |                    |            |              |                |  |  |  |

| N                                    |                                             | Rapport d                                                 | le Stage                                                         |                                                                         |                                       |
|--------------------------------------|---------------------------------------------|-----------------------------------------------------------|------------------------------------------------------------------|-------------------------------------------------------------------------|---------------------------------------|
| L'évaluation de                      | 30 jours de ce ser                          | vice sera installée sur les o                             | ordinateurs avec cette politique                                 | d'utilisation appliquée. Demande                                        | er un devis                           |
| Mot de passe                         | Lecteurs                                    | Tâches de post                                            | Mise à jour Windows                                              | Fichier de commandes                                                    | Paramètres ava                        |
| Tâches de poste                      | de travail                                  |                                                           |                                                                  |                                                                         |                                       |
| Les tâches de p<br>dans le fichier d | poste de travail se<br>d'installation du pr | ont des tâches récurrente<br>oste de travail. Ces tâche   | s exécutées sur le poste de tr<br>s sont indépendantes des tâc   | ravail à une fréquence prédéfinie<br>hes planifiées définies via le pla | e et elles se trouvent<br>nificateur. |
| Mise à jour W                        | indows 🗸                                    | 4 AJOUTER                                                 |                                                                  |                                                                         |                                       |
| Activé                               | Nom de la t                                 | âche                                                      | Type Jour                                                        | Démarrer                                                                | Fin                                   |
|                                      |                                             | Aucune                                                    | tâche de poste de travail défini                                 | ie.                                                                     |                                       |
| Tâche                                | de poste                                    | de travail Windo                                          | ows Update                                                       |                                                                         | ×                                     |
| Windows Upg                          | date sera exéci                             | uté pendant la périod                                     | e suivante en fonction de                                        | e la configuration dans l'on                                            | glet Windows                          |
| Update.                              |                                             |                                                           |                                                                  | -                                                                       | -                                     |
| Nom : Windo                          | owsUpdate                                   |                                                           |                                                                  |                                                                         |                                       |
| Jour : Tous                          | les jours                                   | ~                                                         |                                                                  |                                                                         |                                       |
| Démarrer :                           | 12:00 PM                                    | • Fin : 11:                                               | 20 AM 🗿                                                          |                                                                         |                                       |
|                                      |                                             | À la t                                                    | in de Windows Update                                             |                                                                         |                                       |
| Autoriser                            | 'utilisateur à anr                          | nuler la tâche                                            |                                                                  |                                                                         |                                       |
| Tenter de                            | sortir de veille lo                         | ocalement 👔                                               |                                                                  |                                                                         |                                       |
| Désactive                            | r le clavier et la                          | souris                                                    |                                                                  |                                                                         |                                       |
| Afficher le                          | message penda                               | ant 3 🌲 minut                                             | es au démarrage de la tâc                                        | he                                                                      |                                       |
| Message à aff                        | icher pendant le                            | e démarrage de la tâch                                    | e (ne peut pas être vide)                                        |                                                                         |                                       |
| Cet ordinate<br>Update.              | eur va redéma                               | arrer dans %d minu                                        | te(s) pour Windows                                               | PRÉVISUALISAT                                                           | ION                                   |
| Afficher ce me                       | ssage pendant                               | la tâche                                                  |                                                                  |                                                                         |                                       |
| Cet ordinate                         | eur est en mo                               | de Windows Update                                         |                                                                  | PRÉVISUALISAT                                                           | ION                                   |
|                                      |                                             |                                                           |                                                                  | ок                                                                      | ANNULER                               |
| Mot de passe                         | Lecteurs                                    | Tâches de post                                            | Mise à jour Windows                                              | Fichier de commandes                                                    | Paramètres ava                        |
| Tâches de post                       | e de travail                                |                                                           |                                                                  |                                                                         |                                       |
| Les tâches de<br>dans le fichier     | poste de travail s<br>d'installation du p   | sont des tâches récurrente<br>poste de travail. Ces tâche | s exécutées sur le poste de tra<br>s sont indépendantes des tâcl | avail à une fréquence prédéfinie<br>hes planifiées définies via le plan | et elles se trouvent<br>ificateur.    |
|                                      |                                             |                                                           |                                                                  |                                                                         |                                       |
| Mise à jour V                        | Vindows 🗸                                   | 🍇 AJOUTER                                                 |                                                                  |                                                                         |                                       |
| Mise à jour V<br>Activé N            | Vindows 🗸                                   | AJOUTER                                                   | Jour                                                             | Démarrer Fin                                                            |                                       |

|                                                                                                    |                                                                                                    | парроп                                                                                                    | doolago                                                                                |                                                                                                    |                                                   |
|----------------------------------------------------------------------------------------------------|----------------------------------------------------------------------------------------------------|----------------------------------------------------------------------------------------------------|----------------------------------------------------------------------------------------|----------------------------------------------------------------------------------------------------|---------------------------------------------------|
| Mot de passe                                                                                                    | Lecteurs                                                                                                    | Tâches de post                                                                                                    | Mise à jour Windo                                                                      | Fichier de commandes                                                                                                    | Paramètres ava.                                   |
| Mise à jour Wind                                                                                                    | iows                                                                                                    |                                                                                                    |                                                                                        |                                                                                                    |                                                   |
| Windows Update<br>mises à jour critie<br>Update dans un                                                                                                    | permet d'utiliser<br>ques, les mises à<br>espace virtuel nor                                                                                                    | le site Web Microsoft V<br>jour de sécurité et les :<br>1 gelé.                                                                                                    | Vindows Update ou WSU<br>Service Packs. Éventuell                                      | IS (Windows Server Update Services)<br>ement, vous pouvez mettre en cache k                                                                                                    | pour appliquer les<br>es fichiers Windows         |
| <ul> <li>✓ Autoriser Dee<br/>jour Windows</li> <li>Ne pas met<br/>Les mises à<br/>planifiées W</li> <li>● Mettre en ca<br/>Un espace v<br/>le fichier Wi<br/>redémarrag</li> <li>Windows</li> <li>Affecter d<br/>le cache o</li> <li>W: ✓</li> </ul> | P Freeze à choisi<br>tre en cache les n<br>i jour Windows sei<br>findows Update.<br>ache les mises à j<br>virtuel non gelé de<br>ndows Update tél-<br>es, y compris lors<br>10 seulement:—<br>es lettres de lecte<br>des mises à jour V | ir le mode de télécharg<br>nises à jour Windows<br>ront téléchargées pend<br>jour Windows<br>2 10 Go sera créé autor<br>échargé soit conservé<br>que l'ordinateur est gel<br>urs cachés pour<br>Vindows : | ement des mises à<br>lant les tâches<br>matiquement pour que<br>après plusieurs<br>lé. | Toujours recevoir les mises à jour<br>Site Web Microsoft Windows U<br>Sécurité et Mises à jour cri<br>Security, Critical & Feature<br>Toutes les mises à jour<br>Windows Server Update Servie<br>Serveur SUS/WSUS<br>Utiliser la cible WSUS | de:<br>Jpdate<br>tiques<br>: Updates<br>ce (WSUS) |
| Mot de passe                                                                                                    | Lecteurs                                                                                                    | Tâches de nost                                                                                                    | Mise à jour Wind                                                                       | ows Fichier de commandes                                                                                                    | Paramètres ava                                    |
| Fichier de comr                                                                                                    | nandes                                                                                                    | raches de post                                                                                                    |                                                                                        | Fichier de commandes                                                                                                    | Farametres ava.                                   |
|                                                                                                    |                                                                                                    |                                                                                                    |                                                                                        |                                                                                                    |                                                   |
| Le fichier de cor<br>suivant est utilis<br>Authentificatio                                                                                                    | nmandes est utilis<br>é pour tous les tâi<br>n de fichier de con                                                                                                    | sé pour exécuter une si<br>ches de fichier de comi<br>mmandes                                                                                                    | érie de commandes au c<br>mandes.<br>Contenu du fichier d                              | ours d'une tâche de poste de travail. Le<br>e commandes                                                                                                    | e fichier de commande                             |
| Le fichier de cor<br>suivant est utilis<br>Authentificatio<br>Réseau Micr                                                                                                    | mmandes est utilis<br>é pour tous les tâi<br>in de fichier de cou<br>rosoft V<br>stème<br>ilisateur défini<br>exion:                                                                                                    | sé pour exécuter une s<br>ches de fichier de com<br>mmandes                                                                                                    | érie de commandes au c<br>mandes.<br>Contenu du fichier d                              | ours d'une tâche de poste de travail. Le<br>e commandes                                                                                                    | e fichier de commande                             |
| Le fichier de cor<br>suivant est utilis<br>Authentificatio<br>Réseau Mici<br>O Compte sy<br>Compte uti<br>ID de conne<br>Mot de pas                                                                                                    | mmandes est utilis<br>é pour tous les tâ<br>in de fichier de co<br>rosoft V<br>istème<br>illsateur défini<br>exion:<br>se:                                                                                                    | sé pour exécuter une s<br>ches de fichier de com<br>mmandes                                                                                                    | érie de commandes au c<br>mandes.<br>Contenu du fichier d                              | ours d'une tâche de poste de travail. Le<br>e commandes                                                                                                    | e fichier de commande                             |

AJOUTER UNE TÂCHE D...

Aucune tâche de fichier de commandes n'a été planifiée. 🛕

## Rapport de Stage

**BSIO1 SISR** 

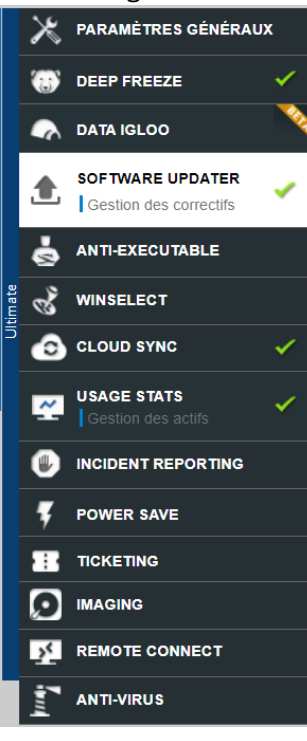

Support

|            | VLC             | Audacity         | Winamp      | 0 👸 | GOM         |
|------------|-----------------|------------------|-------------|-----|-------------|
| 321        | K-Lite Codecs   | foobar2000       | MediaMonkey |     | AIMP        |
|            | СССР            | iTunes           |             |     |             |
| Exécutions |                 |                  |             |     |             |
|            | Java 15 (AdoptO | Java 15 x64 (Ad  |             |     |             |
| Imagerie   |                 |                  |             |     |             |
| - 🌲        | IrfanView       | Greenshot        | FastStone   |     | Inkscape    |
| V 😻        | XnView          | GIMP             |             |     |             |
| Documents  |                 |                  |             |     |             |
|            | Open Office     | Foxit PDF Reader | PDFCreator  |     | LibreOffice |
|            | Reader DC       |                  |             |     |             |

| Valentin T    | RAIN             |   | Rapport de Sta  | ge |    |                   |            | BSIO1 SISR     |
|---------------|------------------|---|-----------------|----|----|-------------------|------------|----------------|
|               | ТегаСору         |   | ImgBurn         |    | VS | RealVNC           | Ð          | TeamViewer     |
|               | Auslogics        |   | Launchy         |    | ò  | InfraRecorder     | <b>X</b>   | CDBurnerXP     |
|               | TightVNC         |   | Fusion360       |    | 0  | UltraVNC          | ٩          | Open Shell     |
|               | Wireshark        | • | Remote Desktop  |    | 0  | WireGuard         |            |                |
| Compression   | I.               |   |                 |    |    |                   |            |                |
|               | 7-Zip            |   | WinRAR          |    | Ø  | PeaZip            | <b>S</b> . | WinZip         |
| Outils de dév | eloppement       |   |                 |    |    |                   |            |                |
| V listan      | Notepad++        |   | Winmerge        |    | 3  | Putty             |            | WinSCP         |
|               | FileZilla        |   | R               |    | R  | RStudio           | <b>Y</b>   | UltraEdit      |
| Stockage en   | ligne            |   |                 |    |    |                   |            |                |
|               | Backup and Sync  |   | Google Drive    |    | ~  | SugarSync         | \$         | Dropbox        |
| Autres        |                  |   |                 |    |    |                   |            |                |
|               | Google Earth Pro |   | LogMeIn         |    | •  | Evernote          | qb         | qBittorrent    |
|               | Everything       |   | eMule           |    |    | KeePass           |            | KeePass2       |
|               | CitrixWorkspace  |   | NVDA            |    |    | VM Horizon Client | 0          | LogMeIn Rescue |
|               | Trillian         |   | RoboForm        |    |    |                   |            |                |
| Conférence w  | veb              |   |                 |    |    |                   |            |                |
|               | Zoom             |   | RingCentral Mee |    | *  | GoToMeeting       | 0          | Webex Meetings |
|               | Slack            |   | RingCentral MVP |    |    |                   |            |                |
| Sécurité      |                  |   |                 |    |    |                   |            |                |
|               | Essentials       |   |                 |    |    |                   |            |                |

Versions plus anciennes

Rapport de Stage

## **BSIO1 SISR**

| Reader XI                                                                                                    | Skype                                                                                                    | Steam                                                                                                    | Python 2.7.x                                              |
|----------------------------------------------------------------------------------------------------|----------------------------------------------------------------------------------------------------|----------------------------------------------------------------------------------------------------|-----------------------------------------------------------|
| Python 3.4.x                                                                                                    | Java 11 (Eclips                                                                                                    | Java 11 x64 (Ec                                                                                                    | Java 12 (AdoptO                                           |
| Java 12 x64 (Ad                                                                                                    | Java 14 (AdoptO                                                                                                    | Java 14 x64 (Ad                                                                                                    |                                                           |
| Applications Dé                                                                                                    | aploiement logiciel <b>Ultimate</b> Mise à jour Wi                                                                                                    | ndows Ultimate Options avancées                                                                                                    |                                                           |
| Options avancées                                                                                                    |                                                                                                    |                                                                                                    |                                                           |
| Mettre à jour un<br>Ne pas créer de<br>Désactiver les<br>Déconnecter les<br>Désinstaller les a<br>Dernières mise à jou<br>Serveur de cache Soft<br>Utiliser le serveur d<br>Adresse IP du serveur<br>Nom du serveur<br>Port<br>Connectez-vous au | iquement (ne pas installer si pas installé) raccourcis sur le bureau ises à jour automatiques utilisateurs (recommandé si la connexion automatique inciennes versions de Java Runtime ir  ware Updater de cache Software Updater eur 7726 u serveur Web s'il n'existe aucune communication | Windows est activée)  Installez le Cache Server sur u même réseau que vos agents télécharger et distribuer des du logiciel Software Updater. | un ordinateur sur le<br>: Cloud pour<br>mises à jour pour |
| avec le serveur de cac                                                                                                    | he dans les <b>45</b> cernières heures.                                                                                                    |                                                                                                    |                                                           |
| Serveur Cache Window                                                                                                    | s Update                                                                                                    |                                                                                                    |                                                           |
| Utiliser le Serveur Ca                                                                                                    | ache Windows Update                                                                                                    | Activer l'option de cache de V                                                                                                    | Vindows Update                                            |
| Adresse IP du serveu                                                                                                    | ır                                                                                                    | dans le Cache Server si déjà in                                                                                                    | nstallé.                                                  |
| ○ Nom du serveur                                                                                                    |                                                                                                    |                                                                                                    |                                                           |
| Port                                                                                                    | 8080                                                                                                    |                                                                                                    |                                                           |

### Rapport de Stage

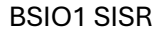

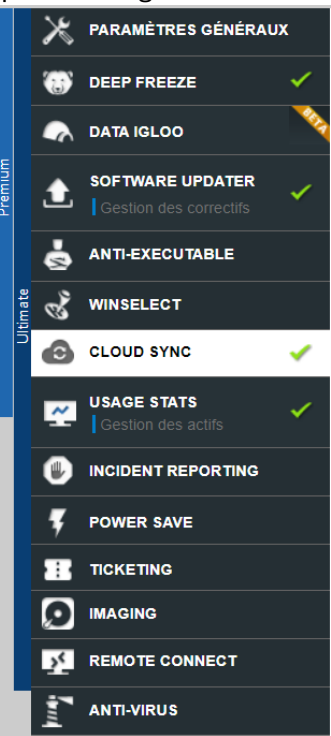

Activer (Installer et utiliser les réglages ci-dessous) 🗸

#### Paramètres généraux

Cloud Sync permet aux utilisateurs d'accéder à, et d'enregistrer, des documents depuis leur disque cloud existant.

L'utilisateur doit fournir une adresse e-mail avec le ou les domaines @yourcompany.com suivants.

#### Disques Clouds préférés

Choisissez les fournisseurs autorisés de disques Cloud.

#### Google Drive

Dropbox

✓ Microsoft OneDrive

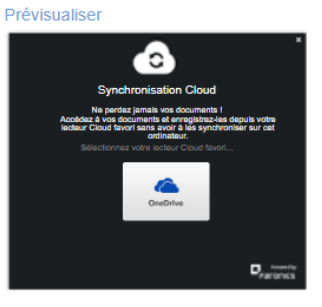

## Rapport de Stage

| Taille du lecteur                         | de réserve                                                                                                    |
|-------------------------------------------|----------------------------------------------------------------------------------------------------|
| 50 🗸 Go                                   |                                                                                                    |
| Nom du dossier                            |                                                                                                    |
| Spécifiez le nom<br>Windows.              | à afficher à l'attention de l'utilisateur dans l'Explorateur                                                                                                    |
| Adresse e-ma                              | il de l'utilisateur                                                                                                    |
| Personnalisé                              | Synchronisation Cloud                                                                                                    |
| Synchroniser Do                           | ossier                                                                                                    |
| sur l'ordinateur lo<br>modifications sere | resiers à envoyer dans le disque cloud prefere. Les lichiers seront téléchargés en temps réel et seront disponibles pour utilisation. Toutes le<br>cal. Quand l'utilisateur clique sur les liens, les fichiers seront téléchargés en temps réel et seront disponibles pour utilisation. Toutes le<br>ont enregistrées dans le disque cloud. |
| Contacts                                  |                                                                                                    |
| Ordinateur de                             | e bureau                                                                                                    |
| Documents                                 |                                                                                                    |
| Téléchargem                               | ents                                                                                                    |
| Favoris                                   |                                                                                                    |
| Liens                                     |                                                                                                    |
| Musique                                   |                                                                                                    |
| Images                                    |                                                                                                    |
| Sauvegardes                               | de jeu                                                                                                    |
| Vidéos                                    |                                                                                                    |
|                                           |                                                                                                    |

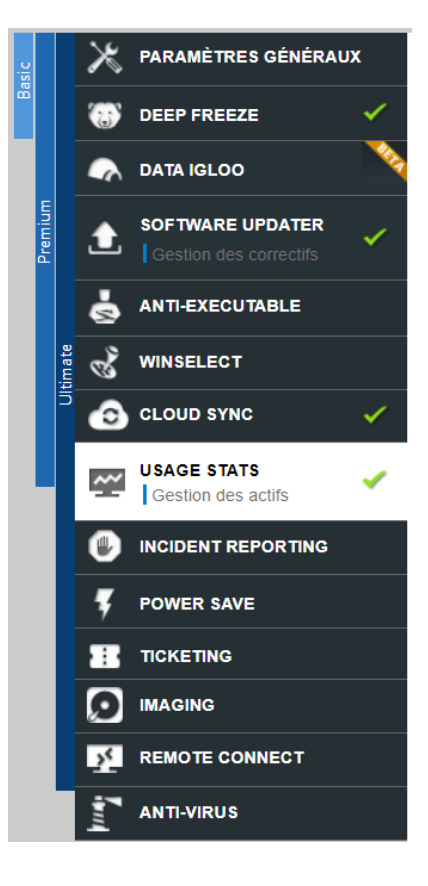

Activer (Installer)  $\checkmark$ 

|                                                                                                    | ogiciels et des ordinateurs.                                             |                     |                                                                                                    |          |
|----------------------------------------------------------------------------------------------------|--------------------------------------------------------------------------|---------------------|----------------------------------------------------------------------------------------------------|----------|
| Iltimate                                                                                                    |                                                                          |                     |                                                                                                    |          |
| Gérez les actifs logiciels installés s                                                                                                    | ur les ordinateurs avec cette                                            | politique appliqué  | e.                                                                                                    |          |
| Affichez des rapports de conformité                                                                                                    | é détaillés pour les actifs logic                                        | ciels.              |                                                                                                    |          |
| orsque le service des statistiques d'ut                                                                                                    | tilisation est installé, accédez                                         | à la page de ces    | statistiques pour comme                                                                                                    | ncer.    |
| DEEP FREEZE CLOUD                                                                                                    |                                                                          | 9                   |                                                                                                    | •        |
| COMPUTERS GROUPS POLICIES APPLICATION                                                                                                    | NS WINDOWS UPDATES IMAGING DEE                                           | IP FREEZE ON DEMAND | NOE STATS MOM REPORTS OT                                                                                                    | HERS 🛷 A |
|                                                                                                    |                                                                          |                     |                                                                                                    |          |
|                                                                                                    |                                                                          |                     |                                                                                                    |          |
|                                                                                                    |                                                                          |                     |                                                                                                    |          |
|                                                                                                    |                                                                          |                     |                                                                                                    |          |
|                                                                                                    |                                                                          |                     |                                                                                                    |          |
|                                                                                                    |                                                                          |                     |                                                                                                    |          |
|                                                                                                    |                                                                          |                     |                                                                                                    |          |
|                                                                                                    |                                                                          |                     |                                                                                                    |          |
|                                                                                                    |                                                                          |                     | Å                                                                                                    |          |
| $\frown$                                                                                                    | ÷                                                                        |                     | <b>~</b>                                                                                                    |          |
| DEEP FREEZE CLOUD                                                                                                    | ÷                                                                        |                     |                                                                                                    |          |
| DEEP FREEZE CLOUD                                                                                                    | ÷                                                                        |                     |                                                                                                    |          |
| <b>Bienvenue dans NOST</b>                                                                                                    | ↔<br>RESS CLOUD!                                                         |                     |                                                                                                    |          |
| <b>DEEP FREEZE CLOUD</b><br>Bienvenue dans NOSTI                                                                                                    | ↔<br>RESS CLOUD!<br>simples                                              |                     |                                                                                                    |          |
| Bienvenue dans NOST<br>Bien commencer en trois étapes<br>Configurer la Politique pour instal                                                                                                    | ↓ RESS CLOUD! simples Her des services                                   |                     |                                                                                                    |          |
| Bienvenue dans NOSTI<br>Biencommencer en trois étapes<br>Configurer la <b>Politique</b> pour instal                                                                                                    | RESS CLOUD!<br>simples<br>lier des services<br>ordinateurs               |                     |                                                                                                    |          |
| DEEP FREEZE CLOUD         Bienvenue dans NOSTI         Bien commencer en trois étapes         Configurer la Politique pour instal         Créer Groupes pour organiser les                                            | RESS CLOUD!<br>simples<br>lter des services<br>ordinateurs               | ÷                   |                                                                                                    |          |
| DEEP FREEZE CLOUD         Bienvenue dans NOSTI         Bien commencer en trois étapes         Configurer la Politique pour instal         Créer Groupes pour organiser les         Déployer Cloud Agent pour gérer l  | CLOUD!<br>simples<br>ther des services<br>ordinateurs<br>les ordinateurs | ÷                   |                                                                                                    |          |
| Deep FREEZE CLOUD         Bienvenue dans NOSTA         Bien commencer en trois étapes         Configurer la Politique pour instal         Créer Groupes pour organiser les         Déployer Cloud Agent pour gérer la | CLOUD!<br>simples<br>Her des services<br>ordinateurs<br>les ordinateurs  | ÷<br>(              | Image: constraint of the second second se | vidéo    |
| Déployer Cloud Agent pour gérer l                                                                                                    | RESS CLOUD! simples ter des services ordinateurs les ordinateurs         | ÷                   | Image: Contract of the second second seco | vidéo    |
| Déployer Cloud Agent pour gérer l                                                                                                    | CLOUD! simples Her des services ordinateurs les ordinateurs              | ÷                   | Image: Contract of the second second seco | vidéo    |

| Ajouter un groupe                 |                                                    |             |               |                          |                  |  |  |  |
|-----------------------------------|----------------------------------------------------|-------------|---------------|--------------------------|------------------|--|--|--|
| Groupes définis par l'utilisateur |                                                    |             |               | Télécharger l'utilitaire | d'importation AD |  |  |  |
| Nom                               | ORDINATEURS (Totaux des groupes entre parentheses) | Stratégie ү | Machine AD UO | Indicateurs 🖓            | Actions          |  |  |  |
| Q                                 | Q                                                  | Q           | Q             | Q                        |                  |  |  |  |
| ✓ Mes groupes                     | 0 (0)                                              | None        |               |                          |                  |  |  |  |
| Default                           | 0                                                  |             |               | Indicateur               |                  |  |  |  |
|                                   |                                                    |             |               |                          |                  |  |  |  |

Copyright © 2024 Faronics Corporation. All rights reserved. | Conditions d'utilisation du service | Politique de confidentialité | Données des produits et confidentialité

French V Fourni par

| Valentin TRAIN |                                               | Rapport de Stage                                                                              |          | BSIO1 SISR |
|----------------|-----------------------------------------------|-----------------------------------------------------------------------------------------------|----------|------------|
|                | Ajouter des grou                              | ipes                                                                                          | ×        |            |
|                | Nom du groupe :                               | NoStress                                                                                      | l)       |            |
|                | Groupe parent :                               | Mes groupes                                                                                   | ~        |            |
|                | Stratégie appliquée :                         | Faronics Default                                                                              | ~        |            |
|                | Définir une associat                          | tion UO basée sur AD pour ce groupe. Ultimate                                                 |          |            |
|                | Nom de domaine :                              |                                                                                               | ~        |            |
|                | Machine AD UO :                               | Les ordinateurs qui appartiennent à l'UO de cet AD seront automatique                         | • (i)    |            |
|                |                                               | affectés à ce groupe.                                                                         |          |            |
|                | Si l'association UO de même s'ils n'appartier | e AD est activée, les ordinateurs existants continueront à rester dans c<br>nnent pas à l'UO. | e groupe |            |
|                | Les ordinateurs seror<br>associ               | nt supprimés de ce groupe seulement s'ils appartiennent à un autre gr                         | oupe UO  |            |
|                |                                               |                                                                                               |          |            |
|                |                                               | AJOUTER                                                                                       | ANNULER  |            |

| Groupes définis par l'utilisateur | Télécharger l'utilitaire d'importation AD          |                  |               |                 |         |
|-----------------------------------|----------------------------------------------------|------------------|---------------|-----------------|---------|
| Nom 🔻                             | ORDINATEURS (Totaux des groupes entre parentheses) | Stratégie 🛛 🍸    | Machine AD UO | Indicateurs 🛛 🍸 | Actions |
| ۹                                 | ٩                                                  | Q                | ۹             | Q               |         |
| ▼ Mes groupes                     | 0 (0)                                              | None             |               |                 |         |
| Default                           | 0                                                  |                  |               | Indicateur      |         |
| NoStress                          | 0                                                  | Faronics Default |               | Indicateur      | / ×     |

o Installation à distance :

J'ai installé "Deep Freeze Cloud" sur un ordinateur de la société en utilisant TeamViewer. Ce test visait à comprendre comment déployer et gérer cet outil sur des ordinateurs distants, un aspect crucial pour nos clients répartis sur différents sites.

Démonstrations :

| Valentin TRAIN | Rapport de Stage                                                                                                    | BSIO1 SISR |
|----------------|----------------------------------------------------------------------------------------------------|------------|
|                | Sélectionnez un groupe une stratégie et les options d'installation :                                                        |            |
|                | Windows      Windows Server      Mac                                                                                        |            |
|                | Groupe : NoStress V                                                                                                    |            |
|                | Stratégie : Faronics Default V                                                                                              |            |
|                | Téléchargez le programme d'installation à installer sur n'importe quel ordinateur.                                          |            |
|                | ○ Télécharger le programme d'installation MSI pour effectuer le déploiement via Active Directory.                           |            |
|                | O Obtenir une URL d'installation sur un autre ou d'autres ordinateurs                                                       |            |
|                | Téléchargez l'utilitaire de déploiement pour détecter et installer sur un ordinateur.                                       |            |
|                | Ielechargez le programme d'installation complet pour economiser de la bandwidth (recommander pour les grands deploiements). |            |
|                | TÉLÉCHARGER MAINTENANT                                                                                                    |            |
| ~ Au           | ıjourd'hui                                                                                                    |            |
|                | FWAWebInstaller_Faronics Default.exe 04/06/2024 11:52 Application 237                                                       | 16 Ko      |
|                |                                                                                                    |            |
|                | Redémarrage du Système X                                                                                                    |            |
|                |                                                                                                    |            |
|                | Cet ordinateur va redémarrer dans 3:00 minute(s) pour Windows Update.                                                       |            |
|                |                                                                                                    |            |
|                | ок                                                                                                    |            |
|                |                                                                                                    |            |
|                |                                                                                                    |            |
|                | ×                                                                                                    |            |
|                |                                                                                                    |            |
|                |                                                                                                    |            |
|                | Synchronisation Cloud                                                                                                    |            |
|                | No pordoz jamais vos documents !<br>Accédez à vos documents et enrezistrez-les depuis votre lecteur Cloud favori            |            |
|                | sans avoir à les synchroniser sur cet ordinateur.                                                                           |            |
|                | Sélectionnez votre lecteur Cloud favori                                                                                     |            |
|                |                                                                                                    |            |
|                |                                                                                                    |            |
|                | <b>ko</b>                                                                                                    |            |
|                |                                                                                                    |            |
|                |                                                                                                    |            |
|                |                                                                                                    |            |
|                |                                                                                                    |            |
|                | Paronics:                                                                                                    |            |
|                |                                                                                                    |            |

- Vérification des limites de "Deep Freeze Cloud" :
  - Tests de suppression de fichiers et d'applications :

## Rapport de Stage

J'ai effectué des tests pour vérifier comment "Deep Freeze Cloud" réagit à la suppression de fichiers et d'applications (Microsoft Office 365 et BitDefender). Ces tests ont permis de confirmer que l'outil peut restaurer les configurations initiales après chaque redémarrage, assurant ainsi la protection des systèmes.

## **Démonstration :**

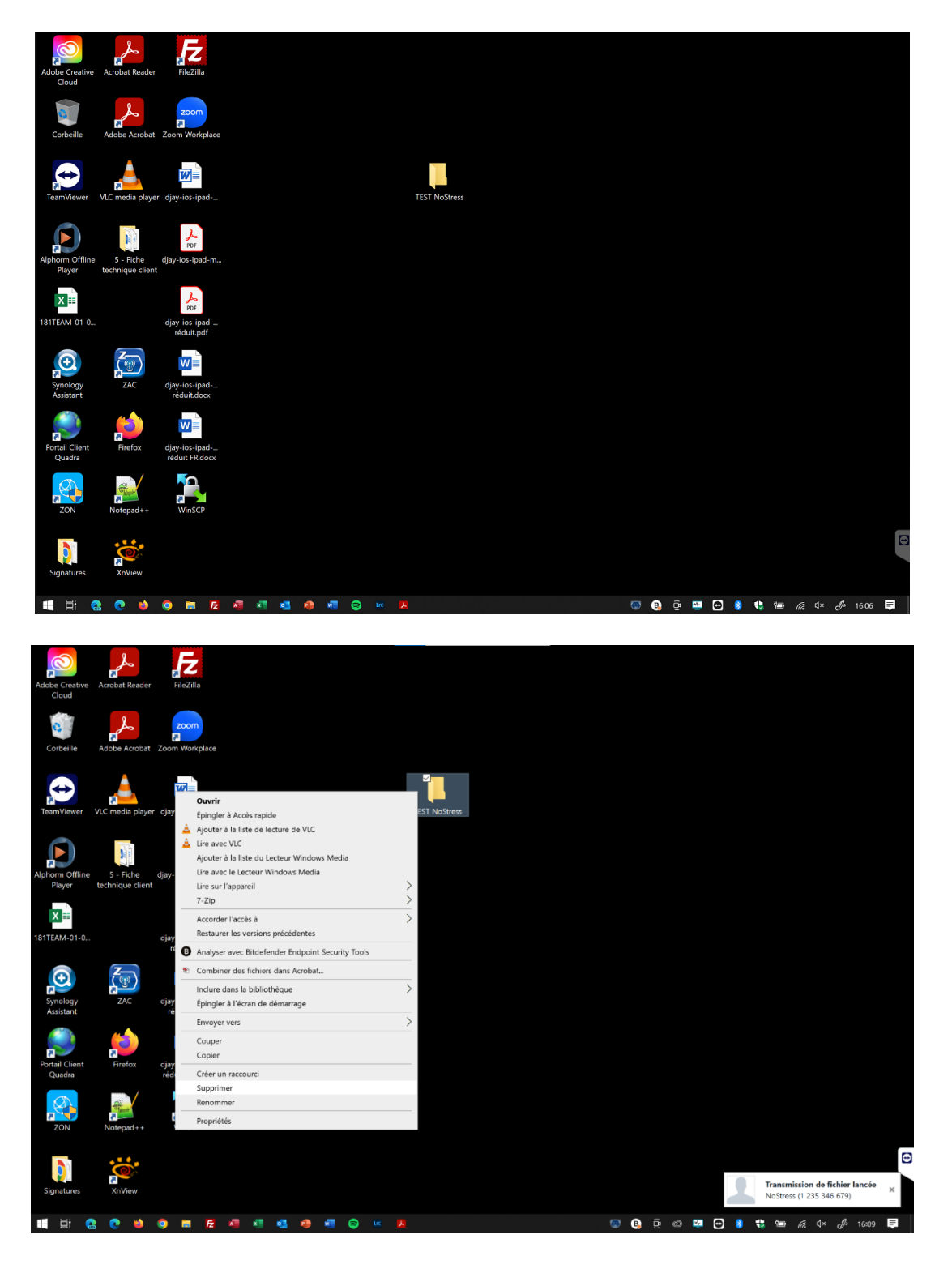

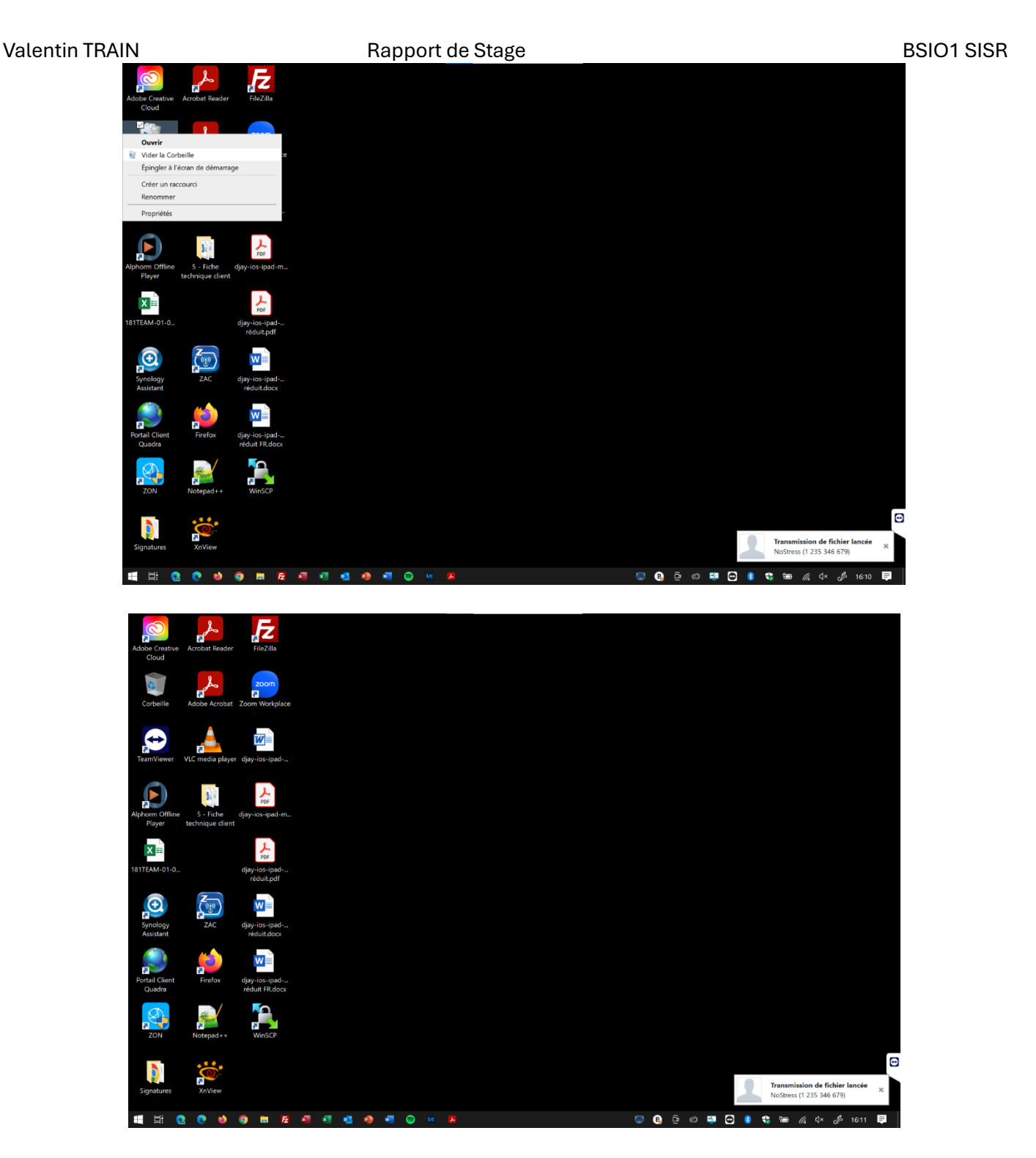

Suite à un redémarrage on peut voir la réapparition du dossier « Test NoStress » :

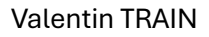

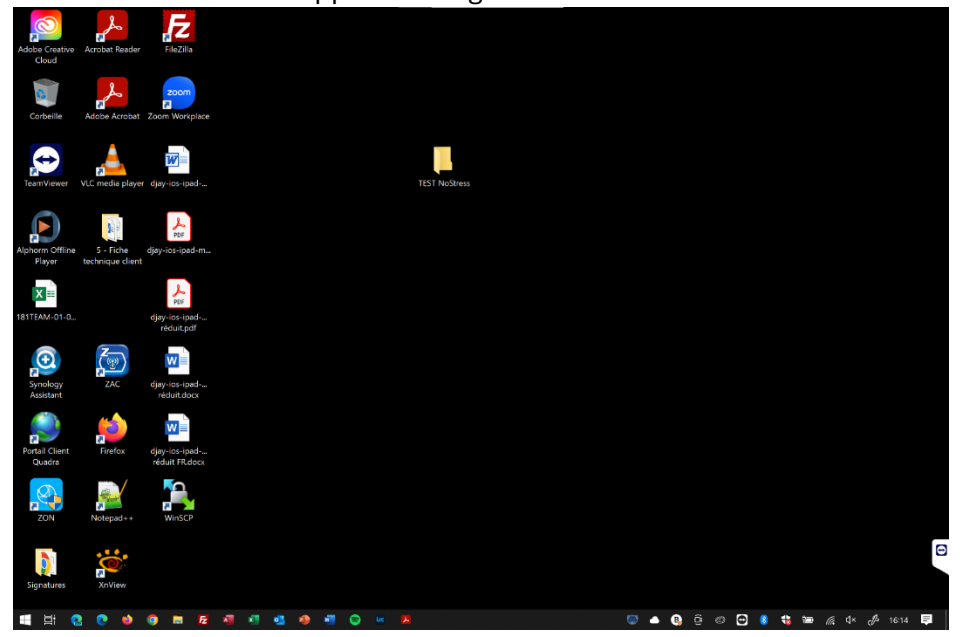

• Mises à jour non autorisées :

J'ai testé la réaction de "Deep Freeze Cloud" face à des mises à jour non autorisées pour voir si l'outil bloque ou permet ces changements, et comment il les gère lors du redémarrage.

## • Vérification des mises à jour automatiques :

J'ai vérifié si "Deep Freeze Cloud" prend en charge les mises à jour automatiques et comment il les traite. Cette étape était essentielle pour garantir que l'outil ne bloque pas les mises à jour nécessaires au bon fonctionnement des systèmes.

• Tests de résistance aux virus :

Enfin, j'ai testé la résistance de "Deep Freeze Cloud" face à des virus. Ces tests visaient à s'assurer que l'outil peut protéger efficacement les systèmes contre les infections et restaurer l'état initial en cas de contamination.

• Limites fonctionnelles :

L'intégration de "Deep Freeze Cloud" provoque des changements au niveau des partitions et du MBR, ce qui influe sur les outils et partitions Microsoft de réparations. Elles sont inaccessibles et non fonctionnelles.

Ces activités de l'après-midi m'ont permis de mieux comprendre les capacités et les limites de "Deep Freeze Cloud". Les tests effectués ont été essentiels pour évaluer la viabilité de cet outil pour nos besoins internes et pour une éventuelle intégration chez nos clients. Cette expérience a renforcé mes compétences en évaluation de logiciels et en gestion de la sécurité informatique.

# 3.3. Mercredi.

3.3.1. Mercredi matin

Rapport de Stage

**BSIO1 SISR** 

La matinée du mercredi a été consacrée à la vérification des sauvegardes, à la mise à jour et à la configuration d'un poste client, ainsi qu'à la planification de la sécurisation et de l'optimisation d'un site WordPress.

Vérification des sauvegardes :

J'ai commencé la matinée en vérifiant les sauvegardes pour m'assurer que toutes les données essentielles des clients étaient correctement sauvegardées. Cette étape est cruciale pour garantir la sécurité et l'intégrité des données.

Mises à jour d'un poste client et modification des périphériques réseaux :

J'ai effectué les mises à jour nécessaires sur un poste client, incluant les mises à jour de l'OS et des applications. De plus, j'ai modifié les configurations de lecteurs réseaux pour adapter le poste au nouvel utilisateur. Cette tâche comprenait la reconfiguration de ces lecteurs réseaux et l'ajustement des permissions d'accès.

Planification pour la sécurisation, l'optimisation et le référencement d'un site WordPress :

J'ai élaboré un plan détaillé pour sécuriser, optimiser et référencer un site WordPress. Cependant, la mise en œuvre de ce plan a été entravée par un problème technique du côté d'OVH, nécessitant une résolution avant de pouvoir avancer.

 OVHCLOUD
 Help Center
 Guides
 Visual Monitoring System
 Telecom Incident Map
 Telecom Backlog Status

# Identified

We are currently observing degraded performance with website hosting affecting the following clusters : Cluster003/Cluster005/Cluster006/Cluster007/Cluster010/Cluster011/Cluster015/Cluster027/Cluster028/Cluster030/Cluster031. We are actively monitoring the situation and will update accordingly. We thank you for your patience. Posted 2 minutes ago. Jun 05, 2024 - 08:42 UTC

- Plan d'action prévu initialement pour mon site WordPress :
  - ✤ <u>Sécurisation :</u>
    - Prévoir un outil de sauvegarde / restauration ;
    - Mettre à jour le noyau WordPress ;
    - Mettre à jour les templates ;
    - Mettre à jour les extensions ;
    - Prévoir l'installation de divers outils de sécurité ;
    - Mise à jour des serveurs SQL ;
  - Optimisation :
    - S'assurer que le site répond de manière optimale → installations d'outils comme l'optimisation de cache ;

Rapport de Stage

- S'assurer de l'état de santé du site en vérifiant les alertes fournit par WordPress et en corrigeant si nécessaires ;
- ✤ <u>Référencement:</u>
  - S'assurer que le site est visible sur Internet  $\rightarrow$  mise en place de divers outils ;

Ne pouvant pas avancer sur la partie WordPress, mon planning a donc été modifié pour que j'intervienne sur le scoring d'un compte Microsoft Office 365 fraîchement crée.

Création d'un compte Office 365 et amélioration de la sécurité :

J'ai créé un compte Office 365 vierge afin d'améliorer son scoring et de lier le compte Office au nom de domaine de mon site WordPress. Ce compte sera utilisé pour renforcer la sécurité de l'adresse mail associée au site, assurant une meilleure protection contre les menaces potentielles, et dans le but à terme d'avoir un compte Office plus sécurisé.

//J'ai finalisé la création du compte Microsoft Office 365 et établi le lien entre ce compte et mon site WordPress. Cette tâche a nécessité plusieurs modifications au niveau de l'hébergement du site web, notamment la gestion des DNS, qui est passée d'OVH à Microsoft pour une meilleure intégration et gestion.//

## Démonstration :

 Accès à l'interface Admin du compte Microsoft 365 :

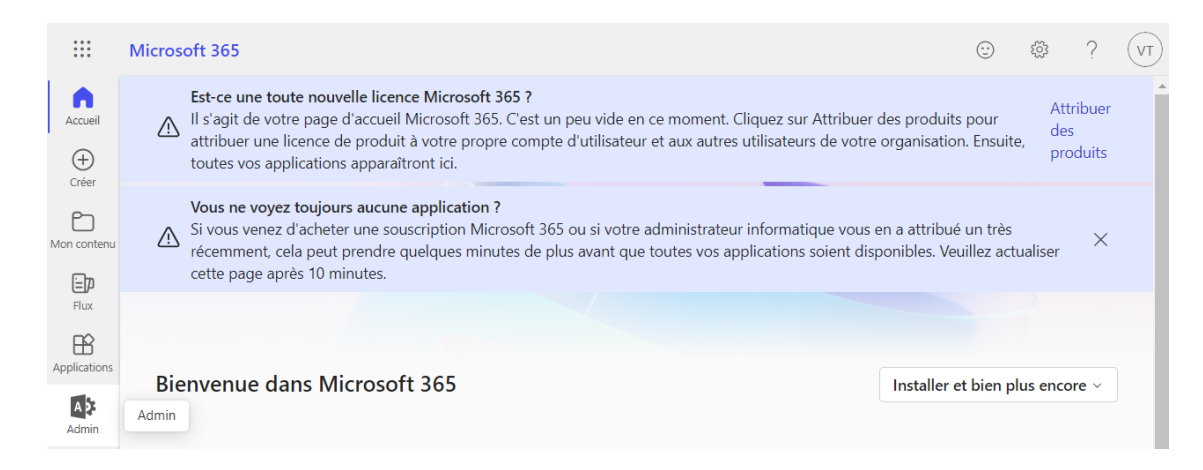

🖊 🛛 Accès aux paramètres de nom de domaine :

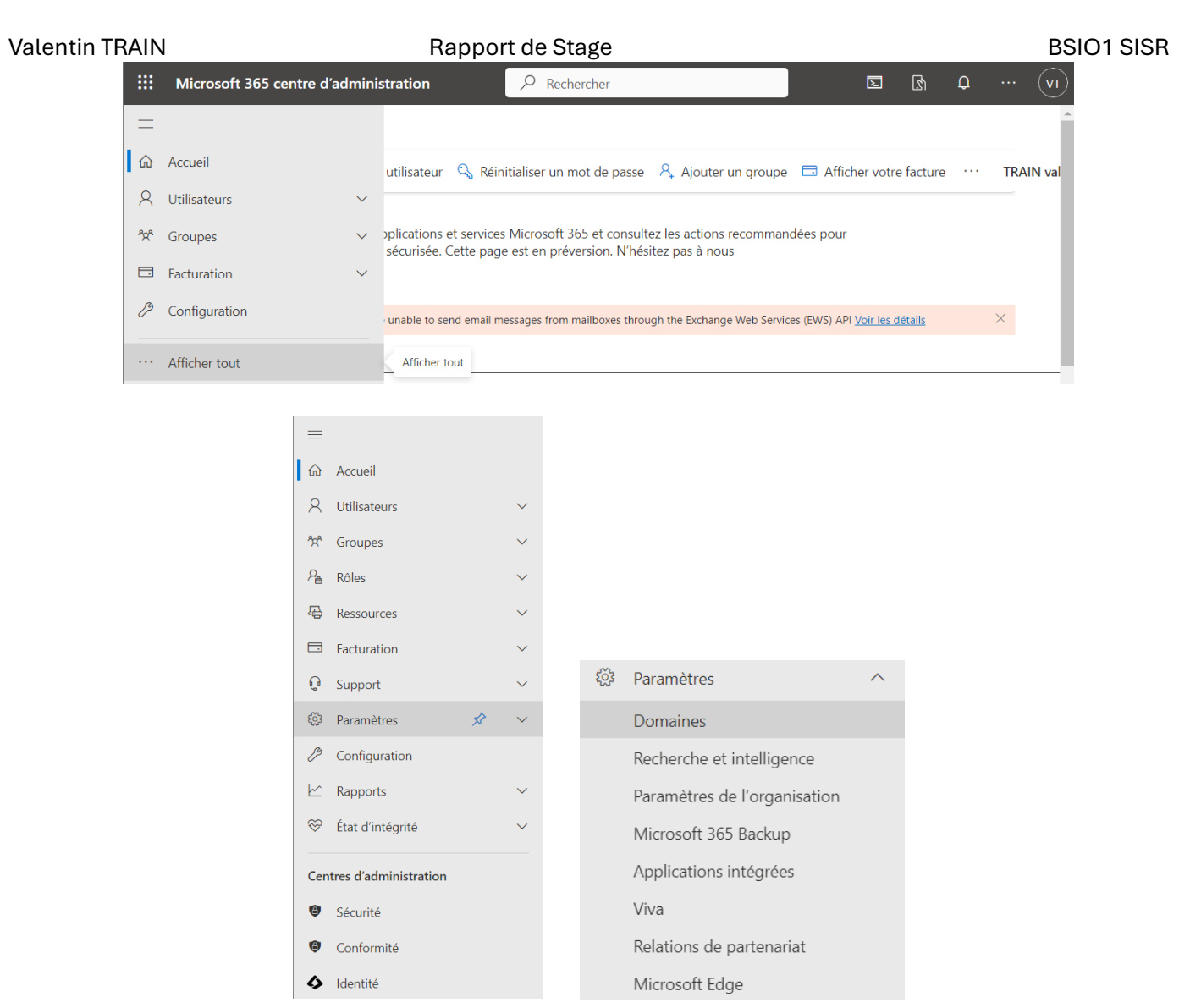

🞍 Vérification de l'inscription du nom de domaine Microsoft :

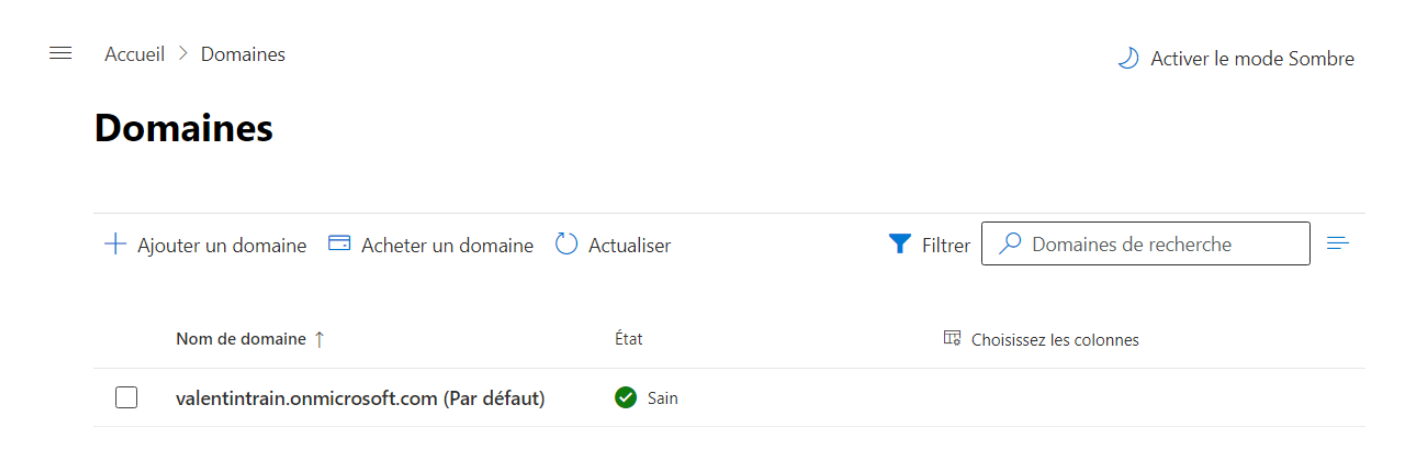

 Ajout d'un nouveau nom de domaine :

| Valentin <sup>-</sup> | TRAIN<br><b>Domaines</b>                                        | Rapport de Stage                        |                                             | BSIO1 SISR   |
|-----------------------|-----------------------------------------------------------------|-----------------------------------------|---------------------------------------------|--------------|
|                       | + Ajouter un domaine 🖬 Acheter un                               | domaine 💍 Actualiser                    | <b>Filtrer</b> Domaines de recherche        |              |
|                       | Nom de domaine $\uparrow$                                       | État                                    | 교 Choisissez les colonnes                   |              |
|                       | valentintrain.onmicrosoft.com (F                                | ar défaut) 📀 Sain                       |                                             |              |
|                       | Domaines > Ajouter un do <ul> <li>Ajouter un domaine</li> </ul> | maine<br>Ajouter (                      | un domaine                                  |              |
|                       | Nom de domaine                                                  |                                         |                                             |              |
|                       | <br>O Connecter un domaine<br>                                  | Si vous possédez déjà un de compte ici. | omaine comme contoso.com, vous pouvez l'ajo | uter à votre |
|                       | O Terminer                                                      | Nom de domaine                          |                                             |              |
|                       |                                                                 | valentintrain.fr                        |                                             |              |

🔱 Vérification de la part de Microsoft sur la légitimité de la propriété du domaine :

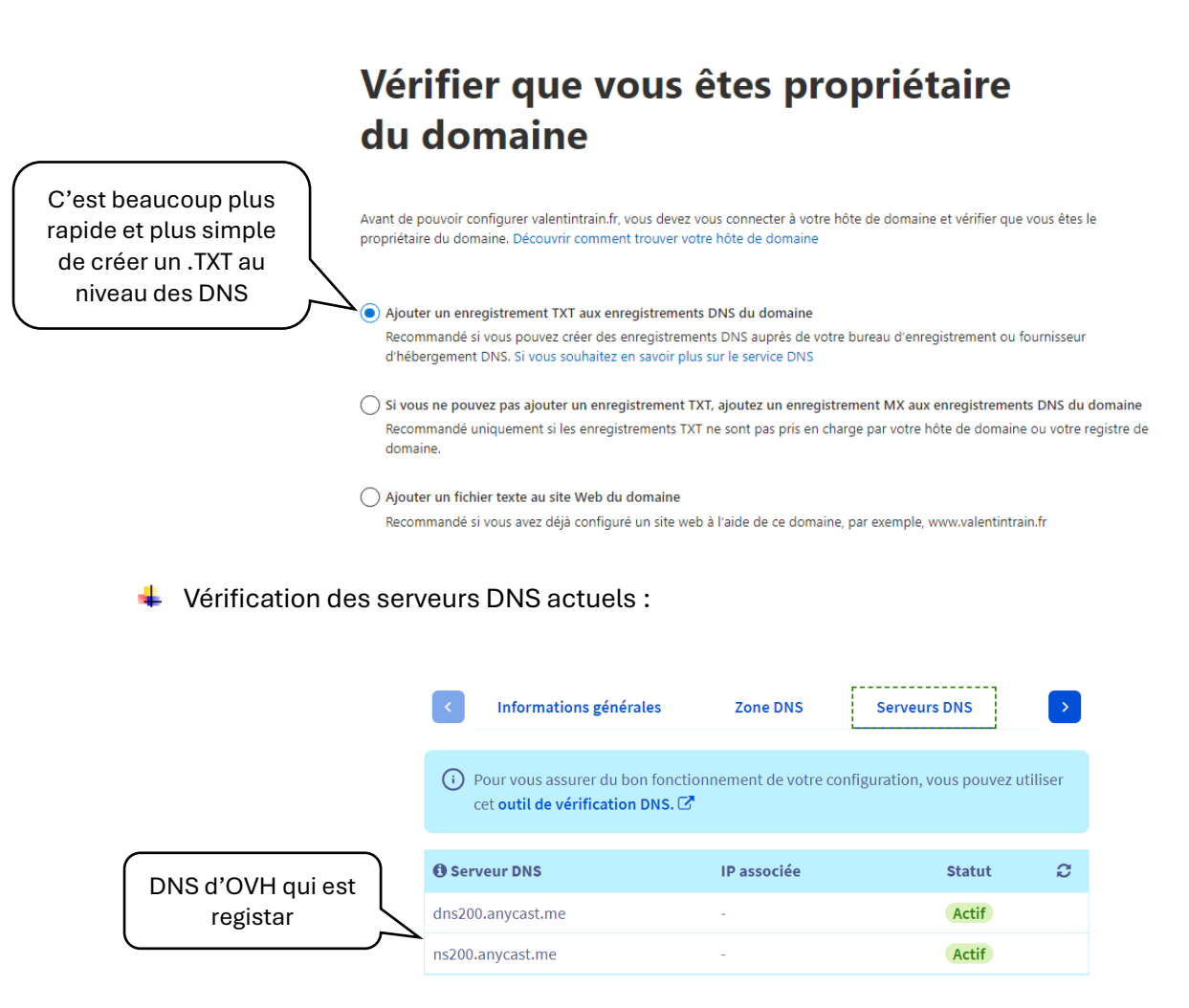

Vérification de la zone DNS actuelle (créée par défaut par OVH) :

| Domaine                            | TTL | Туре  | Cible                          | C          |
|------------------------------------|-----|-------|--------------------------------|------------|
| valentintrain.fr.                  | 0   | NS    | dns200.anycast.me.             |            |
| valentintrain.fr.                  | 0   | NS    | ns200.anycast.me.              |            |
| valentintrain.fr.                  | 0   | А     | 51.91.236.193                  |            |
| valentintrain.fr.                  | 0   | SPF   | v=spf1 include:mx.ovh.com -all |            |
| valentintrain.fr.                  | 0   | ТХТ   | "1 www.valentintrain.fr"       |            |
| www.valentintrain.fr.              | 0   | А     | 51.91.236.193                  |            |
| www.valentintrain.fr.              | 0   | ТХТ   | "3 welcome"                    |            |
| ftp.valentintrain.fr.              | 0   | CNAME | valentintrain.fr.              |            |
| autoconfig.valentintrain.fr.       | 0   | CNAME | mailconfig.ovh.net.            |            |
| autodiscover.valentintrain.fr.     | 0   | CNAME | mailconfig.ovh.net.            |            |
| _autodiscovertcp.valentintrain.fr. | 0   | SRV   | 0 0 443 mailconfig.ovh.net.    |            |
| _imapstcp.valentintrain.fr.        | 0   | SRV   | 0 0 993 ssl0.ovh.net.          |            |
| _submissiontcp.valentintrain.fr.   | 0   | SRV   | 0 0 465 ssl0.ovh.net.          | $\bigcirc$ |
| valentintrain.fr.                  | 0   | AAAA  | 2001:41d0:301::28              |            |
| www.valentintrain.fr.              | 0   | AAAA  | 2001:41d0:301::28              |            |
| valentintrain.fr.                  | 0   | МХ    | 1 mx1.mail.ovh.net.            |            |
| valentintrain.fr.                  | 0   | МХ    | 5 mx2.mail.ovh.net.            |            |
| valentintrain.fr.                  | 0   | МХ    | 100 mx3.mail.ovh.net.          |            |
| mail.valentintrain.fr.             | 0   | CNAME | ssl0.ovh.net.                  | $\bigcirc$ |
| smtp.valentintrain.fr.             | 0   | CNAME | ssl0.ovh.net.                  | $\bigcirc$ |
| pop3.valentintrain.fr.             | 0   | CNAME | ssl0.ovh.net.                  |            |
| imap.valentintrain.fr.             | 0   | CNAME | ssl0.ovh.net.                  |            |

👃 Ajout de l'enregistrement .TXT afin de vérifier la légitimité du domaine :

# Ajoutez cet enregistrement pour vérifier la propriété

Nous avons détecté votre fournisseur d'hébergement DNS : OVH 🖉

Accédez au serveur d'inscriptions de votre domaine ou au fournisseur d'hébergement DNS, accédez à la page de gestion DNS pour valentintrain.fr et ajoutez un enregistrement TXT qui utilise les valeurs ci-dessous. Lorsque vous avez terminé, revenez ici et sélectionnez Vérifier et nous vous confirmons que vous possédez le domaine en recherchant le nouvel enregistrement.

Cela n'affecte pas vos services existants tels que le courrier et vous pouvez supprimer l'enregistrement dès que votre domaine est vérifié.

#### Instructions pas à pas

#### Nom TXT

(ou ignorer s'il n'est pas pris en charge par le fournisseur)

Valeur TXT

Durée de vie

| Valentin TRAIN |                                                                     | Rapport                                                   | de Stage                                                              |                    |                                                     |
|----------------|---------------------------------------------------------------------|-----------------------------------------------------------|-----------------------------------------------------------------------|--------------------|-----------------------------------------------------|
|                | Noms de domaine / valentintrain.fr / 7                              | one DNS                                                   |                                                                       | ×                  |                                                     |
|                | valentintrain.fr<br>Renouvellement automatique prévu en             | Ajouter une e                                             | ntrée à la zone DNS                                                   | Étape 2 sur 3      | Actions V                                           |
|                |                                                                     | • Les champs suivis d'un a                                | stérisque sont obligatoires.                                          |                    |                                                     |
|                | < Informations générales                                            | Sous-domaine                                              |                                                                       | .valentintrain.fr. | GLUE DS Re                                          |
|                | Vous pouvez voir ici la configuration                               | TTL                                                       | Par défaut 🗸                                                          |                    | Ajouter une entrée                                  |
|                | vous avez egalement la possibilite de c<br>« ajouter une entrée »). | Valeur *                                                  | MS=ms98257670                                                         |                    | Modifier en mode textuel Modifier le TTL par défaut |
|                |                                                                     |                                                           |                                                                       |                    | /oir l'historique de ma zone DNS                    |
|                |                                                                     | Le champ TXT actu                                         | ellement généré est le suivant :                                      |                    | Réinitialiser ma zone DNS                           |
|                | Domaine                                                             | IN TXT "MS=ms98                                           | 8257670"                                                              |                    | Supprimer la zone DNS                               |
|                | valentintrain.fr.                                                   |                                                           |                                                                       |                    |                                                     |
|                | valentintrain.fr.                                                   |                                                           | Annuler Précéden                                                      | t Suivant          | Guides                                              |
|                | valentintrain.fr.                                                   |                                                           |                                                                       |                    | Zone DNS 🗸                                          |
|                | valentintrain.fr.                                                   | 0 SPF                                                     | v=spf1 include:mx.ovh.com -all                                        |                    |                                                     |
|                |                                                                     |                                                           |                                                                       |                    |                                                     |
|                |                                                                     |                                                           |                                                                       | >                  | <                                                   |
|                | Ajı                                                                 | outer une entré                                           | e à la zone DNS                                                       | Étape 3 sur 3      |                                                     |
|                | Vou                                                                 | s allez ajouter l'entré                                   | e suivante dans votre zone DNS :                                      |                    |                                                     |
|                |                                                                     | Type de ch                                                | amp TXT                                                               |                    |                                                     |
|                |                                                                     | Dom                                                       | aine valentintrain.fr.                                                |                    |                                                     |
|                |                                                                     |                                                           | Cible "MS=ms98257670"                                                 |                    |                                                     |
|                | C                                                                   | <ul> <li>L'ajout sera immé<br/>compte le temps</li> </ul> | diat dans la zone DNS, mais veuillez<br>de propagation (maximum 24h). | prendre en         |                                                     |
|                |                                                                     |                                                           |                                                                       |                    |                                                     |
|                |                                                                     |                                                           | Annuler Précéden                                                      | t Valider          |                                                     |
|                |                                                                     |                                                           |                                                                       |                    |                                                     |

**BSIO1 SISR** 

## ✤ Vérification de l'ajout :

| mail.valentintrain.fr. | 0 | CNAME | ssl0.ovh.net.   | $\bigcirc$ |
|------------------------|---|-------|-----------------|------------|
| smtp.valentintrain.fr. | 0 | CNAME | ssl0.ovh.net.   | $\bigcirc$ |
| pop3.valentintrain.fr. | 0 | CNAME | ssl0.ovh.net.   | $\bigcirc$ |
| imap.valentintrain.fr. | 0 | CNAME | ssl0.ovh.net.   | $\bigcirc$ |
| valentintrain.fr.      | 0 | ТХТ   | "MS=ms98257670" |            |

Choix de la gestion des enregistrements DNS :

# Comment voulez-vous vous connecter à votre domaine ?

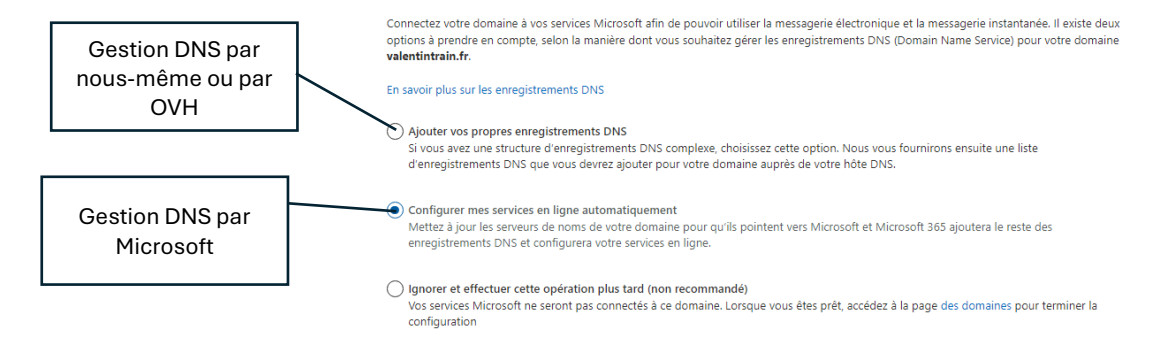

# Choisir vos services en ligne

Au cours de cette étape, vous allez sélectionner les services à utiliser avec votre domaine valentintrain.fr, tels que la messagerie électronique et la messagerie instantanée, pour configurer une zone DNS sur les serveurs Microsoft 365 avec les enregistrements DNS requis. Nous vous inviterons plus tard dans l'Assistant à modifier les enregistrements NS de votre domaine afin qu'ils pointent vers cette zone.

|                    | Vous avez choisi Microsoft 365 pour gérer les enregistrements DNS et configurer le services en<br>ligne pour votre domaine, mais vous n'avez sélectionné aucun service à configurer. |
|--------------------|----------------------------------------------------------------------------------------------------|
|                    | Exchange et Exchange Online Protection                                                                                                    |
|                    | Options avancées                                                                                                    |
| entreprises mais   | Skype Entreprise                                                                                                    |
| pas dans notre cas | Intune et Gestion des appareils mobiles pour Microsoft 365                                                                                                    |
|                    | DomainKeys Identified Mail (DKIM)                                                                                                    |

On n'a pas cocher Exchange afin de ne pas avoir d'enregistrements DNS figés et par la suite on mettra en place un anti-spam et un relai externe

Ajout des enregistrements DNS de mon site web : 4

# Ajouter les enregistrements de votre site web

Avant de mettre à jour vos enregistrements DNS de serveur de noms, nous devons capturer les enregistrements de votre site web de sorte que Microsoft sache ient acheminer le trafic. Ajoutez-les maintenant pour que votre site web reste actif pendant la modification de vos serveurs de noms de domaines. Si vous n'avez pas de site web ou d'autres services web, cliquez simplement sur Continuer.

Accédez à votre fournisseur d'hébergement DNS pour trouver les enregistrements de site web actuels. Nous avons détecté que votre fournisseur d'hébergement DNS est : OVH. Ajouter un enregistrement

Importer les enregistrements DNS Cliquez sur le bouton Importer les enregistrements DNS pour qu'Microsoft 365 interroge les enregistrements DNS existants de votre site et les importe automatiquement (vous ne serez alors pas obligé de les entrer manuellement). Il est possible que tous les enregistrements existants ne soient pas découverts, aussi pouvez-vous ajouter manuellement ceux que nous n'avons pas trouvés ci-dessus.

Nous interrogeons et importons les enregistrements DNS existants de votre site... Merci de patienter. Cette opération peut prendre jusqu'à une minute.

↓ Vérification de ces enregistrements (OVH → Microsoft) :

## Ajouter les enregistrements de votre site web

| Ajouter u | un enregistrement         | Accédez à votre fournisseur d'hébergement DN                                                                                    | IS pour trouver les enregisti                            | trements de site web actuels. Nous avons détecté que votre fournisseur d'hébergement DNS est : OVH                                                                                                    | н. О                              |
|-----------|---------------------------|----------------------------------------------------------------------------------------------------|----------------------------------------------------------|----------------------------------------------------------------------------------------------------|-----------------------------------|
| Importer  | r les enregistrements DNS | Cliquez sur le bouton <b>Importer les enregistrer</b><br>pas obligé de les entrer manuellement). Il est p<br>trouvés ci-dessus. | ments DNS pour qu'Micros<br>ossible que tous les enregis | soft 365 interroge les enregistrements DNS existants de votre site et les importe automatiquement (vo<br>istrements existants ne solent pas découverts, aussi pouvez-vous ajouter manuellement ceux que nous | ous ne serez alo<br>s n'avons pas |
| Type      | Nom d'hôte                | Adresse de pointage ou valeur                                                                                                   | Durée de vie                                             | Actions                                                                                                    |                                   |
| A         | e                         | 51.91.236.193                                                                                                    | 1/2 heure                                                | i /                                                                                                    |                                   |
| MX        | 0                         | 1 mc1.mail.ovh.net                                                                                                    | 1/2 heure                                                | i /                                                                                                    |                                   |
| MX        | 0                         | 100 mx3.mail.ovh.net                                                                                                    | 1/2 heure                                                | i /                                                                                                    |                                   |
| MX        | 0                         | 5 mx2.mail.ovh.net                                                                                                    | 1/2 heure                                                | i 0                                                                                                    |                                   |
| TXT       | 0                         | MS=ms98257670                                                                                                    | 1/2 heure                                                |                                                                                                    |                                   |
| DAT       | 0                         | v=spf1 include:mcovh.com -all                                                                                                   | 1/2 heure                                                | i /                                                                                                    |                                   |
| TXT       | 0                         | 1)www.valentintrain.fr                                                                                                    | 1/2 heure                                                | Î <i>0</i>                                                                                                    |                                   |
| AAAA      | 0                         | 2001:41d0:301::28                                                                                                    | 1/2 heure                                                | i /                                                                                                    |                                   |
| CNAME     | autoconfig                | mailconfig.ovh.net                                                                                                    | 1/2 heure                                                | i /                                                                                                    |                                   |
| CNAME     | autodiscover              | mailconfig.ovh.net                                                                                                    | 1/2 heure                                                | i /                                                                                                    |                                   |
| CNAME     | ftp                       | valentintrain.fr                                                                                                    | 1/2 heure                                                | Î /                                                                                                    |                                   |
| CNAME     | imap                      | ssl0.ovh.net                                                                                                    | 1/2 heure                                                | i 0                                                                                                    |                                   |
| CNAME     | mail                      | ssl0.ovh.net                                                                                                    | 1/2 heure                                                | Î /                                                                                                    |                                   |
| CNAME     | pop3                      | ssl0.ovh.net                                                                                                    | 1/2 heure                                                |                                                                                                    |                                   |
| CNAME     | smtp                      | ssl0.ovh.net                                                                                                    | 1/2 heure                                                | i /                                                                                                    |                                   |
| A         | www                       | 51.91.236.193                                                                                                    | 1/2 heure                                                | i /                                                                                                    |                                   |
| DXT       | www                       | 3 welcome                                                                                                    | 1/2 heure                                                | Î /                                                                                                    |                                   |
| AAAA      | www                       | 2001;41:d0:301::28                                                                                                    | 1/2 heure                                                | î /                                                                                                    |                                   |
| SRV       | autodiscover, tcp         | 0 0 443 mailconfig.ovh.net                                                                                                    | 1/2 heure                                                | Î /                                                                                                    |                                   |

Mises à jour des serveurs DNS :

Mettre à jour vos serveurs de noms Modifies les enregistrements du serveur de noms de votre domaine (NS) pour qu'Microsoft 365 le fournisseur d'hébergement DNS pour valentintrain.fr. Cela nous permet de connecter vos services Microsoft 365 et de gérer leurs enregistrements DNS pour vous. Avant d'apporter cette modification, vérifiez que vous avez déjà configuré valentintrain.fr adresses de messagerie dans Microsoft 365 pour tous les utilisateurs qui en ont besoin, ou ne pourront pas envoyer ni recevoir de courriers. Instructions pas à pas: 1. Pour modifier les serveurs de noms pour valentintrain.fr, accédez à votre fournisseur d'hébergement DNS : OVH. 🦉 2. Recherchez la page dans laquelle vous pouvez ajouter des enregistrements de serveur de noms (NS), ou modifier et personnaliser des serveurs de noms pour contoso.com. Il se trouve peut-être dans la gestion des enregistrements 2. Inclinations: a page can nagaze toos poorez ajour os anegusements de serveu de nome (s), ou moune et personnaise des serveus de nome pour concorcont in se doure personnaise des personnaise des serveus de nome pour concorcont in se doure personnaise des serveus de nome pour concorcont in se doure personnaise des serveus de nome pour concorcont in se doure personnaise des serveus de nome pour concorcont in se doure personnaise des serveus de nome pour concorcont in se doure personnaise des serveus de nomes pour concorcont in se doure personnaise des serveus de nomes pour concorcont in se doure personnaise des serveus de nomes pour concorcont in se doure personnaise des serveus de nomes pour concorcont in se doure personnaise des serveus de nomes pour concorcont enter serveus de nomes pour concorcont enter serveus de nomes pour concorcont enter serveus de nomes pour concorcont enter serveus de nomes pour concorcont enter serveus de nomes pour concorcont enter serveus de nomes pour concorcont enter serveur de nomes pour concorcont enter serveur de nomes pour concorcont enter la configuration. ± Télécharger le fichier CSV ± Télécharger le fichier de zone l⇔ Imprime Dossiers NS (4) Afficher les instructions pour les enregistrements NS Enregistrer Nom d'hôte Adresse de pointage ou valeur Durée de vie État ns1.bdm.microsoftonline.com. **D** @ 1 heure Attendu Attendu D @ ns2.bdm.microsoftonline.com. 1 heure Attendu D @ ns3.bdm.microsoftonline.com. 1 heure 1 heure Attendu **D** @ ns4.bdm.microsoftonline.com.

△ Important : lorsque vous aurez effectué cette étape, tous les courriers seront redirigés vers les nouvelles adresses de courrier.

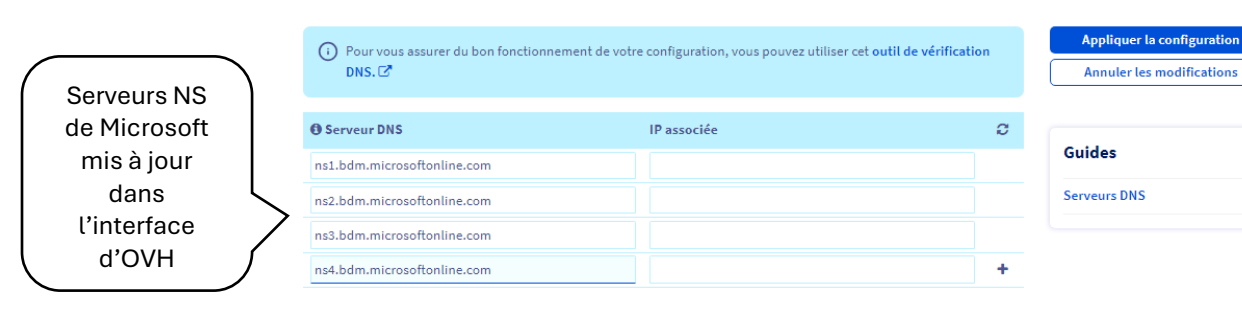

Vérification de ces changements et de leurs activations :

#### valentintrain.fr

| Renouv | ellement automatique prévu en r            | nov. 2024           |                          |                                    |           |                        | Actions 🗸                        |
|--------|--------------------------------------------|---------------------|--------------------------|------------------------------------|-----------|------------------------|----------------------------------|
| <      | Informations générales                     | Zone DNS            | Serveurs DNS             | Redirection                        | DynHost   | GLUE                   | DS Recore                        |
| ()     | Pour vous assurer du bon fonctio<br>DNS. 🗗 | nnement de votre co | nfiguration, vous pouve: | z utiliser cet <b>outil de vér</b> | ification | Command<br>Modifier le | er DNS Anycast<br>s serveurs DNS |
|        |                                            |                     |                          |                                    |           | Réinitialiser          | les serveurs DNS                 |
| 6 Serv | veur DNS                                   |                     | IP associée              | Statut                             | C         |                        |                                  |
| ns1.bd | lm.microsoftonline.com                     |                     | -                        | Actif                              |           |                        |                                  |
| ns2.bd | lm.microsoftonline.com                     |                     | -                        | Actif                              |           | Guides                 |                                  |
| ns3.bd | lm.microsoftonline.com                     |                     | -                        | Actif                              |           | Serveurs DNS           | ~                                |
| ns4.bd | lm.microsoftonline.com                     |                     |                          | Actif                              |           |                        |                                  |
|        |                                            |                     |                          |                                    |           |                        |                                  |

4 Vérification de l'ajout du nouveau domaine :

| Domaines > Ajouter un domaine         |                                                                                                    |                                           |
|---------------------------------------|----------------------------------------------------------------------------------------------------|-------------------------------------------|
| Ajouter un domaine                    | ●La configuration du domain                                                                                                    | e est                                     |
| Connecter un domaine                  | terminée                                                                                                    |                                           |
|                                       | valentinnaint fr est entièrement configurée et vous pouvez désormais l'afficher et la gérer à part<br>Vous pouvez désormais accéder à utilisateurs actifs pour ajouter de nouveaux utilisateurs à ce<br>Étances suivantes | r de votre liste de domaines.<br>domaine. |
|                                       | Aller à Utilisateurs actifs<br>Afficher tous les domaines                                                                                                    |                                           |
|                                       | En-il facile d'ajouter votre domaine ? Oui Non                                                                                                    |                                           |
|                                       |                                                                                                    |                                           |
| Accueil > Domaines                    |                                                                                                    |                                           |
| Domaines                              |                                                                                                    |                                           |
|                                       |                                                                                                    |                                           |
| 🕂 Ajouter un domaine 🛛 Acheter un dom | naine 🕐 Actualiser                                                                                                    |                                           |
| Nom de domaine †                      | État                                                                                                    | III Choisissez les colonnes               |
| valentintrain.fr (Par défaut)         | Aucun service sélectionné                                                                                                    |                                           |
| valentintrain.onmicrosoft.com         | : 🥑 Sain                                                                                                    |                                           |

Ces activités du matin m'ont permis de renforcer mes compétences en gestion de sauvegardes, en configuration de systèmes et en planification stratégique pour la gestion de sites web. La résolution des problèmes techniques et la mise en place de solutions adaptées sont des compétences essentielles dans le domaine de l'informatique.

## 3.3.2. Mercredi après-midi

L'après-midi du mercredi a été consacré à la finalisation de la configuration de mon site WordPress et à l'amélioration de sa sécurisation, à son optimisation et à son référencement (OVH ayant enfin trouver une solution aux problèmes rencontrés le matin).

- Sécurisation, optimisation et référencement du site
  - o <u>Sécurisation du site :</u>
    - Outil de sauvegarde / restauration :

J'ai prévu l'installation d'un outil de sauvegarde et de restauration, UpdraftPlus, pour assurer la protection des données du site.

## **Démonstration :**

 État du site avant installation de l'extension de sauvegarde / restauration :

| Parcours de profess                                           | sionnalisation 📮 0 🕂                   | • Créer                                                                                                    |                                                                               | Bonjour, admin2318 📃                                      |
|---------------------------------------------------------------|----------------------------------------|----------------------------------------------------------------------------------------------------|-------------------------------------------------------------------------------|-----------------------------------------------------------|
| Tableau de bord                                               | Tableau de bor                         | d                                                                                                    |                                                                               | Options de l'écran 🔻 Aide 🔻                               |
| Accueil<br>Mises à jour                                       | État de santé du site                  |                                                                                                    | Activité                                                                      | ^ ¥ *                                                     |
| Articles                                                      | 0                                      | Votre site rencontre une erreur<br>critique qui doit être réglée dès que<br>possible afin d'améliorer ses        | Publié récemment<br>28 Déc 2023, 18h03                                        | Atelier Professionnel numéro 1                            |
| Médias     Pages     Commentaires                             | Peut être amélioré                     | performances et sa sécurité.<br>Jetez un œil à <b>4 éléments</b> sur <u>l'écran</u><br><u>de santé du site</u> . | Brouillon rapide                                                              | A ¥ A                                                     |
| ✤ Projets                                                     | D'un coup d'œil                        | ~ ~ ^                                                                                                    | Titre                                                                         | ь                                                         |
| Apparence     Extensions     Comptee                          | ★ 1 article<br>WordPress 6.5.3 avec le | 10 pages thème <u>Divi</u> .                                                                                     | Contenu<br>Qu'avez-vous en tête ?                                             |                                                           |
| <ul> <li>Comples</li> <li>Outils</li> <li>Réglages</li> </ul> |                                        |                                                                                                    | Enregistrer le brouillon                                                      |                                                           |
| Divi                                                          |                                        |                                                                                                    |                                                                               |                                                           |
| Réduire le menu                                               |                                        |                                                                                                    | Évènements et nouveaut<br>Assistez au prochain événe<br>Sélectionner un empla | tés WordPress A V A<br>ement près de chez vous.<br>cement |
|                                                               |                                        |                                                                                                    | WordCamp Europe                                                               | juin 13–15, 2024                                          |

 Téléchargement de l'extension depuis le site officiel de l'extension (version payante) :

| Updraft Plu        | JS Home 🗸    | Features 🗸 🛛 Blo  | g About us 🗸   | Support 🗸 M     | ly account 🗸 🛛 Buy Premium | • (¥ ⊅ |
|--------------------|--------------|-------------------|----------------|-----------------|----------------------------|--------|
| Manage your acc    | count, renew | subscriptions and | manage your Up | draftVault stor | age                        |        |
|                    |              |                   |                |                 |                            |        |
| Login / home       | សិ           |                   | Downloads      |                 |                            |        |
| Orders             | È            | Product           | remaining      | Expires         | Download                   |        |
| Licences           | J            | UpdraftPlus       | ~              | November        | undraftplus 2.24           | 2 Tip  |
| UpdraftClone       |              | Premium           |                | 29, 2024        | upurartptus.z.z4           | .5.zip |
| UpdraftVault       | ය            |                   |                |                 |                            |        |
| UpdraftCentral     | ភ            |                   |                |                 |                            |        |
| Get support        | ?            |                   |                |                 |                            |        |
| My support tickets | •            |                   |                |                 |                            |        |
| Account details    |              |                   |                |                 |                            |        |
| Downloads          | æ            |                   |                |                 |                            |        |
| Payment methods    |              |                   |                |                 |                            |        |
| Log out            |              |                   |                |                 |                            |        |

4 Ajout de l'extension :

| <i>*</i><br>93<br>■        | Articles<br>Médias<br>Pages      | Peut être amélioré                           |                   |
|----------------------------|----------------------------------|----------------------------------------------|-------------------|
|                            | Commentaires                     |                                              |                   |
| *                          | Projets                          | D'un coup d'œil                              |                   |
| A.                         | Apparence                        | 🖈 1 article                                  |                   |
| <b>\$</b>                  | Extensions                       | Extensions installées                        |                   |
| <b>4</b>                   | Comptes                          | Ajouter une extension                        |                   |
| ريحي                       | Outils                           | Éditeur de fichiers des<br>extensions        |                   |
| 63                         | Réglages                         |                                              |                   |
| 0                          | <b>Divi</b><br>Réduire le menu   |                                              |                   |
| Ajouter des extensior      | S Téléverser une extension       |                                              | Aide 🔻            |
| Si vous avez une extension | au format .zip, vous poi<br>ic   | uvez l'installer ou la mettre à jour :<br>i. | en la téléversant |
| ٦                          | Choisir un fichier updraftplus.2 | .24.3.zip Installer maintenant               |                   |
|                            |                                  |                                              |                   |

4 Activation des mises à jour automatiques :

| Extensions Ajouter une extension                                                                                                    |                                                                                                    | · · · · · · · · · · · · · · · · · · · |
|----------------------------------------------------------------------------------------------------|----------------------------------------------------------------------------------------------------|---------------------------------------|
| Toutes (1)   Activée (1)   Mises à jour auto activées (1                                                                            | Red                                                                                                    | chercher des extensions installées    |
| Actions groupées                                                                                                    |                                                                                                    | 1 élément                             |
| Extension                                                                                                    | Description                                                                                                    | Mises à jour automatiques             |
| UpdraftPlus - Backup/Restore<br>Gérer les compléments (add-ons)   Support<br>Premium/Pro   Réglages   Désactiver   Visite<br>guidée | Backup and restore: take backups locally,<br>backup to Amazon S3, Dropbox, Google<br>Drive, Rackspace, (S)FTP, WebDAV & emai<br>on automatic schedules. | or Désactiver les mises à jour auto   |
|                                                                                                    | Version 2.24.3.26   Par UpdraftPlus.Com,<br>DavidAnderson   Voir les détails   Vérifier  <br>mises à jour                                               | es                                    |
| Extension                                                                                                    | Description                                                                                                    | Mises à jour automatiques             |
| Actions groupées                                                                                                    |                                                                                                    | 1 élément                             |

4 Configuration des paramètres d'UpdraftPlus :

|                         | UndraftPlus Com LActualités LTwitter LS                                                                                                    |                                                                                                    |                                                                                                    |                                                                                                    |
|-------------------------|----------------------------------------------------------------------------------------------------|----------------------------------------------------------------------------------------------------|----------------------------------------------------------------------------------------------------|----------------------------------------------------------------------------------------------------|
|                         | oparate rescond   recasines   retter   se                                                                                                    | <u>ipport   Page d'accueil du développeur  </u>                                                                          | FAQ   Plus d'extensions - Versio                                                                                                    | n: 2.24.3.26                                                                                                    |
|                         | Sauvegarder/restaurer Migrer/                                                                                                    | Cloner Réglages Outils avance                                                                                            | cés Premium / Extensions                                                                                                    |                                                                                                    |
|                         | Planifier des sauvegardes de<br>fichiers :                                                                                                    | Manuel v et retenii<br>Puis ajoutez une sauvegarde incrém<br>Ajouter une règle de préservatio                            | r ce nombre de sauvegardes p<br>nentale Aucun V Dites-m'e                                                                                                    | planifiées : 5<br>In davantage                                                                                                    |
|                         | Planifier des sauvegardes de bases<br>de données:                                                                                                    | Manuel v et retenin<br>+ Ajouter une règle de préservatio                                                                | r ce nombre de sauvegardes p<br>n <u>n</u>                                                                                                    | planifiées : 5                                                                                                    |
| Outil utiliser pour les | Choisissez votre stockage distant<br>(autant que vous le souhaitez):                                                                                                    | UpdraftVault ?                                                                                                    | FTP                                                                                                    | S3-Compatible (Generic)                                                                                                    |
| backups de              |                                                                                                    | Dropbox                                                                                                    | Microsoft Azure                                                                                                    | PCloud                                                                                                    |
|                         |                                                                                                    | 👷 Amazon S3                                                                                                    | SFTP / SCP                                                                                                    | OpenStack (Swift)                                                                                                    |
|                         |                                                                                                    | Rackspace Cloud Files                                                                                                    | Oogle Cloud                                                                                                    | DreamObjects                                                                                                    |
|                         |                                                                                                    | 600gle Drive                                                                                                    | Backblaze                                                                                                    | Email                                                                                                    |
|                         |                                                                                                    | Aicrosoft OneDrive                                                                                                    | WebDAV                                                                                                    |                                                                                                    |
|                         | Good news: Your site's communicatio<br>then look in the 'Expert Settings' for r<br>Veuillez lire <u>cette politique de confic</u>                                                       | ns with Dropbox can be encrypted. If yo<br>nore help.                                                                    | u see any errors to do with encry                                                                                                    | yption,                                                                                                    |
|                         | donnée de votre sauvegarde ne nou<br>Ajout d'un autre compte Dropbox                                                                                                    | <u>lentialité</u> pour l'utilisation de notre App<br>Is est envoyée).                                                    | d'autorisation Dropbox (aucur                                                                                                    | ne                                                                                                    |
|                         | donnée de votre sauvegarde ne nou<br>Ajout d'un autre compte Dropbox<br>Dropbox Ø                                                                                                    | <u>lentialité</u> pour l'utilisation de notre App<br>is est envoyée).                                                    | o d'autorisation Dropbox (aucur                                                                                                    | e <ul> <li>Actuellement activé         Supprimer ces réglages     </li> </ul>                                                                 |
|                         | donnée de votre sauvegarde ne nou<br>Ajout d'un autre compte Dropbox<br>Dropbox Ø<br>Send scheduled backups to this<br>destination:                                                     | <u>lentialité</u> pour l'utilisation de notre App<br>s est envoyée).<br>à chaque sauvegarde                              | v d'autorisation Dropbox (aucur                                                                                                    | ne           Image: Actuellement activé           Supprimer ces réglages                                                                      |
|                         | donnée de votre sauvegarde ne nou<br>Ajout d'un autre compte Dropbox<br>Dropbox<br>Send scheduled backups to this<br>destination:<br>Stocker dans:                                      | lentialité pour l'utilisation de notre App<br>is est envoyée).<br>à chaque sauvegarde<br>apps/UpdraftPlus.Com/ valentin/ | v d'autorisation Dropbox (aucur                                                                                                    | e                                                                                                    |
|                         | donnée de votre sauvegarde ne nou<br><u>Ajout d'un autre compte Dropbox</u><br>Dropbox<br>Send scheduled backups to this<br>destination:<br>Stocker dans:<br>S'identifier avec Dropbox: | lentialité pour l'utilisation de notre App<br>is est envoyée).                                                           | v d'autorisation Dropbox (aucur<br>ivez ce lien pour retirer ces régi<br>fried Train (info@nostress.pro).<br>n compte avant de continuer. <u>f</u><br>then come back here and follow | e  Actuellement activé Supprimer ces réglages  lages pour Dropbox.  After you have saved your settings v this link to complete authentication |

| Rapport | de Stage |
|---------|----------|
|---------|----------|

|                                     | ✓ Le             | es extensions à ne pas rater (none present)<br>oyau WordPress (y compris tout élément que vous auriez ajouté à<br>JordPress) | votre répertoire racine               |
|-------------------------------------|------------------|----------------------------------------------------------------------------------------------------|---------------------------------------|
|                                     | 🕑 To             | put autre répertoire trouvé dans wp-content                                                                                  |                                       |
|                                     |                  | Exclure ceci de Autres : (le caractère astérisaue correspond à zéro                                                          | ou plusieurs caractères)              |
|                                     |                  | upgrade                                                                                                    | Ø ×                                   |
|                                     |                  | cache                                                                                                    | 0 ×                                   |
|                                     |                  | updraft                                                                                                    | Ø 🗙                                   |
|                                     |                  | backup*                                                                                                    | 0 ×                                   |
|                                     |                  | *backups                                                                                                    | 0 ×                                   |
|                                     |                  | mysql.sql                                                                                                    | 0 ×                                   |
|                                     |                  | debug.log                                                                                                    | Ø ×                                   |
|                                     |                  | + <u>Ajouter une règle d'exclusion</u>                                                                                       |                                       |
|                                     |                  |                                                                                                    | · · · · · · · · · · · · · · · · · · · |
|                                     | Les fic          | chiers ci-dessus correspondent à la totalité d'une installation Word                                                         | lPress.                               |
|                                     |                  |                                                                                                    |                                       |
| Phrase de chiffrement de la base de |                  |                                                                                                    |                                       |
| données:                            | lf you           | enter text here, it is used to encrypt database backups (Riindael).                                                          | )<br>Do make a separate record of it  |
|                                     | and d            | o not lose it, or all your backups will be useless. This is also the                                                         | ey used to decrypt backups            |
|                                     | from t<br>it bac | this admin interface (so if you change it, then automatic decryptio<br>k).                                                   | n will not work until you change      |
|                                     | 10000            |                                                                                                    |                                       |
|                                     | Vous             | pouvez déchiffrer manuellement une base de données chiffrée ici.                                                             |                                       |
|                                     | <u>Kecon</u>     | nmande : optimisez votre base de données avec WP-Optimize.                                                                   |                                       |
| Sauvegarder des bases de données    | 🗌 Sa             | uvegarder les tables non-WordPress contenues dans la même bas                                                                | e de données que WordPress            |
| supplémentaires:                    | Si voti          | re base de données comprend des tables supplémentaires qui ne for                                                            | nt pas partie de ce site WordPress    |
|                                     | (vous            | le saurez si tel est le cas), activer cette option les sauvegardera égal<br>outer une base de données externe à sauvegarder  | ement.                                |
|                                     | -,-              |                                                                                                    |                                       |
| Send reports:                       | Saisiss          | ez les adresses ici pour qu'un rapport leur soit envové dès qu'i                                                             | une procédure de sauvegarde           |
|                                     | s'achèv          | /e.                                                                                                    |                                       |
|                                     |                  |                                                                                                    | ×                                     |
|                                     | vale             | entin@train-blanc.net                                                                                                    | ^                                     |
|                                     |                  | Envoyer un rapport uniquement quand il y a des avertissemen                                                                  | ts/erreurs                            |
|                                     |                  | Lorsque la méthode de stockage par e-mail est activée et qu'u<br>saisie, envoyez également la sauvegarde.                    | ne adresse de messagerie est          |
|                                     |                  | Uniquement envoyer la base de données par e-mail                                                                             |                                       |
|                                     |                  |                                                                                                    |                                       |
|                                     | info             | o@nostress.pro                                                                                                    | ×                                     |
|                                     |                  | Envoyer un rannort uniquement quand il v a des avertissemen                                                                  | ts/erreurs                            |
|                                     | l Ö i            | Lorsque la méthode de stockage par e-mail est activée et qu'u                                                                | ne adresse de messagerie est          |
|                                     | -                | saisie, envoyez également la sauvegarde.                                                                                     |                                       |
|                                     |                  |                                                                                                    |                                       |
|                                     | + <u>Ajo</u>     | ut d'une autre adresse                                                                                                    |                                       |
|                                     |                  |                                                                                                    |                                       |
|                                     |                  |                                                                                                    |                                       |
| Réglages avancés:                   | Affiche          | r les réglages avancés - Ouvrez ceci pour afficher d'autres opt                                                              | ions ; ne vous en préoccupez pas,     |
| 5 .5                                | sauf si          | vous avez un problème ou si vous êtes curieux.                                                                               |                                       |
|                                     |                  |                                                                                                    |                                       |
|                                     | _                |                                                                                                    |                                       |
|                                     | Enreg            | jistrer les modifications                                                                                                    |                                       |

Mise à jour du noyau de WordPress :

J'ai mis à jour le noyau de WordPress après avoir vérifié les différences et correctifs entre la dernière version et la précédente. Il est essentiel de bien s'assurer que les mises-à -jour soient faîtes régulièrement.

## **Démonstration :**

↓ Vérification de la version du noyau de WordPress :

| Version actuelle : 6.5.3                                                          |
|-----------------------------------------------------------------------------------|
| Dernière vérification le 5 juin 2024 à 14h10. Vérifier à nouveau.                 |
|                                                                                   |
| Ce site est automatiquement mis à jour avec chaque nouvelle version de WordPress. |
| Basculer sur les mises à jour de maintenance et de securite uniquement.           |
|                                                                                   |
|                                                                                   |
| Vous avez la dernière version de WordPress.                                       |
| Réinstaller la version 6.5.3–fr_FR Masquer cette mise à jour                      |
|                                                                                   |
|                                                                                   |
| Extensions                                                                        |
| Vos extensions sont toutes à jour.                                                |
|                                                                                   |
|                                                                                   |
| Thèmes                                                                            |
| Vos thèmes sont tous à jour.                                                      |
|                                                                                   |
|                                                                                   |
| Traductions                                                                       |
| Vos traductions sont toutes à jour.                                               |

↓ Vérification des correctifs entre la version actuelle de WordPress et la version antérieur :

## .:. Correctifs de bugs de noyau :

| Statu             | S: Closed (12 matches)                                                                              |                    |              |            |                  |         |                                                                                                    |
|-------------------|----------------------------------------------------------------------------------------------------|--------------------|--------------|------------|------------------|---------|----------------------------------------------------------------------------------------------------|
| Ticket            | Summary                                                                                             | Owner              | Туре         | Priority * | Component        | Version | Keywords                                                                                                    |
| <del>#60754</del> | Block Hooks: Incorrect context passed when<br>setting ignored hooked blocks metadata                | Bernhard<br>Reiter | defect (bug) | normal     | General          | 6.5     | has-patch has-unit-tests<br>fixed-major dev-<br>reviewed                                                                  |
| <del>#60827</del> | Patterns menu item, put back the context parameter.                                                 | audrasjb           | defect (bug) | normal     | 118N             | 6.5     | good-first-bug has-patch<br>fixed-major i18n-change<br>dev-reviewed                                                       |
| <del>#60862</del> | wp_localize_script() on login_enqueue_scripts<br>hook change in behavior                            | swissspidy         | defect (bug) | normal     | Script Loader    | 6.5     | has-patch commit fixed-<br>major dev-reviewed                                                                             |
| <del>#60865</del> | Some PHPUnit Tests are failing                                                                      | SergeyBiryukov     | defect (bug) | normal     | Build/Test Tools | 6.5     | has-patch has-unit-tests<br>fixed-major dev-<br>reviewed                                                                  |
| <del>#60876</del> | Autoprefixer warning in `src/wp-<br>admin/css/media.css` when running<br>`precommit:css` Grunt task | joedolson          | defect (bug) | normal     | Media            | 6.3     | good-first-bug has-patch<br>fixed-major dev-<br>reviewed commit                                                           |
| <del>#60888</del> | Fatal error when passing non-strings to<br>`WP_Translation_Controller::load_file()`                 | swissspidy         | defect (bug) | normal     | I18N             |         | has-patch has-unit-tests<br>fixed-major dev-<br>reviewed                                                                  |
| <del>#60909</del> | Classic Theme with theme.json attempts to load templates                                            | jorbin             | defect (bug) | normal     | Themes           | 6.5     | has-patch has-unit-tests<br>fixed-major dev-<br>reviewed                                                                  |
| <del>#60936</del> | Layout: Output of base layout rules conflicts<br>with wide alignment of blocks in classic<br>themes | isabel_brison      | defect (bug) | normal     | Editor           | trunk   | gutenberg-merge has-<br>patch dev-reviewed<br>fixed-major                                                                 |
| <del>#60980</del> | Fix get_item_features() in class-avif-info.php                                                      | adamsilverstein    | defect (bug) | normal     | Media            | 6.5     | has-unit-tests has-patch<br>commit fixed-major dev-<br>reviewed                                                           |
| <del>#60981</del> | 6.5 adds the "is-layout-constrained" class to<br>the wrong place for classic themes                 |                    | defect (bug) | normal     | Editor           | trunk   | gutenberg-merge has-<br>patch has-unit-tests<br>fixed-major dev-<br>reviewed                                              |
| <del>#60992</del> | Plugin management: AJAX plugin activation<br>consequences                                           | jorbin             | defect (bug) | normal     | Plugins          | 6.5     | has-patch needs-testing<br>has-testing-info needs-<br>design-feedback i18n-<br>change commit dev-<br>reviewed fixed-major |
| <del>#61129</del> | Update npm packages with bugfixes for 6.5.3                                                         | jorbin             | defect (bug) | normal     | Editor           |         |                                                                                                    |

## .:. Correctifs de bugs d'éditeur de blocs :

<u>#60489</u> – Layout: Skip outputting base layout rules that reference content or wide sizes if no layout sizes exist

<u>#60620</u> – Fix inserter pattern pagination focus loss

#60608 - Fix static posts page setting resolved template

#60641 - Font Library: Fix modal scrollbar

 $\frac{\#60661}{\text{wp-on}}$  – Interactivity API: Allow multiple event handlers for the same type with data-

#60668 – Layout: Always add semantic classes

<u>#60845</u> – List View: Fix stuck dragging mode in UI in Firefox when dealing with deeply nested lists

<u>#60764</u> – Don't output base flow and constrained layout rules on themes without theme.json

Also

#60686 - PHP unit test workflow: Try removing 7.0 and 7.1 to get CI tests passing

## Mise à jour des templates et extensions :

J'ai mis à jour les templates et activé les mises à jour automatiques. J'ai également mis à jour les extensions et activé leurs mises à jour automatiques.

## **Démonstration :**

↓ Vérification de la version du thème actif et activation des mises à jour automatiques :

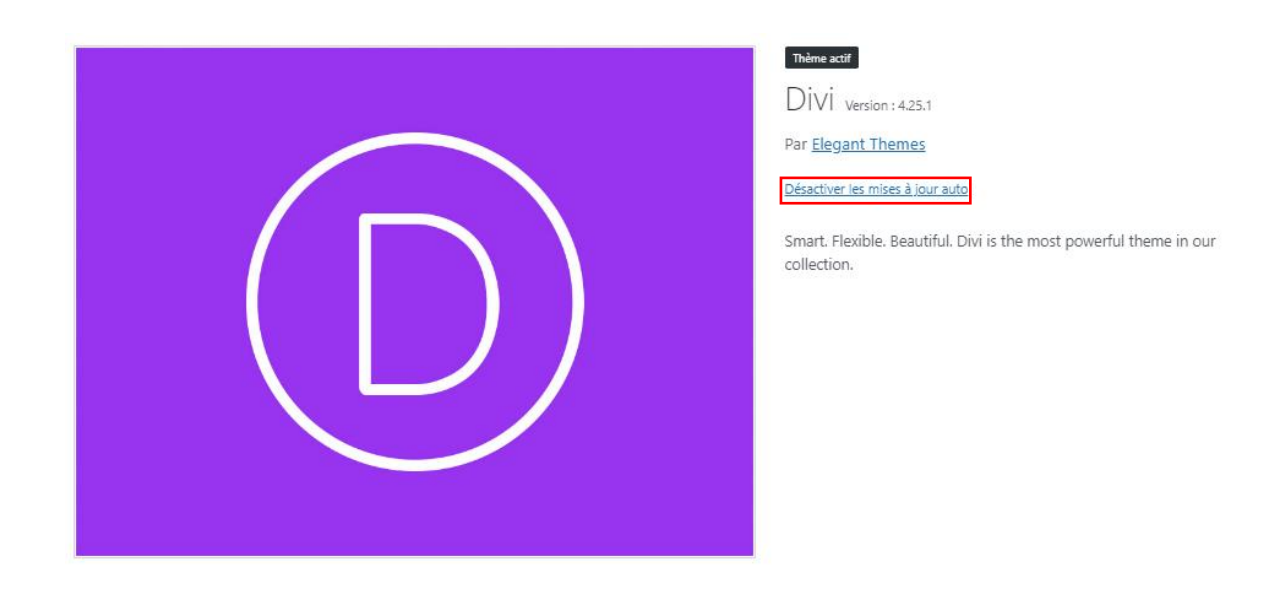

↓ Vérification de la version de l'extension active et activation des mises à jour automatiques :

| Extensions Ajouter une extension                                                                 |                                                                                                    |                                       |
|--------------------------------------------------------------------------------------------------|----------------------------------------------------------------------------------------------------|---------------------------------------|
| Toutes (1)   Activée (1)   Mises à jour auto activées (1)                                        |                                                                                                    | Rechercher des extensions installées  |
| Actions groupées V Appliquer                                                                     |                                                                                                    | 1 élément                             |
| Extension                                                                                        | Description                                                                                                    | Mises à jour automatiques             |
| UpdraftPlus - Backup/Restore<br>Gérer les compléments (add-ons)   Support Premium/Pro   Réglages | Backup and restore: take backups locally, or backup to Amazon S3, Dropbox, Google Drive, Rackspa<br>(S)FTP, WebDAV & email, on automatic schedules. | ace, Désactiver les mises à jour auto |
| Désactiver   Visite guidée                                                                       | Version 2.24.3.26   Par UpdraftPlus.Com, DavidAnderson   Voir les détails   Vérifier les mises à jour                                               |                                       |
| Extension                                                                                        | Description                                                                                                    | Mises à jour automatiques             |
| Actions groupées                                                                                 |                                                                                                    | 1 élément                             |

Installation d'outils de sécurité :

J'ai planifié l'installation de divers outils de sécurité, notamment Email Address Encoder, Login LockDown, Sucuri Security et Wordfence Security, pour renforcer la protection du site.

## **Démonstration :**

Installation de l'extension Login Lockdown :

| •                        | Login Lockdown<br>Protect, lockdown & se<br>attempts from the same<br>Par WebFactory Ltd | e – Protect Login Form In<br>cure login form by limiting login<br>e IP & banning IPs. | nstaller maintenant<br>Plus de détails |
|--------------------------|------------------------------------------------------------------------------------------|---------------------------------------------------------------------------------------|----------------------------------------|
| ******* 12 (59)          |                                                                                          | Dernière mise à jo                                                                    | our : il y a 3 semaines                |
| 100 000+ installations a | ctives                                                                                   | <ul> <li>Compatible avec votre v</li> </ul>                                           | ersion de WordPress                    |

L'intérêt de cette extension est de protéger l'authentification et de logger tous comportements anormaux afin d'avoir une visibilité sur les tentatives d'accès frauduleuses.

Protection « basique » de connexion :

| Basic Advanced Tools                                                                                                    |                                                                                                    |  |  |  |  |  |  |  |
|----------------------------------------------------------------------------------------------------|----------------------------------------------------------------------------------------------------|--|--|--|--|--|--|--|
| Max Login Retries                                                                                                    | a b<br>Number of failed login attempts within the 'Retry Time Period Restriction' (defined below) needed to trigger a Lockdown.                                                                                                    |  |  |  |  |  |  |  |
| Retry Time Period Restriction         1         minutes           The time in which failed login attempts are allowed before a lockdown occurs. |                                                                                                    |  |  |  |  |  |  |  |
| Lockout Length                                                                                                    | 260         minutes           The time a particular IP will be locked out once a lockdown has been triggered.                                                                                                    |  |  |  |  |  |  |  |
| Log Failed Attempts With Non-exist<br>Usernames                                                                                                 | tant O Contract Contract Contr |  |  |  |  |  |  |  |
| Mask Login Errors                                                                                                    | Hide log in error details (such as invalid username, invalid password, invalid captcha value) to minimize data available to attackers.                                                                                                    |  |  |  |  |  |  |  |
| Block Type                                                                                                    | Completely block website access     Only block access to the login page     Completely block website access for blocked IPs, or just blocking access to the login page.                                                                                                    |  |  |  |  |  |  |  |
| Block Message                                                                                                    | We're sorry, but your IP has been blocked due to too many recent failed login attern<br>Message displayed to visitors blocked due to too many failed login attempts. Default: We're sorry, but your IP has been blocked due to too<br>many recent failed login attempts.                                                                                                    |  |  |  |  |  |  |  |
| Whitelisted IPs                                                                                                    | 2.15                                                                                                    |  |  |  |  |  |  |  |
|                                                                                                    | List of IP addresses that will never be blocked. Enter one IP per line.<br>Your current IP is: 2,13.                                                                                                    |  |  |  |  |  |  |  |
| Show Credit Link                                                                                                    | Show a small 'form protected by' link below the login form to help others learn about the free Login Lockdown plugin & protect their sites.                                                                                                    |  |  |  |  |  |  |  |

Certaines fonctionnalités avancées ne sont disponibles qu'avec la version payante mais la version de base permet déjà d'assurer un bon niveau de protection.

4 Vérification de l'activité de la protection du login admin :

| Login Protectio                           | on Activity                                   | Country Blocking | 2FA              | 🔊 Captcha      | Cloud Protection | Temp Access                 | ★ PRO          |
|-------------------------------------------|-----------------------------------------------|------------------|------------------|----------------|------------------|-----------------------------|----------------|
| ockdowns                                  | Failed Logins                                 |                  |                  |                |                  |                             |                |
|                                           |                                               |                  |                  |                |                  |                             |                |
|                                           | Top Countries                                 |                  | lap Browsers     |                | Top Devices      |                             | fic Type       |
|                                           | Dena<br>Ngaria<br>Jinaina                     | 5                | Advanc           | ed Stats are a | wailable in PRO  | Annan<br>Coupe              | 11.11          |
|                                           | Dorined Training<br>Contrasting<br>Processing | 25. Open<br>25.  |                  | 15             |                  | Oter                        | n              |
| Type something                            | g to search                                   |                  |                  |                |                  |                             | [Ľ]Ø           |
| Date & Time                               | 。 User                                        | 6<br>0           | Location         | : IP           | 🗧 User Ag        | ent 🗧 Rea:                  | son            |
| 18 hours ago<br>2024/06/05<br>02:08:22 PM |                                               |                  | Available in PRO | 68.178.        | Available in     | PRO Built-in cap<br>verific | tcha failed ਹੈ |
| Show 25 🗸                                 | entries                                       |                  |                  |                |                  | First Previo                | us 1 Next Last |
| 🕆 Empty Faile                             | ed Logins Log                                 |                  |                  |                |                  |                             |                |
🔸 Avec le mode « PRO » (payant) on pourrait bloquer la connexion à l'interface admin à certains pays :

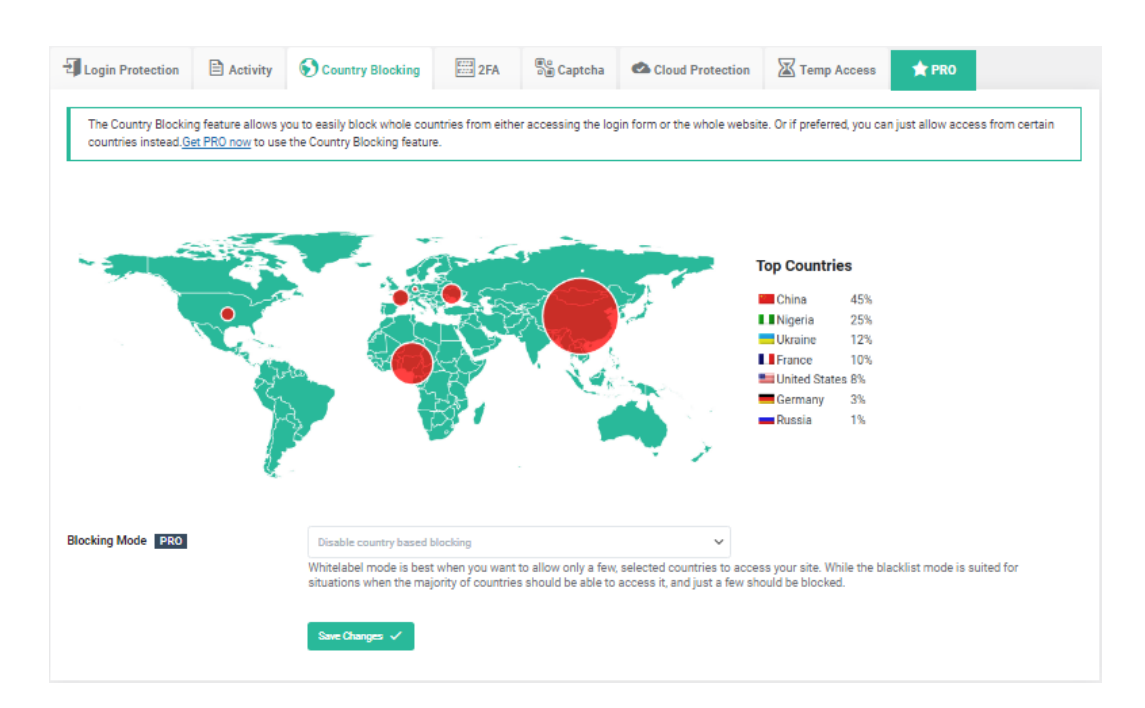

👃 Activation d'un Captcha lors de la connexion au site du côté admin :

| ogin Protection 📃 /                                          | Country Blocking                                                                                | Em ZFA Di Captona                    | Cloud Protection                                              | Temp Access                                                                              | (PRO                   |
|--------------------------------------------------------------|-------------------------------------------------------------------------------------------------|--------------------------------------|---------------------------------------------------------------|------------------------------------------------------------------------------------------|------------------------|
| cha                                                          | Built-in Captcha<br>Captcha or "are you huma<br>users.                                          | n" verification ensures bots can't a | →<br>attack your login page and p                             | provides additional protection                                                           | with minimal impact to |
| Usename or Ernal Address                                     | Sare Charges V<br>Usemane or Email AS<br>Passaced<br>Are you human? Please                      | Bess Users                           | nne or Email Address<br>ord<br>fmoda ordest                   | PRO                                                                                      | Uditess<br>(ditess     |
| Remember Me                                                  | Log III                                                                                         |                                      | member Me tog to                                              | C Remember Me                                                                            | Log 12                 |
| Aptona Disabled                                              | Medium Security     No API keys     GDPR Compatible                                             | High     Requ     Not G              | Crid VZ<br>Security<br>ires <u>API Keys</u><br>DPR Compatible | <ul> <li>High Security</li> <li>Requires <u>API Ke</u></li> <li>Not GDPR Comp</li> </ul> | <u>ys</u><br>patible   |
| Usemame or Email Address Pessoord I an human                 | PRO<br>Uverame or Enal Ad                                                                       |                                      |                                                               |                                                                                          |                        |
| Remember Me                                                  | Cog the Remember Me                                                                             | Log IV                               |                                                               |                                                                                          |                        |
| High Security<br>Requires <u>API Keys</u><br>GDPR Compatible | <ul> <li>High Security</li> <li>Requires <u>API Keys</u></li> <li>Not explicitly GDP</li> </ul> | P Compatible                         |                                                               |                                                                                          |                        |

Même si la version gratuite ne permet d'activer un niveau de protection moyen, les robots classiques ne pourront pas tenter des connexions automatiques. Lors de sa mise en place, la première attaque a été détectée et bloquée.

#### Valentin TRAIN

#### Rapport de Stage

| Date & Time                            | • | User | \$<br>Location   | : | IP      | \$<br>User Agent | * | Reason                               |   |
|----------------------------------------|---|------|------------------|---|---------|------------------|---|--------------------------------------|---|
| 1 day ago<br>2024/06/05<br>03:08:22 PM |   |      | Available in PRO |   | 68.178. | Available in PRO |   | Built-in captcha failed verification | Û |

Installation de l'extension Email Address Encoder :

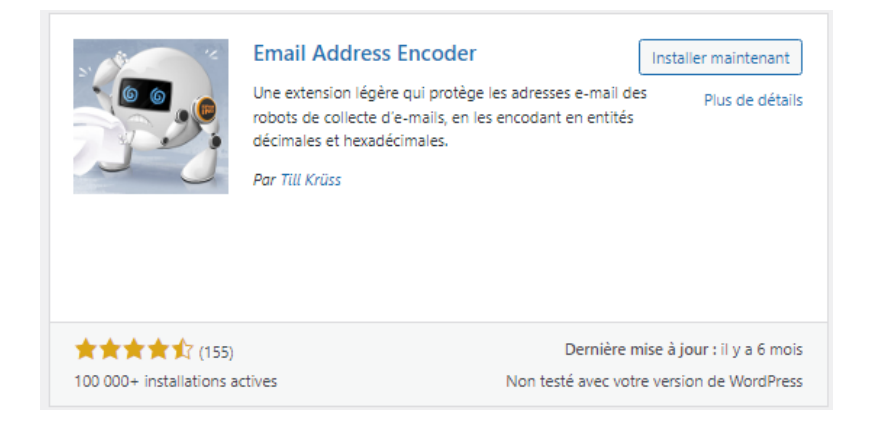

Cette extension à pour vocation de détecter toutes les adresses e-mail lisibles directement sur le site et en cas de présence, les encode pour les rendre illisibles par un robot.

 Réglage de l'extension :

| Email Address Enco                                                                                           | oder                                                                                                    |                                                                                                    |
|----------------------------------------------------------------------------------------------------|----------------------------------------------------------------------------------------------------|----------------------------------------------------------------------------------------------------|
| Inscrivez-vous pour ê<br>Recevez un avertissement pa<br>contient des adresses e-mail<br>Votre adresse e-mail | tre averti automatiques<br>ar e-mail lorsqu'une page sur valentintrain.fr<br>I non protégées.                                                                                                    | Scannez vos pages<br>Vous ne voulez pas d'avertissements automatiques ? Utilisez Page Scanner pour<br>vérifier si toutes vos adresses e-mail sont protégées.<br>Ouvrir Page Scanner |
| Rechercher les e-mails en<br>utilisant                                                                       | Les filtres WordPress Protage les adresses e mail dans les sections titrées uniqu     Scanner pleine page ( <u>Premium uniquement</u> ) Protage toutes les adresses e mail de votre site.     Rien (ne fait rien) Désactive la protection des e mails.                                                                                                    | ement.                                                                                                    |
| Protéger les e-mails en<br>utilisant                                                                         | Entités HTML     Offre une bonne protection et fonctionne dans la plupart d     CSS direction ( <u>Premium uniquement</u> )     Protage contre les robots plus intelligents sans nécessiter :     Encodage ROT13 ( <u>Premium uniquement</u> )     Offre la meilleure protection, mais nécessite JavaScript.     Polymorphe ROT47 / CSS ( <u>Premium uniquement</u> )     Protection ultramoderne contre les robots intelligents, mai | tes solnarios.<br>avaScript.<br>em)<br>s nécessite JavaScript.                                                                                                    |
| Priorité du tampon                                                                                           | Register the output buffer early ( <u>Premium un</u><br>Activer ce réglage si le thème ne respecte pas les<br>ne fonctionne pas.                                                                                                    | <u>iquement)</u><br>: bonnes pratiques et que la page entière                                                                                                    |
| Priorité du filtre                                                                                           | 1000<br>La priorité du filtre détermine quand est-ce que<br>adresses e-mail. La valeur par défaut de 1000 a<br>terminé leur exécution et qu'aucun e-mail n'a été                                                                                                    | 'extension va rechercher et encoder les<br>ssure que toutes les autres extensions ont<br>é oublié.                                                                                  |
| Avis et promotions<br>Enregistrer les modifications                                                          | <ul> <li>Masque les avis et promotions pour tous les</li> </ul>                                                                                                    | utilisateurs                                                                                                    |

Installation de l'extension Sucuri Security :

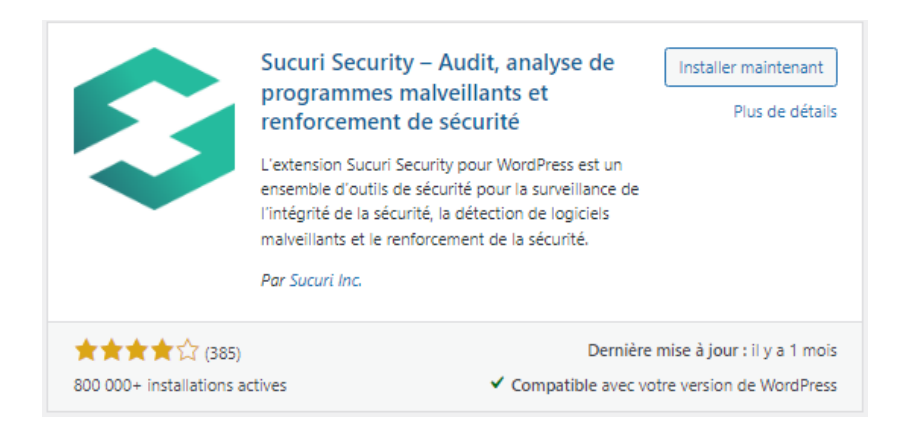

L'extension propose des outils de surveillance de l'intégrité, de détection de logiciels malveillants et de renforcement de la sécurité.

**4** Tableau de bord de l'extension :

|                                                                                                    | Help & More Pare-feu (WAF) Réglages                                                                                                    |
|----------------------------------------------------------------------------------------------------|----------------------------------------------------------------------------------------------------|
| Intégrité de WordPress<br>We inspect your WordPress installation and look for modifications on the core files as provided by WordPress.org. Files located in the root<br>directory, wp admin and wp includes will be compared against the files distributed with v6.5.4; all files with inconsistencies will be listed here.<br>Ary changes might indicate a hack.                                              | Tous les fichiers du cœur de WordPress sont corrects<br>Nous riavons pas identifié de lichiers supplémentaires, de lichiers supprimés ou de modifications pertinentes apportées aux<br>lichiers de base de voire installation WordPress. Si vous rencontrez d'autres problèmes de malware, veuillez faire une <u>analyze</u><br><u>côté serveur</u> .<br>Examiner les faux positifs |
| 8.0.30 6.5.4 OVH SAS Apache https://valentintrain.tr/   This information will be updated in 6 hours <u>Artualizer Panalyze des ligitiels makeillants</u> Journaux d'audit     IFrames : 0   Liens : 10   Scripts : 5   Jun 05, 2024     13.28   L'unilitaire de différence d'Intégrité a été enabled     18 logs in the queue <u>Encoyer des journaux</u> L'API rivet pas dispendence d'Intégrité a été enabled | IP: 2.15.         anible on utilizant is file diatenter locale         Versite as free website security scancer. Some types of malware and security issues cannot be detected by this scancer. If no issues are detected but you suppet a problem still exists, sign up for a complete and in dopth website scan with malware clearup.                                              |
|                                                                                                    | Pas sur la liste de blocage         ✓ Google Safe Browsing         ✓ McAfee         ✓ Sucuri Labs         ✓ ESET         ✓ PhishTank         ✓ URLHaus         ✓ Yandex         ✓ Opera                                                                                                    |

Valentin TRAIN

#### Rapport de Stage

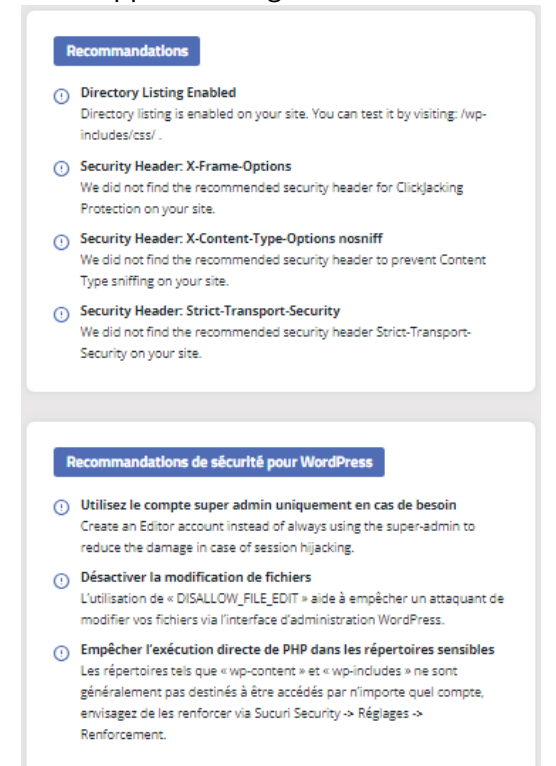

Modification des réglages généraux :

| Réglages généraux                                        | Analyse de sécurité                                          | Renforcement                                          | Post-Piratage                                      | Alertes                     | API de connexion                                      | Informations site web                                                      |                                                                       |                                                                                     |                                                                                             |  |
|----------------------------------------------------------|--------------------------------------------------------------|-------------------------------------------------------|----------------------------------------------------|-----------------------------|-------------------------------------------------------|----------------------------------------------------------------------------|-----------------------------------------------------------------------|-------------------------------------------------------------------------------------|---------------------------------------------------------------------------------------------|--|
|                                                          |                                                              |                                                       |                                                    |                             |                                                       |                                                                            |                                                                       |                                                                                     |                                                                                             |  |
| Stockage de                                              | torkage de données                                           |                                                       |                                                    |                             |                                                       |                                                                            |                                                                       |                                                                                     |                                                                                             |  |
| Stockage at                                              | donnees                                                      |                                                       |                                                    |                             |                                                       |                                                                            |                                                                       |                                                                                     |                                                                                             |  |
| l s'agit du répertoire dar<br>autorisations d'écriture d | is lequel l'extension stocke<br>lans ce répertoire ainsi que | ra les journaux de séci<br>eles fichiers qu'il contie | urité, la liste des fichi<br>ent. Si vous préférez | ers marques<br>conserver ce | comme etant corriges da<br>s fichiers dans un réperto | ns l'outil d'integrite principal,<br>ire non public <i>(un niveau de j</i> | le cache d'analyse de programme<br>plus que la racine du document), · | is malveillants et les métadonnées d'er<br>veuillez définir une constante dans le f | tensions tierces. L'extension nécessite des<br>ichier wp-config.php nommé SUCURI_DATA_STORA |  |
| ivec le chemin absolu ve                                 | rs le nouveau répertoire.                                    |                                                       |                                                    |                             |                                                       |                                                                            |                                                                       |                                                                                     |                                                                                             |  |
| /home/valengh/www                                        | <pre>«/wp-content/uploads/:</pre>                            | sucuri                                                |                                                    |                             |                                                       |                                                                            |                                                                       |                                                                                     |                                                                                             |  |
|                                                          |                                                              |                                                       |                                                    |                             |                                                       |                                                                            |                                                                       | ÷                                                                                   |                                                                                             |  |
|                                                          | er                                                           |                                                       |                                                    |                             |                                                       |                                                                            | Taille ou ticnier                                                     | Etat                                                                                | Inscriptible                                                                                |  |
| wp-content/uplo                                          | ads/sucuri                                                   |                                                       |                                                    |                             |                                                       |                                                                            |                                                                       | Existe                                                                              | Inscriptible                                                                                |  |
| wp-content/uplo                                          | ads/sucuri/sucuri-audit                                      | riogs.php                                             |                                                    |                             |                                                       |                                                                            | 948<br>7 80r                                                          | Existe                                                                              | Inscriptible                                                                                |  |
| wp-content/uplo                                          | ads/sucuri/sucuri-bloci                                      | redusers php                                          |                                                    |                             |                                                       |                                                                            | 88.                                                                   | N'existe nas                                                                        | Non inscriptible                                                                            |  |
| wp-content/uplo                                          | ads/sucuri/sucuri-faile                                      | edlogins, php                                         |                                                    |                             |                                                       |                                                                            | 188                                                                   | Existe                                                                              | Inscriptible                                                                                |  |
| wp-content/uplo                                          | ads/sucuri/sucuri-hooks                                      | iata.php 0                                            |                                                    |                             |                                                       |                                                                            | 938                                                                   | Existe                                                                              | Inscriptible                                                                                |  |
| wp-content/uplo                                          | ads/sucuri/sucuri-ignor                                      | rescanning.php 0                                      |                                                    |                             |                                                       |                                                                            | 99B                                                                   | Existe                                                                              | Inscriptible                                                                                |  |
| wp-content/uplo                                          | ads/sucuri/sucuri-integ                                      | grity.php                                             |                                                    |                             |                                                       |                                                                            | 5308                                                                  | Existe                                                                              | Inscriptible                                                                                |  |
| wp-content/uplo                                          | ads/sucuri/sucuri-last                                       | logins.php 🛙                                          |                                                    |                             |                                                       |                                                                            | 1868                                                                  | Existe                                                                              | Inscriptible                                                                                |  |
| wp-content/uplo                                          | ads/sucuri/sucuri-oldfa                                      | ailedlogins.php                                       |                                                    |                             |                                                       |                                                                            | 188                                                                   | Existe                                                                              | Inscriptible                                                                                |  |
| wp-content/uplo                                          | ads/sucuri/sucuri-plug                                       | indata.php 🕄                                          |                                                    |                             |                                                       |                                                                            | 4.34K                                                                 | Existe                                                                              | Inscriptible                                                                                |  |
| wp-content/uplo                                          | ads/sucuri/sucuri-setti                                      | ings.php 🖲                                            |                                                    |                             |                                                       |                                                                            | 1.95K                                                                 | Existe                                                                              | Inscriptible                                                                                |  |
| wp-content/uplo                                          | ads/sucuri/sucuri-site                                       | :heck.php                                             |                                                    |                             |                                                       |                                                                            | 5.73K                                                                 | Existe                                                                              | Inscriptible                                                                                |  |
|                                                          |                                                              |                                                       |                                                    |                             |                                                       |                                                                            |                                                                       | <b>5</b> (14)                                                                       | Loss Controls                                                                               |  |

# Détecteur d'adresse IP L detecteur d'adresse IP uilisare les retecteurs DNS pour détecter automatiquement si un site Web est derrière le gare feu Surgir dans ce cas. Il voi modifier la variable serveurs globale Romote Addr pour définir la vehrable adresse IP des visiteurs du site. Cette vehrification s'execute à despare action « init » de WordPress. Cest pourquoi elle peut ratentir voire site Web, car certains fournisseurs d'hébergement reposent sur des serveurs DNS lents, ce qui rend Topération plus longue qu'elle ne le devait. Détecteur d'adresse IP – Activé Non Détecteur d'adresse IP – Activé Non Pare-feu Sucuri – not active Consinter Site Web : valent intrain. fr: Non d'hôte : faise. Na. owh.net Adresse IP ( non d'hôte) : 51.91. (INTP\_X\_FORMARDED\_FOR)

**BSIO1 SISR** 

↓ Modification des réglages d'analyses de sécurité :

| léglages généraux                             | Analyse de sécurité                                           | Renforcement                                     | Post-Piratage                                    | Alertes                       | API de connexion                                    | Informations site web                                              |                                                                                                    |                                                                                                    |
|-----------------------------------------------|---------------------------------------------------------------|--------------------------------------------------|--------------------------------------------------|-------------------------------|-----------------------------------------------------|--------------------------------------------------------------------|----------------------------------------------------------------------------------------------------|----------------------------------------------------------------------------------------------------|
|                                               |                                                               |                                                  |                                                  |                               |                                                     |                                                                    |                                                                                                    |                                                                                                    |
| * eh e e el es                                | 1015.0.0                                                      |                                                  |                                                  |                               |                                                     |                                                                    |                                                                                                    |                                                                                                    |
| aches plar                                    | hiffees                                                       |                                                  |                                                  |                               |                                                     |                                                                    |                                                                                                    |                                                                                                    |
| e plugin scans your e<br>rformance of your we | ntire website looking for cha<br>ebsite. Be sure to have enou | anges which are later r<br>gh server resources b | eported via the API in<br>efore changing this of | the audit lo<br>ation. The me | s page. By default the so<br>mory limit and maximum | anner runs daily but you can cl<br>n execution time are two of the | hange the frequency to meet your requirements. Notice<br>PHP options that your server will set to stop your web | e that scanning your project files too frequently may affect the<br>site from consuming too much resources. |
| s tāches planifiées so                        | nt des règles enregistrées d                                  | ans votre base de don                            | nées par une extensi                             | on, un thème                  | ou le système de base le                            | ii-même. Ils sont utilisés pour e                                  | exécuter automatiquement les actions définies dans le                                                           | code à chaque fois. Une bonne utilisation de ces règles consist                                             |
| eer des lichiers de sa                        | uvegarde de votre site, à exé                                 | cuter une analyse de                             | securite ou à supprim                            | ier des éléme                 | ents inutilisés tels que les                        | brouillons. Remarque : les tác                                     | thes planifiées peuvent être réinstallées automatiquem                                                          | ent par n'importe quel thème ou extension.                                                                  |
| Entrée                                        |                                                               |                                                  |                                                  |                               | Planifica                                           | ion                                                                | Prochaine échéance                                                                                              | Arguments                                                                                                   |
| wordfence_hour                                | ·ly_cron                                                      |                                                  |                                                  |                               | hourly                                              |                                                                    | 6 June 2024 8h34 <i>(in 52 seconds)</i>                                                                         | [*[]*]                                                                                                    |
| <pre>wp_fastest_cac</pre>                     | he_Preload                                                    |                                                  |                                                  |                               | everyfive                                           | ninute                                                             | 6 June 2024 8h37 (in 4 minutes)                                                                                 | ר"ח"ז                                                                                                    |
| ] matomo_schedul                              | ed_archive                                                    |                                                  |                                                  |                               | hourly                                              |                                                                    | 6 June 2024 9h11 <i>(in 37 minutes)</i>                                                                         | [*[]"]                                                                                                    |
| <pre>wp_privacy_del</pre>                     | ete_old_export_files                                          |                                                  |                                                  |                               | hourly                                              |                                                                    | 6 June 2024 9h15 <i>(in 41 minutes)</i>                                                                         | ריחיז                                                                                                    |
| <pre>wordfence_ls_n</pre>                     | itp_cron                                                      |                                                  |                                                  |                               | hourly                                              |                                                                    | 6 June 2024 9h31 <i>(in 58 minutes)</i>                                                                         | [*[]"]                                                                                                    |
| puc_cron_check                                | _updates-updraftplus                                          |                                                  |                                                  |                               | daily                                               |                                                                    | 6 June 2024 10h24 (in 2 hours)                                                                                  | [*[]"]                                                                                                    |
| <pre>wp_scheduled_d</pre>                     | ielete                                                        |                                                  |                                                  |                               | daily                                               |                                                                    | 6 June 2024 11h58 <i>(in 3 hours)</i>                                                                           | ניחיז                                                                                                    |
| delete_expired                                | _transients                                                   |                                                  |                                                  |                               | daily                                               |                                                                    | 6 June 2024 11h58 <i>(in 3 hours)</i>                                                                           | ניחיז                                                                                                    |
| wp_scheduled_a                                | uto_draft_delete                                              |                                                  |                                                  |                               | daily                                               |                                                                    | 6 June 2024 11h58 (in 3 hours)                                                                                  | ריייז                                                                                                    |
| ) wp_update_user                              | _counts                                                       |                                                  |                                                  |                               | twicedaily                                          |                                                                    | 6 June 2024 11h58 (in 3 hours)                                                                                  | רימיז                                                                                                    |
| sucuriscan_sch                                | eduled_scan                                                   |                                                  |                                                  |                               | daily                                               |                                                                    | 6 June 2024 13h26 (in 5 hours)                                                                                  | ריסיז                                                                                                    |
| wordfence_dail                                | y_cron                                                        |                                                  |                                                  |                               | daily                                               |                                                                    | 6 June 2024 13h34 (in 5 hours)                                                                                  | ריחיז                                                                                                    |
| <pre>wordfence_star</pre>                     | t_scheduled_scan                                              |                                                  |                                                  |                               | False                                               |                                                                    | 6 June 2024 14h50 (in 6 hours)                                                                                  | [1717685400]                                                                                                |
| <pre>googlesitekit_</pre>                     | cron_update_remote_featu                                      | ires                                             |                                                  |                               | twicedaily                                          |                                                                    | 6 June 2024 14h55 (in 6 hours)                                                                                  | ריחיז                                                                                                    |
| matomo_schedul                                | ed_sync                                                       |                                                  |                                                  |                               | daily                                               |                                                                    | 6 June 2024 15h14 (in 7 hours)                                                                                  | ריחיז                                                                                                    |
| updraftplus_cl                                | ean_temporary_files                                           |                                                  |                                                  |                               | twicedaily                                          |                                                                    | 6 June 2024 15h59 (in 7 hours)                                                                                  | ריחייז                                                                                                    |
| mode                                          | clean_expired_keys                                            |                                                  |                                                  |                               | daily                                               |                                                                    | 6 June 2024 19h50 (in 11 hours)                                                                                 | ר"ח"ז                                                                                                    |
| wp_version_che                                | ck                                                            |                                                  |                                                  |                               | twicedaily                                          |                                                                    | 6 June 2024 19h50 (in 11 hours)                                                                                 | [*[]"]                                                                                                    |
| wp_update_plug                                | ins                                                           |                                                  |                                                  |                               | twicedaily                                          |                                                                    | 6 June 2024 19h50 (in 11 hours)                                                                                 | ר"ח"ז                                                                                                    |
| <pre>wp_update_them</pre>                     | ies.                                                          |                                                  |                                                  |                               | twicedaily                                          |                                                                    | 6 June 2024 19h50 (in 11 hours)                                                                                 | ריחיז                                                                                                    |
| wordfence_star                                | t_scheduled_scan                                              |                                                  |                                                  |                               | False                                               |                                                                    | 9 June 2024 14h50 (in 3 days)                                                                                   | [1717944600]                                                                                                |
| wordfence_emai                                | l_activity_report                                             |                                                  |                                                  |                               | False                                               |                                                                    | 10 June 2024 14h00 <i>(in 4 days)</i>                                                                           | 1*0*1                                                                                                    |
| wp_delete_temp                                | _updater_backups                                              |                                                  |                                                  |                               | weekly                                              |                                                                    | 11 June 2024 9h01 <i>(in 5 days)</i>                                                                            | ריחייז                                                                                                    |
| wp_site_health                                | _scheduled_check                                              |                                                  |                                                  |                               | weekly                                              |                                                                    | 11 June 2024 19h50 <i>(in 5 days)</i>                                                                           | ריחיז                                                                                                    |
| wordfence_star                                | t_scheduled_scan                                              |                                                  |                                                  |                               | False                                               |                                                                    | 12 June 2024 14h50 (in 6 days)                                                                                  | [1718203800]                                                                                                |
| <pre> et_core_page_r</pre>                    | resource_auto_clear                                           |                                                  |                                                  |                               | monthly                                             |                                                                    | 26 June 2024 16h13 (in 20 days)                                                                                 | ריחיז                                                                                                    |
| matomo_schedul                                | ed_geoipdb                                                    |                                                  |                                                  |                               | matomo                                              | monthly                                                            | 5 July 2024 15h14 (in 29 days)                                                                                  | r*0*1                                                                                                    |

| Intégrité de WordPress (Faux positifs)    |                                                                                                    |                   |  |  |  |  |  |  |  |
|-------------------------------------------|----------------------------------------------------------------------------------------------------|-------------------|--|--|--|--|--|--|--|
| Étant donné que la fonction d'analyse     | Lant domé que la fonction d'analyse ne lis pas les lichiers lors de l'exécution du contrôle d'intégrité, il es possible de détecter des faux possible. Les fichiers répertanés is ont été marqués comme de faux possible se seront ignorés par la fonction lors des analyses utbérieures. |                   |  |  |  |  |  |  |  |
| C Raison                                  | Ignoré à                                                                                                    | Chemin du fichier |  |  |  |  |  |  |  |
| added                                     | 5 June 2024 13h41                                                                                                    | .htacces.bk       |  |  |  |  |  |  |  |
| added added                               | 6 June 2024 8h28                                                                                                    | .user.ini         |  |  |  |  |  |  |  |
| added                                     | 6 June 2024 8h28                                                                                                    | wordfence-waf.php |  |  |  |  |  |  |  |
| added                                     | 6 June 2024 8h28                                                                                                    | wp-admin/.rnd     |  |  |  |  |  |  |  |
| Nrtker dignorer les fichiers sélectionnés |                                                                                                    |                   |  |  |  |  |  |  |  |
|                                           |                                                                                                    |                   |  |  |  |  |  |  |  |

✤ Modification des réglages de renforcement (avant – après) :

| Réglages généraux Analyse de sécurité Renforcement Post-Piratage | Alertes API de connexion Informations site web |
|------------------------------------------------------------------|------------------------------------------------|
|                                                                  |                                                |
| Options de renforcement de la sécurité                           |                                                |
| Activer le pare-feu de protection du site                        | Coppliquer la renforcement                     |
| Vérifier la version de WordPress                                 | Mose à jour de WordPress disponible            |
| Retirer la version de WordPress                                  | Réduire la renforcement                        |
| Bloquer les fichiers PHP dans le répertoire « uploads »          | Appliquer le renforcement                      |
| Protéger les fichiers PHP dans le répertoire WP-CONTENT          | Appliques he renforcements                     |
| Protéger les fichiers PHP dans le répertoire WP-INCLUDES         | Appliquer la renforcement                      |
| Éviter les fuites d'informations                                 | Appliques he renforcements                     |
| Vérifier le compte admin par défaut                              | Réduire la renforcement                        |
| Désactiver l'éditeur de thème et d'extension                     | Appliquer la renforcement                      |
| Activer la mise à jour automatique des clés secrètes             | Appliquer la renforcement                      |

| Valentin TRAIN                 | Rapport de Stage                                         |                                     | BSIO1 SISR |
|--------------------------------|----------------------------------------------------------|-------------------------------------|------------|
| Ne peut être                   | Options de renforcement de la sécurité                   |                                     |            |
| modifié car il faut la version | Activer le pare-feu de protection du site                | Appliquer le renforcement           |            |
| Premium                        | Vérifier la version de WordPress                         | Mise à jour de WordPress disponible |            |
|                                | Retirer la version de WordPress                          | Réduire le renforcement             |            |
|                                | Bloquer les fichiers PHP dans le répertoire « uploads »  | Réduire le renforcement             |            |
|                                | Protéger les fichiers PHP dans le répertoire WP-CONTENT  | Réduire le renforcement             |            |
|                                | Protéger les fichiers PHP dans le répertoire WP-INCLUDES | Réduire le renforcement             |            |
|                                | Éviter les fuites d'informations                         | Réduire le renforcement             |            |
| Pour éviter de                 | Vérifier le compte admin par défaut                      | Réduire le renforcement             |            |
| l'éditeur de                   | Désactiver l'éditeur de thème et d'extension             | Appliquer le renforcement           |            |
| uneme                          | Activer la mise à jour automatique des clés secrètes     | 0 Réduire le renforcement           |            |

 Modification des réglages des alertes :

Alerte Sucuri, :domain, :event, :email
 Alerte Sucuri, :event, :remoteaddr
 Alerte Sucuri, :event, :hostname
 Alerte Sucuri, :event
 Format personnalisé
 Envoyer

| églages généraux                               | Analyse de sécurité                                        | Renforcement                                    | Post-Piratage                                  | Alertes                               | API de connexion                                   | Informations site web         |                                                                                                    |
|------------------------------------------------|------------------------------------------------------------|-------------------------------------------------|------------------------------------------------|---------------------------------------|----------------------------------------------------|-------------------------------|----------------------------------------------------------------------------------------------------|
|                                                |                                                            |                                                 |                                                |                                       |                                                    |                               |                                                                                                    |
| octinatai                                      | ro dos alortos                                             | -                                               |                                                |                                       |                                                    |                               |                                                                                                    |
| estinatan                                      | le des alerte:                                             | •                                               |                                                |                                       |                                                    |                               |                                                                                                    |
| r défaut, l'extension                          | envoie les alertes par e-ma                                | il au compte principal                          | de l'administrateur,                           | le même comp                          | te créé lors de l'installati                       | on de WordPress sur votre ser | veur Web. Vous pouvez ajouter plus de personnes à la liste, elles recevront une copie des mêmes alertes de sécurité.   |
| MAIL: ex. : user@                              | @example.com 🖟 💽                                           | voyer                                           |                                                |                                       |                                                    |                               |                                                                                                    |
| 🗹 E-mail                                       |                                                            |                                                 |                                                |                                       |                                                    |                               |                                                                                                    |
| info@nostress.p                                | oro                                                        |                                                 |                                                |                                       |                                                    |                               |                                                                                                    |
|                                                | blanc.net                                                  |                                                 |                                                |                                       |                                                    |                               |                                                                                                    |
|                                                |                                                            |                                                 |                                                |                                       |                                                    |                               |                                                                                                    |
|                                                |                                                            |                                                 |                                                |                                       |                                                    |                               |                                                                                                    |
| ujet de l'a                                    | lerte                                                      |                                                 |                                                |                                       |                                                    |                               |                                                                                                    |
| mat du sujet des ale<br>es dans votre client e | rtes par e-mail. Par défaut,<br>de messagerie en créant ur | l'extension utilise le n<br>sujet de messagerie | om du site Web et l'i<br>personnalisé à l'aide | identifiant de l'é<br>e des pseudo-ta | ivénement signalé. Vous<br>gs indiqués ci-dessous. | pouvez utiliser ce panneau po | ur inclure l'adresse IP de l'utilisateur qui a déclenché l'évènement et des données supplémentaires. Vous pouvez créer |
| Alerte Sucuri, :dom                            | nain, :event                                               |                                                 |                                                |                                       |                                                    |                               |                                                                                                    |
|                                                |                                                            |                                                 |                                                |                                       |                                                    |                               |                                                                                                    |
| Alerte Sucuri, :dom                            | nain, :event, :remoteaddr                                  |                                                 |                                                |                                       |                                                    |                               |                                                                                                    |

#### Alertes de sécurité

| C Évènement                                                                                                    |
|----------------------------------------------------------------------------------------------------|
| 🧭 🎤 Recevez des alertes par e-mail pour les changements dans les réglages de l'extension                                                              |
| 🗋 🥻 Recevez des alertes par e-mail au format HTML (des problèmes peuvent survenir avec certains services de messagerie)                               |
| 🕢 🌽 Utiliser les fonctions WordPress pour envoyer des mails (décocher pour utiliser les fonctions PHP natives)                                        |
| 🕢 🎤 Autoriser la redirection après la connexion pour signaler les informations de dernière connexion                                                  |
| 🗋 🌽 Recevoir des alertes e-mail pour les contrôles d'intégrité du cœur                                                                                |
| 🕞 🏕 Recevez des alertes par e-mail pour les mises à jour disponibles                                                                                  |
| 📄 👗 Recevez des alertes par e-mail pour l'enregistrement de nouveaux utilisateurs                                                                     |
| 📄 🚢 Recevez des alertes par e-mail pour les connexions réussies                                                                                       |
| 📄 👗 Recevez des alertes par e-mail pour les tentatives de connexion infructueuxes (vous ribiquez de recevoir des tonnes d'e-mails)                    |
| 📄 👗 Recevez des alertes e mail pour les attaques par déduction de mot de passe (résumé des échecs de connexion par heure)                             |
| 🗹 🎤 Recevoir des alertes par e mail pour les modifications de statut de publication (configurer à partir de Ignorer les modifications de publication) |
| 🕞 🌽 Recevez des alertes par e-mail lorsque la version de WordPresa est mise à jour                                                                    |
| 🧭 🎤 Recevez des alertes par e-mail lorsque les règlages de votre site Web sont mis à jour                                                             |
| 🧭 🎤 Recevez des alertes par e-mail lorsqu'un fichier est modifié avec l'éditeur de thème/estension                                                    |
| 📄 🖆 Recevoir des alertes par e mail lorsqu'une extension est installée                                                                                |
| 🧭 🏂 Recevoir des alertes par e-mail lorsqu'une extension est activée                                                                                  |
| 🕞 🖆 Recevoir des alertes par e mail lorsqu'une extension est désactivée                                                                               |
| k     Recevoir des alertes par e-mail lorsqu'une extension est mise à jour                                                                            |
| 📄 🖆 Recevoir des alertes par e-mail lorsqu'une extension est supprimée                                                                                |
| 📄 🖈 Recevoir des alertes par e-mail lorsqu'un widget est ajoutée une colonne latérale                                                                 |
| 📄 📌 Recevoir des alertes par e-mail lorsqu'un widget est supprimé d'une colonne latérale                                                              |
| Recevoir des alertes par e-mail torsqu'un thème est installé                                                                                          |
| 🧭 🔊 Recevoir des alertes par e-mail lorsqu'un thème est activé                                                                                        |
| 🗋 🔊 Recevoir des alertes par e-mail lorsqu'un thème est mis-à-jour                                                                                    |
| 🗋 🔊 Recevoir des alertes par e-mail lorsqu'un thème est supprimé                                                                                      |
| Envoyer                                                                                                    |

Installation de l'extension Wordfence Security :

| Wordfence                               | Wordfence Security – P<br>scanner de logiciels ma<br>sécurité de connexion<br>Pare-feu, scanner de logiciels mal<br>authentification à deux facteurs e<br>sécurité complètes, assurées par<br>sur 24. Faites de la sécurité une p<br>Par Wordfence | curity – Pare-feu,<br>giciels malveillants, et<br>nnexion<br>e logiciels malveillants,<br>eux facteurs et fonctionnalités de<br>assurées par notre équipe 24 heures<br>écurité une priorité avec Wordfence. |                             |  |  |
|-----------------------------------------|----------------------------------------------------------------------------------------------------|----------------------------------------------------------------------------------------------------|-----------------------------|--|--|
| <b>* * * * 1</b> 7 (4 188               | ))                                                                                                    | Dernière n                                                                                                    | nise à jour : il y a 2 mois |  |  |
| 5 millions et + installation<br>actives | ons 🗸                                                                                                    | Compatible avec votr                                                                                                    | e version de WordPress      |  |  |

L'extension propose elle aussi des outils de surveillance de l'intégrité, de détection de logiciels malveillants et de renforcement de la sécurité.

↓ Vérification de l'état du tableau de bord de l'extension :

Valentin TRAIN

## Rapport de Stage

**BSIO1 SISR** 

|                                                                        | Wordfence Protectio                                 | n Activated                          |                                                                                                    |                                                                                                    |
|------------------------------------------------------------------------|-----------------------------------------------------|--------------------------------------|----------------------------------------------------------------------------------------------------|----------------------------------------------------------------------------------------------------|
| 64%<br>Firewall<br>WAF Currently in Learning Mode<br>Manage Firewall   | 60%<br>Scan<br>Detection of security<br>Manage Scan | issues                               | Premium Protection<br>As a free Wordfence us<br>Community version of the<br>Premium users are port<br>rules and malware sign<br>today to improve your port<br>UPGRADE TO PREM | en Disabled<br>er, you are currently using the<br>he Threat Defense Feed.<br>ected by additional firewall<br>atures. Upgrade to Premium<br>rotection. |
| Notifications<br>No notifications received                             |                                                     | Wordfence<br>from one I<br>Wordfence | e Central Status<br>e Central allows you to manag<br>location. It makes security mo<br>e easier.                                                                              | e Wordfence on multiple sites<br>nitoring and configuring                                                                                             |
| Tools<br>Live Traffic, Whois Lookup, Import/Export,<br>and Diagnostics | Help<br>Find the documentation                      | and help you need                    | Global Opti<br>Manage glob<br>as alerts, pre                                                                                                    | ons<br>al options for Wordfence such<br>mium status, and more                                                                                         |
| Firewall Summary: Attacks Blocked for valentintrain.fr                 | Tot                                                 | al Attacks Blocked: Wo               | ordfence Network                                                                                                    |                                                                                                    |
| No Data Available During Learning                                      | Mode 18 18 16 14 12 10 18 8 4 2                     |                                      | 24 Hours 30 Days                                                                                                    |                                                                                                    |

↓ Vérification de l'état du Firewall de l'extension :

| Firewall Blocking                                                                                                    |                                                                                                    |                                                                                                    |                                                                                                    |  |
|----------------------------------------------------------------------------------------------------|----------------------------------------------------------------------------------------------------|----------------------------------------------------------------------------------------------------|----------------------------------------------------------------------------------------------------|--|
| Firewall                                                                                                    |                                                                                                    |                                                                                                    | Learn more about the Firewall D                                                                                            |  |
| Learning Mode Until 12 June 202.<br>When you first install the Wordfence Web<br>mode. This allows Wordfence to learn about<br>to protect it and how to allow normal visitor<br>let Wordfence learn for a week before you en<br>MANACE FIREWALL LEARN MOR | 4<br>Application Firewall, it will be in learning<br>your site so that we can understand how<br>sthrough the firewall. We recommend you<br>nable the firewall. | Premium Protection Disabled<br>As a free Wordfence user you are currently<br>Defense Feed Premium users are protected<br>signatures. Upgrade to Premium today to im<br>UPGRADE TO PREMIUM                                                                                                    | using the Community version of the Threat<br>I by additional firewall rules and malware<br>sprove your protection.<br>MORE |  |
| 55%<br>Web Application Firewall<br>Currently in Learning Mode<br>Manage WAF                                                                                                    | 70%<br>Firewall Rules: Community<br>Currently in Learning Mode<br>Upgrade to Premium                                                                           | 0%<br>Real-Time IP Blocklist: Disabled<br>Blocks requests from known malicious<br>IPs<br>Upgrade to Premium                                                                                                    | Erute Force Protection<br>Stops Password Guessing Attacks<br>Manage Brute Force Protection                                 |  |
| Rate Limiting<br>Block crawlers that are using too                                                                                                    | many resources or stealing content                                                                                                    | Blocking<br>Block traffic by country. IP, IP range, user agent, referrer, or hostname                                                                                                    |                                                                                                    |  |
| Help<br>Find the documentation and help                                                                                                    | you need                                                                                                    | All Firewall Options<br>Manage global and advanced firewall options                                                                                                    |                                                                                                    |  |
| Top IPs Blocked                                                                                                    |                                                                                                    | Firewall Summary: Attacks Blocked for valentintrain.fr                                                                                                    |                                                                                                    |  |
| 🖉 No Data Available 🛛                                                                                                    | During Learning Mode                                                                                                    | No Data Available During Learning Mode                                                                                                    |                                                                                                    |  |
| Top Countries by Number of Attacks - Last 7                                                                                                    | Days                                                                                                    | Total Attacks Blocked: Wordfence Network                                                                                                    |                                                                                                    |  |
| ⊘ No Data Available E                                                                                                    | Vuring Learning Mode                                                                                                    | 24 Hours<br>10 000 000<br>14 000 000<br>14 000 000<br>10 000 000<br>10 000 00<br>10 000 00<br>10 000 00<br>10 000<br>10 000<br>10 000<br>10 000<br>10 000<br>10 000<br>10 000<br>10 000<br>10 000<br>10 000<br>10 000<br>10 000<br>10 000<br>10 000<br>10 000<br>10 000<br>10 000<br>10 000<br>10 000<br>10 000<br>10 000<br>10 000<br>10 00<br>10 00<br>10 00<br>10 | 20 Days<br>ets Attacks                                                                                                    |  |

↓ Vérification de l'état du scan de l'extension :

| 🏦 Scan                                                                     |                                                                                     |                                                                                                    |                                                                                                    | Learn more about the                                                                        | Scanner 🛛               |
|----------------------------------------------------------------------------|-------------------------------------------------------------------------------------|----------------------------------------------------------------------------------------------------|----------------------------------------------------------------------------------------------------|---------------------------------------------------------------------------------------------|-------------------------|
| Wordfence Scan Enable                                                      | Pre<br>As a<br>Defer<br>to im<br>to im                                              | nium Protection Di<br>free Wordfence user, you<br>ise Feed. Premium users<br>tures as well as the Wor<br>prove your protection.<br>PGRADE TO PREMIUM | sabled<br>are currently using the<br>s are protected by additi<br>dfence real-time IP bloo<br>LEARN MORE | e Community version of the<br>tional firewall rules and mak<br>cklist. Upgrade to Premium 1 | Threat<br>vare<br>today |
| 60%<br>Scan Type: Standard<br>Standard detection capability<br>Manage Scan | 70%<br>Malware Signatures: Cor<br>Signature updates delayed b<br>Upgrade to Premium | 70%<br>atures: Community<br>es delayed by 30 days<br>to Premium<br>Banage Options                                                                    |                                                                                                    |                                                                                             |                         |
| START NEW SCAN                                                             | Help<br>Find the documentation ar                                                   | nd help you need                                                                                                    | Scan Opt<br>Manage s                                                                                     | tions and Scheduling<br>can options including sched                                         | luling                  |
| Sparvertising Checks Spare Check Upgrade                                   | State File Changes Malware Scan Co                                                  | ntent Safety Public Files                                                                                                    | Password Strength                                                                                        | Vulnerability Scan User & Opti                                                              | on Audit                |
| [JUN 06 11:14:04] Scan Complete. Scanned 15073 files, 9 plugins, 2 them    | es, 11 posts, 0 comments and 7329 URLs in 3 m                                       | inutes 48 seconds.                                                                                                    | EMAIL AC                                                                                                 | CTIVITY LOG VIEW FULL LOG                                                                   | SHOW LO                 |
| Results Found (0) Ignored Results (1)                                      |                                                                                     | DELETE ALL D                                                                                                    | DELETABLE FILES                                                                                          | REPAIR ALL REPAIRABLI                                                                       | : FILES                 |
| Posts, Comments, & Files 15084 Themes & Plugins                            | 11 Users Checked                                                                    | 1 URLs Checked                                                                                                    | 7329                                                                                                    | Results Found                                                                               | 0                       |
| No new issues have been found.                                             |                                                                                     |                                                                                                    |                                                                                                    |                                                                                             |                         |

Vérification des outils de l'extension :

|                          | Live T                                                                                                    | raffic Whois Lool        | kup Import/Export Options     | Diagnostics       |            |          |            |         |
|--------------------------|----------------------------------------------------------------------------------------------------|--------------------------|-------------------------------|-------------------|------------|----------|------------|---------|
| Live                     | Ive Traffic                                                                                                    |                          |                               |                   |            |          |            |         |
| Wordf<br>choos<br>analyt | fordfence Live Traffic shows you what is happening on your site in real-time, including user logins, hack attempts, and requests that were blocked by the Wordfence Firewall. You can<br>noose to log security-related traffic only or all traffic. Traffic is logged directly on the server, which means it includes visits that don't execute JavaScript. Google and other JavaScript-based<br>nalytics packages typically only show visits from browsers that are operated by a human, while Live Traffic can show visits from crawlers like Google and Bing. |                          |                               |                   |            |          |            |         |
| Liv                      | ve Traffic                                                                                                    | Options                  |                               |                   |            |          |            | ÷       |
| Tra                      | Traffic logging mode: Security-related traffic only. Login and firewall activity will appear below.                                                                                                    |                          |                               |                   |            |          |            |         |
|                          | Filter Tra                                                                                                    | affic: All Hits          | * Show                        | Advanced Filters  |            |          | Expand All | Results |
|                          | Туре                                                                                                    | Location                 | Page Visited                  | Time              | IP Address | Hostname | Response   | View    |
|                          | •                                                                                                    | Saint-Raphaël,<br>France | /wp-login.php                 | 06/06/2024 09:4   | 7:36 2.15. |          | 302        | Ø       |
|                          | •                                                                                                    | Saint-Raphaël,<br>France | /wp-admin/admin.php?page=mato | m 05/06/2024 17:1 | 9:57 2.15. |          | 200        | O       |

Mise à jour des serveurs SQL :

J'ai tenté de mettre à jour les serveurs SQL (MySQL), mais cela s'est révélé impossible en raison des limitations de mon forfait d'hébergement OVH, qui utilise MySQL v5.x au lieu de la v8.x. Je n'ai pas la main sur le versening mais OVH prévoit de passer de la version 5.7 à la version 8.0 à partir du 8 Juillet 2024.

- Optimisation du site :
  - Optimisation du cache :

J'ai installé WP Fastest Cache pour s'assurer que le site répond de manière optimale et pour améliorer les temps de chargement.

#### **Démonstration :**

4 Installation de l'extension WP Fastest Cache :

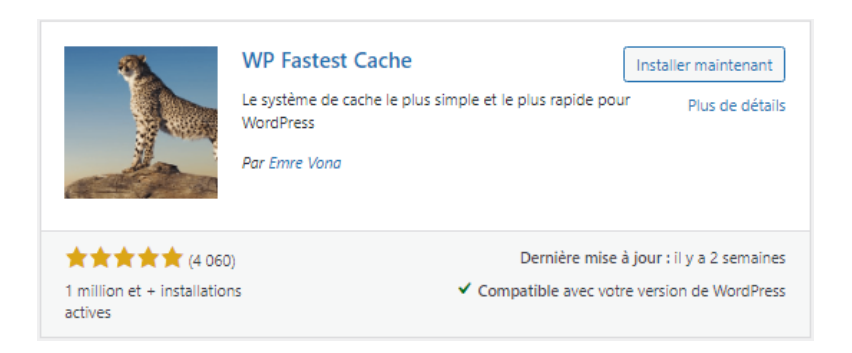

L'intérêt de cette extension est d'optimiser le cache du site et ainsi améliorer les temps de réponses aux différentes requêtes clientes.

4 Modification des réglages de WP Fastest Cache :

| Op | otions       | de WP Fa            | istest Cache                    |                   |                 |             |                |                 |   |
|----|--------------|---------------------|---------------------------------|-------------------|-----------------|-------------|----------------|-----------------|---|
| F  | Réglages     | Vider le cache      | Optimisation d'images           | Premium           | Exclure         | CDN         | DB (150)       |                 |   |
|    | Systèn       | ne de cache : 🗸     | Actif                           |                   |                 |             |                |                 |   |
|    | Cache        | e de widget : 🗌     | Réduit le nombre de requêt      | es SQL (Premiu    | ım) 🕤           |             |                |                 |   |
|    | Préc         | hargement : ✔       | Crée automatiquement le c       | ache pour tout    | le site 🏠       |             |                |                 |   |
|    | Utilisateurs | connectés : 🗹       | N'affiche pas la version mis    | e en cache pou    | r les utilisate | urs conn    | ectés          |                 |   |
|    |              | Mobile : 🗹          | N'affiche pas la version mis    | e en cache pou    | r les ordinate  | eurs sur l  | es mobiles     |                 |   |
|    | Thè          | me mobile :         | Crée un cache pour le thèm      | e mobile (Prem    | nium) 🕕         |             |                |                 |   |
|    | Nouvelle     | publication : ✔     | Vide les fichiers de cache lo   | rs de la publica  | tion d'un art   | icle ou d   | 'une page      |                 |   |
|    | Màj de       | publication : ✔     | Vide les fichiers de cache lo   | rs de la mise à j | jour d'un art   | icle ou d'  | 'une page 🛭 🕤  |                 |   |
|    | Minifi       | ier le HTML 🛛 : 🗹   | Diminue la taille de la page    | 0                 |                 |             |                |                 |   |
|    | Minifier le  | HTML Plus :         | Minification HTML plus puis     | sante (Premiun    | n)              |             |                |                 |   |
|    | Min          | ifier le CSS :      | Diminue la taille des fichiers  | s CSS 🕕           |                 |             |                |                 |   |
|    | Minifier     | le CSS Plus :       | Minification CSS plus puissa    | nte (Premium)     |                 |             |                |                 |   |
|    | Comb         | oiner le CSS :      | Réduit les requêtes HTTP gi     | âce aux fichiers  | s CSS combir    | nés 🕦       |                |                 |   |
|    | M            | linifier le JS 💠 🗌  | Diminue la taille des fichiers  | s JS (Premium)    |                 |             |                |                 |   |
|    | Con          | nbiner le JS 💠 🗌    | Réduit les requêtes HTTP gi     | âce aux fichiers  | s JS combiné    | s (heade    | r) 🕕           |                 |   |
|    | Combine      | er le JS Plus :     | Réduit les requêtes HTTP gi     | âce aux fichiers  | s JS combiné    | s (footer   | )              |                 |   |
|    |              | Gzip : ✔            | Réduit la taille des fichiers e | nvoyés depuis     | votre serveu    | r 🕕         |                |                 |   |
|    | Cache        | e navigateur : ✔    | Réduit les temps de charge      | ment des pages    | s pour les vis  | iteurs rég  | guliers 🕕      |                 |   |
|    | Désactive    | er les émojis : 🗌   | Retire les émojis CSS en ligr   | ne et wp-emoji-   | -release.min.j  | js 🚯        |                |                 |   |
|    | Blocage o    | de rendu JS 💠 📃     | Élimine les ressources JavaS    | cript bloquant    | le rendu (Pre   | emium)      | 0              |                 |   |
|    | Poli         | ces Google 🛛 🗌      | Charge les polices Google o     | le façon asynch   | rone (Premi     | um) 🕕       |                |                 |   |
|    |              | Lazy Load : 📃       | Charge les images et les ifra   | ames quand ils    | entrent dans    | ; la fenêtr | re du navigate | eur (Premium)   | 0 |
|    | Temp         | orisation JS :      |                                 |                   |                 |             |                |                 | • |
|    | Certaine     | es sources JS ne se | eront pas chargées tant que     | le défilement o   | ou le déplace   | ment de     | la souris n'au | ra pas eu lieu. | U |
|    |              | Language : Fi       | ançais 🗸 🗸                      |                   |                 |             |                |                 |   |
|    |              |                     |                                 |                   |                 |             |                |                 |   |
|    |              |                     |                                 | Subm              | it              |             |                |                 |   |
|    |              |                     |                                 |                   |                 |             |                |                 |   |
|    |              |                     |                                 |                   |                 |             |                |                 |   |

• État de santé du site :

J'ai vérifié les alertes fournies par WordPress et corrigé les problèmes signalés, bien que certaines alertes SQL n'ait pas pu être résolues en raison des limitations mentionnées précédemment.

### Démonstration avant – après :

| 4 | Avant les modifications précédentes : |                                                                                                    |
|---|---------------------------------------|----------------------------------------------------------------------------------------------------|
| 4 | Après les modifications précédentes : | O<br>Peut être amélioré                                                                                                    |
|   | O<br>Bien                             | L'état de santé de votre site semble<br>correct, mais il reste des choses que vous<br>pourriez faire afin d'améliorer ses<br>performances et sa sécurité.<br>Jetez un œil à 3 éléments sur <u>l'écran de</u><br><u>santé du site</u> . |

- <u>Référencement du site :</u>
  - Visibilité sur internet :

J'ai mis en place divers outils pour améliorer le référencement et la visibilité du site sur Internet, tels que SEOPress et Matomo Analytics.

## **Démonstration**:

Installation de l'extension SEOPress :

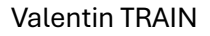

#### Rapport de Stage

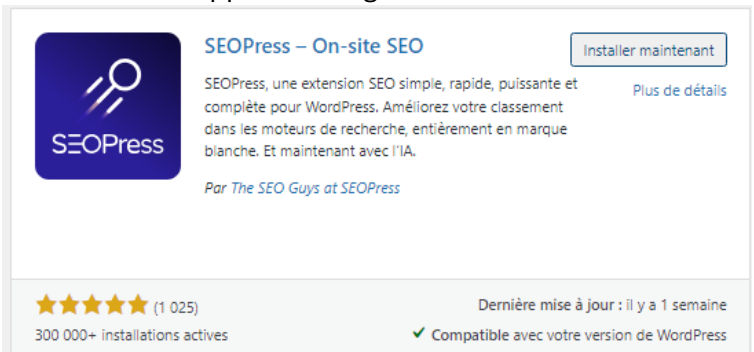

C'est une extension complète simple, rapide et puissante. Elle permet d'améliorer le référencement.

| Configuration de SEOPress : |                                                                                                    |  |  |  |  |
|-----------------------------|----------------------------------------------------------------------------------------------------|--|--|--|--|
|                             | Configurez SEOPress avec les meilleurs réglages pour votre site<br>L'assistant vous aidera à configurer SEOPress et à vous lancer rapidement.<br>Étape suivante |  |  |  |  |
| 4 N                         | 1igration des données :                                                                                                    |  |  |  |  |
|                             | Migrate your SEO metadata to SEOPress<br>La première étape consiste à importer vos réglages précédents depuis d'autres extensions pour conserver votre SEO.     |  |  |  |  |
|                             | Sélectionner une option ~                                                                                                    |  |  |  |  |
|                             | Vous n'avez pas besoin d'activer l'extension sélectionnée pour lancer l'importation.                                                                            |  |  |  |  |
|                             | Aucune donnée à migrer ? Cliquez sur le bouton « Étape suivante » !                                                                                             |  |  |  |  |
|                             | Étape suivante                                                                                                    |  |  |  |  |

Renseignement des informations par rapport au site :

| Dites-nous en plus sur votre site                                                                                                    |                                                                                                    |
|----------------------------------------------------------------------------------------------------|----------------------------------------------------------------------------------------------------|
| Pour créer des balises de titre et un graphique de connaissances pour Google, vous devez remp                                                                                                    | lir les champs ci-dessous pour configurer les réglages généraux.                                                         |
| Titre du site                                                                                                    |                                                                                                    |
| %%sitetitle%%                                                                                                    | b                                                                                                    |
| Le titre du site sera utilisé par la variable dynamique %%sitetitle%% dans vos modèles de titre et de m                                                                                                    | éta description.                                                                                                    |
| Titre de site alternatif                                                                                                    | _                                                                                                    |
| Parcours de professionnalisation                                                                                                    | B)                                                                                                    |
| Le nom alternatif du site (par exemple, s'il existe un acronyme communément reconnu ou un nom plus                                                                                                    | — court pour votre site), le cas échéant. Assurez-vous que le nom respecte les <u>consignes relatives au contenu.</u> 🗗  |
| Personne ou organisation                                                                                                    |                                                                                                    |
| Personne                                                                                                    | -                                                                                                    |
| Choisissez entre « Organisation » (pour les entreprises, les associations, les organisations), ou « Person<br>Knowledge Graph.                                                                                                    |                                                                                                    |
| Votre nom / organisation                                                                                                    | _                                                                                                    |
| Train Valentin                                                                                                    | B-                                                                                                    |
| Votre photo / logo d'organisation                                                                                                    |                                                                                                    |
| P. ex. : https://www.example.com/logo.png                                                                                                    | Téléverser une image                                                                                                    |
| Les formats JPG, PNG, WebP et GIF sont autorités. La dimension minimale autoritée pour les images est<br>La taille du fichier image ne doit pas dépasser 8 Mo. Utilisez des images d'au moins 1200/630 pixels po<br>Au minimum, vous devez utiliser des images de 600/315 pixels pour afficher les liens des pages publiée | de 200x/200 pinets.<br>ur un meilieur affichage sur les appareils hautes résolutions.<br>s avec des images plus grandes. |
| Numéro de téléphone de l'organisation (uniquement pour les organisations)                                                                                                    |                                                                                                    |
| p. ex. : +33123456789 (version internationalisée nécessaire)                                                                                                    | b                                                                                                    |
| ID de TVA (uniquement pour les organisations)                                                                                                    | _                                                                                                    |
| p. ex. FR12345678901                                                                                                    | <b>1</b> 24                                                                                                    |
| Enregistrer et continuer                                                                                                    |                                                                                                    |

#### Création de lien entre le site et mes réseaux sociaux (en cas de besoin) :

| Reliez votre site à vos réseaux sociaux                            |    |
|--------------------------------------------------------------------|----|
| Remplissez vos comptes sociaux pour les moteurs de recherche.      |    |
| URL de la page Facebook                                            |    |
| p ex. : https://facebook.com/mon-url-de-page                       | 10 |
| Nom X                                                              |    |
| p. ex. @my_x_account                                               |    |
| URL Pinterest                                                      |    |
| p. ex. : https://pinterest.com/mon-url-de-page/                    | Ð  |
| URL Instagram                                                      |    |
| p. ex. : https://www.instagram.com/mon-url-de-page/                | 10 |
| URL YouTube                                                        |    |
| p. ex. : https://www.youtube.com/mon-url-de-chaine                 | 10 |
| URL LinkedIn                                                       |    |
| p. ex. : http://linkedin.com/company/my-company-url/               |    |
| Comptes additionnels                                               |    |
| Saisissez 1 URL par ligne (p. ex : https://example.com/my-profile) |    |
|                                                                    | /  |
| Enregistrer et continuer                                           |    |

#### Configuration des indexations :

Pour quels types de publication uniques, l'indexation doit-elle être désactivée ?

Les types de publication personnalisés sont un type de contenu dans WordPress. Par défaut, article et page sont les types de publication par défaut.

Vous pouvez créer votre propre type de contenu comme « produit » ou « entreprise » : ce sont des types de publication personnalisés.

#### Articles [post]

Ne pas afficher ce type d'article unique dans les résultats des moteurs de recherche (noindex)

#### Pages [page]

Ne pas afficher ce type d'article unique dans les résultats des moteurs de recherche (noindex)

#### Projets [project]

Ne pas afficher ce type d'article unique dans les résultats des moteurs de recherche (noindex)

#### Enregistrer et continuer

#### Pour quelles archives de type de publication, l'indexation doit-elle être désactivée ?

Les pages d'archives sont automatiquement générées par WordPress. Ils regroupent des contenus spécifiques comme vos derniers articles, une catégorie de produit ou votre contenu par auteur/autrice ou date

Ci-dessous la liste de vos archives de type de publication :

#### Projets [project]

Ne pas afficher cette archive de type de publication dans les résultats des moteurs de recherche (noindex)

#### Pour quelles autres archives, l'indexation doit-elle être désactivée ?

Archives par date

Ve pas afficher les archives par date dans les résultats des moteurs de recherche (noindex)

#### Archives de recherche

Ve pas afficher les archives de recherche dans les résultats des moteurs de recherche (noindex)

#### Archives d'auteur/autrice

Ne pas afficher les archives d'auteur/autrice dans les résultats des moteurs de recherche (noindex)

ous avez uniquement un seul auteur sur votre site ? Cochez cette option pour éviter le contenu dupliqué.

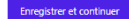

#### Valentin TRAIN

#### Rapport de Stage

#### Pour quelles archives de taxonomies, l'indexation doit-elle être désactivée ?

Les taxonomies sont la méthode de classification du contenu et des données dans WordPress. Lorsque vous utilisez une taxonomie, vous regroupez des choses similaires. La taxonomie fait référence à la somme de ces groupes.

Les Catégories et les Étiquettes sont les taxonomies par défaut. Vous pouvez ajouter vos propres taxonomies comme des « catégories de produits » : elles sont appelées taxonomies personnalisées.

Catégories [category]

Ne pas afficher cette archive de taxonomie dans les résultats des moteurs de recherche (noindex)

#### Étiquettes [post\_tag]

Ne pas afficher cette archive de taxonomie dans les résultats des moteurs de recherche (noindex)

Nous vous déconseillons d'indexer les étiquettes qui sont, dans la grande majorité des cas, une source de contenu dupliqué.

Catégories [layout\_category]

Ne pas afficher cette archive de taxonomie dans les résultats des moteurs de recherche (noindex)

Tags (layout\_tag) Ne pas afficher cette archive de taxonomie dans les résultats des moteurs de recherche (noindex)

Catégories De Projets [project\_category] Ne pas afficher cette archive de taxonomie dans les résultats des moteurs de recherche (noindex)

#### Projet Tags [project\_tag]

Ne pas afficher cette archive de taxonomie dans les résultats des moteurs de recherche (noindex)

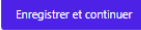

#### Fin de configuration :

#### C'est presque terminé !

Dernière étape avant de pouvoir ranker dans les moteurs de recherche !

Rediriger les pages de fichiers joints vers l'URL du fichier (https://www.exemple.com/mon-fichier-image.jpg)

Par défaut, SEOPress redirige vos pages de fichiers joints vers la publication parente. Optimisez cela en redirigeant le compte directement vers l'URL du fichier multimédia.

Retirer /category/ de vos permaliens

Raccourcissez vos URL en supprimant /category/ et améliorez votre référencement.

#### Enregistrer et continuer

## Améliorez votre flux de travail avec la boite méta SEO universelle

Modifiez vos métadonnées de SEO directement depuis le constructeur de votre page ou de votre thème.

|   | Universal SEO metabox               |          |
|---|-------------------------------------|----------|
|   | Integration with all page builders! |          |
|   | Brand new user interface            |          |
|   | Modern & easy to us                 |          |
|   | SEOPress REST API                   |          |
|   | Build static websites               |          |
|   | .0                                  | 670D     |
| / | l,                                  | SEOPress |

✓ Oui, veuillez activer la boîte méta SEO universelle !

Vous pouvez modifier ce réglage à tout moment à partir de la page SEO, réglages avancés, onglet apparence.

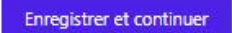

#### Installation de l'extension Matomo :

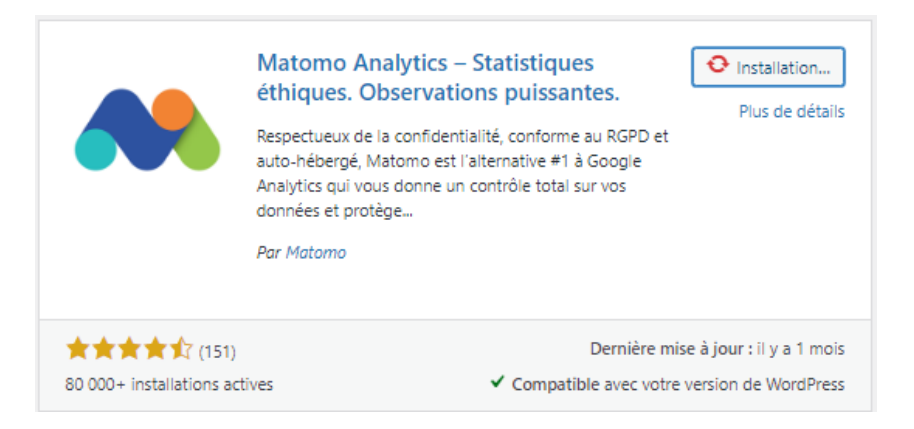

#### Création d'un référencement conforme au RGPD, plus actuel et récent que Google Analytics.

#### Activation du suivi :

#### 1. Le suivi est activé 🗸

Le suivi devrait fonctionner maintenant et vous n'avez rien d'autre à faire pour le mettre en place. Cliquez ici pour optionnellement configurer le code de suivi à votre convenance (non obligatoire).

Modification des paramètres de suivi :

|                                                                                             | sterie de diagrostigae materio                                             | ondent des eire                     | urs qui peuvent emper                                                                                                    | ner rextensio                                                                                             | 1 de lonc                                                                 | cuonner normalement.                                                                                                    |
|---------------------------------------------------------------------------------------------|----------------------------------------------------------------------------|-------------------------------------|----------------------------------------------------------------------------------------------------|----------------------------------------------------------------------------------------------------|---------------------------------------------------------------------------|----------------------------------------------------------------------------------------------------|
| Suivi Accè                                                                                  | s Confidentialité et RGPD                                                  | Exclusions                          | Géolocalisation                                                                                                    | Avancé                                                                                                    | Admir                                                                     | inistration Matomo 더                                                                                                    |
| lcl, vous pouvez éve<br>faire, sauf si vous a                                               | entuellement configurer le suivi à<br>vez désactivé le suivi. Si vous voye | votre convenanc<br>z un code de sui | e si vous le souhaltez (<br>ivi ci-dessous, vous n'a                                                                                   | vous n'êtes pi<br>vez pas besoir                                                                          | s obligé<br>d'intégr                                                      | : de le configurer). Le code de suivi configuré sera intégré automatiquement à votre site web et vous n'aurez rien à<br>rer ce code de suivi sur votre site. L'extension le fait automatiquement pour vous.    |
| Ajouter un code                                                                             | de suivi:                                                                  |                                     | Suivi par défaut                                                                                                    | ~ 0                                                                                                    |                                                                           |                                                                                                    |
| Code de suivi:                                                                              |                                                                            |                                     | Matomo <<br>/* <![CDATA[ */<br>var_paq = window<br>if (!window_paq.fir<br>"disableCookies"; }<br>window_paq,<br>}<br>paq.push(['enable | script type="<br>paq = wind<br>nd    !window<br>)) {<br>push(["disab<br>JSErrorTracki                     | text/java<br>lowpaq<br>_paq.fin<br>eCookie:<br>ng']);                     | escript">                                                                                                    |
| Code de suivi:paqpus<br>paqpus<br>ensbielin<br>; "\"\ve<br>d=docum<br>g.type="h<br>content/ |                                                                            |                                     |                                                                                                    | llContentImp<br>;']):_paq.push<br>.fr\/wp-<br>matomo\/ap<br>.createEleme<br>:ript'; g.async<br>/matomo\/m | ressions'<br>(['always<br>b\/mator<br>nt('script<br>=true; g.<br>atomo.js | 31)_pageusk(TrackBageVerW_I)_pageusk(T<br>stJusSendBeacon))_pageusk(TsetTackerUrf<br>stJusSendBeacon))_pageusk(TsetTackerUrf<br>x), scd.gateEimentSkyTagNamer(script10);<br>sr2; sparentNodeimsentBefore(g.s); |
| Devise:                                                                                     |                                                                            |                                     | € Euro                                                                                                    |                                                                                                    | ~                                                                         | 0                                                                                                    |
| Personnalise                                                                                | r le suivi (facultatif)                                                    |                                     |                                                                                                    |                                                                                                    |                                                                           |                                                                                                    |
| Désactiver les co                                                                           | ookies:                                                                    |                                     | ✓ Ø                                                                                                    |                                                                                                    |                                                                           |                                                                                                    |
| Activer l'e-com                                                                             | nerce:                                                                     |                                     | 0                                                                                                    |                                                                                                    |                                                                           |                                                                                                    |
| Suivre la rechero                                                                           | :he:                                                                       |                                     | ✓ Ø                                                                                                    |                                                                                                    |                                                                           |                                                                                                    |
| Suivre les erreur                                                                           | s 404:                                                                     |                                     | ✓ Ø                                                                                                    |                                                                                                    |                                                                           |                                                                                                    |
| Suivre les erreur                                                                           | s JS:                                                                      |                                     | ✓ Ø                                                                                                    |                                                                                                    |                                                                           |                                                                                                    |
| er le suivi d                                                                               | lu contenu:                                                                |                                     |                                                                                                    |                                                                                                    |                                                                           | Suivre tous les blocs de contenu                                                                                                    |
| uter de nouveaux types de fichiers pour le suivi des<br>chargements:                        |                                                                            |                                     |                                                                                                    | 0                                                                                                    |                                                                           |                                                                                                    |
| iter la durée de vie des cookies:                                                           |                                                                            |                                     |                                                                                                    |                                                                                                    |                                                                           |                                                                                                    |
| ai d'expiration des visiteurs (en secondes):                                                |                                                                            |                                     | 34186669                                                                                                    |                                                                                                    |                                                                           |                                                                                                    |
| ai d'expiration de la session (en secondes):                                                |                                                                            |                                     | 4000                                                                                                    |                                                                                                    |                                                                           |                                                                                                    |

4 Vérification des erreurs détectées par Matomo :

| Système de fichiers                       | warning              | Votre serveur utilise un système de fichier NFS.<br>Cela signifie que Matomo va être très lent lors de l'utilisation des sessions basées sur des fichiers.                                                                                                    |
|-------------------------------------------|----------------------|----------------------------------------------------------------------------------------------------|
| Dernière exécution d'archivage réussie    | ok                   |                                                                                                    |
| Capacités de la base de données           | ok                   |                                                                                                    |
| Taille maximale des paquets               | warning              | Il est important de configurer une taille ' <u>max allowed packet</u> ' dans votre base de données MySQL d'au moins<br>64MB. 32MB configuré en ce moment.                                                                                                    |
| Géolocalisation                           | ok                   |                                                                                                    |
| Mettre à jour via HTTPS                   | ok                   |                                                                                                    |
| Mobile Messaging SMS Provider             | ok                   | Impossible à corriger à cause du fait que tout est                                                                                                    |
| Prise en charge de l'archivage asynchrone | Oui                  | sous le contrôle d'OVH et que ie n'ai pas pris l'offre                                                                                                    |
| Async Archiving Disabled in Setting       | Non                  | nécessaire                                                                                                    |
| Location provider ID                      | geoip2php            | ine e e e e e e e e e e e e e e e e e e                                                                                                     |
| Location provider available               | Oui                  |                                                                                                    |
| Location provider working                 | Oui                  |                                                                                                    |
| Proxy header                              | HTTP_X_FORWARDED_FOR | Un en-tête de proxy est défini, ce qui signifie que vous devrez peut-être configurer un en-tête de proxy dans l<br>es réglages avancés pour que les rapports de localisation fonctionnent. Si la localisation est détecté correctem<br>ent dans vos rapports, vous pouvez ignorer cet avertissement. <u>En savoir plus</u> |

Ces activités de l'après-midi m'ont permis de renforcer mes compétences en gestion de sites web, en particulier en ce qui concerne la sécurisation, l'optimisation et le référencement. La transition de la gestion DNS à Microsoft et l'utilisation d'outils spécialisés ont été essentielles pour améliorer les performances et la sécurité de mon site WordPress.

## 3.4. Jeudi.

## 3.4.1. Jeudi matin

La matinée du jeudi a été consacrée à la vérification des sauvegardes, à la gestion des communications avec les fournisseurs et à la résolution d'un incident lié à la gestion des licences pour un client.

Vérification des sauvegardes :

J'ai commencé la matinée par la vérification des sauvegardes des données clients pour m'assurer que toutes les informations essentielles étaient correctement sauvegardées et protégées contre toute perte de données.

Communication avec le fournisseur pour la livraison du firewall :

J'ai contacté le fournisseur afin de vérifier l'état de la livraison du Firewall destiné au client SDBGP. Initialement prévue pour mardi, la livraison n'avait toujours pas eu lieu. Le fournisseur m'a informé que la livraison était désormais prévue pour lundi ou mardi de la semaine suivante, soit un retard d'une semaine. • Gestion des licences pour une cliente :

J'ai reçu un appel d'une cliente indiquant qu'elle avait été démarchée par une entreprise proposant des licences, alors que nous gérons déjà cette partie pour elle. J'ai immédiatement contacté le fournisseur concerné pour clarifier la situation et réaffirmer que nous sommes responsables de la gestion des licences pour notre cliente. Cette démarche visait à éviter toute confusion et à maintenir la satisfaction et la confiance de notre cliente.

Ces activités de la matinée m'ont permis de développer mes compétences en gestion de la relation client, en communication avec les fournisseurs, et en gestion des incidents. Assurer le suivi des livraisons critiques et clarifier les responsabilités en matière de gestion des licences sont des aspects essentiels pour garantir un service de qualité à nos clients.

## 3.4.2. Jeudi après-midi

L'après-midi du jeudi a été consacré à la vérification de la sécurité de mon site web sous WordPress et à la résolution d'un problème technique lié à l'extension de sécurité.

• Vérification des tentatives d'intrusion :

J'ai commencé l'après-midi en vérifiant les résultats fournis par les extensions de sécurité installées sur mon site web pour détecter d'éventuelles nouvelles tentatives d'intrusion. Une nouvelle tentative a été détectée en dehors de celle survenue la veille à 15h. C'est un faux positif, car la partie captcha est tombée en panne, je n'ai pas pu m'authentifier et l'outil m'a donc considéré comme un intru.

## **Démonstration**:

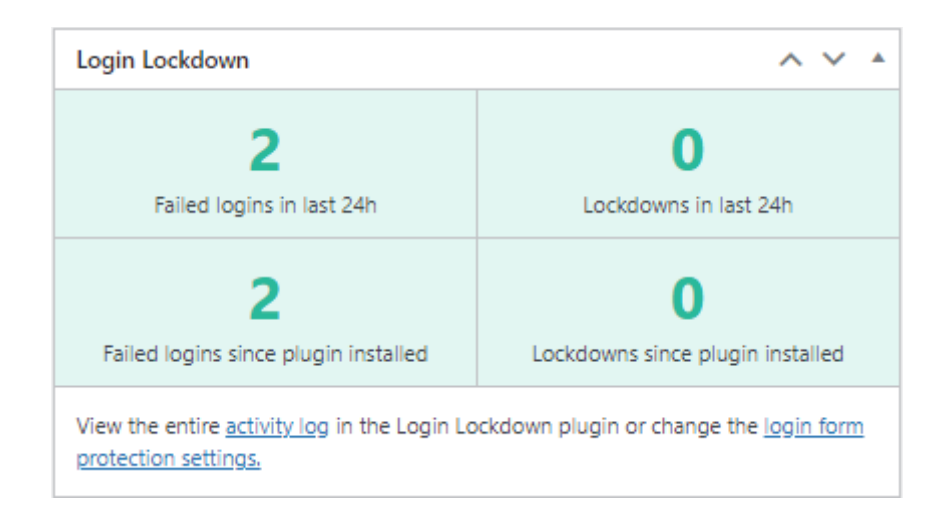

Résolution d'un problème de connexion avec le captcha :

J'ai rencontré un problème critique lorsque j'ai essayé de me reconnecter à mon site web après une déconnexion automatique : le captcha ne fonctionnait plus. Ce problème était particulièrement sérieux car, selon les paramètres de l'extension Login Lock Down, toute tentative échouée de résoudre le captcha entraînait un bannissement permanent de l'adresse IP. Pour résoudre ce problème, je suis passé par le site d'OVH. Dans l'onglet paramètres, j'ai accédé à la connexion FTP. Une fois connecté en FTP à mon site web, j'ai modifié le nom du fichier de l'extension Login Lock Down pour la désactiver temporairement.

Cela m'a permis de me reconnecter en tant qu'administrateur sur mon site web. J'ai immédiatement désactivé le captcha pour éviter tout nouveau problème de connexion. Une solution permanente sera recherchée pour réimplanter le captcha ou une autre méthode de vérification anti-robot de manière fiable.

**Démonstration :** 

↓ Tentative d'accès au site Web, avec erreur d'affichage du captcha :

| Identifiant ou adresse | e-mail            |
|------------------------|-------------------|
|                        | B                 |
| Mot de passe           |                   |
|                        | <b>¦</b> ⊨ ●      |
| Are you human? Please  | e solve: 戻Captcha |
| 🗌 Se souvenir de mo    | Se connecter      |

Connexion au site d'OVH afin d'accéder en FTP au site web et modifier le nom du fichier de l'extension de Login Lock Down :

| net2ftp<br>a web based FTP client        | ftp.cluster028.hosting.ovh.net<br>🤝 🧔 🕐 🚳 |
|------------------------------------------|-------------------------------------------|
| Renommer des répertoires et des fichiers |                                           |
| Aide   Licence                           |                                           |

## 4 Vérification du changement :

| N | ouvea | au répei | rtoire Nouveau fichier Up | load Upload Jav     | a Flash Upload | Install Avancé      |        | Transformer les entrées | selectionnées: Copier | Déplacer Effacer Renommer Chr<br>Télécharger Unzip Taille Recherc | nod<br>:her |
|---|-------|----------|---------------------------|---------------------|----------------|---------------------|--------|-------------------------|-----------------------|-------------------------------------------------------------------|-------------|
| Т | ous   | s Non    | <u>n</u>                  | <u>Type</u>         | Taille         | <b>Propriétaire</b> | Groupe | <b>Permissions</b>      | Modifié le            | Actions                                                           |             |
|   |       | <b>D</b> | Remonter                  |                     |                |                     |        |                         |                       |                                                                   |             |
|   |       | <b>D</b> | email-address-encode      | <u>r</u> Répertoire | 5              | 188233              | users  | rwxr-xr-x               | Jun 5 13:47           |                                                                   |             |
|   |       |          | google-site-kit           | Répertoire          | 8              | 188233              | users  | rwxr-xr-x               | Jun 5 14:56           |                                                                   |             |
|   |       |          | login-lockdown-old        | Répertoire          | 12             | 188233              | users  | rwxr-xr-x               | Jun 5 13:48           |                                                                   |             |
|   |       |          | <u>matomo</u>             | Répertoire          | 18             | 188233              | users  | rwxr-xr-x               | Jun 5 14:55           |                                                                   |             |
|   |       |          | sucuri-scanner            | Répertoire          | 9              | 188233              | users  | rwxr-xr-x               | Jun 5 13:49           |                                                                   |             |
|   |       |          | <u>updraftplus</u>        | Répertoire          | 23             | 188233              | users  | rwxr-xr-x               | May 2 08:51           |                                                                   |             |
|   |       |          | wordfence                 | Répertoire          | 19             | 188233              | users  | rwxr-xr-x               | Jun 5 13:50           |                                                                   |             |
|   |       | <b>D</b> | wp-fastest-cache          | Répertoire          | 12             | 188233              | users  | rwxr-xr-x               | Jun 5 14:59           |                                                                   |             |
|   |       |          | wp-seopress               | Répertoire          | 16             | 188233              | users  | rwxr-xr-x               | Jun 5 15:03           |                                                                   |             |
|   |       | 00       | index.php                 | Script PHP          | 28             | 188233              | users  | rw-rr                   | Jun 5 2014            | <u>Voir Éditer Ouvrir</u>                                         |             |

## 👃 Accès au site Web :

| Identifiant ou adresse e-mail |
|-------------------------------|
| Mot de passe                  |
| Se souvenir de moi            |
| Se connecter                  |
| Mot de passe oublié ?         |
| Français V Modifier           |

4 Vérification de l'état de l'extension :

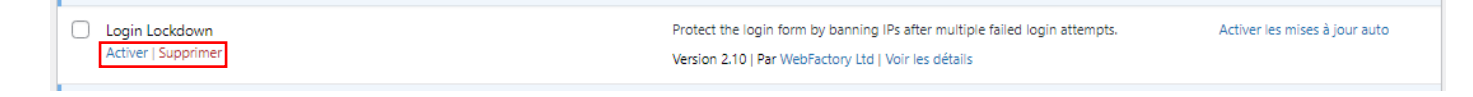

4 Désactivation du captcha :

| Valentin TRAI | N                  |          | Rapp                                                                        | oort de                         | Stage                                          |                                                        |                                                                            |                                       | BSIO1 SISR |
|---------------|--------------------|----------|-----------------------------------------------------------------------------|---------------------------------|------------------------------------------------|--------------------------------------------------------|----------------------------------------------------------------------------|---------------------------------------|------------|
|               | Login Protection   | Activity | Country Blocking                                                            | 2FA                             | 👫 Captcha                                      | Cloud Protection                                       | Temp Access                                                                | 🛨 PRO                                 |            |
|               | Captcha            |          | Disabled<br>Captcha or are you hun<br>users.                                | nan" verification               | ensures bots can't                             | × attack your login page and                           | provides additional prote                                                  | ction with minimal impact to          | 9          |
|               | Usemane or Email A | ddress   | Save Changes ✓                                                              | ddress<br>®<br>1se solve: 3 - 0 | Usen                                           | name or Email Address<br>word                          | PRO<br>Username or<br>Password                                             | Email Address                         |            |
|               | Remember Me        | Log In   | Remember Me                                                                 | Log In                          | 7                                              | temember Me Log In                                     | Rememb                                                                     | er Me Log in                          |            |
|               | Captcha Disabl     | ed       | Built-in Captch                                                             | a                               | reCap                                          | tcha v2                                                | reCaptcha                                                                  | v3                                    |            |
|               | No Additional Se   | curity   | <ul><li>Medium Security</li><li>No API keys</li><li>GDPR Compatib</li></ul> | /<br>le                         | <ul><li>High</li><li>Req</li><li>Not</li></ul> | n Security<br>uires <u>API Keys</u><br>GDPR Compatible | <ul> <li>High Secu</li> <li>Requires <u>A</u></li> <li>Not GDPR</li> </ul> | rity<br><u>API Keys</u><br>Compatible |            |
| Réact         | tivation de        | l'exten  | sion :                                                                      |                                 |                                                |                                                        |                                                                            |                                       |            |

| C Login Lockdown                                   | Protect the login form by banning IPs after multiple failed login attempts. | Désactiver les mises à jour auto |
|----------------------------------------------------|-----------------------------------------------------------------------------|----------------------------------|
| Get EXTRA login protection   Settings   Désactiver | Version 2.10   Par WebFactory Ltd   Voir les détails                        |                                  |

Mise à jour de l'OS d'un client :

En fin de journée, à 19h, j'ai effectué la mise à jour de l'OS d'un poste client Apple. Une fois la mise à jour lancée, j'ai prévu de vérifier son bon déroulement plus tard dans la soirée, entre 22h et minuit, pour m'assurer qu'elle s'était bien déroulée et que le système fonctionnait correctement.

Ces activités de l'après-midi m'ont permis de renforcer mes compétences en gestion et sécurisation de sites web, en particulier la résolution de problèmes critiques liés aux extensions de sécurité. La mise à jour de l'OS d'un client et le suivi de cette mise à jour ont également été des tâches essentielles pour garantir la continuité et la sécurité des systèmes informatiques des clients.

# 3.5. Vendredi.

# 3.5.1. <u>Vendredi matin</u>

La matinée du vendredi a été consacrée à la vérification des sauvegardes, à la configuration d'une nouvelle adresse e-mail pour les notifications de mon site WordPress, et à la résolution d'un problème critique de captcha.

Vérification des sauvegardes :

Comme chaque matin, j'ai commencé par vérifier les sauvegardes des données clients pour m'assurer que toutes les informations essentielles étaient correctement sauvegardées et protégées contre toute perte de données.

Rapport de Stage

• Ajout d'une adresse mail au compte Microsoft Office 365 :

J'ai ajouté une nouvelle adresse mail (contact@valentintrain.fr) au compte Microsoft Office 365. Cette adresse sera utilisée pour recevoir toutes les notifications de mon site WordPress.

#### **Démonstration :**

4 Connexion à Microsoft Office afin de rajouter une nouvelle adresse mail aux utilisateurs actifs :

| =                         | Accuel > Utilisateurs actifs                                                                                                    | Activer le mode Sombre           |
|---------------------------|----------------------------------------------------------------------------------------------------|----------------------------------|
| Accueil                   | Utilisateurs actifs                                                                                                    |                                  |
| Utilisateurs 0            |                                                                                                    |                                  |
| Utilisateurs actifs       |                                                                                                    |                                  |
| Contacts                  | Actions recommandées (2)                                                                                                    |                                  |
| Utilisateurs invités      |                                                                                                    |                                  |
| Utilisateurs supprimés    | A, Ajouter un utilisateur 🔹 Modèles utilisateur 🗈 Ajouter plusieurs utilisateurs 🔹 Authentification multifacteur 😩 Supprimer un utilisateur 🗈 Actualiser 🖻 Reinitialiser le mot de passe 📝 | Rechercher dans la liste des uti |
| ሻጽ <sup>4</sup> Groupes 0 |                                                                                                    |                                  |
| Facturation               | Nom d'affichage †         Nom d'utilisateur         Licences         Choisissez les colonnes                                                                                               |                                  |
| Configuration             | Valentin TRAIN admin@valentintosin.onmicrosoft.com Sans Scence                                                                                                    |                                  |
| ··· Afficher tout         |                                                                                                    |                                  |

#### Ajout d'un nouvel utilisateur :

|                                           | Configurer les éléments de base                                                                                                    |
|-------------------------------------------|----------------------------------------------------------------------------------------------------|
| Informations de base Licences de produits | Pour commencer, renseignez des informations de base sur la personne que vous ajoutez en<br>tant qu'utilisateur.                                                                                                    |
| Paramètres facultatifs                    | Prénom Nom Valentin (b) TRAIN (b)                                                                                                    |
|                                           | Nam complet * Valentin TRAIN                                                                                                    |
|                                           | Nom d'utilisateur * Domaines<br>contact                                                                                                    |
|                                           | Créer automatiquement un mot de passe<br>Les mots de passe doivent comprendre entre 8 et 256 caractères et utiliser une<br>combinaison d'au moins trois des éléments suivants : capitales, minuscules, chiffres et<br>symboles. |
|                                           | Mot de passe *                                                                                                    |
|                                           | Demander à cet utilisateur de modifier son mot de passe lors de sa première connexion Envoyer le mot de passe par courrier à la fin de l'opération                                                                              |

4 Affectation de la licence Microsoft 365 Business Standard :

| Informations de base     Affecter des licences de produits       Licences de produits     Affecter des licences souhables à cet utilisateur.       Paramètres facultatis     Selectionner un lieu *       Terminer.     France | Ajouter un utilisateur                                             |                                                                                                    |   |         |
|----------------------------------------------------------------------------------------------------|--------------------------------------------------------------------|----------------------------------------------------------------------------------------------------|---|---------|
| Sélectionner un lieu * O Terminer France                                                                                                    | Informations de base Licences de produits O Paramètres facultatifs | Affecter des licences de produits                                                                                                    |   |         |
| Luences (1) *                                                                                                    | O Terminer                                                         | Selectioner un lieu* France France Cuences (1) * Cuences (1) * Concess(1) Selection de produit à l'utilisateur Concess(1) Sel Suiniers Staadard EEE (cans Teams) Concess(1) sur 1 diagonabilis(1) Concers un utilisateur una licence de produit (non recommande) In set possible quar laccide de utilisateur a Minocant 265 sols inimé ou bloqué tant que vous ne lui avez pas attribué de licence. |   |         |
| Applications (32) C                                                                                                    |                                                                    | Applications (32) Precident                                                                                                    | 0 | Annuler |

 Modification des paramètres facultatifs, dans le cas présent non fait car non utiles :

| Informations de base                     | Parametres facultatifs                                                                    |           |  |
|------------------------------------------|-------------------------------------------------------------------------------------------|-----------|--|
| <ul> <li>Licences de produits</li> </ul> | Vous pouvez choisir le rôle à affecter à cet utilisateur et renseigner les autres informa | itions du |  |
| Ī                                        | profil.                                                                                   |           |  |
| Paramètres facultatifs                   |                                                                                           |           |  |
| C Terminer                               | BAles (Utilisateur - nas d'arcès administrateur)                                          |           |  |
|                                          | tores (a mancar - pas a acces animistaces)                                                | -         |  |
|                                          | Informations de profil                                                                    | 0         |  |
|                                          |                                                                                           |           |  |
|                                          |                                                                                           |           |  |
|                                          |                                                                                           |           |  |
|                                          |                                                                                           |           |  |
|                                          |                                                                                           |           |  |
|                                          |                                                                                           |           |  |
|                                          |                                                                                           |           |  |
|                                          |                                                                                           |           |  |
|                                          |                                                                                           |           |  |
|                                          |                                                                                           |           |  |

↓ Vérification des informations du nouvel utilisateur :

| tafa mada a da basa    | Examiner et finaliser                                                                                                    |  |
|------------------------|----------------------------------------------------------------------------------------------------|--|
| Informations de base   |                                                                                                    |  |
| Licenser de meduite    |                                                                                                    |  |
| Doences de produits    | Baramètres affectés                                                                                                    |  |
| Paramètres facultatifs | Passez en revue les informations et paramètres de cet utilisateur avant de finaliser son ajout.                                                                                   |  |
|                        | Nom complet et nom d'utilisateur                                                                                                    |  |
| Terminer               | Valentin TRAIN                                                                                                    |  |
|                        | contact@valentintrain.fr                                                                                                    |  |
|                        | Modifier                                                                                                    |  |
|                        | Mot de navee                                                                                                    |  |
|                        | Type: Not de passe personnalisé                                                                                                    |  |
|                        | Modifier                                                                                                    |  |
|                        |                                                                                                    |  |
|                        | Licences de produits                                                                                                    |  |
|                        | Emplacement : France                                                                                                    |  |
|                        | Licences I Microsoft also business standard bab (sins learns)<br>Applications : Protection des donnelses commerciales pour Microsoft Copilot. Yammer Entreprise. Whiteboard (plan |  |
|                        | 1), 29 autres                                                                                                    |  |
|                        | Modifier                                                                                                    |  |
|                        | Rôles (oar défaut)                                                                                                    |  |
|                        | Utilisateur (pas d'accès aux centres d'administration)                                                                                                    |  |
|                        | Modifier                                                                                                    |  |
|                        |                                                                                                    |  |
|                        | Informations de profil                                                                                                    |  |
|                        | Modifier                                                                                                    |  |
|                        |                                                                                                    |  |
|                        |                                                                                                    |  |

#### Finalisation de l'ajout :

| Ajouter un utilisateur |                                                                                                    |  |
|------------------------|----------------------------------------------------------------------------------------------------|--|
| Informations de base   | Valentin TRAIN est ajouté aux utilisateurs actifs                                                                                                    |  |
| Licences de produits   | Valentin TRAIN apparaitra désormais dans votre liste d'utilisateurs actifs.                                                                                                    |  |
| Paramètres facultatifs | Détails sur l'utilisateur                                                                                                    |  |
| Terminer               | Nom Unlister of Volumentarian from<br>Mom Unlister of Volumentarian fr                                                                                                    |  |
|                        | Liences acquises<br>Aucun                                                                                                    |  |
|                        | Licences attribuées<br>Microsoft 365 Business Standard EEE (sans Teams)                                                                                                    |  |
|                        | Envoyer un e-mail à Valentin TRAIN<br>Cet e-mail-content des informations sur la façon dont ils pervent utiliser<br>Applications Microsoft R&D prote accomptile leus transil. Cet e-mail area enroys à<br>partir de adminipatientstrain somiconscionen. Notez que cette adresse e-mail<br>reliedura pas les informations de mot de passe. |  |
|                        | Ajouter un message (facultatif)                                                                                                    |  |

Vérification de l'ajout :

| Accueil > Utilisateurs actifs                        |                                                   |                                                  |                                      | C Activer le mode Sombre                                |
|------------------------------------------------------|---------------------------------------------------|--------------------------------------------------|--------------------------------------|---------------------------------------------------------|
| Utilisateurs actifs                                  |                                                   |                                                  |                                      |                                                         |
| Actions recommandées (2)                             |                                                   |                                                  |                                      | ٥                                                       |
| Ajouter un utilisateur □ Modèles utilisateur □ Ajout | ter plusieurs utilisateurs 🛛 Authentification mul | ltifacteur 🛛 Supprimer un utilisateur 🔹 Actuali  | iser 🛛 Réinitialiser le mot de passe | $\label{eq:recharged}$ Rechercher dans la liste des uti |
| □ Nom d'affichage ↑ N                                | Nom d'utilisateur                                 | Licences                                         | Cholsissez les colonnes              |                                                         |
| Valentin TRAIN : C                                   | contact@valentintrain.fr                          | Microsoft 365 Business Standard EEE (sans Teams) |                                      |                                                         |
| Valentin TRAIN : a                                   | admin@valentintrain.onmicrosoft.com               | Sans licence                                     |                                      |                                                         |

4 Vérification de la création de l'adresse mail :

| Valentin TRAIN<br>Réinitialiser le mot de passe Bloquer la d   | connexion 🛛 Supprimer l'utilisateur        |
|----------------------------------------------------------------|--------------------------------------------|
| Compte Appareils Licences et applications Courrier             | OneDrive                                   |
| Stockage de la boîte aux lettres                               | 0% (807.4KB/50GB)                          |
| En savoir plus sur les quotas de stockage de boite aux lettres |                                            |
| Autorisations de boîte aux lettres                             | Logiciels de courrier                      |
|                                                                | Autres applications de courrier autorisées |
|                                                                | Gérer les applications de courrier         |
| Afficher dans la liste d'adresses globale                      | Transfert des courriers                    |
| Oui                                                            | Aucun                                      |
| Gérer la visibilité de la liste d'adresses globale             | Gérer le transfert de courrier             |
| Réponses automatiques                                          | Autres actions                             |
| Désactivé                                                      | Convertir en boîte aux lettres partagée    |
| Gérer les réponses automatiques                                | Modifier les propriétés d'Exchange         |

Migration des notifications WordPress vers la nouvelle adresse mail :

J'ai migré toutes les notifications de mon site WordPress vers la nouvelle adresse mail. Ensuite, j'ai configuré cette adresse sur Outlook sur mon poste de travail ainsi que sur l'application mail de mon téléphone, afin de recevoir les notifications en temps réel.

• Résolution du problème de captcha :

J'ai identifié et résolu le problème de captcha sur mon site WordPress. Le problème était causé par une mesure de sécurité qui bloquait le PHP provenant d'un dossier, dossier dans lequel figure le fichier de configuration de Login Lock Down, ce qui avait pour effet de bloquer aussi le PHP utile au captcha. En désactivant cette mesure, le captcha a pu fonctionner correctement à nouveau.

#### Démonstration :

Une fois connecté au site Web en admin, je suis rendu dans l'extension Sucuri Security pour désactiver le blocage du PHP du dossier WP-CONTENT :

| ptions de renforcement de la sécurité                   |                                     |
|---------------------------------------------------------|-------------------------------------|
| Activer le pare-feu de protection du site               | Appliquer le renforcement           |
| Vérifer la version de WordPress                         | Jise à jour de WordPress disponible |
| Retirer la version de WordPress                         | Réduire le renforcement             |
| Bloquer les fichiers PMP dans le répertoire « uploads » | Réduire le renforcement             |
| Prodeer les fichiers PHP dans le répensive WP-CONTENT   | Appliquer le renforcement           |
| Proxiger les fichiers PHP dans le répensive WP-INCLUDES | Réduire le renforcement             |
| Éviter les fuites d'informations                        | Réduire le renforcement             |
| Vérifier le compte admin par défaut                     | Réduire le renforcement             |
| Désactiver l'éditeur de thème et d'extension            | Appliquer le renforcement           |
| Activer la mise à jour automatique des clés servêtes    | Réduire le renforcement             |

👃 Je me suis ensuite rendu dans l'extension Lock Down et j'ai réactivé le captcha :

| Login Protection    | Activity | Country Blocking                  | 2FA               | Captcha            | 🖄 Cloud Protectio        | n Temp Access             | 📌 PRO                     |
|---------------------|----------|-----------------------------------|-------------------|--------------------|--------------------------|---------------------------|---------------------------|
| Captcha             |          | Built-in Captcha                  |                   |                    | ~                        |                           |                           |
|                     |          | Captcha or "are you hun<br>users. | nan" verification | ensures bots can't | attack your login page a | nd provides additional pr | stection with minimal imp |
|                     |          | Save Changes 🗸                    |                   |                    |                          |                           |                           |
|                     |          | Username or Email A               | ddress            | Usem               | name or Email Address    | PRO                       |                           |
| Username or Email A | ddress   | Password                          |                   |                    |                          | Useman                    | r or Email Address        |
| Password            |          |                                   | ۲                 |                    |                          | Password                  |                           |
|                     | ۲        | Are you human? Plea               | ise solve: 3 - 0  |                    | ] fm not a robot         |                           | •                         |
| C Remember Me       | Log in   |                                   |                   | _                  |                          | Reme                      | mber Me                   |
|                     |          | Remember Me                       | Log in            | I DR               | temember Me              | ag in                     | 1                         |
|                     | ed       | Built-in Captch                   | a                 | reCap              | tcha v2                  | reCapto                   | ha v3                     |
| Captcha Disab       |          |                                   |                   |                    |                          |                           |                           |
| No Additional Se    | curity   | Medium Security                   | (                 | High               | Security                 | High Se                   | curity                    |

J'ai vérifié le bon fonctionnement du captcha lors d'une tentative de connexion en admin :

| Identifiant ou adresse e-mail    |              |
|----------------------------------|--------------|
|                                  | 10           |
| Mot de passe                     |              |
|                                  | li 👁         |
| Are you human? Please solve:     | 9×1          |
| Se souvenir de moi               | Se connecter |
| Mot de passe oublié ?            |              |
| Aller sur Parcours de profession | onnalisation |
| 😨 Français 💊                     | Modifier     |

• Vérification des tentatives d'intrusion sur le site WordPress :

J'ai vérifié les tentatives d'intrusion sur mon site WordPress. Grâce à l'extension Wordfence, j'ai découvert et bloqué 12 nouvelles tentatives d'intrusion. Les adresses IP des attaquants ont été bloquées de manière permanente pour renforcer la sécurité du site. Mais 4 nouvelles tentatives d'intrusions ont aussi été détectées par Login Lock Down.

#### **Démonstration :**

4 Vérification de l'affichage des tentatives de connexion de l'extension Login Lock Down (avant- après) :

| Login Lockdown                                                                     | ~ ~ *                                          | Login Lockdown                                                      | ∧ ∨ .×                                     |
|------------------------------------------------------------------------------------|------------------------------------------------|---------------------------------------------------------------------|--------------------------------------------|
| 2                                                                                  | 0                                              | 5                                                                   | 0                                          |
| Failed logins in last 24h                                                          | Lockdowns in last 24h                          | Failed logins in last 24h                                           | Lockdowns in last 24h                      |
| 2                                                                                  | 0                                              | 6                                                                   | 0                                          |
| Failed logins since plugin installed                                               | Lockdowns since plugin installed               | Failed logins since plugin installed                                | Lockdowns since plugin installed           |
| View the entire <u>activity log</u> in the Login Lo<br><u>protection settings.</u> | ockdown plugin or change the <u>login form</u> | View the entire <u>activity log</u> in the Login Lockdown plugin or | change the login form protection settings. |

↓ Vérification de l'affichage des tentatives de connexion de l'extension Wordfence :

| ilter b | y Type, Detail, or | Reason                             | ILTER (?)           | UNBLOCK                                               | MAKE PER   | RMANENT        | EXPORT ALL IPS      |
|---------|--------------------|------------------------------------|---------------------|-------------------------------------------------------|------------|----------------|---------------------|
| ~       | Block<br>Type      | Detail                             | Rule Added 🔫        | Reason                                                | Expiration | Block<br>Count | Last<br>Attempt     |
|         | IP Block           | 91.236.168.249                     | 7 June 2024<br>9h56 | Used an invalid username 'admin'<br>to try to sign in | Permanent  | 1              | 7 June 2024<br>9h56 |
|         | IP Block           | 47.107.64.152                      | 7 June 2024<br>9h41 | Used an invalid username 'admin'<br>to try to sign in | Permanent  | 1              | 7 June 2024<br>9h41 |
|         | IP Block           | 67.222.157.170                     | 7 June 2024<br>9h26 | Used an invalid username 'admin'<br>to try to sign in | Permanent  | 1              | 7 June 2024<br>9h26 |
|         | IP Block           | 162.254.35.97                      | 7 June 2024<br>9h12 | Used an invalid username 'admin'<br>to try to sign in | Permanent  | 1              | 7 June 2024<br>9h12 |
|         | IP Block           | 78.137.164.61                      | 7 June 2024<br>8h58 | Used an invalid username 'admin'<br>to try to sign in | Permanent  | 1              | 7 June 2024<br>8h58 |
|         | IP Block           | 81.17.102.108                      | 7 June 2024<br>8h43 | Used an invalid username 'admin'<br>to try to sign in | Permanent  | 1              | 7 June 2024<br>8h43 |
|         | IP Block           | 2400:6180:100:d0::2db:3001         | 7 June 2024<br>8h30 | Used an invalid username 'admin'<br>to try to sign in | Permanent  | 1              | 7 June 2024<br>8h30 |
|         | IP Block           | 81.177.136.216                     | 7 June 2024<br>8h18 | Used an invalid username 'admin'<br>to try to sign in | Permanent  | 1              | 7 June 2024<br>8h18 |
|         | IP Block           | 35.213.170.208                     | 7 June 2024<br>8h06 | Used an invalid username 'admin'<br>to try to sign in | Permanent  | 1              | 7 June 2024<br>8h06 |
|         | IP Block           | 2a0b:7280:100:0:4a7:36ff.fe00:2094 | 7 June 2024<br>7h43 | Used an invalid username 'admin'<br>to try to sign in | Permanent  | 1              | 7 June 2024<br>7h43 |
|         | IP Block           | 103.167.217.137                    | 7 June 2024<br>7h21 | Used an invalid username 'admin'<br>to try to sign in | Permanent  | 1              | 7 June 2024<br>7h21 |
|         | IP Block           | 162.19.230.241                     | 7 June 2024<br>7h01 | Used an invalid username 'admin'<br>to try to sign in | Permanent  | 1              | 7 June 2024<br>7h01 |
| ~       | Block              | Detail                             | Rule Added          | Reason                                                | Expiration | Block          | Last                |

Ces activités de la matinée ont renforcé mes compétences en gestion et sécurisation de sites web, ainsi qu'en configuration de comptes de messagerie professionnels. La vérification quotidienne des sauvegardes reste une tâche cruciale pour assurer la protection des données clients.

## 3.5.2. Vendredi après-midi

L'après-midi du vendredi a été dédiée à la recherche d'informations sur la sécurisation des systèmes Microsoft 365, ainsi qu'à la réception et à la configuration initiale d'un firewall pour un client.

Recherche d'informations sur l'amélioration du score de sécurité Microsoft 365 :

J'ai consacré une partie de l'après-midi à rechercher des informations sur les meilleures pratiques pour améliorer le score de sécurité de Microsoft 365, en vue de les mettre en œuvres la semaine prochaine lors de la parution de mon score de sécurité actuel. Cela incluait l'implémentation de diverses mesures de sécurité recommandées par Microsoft pour renforcer la protection des comptes et des données.

Méthodologie d'amélioration du score de sécurité Microsoft 365 :

Pour améliorer le score de sécurité Microsoft 365 de votre organisation, une approche méthodique et réfléchie est essentielle. Cette méthodologie, basée sur une compréhension approfondie et une évaluation continue, vous guidera à travers chaque étape nécessaire pour renforcer la sécurité de votre environnement Microsoft 365.

## Compréhension et évaluation initiale

Pour commencer, il est crucial de bien comprendre ce qu'est le Microsoft Secure Score. Cet indicateur, fourni par Microsoft, mesure la posture de sécurité de votre organisation en tenant compte de vos configurations de sécurité et des comportements de vos utilisateurs au sein de Microsoft 365. Représenté par un chiffre, chaque action que vous entreprenez pour améliorer la sécurité augmente ce score. Vous pouvez accéder au tableau de bord du Secure Score via le Centre de sécurité Microsoft 365, qui propose des recommandations personnalisées pour optimiser votre sécurité.

Accédez au Centre de sécurité Microsoft 365 pour vérifier votre score actuel. Cette évaluation initiale est essentielle pour identifier les domaines spécifiques nécessitant des améliorations. Prenez note des recommandations fournies et classez-les par ordre de priorité en fonction de leur impact potentiel sur votre score et sur la sécurité de votre organisation.

## Configuration des politiques de sécurité de base

Pour renforcer votre sécurité, commencez par activer l'authentification multifacteur (MFA). L'MFA ajoute une couche de sécurité supplémentaire en exigeant plusieurs méthodes de vérification avant d'accéder à un compte. Activez MFA pour tous les utilisateurs de votre organisation via le portail Azure Active Directory (Azure AD). Ensuite, implémentez une politique de mot de passe fort pour garantir que les mots de passe utilisés par les utilisateurs sont suffisamment robustes, en exigeant des longueurs minimales et l'utilisation de caractères complexes. Configurez également des notifications de violation de mot de passe et verrouillez les comptes après plusieurs tentatives de connexion échouées.

## Configuration des rôles et des autorisations

Il est primordial de s'assurer que les utilisateurs disposent uniquement des autorisations nécessaires à l'exercice de leurs fonctions, conformément au principe de moindre privilège (PoLP). Révisez régulièrement les permissions d'accès et ajustez-les en fonction des besoins actuels. En parallèle, créez des comptes d'administration séparés pour les tâches d'administration quotidiennes et les tâches sensibles, en veillant à ce que les comptes d'administration ne soient utilisés que pour les tâches nécessitant des privilèges élevés.

## Surveillance et gestion des menaces

Pour une protection optimale contre les menaces, activez et configurez Microsoft Defender pour Office 365. Ce dernier protège contre les menaces telles que le phishing, les malwares et les attaques de zero-day. Configurez des politiques anti-spam et anti-malware strictes pour filtrer les courriels et les pièces jointes malveillantes. Activez également l'audit des logs pour surveiller les activités suspectes et configurez des alertes pour les activités inhabituelles. Les journaux d'audit peuvent être configurés dans le Centre de sécurité et conformité Microsoft 365, permettant une détection rapide et une réponse adéquate aux activités malveillantes.

## Protection des données

La protection des données sensibles est essentielle. Créez des politiques de prévention des pertes de données (DLP) pour surveiller les actions telles que le partage de données sensibles en dehors de l'organisation et bloquer ou alerter les administrateurs en cas de violation. De plus, configurez Azure Active Directory (AD) pour gérer les accès et les identités, en utilisant des groupes dynamiques et des politiques conditionnelles pour gérer l'accès en fonction du contexte.

## Éducation et sensibilisation des utilisateurs

Sensibiliser les utilisateurs aux menaces courantes est un élément clé de la sécurité. Organisez des sessions de formation régulières sur la cybersécurité pour aider les utilisateurs à reconnaître et à réagir face à des tentatives d'attaque. Complétez cette formation par des campagnes de simulation de phishing pour évaluer et améliorer la vigilance des utilisateurs, en fournissant des retours et des formations supplémentaires en fonction des résultats.

### Vérification et amélioration continue

La sécurité est un processus continu et évolutif. Révisez et mettez à jour régulièrement vos politiques de sécurité pour refléter les meilleures pratiques et les nouvelles menaces. Effectuez régulièrement des tests de pénétration et engagez des auditeurs externes pour évaluer l'efficacité de vos contrôles de sécurité et fournir des recommandations pour les améliorer.

## Utilisation des outils et des rapports

Utilisez le rapport Microsoft Secure Score pour suivre les recommandations et prioriser les actions de sécurité. En complément, intégrez des solutions de sécurité tierces pour une gestion et une surveillance plus efficace, en automatisant les tâches répétitives et en centralisant les alertes de sécurité.

## **Conclusion**

Atteindre un score de sécurité de 100% dans Microsoft 365 nécessite une approche systématique et rigoureuse. En suivant cette méthodologie détaillée, vous pouvez renforcer la sécurité de vos comptes Microsoft 365, protéger les données sensibles de votre organisation et réduire les risques liés à la cybersécurité. Souvenez-vous que la sécurité est un processus continu nécessitant des ajustements réguliers et une vigilance constante. Adoptez une approche proactive et informée pour maintenir un environnement sécurisé et résilient face aux menaces potentielles.

En appliquant ces étapes avec rigueur et engagement, vous serez en mesure de transformer votre posture de sécurité Microsoft 365, assurant ainsi une protection robuste et efficace pour votre organisation.

• Réception du firewall Zyxel pour SDBGP :

En fin d'après-midi, j'ai reçu le firewall Zyxel destiné au client SDBGP. J'ai immédiatement procédé à sa configuration basique, ce qui incluait l'activation et le branchement de l'appareil pour préparer son intégration dans le réseau du client. Afin d'être dans la même situation que le client, j'ai configuré un réseau identique à ce dernier, c'est-à-dire un routeur sur lequel est connecté le firewall.

Démonstration :

Afin d'améliorer les accès futurs au VPN, j'ai dû prévoir et simuler le changement d'adressage IP du SDBGP, car actuellement en 192.168. 24, la majorité des accès Internet personnels sont sous le même sous-réseau, ce qui pourrait poser des soucis de routage.

| 火 HUAWEI                                                                        |               |                 |                  | La                  | angue 🗸 🛛 🔎  | ↑ 🕀 🕴        |
|---------------------------------------------------------------------------------|---------------|-----------------|------------------|---------------------|--------------|--------------|
| <b>企</b> Accueil                                                                | Paramètres    | s réseau        | Paramètres \     | Wi-Fi 욹Appa         | ireils 📲Outi | lls 🚯 Avancé |
| Wi-Fi                                                                           |               | DHCP            |                  |                     |              |              |
| Mises à jour                                                                    |               |                 |                  |                     |              |              |
| Routeur                                                                         | •             | Adresse IP de   | réseau local 100 | . 175               |              |              |
| DDNS                                                                            |               | Serveur DHCP    |                  |                     |              |              |
| VPN                                                                             |               |                 |                  |                     |              |              |
| Mode Passerelle                                                                 |               | Portee IP DHC   | P 10.175         |                     |              |              |
| DHCP                                                                            |               | Durée du bail [ | OHCP 1 jour      |                     | Ŧ            |              |
| Sécurité                                                                        | *             |                 |                  |                     |              |              |
| Système                                                                         |               |                 |                  |                     |              |              |
|                                                                                 |               |                 | Associat         | tion des adresses M | AC et IP     | +            |
| Adresse de mon p                                                                | oste          | No              | Adresse IP       | Nom du périphérique | Adresses MAC | Options      |
|                                                                                 | $\overline{}$ | 1               | 10.175.          | OXYGEN              | 80:32        | ∠ 🛍          |
| vation de l'IP privée côi<br>N pour le firewall avec<br>ciation de l'adresse MA |               | 2               | 10.175           | usgflex200          | F4:4D        | ∠ ₪          |
| à l'IP                                                                          |               |                 |                  |                     |              |              |

🔱 Configuration de la box avec le futur adressage réseau :

## 4 Configuration basique du firewall :

| Création du site                                                                                                    |                 |                  |                   |           |
|----------------------------------------------------------------------------------------------------|-----------------|------------------|-------------------|-----------|
| nebula organisation: Boulangers du Grand P> site: SDBGP - Paris                                                                                                    | Q               | ? (              | D D               | 尊 🏭 🖤     |
| Bienvenue dans le Pro Pack Nebula! Profitez au maximum de votre réseau sans limitations.                                                                                                    |                 |                  |                   | ×         |
| Au niveau de votre site > Devices > <u>Ajouter des équipements</u>                                                                                                    |                 |                  |                   |           |
| Ajouter des équipements                                                                                                    |                 |                  |                   |           |
|                                                                                                    |                 |                  |                   |           |
| Aiouter des équipements via l'Adresse MAC et le Numéro de Série Lorsque vous enregistrez un équipement, celui-ci est automatiquement giouté à l'inventai                                                                                                    | e de votre orac | anisation et aff | ecté à votre site | 9         |
|                                                                                                    |                 |                  |                   |           |
| Image: Organization of the sector of the sector of the |                 |                  |                   | + Ajouter |
| Device Type Nom de l'équipement Numéro de série Adresse MAC Modèle                                                                                                    |                 | En               | registré le       |           |
|                                                                                                    |                 |                  |                   |           |
| Vous n'avez actuellement aucun équipement dans votre inventaire.                                                                                                    |                 |                  |                   |           |
|                                                                                                    |                 |                  |                   |           |

#### Ajout de l'équipement :

| Ajouter des équipemen                                                | ts                                                                                                    |                                                                                                    |                                                 |                           |           |                                                      |                   |                                                                           |      | [] ×     |
|----------------------------------------------------------------------|----------------------------------------------------------------------------------------------------|----------------------------------------------------------------------------------------------------|-------------------------------------------------|---------------------------|-----------|------------------------------------------------------|-------------------|---------------------------------------------------------------------------|------|----------|
| <u>Ajouter des équipements</u><br>Firmware upgrade<br>Activate trial | Périphériques<br>Entrez une ou plusieurs<br>Ou vous pouvez télécho<br>Quels appareils Zyxel u<br>Où trouver ces donnéer | adresses MAC et numéro<br>arger le <u>modèle</u> ici et <u>impo</u><br>tilisent Nebula <u>?</u><br>\$ <u>2</u> | de série.<br>r <u>ter</u> plusieurs enregistrem | ents pour une in          | nscriptic | on plus rapide.                                      |                   |                                                                           |      |          |
|                                                                      | Adresse MAC                                                                                                    | Numéro de série<br>S232L34100495 ×                                                                             | Name<br>Zyxel USG FLEX 2 X                      | Modèle<br>USG FLEX<br>200 |           | Information de licence<br>Gold Security Pack (Trial) | Date d'expiration | Assigner des licences depuis<br>l'inventaire<br>Aucune licence disponible | 5    | <b>a</b> |
|                                                                      | + Ajouter un autre a                                                                                                    | ppareil                                                                                                    |                                                 |                           |           |                                                      |                   |                                                                           |      |          |
|                                                                      |                                                                                                    |                                                                                                    |                                                 |                           |           |                                                      |                   |                                                                           | Next | Cancel   |

 Mise à jour du firmware du firewall :

#### Ajouter des équipements

| Ajouter des équipements | Firmware upgrade                                                                            |
|-------------------------|---------------------------------------------------------------------------------------------|
| <u>Firmware upgrade</u> | If a newer firmware is available, do you want to upgrade it during the device registration? |
| Activate trial          | The upgrade may take a few minutes. Please check the LED statue on your device(s).          |
|                         | O Yes                                                                                       |
|                         | ○ No                                                                                        |
|                         |                                                                                             |
|                         |                                                                                             |
|                         |                                                                                             |
|                         |                                                                                             |

Previous Next Cancel

 $\Box \times$ 

4 Choix de la méthode d'administration (mode Cloud Nebula ou mode configuration autonome) :

| Security Appliance is detected | d in your selected list. Please hel | p configure deployment metho  | d.                            |
|--------------------------------|-------------------------------------|-------------------------------|-------------------------------|
| Deployment Method 🟮            |                                     |                               |                               |
| • Nebula native mode           |                                     |                               |                               |
| 1. Connect your compu          | ter to the GW LAN port and conn     | ect WAN port to a modem or ro | outer that has Internet acces |
| 2. Login GW GUI and co         | nfigure your WAN connection set     | ttings.                       |                               |
|                                |                                     |                               |                               |
| Front                          | WAN                                 | LAN                           |                               |
|                                | Internet                            | 2<br>PC                       |                               |
|                                |                                     |                               |                               |

➡ Branchement du firewall et localisation de ce dernier :

| Pare-feu                                                                                         |                                                                            |                                                                                                    |
|--------------------------------------------------------------------------------------------------|----------------------------------------------------------------------------|----------------------------------------------------------------------------------------------------|
| Configuration 2<br>Nom:<br>Adresse MAC:<br>Numéro de série:<br>Description:<br>Adresse:<br>Tags: | Zyvel USG FLEX 200<br>F4.4D<br>S232L34100495 (USG FLEX 200)<br>75004 PARIS | Carte Photo                                                                                                    |
| Port                                                                                             |                                                                            | Cooper Particular de la constancia de la constancia de la |

↓ Vérification de la mise à jour du firmware :

| Stat | Statut                      |      |                        |                                                       |  |  |  |  |
|------|-----------------------------|------|------------------------|-------------------------------------------------------|--|--|--|--|
|      | Utilisation du CPU:         | 1%   | Utilisation:           | Aucune utilisation ce jour                            |  |  |  |  |
|      | Utilisation de la mémoire : | 42 % | Topologie:             | Afficher                                              |  |  |  |  |
|      | Session :                   | 48   | Historique:            | Journal d'événements                                  |  |  |  |  |
|      |                             |      | État de configuration: | Pas à jour (Nécessite une mise à jour de firmware.) 🟮 |  |  |  |  |
|      |                             |      | Firmware availability: | Upgrade available                                     |  |  |  |  |
|      |                             |      | Version actuelle:      | V5.36(ABUI.2) (General Availability)                  |  |  |  |  |

## Valentin TRAIN

## Rapport de Stage

| G      | Firewall               | <ul> <li>Upgrade avai</li> <li>Upcoming upgrade</li> </ul> | lable<br>ide: Jun. 10, 2024 at 2:00 AM UTC+2:0 <u>Applicable devices</u>    | What is this?              |  |  |  |  |
|--------|------------------------|------------------------------------------------------------|-----------------------------------------------------------------------------|----------------------------|--|--|--|--|
|        |                        | <ul> <li>Settings</li> </ul>                               |                                                                             |                            |  |  |  |  |
|        |                        | Upgrade policy                                             | O Auto upgrade at Monday 🔹 02.00 💌 UTC+2.0                                  |                            |  |  |  |  |
|        |                        |                                                            | ◯ Upgrade at 2024-06-07 💼 16:30 💌 UTC+2.0                                   |                            |  |  |  |  |
|        |                        |                                                            | O Upgrade now                                                               |                            |  |  |  |  |
|        |                        |                                                            | After firmware upgraded, upgrade policy will back to auto upgrade schedule. |                            |  |  |  |  |
|        |                        | Firmware type                                              | │ Ignore upgrade<br>Latest →                                                |                            |  |  |  |  |
|        | Mobile Router          | No devices                                                 |                                                                             | What is this?              |  |  |  |  |
|        |                        |                                                            |                                                                             |                            |  |  |  |  |
|        | Enregistrer ou Annuler |                                                            |                                                                             |                            |  |  |  |  |
|        |                        |                                                            | (Veuillez patienter quelques instants, le temps que les cho                 | angements prennent ettet.) |  |  |  |  |
|        |                        |                                                            |                                                                             |                            |  |  |  |  |
| Statut |                        |                                                            |                                                                             |                            |  |  |  |  |
|        |                        |                                                            |                                                                             |                            |  |  |  |  |

| Utilisation du CPU:         | 5 %  | Utilisation: Aucune utilisation ce jour  |
|-----------------------------|------|------------------------------------------|
| Utilisation de la mémoire : | 42 % | Topologie: <u>Afficher</u>               |
| Session :                   | 94   | Historique: Journal d'événements         |
|                             |      | État de configuration: A jour            |
|                             |      | Firmware availability: A jour            |
|                             |      | Version actuelle: V5.38(ABUI.0) (Latest) |
|                             |      |                                          |

🔸 Configuration basique du firewall côté LAN avec adressage IP du futur réseau local :

| Activer                     |                      |                        |                             |   |
|-----------------------------|----------------------|------------------------|-----------------------------|---|
| Propriétés d'interface      |                      |                        |                             |   |
| Nom de l'interface          | lant                 |                        |                             |   |
| Groupe de port              | LAN Group 1          | Ŧ                      |                             |   |
| ID VLAN                     |                      | ×                      | (1 - 4080)                  |   |
| Affectation d'adresse IP    |                      |                        |                             |   |
| Adresse IP                  | 10.75                | ₿0 ×                   |                             |   |
| Masque de sous-réseau       | 255.255.255.0        | ×                      |                             |   |
| Réglage DHCP                |                      |                        |                             |   |
| DHCP                        | Serveur DHCP         | •                      |                             |   |
| Adresse de début du pool IP | 10.75.               | gi ×                   | Taille du pool 100 X        |   |
| Premier serveur DNS         | Cette passerelle     | •                      |                             |   |
| Deuxième serveur DNS        | À partir du FAI      | *                      | Wan1 1er serveur DNS        | Ŧ |
| Trolsième serveur DNS       | Défini sur mesure    | *                      | B.B.B.B ×                   |   |
| Durée du bail               |                      |                        |                             |   |
|                             | O jours he           | ×<br>ures (Facultatif) | o ×<br>minutes (Facultatif) |   |
| Table statique DHCP         | + Ajouter un nouveau |                        |                             |   |
| MTU                         | 1500                 | ×                      | (Octets)                    |   |

🖊 Vérification de la configuration basique du firewall Zyxel :

| Interface     |                                               |            |                       |                      |                |                |   |   |  |  |  |
|---------------|-----------------------------------------------|------------|-----------------------|----------------------|----------------|----------------|---|---|--|--|--|
|               | Interface WAN                                 |            |                       |                      |                |                |   |   |  |  |  |
| Nom           | Statut                                        | Adresse IP | Masque de sous-       | réseau               | ID VLAN (      | Froupe de port |   |   |  |  |  |
| wan1          |                                               | 10.175     | 255.255.255.0         |                      |                | WAN Group 1    | ~ | 2 |  |  |  |
| wan2          |                                               |            |                       |                      |                | WAN Group 2    | Ŧ | 2 |  |  |  |
| + Ajouter     | + Ajouter                                     |            |                       |                      |                |                |   |   |  |  |  |
|               |                                               |            | Validation du s       | ous-réseau côté WAN1 |                |                |   |   |  |  |  |
| Interface LAN |                                               |            |                       |                      |                |                |   |   |  |  |  |
| Nom           | Statut                                        | Adresse IP | Masque de sous-réseau | ID VLAN              | Groupe de port | Invíté         |   |   |  |  |  |
| lan1          |                                               | 10.75      | 255.255.255.0         |                      | LAN Group 1    |                |   | 2 |  |  |  |
| lan2          |                                               | 192.168    | 255.255.255.0         |                      | LAN Group 2    | •              |   | 2 |  |  |  |
| + Ajouter     | + Anvater Validation du sous-réseau côté LAN1 |            |                       |                      |                |                |   |   |  |  |  |

Ces activités de l'après-midi ont enrichi mes connaissances en sécurité informatique, en particulier dans le domaine de la sécurisation des systèmes réseaux. La réception et la configuration initiale du firewall Zyxel ont également été des étapes cruciales pour assurer la sécurité du réseau du client SDBGP.

# 4. Semaine 3 (du 10 juin au 14 juin) :

# 4.1. Lundi 10 juin 2024.

## 4.1.1. Lundi matin

La matinée du lundi a été riche en activités variées, allant de la vérification des sauvegardes à des améliorations de sécurité, en passant par le remplacement de matériel et la configuration de messagerie pour un client.

Vérification des sauvegardes :

Comme à l'accoutumée, j'ai commencé la journée par la vérification des sauvegardes des données de nos clients. Cette tâche cruciale permet de garantir que toutes les informations importantes sont bien protégées et qu'aucune donnée n'a été perdue, offrant ainsi une tranquillité d'esprit tant pour nous que pour nos clients.

Amélioration du score de sécurité Microsoft :

J'ai entrepris des tentatives pour améliorer le score de sécurité de mon compte Microsoft Office 365. Cependant, j'ai rapidement rencontré des limitations dues à l'absence de certaines extensions payantes nécessaires. En parallèle, j'ai effectué quelques essais sur le compte de l'entreprise NoStress, ce qui m'a permis de comprendre les mesures supplémentaires à mettre en place pour renforcer la sécurité.

### Démonstration sur mon compte :

## Rapport de Stage

↓ Vérification de mon score de sécurité Microsoft :

| Le service 1<br>sécurité de<br>l'améliorer | Viveau de si<br>votre entre | écurité Micro<br>prise et vous | soft représen<br>indique com | ite l'état de la<br>iment |
|--------------------------------------------|-----------------------------|--------------------------------|------------------------------|---------------------------|
| Dernier score                              | calculé le 10;              | 106                            |                              |                           |
| 100%                                       |                             |                                |                              |                           |
| 50%                                        |                             |                                |                              |                           |
| 0% -                                       | 07/06                       | 08/06                          | 09/06                        | 10/06                     |
| Identité                                   |                             |                                |                              | 81.979                    |
|                                            |                             |                                |                              |                           |
| Données                                    |                             |                                |                              | 0%                        |
| Applicatio                                 | ns                          |                                |                              | 36.69                     |

## Vérification de la liste complète d'actions recommandées :

#### Niveau de sécurité Microsoft

| Vue d'ensemble Actions recommandées Historique Métriques et tendances                                                                                     |                                                                                  |               |              |                |                 |                     |          |                             |               |                         |                     |
|----------------------------------------------------------------------------------------------------|----------------------------------------------------------------------------------|---------------|--------------|----------------|-----------------|---------------------|----------|-----------------------------|---------------|-------------------------|---------------------|
| Actions que vous pouvez effectuer pour améliorer votre Niveau de sécurité Microsoft Microsoft. La mise à jour de ce score peut prendre jusqu'à 24 heures. |                                                                                  |               |              |                |                 |                     |          |                             |               |                         |                     |
| <u>↓</u> Exporter                                                                                                    |                                                                                  |               |              |                |                 |                     |          | 64 éléments 🔎 Recher        | rcher         | ] 🏹 Filtrer 🛛 i≡ Regr   | ouper par $ 	imes $ |
| Rang $\vee$                                                                                                    | Action recommandée $ \smallsetminus $                                            | Impact $\sim$ | Points gag 🗸 | État $\vee$    | Régressé $\vee$ | Licence attr $\vee$ | Cat 🗸    | Produit $\vee$              | Dernière sy 🗸 | Microsoft Update $\vee$ | Notes $\vee$        |
| 1                                                                                                    | Assurez-vous que l'intelligence pour la protection contre l'usurpation d'ider    | +3.03 %       | 0/8          | 🔘 S'adresser à | Non             | Non                 | Applica  | Defender pour Office        | 10/6/2024     | 08/06/2024 02:00        | Aucun               |
| 2                                                                                                    | Déplacer les messages détectés comme utilisateurs usurpés par l'intelligenc      | +3.03 %       | 0/8          | 🔘 S'adresser à | Non             | Non                 | Applica  | Defender pour Office        | 10/6/2024     | 08/06/2024 02:00        | Aucun               |
| 3                                                                                                    | Activer la protection de domaine usurpé                                          | +3.03 %       | 0/8          | 🔿 S'adresser à | Non             | Non                 | Applica  | Defender pour Office        | 10/6/2024     | 08/06/2024 02:00        | Aucun               |
| 4                                                                                                    | Définissez le seuil de niveau d'e-mail de phishing sur 2 ou plus                 | +3.03 %       | 0/8          | 🔘 S'adresser à | Non             | Non                 | Applica  | Defender pour Office        | 10/6/2024     | 08/06/2024 02:00        | Aucun               |
| 5                                                                                                    | Activer la protection des utilisateurs usurpés                                   | +3.03 %       | 0/8          | 🔘 S'adresser à | Non             | Non                 | Applica  | Defender pour Office        | 10/6/2024     | 08/06/2024 02:00        | Aucun               |
| 6                                                                                                    | Mettre en quarantaine les messages détectés à partir de domaines dont l'id       | +2.27 %       | 0/6          | 🔘 S'adresser à | Non             | Non                 | Applica  | Defender pour Office        | 10/6/2024     | 08/06/2024 02:00        | Aucun               |
| 7                                                                                                    | Mettre en quarantaine les messages détectés provenant d'utilisateurs usurp       | +2.27 %       | 0/6          | 🔘 S'adresser à | Non             | Non                 | Applica  | Defender pour Office        | 10/6/2024     | 08/06/2024 02:00        | Aucun               |
| 8                                                                                                    | Démarrez le déploiement de Defender pour Identity, en installant des capte       | +1.89 %       | 0/5          | 🔘 S'adresser à | Non             | Non                 | Identité | Defender pour Identity      | 9/6/2024      | Aucun                   | Aucun               |
| 9                                                                                                    | Activer Microsoft Defender pour Office 365 dans SharePoint, OneDrive et N        | +1.89 %       | 0/5          | 🔘 S'adresser à | Non             | Non                 | Applica  | Defender pour Office        | 10/6/2024     | 08/06/2024 02:00        | Aucun               |
| 10                                                                                                    | Vérifier que les stratégies DLP sont activées                                    | +1.89 %       | 0/5          | 🔘 S'adresser à | Non             | Non                 | Données  | Protection des informations | 10/6/2024     | 08/06/2024 02:00        | Aucun               |
| 11                                                                                                    | Vérifier que le « partage externe » des calendriers n'est pas disponible         | +1.89 %       | 0/5          | 🔘 S'adresser à | Non             | Oui                 | Applica  | Exchange Online             | 10/6/2024     | 08/06/2024 02:00        | Aucun               |
| 12                                                                                                    | Activer les documents sécurisés pour les clients Office                          | +1.89 %       | 0/5          | 🔘 S'adresser à | Non             | Non                 | Applica  | Defender pour Office        | 10/6/2024     | 08/06/2024 02:00        | Aucun               |
| 13                                                                                                    | Vérifier que les fournisseurs de stockage supplémentaires sont restreints da     | +1.89 %       | 0/5          | 🔘 S'adresser à | Non             | Non                 | Applica  | Exchange Online             | 10/6/2024     | 08/06/2024 02:00        | Aucun               |
| 14                                                                                                    | Définir l'action à entreprendre en cas de détection de spam à haute fiabilité    | +1.89 %       | 0/5          | 🔘 S'adresser à | Non             | Non                 | Applica  | Defender pour Office        | 10/6/2024     | 08/06/2024 02:00        | Aucun               |
| 15                                                                                                    | Définir l'action à entreprendre en cas de détection d'hameçonnage                | +1.89 %       | 0/5          | 🔘 S'adresser à | Non             | Non                 | Applica  | Defender pour Office        | 10/6/2024     | 08/06/2024 02:00        | Aucun               |
| 16                                                                                                    | Vérifier que tous les formulaires de transfert de courrier sont bloqués et/ou    | +1.89 %       | 0/5          | 🔘 S'adresser à | Non             | Non                 | Applica  | Defender pour Office        | 10/6/2024     | 08/06/2024 02:00        | Aucun               |
| 17                                                                                                    | Vérifiez que le consentement de l'utilisateur n'est pas accordé concernant l'a   | +1.52 %       | 0/4          | 🔘 S'adresser à | Non             | Oui                 | Identité | Microsoft Entra ID          | 9/6/2024      | 09/06/2024 02:00        | Aucun               |
| 18                                                                                                    | Vérifier que les infos courrier sont activées pour les utilisateurs finaux       | +1.14 %       | 0/3          | 🔘 S'adresser à | Non             | Non                 | Applica  | Exchange Online             | 10/6/2024     | 08/06/2024 02:00        | Aucun               |
| 19                                                                                                    | Assurez-vous que la recherche du journal d'audit Microsoft 365 est activée       | +1.14 %       | 0/3          | 🔘 S'adresser à | Non             | Non                 | Applica  | Protection des informations | 10/6/2024     | 08/06/2024 02:00        | Aucun               |
| 20                                                                                                    | Vérifier que l'audit de boîte aux lettres pour tous les utilisateurs est activé  | +1.14 %       | 0/3          | 🔘 S'adresser à | Non             | Non                 | Applica  | Exchange Online             | 10/6/2024     | 08/06/2024 02:00        | Aucun               |
| 21                                                                                                    | Vérifiez que les utilisateurs qui installent des compléments Outlook ne sont     | +1.14 %       | 0/3          | 🔘 S'adresser à | Non             | Non                 | Applica  | Exchange Online             | 10/6/2024     | 08/06/2024 02:00        | Aucun               |
| 22                                                                                                    | Activer le conseil de sécurité d'emprunt d'identité de domaine                   | +1.14 %       | 0/3          | 🔘 S'adresser à | Non             | Non                 | Applica  | Defender pour Office        | 10/6/2024     | 08/06/2024 02:00        | Aucun               |
| 23                                                                                                    | Activer le conseil de sécurité sur l'emprunt d'identité de l'utilisateur         | +1.14 %       | 0/3          | 🔘 S'adresser à | Non             | Non                 | Applica  | Defender pour Office        | 10/6/2024     | 08/06/2024 02:00        | Aucun               |
| 24                                                                                                    | Activer l'astuce de sécurité relative à l'emprunt d'identité de l'utilisateur po | +1.14 %       | 0/3          | 🔘 S'adresser à | Non             | Non                 | Applica  | Defender pour Office        | 10/6/2024     | 08/06/2024 02:00        | Aucun               |
| 25                                                                                                    | Vérifiez que les stratégies de courrier indésirable Exchange Online sont défi    | +1.14 %       | 0/3          | 🔘 S'adresser à | Non             | Non                 | Applica  | Defender pour Office        | 10/6/2024     | 08/06/2024 02:00        | Aucun               |

| entin TRA | AIN Ra                                                                           | ppor    | t de S | tage           |     |     |                                     |           |                  | BSIO1 |
|-----------|----------------------------------------------------------------------------------|---------|--------|----------------|-----|-----|-------------------------------------|-----------|------------------|-------|
| 26        | Vérifier que les liens fiables pour les applications Office sont activés         | +1.14 % | 0/3    | 🔘 S'adresser à | Non | Non | Applica Defender pour Office        | 10/6/2024 | 08/06/2024 02:00 | Aucun |
| 27        | Vérifier qu'une stratégie anti-hameçonnage a été créée                           | +1.14 % | 0/3    | 🔘 S'adresser à | Non | Non | Applica Defender pour Office        | 10/6/2024 | 08/06/2024 02:00 | Aucun |
| 28        | Publier les politiques de classification des données des étiquettes de confid    | +0.76 % | 0/2    | 🔘 S'adresser à | Non | Non | Données Protection des informations | 10/6/2024 | 08/06/2024 02:00 | Aucun |
| 29        | Déconnecter les utilisateurs inactifs dans SharePoint Online                     | +0.38 % | 0/1    | 🔘 S'adresser à | Non | Oui | Applica SharePoint Online           | 10/6/2024 | Aucun            | Aucun |
| 30        | S'assurer que l'authentification moderne pour les applications Microsoft Of      | +0.38 % | 0/1    | 🔘 S'adresser à | Non | Oui | Applica SharePoint Online           | 10/6/2024 | Aucun            | Aucun |
| 31        | Étendez l'étiquetage de confidentialité M365 aux ressources dans le Mappa        | +0.38 % | 0/1    | 🔘 S'adresser à | Non | Non | Données Protection des informations | 10/6/2024 | 08/06/2024 02:00 | Aucun |
| 32        | Vérifiez que la fonctionnalité customer lockbox est activée                      | +0.38 % | 0/1    | 🔘 S'adresser à | Non | Non | Applica Exchange Online             | 10/6/2024 | 08/06/2024 02:00 | Aucun |
| 33        | Assurez-vous que les politiques de classification des données d'étiquetage       | +0.38 % | 0/1    | 🔘 S'adresser à | Non | Non | Données Protection des informations | 10/6/2024 | 08/06/2024 02:00 | Aucun |
| 34        | Conserver les spams en quarantaine pendant 30 jours                              | +0.38 % | 0/1    | 🔘 S'adresser à | Non | Non | Applica Defender pour Office        | 10/6/2024 | 08/06/2024 02:00 | Aucun |
| 35        | Définissez le seuil du niveau de réclamation groupée (BCL) par e-mail sur 6      | +0.38 % | 0/1    | 🔘 S'adresser à | Non | Non | Applica Defender pour Office        | 10/6/2024 | 08/06/2024 02:00 | Aucun |
| 36        | Bloquer les utilisateurs ayant atteint la limite de messages                     | +0.38 % | 0/1    | 🔘 S'adresser à | Non | Non | Applica Defender pour Office        | 10/6/2024 | 08/06/2024 02:00 | Aucun |
| 37        | Désignation de plusieurs administrateurs généraux                                | +0.38 % | 0/1    | 🔘 S'adresser à | Non | Oui | Identité Microsoft Entra ID         | 9/6/2024  | 09/06/2024 02:00 | Aucun |
| 38        | Utiliser les rôles administratifs les moins privilégiés                          | +0.38 % | 0/1    | 🔘 S'adresser à | Non | Oui | Identité Microsoft Entra ID         | 9/6/2024  | 09/06/2024 02:00 | Aucun |
| 39        | Vérifier que l'authentification multifacteur est activée pour tous les utilisate | +3.79 % | 10/10  | 🕑 Terminé      | Non | Oui | Identité Microsoft Entra ID         | 9/6/2024  | 09/06/2024 02:00 | Aucun |
| 40        | Vérifier que l'authentification multifacteur est activée pour tous les utilisate | +3.41 % | 9/9    | 🕑 Terminé      | Non | Oui | Identité Microsoft Entra ID         | 9/6/2024  | 09/06/2024 02:00 | Aucun |
| 41        | Créer des stratégies de liens fiables pour les courriers                         | +3.41 % | 9/9    | 🕑 Terminé      | Non | Non | Applica Defender pour Office        | 10/6/2024 | 08/06/2024 02:00 | Aucun |
| 42        | Activer les pièces jointes fiables en mode bloc                                  | +3.03 % | 8/8    | 🕑 Terminė      | Non | Non | Applica Defender pour Office        | 10/6/2024 | 08/06/2024 02:00 | Aucun |
| 43        | Assurez-vous que l'intelligence de la boîte aux lettres est activée              | +3.03 % | 8/8    | 🕑 Terminé      | Non | Non | Applica Defender pour Office        | 10/6/2024 | 08/06/2024 02:00 | Aucun |
| 44        | Activer les stratégies d'accès conditionnel pour bloquer l'authentification he   | +3.03 % | 8/8    | 🕑 Terminé      | Non | Oui | Identité Microsoft Entra ID         | 9/6/2024  | 09/06/2024 02:00 | Aucun |
| 45        | Vérifiez que la « Stratégie d'expiration du mot de passe » est définie sur « D   | +3.03 % | 8/8    | 🕑 Terminé      | Non | Oui | Identité Microsoft Entra ID         | 9/6/2024  | 09/06/2024 02:00 | Aucun |
| 46        | Activer les stratégies de risque de connexion Microsoft Entra ID Identity Pro    | +2.65 % | 7/7    | 🕑 Terminé      | Non | Non | Identité Microsoft Entra ID         | 9/6/2024  | 09/06/2024 02:00 | Aucun |
| 47        | Activer les stratégies de risque utilisateur Microsoft Entra ID Identity Protec  | +2.65 % | 7/7    | 🕑 Terminé      | Non | Non | Identité Microsoft Entra ID         | 9/6/2024  | 09/06/2024 02:00 | Aucun |
| 48        | Créer des stratégies de vidage automatique de zéro heure pour les program        | +2.27 % | 6/6    | 🕑 Terminé      | Non | Non | Applica Defender pour Office        | 10/6/2024 | 08/06/2024 02:00 | Aucun |
| 49        | Vérifiez que le filtre des types de pièces jointes communs est activé            | +1.89 % | 5/5    | 🕑 Terminé      | Non | Non | Applica Defender pour Office        | 10/6/2024 | 08/06/2024 02:00 | Aucun |
| 50        | Définir l'action à entreprendre en cas de détection d'hameçonnage hautem         | +1.89 % | 5/5    | 🕑 Terminé      | Non | Non | Applica Defender pour Office        | 10/6/2024 | 08/06/2024 02:00 | Aucun |
| 51        | Définir l'action à entreprendre en cas de détection de spam                      | +1.89 % | 5/5    | 🕑 Terminé      | Non | Non | Applica Defender pour Office        | 10/6/2024 | 08/06/2024 02:00 | Aucun |
| 52        | Vérifier que la stratégie pièces jointes fiables est activée                     | +1.89 % | 5/5    | 🕑 Terminé      | Non | Non | Applica Defender pour Office        | 10/6/2024 | 08/06/2024 02:00 | Aucun |
| 53        | Vérifiez que l'authentification moderne pour Exchange Online est activée         | +1.14 % | 3/3    | 🥑 Terminé      | Non | Non | Applica Exchange Online             | 10/6/2024 | 08/06/2024 02:00 | Aucun |
| 54        | Vérifier que le seuil de probabilité de courrier indésirable (SCL) est configur  | +1.14 % | 3/3    | 🕑 Terminé      | Non | Non | Applica Exchange Online             | 10/6/2024 | 08/06/2024 02:00 | Aucun |
| 55        | Créer des stratégies de vidage automatique de zéro heure pour les message        | +1.14 % | 3/3    | 🕑 Terminé      | Non | Non | Applica Defender pour Office        | 10/6/2024 | 08/06/2024 02:00 | Aucun |
| 56        | Définir l'action à entreprendre en cas de détection de spam en masse             | +1.14 % | 3/3    | 🕑 Terminé      | Non | Non | Applica Defender pour Office        | 10/6/2024 | 08/06/2024 02:00 | Aucun |
| 57        | Assurez-vous qu'aucun domaine d'expéditeur n'est autorisé pour les stratés       | +0.76 % | 2/2    | 🕑 Terminé      | Non | Non | Applica Defender pour Office        | 10/6/2024 | 08/06/2024 02:00 | Aucun |
| 58        | Ne pas ajouter d'adresses IP autorisées dans la politique de filtrage des con    | +0.38 % | 1/1    | 🕑 Terminé      | Non | Non | Applica Defender pour Office        | 10/6/2024 | 08/06/2024 02:00 | Aucun |
| 59        | Créer des stratégies de vidage automatique de zéro heure pour les message        | +0.38 % | 1/1    | 🕑 Terminé      | Non | Non | Applica Defender pour Office        | 10/6/2024 | 08/06/2024 02:00 | Aucun |
| 60        | Définir les règles de transfert automatique des e-mails pour qu'elles soient     | +0.38 % | 1/1    | 🕑 Terminé      | Non | Non | Applica Defender pour Office        | 10/6/2024 | 08/06/2024 02:00 | Aucun |
| 61        | Définir le nombre maximal de destinataires externes qu'un utilisateur peut       | +0.38 % | 1/1    | 🕑 Terminé      | Non | Non | Applica Defender pour Office        | 10/6/2024 | 08/06/2024 02:00 | Aucun |
| 62        | Définir le nombre maximal de destinataires internes auxquels un utilisateur      | +0.38 % | 1/1    | 🕑 Terminé      | Non | Non | Applica Defender pour Office        | 10/6/2024 | 08/06/2024 02:00 | Aucun |
| 63        | Définir une limite quotidienne de messages                                       | +0.38 % | 1/1    | 🕑 Terminé      | Non | Non | Applica Defender pour Office        | 10/6/2024 | 08/06/2024 02:00 | Aucun |
| 64        | Vérifiez que vous avez défini « Réinitialisation du mot de passe en libre-serv   | +0.38 % | 1/1    | Terminé        | Non | Non | Identité Microsoft Entra ID         | 9/6/2024  | 09/06/2024 02:00 | Aucun |

### Démonstration sur le compte de NoStress :

4 Vérification du score de sécurité Microsoft de la société NoStress :

| Niveau de sécurité M                                                                             | icrosoft                                                                          |
|--------------------------------------------------------------------------------------------------|-----------------------------------------------------------------------------------|
| Secure Sco                                                                                       | ore : 28.31 %                                                                     |
| Le service Niveau de sécu<br>sécurité de votre entrepri<br>Demier score calculé le 10/06<br>100% | rité Microsoft représente l'état de la<br>se et vous indique comment l'améliorer. |
| 50%                                                                                              | and and and an an an an an                                                        |
| Identité                                                                                         | 16.39%                                                                            |
| Données                                                                                          | 0%                                                                                |
| Applications                                                                                     | 33.17%                                                                            |
|                                                                                                  |                                                                                   |
| Améliorer votre sco                                                                              | Afficher l'historique                                                             |

Suite à la vérification de la liste d'actions recommandées, j'ai opté pour mettre en place une authentification multi facteur pour les comptes administrateurs.

L'authentification multi-facteur (MFA) est une méthode de sécurité qui requiert l'utilisation de deux facteurs ou plus pour vérifier l'identité d'un utilisateur lors d'une tentative de connexion à un système ou à une application. Contrairement à l'authentification à facteur unique, qui repose uniquement sur un mot de passe, la MFA ajoute des couches supplémentaires de sécurité, réduisant considérablement le risque d'accès non autorisé.

Les facteurs d'authentification peuvent être classés en trois catégories principales :

- Ce que vous savez (Connaissance) :

Un mot de passe ou un code PIN. Ce sont des informations que seul l'utilisateur est censé connaître.

- Ce que vous possédez (Possession) :

Un smartphone, une carte à puce, un jeton matériel (token), ou un code de vérification envoyé par SMS ou email. Ce sont des objets que seul l'utilisateur est censé posséder.

- Ce que vous êtes (Inhérence) :

Données biométriques telles que les empreintes digitales, la reconnaissance faciale, ou la reconnaissance vocale. Ce sont des caractéristiques physiques ou comportementales uniques à l'utilisateur.

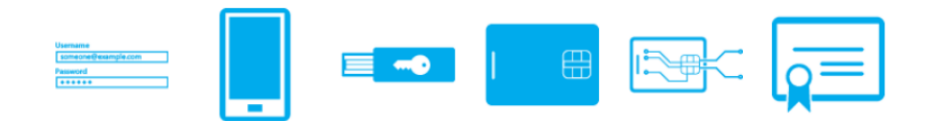

Vérification de la description de cette action :

| Vérifier que l'authentification multifacteur est activée pour tous les utilisateurs ayant des<br>rôles d'administration                                                                                                    |                                                                                                    |  |  |  |  |  |  |  |
|----------------------------------------------------------------------------------------------------|----------------------------------------------------------------------------------------------------|--|--|--|--|--|--|--|
| ○ S'adresser à                                                                                                    |                                                                                                    |  |  |  |  |  |  |  |
| 🖉 Modifier l'état et le plan d'action 🛛 🥥 Gérer les balises                                                                                                    |                                                                                                    |  |  |  |  |  |  |  |
| Général Implémentation                                                                                                    |                                                                                                    |  |  |  |  |  |  |  |
| Description                                                                                                    | Détails                                                                                                    |  |  |  |  |  |  |  |
| L'exigence d'une authentification multi-facteur (MFA) pour les rôles administratifs<br>complique l'accès des attaquants aux comptes. Les rôles administratifs ont des<br>autorisations plus élevées que les utilisateurs typiques. Si l'un de ces comptes est<br>compromis truis unte archarisation est expressé a lu minimum protégera les rôles                                                                                                    | Points gagnés 0 / 10                                                                                                    |  |  |  |  |  |  |  |
| Completing, Lotte vole of grannaufor ex exposee. An immunit, procegez is index<br>volvants :<br>• Administrateur global<br>• Administrateur datuetter<br>• Administrateur datuetter<br>• Administrateur datuet<br>• Administrateur datuet<br>• Administrateur datuet<br>• Administrateur datuet<br>• Administrateur datuet<br>• Administrateur dutlisateurs<br>• Administrateur StarePoint<br>• Administrateur StarePoint<br>• Administrateur dutlisateurs<br>• Administrateur dutlisateurs | Historique<br>O dxénements<br>Catégorie<br>Identité<br>Produit<br>Microsoft Entra ID<br>Protège contre<br>Décodage de mots de passe<br>Violation de compte.<br>Elévation de privilège |  |  |  |  |  |  |  |
| proteges par l'authentification multifiacteur.                                                                                                    |                                                                                                    |  |  |  |  |  |  |  |
| Manage in Microsoft Entra ID ビグ Partager 〜                                                                                                    |                                                                                                    |  |  |  |  |  |  |  |

## 4 Vérification de sa méthode d'implémentation :

| Vérifier que l'authentification multifacteur est activée pour tous les utilisateurs ayant des<br>rôles d'administration                                                                                                    |   |  |  |  |  |  |  |
|----------------------------------------------------------------------------------------------------|---|--|--|--|--|--|--|
| ○ S'adresser à                                                                                                    |   |  |  |  |  |  |  |
| Modifier l'état et le plan d'action  Ø Gérer les balises                                                                                                    |   |  |  |  |  |  |  |
| Général Implémentation                                                                                                    |   |  |  |  |  |  |  |
| Conditions préalables<br>Vou have Microsoft Entra ID Office App.                                                                                                    |   |  |  |  |  |  |  |
| Étapes suivantes                                                                                                    |   |  |  |  |  |  |  |
| <ol> <li>Nous fournissons des instructions détaillées pour sélectionner et activer la méthode d'authentification multifacteur adaptée à votre<br/>organisation dans le Centre d'administration Microsoft 365. <u>Accédez à l'assistant Microsoft 365 MFA</u></li> <li>Si vous souhaitez effectuer l'implémentation vous-même, commencez par vérifier la licence Microsoft Entra ID dont vous disposez sou<br/>« Conditions préalables » dans Niveau de sécurité Microsoft ou <u>consultez votre type de licence sous « Informations de base » dans la</u><br/><u>vue d'ensemble Microsoft Entra ID</u>.</li> <li>Si vous avez investi dans des licences Microsoft Entra ID Premium P1 ou P2, vous pouvez créer une stratégie d'accès conditionnel à<br/>partir de zéro ou à l'aide d'un modèle. <u>Suivez ces étapes pour créer une stratégie d'accès conditionnel à partir de zéro ou à l'aide d'un<br/>mordale.</u></li> </ol> | s |  |  |  |  |  |  |
| Indexes<br>4. Si vous souhaitez effectuer l'implémentation vous-même et que vous utilisez Microsoft Entra ID gratuit, activez les paramètres de<br>sécurité par défaut. Remarque: vous ne pouvez pas utiliser les paramètres de sécurité par défaut et l'accès conditionnel côte à côte.<br>Activez les paramètres de sécurité par défaut                                                                                                    |   |  |  |  |  |  |  |
| 5. Effectuez le suivi de la progression de l'administrateur au cours de l'inscription des méthodes d'authentification en accédant à<br>Microsoft Entra (D > Securité > Méthodes d'authentification > Détatis de l'inscription de l'utilisateur (nécessite des licences Microsoft<br>Entra ID Premium P1 ou P2). <u>Accéder aux détails de l'inscription de l'utilisateur</u>                                                                                                    |   |  |  |  |  |  |  |
| En savoir plus<br>Eonctionnement de MFA<br>Planfifer le déploiement par authentification multifacteur Azure<br>Quels sont les paramètres de sécurité par défaut ?<br>Gérer les comptes d'accès d'urgence dans Microsoft Entra ID                                                                                                    |   |  |  |  |  |  |  |

 Activation de l'authentification multi facteur pour l'un des comptes administrateurs (NoStress) :

| authentification multifacteur<br>utilisateurs paramètres du service                                                                                                    |                |                          |                                     |                                  |  |
|----------------------------------------------------------------------------------------------------|----------------|--------------------------|-------------------------------------|----------------------------------|--|
| Remarque : seuls les utilisateurs bénéficiant d'une licence d'utilisation pour Microsoft Online Services sont éligibles pour Multi-Factor Authentication. Découvrez comment<br>octroyer des licences à d'autres utilisateurs.<br>Avant de commencer, consultez le guide de déploiement de l'authentification multifacteur.                                                                |                |                          |                                     |                                  |  |
| mettre à jour en bloc                                                                                                    |                |                          |                                     |                                  |  |
| Affichage : Connecter les utilisateurs autoris: 🗸 👂 État Multi-Factor Authentication : Tous 🔍                                                                                                    |                |                          |                                     |                                  |  |
|                                                                                                    | NOM COMPLET    | NOM D'UTILISATEUR        | ÉTAT MULTI-FACTOR<br>AUTHENTICATION |                                  |  |
|                                                                                                    |                |                          | Désactivé                           | NoStress                         |  |
|                                                                                                    |                |                          | Désactivé                           | info@nostress.pro                |  |
|                                                                                                    |                |                          | Désactivé                           |                                  |  |
|                                                                                                    |                |                          | Désactivé                           | quick steps                      |  |
| ✓                                                                                                    | NoStress       | info@nostress.pro        | Désactivé                           | Gérer les paramètres utilisateur |  |
|                                                                                                    | Valentin TRAIN | valentin@train-blanc.net | Désactivé                           |                                  |  |
|                                                                                                    |                |                          | Désactivé                           |                                  |  |
| À propos de l'activation de l'authentification multifacteur<br>Veuillez consulter le guide de déploiement si ce n'est déjà fait.<br>Si vos utilisateurs ne se connectent pas régulièrement par le biais du navigateur, vous pouvez leur envoyer ce lien<br>pour qu'ils s'inscrivent pour l'authentification multifacteur : https://aka.ms/MFASetup<br>activer multi-factor authentication |                |                          |                                     |                                  |  |
|                                                                                                    |                |                          |                                     |                                  |  |
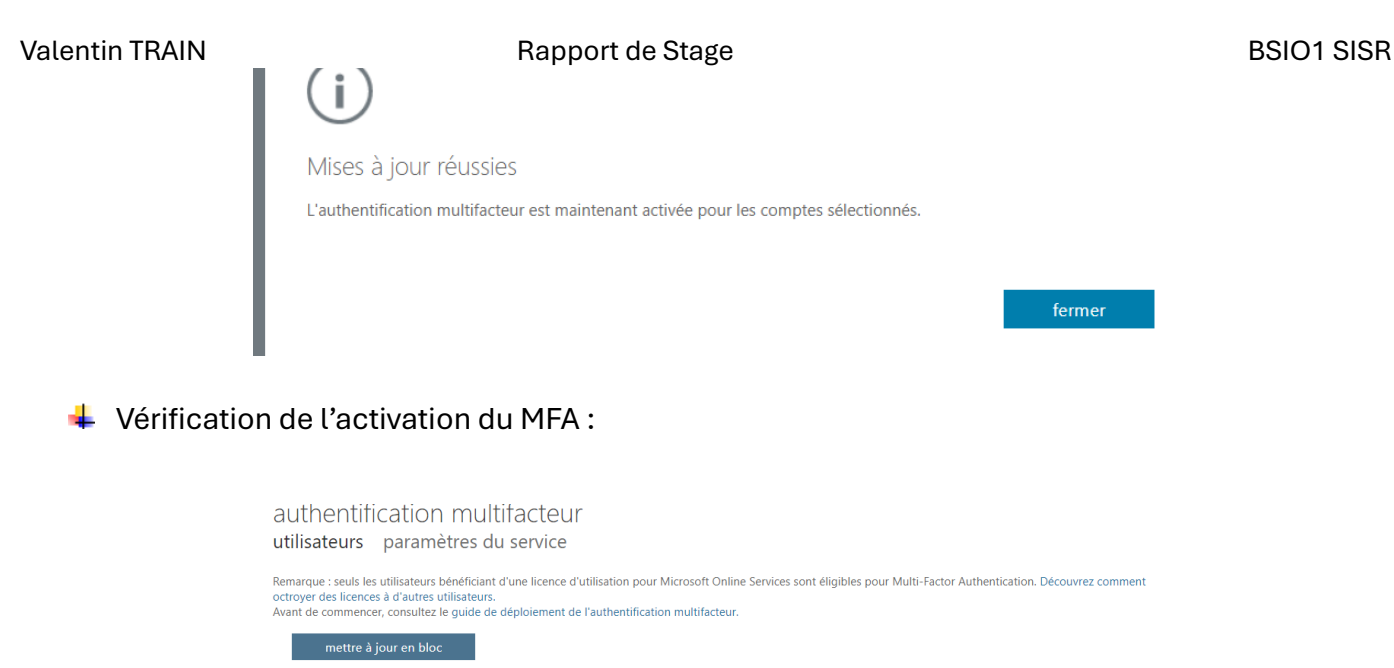

| NOM COMPLET    | NOM D'UTILISATEUR        | ÉTAT MULTI-FACTOR<br>AUTHENTICATION |                 |
|----------------|--------------------------|-------------------------------------|-----------------|
|                |                          |                                     | Sélectionner un |
|                |                          |                                     | Sciectionner un |
|                |                          |                                     |                 |
|                |                          |                                     |                 |
| NoStress       | info@nostress.pro        | Activé                              |                 |
| Valentin TRAIN | valentin@train-blanc.net | Désactivé                           |                 |
|                |                          |                                     |                 |

↓ Ajout d'une nouvelle méthode de connexion / nouveau moyen d'authentification multi facteur :

| nformations de sécurité<br>/oici les méthodes que vous utilisez pour vous connecter à votre compte ou réinitialiser votre mot de passe. |                                                             |                           |           |  |  |  |  |
|----------------------------------------------------------------------------------------------------|-------------------------------------------------------------|---------------------------|-----------|--|--|--|--|
| Ou're using the most advisable sign-in meth<br>ign-in method when most advisable is unavailable: Téléphone - en                         | od where it applies.<br>voyer un SMS à Changer              | anser votre mot de passe. |           |  |  |  |  |
| + Ajouter une méthode de connexion                                                                                                    |                                                             |                           |           |  |  |  |  |
| 📞 Téléphone                                                                                                    |                                                             | Changer                   | Supprimer |  |  |  |  |
| ••• Mot de passe                                                                                                    |                                                             | Changer                   |           |  |  |  |  |
| Microsoft Authenticator<br>Connexion sans mot de passe                                                                                  |                                                             |                           | Supprimer |  |  |  |  |
| E-mail                                                                                                    | info@nostress.pro                                           | Changer                   | Supprimer |  |  |  |  |
|                                                                                                    | Ajouter une méthode<br>Quelle méthode voulez-vous ajouter ? | ×                         |           |  |  |  |  |
| l                                                                                                    | Application d'authentification                              | Annuler Ajouter           |           |  |  |  |  |

# 4 Configuration de l'application :

| Microsoft / | Authenticator                                                                     |                 | ×       |  |  |  |  |
|-------------|-----------------------------------------------------------------------------------|-----------------|---------|--|--|--|--|
|             | Commencer par obtenir l'application                                               |                 |         |  |  |  |  |
|             | Sur votre téléphone, installez l'application Microsoft Authenticator. Télécharger |                 |         |  |  |  |  |
|             | Après avoir installé l'application Microsoft Authenticator s<br>« Suivant ».      | il, cliquez sur |         |  |  |  |  |
|             | Je souhaite utiliser une autre application d'authentification                     | n               |         |  |  |  |  |
|             |                                                                                   | Annuler         | Suivant |  |  |  |  |
|             |                                                                                   |                 |         |  |  |  |  |
| Applica     | tion d'authentification                                                           |                 | ×       |  |  |  |  |
|             | Configurer votre compte                                                           |                 |         |  |  |  |  |
| -           | Dans votre application, ajoutez un nouveau compte.                                |                 |         |  |  |  |  |
|             |                                                                                   | Précédent       | Suivant |  |  |  |  |

↓ Vérification de l'ajout de ce nouveau moyen d'authentification :

| Informations de sécurité                                                                                                    |                                                                                                    |                   |         |           |  |  |  |  |
|----------------------------------------------------------------------------------------------------|----------------------------------------------------------------------------------------------------|-------------------|---------|-----------|--|--|--|--|
| Voici les                                                                                                    | Voici les méthodes que vous utilisez pour vous connecter à votre compte ou réinitialiser votre mot de passe. |                   |         |           |  |  |  |  |
| You're using the most advisable sign-in method where it applies.<br>Sign-in method when most advisable is unavailable: Téléphone - envoyer un SMS à Changer |                                                                                                    |                   |         |           |  |  |  |  |
| + Ajo                                                                                                    | uter une méthode de connexion                                                                                |                   |         |           |  |  |  |  |
| S                                                                                                    | Téléphone                                                                                                    |                   | Changer | Supprimer |  |  |  |  |
| •••                                                                                                    | Mot de passe                                                                                                 |                   | Changer |           |  |  |  |  |
| R                                                                                                    | Microsoft Authenticator<br>Connexion sans mot de passe                                                       |                   |         | Supprimer |  |  |  |  |
|                                                                                                    | Application d'authentification<br>Mot de passe à usage unique et durée définie                               |                   |         | Supprimer |  |  |  |  |
|                                                                                                    | E-mail                                                                                                    | info@nostress.pro | Changer | Supprimer |  |  |  |  |

Déconnexion de Microsoft afin de tester du bon fonctionnement de l'authentification multi facteur :

| o(a)nostross pro                                                                          |                 |
|-------------------------------------------------------------------------------------------|-----------------|
| o@nosacas.pro                                                                             |                 |
| ntrer le code                                                                             |                 |
| ] Entrez le code affiché dans l'applica<br>Microsoft Authenticator sur votre ap<br>mobile | tion<br>opareil |
| de                                                                                        | B               |
| s difficultés ? Se connecter d'une autre faço                                             | n               |
| is d'informations                                                                         |                 |
| de<br>s difficultés ? Se connecter d'une autre façor                                      | n               |

• Remplacement d'un Disque Dur dans un NAS :

Un des moments forts de la matinée a été le remplacement d'un disque dur de plus faible capacité dans un NAS (Network Attached Storage) de la société NoStress. Cette opération a impliqué l'ouverture des baies disques (berceaux), le retrait du disque obsolète et l'installation d'un nouveau disque. J'ai ensuite vérifié que le nouveau disque était correctement reconnu et fonctionnait bien dans le système, assurant ainsi la continuité du stockage de données pour l'entreprise.

• Configuration de messagerie chez un client :

J'ai terminé la matinée par la configuration de la messagerie pour un client. Cette tâche a impliqué la configuration des paramètres de serveur de messagerie, la vérification de la synchronisation des courriels et l'assurance que le client puisse envoyer et recevoir des messages sans problème. Cette intervention a été essentielle pour garantir que les communications de notre client soient fluides et sécurisées.

Ces activités m'ont permis de consolider mes compétences techniques en gestion de sauvegardes, sécurité informatique, maintenance matérielle et support client. Elles ont également renforcé ma capacité à jongler entre différentes tâches tout en assurant un service de qualité et en maintenant une communication efficace avec les clients et les collègues.

# 4.1.2. <u>Lundi après-midi</u>

L'après-midi du lundi a été consacré à des tâches techniques variées, allant de la modélisation 3D à la résolution de deux problèmes complexes pour deux clients.

Modélisation 3D d'un boîtier sur mesure pour un Raspberry Pi :

J'ai commencé l'après-midi par un projet de modélisation 3D. J'ai créé un design sur mesure pour un boîtier destiné à accueillir un ordinateur Raspberry Pi. Ce projet m'a permis de mettre en pratique mes compétences en conception 3D et de développer une solution personnalisée adaptée aux besoins spécifiques de notre matériel. Ce boitier sera utile lors de la dernière semaine de stage afin de pouvoir travailler sur le prototype Raspberry Pi.

#### Démonstration :

 Schéma de pièces :

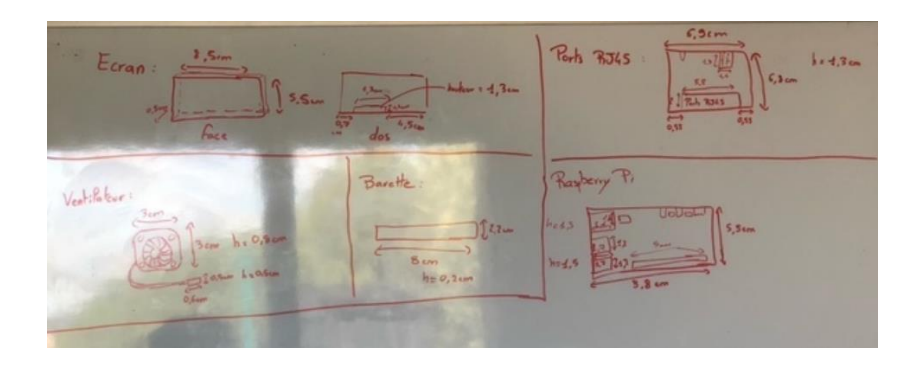

Modèle 3D pièce supérieure :

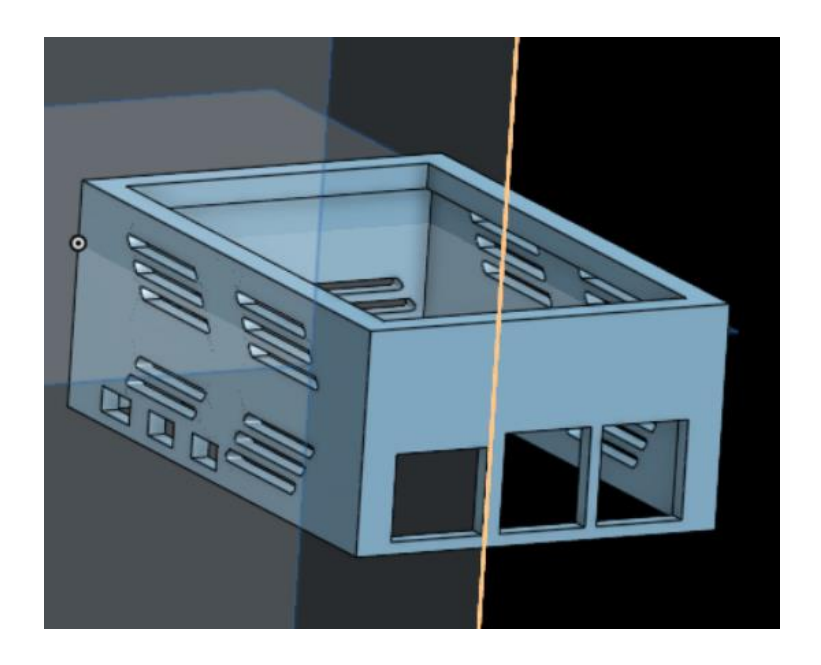

4 Modèle 3D pièce inférieure :

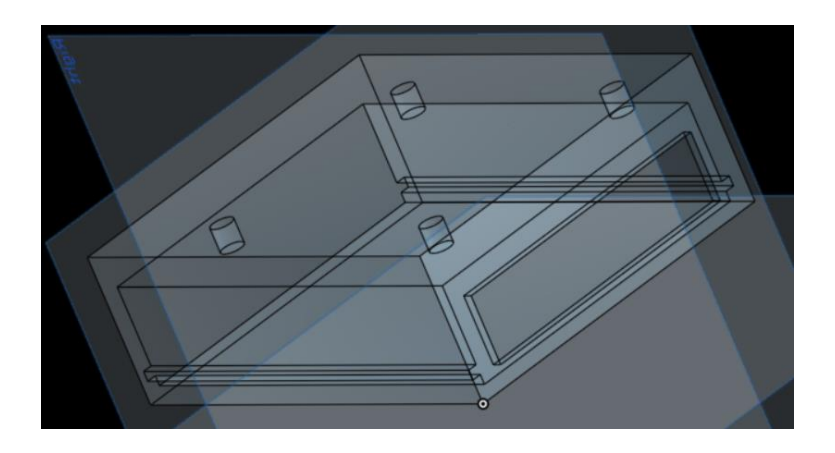

 Limitation du nombre de comptes Microsoft Exchange dans un client de messagerie de type Microsoft Outlook 365 :

La demande du client était de rajouter deux adresses mail supplémentaires de types Microsoft Exchange en plus des huit autres déjà configurées. Le problème rencontré est que par défaut, Microsoft limite à huit le nombre de compte Exchange paramétrable dans Outlook. Il m'a donc fallu chercher une solution afin de contourner le problème.

Démonstration de la solution :

4 Message d'erreur obtenu lors du rajout d'un compte supplémentaire :

| Le nombre maximal de comptes M<br>définie par votre organisation. Pou | licrosoft Exchange a été ajouté conformé<br>r plus d'informations, contactez votre adr | ment à une stratégie<br>ninistrateur. |
|-----------------------------------------------------------------------|----------------------------------------------------------------------------------------|---------------------------------------|
| → Vous n'êtes pas                                                     | ?                                                                                      |                                       |
| → Modifier les paramètres du                                          | compte                                                                                 |                                       |
| ightarrow Résolution des problèmes                                    |                                                                                        |                                       |
|                                                                       |                                                                                        |                                       |

↓ Modification des clés de registre. Pour ce faire j'utilise la commande « regedit.exe » :

| Ordinateur                                                                                                    |                                                                                                    |                                                                              |                                                                                                    |
|----------------------------------------------------------------------------------------------------|----------------------------------------------------------------------------------------------------|------------------------------------------------------------------------------|----------------------------------------------------------------------------------------------------|
| Ordinateur     Ordinateur     MEY_CLASSES_F     HKEY_CLASSES_F     HKEY_CLASSES_F     HKEY_LOCAL_M     HKEY_LOCAL_M     HKEY_USERS     HKEY_CURRENT_     HKEY_CURRENT_     HKEY_CURRENT_ | OOT<br>USER<br>ACHINE<br>CONFIG                                                                                                    | Type Donn                                                                    | ées                                                                                                    |
| <ul> <li>15.0</li> <li>16.0</li> <li>Access</li> <li>Common</li> <li>Excel</li> <li>Lync</li> <li>MAPI</li> <li>Outlook</li> <li>Addins</li> <li>Appoint</li> </ul>                      | Nom<br>(par défaut)<br>DefaultProfile<br>LastUlLanguage<br>LoadMacroProviderOnBoot<br>OutlookName<br>PreviousSessionData<br>UseLargeEMSInstCb:Heap | Type<br>REG_SZ<br>REG_DWORD<br>REG_DWORD<br>REG_SZ<br>REG_DWORD<br>REG_DWORD | Données<br>(valeur non définie)<br>Outlook<br>0x000040c (1036)<br>0x0000000 (0)<br>Outlook<br>0x00020004 (131076)<br>0x00000001 (1) |

La création de cette clé entraine la possibilité de dépasser la limite des huit comptes

| 🞬 Éditeur du Registre                                    |                  |           |                      |  |  |  |  |
|----------------------------------------------------------|------------------|-----------|----------------------|--|--|--|--|
| Fichier Edition Affichage Favoris                        | ?                |           |                      |  |  |  |  |
| Ordinateur\HKEY_CURRENT_USER\Software\Microsoft\Exchange |                  |           |                      |  |  |  |  |
| Microsoft                                                | Nom              | Туре      | Données              |  |  |  |  |
| Accessibility                                            | ab) (par défaut) | REG_SZ    | (valeur non définie) |  |  |  |  |
| Active Setup                                             | maxnumexchange   | REG_DWORD | 0x0000020 (32)       |  |  |  |  |
| ActiveSync                                               |                  |           |                      |  |  |  |  |
| ADs                                                      |                  |           |                      |  |  |  |  |
| AppV                                                     |                  |           |                      |  |  |  |  |

Celle-ci permet de définir le nombre de comptes souhaités (ici 20)

Assistance à une cliente avec un écran noir :

Une partie importante de l'après-midi a été dédiée à l'assistance technique pour une cliente dont l'ordinateur affichait un écran noir malgré un fonctionnement apparemment normal du système.

#### Problématique :

La cliente rencontrait un problème d'écran noir alors que son ordinateur était bien allumé et visible sur le réseau. La difficulté supplémentaire étant que l'ordinateur est un ordinateur tout en un et de plus, la machine se situe à 850 kilomètres, avec une utilisatrice non experte.

#### Solutions explorées :

- **Restauration avec un point de restauration : tentative sans succès.**
- Lignes de commandes et PowerShell : tentatives infructueuses.
- Redémarrage en mode sans échec et mode normal : le logo du constructeur apparaissait, ce qui indiquait que l'écran fonctionnait correctement et suggérait un problème lié aux pilotes ou aux mises à jour Windows.
- Prise en main à distance : utilisation de différents logiciels tels que TeamViewer, RDP (Remote Desktop Protocol) et Assist (RG System). Bien que les interfaces internet soient actives et que l'ordinateur se connecte bien à Internet, l'écran restait noir en local et à distance.
- Désinstallation des pilotes NVIDIA : après avoir contacté le support NVIDIA, il a été décidé de désinstaller complètement les pilotes graphiques. Cependant, en raison de l'écran noir, l'outil graphique de désinstallation fourni était inutile.

#### Résolution du problème :

À l'aide de RG System et de l'outil de lignes de commandes à distance, j'ai pu désinstaller les pilotes NVIDIA. Une fois les pilotes désinstallés, l'écran noir a été résolu.

Lors de la réinstallation des pilotes officiels NVIDIA, le problème est réapparu avec le dernier pilote, indiquant une incompatibilité entre le pilote et le matériel de la cliente.

La solution finale a été d'installer les pilotes graphiques via le site du constructeur du matériel (Asus), ce qui a résolu le problème.

#### **Démonstration :**

: Listage de tous les pilotes installés sur la machine :

| > Interface en ligne de commande                                                                                                    |                                                                                                    |                                        |                                                                                                    |                    |                   |
|----------------------------------------------------------------------------------------------------|----------------------------------------------------------------------------------------------------|----------------------------------------|----------------------------------------------------------------------------------------------------|--------------------|-------------------|
| L'interface en ligne de commande vous permet de lancer des commandes de<br>Saisissez votre commande et appuyez sur Lancer. Les résultats sont renvoyé<br>Veuillez noter que vous ne pouvez surveiller qu'une commande à la fois. Si vo | firectement sur vos agents. Vos comman<br>is progressivement jusqu'à la fin de la co<br>us envoyez une nouvelle commande, la | ndes sont e<br>ommande o<br>précédente | xécutées à travers l'agent RG System présent sur la machine.<br>Ju son expiration.<br>e n'est pas arrêtée mais ses résultats seront perdus. |                    |                   |
| Commande                                                                                                    |                                                                                                    |                                        |                                                                                                    | Expiration         |                   |
| digm (online (get_drivers (format:table                                                                                                    |                                                                                                    |                                        |                                                                                                    | 30                 | Lancer            |
| dism / online / get-drivers / formet. table                                                                                                    |                                                                                                    |                                        |                                                                                                    | 50                 | Eulicor           |
|                                                                                                    |                                                                                                    |                                        |                                                                                                    | _                  | _                 |
| SORTIE                                                                                                    |                                                                                                    |                                        |                                                                                                    | exit code <b>0</b> | exit status 🗿 🛛 🔵 |
| stdout                                                                                                    |                                                                                                    |                                        | stderr                                                                                                    |                    |                   |
|                                                                                                    |                                                                                                    |                                        |                                                                                                    |                    |                   |
| Nom publim   Nom du fichier d'origine   Bomte                                                                                                    | de r@cention   Nom de la classe                                                                                              | Nor                                    |                                                                                                    |                    |                   |
| ······································                                                                                                    |                                                                                                    |                                        |                                                                                                    |                    |                   |
| oem0.inf   cometlakepch-lpsystem.inf   Non                                                                                                    | System                                                                                                    | INT                                    |                                                                                                    |                    |                   |
| oem1.inf   denvertonsystem.inf   Non                                                                                                    | System                                                                                                    | INT                                    |                                                                                                    |                    |                   |
| oem10.inf   coffeelakesystem.inf   Non                                                                                                    | System                                                                                                    | INT                                    |                                                                                                    |                    |                   |
| oem100.inf   amustor.inf   Non                                                                                                    | USB                                                                                                    | Alc                                    |                                                                                                    |                    |                   |
| oem101.inf   hdxacpasus.inf   Non                                                                                                    | MEDIA                                                                                                    | Rea                                    |                                                                                                    |                    |                   |
| oem102.inf   sunrisepoint-hsystem.inf   Non                                                                                                    | System                                                                                                    | INT                                    |                                                                                                    |                    |                   |
| oem103.inf   hdxhapasus.inf   Non                                                                                                    | MEDIA                                                                                                    | Rea                                    |                                                                                                    |                    |                   |
| oem104.inf   geminilakesystemnorthpeak.inf   Non                                                                                                    | System                                                                                                    | INT                                    |                                                                                                    |                    |                   |
| oem105.inf   hdx_asusext_ice_isst.inf   Non                                                                                                    | Extension                                                                                                    | Rea                                    |                                                                                                    |                    |                   |
| oem106.inf   icelakepch-lpsystemlpss.inf   Non                                                                                                    | System                                                                                                    | INT                                    |                                                                                                    |                    |                   |
| oem107.inf   ibtush siva ext.inf   Non                                                                                                    | Extension                                                                                                    | Tnt                                    |                                                                                                    |                    |                   |

#### .:. Désinstallation du pilote NVIDIA :

| L'interface en ligne de commande vous permet de lancer des commandes directement sur vos agents. Vos commandes sont exécutées à travers l'agent RG System présent sur la machine.<br>Saisissez votre commande et appuyez sur Lancer. Les résultats sont renvoyés progressivement jusqu'à la fin de la commande ou son expiration.<br>Veuillez noter que vous ne pouvez surveiller qu'une commande à la fois. Si vous envoyez une nouvelle commande, la précédente n'est pas arrêtée mais ses résultats seront perdus. |                                                                                                    |                                                                                                    |  |  |  |
|----------------------------------------------------------------------------------------------------|----------------------------------------------------------------------------------------------------|----------------------------------------------------------------------------------------------------|--|--|--|
|                                                                                                    | Expiration                                                                                                    |                                                                                                    |  |  |  |
|                                                                                                    | 30                                                                                                    | Lancer                                                                                                    |  |  |  |
|                                                                                                    | exit code 🕕                                                                                                    | exit status 💿                                                                                                    |  |  |  |
| stderr                                                                                                    |                                                                                                    |                                                                                                    |  |  |  |
|                                                                                                    |                                                                                                    |                                                                                                    |  |  |  |
|                                                                                                    | it exécutées à travers l'agent RG System présent sur la machine.<br>e ou son expiration.<br>Inte n'est pas arrêtée mais ses résultats seront perdus.<br>stderr | at exécutées à travers l'agent RG System présent sur la machine.<br>e ou son expiration.<br>Inte n'est pas arrêtée mais ses résultats seront perdus.<br>Expiration<br>30<br>exit code ①<br>stderr |  |  |  |

:. Lancement du cleaner de NVIDIA fournit par le support :

|        | Contrôle de compte d'utilisateur X                                                                                            |       |
|--------|----------------------------------------------------------------------------------------------------|-------|
|        | Voulez-vous autoriser cette application à apporter des modifications à votre appareil ?                                       |       |
|        | NVIDIA Software Cleanup Utility<br>Éditeur vérifié : NVIDIA Corporation<br>Origine du fichier : Disque dur sur cet ordinateur |       |
|        | Afficher plus de détail                                                                                                    |       |
|        | Oui Non                                                                                                    |       |
|        |                                                                                                    |       |
| NVIDIA | A Cleanup Tool -                                                                                                    | ×     |
| ø.     | By dicking ACCEPT you agree to the following:<br>End User License Agreemens                                                   |       |
|        | ACCEPT                                                                                                    | ancel |

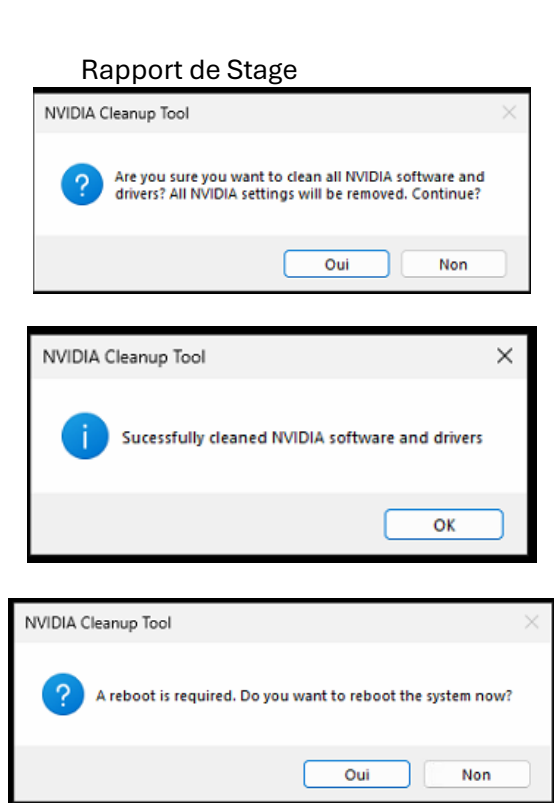

:. Vérification de la désinstallation des pilotes NVIDIA :

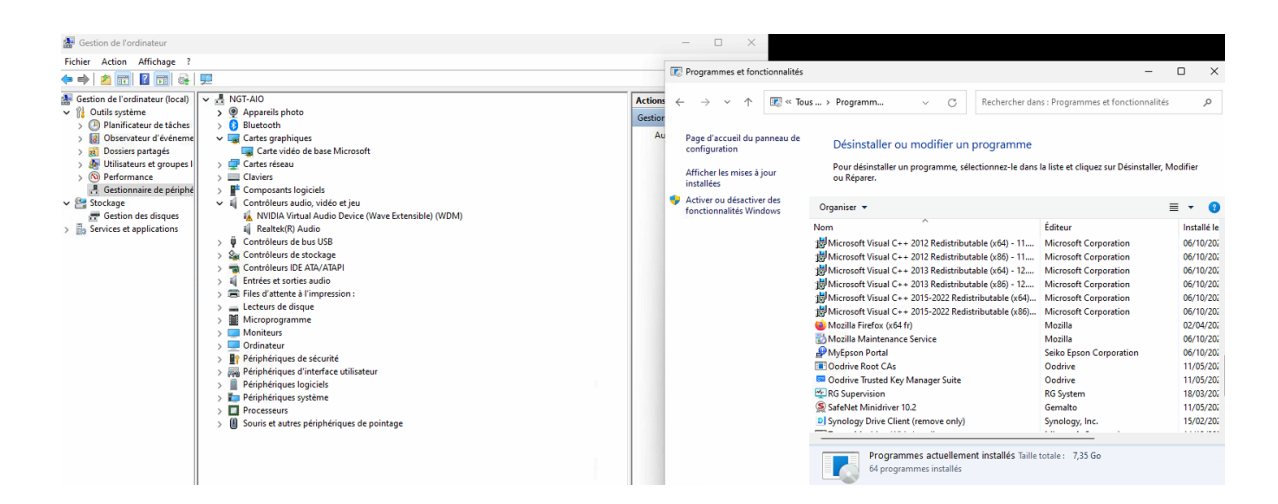

Ces activités de l'après-midi m'ont permis de renforcer mes compétences en conception 3D ainsi qu'en dépannage et support technique. La résolution des problèmes complexes rencontrés par la clientèle a été particulièrement instructive, mettant en lumière l'importance de la persévérance et de l'exploration de multiples solutions pour résoudre les problèmes techniques.

# 4.2. Mardi 11 juin 2024.

# 4.2.1. Mardi matin

La matinée du mardi a été marquée par une série d'activités techniques et d'assistance aux clients, mettant en pratique des compétences variées en administration système et support technique.

• Vérification des sauvegardes :

J'ai débuté la journée en vérifiant les sauvegardes des différentes plateformes. Cette routine est essentielle pour garantir que toutes les données des clients sont correctement sauvegardées et sécurisées.

Surveillance du NAS :

J'ai également surveillé le NAS de la société pour m'assurer de son bon fonctionnement et de la sécurité des données stockées. Cela inclut la vérification des journaux de système et l'évaluation des performances pour prévenir tout problème potentiel.

#### **Démonstration :**

| 🚯 Gestionnaire de stockage                     |                                                                                                    |                                                                                                    |                                                                           |                      | ? — & X                                      |  |
|------------------------------------------------|----------------------------------------------------------------------------------------------------|----------------------------------------------------------------------------------------------------|---------------------------------------------------------------------------|----------------------|----------------------------------------------|--|
| 🖬 Vue d'ensemble                               | Créer - Planifier le nettoya                                                                                                    | ge de données Secours à chaud                                                                                                    | Conseiller du cache SSD Par                                               | ramètres généraux    |                                              |  |
| Stockage ^<br>Groupe de stockage 1<br>Volume 1 | Groupe de stockage<br>Nettoyage des donnée                                                                                          | Groupe de stockage 1       43.6 To alloué   0 Octets libre       ••• •         Nettoyage des données en cours d'exécution49.83% (Temps restant : 6 minutes)                                                                                                    |                                                                           |                      |                                              |  |
| HDD/SSD                                        | Type de RAID :<br>Capacité totale :<br>Prise en charge de volumes :<br>Chiffrement de volume :<br>Nettoyage des données<br>Statut : | Final state of the state of the | AID 5 (Avec protection des données)<br>(3.6 To<br>fon<br>(an<br>exécution | Ce q<br>les d        | ui oblige de changer<br>isques durs un à un. |  |
|                                                | Terminé le :                                                                                                    | 0                                                                                                    | Suspendre le nettoyage des donnée<br>13/06/2024 15:31                     | es Annuler           |                                              |  |
|                                                | Informations sur le disqu                                                                                                    | 2                                                                                                    |                                                                           |                      |                                              |  |
|                                                | Périphérique                                                                                                    | ID de disque / Type                                                                                                    | Taille du disque                                                          | Rôle d'attribution   | État du disque                               |  |
|                                                | NEPTUNE                                                                                                    | Disque 1 (HDD)                                                                                                    | 14.6 To                                                                   | Groupe de stockage 1 | Sain                                         |  |
|                                                | NEPTUNE                                                                                                    | Disque 2 (HDD)                                                                                                    | 14.6 To                                                                   | Groupe de stockage 1 | Sain                                         |  |
|                                                | NEPTUNE                                                                                                    | Disque 3 (HDD)                                                                                                    | 10.9 To                                                                   | Groupe de stockage 1 | Sain                                         |  |
|                                                | NEPTUNE                                                                                                    | Disque 4 (HDD)                                                                                                    | 14.6 To                                                                   | Groupe de stockage 1 | Sain                                         |  |
|                                                | NEPTUNE                                                                                                    | Disque 5 (HDD)                                                                                                    | 10.9 To                                                                   | Groupe de stockage 1 | Sain                                         |  |

- Assistance à divers clients :
  - Mise en liste blanche dans Altospam :

Un client avait besoin d'ajouter une liste d'adresses email à la liste blanche d'Altospam pour les emails entrants. J'ai effectué cette configuration pour garantir que les emails de ces adresses ne soient pas bloqués par le filtre anti-spam.

• Problème de formulaire grisé :

Un autre client a rencontré un problème avec un formulaire qui s'était grisé. Pour résoudre ce problème, j'ai conseillé de réactualiser la page et/ou de redémarrer le navigateur, ce qui a permis de rétablir le fonctionnement normal du formulaire.

• Création de règles Exchange :

À la demande des responsables et avec l'accord du collaborateur concerné, j'ai créé deux règles dans Exchange car la fonction intégrée de transfert automatique sur un compte

Rapport de Stage

 $\times$ 

exchange ne permet de transférer que les mails entrants et à destination en copie d'une seule personne :

• Problème de la fonction transfert d'un compte Exchange :

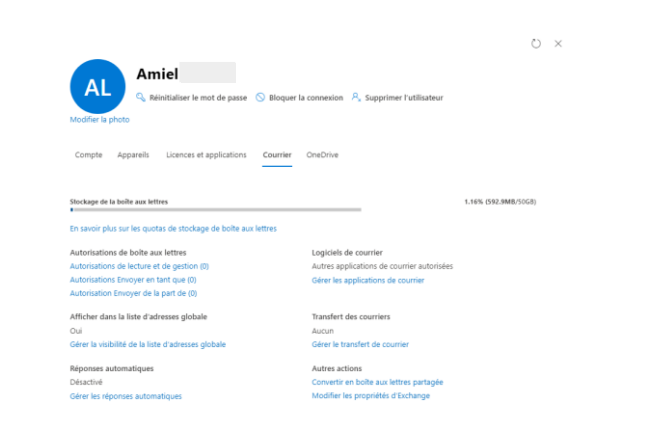

#### $\leftarrow$

# Gérer le transfert de courrier

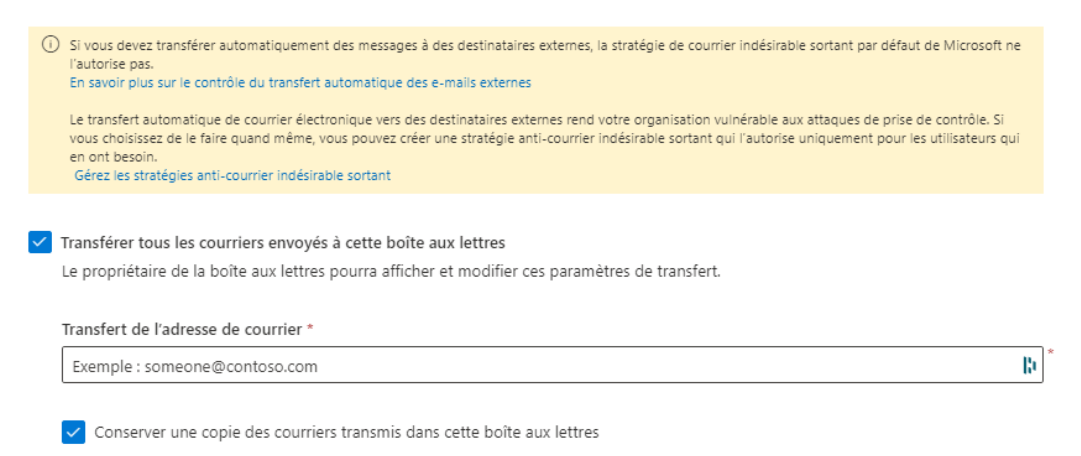

#### • Transfert des mails reçus :

Une règle pour transférer tous les emails reçus par le collaborateur vers les responsables.

#### **Démonstration :**

|            |                                    | Accueil > Règles                                  |                                                                              |                                     |                                                                                             | $\leftarrow$                                                           |    |
|------------|------------------------------------|---------------------------------------------------|------------------------------------------------------------------------------|-------------------------------------|---------------------------------------------------------------------------------------------|------------------------------------------------------------------------|----|
| ណ          | Accueil                            | (i) Les stratégies DLP                            | et les actions liées à la protection con                                     | tre la perte de d                   | onnées dans les règles de flux de cour                                                      | Transfert réception Amiel                                              |    |
| 8          | Destinataires ^                    | dans le centre de c<br>de protection cont         | onformité dès que possible. Une fois<br>re la perte de données (DLP)   Aucun | que vous avez n<br>e condition ou a | us vous recommandons de migrer tou<br>ligré ces règles, supprimez-les ici dans<br>ction DLP | Conditions Paramètres                                                  |    |
|            | Boîtes aux lettres                 |                                                   |                                                                              |                                     |                                                                                             |                                                                        |    |
|            | Groupes                            | Règles                                            |                                                                              |                                     |                                                                                             | Nom *                                                                  |    |
|            | Ressources                         |                                                   |                                                                              |                                     |                                                                                             | Transfert réception Amiel                                              | D. |
|            | Contacts                           | Ajoutez, modifiez ou a<br>les règles de transport | ipportez d'autres modifications a<br>:                                       | a vos régles d                      | e transport. En savoir plus sur                                                             | Appliquer cette règle si *                                             |    |
|            | Flux de courrier                   |                                                   |                                                                              |                                     |                                                                                             | Le destinataire $\vee$ est cette personne $\vee$ +                     |    |
|            | Suivi des messages                 |                                                   | Modifier Dupliquer                                                           | 🕅 Supprim                           | er 🖒 Actualiser 🔿 Déplace                                                                   | Le destinataire est                                                    |    |
|            | Règles                             | - Ajouter une regit                               |                                                                              | m subbini                           |                                                                                             | v                                                                      |    |
|            | Domaines distants                  | Ć+~+                                              | Pàgla                                                                        | Driorité                            | Arrâter la traitament Tr                                                                    | Effectuer les opérations suivantes *                                   |    |
|            | Domaines acceptés                  | Etat                                              | Regie                                                                        | Phonte                              | Areter le traitement 12                                                                     | Ajouter des destinataires $\checkmark$ dans la zone Cci $\checkmark$ + |    |
|            | Connecteurs                        | Enabled                                           | Altospam                                                                     | 0                                   | × з                                                                                         | Envoyer une copie carbone invisible (Cci) du message à                 |    |
|            | E-mail à volume élevé (préversion) | Enabled                                           | Transfert expéditeur                                                         | 1                                   | × 4                                                                                         | V                                                                      |    |
|            | Alertes                            |                                                   |                                                                              |                                     | ~                                                                                           | Constant.                                                              |    |
|            | Stratégies d'alerte                | S Enabled                                         | Transfert réception A                                                        | 2                                   | ^ 4                                                                                         |                                                                        | ÷  |
| <i>P</i> e | Rôles 🗸                            |                                                   |                                                                              |                                     |                                                                                             | Selectionnez un V Selectionnez un V T                                  | 1  |
| 6          | Migration                          |                                                   |                                                                              |                                     |                                                                                             | Encodetary Annular                                                     |    |
| d.         | Mobile $\checkmark$                |                                                   |                                                                              |                                     |                                                                                             | Annuer                                                                 |    |

#### • Transfert des mails envoyés :

Une autre règle pour transférer tous les emails envoyés par le collaborateur vers les responsables.

# Démonstration :

|            |                                    | Accueil > Règles                                                                                                    |                                                                                                    | ←                                                           | > |
|------------|------------------------------------|----------------------------------------------------------------------------------------------------|----------------------------------------------------------------------------------------------------|-------------------------------------------------------------|---|
| ណ៍         | Accueil                            | (i) Les stratégies DLP et les actions liées à la protec                                                                                              | tion contre la perte de données dans les rè                                                                                 | egles de flux de co                                         |   |
| 8          | Destinataires ^                    | Administration Exchange ou a l'aide de Exchang<br>dans le centre de conformité dès que possible. I<br>de protection contre la perte de données (DLP) | e Online PowerShell. Nous vous recomman<br>Jne fois que vous avez migré ces règles, sur<br>  Aucune condition ou action DLP | pprimez-les ici dan<br>Conditions Paramètres                |   |
|            | Boîtes aux lettres                 |                                                                                                    |                                                                                                    |                                                             |   |
|            | Groupes                            | Règles                                                                                                    |                                                                                                    | Nom *                                                       |   |
|            | Ressources                         |                                                                                                    |                                                                                                    | Transfert expéditeur Amiel                                  |   |
|            | Contacts                           | Ajoutez, modifiez ou apportez d'autres modific<br>les règles de transport                                                                            | ations à vos règles de transport. En sa                                                                                     | Appliquer cette règle si *                                  |   |
|            | Flux de courrier                   |                                                                                                    |                                                                                                    | L'expéditeur $\checkmark$ est cette personne $\checkmark$ + |   |
|            | Suivi des messages                 | + Ajouter une règle / Modifier Dur                                                                                                    | aliquer 🏛 Supprimer 🖒 Actualis                                                                                              | ser 🛆 Déplace L'expéditeur est 🕅                            |   |
|            | Règles                             | Alouter une regie 🤛 mounter 🖒 Du                                                                                                    |                                                                                                    |                                                             |   |
|            | Domaines distants                  |                                                                                                    |                                                                                                    | Effectuer les opérations suivantes *                        |   |
|            | Domaines acceptés                  | Etat Règle                                                                                                    | Priorité Arrêter le                                                                                                    | Ajouter des destinataires V dans la zone Cci V +            |   |
|            | Connecteurs                        | Enabled Altospam                                                                                                    | 0 ×                                                                                                    | 3<br>Envoyer une conie carbone invisible (Cci) du message à |   |
|            | E-mail à volume élevé (préversion) | <ul> <li>Enabled Transfert expédit</li> </ul>                                                                                                    | eur 1 ×                                                                                                    | 4                                                           |   |
|            | Alertes                            | -                                                                                                    |                                                                                                    |                                                             |   |
|            | Stratégies d'alerte                | Enabled Transfert réception                                                                                                    | on A 2 ×                                                                                                    | 4 Sauf si                                                   |   |
| <i>P</i> @ | Rôles $\checkmark$                 |                                                                                                    |                                                                                                    | Selectionnez un V Selectionnez un V +                       |   |
| 6          | Migration                          |                                                                                                    |                                                                                                    |                                                             |   |
| d.         | Mobile $\vee$                      |                                                                                                    |                                                                                                    | Enregistrer Annuler                                         |   |

• <u>Conformité légale :</u>

L'accord du collaborateur était absolument nécessaire pour des raisons de conformité légale et de respect de la vie privée. Cette procédure a été menée avec transparence et respect des réglementations.

Ces activités m'ont permis de renforcer mes compétences en administration des systèmes et en support client, tout en m'assurant de respecter les aspects légaux et éthiques du travail en entreprise. La diversité des tâches a également enrichi mon expérience, me permettant d'intervenir sur des problématiques variées et de développer une approche méthodique et professionnelle.

# 4.2.2. Mardi après-midi

L'après-midi du mardi a été dédiée à des tâches complexes impliquant la gestion et la configuration de NAS, ainsi que la recherche et l'implémentation de solutions pour la synchronisation des données.

Changement d'un second disque sur un NAS :

J'ai commencé l'après-midi par le remplacement d'un second disque dur sur un NAS de la société NoStress. Cette opération est cruciale pour maintenir la redondance et la fiabilité des données stockées, en assurant que le NAS fonctionne de manière optimale.

#### **Démonstration :**

👃 Ouverture de la baie et changement du disque numéro trois à changer :

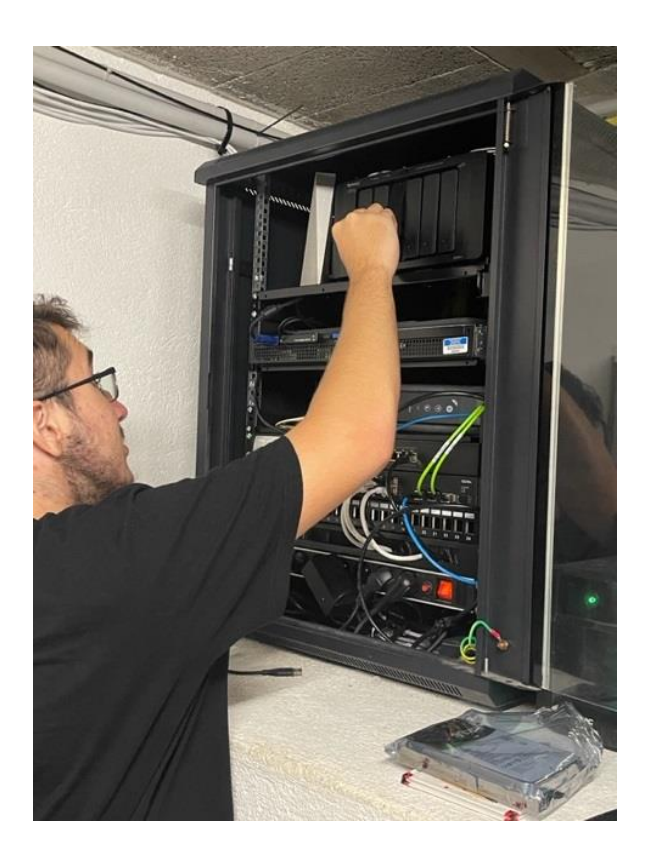

 Enlèvement des petites protections qui gênent pour l'installation du nouveau disque dur :

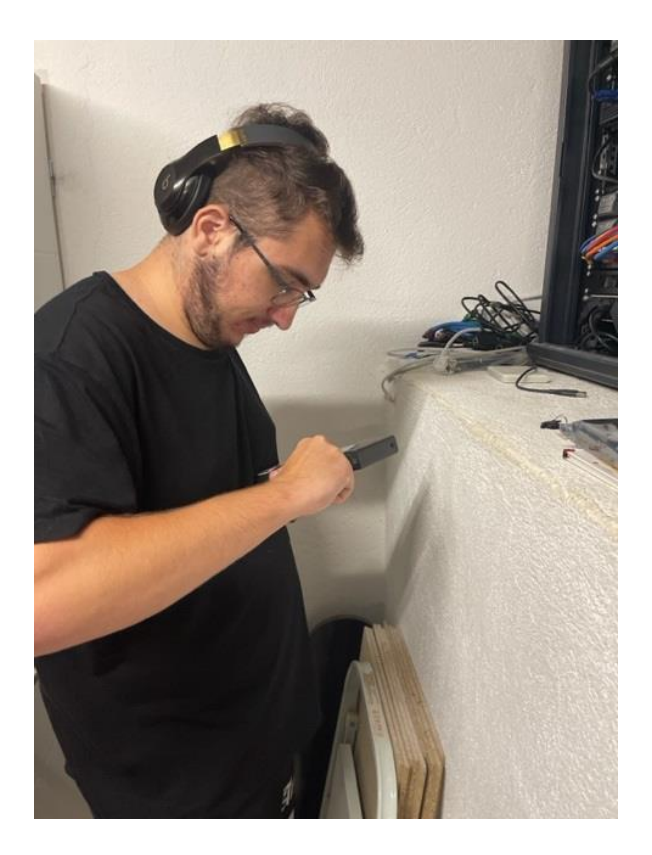

♣ Mise en place du nouveau disque dur puis insertion du nouveau dispositif et fermeture de la baie :

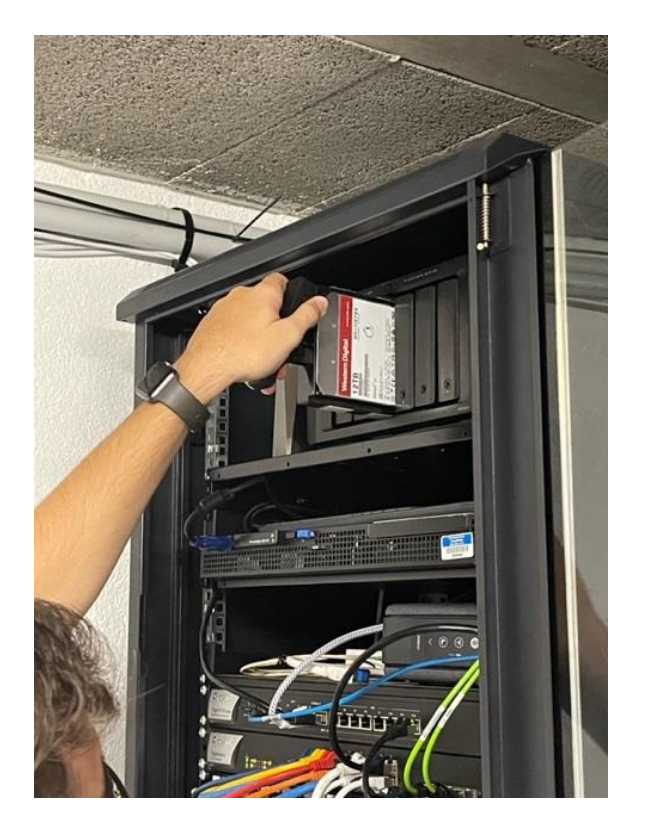

# ↓ Vérification des informations fournis par le NAS :

| Gestionnaire de stockage                                                                                                    |                                                                                                    |                                                                                                    |                                                                                                    |                                                                                                    | Rappel par bip du système<br>Volume 1 : Dégradé                                                                                                    |
|----------------------------------------------------------------------------------------------------|----------------------------------------------------------------------------------------------------|----------------------------------------------------------------------------------------------------|----------------------------------------------------------------------------------------------------|----------------------------------------------------------------------------------------------------|----------------------------------------------------------------------------------------------------|
| Vue d'ensemble<br>Stockage ^<br>Groupe de stockage 1                                                                                                    | Critique<br>Des problèmes                                                                                                    | sont survenus dans le grou                                                                                                    | pe de stockage 1. Accédez à la page Sto                                                                                                    | ckage et consultez la suggestion du g                                                                                                    | roupe de stockage correspondant.                                                                                                    |
| VOUME 1<br>HDD/SSD                                                                                                    | Volume 1<br>Groupe de stock                                                                                                    | age 1 33.6 T                                                                                                    | b } 9.7 To libre                                                                                                    |                                                                                                    |                                                                                                    |
|                                                                                                    | Informations du disqu                                                                                                    | ie                                                                                                    |                                                                                                    |                                                                                                    | Afficher le disque Hot Spare/cache SS                                                                                                    |
|                                                                                                    |                                                                                                    |                                                                                                    |                                                                                                    |                                                                                                    |                                                                                                    |
| 🔓 Gestionnaire de stockage                                                                                                    | Créer - Raoifier le nettouage de données                                                                                                    | Secours & chaud Consellier du                                                                                                    | rache 350 Fausinitres généraux                                                                                                    |                                                                                                    | 7 - # x                                                                                                    |
| Gestionnaire de stockage Ver d'ensemble Stockage * drage de stockage 1                                                                                                    | Criter - Manifer in rettinunge de donnetes                                                                                                    | Securs & chaud Constitut du                                                                                                    | cache 550 Threastfree gindraux<br>40.4 To a                                                                                                    | Not   0 Dotes Nov                                                                                                    | 2 - e x                                                                                                    |
| Gradioustine de stochayer<br>Gradioustaine de stochayer<br>Gradioustaine de stochayer<br>Stochayer<br>Stoch                                          | Cote                                                                                                    | Servers & shared Consulter do                                                                                                    | code 550 Texastres pletoss:<br>4.0.5 tra<br>4.0.5 tra<br>4.0.5 tra<br>4.0.8 tra<br>4.0.8 tr | Nod ( ) Occurs Bore<br>The of vector Sponlage NAS contents data disputs hard<br>one of the of the operation of the operation of the operation<br>of the operation of the operation of the disputs of the operation<br>of the operation of the operation of t                                                                                                    | <ul> <li>7 - # x</li> <li> A</li> <li> A</li> <li> Instant matterial poor depend a noor depend on todays. Vesilies</li> </ul>                                                                                                    |
| Gentenaars de stochage<br>Staat Erwentik<br>Staatup -<br>Grange de strakturg<br>Values 1<br>20 HODOSD                                                                                                    | Anther is nativage in dentered<br>Terrer Banker is nativage in dentered<br>Forman de stackage 1<br>Expertien :<br>Forma de stackage 1<br>Expertien :<br>Forman de stackage 1<br>Expertien :<br>Forman de stackage 1<br>Experiment :<br>Forman de stackage 1<br>Experiment :<br>Forman de stackage 1<br>Experimen de stackage 1<br>Experiment :                                                                                                    | Solari i diad Gradite di                                                                                                    | Cache SD Teambres polytom<br>Cache SD Teambres polytom<br>Cache SD Teambres polytomer<br>Source on the source polytomer polytomer<br>Source on the source of the source of the source of the<br>Source of the source of the source of the source of the<br>Source of the source of the source of the source of the<br>Source of the source of the source of the source of the<br>Source of the source of the source of the source of the<br>Source of the source of the source of the source of the<br>Source of the source of the source of t                                                                                                    | Not I & Dame Nov<br>The of units frontings NAS contines the discuss involution<br>on the set of the discussion of the discuss involution<br>of the set of the discussion of the discussion of the<br>part of groups disclosurge if that dispection<br>are to groups disclosurge if that dispection                                                                                                    | 2 - # x       Image: Image: Image |
| Gristowar de Hocheye<br>To Ver Erwende<br>Staap - Gringe de Hochese I<br>Voluma 1<br>Be Hochese                                                                                                    | Criter - Manther is estituage de dentedes  Criter - Crease de stackage 1  Crease de stackage 1  Crease de stackage 1  Stagestim :  Stagestim :  Sta                                                                                                    | Secure & thead Consulter du<br>Dis de diagon / Pigne<br>Dispos 1 (HOD)                                                                                                    | cache 500 Parametera giodesau<br>Cache 500 Constantes a polestante<br>Constantes e la cache 5 pole de la cache 5 pole<br>cache de la cache 5 pole de la cache 5 pole<br>cache de la cache 5 pole de la cache 5 pole<br>de la cache 5<br>terres de la cache 5 pole de la cache 5 pole<br>de la cache 5<br>terres de la cache 5 pole de la cache 5 pole<br>de la cache 5<br>terres de la cache 5 pole de la cache 5 pole<br>de la cache 5<br>terres de la cache 5 pole de la cache 5 pole<br>de la cache 5 pole de la cache 5 pole de la cache 5<br>terres de la cache 5 pole de la cache 5 pole de la cache 5<br>terres de la cache 5 pole de la cache 5 pole de la cache 5<br>terres de la cache 5 pole de la cache 5 pole de la ca                                                                                                    | Nod I S Domi Nor<br>Mer i seter Society VSS content des dispars hand<br>to provedier i rette disease<br>or her groupe de desses.<br>Ade gratisionen<br>Orspeel de stabaje 1                                                                                                    | 2 - 0 ×                                                                                                    |
| Grationative de stochage<br>Grationative de stochage<br>Gratie de stochage<br>Stochage<br>Multina 1<br>Grane de stochage 1<br>Stochage<br>Multina 1<br>Grane de stochage 1<br>Stochage<br>Multina 1<br>Stochage<br>Multina 1                              | Core   Manifer in entrouge de dandete  Terrent de dandete   Proved et dandete   Proved et dandete   Prove                                                                                                    | Secure 3 that Consulter do<br>to de deux / hyse<br>Dise 10(00)<br>Dise 2 (000)                                                                                                    | code 500 Parameters photoses<br>4.0.5 to<br>4.0.5 to<br>4.0.5                                                                                                    | Nod ( ) Occurs Bore<br>The of varies franciscy MS content for dispuss hard<br>one on the one of the other characteristic of the<br>are by prove while Price characteristic of the disput-<br>and grant backage Free disputs).<br>And grant backage Free disputs).<br>Characteristic backage 1<br>Offraude of stratage 1<br>Offraude of stratage 1                                                                                                    | 7     +     #                                                                                                    |
| Gestionate de stackage<br>Stack Sensettik<br>Stackage -<br>Groups de stackage<br>Values 1:<br>Bit HCO/SEC                                                                                                    | Author is antisuppe de denotes<br>Ceneral<br>Ceneral                                                               | Solver 3 obset Conseller do<br>10 de deses (* 7me<br>Oraços 1 0460)<br>Dique 1 0460<br>Dique 1 0460<br>Dique 1 0460<br>Dique 1 0460<br>Dique 1 060                                                                                                    | Cache SD Transitions pinknow C.S. So C.S. So                                                                                                    | Nee ( § Dozen Nove<br>The of units of postage NAS contains the discusse hand<br>one have been been as a second contained on the<br>are high sources the stackages of white discusses for all<br>the second second second second second second second<br>All of granter blockage i first discusse i<br>discusse dis stackage i<br>discusse dis stackage i<br>discusse dis stackage i<br>discusse discusse i<br>discusse discusse discusse i<br>discusse discusse discusse discusse i<br>discusse discusse discusse discusse discusse discusse discusse discusse discusse discusse discusse discusse discusse discusse discusse discusse discusse discusse discusse discusse discusse discusse discusse discusse discusse discusse discusse discusse discusse discusse discusse discusse di<br>di<br>discusse discusse discusse discusse discuss | 2     -     0     X       How AN     -     -     -     -       Note of boolders of source discuss the boolders. Version of the boolders. Version of                                                                                                    |
| Gratininian de Hochage<br>Une forenetie<br>Stocky ~<br>Grange de moksge 1<br>Subre 1<br>Broccisio                                                                                                    | Core :<br>Core :<br>Core : | Securit 3 dihard Consultant da<br>10.0 di dinara ( 7.70%<br>Oktyo 1.0500<br>Dispa 2.1500)<br>Dispa 4.1600<br>Dispa 4.1600<br>Dispa 4.1600                                                                                                    | cashe S20 Texasitras geletasus<br>4.3.4 % a<br>Co genera de stockage e texasita de se los de stockage e<br>stocka de se protecima des denness<br>4.3.4 %<br>Res<br>1<br>2<br>2<br>2<br>2<br>2<br>2<br>2<br>2<br>2<br>2<br>2<br>2<br>2                                                                                                    | Nod ( ) Down the<br>We at vote typology ND center de disce had<br>typology at the second second                                                                                                    | 2     -     -     -     -       Image: Section of Stream Processes diseases of section diseases relationships     -     -     -       bits at instatement processes disease if a section disease relationships     -     -     -       bits at instatement processes disease if a section disease relationships     -     -     -       bits at instatement processes disease if a section disease relationships     -     -     -       bits at instatement processes diseases if a section disease relationships     -     -     -       bits at instatement processes diseases if a section disease relationships     -     -     -       bits at instatement processes diseases if a section disease relationships     -     -     -       bits at instatement processes     -     -     -     -       bits at instatement processes     -     -     -     -       bits at instatement processes     -     -     -     -       bits at instatement processes     -     -     -     -       bits at instatement processes     -     -     -     -       bits at instatement processes     -     -     -     -       bits at instatement processes     -     -     -     -       bits at instatement proceses     -     -     -                                                                                                    |
| Gastassar di Vinchage<br>Tra forentis<br>Stocky -<br>Stocky - | Core :                                                                                                    | Seews & dhaud Consulter du<br>10 de dispos / Yigne<br>Olayawa 1 (HOD)<br>Dirayawa 2 (HOD)<br>Dirayawa 3 (HOD)                                                                                                    | A solution 2000 Provintions global solution<br>C 4 solution 2000 and 2000 and                                                                                                    | Nod I S Domi Nor<br>The al water to observe the devices hard to<br>up per velocity of the devices in the devices<br>or the grouper the devices of the device.<br><u>Adde getationtom</u><br><u>Overage de standage 1</u><br><u>Overage de standage 1</u><br><u>Overage de standage 1</u><br><u>Overage de standage 1</u><br><u>Overage de standage 1</u>                                                                                                    | 2         -         #         ★           →         -         .         .         .           →         -         .         .         .         .           interest backers of pages of access dispersive free set in backers         .         .         .         .           Exercise dispersive free sets of sets of sets of the strength of the strength of the sets of the sets of the                                                                                                    |
| Grationaire de stuckaye<br>Grae de stantaire de stuckaye<br>Graege de stantaire de<br>Studies 1<br>Brochsto<br>Prochsto                                                                                                    | Constant of a certificary of a certificary of a certific                                                                                                    | Servers 3 share<br>10 di disso f Type<br>Dispo 1 (200)<br>Dispo 2 (100)<br>Dispo 3 (100)<br>Dispo 3 (100)<br>Dispo 3 (100)<br>Dispo 3 (100)                                                                                                    | Cashe 310 Parameter geletions:<br>4.0.1 Ta<br>4.0.2 Ta<br>4.0.2 Ta<br>4.0.                                                                                                    | Ned 1 0 Come low<br>The d under Sponlage AdS parelies of deal depares into<br>the original of the state of the state of the state of the state<br>or your while i from the state of the state of the state<br>of the groups due to backet of the state of the state<br>of the groups due to backet of the state of the state<br>of the groups due to backet of the state of the state<br>of the groups due to backet of the state of the state<br>of the state of the state of the state of the state<br>of the state of the state of the state of the state<br>of the state of the state of the state of the state<br>of the state of the state of the state of the state of the state<br>of the state of the state of the state of the state of the state<br>of the state of the state of the stat                                                                                                    | Image: Control of Section 1         Section 2         Exercised descent         Section 2         Section 2                                                                                                    |
| Gestionare de stackage<br>Stack (Senardia)<br>Stackage (Senardia)<br>Stackage (Senardia)<br>Values 1<br>Values 1<br>B (HOOSO)                                                                                                    |                                                                                                    | Settore & drived Consoliter da<br>Consoliter da<br>Cons | A CALL & SE<br>A CALL & SE<br>A CAL                                                                                                    | Not I II Doctore Nove<br>There I III Doctore Nove<br>There I when Serverlage ASS constant direct Advances from<br>the server the Serverlage ASS constant advances for the<br>operation of the Serverlage I and Advances of the<br>Advances of the Serverlage I and Advances of the<br>Advances of the Serverlage I and Advances of the<br>Advances of the Serverlage I and Advances of the<br>Advances of the Serverlage I and Advances of the<br>Advances of the Serverlage I and Advances of the<br>Advances of the Serverlage I and Advances of the<br>Advances of the Serverlage I and Advances of the<br>Advances of the Serverlage I and Advances of the<br>Advances of the Serverlage I and Advances of the<br>Advances of the Serverlage I and Advances of the<br>Advances of the Serverlage I and Advances of the<br>Advances of the Serverlage I and Advances of the<br>Advances of the Serverlage I and Advances of the<br>Advances of the Serverlage I and Advances of the Serverlage I and Advances of the<br>Advances of the Serverlage I and Advances of the Serverlage I and Advances                                                                                                    | 2     -     -     -     -     -     -     -     -     -     -     -     -     -     -     -     -     -     -     -     -     -     -     -     -     -     -     -     -     -     -     -     -     -     -     -     -     -     -     -     -     -     -     -     -     -     -     -     -     -     -     -     -     -     -     -     -     -     -     -     -     -     -     -     -     -     -     -     -     -     -     -     -     -     -     -     -     -     -     -     -     -     -     -     -     -     -     -     -     -     -     -     -     -     -     -     -     -     -     -     -     -     -     -     -     -     -     -     -     -     -     -     -     -     -     -     -     -     -     -     -     -     -     -     -     -     -     -     -     -     -     -     -     -     -     -                                                                                                    |

 Lancement de la réparation du disque :

| iparer   |                                        |                                 |                            |                  |   |  |  |  |
|----------|----------------------------------------|---------------------------------|----------------------------|------------------|---|--|--|--|
| Sélec    | tionner des disc                       | ques                            |                            |                  |   |  |  |  |
| Veuille: | z sélectionner 1 disqu<br>ID de disque | e pour réparer le groupe de sto | ckage 1.<br>Type de disque | Taille du disque | _ |  |  |  |
|          | Disque 3                               | ST16000NM000J-2TW               | SATA / HDD                 | 14.6 To          |   |  |  |  |

| Capacité estimée : 4 | 43.6 To 🥫 |  |
|----------------------|-----------|--|
|                      | Suivant   |  |

Veuillez noter les points suivants concernant le disque sélectionné :

• Non répertorié dans la liste de compatibilité des produits Synology : Disque 3

Nous vous recommandons d'utiliser des disques figurant dans la <u>Liste de</u> <u>compatibilité des produits Synology</u> afin de garantir la stabilité du système, ou de mettre à jour la base de données des disques (HDD/SSD > Paramètres) si vos disques figurent déjà dans la liste. Des données importantes peuvent être perdues si vous choisissez de continuer. Êtes-vous sûr de vouloir continuer ?

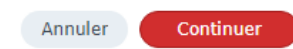

| Ré | parer                    |                      | × |
|----|--------------------------|----------------------|---|
|    | Confirmer les paramètres |                      |   |
|    |                          |                      |   |
|    | Groupe de stockage       |                      |   |
|    | Nom                      | Groupe de stockage 1 |   |
|    | Action                   | Réparer              |   |
|    | Disque sélectionné       | Disque 3             |   |
|    | Capacité estimée         | 44685.97 GB          |   |
|    | Mode de réparation       | Réparation rapide    |   |

|                                        |                                    |                                  | Retour                  | Appliquer |
|----------------------------------------|------------------------------------|----------------------------------|-------------------------|-----------|
|                                        |                                    |                                  |                         |           |
| Toutes les donné<br>seront effacées. I | es contenues su<br>Êtes-vous sûr d | ur le nouveau<br>e vouloir conti | disque ajouté<br>nuer ? |           |
|                                        |                                    | Annuler                          | ок                      |           |

| Gestionnaire de stockage |                                                                                                    |                                 |                                                                                                    |                               |                | ? - e |
|--------------------------|----------------------------------------------------------------------------------------------------|---------------------------------|----------------------------------------------------------------------------------------------------|-------------------------------|----------------|-------|
| 🖬 Vue d'ensemble         | Créer - Planifier le nettoyage de données Secours                                                                                                    | à chaud Conseiller du cache SSD | Paramètres généraux                                                                                                    |                               |                |       |
| Stockage                 | Groupe de stockage 1<br>RéparationInitialisation du disque 36.70%                                                                                                    |                                 | 43.6 To                                                                                                    | alloué   0 Octets libre       |                |       |
| Volume 1 HDD/SSD         | Infos<br>Type de RAID :<br>Capaciól fetala :<br>Price en charge da vulumes multiples :<br>Chilfement de volume :<br>Nettorge de de données<br>Statut :<br>Terminé (e : |                                 | RAID 5 (Avec protection des données)<br>43.6 To<br>Non<br>Non<br>Imposible d'exécuter le nettoyage des données car le<br>11/06/2024 13:09 | groupe de stockage est occupé |                |       |
|                          | Informations sur le disque                                                                                                    |                                 |                                                                                                    |                               |                |       |
|                          | Périphérique                                                                                                    | ID de disque / Type             | Taille du disque                                                                                                    | Rôle d'attribution            | État du disque |       |
|                          | NEPTUNE                                                                                                    | Disque 1 (HDD)                  | 14.6 To                                                                                                    | Groupe de stockage 1          | Sain           |       |
|                          | NEPTUNE                                                                                                    | Disque 2 (HDD)                  | 14.6 To                                                                                                    | Groupe de stockage 1          | Sain           |       |
|                          | NEPTUNE                                                                                                    | Disque 3 (HDD)                  | 14.6 To                                                                                                    | Groupe de stockage 1          | Sain           |       |
|                          | NEPTUNE                                                                                                    | Disque 4 (HDD)                  | 14.6 To                                                                                                    | Groupe de stockage 1          | Sain           |       |
|                          | NEPTUNE                                                                                                    | Disque 5 (HDD)                  | 10.9 To                                                                                                    | Groupe de stockage 1          | Sain           |       |
|                          | Groupe de caches SSD 1<br>Type de RAID d'un cache :<br>Taille de cache :                                                                                               |                                 | RAID 1 (Avec protection des données)<br>931 Go alloué   0 Octets libre                                                                    |                               |                |       |
|                          | Périphérique                                                                                                    | ID de disque / Type             | Taille du disque                                                                                                    | Röle d'attribution            | État du disque |       |
|                          | NEPTUNE                                                                                                    | Disque M.2 1                    | 931.5 Go                                                                                                    | Groupe de caches SSD 1        | Sain           |       |
|                          | NEPTUNE Disgue M.2.2                                                                                                    |                                 | 931.5 Go                                                                                                    | Groupe de caches SSD 1        | Sain           |       |
|                          | Volume 1<br>RéparationInitialisation du disque 36.70                                                                                                    |                                 | 33.6 To                                                                                                    | 9.7 To libre                  |                |       |
|                          | Es cacile SSD                                                                                                    |                                 |                                                                                                    |                               |                |       |

- Configuration de deux NAS Synology en local afin d'établir une synchronisation des comptes utilisateurs et des dossiers partagés :
  - Expérimentation interne :

J'ai entamé la configuration de deux NAS Synology en local au sein de la société NoStress. Cette phase d'expérimentation interne est essentielle pour développer une méthodologie complète avant de déployer cette configuration chez des clients externes.

• Recherche et solution de synchronisation bidirectionnelle :

La première phase a consisté en des recherches approfondies pour trouver le moyen de créer une synchronisation bidirectionnelle de certains fichiers, incluant les autorisations. La solution retenue est l'utilisation de Synology Drive ShareSync. Ce logiciel permet la synchronisation en temps réel des fichiers entre plusieurs NAS, tout en respectant les permissions et les configurations de chaque fichier et dossier. Il facilite ainsi la gestion des données et assure une cohérence entre les différents appareils.

### **Démonstration :**

Installation de Synology Drive ShareSync :

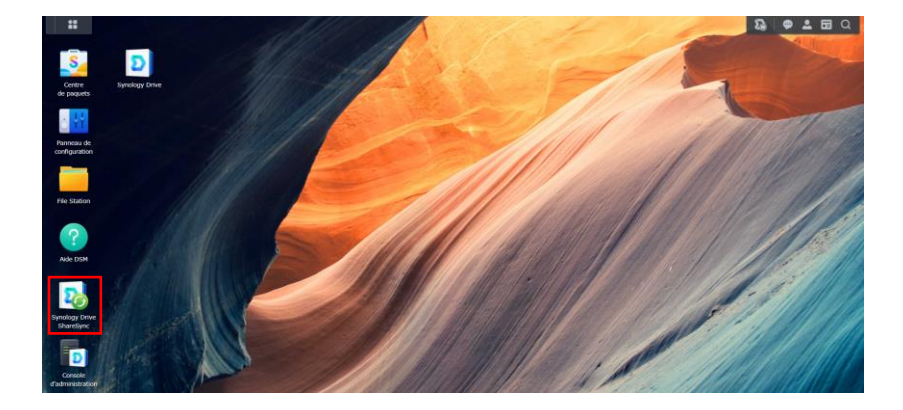

# 4 Configuration du NAS source :

| Nu drissenia     Densier difugipe *     State     Nonbre de versions     Batendre les biblichargements     Filipane       Liste de clains     Hein foliante (horn)     Atobit     8     Eanter     Eanter       Journal     Non activit     Non activit     0     0     0       Datarde les distant     Non activit     0     0     0     0       Non activit     Non activit     0     0     0     0       Parametres     Non activit     0     0     0     0     0       State     Non activit     0     0     0     0     0       State     Non activit     0     0     0     0     0       State     Non activit     0     0     0     0     0       State     Non activit     0     0     0     0     0       State     Non activit     Non activit     0     0     0     0       State     Non activit     Non activit     0     0     0     0       State     Non activit     Non activit     0     0     0     0       State     Non activit     Non activit     0     0     0     0       State     Non activit     Non                                                                                                    | Synology Drive       | Activer Désactiver Paramètres Explor | ateur de versions |                    |                                 | Q Recherche |
|----------------------------------------------------------------------------------------------------|----------------------|--------------------------------------|-------------------|--------------------|---------------------------------|-------------|
| Belafise (bon)     Robit     Robit     Bend     Ender       Journal     Journal                                                                                                    | Vue d'ensemble       | Dossier d'équipe +                   | Statut            | Nombre de versions | Restreindre les téléchargements | Filigrane   |
| Makey     Non schrei     -     -     -       Margey     Non schrei     -     -     -       Desals de Péquee     Non schrei     Asan     Estet     Estet       None     Non schrei     -     -     -       Ranches     Non schrei     -     -     -       Spundogr Office     Non schrei     -     -     -       Spundogr Office     Non schrei     -     -     -       Ratzlin des versions     Non schrei     -     -     -                                                                                                    |                      | Mes fichiers (home)                  | Activé            | 8                  | Éteint                          | Éteint      |
| Journal     Notes in the form     -     -     -       Docader de Maguale     Marcan     Kent     Kenter       Name     Non schr      Non schr      -     -       name     Non schr      Non schr      -     -       name     Non schr      -     -     -       spranderes     -     -     -     -       sprander der Kaule     Non schr      -     -     -       spranderes     -     -     -     -                                                                                                    | Liste de clients     | Audrey                               | Non activé        |                    |                                 |             |
| Constraint de l'équipe         Vitro         Activit         Acuan         Étent         Etent           Image         Non extré ()         -         -         -         -           ronctions avancées         nuair         Non extré ()         -         -         -           photo         Non extré ()         -         -         -         -         -           granders         photo         Non extré ()         -         -         -         -           granders         File         Non extré ()         -         -         -         -           granders         File         Non extré ()         -         -         -         -           granders         File         File         -         -         -         -           granders         File         File         -         -         -         -           granders         File         File         File         -         -         -         -           granders         File         File         File         -         -         -         -         -         -         -         -         -         -         -         -         -                                                                                                    | lournal              | NoStress                             | Non activé        | -                  | -                               | -           |
| Nones     Nonestive     -     -       max     Non extive     -     -       Parameters     Non extive     -     -                                                                                                    | Dossier de l'équipe  | VIDEO                                | Activé            | Aucun              | Éteint                          | Éteint      |
| reaction des versions reaction des versions |                      | homes                                | Non activé 🔳      |                    |                                 |             |
| Aramètres peop not scrive                                                                                                    | onctions avancees    | music                                | Non active        | -                  | -                               | -           |
| destation des versions                                                                                                    | Police               |                                      |                   |                    |                                 |             |
|                                                                                                    |                      |                                      |                   |                    |                                 |             |
|                                                                                                    | otation des versions |                                      |                   |                    |                                 |             |
|                                                                                                    | otation des versions |                                      |                   |                    |                                 |             |
|                                                                                                    | otation des versions |                                      |                   |                    |                                 |             |

♣ Configuration du NAS de synchronisation :

| Adresse du NAS distant : | lb.    |
|--------------------------|--------|
| Nom d'utilisateur :      | B      |
| Mot de passe :           | 6      |
|                          |        |
|                          |        |
|                          | Suivan |

↓ Configuration des dossiers à synchroniser sur le NAS de synchronisation :

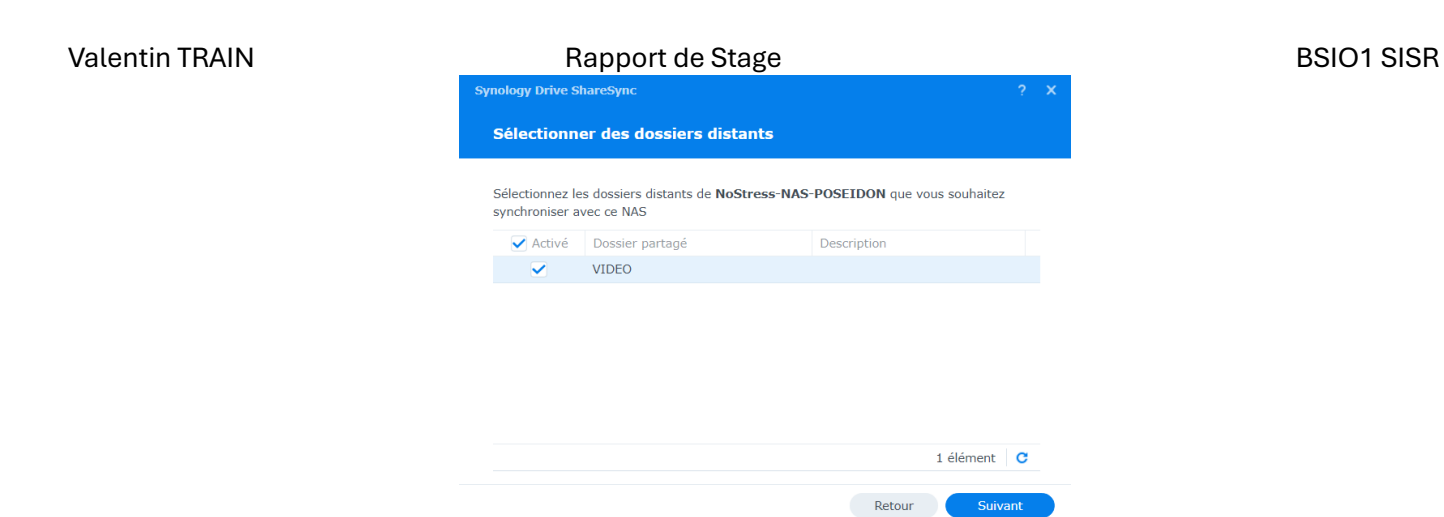

↓ Vérification des paramètres de synchronisation :

|                    |                        | ?                                       |
|--------------------|------------------------|-----------------------------------------|
| Vérifier les param | ètres de synchronisati | ion                                     |
| Modifier           |                        |                                         |
| Dossier distant    | Dossier local 🚺        | Paramètres de synchro                   |
| VIDEO              | VIDEO                  | Synchronisation bidirect                |
|                    |                        |                                         |
|                    |                        |                                         |
|                    |                        |                                         |
|                    |                        |                                         |
|                    |                        |                                         |
|                    |                        |                                         |
|                    |                        | 1 élément 🛛 C                           |
|                    |                        | 1 élément C<br>Retour Effectué          |
|                    |                        | 1 élément C<br>Retour Effectué          |
| Sauvegarde en co   | DURS                   | 1 élément C<br>Retour Effectué<br>1.00% |

↓ Vérification du bon fonctionnement de la synchronisation :

| Valentin TR | AIN<br>Synology Drive ShareSync |    |    | Rapport de Stage BS<br>? - ×                                                        |                                                                                                    |                                                     |                                                                                        |  | SIO1 SISR |  |
|-------------|---------------------------------|----|----|-------------------------------------------------------------------------------------|----------------------------------------------------------------------------------------------------|-----------------------------------------------------|----------------------------------------------------------------------------------------|--|-----------|--|
|             | +                               | ∷≡ | \$ | Vue d'ensem                                                                         | ble Dossiers                                                                                               | synchroni                                           | isés                                                                                   |  |           |  |
|             |                                 |    | ٥  | II<br>Informati<br>Adresse du<br>État de la c<br>Nom d'utilis<br>SSL:<br>Modifier I | En pause<br>La synchronisatio<br>Reprendre la s<br>ions de connec<br>NAS distant:<br>connexion:<br>sateur: | xion<br>NoStr<br>Se co<br>NoStr<br>Active<br>Délier | spendue.<br>aation<br>ress-NAS-POSEIDON<br>onnecter via réseau local<br>ressAdmin<br>é |  |           |  |
|             |                                 |    |    |                                                                                     |                                                                                                    |                                                     |                                                                                        |  |           |  |

• Synchronisation des comptes utilisateurs et des groupes :

Ensuite, j'ai travaillé sur la synchronisation des comptes utilisateurs et des groupes entre les deux NAS en local. Pour ce faire, j'ai utilisé LDAP (Lightweight Directory Access Protocol). LDAP est un protocole d'application permettant l'accès et la maintenance d'annuaires distribués. En utilisant LDAP, j'ai pu synchroniser efficacement les informations des utilisateurs et des groupes, assurant une gestion centralisée et simplifiée des accès et des permissions sur les NAS.

### **Démonstration :**

4 Installation de LDAP :

| POSEIDON - Synology NAS       | × HERMES - Synology DiskStation | ×   +                       |                      |                        |                       |            |          | - 0 ×            |
|-------------------------------|---------------------------------|-----------------------------|----------------------|------------------------|-----------------------|------------|----------|------------------|
| ← → C O Non sécurisé          | https://192.168                 |                             |                      |                        |                       |            | ☆ 🖪      | 1 🗅 I 😩 :        |
| Développement 🗈 Site internet | 🗅 NoStress 🗅 Perso 🗅 Valentin   | 🗅 Importés 🗀 Importés (1) 🐧 | Parcours de professi | 🚯 URL - Site Web - Lo  |                       |            |          | Tous les favoris |
| ii 🔢 🔞 💈                      |                                 |                             |                      |                        |                       |            | 26 👒     | 💄 🖬 Q            |
| Panneau de configuration      |                                 |                             |                      |                        |                       |            |          | ? – @ X          |
| Q Recherche                   | Centre de paquets               |                             |                      |                        |                       | ? – 🗆 X    |          |                  |
| ∧ Partage de fichiers         | < > C Q Idap                    |                             |                      | 0                      | Installation manuelle | Paramètres | ▼ Filtre |                  |
| Dossier partagé               | <u>↓</u> Installé               | Tous les paquets            |                      |                        |                       |            | 1        |                  |
| Services de fichiers          | Tous les paquets                |                             |                      | Serveur Edge           |                       |            |          |                  |
| 🚢 Utilisateur et groupe       | ß Paquets bêta                  | Entreprise, Ut              |                      | C2 Identity<br>Gestion |                       |            | -        |                  |
| Domaine/LDAP                  |                                 | Installer                   |                      | Installer              |                       |            |          |                  |
| ∧ Connectivité                |                                 |                             |                      |                        |                       |            |          |                  |
| 💊 Accès externe               |                                 |                             |                      |                        |                       |            |          |                  |
| 🏫 Réseau                      |                                 |                             |                      |                        |                       |            |          |                  |
| 🥏 Sécurité                    |                                 |                             |                      |                        |                       |            |          |                  |
| Terminal & SNMP               |                                 |                             |                      |                        |                       |            |          |                  |
| ∧ Système                     |                                 |                             |                      |                        |                       |            |          |                  |
| Centre d'infos                |                                 |                             |                      |                        |                       |            |          |                  |
| Portail de connexion          |                                 |                             |                      |                        |                       |            |          |                  |
| 🎇 Options régionales          |                                 |                             |                      |                        |                       |            |          | 3 éléments C     |

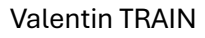

# Rapport de Stage

**BSIO1 SISR** 

| ← → ♂ O Non sécurisé          | https://192.168.            |                  |                                        |                         |                       |                       |            | 🖈 🖸 🖸 🚢    |
|-------------------------------|-----------------------------|------------------|----------------------------------------|-------------------------|-----------------------|-----------------------|------------|------------|
| Développement 🖸 Site internet | 🗅 NoStress 🗅 Perso 🗅 Valeri | tin 🗅 Importés 🗅 | Importés (1)                           | Parcours de professi.   | 🚯 URL - Site Web - Lo |                       |            | Tous les f |
| a 📭 🗗 🧕                       |                             | Alle ?           | 1                                      |                         |                       |                       | 1          | 28 🧠 🚨 🛛   |
| Panneau de configuration      |                             |                  |                                        |                         |                       |                       |            | 2 - 8      |
| Q Recherche                   | Centre de paquets           |                  |                                        |                         |                       |                       |            |            |
| Partage de fichiers           | < > C Q Idap                |                  |                                        |                         | 0                     | Installation manuelle | Paramètres |            |
| Dossier partagé               | ↓ Installé                  |                  |                                        |                         |                       |                       | 1          |            |
| Camilana da Babiara           | te Tous les pasuets         |                  | Syn                                    | AP Server               |                       |                       |            |            |
| Services de tichiers          | an ious ies paquets         |                  | a En i                                 | attente                 |                       |                       |            |            |
| Lilisateur et groupe          | 乃 Paquets bêta              |                  | <u>w</u>                               |                         |                       |                       |            |            |
| Domaine/LDAP                  |                             | Téléch           | argement                               |                         | 100%                  | 1,022,080             |            |            |
| ∧ Connectivité                |                             |                  |                                        |                         |                       | 1                     |            |            |
| S Accès externe               |                             |                  |                                        |                         | Annuler               |                       |            |            |
| 🔶 Réseau                      |                             |                  | Herage liters                          | Color                   | and that              |                       |            |            |
| Sácuritá                      |                             |                  | Herage Green<br>G basic Single Rate On | Parameter and a second  |                       |                       |            |            |
| Jecone                        |                             |                  | (880)                                  | As the Estimated encour | f tylnige 12/P teller |                       |            |            |
| Terminal & SNMP               |                             |                  |                                        |                         |                       |                       |            |            |
| ∧ Système                     |                             |                  |                                        |                         |                       |                       |            |            |
| Centre d'infos                |                             |                  |                                        | Louis Contract          |                       |                       |            |            |
| Portall de connexion          |                             |                  |                                        |                         |                       |                       |            |            |
|                               |                             |                  |                                        |                         |                       |                       |            |            |

4 Configuration de LDAP sur le NAS Provider :

| LDAP Server                                    |                                                    |                            |
|------------------------------------------------|----------------------------------------------------|----------------------------|
| Paramètres                                     | Serveur                                            |                            |
| Sauvegarder et<br>restaurer                    | Activer le serveur LDAP                            |                            |
| 🚢 Gestion des utilisateurs                     | FQDN :                                             |                            |
| & Gérer les groupes                            | Mot de passe :                                     | D                          |
| Authentification unique<br>de Google Workspace | Confirmez le mot de passe :                        | Ð                          |
| Journal                                        | En tant que serveur Consumer Adresse de Provider : | r de Synology LDAP Server  |
|                                                | Chiffrement :<br>Base DN :                         | SSL/TLS *                  |
|                                                | Nom d'utilisateur :<br>Mot de passe :              | v                          |
|                                                | État de la connexion :<br>Paramètres de connexion  |                            |
|                                                | Information d'authentification                     |                            |
|                                                | Base DN : dc=dubniu                                | im,dc=nostress,dc=pro      |
|                                                | Bind DN : uid=root,c                               | n=users,dc=dubnium,dc=nost |
|                                                |                                                    |                            |

4 Configuration de LDAP sur le NAS Consumer :

| LDAP Server                                    |                                                          |                            |
|------------------------------------------------|----------------------------------------------------------|----------------------------|
| Paramètres                                     | Serveur                                                  |                            |
| Sauvegarder et<br>restaurer                    | Activer le serveur LDAP     En tant que serveur Provider |                            |
| 🛔 Gestion des utilisateurs                     | FQDN :                                                   |                            |
| & Gérer les groupes                            | Mot de passe :                                           |                            |
| Authentification unique<br>de Google Workspace | Confirmez le mot de passe :                              |                            |
| Journal                                        | <ul> <li>En tant que serveur Consume</li> </ul>          | er de Synology LDAP Server |
|                                                | Adresse de Provider :                                    | 192.168.                   |
|                                                | Chiffrement :                                            |                            |
|                                                | Base DN :                                                |                            |
|                                                | Nom d'utilisateur :                                      |                            |
|                                                | Mot de passe :                                           |                            |
|                                                | État de la connexion :                                   | Connecté                   |
|                                                | Paramètres de connexion                                  |                            |
|                                                | Information d'authentification                           |                            |
|                                                | Base DN : dc=NAS-F                                       | OSEIDON                    |
|                                                | Bind DN : uid=admi                                       | n,cn=users,dc=NAS-POSEIE   |
|                                                |                                                          |                            |
|                                                |                                                          |                            |
|                                                |                                                          |                            |

↓ Vérification de la bonne connectivité entre les deux NAS :

| Valentin TRAIN | Rapport de Stage Assistant de connexion LDAP × Vérifier et rejoindre le répertoire LDAP                               | BSIO1 SISR |
|----------------|----------------------------------------------------------------------------------------------------|------------|
|                | Vérifier les enregistrements DNS<br>Tous les enregistrements DNS sont corrects     Vérifier le service LDAP<br>Réussi |            |
|                |                                                                                                    |            |
|                |                                                                                                    |            |

Ces activités m'ont permis de développer une compréhension approfondie des NAS Synology et des outils associés comme Synology Drive Client et LDAP. Cette expérience pratique en environnement contrôlé a été enrichissante et me prépare à déployer ces solutions chez des clients, assurant une synchronisation fiable et sécurisée des données.

# 4.3. Mercredi 12 juin 2024.

# 4.3.1. Mercredi matin

La matinée du mercredi a été consacrée à la gestion des sauvegardes, la recherche de solutions pour la synchronisation des NAS, la configuration de NAS locaux avec synchronisation distante et l'assistance aux clients.

Vérification des sauvegardes :

Comme chaque matin, j'ai commencé par la vérification des sauvegardes des clients pour m'assurer que toutes les données étaient correctement sauvegardées et qu'il n'y avait pas d'erreurs ou de problèmes à résoudre.

Recherche de solution pour la synchronisation des NAS à distance :

J'ai poursuivi mes recherches pour trouver une solution permettant la synchronisation des NAS à distance (hors LAN). L'objectif était de garantir une synchronisation efficace et sécurisée entre les NAS locaux et ceux situés à distance chez les clients.

# Démonstration :

Configuration du NAS source :

| Valentin TRAIN                                   | Rapport de Stage                                                                                                    | BSIO1 SISR<br>? -       |
|--------------------------------------------------|----------------------------------------------------------------------------------------------------|-------------------------|
| Paramètres                                       | Serveur                                                                                                    |                         |
| Sauvegarder et<br>restaurer                      | <ul> <li>Activer le serveur LDAP</li> <li>En tant que serveur Provider</li> </ul>                                                                                                    |                         |
| Gestion des utilisateurs                         | FQDN :                                                                                                    |                         |
| & Gérer les groupes                              | Mot de passe :                                                                                                    |                         |
| G Authentification unique<br>de Google Workspace | Confirmez le mot de passe :                                                                                                    |                         |
| Dournal                                          | En tant que serveur Consumer de Synology LDAP Server         Adresse de Provider :         Chiffrement :       SSL/TLS •         Base DN :       •         Nom d'utilisateur :       •         Mot de passe :       •         État de la connexion :       •         Information d'authentification |                         |
|                                                  | Base DN :     dc=dubnium,dc=nostress,dc=pro       Bind DN :     uid=root,cn=users,dc=dubnium,dc=nostress,dc=pro                                                                                                    | Réinitialiser Appliquer |

#### Vérification du problème :

| Panneau de configuration                                  |                                                                                                    | Vérifier l'environnement client X                                                                                                    |
|-----------------------------------------------------------|----------------------------------------------------------------------------------------------------|----------------------------------------------------------------------------------------------------|
| Q Recherche     Partage de fichiers                       | Domaine/LDAP Utilisateur LDAP Groupe LDAP Client SSO                                                                                                 | Vérifier le service LDAP<br>1 problème critique détecté                                                                                                    |
| Dossier partagé                                           | Base DN :                                                                                                    | Port LDAP inaccessible     Détails                                                                                                    |
| Services de fichiers                                      | Chiffrement :                                                                                                    |                                                                                                    |
| Utilisateur et groupe Domaine/LDAP                        | Profil : Standard<br>État de la connexion : Échec de la connexion au serveur LDAP. Veuillez vérifier l'adresse du serveur et vous paramètres réseau. | Port LDAP inaccessible X                                                                                                    |
| Connectivité                                              | Dernier test :     11/06/2024 20:37       Quitter LDAP     Paramètres     Tester                                                                     | Détails du problème<br>Le port LDAP (636) est inaccessible. La connexion a peut-être été bloquée<br>par des pare-feu sur un ou plusieurs périphériques de la topologie réseau.                                                                                                    |
| S Accès externe                                           |                                                                                                    | Action recommandée                                                                                                    |
| <ul> <li>Sécurité</li> <li>Terminal &amp; SNMP</li> </ul> |                                                                                                    | Essayez l'une des opérations suivantes :<br>1. Assurez-vous que les ports 636 ne sont pas bloqués par des pare-feu sur les<br>périphériques (par exemple, des routeurs ou des passerelles) dans la topologie<br>réseau entre ce Synology NAS et les serveurs LDAP. Les serveurs LDAP |
| ∧ Système                                                 |                                                                                                    | inaccessibles sont les suivants :<br>• 2.15                                                                                                    |
| Oentre d'infos                                            |                                                                                                    | 2. Supprimez les enregistrements AAAA redondants dans le serveur DNS.                                                                                                    |
| Portail de connexion                                      |                                                                                                    |                                                                                                    |
| 🏹 Options régionales                                      |                                                                                                    | Fermer Várifier à pouveau                                                                                                    |
| Notification                                              |                                                                                                    | renner vermer a nouveau                                                                                                    |
| 6 Matériel et alimentation                                |                                                                                                    |                                                                                                    |

 Schéma rapide du réseau de la société NoStress :

Rapport de Stage

**BSIO1 SISR** 

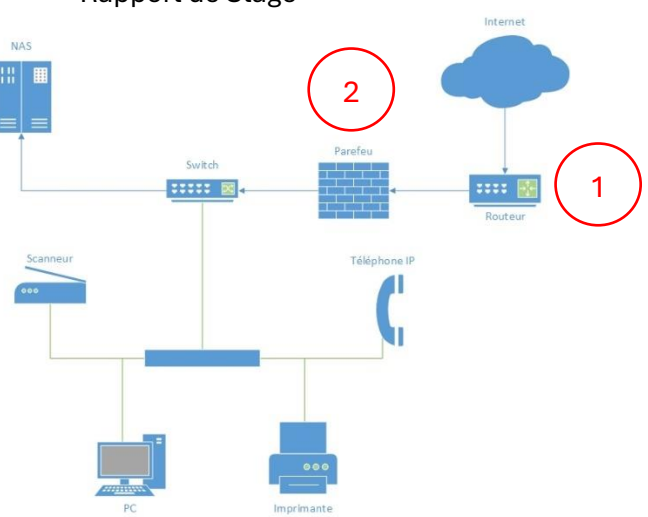

**4** Explications du premier problème rencontré et de sa solution :

Dans le cadre de la résolution de nom du serveur LDAP au sein de la société NoStress, j'ai observé que la requête initiale parvenait à sortir du réseau sans rencontrer d'obstacles, car aucune règle du parefeu ne l'empêchait de le faire. Cependant, lors de son retour vers le NAS, la requête LDAPS était bloquée par le routeur. Cette situation était due au fait que le routeur n'autorisait pas le trafic entrant sur le port 636, essentiel pour ce type de communication. Pour remédier à ce problème, il était nécessaire de créer une règle de NAT (Network Address Translation) autorisant spécifiquement le port 636. Cette configuration permettrait au trafic de revenir sans entrave jusqu'au firewall.

Explications du deuxième problème et de sa solution :

Une fois que la requête LDAPS dans le réseau de NoStress, elle atteint le pare-feu. À ce stade, le parefeu bloque la requête car le port 636 n'est pas autorisé à entrer dans le réseau. Pour résoudre ce problème, il est impératif de créer une règle au niveau du pare-feu qui autorise le trafic sur le port 636 à destination du NAS. Cette configuration - ouverture du port et adressage IP - assure que les requêtes LDAP puissent être traitées efficacement et sans erreurs.

 Suite de la configuration des NAS locaux avec synchronisation via Internet (mode distant : WAN) :

J'ai continué à configurer les deux NAS locaux, en intégrant cette fois une synchronisation distante. Cette étape est cruciale pour tester et valider les solutions de synchronisation avant leur déploiement chez les clients. J'ai veillé à ce que tous les paramètres soient correctement configurés pour assurer une synchronisation fluide et fiable des données entre les différents sites.

Rapport de Stage

 Ajout d'une règle NAT sur le routeur afin de permettre à la requête retour d'aller vers l'intérieur du réseau :

| Retour       | Réseau                        |                 |                    |                   |                |            |       |
|--------------|-------------------------------|-----------------|--------------------|-------------------|----------------|------------|-------|
| DHCP         | NAT/PAT DNS UPnP              | DynDNS [        | DMZ NTP            | IPv6 Routage      | ]              |            |       |
| Les équipe   | ments doivent être configurés | avec une adress | e IP statique pour | être disponibles. |                |            |       |
|              |                               |                 |                    |                   |                |            |       |
|              |                               |                 | _                  |                   |                |            |       |
| SLDAP        | 636                           | 636             | TCP -              | Vigor             | Toutes         | torioána   | Créer |
|              | ex 1000                       | ex 1000-200     |                    |                   | IF externes au | lonsees    |       |
| Activer      | Application/Service           | Port interne    | Port externe       | Protocole         | Équipement     | IP externe |       |
| $\checkmark$ | UDP500                        | 500             | 500                | UDP               | Vigor          | Toutes     | Ô     |
| $\checkmark$ | UDP4500                       | 4500            | 4500               | UDP               | Vigor          | Toutes     | Ê     |
| $\checkmark$ | UDP1701                       | 1701            | 1701               | UDP               | Vigor          | Toutes     | Ê     |
| $\checkmark$ | TCP1723                       | 1723            | 1723               | TCP               | Vigor          | Toutes     | Ê     |

4 Ajout d'une règle NAT sur le pare-feu afin de laisser passer cette requête et de lui indiquer le NAS :

| NAT >> Port Redirectio          | 'n                      |              |                |                 |                         |                     |
|---------------------------------|-------------------------|--------------|----------------|-----------------|-------------------------|---------------------|
| Index No. 1                     |                         |              |                |                 |                         |                     |
| Enable                          |                         |              |                |                 |                         |                     |
| Mode                            | Single V                | ]            |                |                 |                         |                     |
| Service Name                    | SLDAP                   |              | 10             |                 |                         |                     |
| Protocol                        | TCP 🗸                   |              |                |                 |                         |                     |
| WAN Interface                   | ALL 🗸                   |              |                |                 |                         |                     |
| Public Port                     | 636                     |              |                |                 |                         |                     |
| Source IP                       | Any                     | ~            |                |                 |                         |                     |
| Private IP                      | 192.168.                |              |                |                 |                         |                     |
| Private Port                    | 636                     |              |                |                 |                         |                     |
| In "Range" Mode the<br>entered. | End IP will be calculat | ted automati | cally once     | the Public Port | and Start IP hav        | re been             |
|                                 |                         |              |                |                 |                         |                     |
| Port Redirection                |                         |              | 50 🗸           | rules per page  | Set to Factory<br>Clear | Default<br>selected |
| Index Enable Service            | Name WAN Interfac       | e Protocol   | Public<br>Port | Source IP       | Private IP              | Selec               |
| <u>1.</u> SLI                   | DAP ALL                 | TCP          | 636            | Any             | 192.168.                |                     |
|                                 |                         |              |                |                 |                         |                     |

4 Vérification de la bonne connectivité sur le NAS source :

| Vérifier | l'environnement client                    | Х |
|----------|-------------------------------------------|---|
| ø        | <b>Vérifier le service LDAP</b><br>Réussi |   |

| Valentin TRAIN | Rapport de Stage                                       | BSIO1 S |
|----------------|--------------------------------------------------------|---------|
|                | Domaine/LDAP Utilisateur LDAP Groupe LDAP Client SSO   |         |
|                | Adresse du serveur LDAP :                              |         |
|                | Base DN :                                              |         |
|                | Chiffrement :                                          |         |
|                | Profil : Standard                                      |         |
|                | État de la connexion : Connecté (Synology LDAP Server) |         |
|                | Dernier test : 12/06/2024 09:48                        |         |
|                | Quitter LDAP Paramètres Tester                         |         |

4 Ajout et vérification de la configuration du NAS de synchronisation :

| LDAP Server                                                                                                    |                                                                                                    | ? — æ x   |
|----------------------------------------------------------------------------------------------------|----------------------------------------------------------------------------------------------------|-----------|
| Paramètres                                                                                                    | Serveur                                                                                                    |           |
| <ul> <li>Paramètres</li> <li>Sauvegarder et restaures</li> <li>Gestion des utilisateurs</li> <li>Gerer les groupes</li> <li>Authentification unique de Google Workspace</li> <li>Journal</li> </ul> | Active fearment LDAP     En tant que serveur Provider     FQDY :     Mot de passe :     Confirme le mot de passe :     Confirme le mot de passe :     Confirme le mot de passe :     Confirme le mot de passe :     Confirment :     Base DN :     Base DN :     Base DN :     Confirment :     Confirment :     Co |           |
|                                                                                                    | Bind DN : uid=NoStress1,cn=users,dc=dubnium,dc=nostress,dc=pro                                                                                                    |           |
|                                                                                                    | 0 finite lane                                                                                                    | Appliques |

↓ Test afin de vérifier si cela fonctionne parfaitement :

| Nom * :                          |                       |                     |    |  |
|----------------------------------|-----------------------|---------------------|----|--|
| Description :                    | test sync             |                     |    |  |
| Courrier électronique :          |                       | 10                  |    |  |
| Mot de passe * :                 |                       | R)                  |    |  |
| Confirmez le mot de passe<br>* : |                       | Ð                   |    |  |
| Envoyer un courrier de           | notification au nouve | l utilisateur créé  |    |  |
| Inclure le mot de p              | asse de l'utilisateur |                     |    |  |
| ✓ Ne pas autoriser l'utilisa     | ateur à changer le m  | ot de passe du comp | te |  |
| Désactiver ce compte             |                       |                     |    |  |
| Immédiatement                    |                       |                     |    |  |
|                                  | 12/06/2024            |                     |    |  |
| Après :                          |                       |                     |    |  |

| As | sistant de création d'utilisateu | r                                |                     | × |
|----|----------------------------------|----------------------------------|---------------------|---|
|    | Rejoindre les groupes            |                                  |                     |   |
|    |                                  |                                  |                     |   |
|    | Nom                              | Description                      | - Ajouter           |   |
|    | users                            | Directory default group          | $\checkmark$        |   |
|    | Directory Operators              | Directory default admin group    |                     |   |
|    | Directory Clients                | Directory default client group   | $\checkmark$        |   |
|    | Directory Consumers              | Directory default consumer group | <ul><li>✓</li></ul> |   |
|    | administrators                   | System default admin group       |                     |   |

|        | λIN                                 |                | Assistant de création d'ut                                                                       | Rapport de Stage                                                       | BSIO1                                                                         |
|--------|-------------------------------------|----------------|--------------------------------------------------------------------------------------------------|------------------------------------------------------------------------|-------------------------------------------------------------------------------|
|        |                                     |                | Confirmer les par                                                                                | ramètres                                                               | <b>^</b>                                                                      |
|        |                                     |                | Élément                                                                                          | Valeur                                                                 |                                                                               |
|        |                                     |                | Nom                                                                                              |                                                                        |                                                                               |
|        |                                     |                | Description                                                                                      | test sync                                                              |                                                                               |
|        |                                     |                | Courrier électronique                                                                            |                                                                        |                                                                               |
|        |                                     |                | Liste de groupes                                                                                 | users, Directory Clients, Directory Consumers                          |                                                                               |
|        |                                     |                | Numéro de l'employé                                                                              |                                                                        |                                                                               |
|        |                                     |                | Service                                                                                          |                                                                        |                                                                               |
|        |                                     |                | Type d'employé                                                                                   |                                                                        |                                                                               |
|        |                                     |                | Fonction                                                                                         |                                                                        |                                                                               |
|        |                                     |                | Téléphone travail                                                                                |                                                                        |                                                                               |
|        |                                     |                | Téléphone domicile                                                                               |                                                                        |                                                                               |
|        |                                     |                | Téléphone mobile                                                                                 |                                                                        |                                                                               |
|        |                                     |                | Adresse                                                                                          |                                                                        |                                                                               |
|        |                                     |                | Anniversaire                                                                                     |                                                                        |                                                                               |
|        |                                     |                |                                                                                                  |                                                                        |                                                                               |
|        |                                     |                |                                                                                                  | Retour                                                                 |                                                                               |
|        |                                     |                |                                                                                                  |                                                                        |                                                                               |
| U      | Jtilisateur Av                      | ancé Verrouil  | lage automatique                                                                                 |                                                                        |                                                                               |
|        | Créer · Mo                          | difier Supprin | mer Activer                                                                                      |                                                                        | <b>T</b> Filtre                                                               |
| C      |                                     |                | Description                                                                                      | Courrier électronique                                                  | Statut                                                                        |
| N      | Nom +                               |                |                                                                                                  |                                                                        |                                                                               |
| <<br>N | Nom +                               |                | Directory/Diskstation                                                                            | n default admin user                                                   | Désactivé                                                                     |
| N      | Nom +                               |                | Directory/Diskstation                                                                            | default admin user                                                     | Normal                                                                        |
| N      | Nom -                               |                | Directory/Diskstation                                                                            | n default admin user                                                   | Normal<br>Normal                                                              |
| N      | Nom +                               |                | Directory/Diskstation<br>test sync                                                               | n default admin user                                                   | Normal<br>Normal<br>Normal                                                    |
| N      | Nom +                               |                | Directory/Diskstation                                                                            | n default admin user                                                   | Normal<br>Normal<br>Normal                                                    |
| N      | Vtilisateur                         | Avancé Verrou  | Directory/Diskstation<br>test sync                                                               | n default admin user                                                   | Normal<br>Normal                                                              |
| N      | Vtilisateur /                       | Avancé Verrou  | Directory/Diskstation<br>test sync<br>illage automatique                                         | n default admin user                                                   | Normal<br>Normal                                                              |
| N      | Villisateur /<br>Affichage<br>Nom • | Avancé Verrou  | Directory/Diskstation<br>test sync<br>illage automatique<br>Description                          | Courrier électronique                                                  | Desactive       Normal       Normal       Y       Filtre       Statut         |
| N      | Vtilisateur /<br>Africhage<br>Nom - | Avancé Verrou  | Directory/Diskstation<br>test sync<br>illage automatique<br>Description<br>Directory/Diskstatio  | n default admin user Courrier électronique on default admin user       | Desactive<br>Normal<br>Normal<br>Normal<br>Fitre<br>Statut<br>Désactivé       |
| N      | Vtilisateur /<br>Affichage<br>Nom - | Avancé Verrou  | Directory/Diskstation<br>test sync<br>illage automatique<br>Description<br>Directory/Diskstation | n default admin user<br>Courrier électronique<br>on default admin user | Desactive       Normal       Normal       Statut       Désactivé       Normal |

• Aide à différents clients :

J'ai également apporté mon assistance à différents clients rencontrant des problèmes techniques :

• <u>Écran blanc :</u> Un client a signalé un problème d'écran blanc. La solution proposée et mise en œuvre a été de déconnecter la session et de se reconnecter. Cette méthode a permis de résoudre rapidement le problème et de restaurer le fonctionnement normal de l'ordinateur.

Ces activités m'ont permis de renforcer mes compétences en gestion des sauvegardes, en configuration de NAS et en résolution de problèmes techniques pour les clients. De plus, l'expérience acquise dans la recherche et l'implémentation de solutions de synchronisation à distance est précieuse pour les futurs projets de déploiement chez les clients.

### Rapport de Stage

# 4.3.2. <u>Mercredi après-midi</u>

L'après-midi du mercredi a été dédiée à la surveillance des NAS, au changement de disques sur les NAS de la société NoStress, et au montage d'un PC Raspberry Pi 5 avec la re modélisation des pièces 3D.

# • Surveillance du NAS :

J'ai continué à surveiller les NAS pour m'assurer que toutes les opérations de sauvegarde et de synchronisation se déroulaient sans problème. Cette surveillance proactive est essentielle pour prévenir les pertes de données et garantir la disponibilité des informations critiques.

Démonstration :

| 🔒 Gestionnaire de stockage                   |                                                                                                    |                                         |                                                                                            |                              |                | ? — & X |
|----------------------------------------------|----------------------------------------------------------------------------------------------------|-----------------------------------------|--------------------------------------------------------------------------------------------|------------------------------|----------------|---------|
| Vue d'ensemble  Stockage  Conune de stockage | Créer - Planifier le nettoyage de données Groupe de stockage 1 Sain                                      | Secours à chaud Conseiller du cache SSD | Paramètres généraux<br>43.0                                                                | 5 To alloué   0 Octets libre |                |         |
| Volume 1                                     | Infos                                                                                                    |                                         |                                                                                            |                              |                |         |
| HDD/SSD                                      | Type de RAID :<br>Capacité totale :<br>Prise en charge de volumes multiples :<br>Chiffrement de volume : |                                         | RAID 5 (Avec protection des données)<br>43.6 To<br>Non<br>Non                              |                              |                |         |
|                                              | Nettoyage des données<br>Statut :<br>Terminé le :                                                        |                                         | Prêt<br>Exécuter maintenant<br>12/06/2024 10:38                                            |                              |                |         |
|                                              | Informations sur le disque                                                                               |                                         |                                                                                            |                              |                |         |
|                                              | Périphérique                                                                                             | ID de disque / Type                     | Taille du disque                                                                           | Rôle d'attribution           | État du disque |         |
|                                              | NEPTUNE                                                                                                  | Disgue 1 (HDD)                          | 14.6 To                                                                                    | Groupe de stockage 1         | Sain           |         |
|                                              | NEPTUNE                                                                                                  | Disque 2 (HDD)                          | 14.6 To                                                                                    | Groupe de stockage 1         | Sain           |         |
|                                              | NEPTUNE                                                                                                  | Disque 3 (HDD)                          | 14.6 To                                                                                    | Groupe de stockage 1         | Sain           |         |
|                                              | NEPTUNE                                                                                                  | Disque 4 (HDD)                          | 14.6 To                                                                                    | Groupe de stockage 1         | Sain           |         |
|                                              | NEPTUNE                                                                                                  | Disque 5 (HDD)                          | 10.9 To                                                                                    | Groupe de stockage 1         | Sain           |         |
|                                              | Groupe de caches SSD 1<br>Type de RAID d'un cache :<br>Taille de cache :<br>Périphérique                 | ID de disque / Type                     | RAID 1 (Avec protection des données)<br>931 Go alloué   0 Octets libre<br>Taille du disque | Rôle d'attribution           | État du disque |         |
|                                              | NEPTUNE                                                                                                  | Disque M.2 1                            | 931.5 Go                                                                                   | Groupe de caches SSD 1       | Sain           |         |
|                                              | NEPTUNE                                                                                                  | Disque M.2 2                            | 931.5 Go                                                                                   | Groupe de caches SSD 1       | Sain           |         |
|                                              | Volume 1<br>Sain<br>Cache SSD                                                                            |                                         | 33.0                                                                                       | 5 To   9.7 To libre          |                | ··· v   |
|                                              |                                                                                                    |                                         |                                                                                            |                              |                |         |

Changement de six disques sur deux NAS de la société NoStress :

J'ai procédé au remplacement de six disques sur deux NAS différents :

- NAS Neptune : J'ai changé le disque numéro 5.
- <u>NAS Hermès :</u> Tous les disques ont été remplacés par les anciens de Neptune car il s'agit d'un serveur de test.

Cette opération de maintenance a été réalisée pour améliorer les performances et la fiabilité des systèmes de stockage. Chaque disque a été soigneusement remplacé et les systèmes ont été testés pour assurer leur bon fonctionnement après l'installation des nouveaux disques.

Montage du PC Raspberry Pi 5 :

J'ai monté le PC Raspberry Pi 5, ce qui a impliqué de remodéliser les pièces 3D servant de boîtier. Cette étape était cruciale pour s'assurer que les composants du Raspberry Pi s'intègrent parfaitement dans le boîtier sur mesure.

# Démonstration :

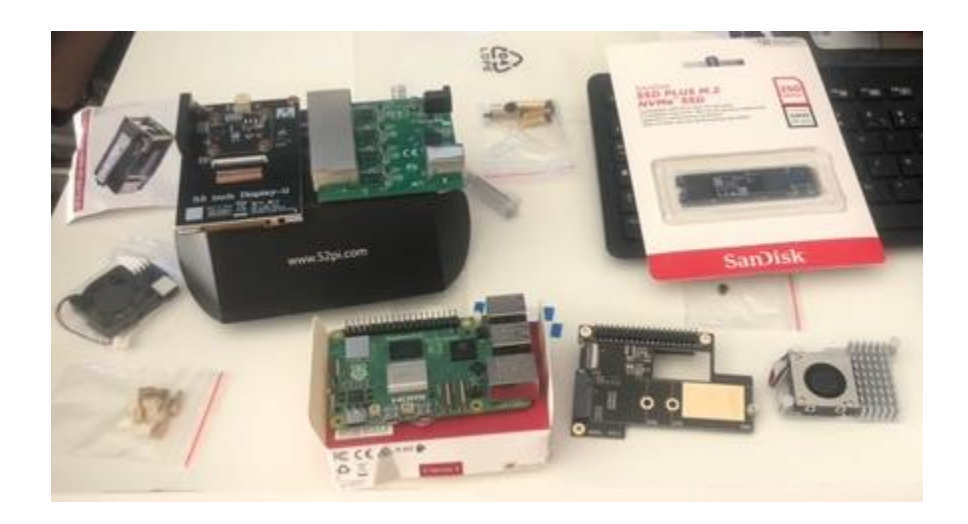

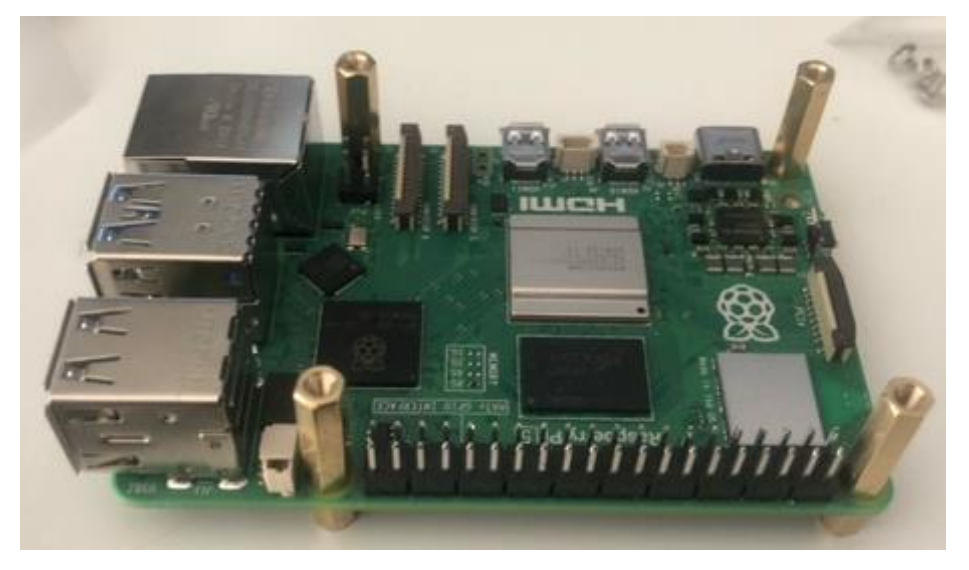

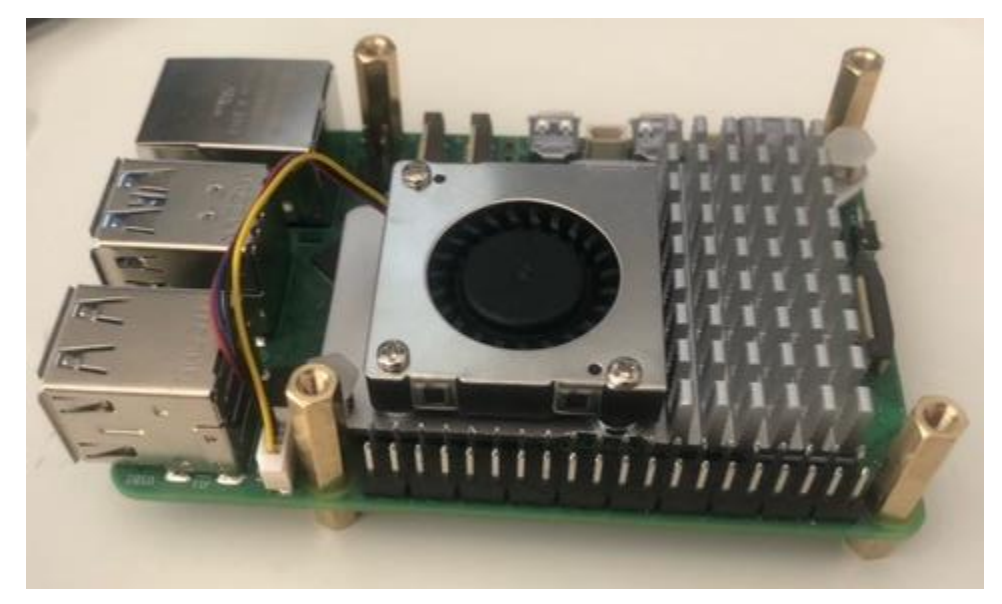

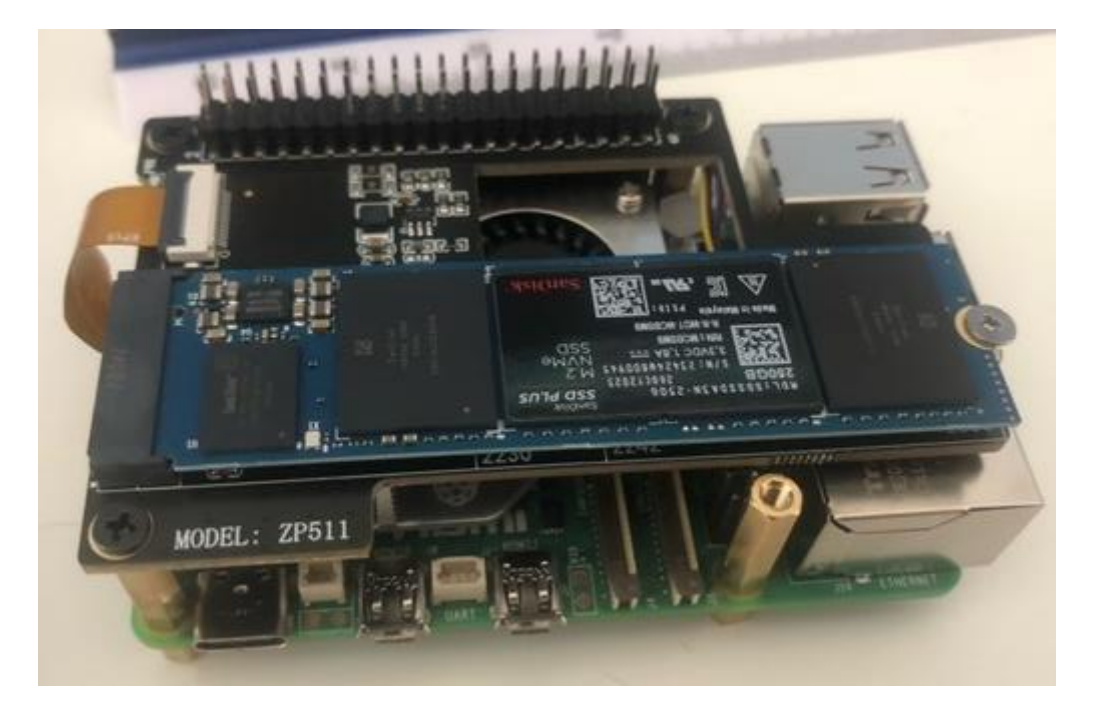

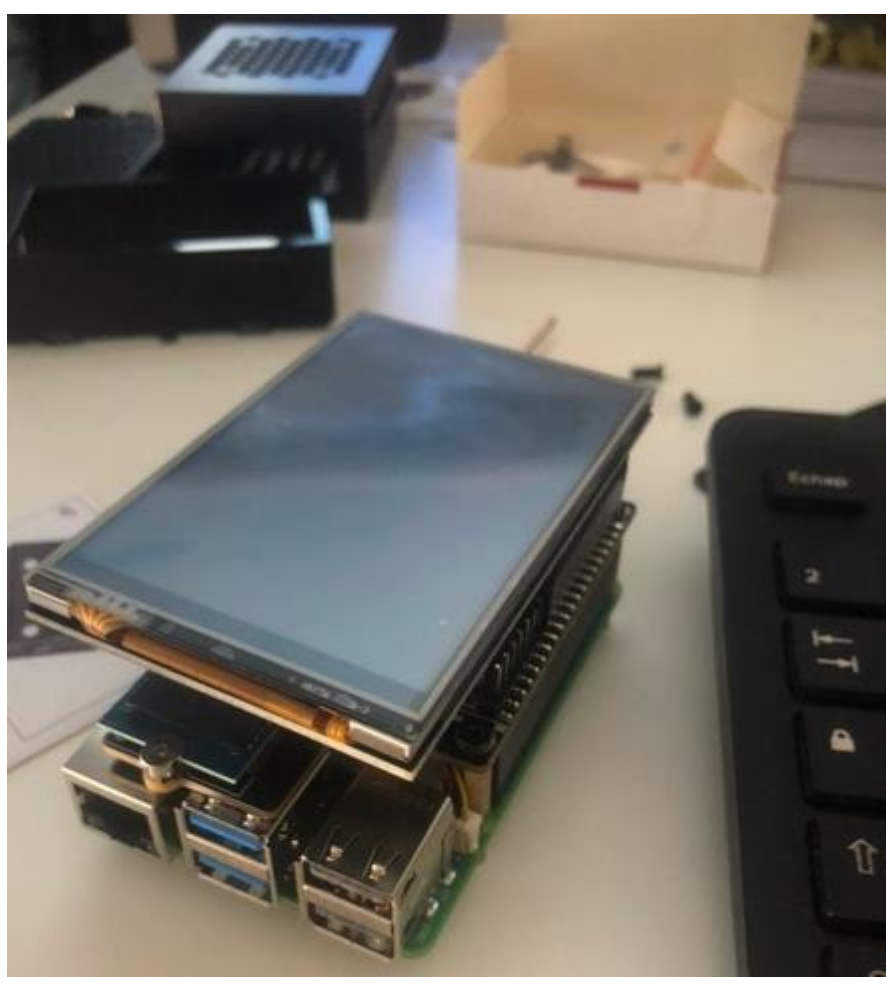

La re modélisation des pièces 3D sera a effectuée pour optimiser l'ajustement et la fonctionnalité du boîtier, en tenant compte des spécificités du Raspberry Pi 5.

Ces activités de l'après-midi ont renforcé mes compétences en maintenance de NAS et en modélisation 3D, tout en me permettant de participer activement à la gestion et à l'amélioration des infrastructures informatiques de la société NoStress. Cette expérience pratique est précieuse pour le

développement de mes compétences techniques et ma compréhension des environnements de stockage et de gestion des données.

# 4.4. Jeudi 13 juin 2024.

# 4.4.1. Jeudi matin

La matinée du jeudi a été consacrée à la vérification des sauvegardes, à la surveillance des NAS, et à l'assistance aux clients pour divers problèmes techniques.

Vérification des sauvegardes :

J'ai commencé la journée par la vérification des sauvegardes pour m'assurer que toutes les données des clients étaient correctement sauvegardées. Cette tâche est cruciale pour garantir la sécurité et l'intégrité des informations sensibles.

Surveillance des NAS :

La surveillance continue des NAS a été réalisée pour s'assurer que les systèmes de stockage fonctionnent de manière optimale. Cette activité permet de détecter et de résoudre rapidement tout problème potentiel, minimisant ainsi les risques de perte de données.

#### Démonstration :

| 🜲 Vérification du NAS Neptune (gain de | e 10 To) : |
|----------------------------------------|------------|
|----------------------------------------|------------|

| 🚯 Gestionnaire de stockage |                                                                     |                                         |                                       |                           |                | ? — 🖻 X |
|----------------------------|---------------------------------------------------------------------|-----------------------------------------|---------------------------------------|---------------------------|----------------|---------|
| 🖬 Vue d'ensemble           | Créer - Planifier le nettoyage de données S<br>Groupe de stockage 1 | Secours à chaud Conseiller du cache SSD | Paramètres généraux                   | o alloué   0 Octets libre |                |         |
| Stockage ^                 | Sain Sain                                                           |                                         |                                       |                           |                |         |
| Groupe de stockage 1       |                                                                     |                                         |                                       |                           |                |         |
| Volume 1                   | Infos                                                               |                                         | DAID 5 (Augus protection day depress) |                           |                |         |
| HDD/SSD                    | Capacité totale :                                                   |                                         | 58.2 To                               |                           |                |         |
|                            | Prise en charge de volumes multiples :                              |                                         | Non                                   |                           |                |         |
|                            | Chiffrement de volume :                                             |                                         | Non                                   |                           |                |         |
|                            | Nettoyage des données                                               |                                         |                                       |                           |                |         |
|                            | Statut :                                                            |                                         | Prêt                                  |                           |                |         |
|                            |                                                                     |                                         | Exécuter maintenant                   |                           |                |         |
|                            | Terminé le :                                                        |                                         | 13/06/2024 02:43                      |                           |                |         |
|                            | Informations sur le disque                                          |                                         |                                       |                           |                |         |
|                            | Périphérique                                                        |                                         |                                       |                           |                |         |
|                            | NEPTUNE                                                             | Disque 1 (HDD)                          | 14.6 To                               | Groupe de stockage 1      | Sain           |         |
|                            | NEPTUNE                                                             | Disque 2 (HDD)                          | 14.6 To                               | Groupe de stockage 1      | Sain           |         |
|                            | NEPTUNE                                                             | Disque 3 (HDD)                          | 14.6 To                               | Groupe de stockage 1      | Sain           |         |
|                            | NEPTUNE                                                             | Disque 4 (HDD)                          | 14.6 To                               | Groupe de stockage 1      | Sain           |         |
|                            | NEPTUNE                                                             | Disque 5 (HDD)                          | 14.6 To                               | Groupe de stockage 1      | Sain           |         |
|                            | Groupe de caches SSD 1                                              |                                         |                                       |                           |                |         |
|                            | Type de RAID d'un cache :                                           |                                         | RAID 1 (Avec protection des données)  |                           |                |         |
|                            | Taille de cache :                                                   |                                         | 931 Go alloué   0 Octets libre        |                           |                |         |
|                            | Périphérique                                                        | ID de disque / Type                     | Taille du disque                      | Rôle d'attribution        | État du disque |         |
|                            | NEPTUNE                                                             | Disque M.2 1                            | 931.5 Go                              | Groupe de caches SSD 1    | Sain           |         |
|                            | NEPTUNE                                                             | Disque M.2 2                            | 931.5 Go                              | Groupe de caches SSD 1    | Sain           |         |
|                            |                                                                     |                                         |                                       |                           |                |         |
|                            | Volume 1                                                            |                                         | 22.6 7                                | a 1 74 1 Ta libra         |                | v       |
|                            | Sall                                                                |                                         | 35/01                                 | a part to me              |                |         |
|                            | 🛃 Cache SSD                                                         |                                         |                                       |                           |                | v       |

#### 4 Vérification du NAS Hermès :

| 🚯 Gestionnaire de stockage     |                                                          |                              |                                                                                  |                          |                                  |               | ? | — é | ₹ × |
|--------------------------------|----------------------------------------------------------|------------------------------|----------------------------------------------------------------------------------|--------------------------|----------------------------------|---------------|---|-----|-----|
| 🖬 Vue d'ensemble               | Créer - Planifier le nettoyage de doi                    | nées Secours à chaud         | Conseiller du cache SSD                                                          | Paramètres généraux      |                                  |               |   |     |     |
| Stockage  Groupe de stockage 1 | Groupe de stockage 1<br>Optimisation en cours en arrière | plan55.96% (Te               |                                                                                  | 43.6 To                  |                                  |               |   |     | ^   |
| Volume 1                       | <b>Infos</b><br>Type de RAID :                           | Optimisation<br>restant : 19 | en cours en arrière-plan55.9<br>heures 15 minutes)<br>RAID 5 (Avec protection de | 96% (Temps<br>s données) |                                  |               |   |     |     |
|                                | Nettoyage des données<br>Statut :<br>Terminé le :        |                              | Impossible d'exécuter le ne<br>Jamais encore effectué                            | ttoyage des données car  | le groupe de stockage est occupé |               |   |     |     |
|                                | Périphérique                                             | Numéro du disque / Type      | Taille du disque                                                                 |                          | État de l'allocation             | État de santé |   |     |     |
|                                | HERMES                                                   | Disque 1 (HDD)               | 10.9 To                                                                          |                          | Normal                           | Sain          |   |     |     |
|                                | HERMES                                                   | Disque 2 (HDD)               | 10.9 To                                                                          |                          | Normal                           | Sain          |   |     |     |
|                                | HERMES                                                   | Disque 3 (HDD)               | 10.9 To                                                                          |                          | Normal                           | Sain          |   |     |     |
|                                | HERMES                                                   | Disque 4 (HDD)               | 10.9 To                                                                          |                          | Normal                           | Sain          |   |     |     |
|                                | HERMES                                                   | Disque 5 (HDD)               | 10.9 To                                                                          |                          | Normal                           | Sain          |   |     |     |
|                                |                                                          |                              |                                                                                  |                          |                                  |               |   |     |     |
|                                | Volume 1<br>Optimisation en cours en                     | arrière-plan55.9             |                                                                                  | 79.3 Mo / 41.9 To        | 0%                               |               |   |     | ~   |

- Aide aux clients :
  - <u>Résolution de problème de copieur :</u>

J'ai assisté un client en résolvant un problème lié à un copieur. Le problème provenait de l'absence de compte configuré et de la nécessité de modifier le mot de passe du compte Scan. Ces actions ont permis de rétablir le bon fonctionnement du copieur, améliorant ainsi l'efficacité des opérations du client.

#### **Démonstration :**

Connexion au copieur :

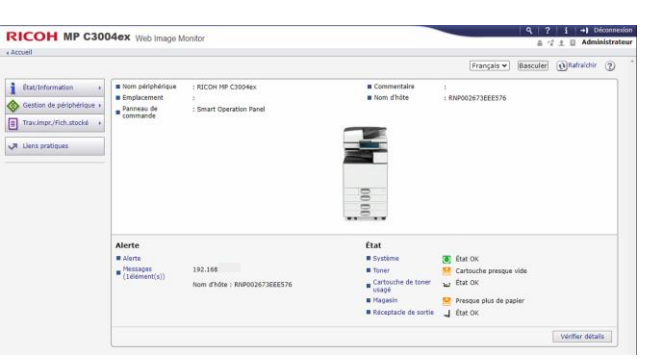

 Accès au carnet d'adresses :

|                           | 004ex Web Image Monitor               |
|---------------------------|---------------------------------------|
| 4 Accien                  |                                       |
| 1 État/Information        | ■ Nom périphérique : RICOH M          |
| Sestion de périphérique 🕨 | Configuration                         |
| Trav impr /Fich stacké    | Carnet d'adresses                     |
|                           | Gestion centralisée                   |
| Liens pratiques           | Alimentation principale OFF           |
|                           | Réinitialiser le travail d'impression |
|                           | Réinitialiser l'appareil              |
|                           | Gestion d'écran                       |

↓ Modification de l'enregistrements de la cliente pour le rendre actuel :

|            | adresses (Am              | cher tous les élémer            | nts)                          |                                |                               |                     | Rafraich                                |
|------------|---------------------------|---------------------------------|-------------------------------|--------------------------------|-------------------------------|---------------------|-----------------------------------------|
| Précé      | ident                     |                                 |                               |                                |                               |                     |                                         |
| ec Sai     | sie facile, il est possib | le d'éditer le Carnet d'adresse | es à l'aide d'un assistant    | , mais tous les éléments ne so | nt pas modifiables.           |                     |                                         |
| ec Sa      | sie detaillee, tous les   | elements sont modifiables.      |                               |                                |                               | Vers liste adress   | es (Afficher le nombre snécifié d'éléme |
| Saisie f   | acile Saisie détaillée    |                                 |                               |                                |                               | vers liste dures.   | concerne nombre opeane à ciente         |
| <u>*</u> ^ | jouter utilisateur        | Modifier Supprime               | Ajouter groupe                | Maintenance                    | tion centralisée              |                     |                                         |
| ermine     |                           | 24 / 24 élément(s)              |                               |                                |                               |                     |                                         |
| électio    | nné1 Tout sélec           | tionner Tout désélectionne      | er Utilisateur(s) : 24        | / 2000 élément(s) Groupe(      | s) : 0 / 100 élément(s        | Code utilisateur pr | ogrammé : 0 / 1000 élément(s)           |
| Typ        | De                        | ment 🔺 Nom 👻                    | Code utilisateur <del>v</del> | Date de dernière utilisation   | Destinataire fax <del>•</del> | Adresse e-mail -    | Dossier <del>v</del>                    |
| 1.         | 00001                     | CONTACT                         |                               | 13/06/2024 10:15               |                               |                     | \\Srv-aicg\partage\scan\CONTACT         |
|            | 00002                     | FREDERIC                        |                               | 18/03/2024 17:48               |                               |                     | \\Srv-aicg\Partage\SCAN\Frederic        |
|            | 00003                     | DAMIEN                          |                               | 12/06/2024 11:45               |                               |                     | \\Srv-AICg\partage\SCAN\DAMIEN          |
|            | 00004                     | Camille                         |                               | 13/06/2024 09:51               |                               |                     | \\Srv-aicg\Partage\SCAN\CAMILLE         |
|            | 00005                     | ESTELA                          |                               | 13/06/2024 10:34               |                               |                     | \\Srv-aicg\Partage\SCAN\ESTELA          |
| 1          | 00006                     | PHILIPPE                        |                               | 11/04/2024 09:50               |                               |                     | \\Srv-aicg\Partage\SCAN\Philippe        |
|            | 00007                     | RAYMOND                         |                               | 14/06/2023 16:33               |                               |                     | \\Srv-aicg\Partage\SCAN\Raymond         |
|            | 00008                     | ANTOINE                         |                               | 12/06/2024 15:36               |                               |                     | \\Srv-aicg\Partage\SCAN\Antoine         |
|            | 00009                     | ANNE                            |                               | 11/06/2024 15:29               |                               |                     | \\Srv-AICg\partage\SCAN\ANNE            |
|            | 00010                     | SAMIA                           |                               | 07/06/2024 15:01               |                               |                     | \\Srv-AICg\partage\SCAN\SAMIA           |
|            | 00011                     | HOME EXPERTISE                  |                               | //:                            |                               |                     |                                         |
| 2 1        | 00012                     | BEATRICE                        |                               | 13/06/2024 10:22               |                               |                     | \\SRV-AICG\Partage\SCAN\BEATRIC         |
|            | 00013                     | CAB GILLES THOMA                | s                             | //:                            |                               |                     |                                         |
|            | 00014                     | IDM                             |                               | 29/03/2023 13:23               |                               |                     |                                         |
|            | 00015                     | AXA FUSELIER                    |                               | //:                            |                               |                     |                                         |
| 2          | 00016                     | AXA MACHTO                      |                               | //:                            |                               |                     |                                         |
| 2          | 00017                     | AXA MACHTO                      |                               | //:                            |                               |                     |                                         |
|            | 00018                     | I ATINIER                       | l                             | ·././                          |                               |                     |                                         |

| ✓ Infos de base         | Il est possible d'enregistrer des infos de base telles que le N° d'enregistrement ou le Nom. |
|-------------------------|----------------------------------------------------------------------------------------------|
| Destinataire            |                                                                                              |
| Destinataire fax        | Il est possible d'enregistrer un destinataire de télécopie.                                  |
| 🗹 Destinataire d'e-mail | Il est possible d'enregistrer un destinataire d'e-mail.                                      |
| Destination dossier     | Il est possible d'enregistrer des infos relatives au dossier réseau.                         |

|                                 | 1 ↦ 2 ↦ 3 ↦ 4                                                                               | )                    |
|---------------------------------|---------------------------------------------------------------------------------------------|----------------------|
|                                 | Infos de base Destinataire d'e-Destination dossier Confirr<br>mail l'enregistr              | mer<br>rement        |
| Step1.Infos de base             |                                                                                             |                      |
| Renseigner les éléments. Le nom | saisi sous [Mode d'affichage] s'affichera sur la touche correspondante du panneau de comman | de.                  |
| N° d'enregistrement(Requis)     | :00012                                                                                      |                      |
| Nom(Requis)                     | BEATRICE                                                                                    |                      |
| Mode d'affichage                | BEATRICE                                                                                    |                      |
| Titre 1                         | : Aucun 🗸                                                                                   |                      |
| Titre 2                         | : Aucun 🗸                                                                                   |                      |
| Titre 3                         | : Aucun 👻                                                                                   |                      |
| Ajouter à fréquent              | : ON OFF                                                                                    |                      |
|                                 |                                                                                             |                      |
|                                 |                                                                                             |                      |
|                                 | <b>①</b> → <b>②</b> → <b>③</b> → (                                                          | 4                    |
|                                 | Infos de base Destinataire d'e- Destination dossier Cor<br>mail l'enreo                     | nfirmer<br>listremer |

Step2.Destinataire d'e-mail

Saisir l'adresse e-mail.

Adresse e-mail(Requis)

 $\Box$  Enregistrer à la fois en tant que destinataire et en tant qu'expéditeur

|                                                                                                    | ● → ② → ③ → ④                                                                                                    |
|----------------------------------------------------------------------------------------------------|----------------------------------------------------------------------------------------------------|
|                                                                                                    | Infos de base Destinataire d'e- Destination dossier Confirmer<br>mail l'enregistrement                                              |
| Step3.Destination dos                                                                                        | sier                                                                                                    |
| Saisir les informations de dossier.<br>Lorsque le [Protocole], le [Numér<br>supprimé. Par conséquent, vous d | o de port], le [Nom de serveur] ou le [Nom du chemin] est modifié, le mot de passe de connexion défini<br>evez l'entrer de nouveau. |
| Protocole                                                                                                    | : SMB OFTP                                                                                                    |
| Chemin(Requis)                                                                                               | Exemple : \\Nom de l'ordinateur (ou adresse IP)\Nom de dossier partagé                                                              |
|                                                                                                    | :\\SRV-AICG\Partage\SCAN\BEATRICE                                                                                                   |
| Nom utilisateur de connexion                                                                                 | :SCAN                                                                                                    |
| Changer le mot de passe de<br>connexion                                                                      | :○ OFF ● ON                                                                                                    |
| Mot de passe de connexion                                                                                    | :                                                                                                    |
| Confirmer le mot de passe de<br>connexion                                                                    | ·                                                                                                    |

4 Vérification des informations une fois les modifications entrées, avant de confirmer l'enregistrement :

|                                     | Infos de base Destinataire d'e- Destination dossier Confirmer<br>mail |  |
|-------------------------------------|-----------------------------------------------------------------------|--|
| Step4.Confirmer l'enre              | gistrement                                                            |  |
| Vérifier les éléments, puis appuyez | sur [OK].                                                             |  |
| Infos de base                       |                                                                       |  |
| ■N° d'enregistrement                | :00012                                                                |  |
| Nom                                 | :BEATRICE                                                             |  |
| ■Mode d'affichage                   | :BEATRICE                                                             |  |
| Titre 1                             | :Aucun                                                                |  |
| Titre 2                             | :Aucun                                                                |  |
| Titre 3                             | :Aucun                                                                |  |
| Ajouter à fréquent                  | :ON                                                                   |  |
|                                     |                                                                       |  |
| Doctinataino fav                    |                                                                       |  |
| Aucun élément                       |                                                                       |  |
|                                     |                                                                       |  |
| Destinataire d'e-mail               |                                                                       |  |
| Adresse e-mail                      |                                                                       |  |
|                                     |                                                                       |  |
| Destination dossier                 |                                                                       |  |
| ■ Protocole                         | :SMB                                                                  |  |
| Chemin                              | :\\SRV-AICG\Partage\SCAN\BEATRICE                                     |  |

#### • <u>Transfert d'un standard téléphonique :</u>

J'ai également aidé une cliente en transférant son standard téléphonique sur son téléphone personnel pour lui permettre de télétravailler en prévision de la journée du Lundi 17 Juin 2024. Cette solution a été mise en place rapidement pour assurer la continuité des communications professionnelles de la cliente tout en travaillant à distance.

#### **Démonstration :**

↓ Connexion à OVH afin d'accéder aux configurations téléphoniques :

| Commander           ♀         Accès Internet           ✓         Téléphonie | ~                             | VoIP / ovhtel-134881010-1<br>In-Concreto //<br>ovhtel-134881010-1 |                |                                 |                    |                                            |
|-----------------------------------------------------------------------------|-------------------------------|-------------------------------------------------------------------|----------------|---------------------------------|--------------------|--------------------------------------------|
| C Rechercher Gérer mes reverse                                              | ements                        | C Tableau de bord Services                                        | Administration | Facturation Commande de numéros | Carnet de contacts | Numéros abrégés Gestion des c 🗲            |
| V III-CONCIELO                                                              | (3150 - Accue                 | Je veux                                                           |                | Info. générales                 | Consommation       | du mois                                    |
|                                                                             | (3151 - Fax)                  | Commander un numéro                                               | >              | État                            |                    |                                            |
|                                                                             | (3153 - Mélar                 | Voir mes relevés de consommation                                  | >              | Actif                           |                    |                                            |
|                                                                             | (3154 - Réuni                 | Supprimer le groupe                                               | >              | Lignes<br>6                     |                    |                                            |
|                                                                             | (3155 - Audre<br>(3156 - Clém | Consulter mes portabilités en cours<br>0                          | >              | Numéros<br>7                    |                    | Entrants 42<br>Sortants 8<br>Transférés 46 |
|                                                                             | (SIP - 7156 -                 | Demander une portabilité                                          | >              | Fax                             |                    | Total 96                                   |
|                                                                             | (SIP - 7153 -                 | Convertir des Ecofax perso en Ecofax pro                          | >              | 1                               |                    |                                            |
|                                                                             | (SIP - 7155 -                 |                                                                   |                |                                 |                    |                                            |
|                                                                             | (SIP - 7150 -                 |                                                                   |                |                                 |                    |                                            |
|                                                                             | (SIP - 7152 -                 |                                                                   |                |                                 |                    | Hors forfait : 0.88 €                      |
|                                                                             | (SIP - 7154 -                 |                                                                   |                |                                 |                    |                                            |

 Accès à la configuration de l'entreprise cliente :

| 50 - Accueil 🖉                          |                                                     |                                         |
|-----------------------------------------|-----------------------------------------------------|-----------------------------------------|
| Ion numéro Configuration V Consommation | <ul> <li>Statistiques Enregistrements Co</li> </ul> | pordonnées                              |
| Qu'est-ce qu'un numéro ?                |                                                     | ~                                       |
| Information                             | Configuration                                       | Consommation                            |
| Numéro                                  |                                                     | Appels reçus durant le mois en ci<br>36 |
| Résilier mon numéro >                   | Type de configuration                               | Durée totale                            |
| Pays/code                               | File d'appels                                       | 02:15:20                                |
| /+33                                    | Paramétrer la configuration                         | Appels émis durant le mois en co<br>34  |
| Coordonnées dans l'annuaire<br>Non      | Supprimer Is configuration                          | > Durée totale                          |
| Modifier les coordonnées                |                                                     | 02:15:20                                |
|                                         |                                                     | Hors forfait                            |
|                                         |                                                     | 0.01 E111                               |
|                                         |                                                     | Voir le détail                          |

 Accès aux configurations des plages horaires :

| VoIP / ovhtel-134 | 881010-1 / Lignes /              |
|-------------------|----------------------------------|
| 3150 - Acc        | ueil 🖉                           |
|                   |                                  |
| Mon numéro        | Configuration V Consommation V   |
|                   | Gestion des lignes               |
| Qu'est-ce         | Gestion des sons et de l'attente |
|                   | Plages horaires et fermetures    |
| Informat          | Filtrage d'appels                |
| Numéro            | Changer de configuration         |
|                   |                                  |
| B2-00             | ×                                |

Vérification des paramètres actuels :

| File d'app                                                                                                    | pels : pla                               | ages nor                    | aires et                    | fermeti                                               | ires                                                                            |                   |
|----------------------------------------------------------------------------------------------------|------------------------------------------|-----------------------------|-----------------------------|-------------------------------------------------------|---------------------------------------------------------------------------------|-------------------|
| Vous pouvez gérer vo                                                                                                 | os <b>plages horaire</b>                 | es récurrentes et/o         | ou vos fermeture            | s exceptionnelles                                     | s (ex. jours fériés, c                                                          | ongés).           |
| Activées Dés                                                                                                    | activées<br>on des cré                   | neaux hora                  | aires                       |                                                       |                                                                                 |                   |
| Horaires d'o<br>Créneau 1 (<br>Rediriger vers le                                                                     | uverture ⑦<br>⑦<br>numéro:               | ø                           |                             | Hora<br>Redirij<br>Crén<br>Redirij                    | ires de fermeture<br>ger vers le répondeur :<br>eau 2 ⑦<br>ger vers le numéro : | ® 0<br>0          |
| Créneau 3 (<br>Non configuré<br>Fermetures exce<br>Ce calendrier vous permet de<br>Catégories                        | Dionnelles                               | ionnels pour, par exemple,  | paramétrer des actions spo  | ciliques lors des jours de f                          | ermeture de votre entreprise.                                                   |                   |
| Horaires de fermeture<br>Redriger ves la répondeur<br>Créneau 2. ®<br>Redriger ves la numéro<br>Blace ificación dass |                                          | 120                         | Crét<br>Rediv               | eau 1 ()<br>pervers le numéro<br>eau 3 ()<br>onfiguré | 0                                                                               |                   |
| Planifiez des créneaux récurre                                                                                       | nts ou ponctuels durant le:<br>juin 2024 | squels vos correspondants s | eront redirigés vers un rép | ondeur ou un autre numér                              | o.<br>Jour Semain                                                               | e) Mois Actions V |
| lundi<br>27                                                                                                    | mardi<br>28                              | mercredi<br>29              | <b>jeudi</b><br>30          | vendredi<br>S1                                        | samedi<br>1                                                                     | dimanche<br>2 ÷   |

 Ajout d'un évènement :

| Planificatio      | on c | les jours de fermeture                                     |                 |                |                          |              |                |
|-------------------|------|------------------------------------------------------------|-----------------|----------------|--------------------------|--------------|----------------|
| Aujourd'hui       |      | Modifier l'événeme                                         | nt              | ront redirige: | s vers un repondeur ou u | Jour Semaine | Mois Actions V |
| lundi             |      | Plage horaire Jo                                           | ournée entière  |                | vendredi                 | samedi       | dimanche       |
|                   |      | objet<br>Télétravail Sarah                                 | Ð               |                |                          | 1            | 2              |
|                   | 3    | Catégorie<br>Créneau 2<br>Rediriger vers le numéro :<br>Du |                 | 6              | 7                        | 8            | ς              |
|                   |      | 17/06/2024 🗎 09:3                                          | 80 <b>~</b>     |                |                          |              |                |
|                   | 10   | 17/08/2024     19:0       Description     Description      | 00 ¥            | 13             | 14                       | 15           | 16             |
|                   |      | Supprimer                                                  | unuler Modifier |                |                          |              |                |
|                   | 17   | 18                                                         | 19              | 20             | 21                       | 22           | 23             |
| Télétravail Sarah |      |                                                            |                 |                |                          |              |                |
|                   | 24   | 25                                                         | 26              | 27             | 28                       | 29           | 30             |

Ces activités de la matinée ont non seulement renforcé mes compétences techniques en gestion de sauvegardes et surveillance de NAS, mais m'ont également permis de développer mes capacités en assistance technique et en résolution de problèmes clients. Travailler sur des solutions immédiates pour les clients m'a offert une perspective pratique sur la gestion des infrastructures informatiques et la satisfaction des besoins des utilisateurs.

# 4.4.2. Jeudi après-midi

L'après-midi du jeudi a été dédié à la modélisation 3D et à la construction d'un boîtier sur mesure pour un Raspberry Pi 5, une activité qui a impliqué des compétences en conception, prototypage et impression 3D.

- Modélisation 3D des pièces pour le Raspberry Pi 5 :
  - Construction de la pièce inférieure :

En partant du PC monté, j'ai commencé par modéliser la pièce inférieure du boîtier, conçue pour accueillir les ports réseaux du Raspberry Pi 5. Cette phase a impliqué la prise de mesures précises et l'utilisation de logiciels de modélisation 3D pour créer une pièce adaptée aux spécifications du matériel.

Démonstration :

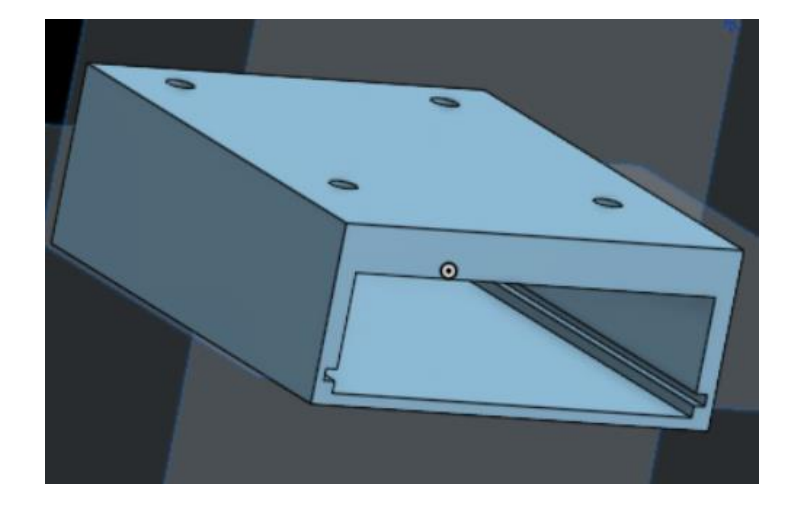

• Lancement de l'impression 3D :

Une fois la modélisation terminée, j'ai lancé l'impression 3D de la pièce inférieure. Pendant cette étape, j'ai surveillé le processus pour identifier et corriger toute erreur potentielle avant de procéder à l'étape suivante.

### Démonstration :

Deuxième version :

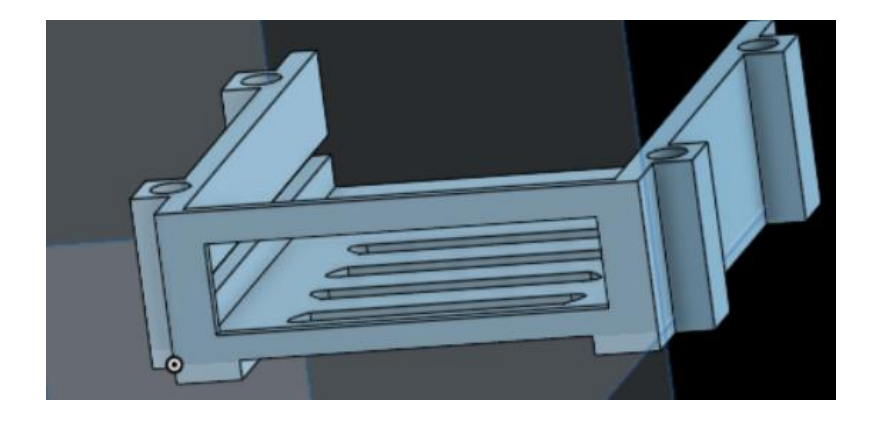

**4** Une fois imprimée :

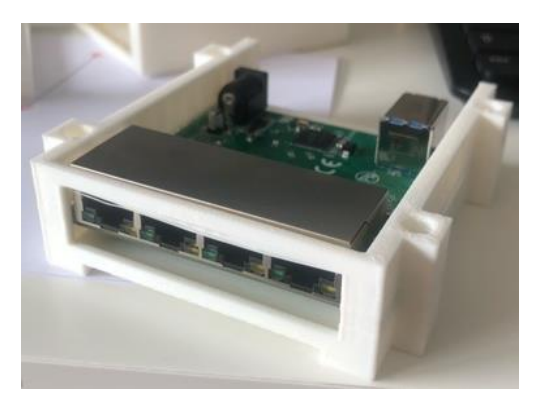

 Troisième version :

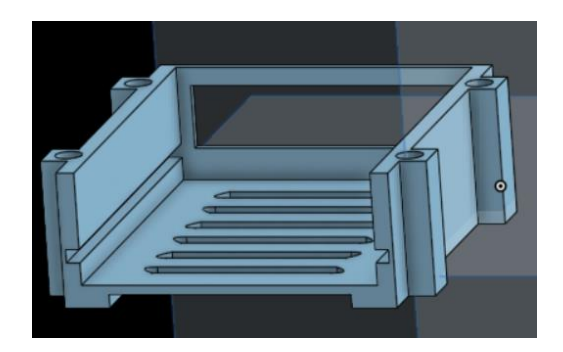

 Une fois imprimée :

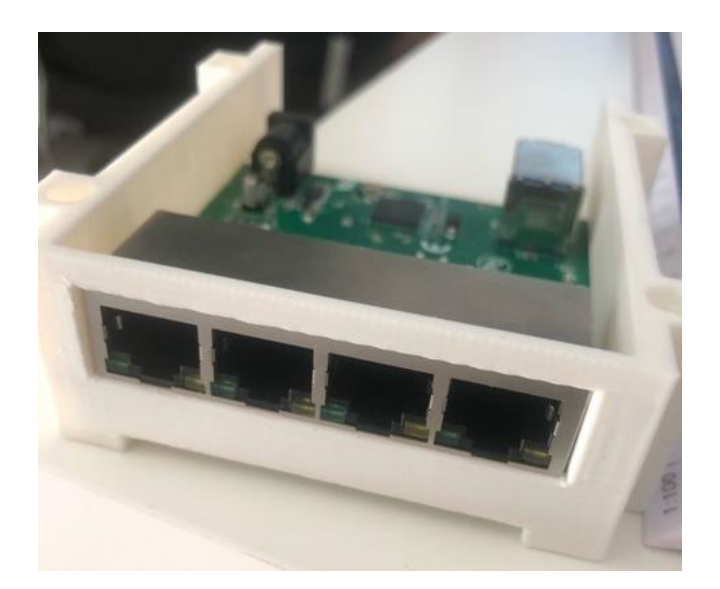

• Construction de la pièce supérieure :

Après avoir corrigé les erreurs observées lors de la première impression, j'ai commencé la modélisation de la pièce supérieure du boîtier. Cette pièce sert non seulement de fermeture pour la pièce inférieure, mais également de réceptacle pour le Raspberry Pi 5, assurant une protection et un montage sécurisé du matériel.
### **Démonstration :**

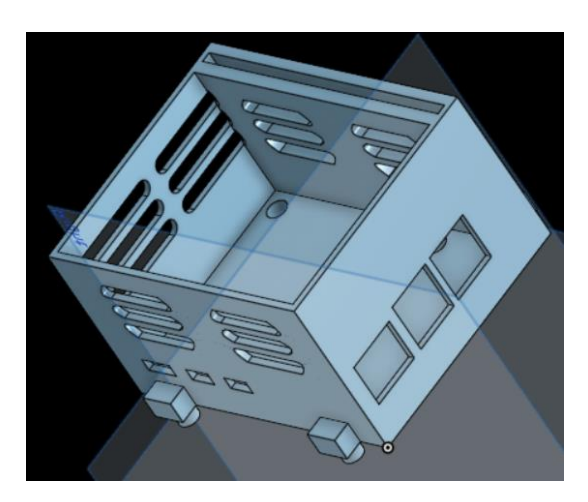

Cette activité de modélisation et d'impression 3D a non seulement mis en pratique mes compétences en conception assistée par ordinateur (CAO), mais m'a également permis de développer une approche méthodique et itérative pour résoudre des problèmes techniques. La combinaison de précision, d'ingéniosité et de patience a été essentielle pour mener à bien ce projet, offrant une expérience enrichissante et concrète de l'application des technologies de fabrication numérique.

# 4.5. Vendredi 14 juin 2024.

# 4.5.1. Vendredi matin

La matinée du vendredi a été riche en activités variées, combinant surveillance, modélisation 3D, assistance aux clients et configuration technique.

Vérification des sauvegardes :

J'ai commencé la journée par la vérification des sauvegardes pour m'assurer que toutes les données critiques des clients sont bien sécurisées et accessibles en cas de besoin.

Surveillance du NAS :

En parallèle, j'ai surveillé le NAS pour m'assurer de son bon fonctionnement et de la disponibilité continue des données stockées.

Modélisation 3D des pièces du Raspberry Pi 5 :

J'ai poursuivi le travail sur la modélisation 3D des pièces du boîtier pour le Raspberry Pi 5. Cela a inclus des modifications basées sur les tests d'impression précédents et le lancement de nouvelles impressions pour perfectionner le design.

### **Démonstration :**

✤ Modélisation de la pièce qui sert de calle inférieure :

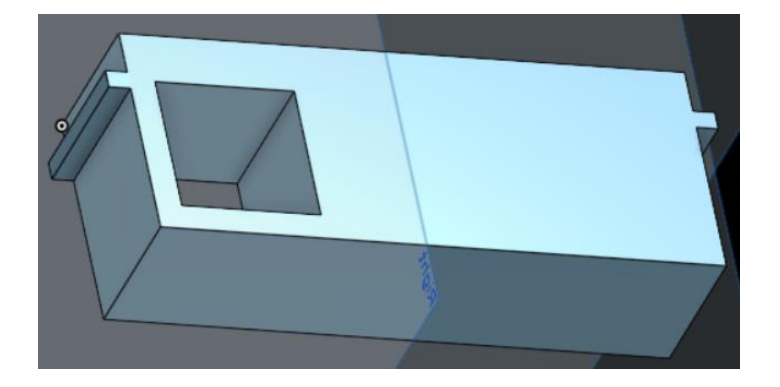

↓ Impression 3D de la calle :

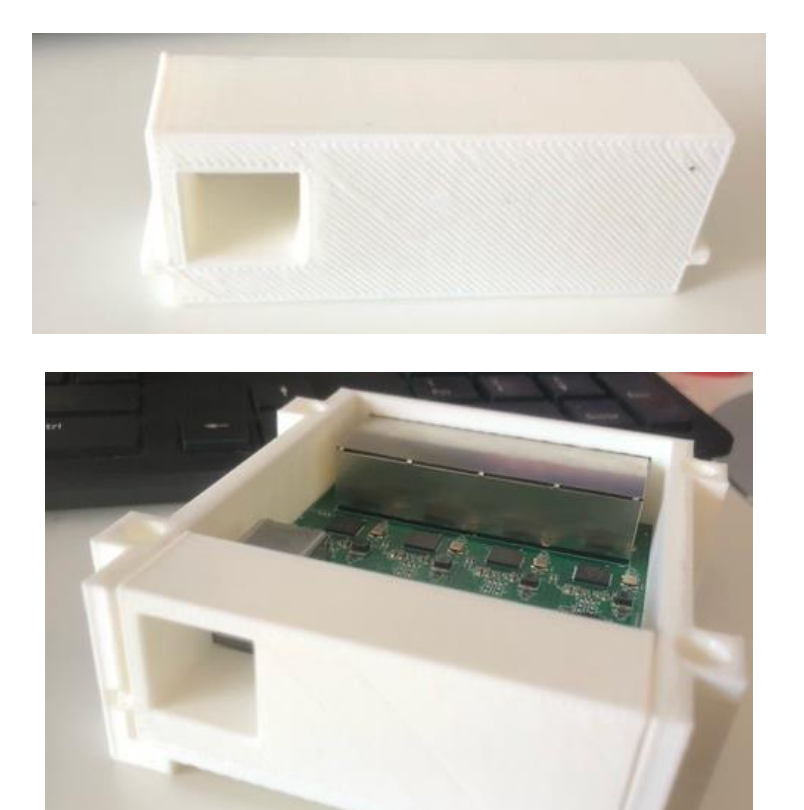

- ↓ Impression 3D de la pièce supérieure :
- 4 Modélisation du cache de la pièce supérieure :

Rapport de Stage

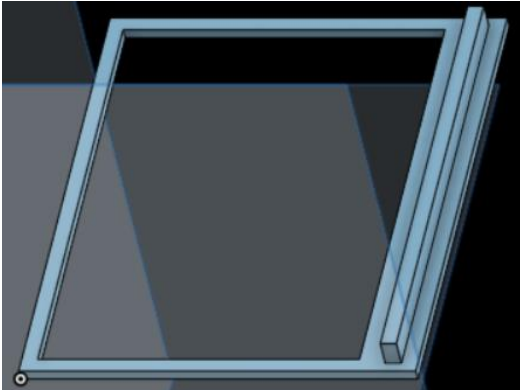

- Limpression de la pièce :
- Aide aux clients :
  - Installation d'un logiciel de comptabilité :

J'ai aidé un client en installant un logiciel de comptabilité sur son système, assurant une configuration correcte et une mise en route sans accroc.

• Archivage de mails pour un client :

J'ai assisté un autre client avec l'archivage de ses mails, veillant à ce que les communications importantes soient bien sauvegardées et organisées.

• Paramétrage de synchronisation de deux NAS en local :

Suite aux changements complets des disques durs du NAS Hermès de la société NoStress, j'ai configuré la synchronisation entre les NAS Poséidon et Hermès. Cette tâche a impliqué la vérification des configurations réseau et la mise en place de procédures de synchronisation fiables.

Cette matinée a été marquée par une combinaison d'activités de surveillance, de modélisation, d'assistance technique et de configuration réseau, démontrant une approche polyvalente et proactive pour gérer diverses responsabilités. Mon engagement à fournir des solutions efficaces et à améliorer continuellement les systèmes en place a été essentiel pour assurer un service client optimal et des infrastructures techniques robustes.

# 4.5.2. Vendredi après-midi

L'après-midi du vendredi a été consacré à des activités de veille technologique et de recherche approfondie sur la messagerie électronique. Voici les tâches réalisées :

Veille technologique sur les imprimantes 3D :

J'ai consacré du temps à la veille technologique pour rester à jour sur les dernières innovations et tendances dans le domaine des imprimantes 3D. Cela inclut l'exploration de nouveaux

Rapport de Stage

modèles, de technologies d'impression avancées et des applications potentielles pour améliorer nos processus actuels.

- Recherche d'informations sur la messagerie électronique :
  - Méthodologie pour la sécurisation avancée des messageries électroniques :

J'ai étudié les mécanismes et configurations avancées pour renforcer la sécurité des messageries électroniques, notamment les protocoles SPF (Sender Policy Framework) et DKIM (DomainKeys Identified Mail). Ces technologies aident à prévenir le spoofing et l'usurpation d'identité.

# **Démonstration :**

### Introduction

Sécuriser les messageries électroniques est crucial pour protéger les communications de votre organisation contre les menaces telles que le phishing, le spoofing, et autres attaques malveillantes. En mettant en place des mécanismes de sécurité comme SPF (Sender Policy Framework), DKIM (DomainKeys Identified Mail), et DMARC (Domain-based Message Authentication, Reporting & Conformance), vous pouvez vous assurer que les emails envoyés et reçus sont authentiques et sécurisés.

### Pourquoi sécuriser les messageries électroniques?

Il est essentiel de sécuriser les messageries électroniques pour plusieurs raisons. D'abord, cela protège les informations sensibles souvent contenues dans les emails. Ensuite, cela permet de prévenir les attaques de phishing, où les cybercriminels tentent de voler des informations en se faisant passer pour des entités de confiance. Enfin, une bonne sécurité des emails assure à vos contacts que les messages qu'ils reçoivent de votre part sont authentiques, ce qui renforce la crédibilité de votre organisation.

### Durée estimée et complexité

La mise en place de ces configurations peut varier en durée, allant de quelques heures à plusieurs jours, selon la taille de l'organisation et l'infrastructure existante. Le niveau de complexité est moyen à élever, nécessitant une bonne compréhension des DNS, des configurations de serveurs de messagerie, et des protocoles de sécurité. Une personne avec une expertise intermédiaire en administration système et réseau sera généralement en mesure d'accomplir ces tâches.

Méthodologie de sécurisation avancée des messageries électroniques

Étape 1 : Comprendre les principaux protocoles et mécanismes

Commençons par comprendre les principaux protocoles et mécanismes de sécurité.

Le SPF empêche les spammeurs d'envoyer des emails non autorisés depuis votre domaine en permettant au propriétaire du domaine de publier une liste d'adresses IP autorisées à envoyer des emails en son nom via les enregistrements DNS.

### Rapport de Stage

Ensuite, le DKIM permet au destinataire de vérifier que l'email a été envoyé et autorisé par le propriétaire du domaine. Ce mécanisme ajoute une signature cryptographique aux en-têtes des emails, qui peut être vérifiée par le destinataire en utilisant la clé publique publiée dans les enregistrements DNS.

Enfin, le DMARC renforce SPF et DKIM en permettant aux propriétaires de domaine de spécifier comment traiter les emails qui échouent aux contrôles SPF et DKIM. Les propriétaires de domaine publient une politique DMARC dans les DNS, indiquant comment traiter les emails non conformes et où envoyer les rapports d'échec.

# Étape 2 : Configurer SPF

Pour configurer SPF, commencez par identifier les serveurs de messagerie autorisés à envoyer des emails pour votre domaine. Ensuite, accédez à la gestion des DNS de votre domaine et ajoutez un enregistrement TXT avec le contenu approprié. Par exemple, "v=spf1 ip4:192.168 include .com -all" où "ip4:192.168 est l'adresse IP autorisée et "include .com" inclut les enregistrements SPF d'un autre domaine si nécessaire.

### Étape 3 : Configurer DKIM

Pour DKIM, utilisez un outil de votre fournisseur de services de messagerie pour générer une paire de clés publique et privée. Ensuite, publiez la clé publique dans les DNS en ajoutant un enregistrement TXT. Par exemple, "default.\_domainkey.example.com IN TXT "v=DKIM1; k=rsa; p=MIGfMA0G..." où "default.\_domainkey" est le sélecteur DKIM et "p=MIGfMA0G..." est la clé publique. Configurez ensuite votre serveur de messagerie pour signer les emails sortants avec la clé privée.

# Étape 4 : Configurer DMARC

Pour DMARC, déterminez la politique que vous souhaitez appliquer pour les emails échouant aux contrôles SPF et DKIM. Ajoutez ensuite un enregistrement TXT dans les DNS avec le contenu approprié, par exemple, "\_dmarc.example.com IN TXT "v=DMARC1; p=quarantine; rua=mailto @example.com"" où "p=quarantine" signifie mettre en quarantaine les emails non conformes et "rua=mailto

@example.com" est l'adresse email pour recevoir les rapports DMARC.

# Étape 5 : Tests et validation

Enfin, testez vos enregistrements DNS en utilisant des outils en ligne comme MXToolbox. Envoyez des emails de test à des services de test comme Mail-tester pour vérifier que vos configurations SPF, DKIM, et DMARC fonctionnent correctement. Analysez les rapports DMARC reçus pour identifier et corriger les éventuels problèmes.

### **Conclusion**

En suivant cette méthodologie, vous pouvez sécuriser efficacement les messageries électroniques de votre organisation. Cela protège contre les menaces courantes telles que le phishing et le spoofing, et assure que les messages envoyés et reçus sont authentiques et sécurisés. Configurez correctement SPF, DKIM, et DMARC, et testez vos configurations pour garantir une sécurité optimale.

### • <u>Méthodologie pour la configuration d'un système antispam :</u>

J'ai recherché des méthodes efficaces pour configurer un système antispam robuste sur une messagerie, visant à réduire les courriers indésirables et les menaces potentielles. Cela inclut l'utilisation de filtres, de listes noires et blanches, ainsi que d'algorithmes de détection avancée.

### Démonstration :

### Introduction

La configuration d'un système antispam, comme Altospam, est essentielle pour protéger votre messagerie électronique contre les courriers indésirables et les menaces telles que le phishing, les malwares et le spam. Un système antispam efficace filtre les emails non sollicités avant qu'ils n'atteignent les boîtes de réception des utilisateurs, améliorant ainsi la productivité et la sécurité de votre organisation.

### Pourquoi configurer un système antispam?

Il est crucial de configurer un système antispam pour plusieurs raisons. D'abord, cela permet de filtrer les courriers indésirables, évitant que les utilisateurs soient submergés par des emails non sollicités. Ensuite, cela protège contre les menaces en identifiant et bloquant les emails contenant des malwares, des liens malveillants et des tentatives de phishing. Enfin, cela réduit les risques de sécurité en minimisant les risques liés à l'ouverture de pièces jointes ou de liens malveillants.

### Durée estimée et complexité

La configuration initiale d'un système antispam peut prendre de quelques heures à une journée, selon la taille de l'organisation et les paramètres de configuration spécifiques. Le niveau de complexité est moyen à élever, nécessitant une bonne compréhension des protocoles de messagerie, des filtres antispam et des bonnes pratiques de sécurité. Une personne ayant une expérience en administration système et réseau, ainsi qu'une compréhension des concepts de sécurité informatique, sera en mesure de mener à bien cette tâche.

### Méthodologie de configuration d'un système antispam (Altospam)

### Étape 1 : Comprendre les fonctionnalités d'Altospam

Pour commencer, il est important de bien comprendre les fonctionnalités de filtrage offertes par Altospam. Explorez les différentes options disponibles, telles que le filtrage basé sur les listes blanches et noires, l'analyse heuristique et le filtrage bayésien. Ensuite, familiarisez-vous avec les paramètres de configuration disponibles afin de personnaliser le filtrage selon les besoins spécifiques de votre organisation.

### Étape 2 : Configuration initiale dans l'interface d'administration

Ensuite, accédez à l'interface d'administration d'Altospam en utilisant les identifiants fournis lors de l'inscription au service. Configurez les paramètres de base, tels que les domaines à protéger, les adresses email des administrateurs, et les règles de gestion des spams.

### Étape 3 : Personnalisation des politiques de filtrage

Une fois les paramètres de base configurés, il est temps de définir des politiques de filtrage personnalisées en fonction des besoins de votre organisation. Spécifiez des règles spécifiques pour le filtrage des spams, des malwares et des courriers indésirables. Configurez les actions à prendre pour les emails identifiés comme spams ou malwares, telles que le rejet, la mise en quarantaine ou la redirection vers un dossier dédié.

### Étape 4 : Intégration avec votre infrastructure de messagerie

Pour intégrer Altospam avec votre infrastructure de messagerie, commencez par configurer les enregistrements DNS nécessaires pour rediriger le trafic email vers les serveurs Altospam pour filtrage. Ensuite, configurez votre serveur de messagerie pour rediriger le trafic email en utilisant les règles de routage appropriées.

# Étape 5 : Tests et validation

Une fois la configuration terminée, il est important de tester et valider l'efficacité du filtrage antispam. Envoyez des emails de test à partir de différentes sources pour évaluer l'efficacité du filtrage et vérifier que les règles de filtrage sont correctement appliquées. Utilisez les fonctionnalités de reporting d'Altospam pour surveiller les statistiques de filtrage, les taux de détection de spams et les performances du système.

### Étape 6 : Optimisation et maintenance

Enfin, révisez régulièrement les politiques de filtrage pour prendre en compte les nouvelles menaces et ajuster les règles en conséquence. Assurez-vous que votre système Altospam est toujours à jour en appliquant les mises à jour de sécurité et en installant les correctifs nécessaires.

### **Conclusion**

En suivant cette méthodologie, vous pouvez configurer efficacement un système antispam comme Altospam pour protéger votre messagerie électronique contre les courriers indésirables et les menaces en ligne. Une configuration correcte et une maintenance régulière garantissent que votre organisation reste protégée contre les attaques par email et que vos utilisateurs peuvent travailler de manière sécurisée et productive.

• Méthodologie pour la mise en place d'un relais externe :

J'ai exploré les meilleures pratiques pour configurer un relais externe de messagerie, en comprenant son fonctionnement, ses objectifs, et les meilleures distributions recommandées. J'ai également étudié les règles de configuration recommandées par Google pour assurer une intégration fluide et sécurisée.

### Démonstration :

### Introduction

La mise en place d'un relais externe, également appelé relais SMTP, pour la messagerie électronique permet de rediriger les emails sortants de votre organisation via un serveur tiers. Cette pratique est

Rapport de Stage

**BSIO1 SISR** 

bénéfique pour améliorer la délivrabilité des emails, gérer les politiques de sécurité et de conformité, et réduire la charge sur vos serveurs de messagerie internes.

Pourquoi configurer un relais externe?

Configurer un relais externe offre plusieurs avantages. En premier lieu, cela améliore la délivrabilité des emails en utilisant des services ayant des relations établies avec les fournisseurs de messagerie, assurant ainsi que vos emails atteignent les destinataires. Ensuite, cela permet de mieux gérer la sécurité et la conformité en appliquant des politiques strictes à travers le serveur relais. Enfin, cela réduit la charge sur vos serveurs de messagerie internes, augmentant ainsi leur performance.

# Durée estimée et complexité

La configuration d'un relais externe peut prendre de quelques heures à une journée, en fonction de la complexité de votre infrastructure. Le niveau de complexité est moyen à élevé, nécessitant une bonne compréhension des serveurs de messagerie, des configurations DNS et des politiques de sécurité. Une expertise intermédiaire à avancer en administration système et réseau est requise pour cette tâche.

# Méthodologie de mise en place d'un relais externe

Étape 1 : Comprendre les objectifs et fonctionnements d'un relais externe

Le relais externe vise principalement à améliorer la délivrabilité des emails en utilisant des services réputés, ce qui garantit que vos messages atteignent leurs destinataires. De plus, il aide à appliquer des politiques de sécurité avancées et des exigences de conformité, tout en réduisant la charge sur vos serveurs de messagerie internes. Concrètement, les emails sortants de votre organisation sont envoyés au serveur relais externe, qui les authentifie, applique des politiques de filtrage et de sécurité, puis les transmet aux destinataires finaux.

# Étape 2 : Choisir la meilleure distribution de relais externe

Pour choisir le meilleur fournisseur de relais SMTP, il est important de tenir compte de sa réputation et de sa fiabilité. Optez pour un fournisseur qui offre des fonctionnalités de sécurité robustes, telles que le chiffrement, l'authentification et la conformité aux normes. Assurez-vous également que le service est scalable et offre un support technique de qualité. Parmi les fournisseurs populaires, SendGrid est réputé pour sa bonne délivrabilité et ses fonctionnalités de sécurité, Mailgun est connu pour son évolutivité et ses API puissantes, et Amazon SES offre une solution scalable avec une bonne intégration AWS.

# Étape 3 : Configuration du relais externe

Pour commencer, inscrivez-vous et créez un compte chez le fournisseur de relais SMTP choisi, tel que SendGrid, Mailgun ou Amazon SES. Ensuite, récupérez les informations de connexion SMTP nécessaires (adresse du serveur SMTP, port, identifiants de connexion). Modifiez les paramètres de votre serveur de messagerie interne pour utiliser le relais externe en mettant à jour les paramètres SMTP pour pointer vers le serveur du fournisseur. Assurez-vous également de configurer l'authentification SMTP et de garantir que les connexions sont chiffrées (TLS/SSL).

Étape 4 : Mise en place des règles recommandées par Google

Pour assurer la conformité avec les politiques de Google, configurez un enregistrement SPF dans les DNS pour autoriser le relais externe à envoyer des emails pour votre domaine. Par exemple, utilisez un enregistrement tel que "v=spf1 include:\_spf.google.com include

.net -all". Assurez-vous également que les emails sont signés avec DKIM pour augmenter la crédibilité et la délivrabilité. Implémentez une politique DMARC pour surveiller et appliquer les règles d'authentification des emails, en utilisant une configuration comme "v=DMARC1; p=quarantine; rua=mailto

@example.com". Il est également recommandé d'utiliser TLS pour sécuriser les emails en transit et de surveiller et gérer les quotas de livraison pour éviter les retards ou les blocages dus à des envois massifs.

# Étape 5 : Tests et validation

Pour vérifier que le relais fonctionne correctement, envoyez des emails de test. Analysez les journaux et les rapports fournis par le relais externe pour identifier et résoudre les éventuels problèmes de délivrabilité ou de configuration.

# **Conclusion**

En suivant cette méthodologie, vous pouvez configurer efficacement un relais externe pour améliorer la délivrabilité et la sécurité des emails, tout en allégeant la charge sur vos serveurs internes. Une configuration soignée et l'application des meilleures pratiques garantissent que votre organisation reste protégée et que vos emails atteignent leurs destinataires de manière fiable.

• <u>Méthodologie pour l'Analyse et l'Automatisation des Logs et Alertes :</u>

J'ai recherché des méthodologies pour l'analyse systématique et l'automatisation des logs et alertes liés à la messagerie électronique. L'objectif est de mettre en place des processus automatisés pour détecter et répondre rapidement aux anomalies et aux menaces de sécurité.

# Démonstration :

# Introduction

L'analyse des logs et des alertes de messagerie électronique est essentielle pour maintenir la sécurité et la performance de votre infrastructure de messagerie. Les logs peuvent dévoiler des tentatives de connexion suspectes, des envois massifs d'emails, et d'autres activités anormales. Automatiser cette analyse permet de réagir rapidement aux incidents de sécurité et de maintenir une surveillance continue sans intervention manuelle constante.

# Pourquoi analyser les logs et les alertes ?

Analyser les logs et les alertes permet de détecter les incidents de sécurité tels que les tentatives de phishing, les connexions suspectes et les envois de spam. Cela assure également une surveillance des performances du système de messagerie pour garantir son fonctionnement efficace. Enfin, cette pratique aide à maintenir des enregistrements pour les audits de conformité et les exigences réglementaires.

### Durée estimée et complexité

La configuration initiale de l'analyse et de l'automatisation des logs peut prendre de quelques heures à quelques jours, selon la complexité de votre infrastructure. Le niveau de complexité est moyen à élever, nécessitant une bonne compréhension des logs de messagerie, des outils de monitoring et de l'automatisation. Une expertise intermédiaire à avancer en administration système et sécurité informatique est requise.

### Méthodologie d'analyse des logs et des alertes pour la messagerie

# Étape 1 : Comprendre les types de logs et d'alertes

Pour une analyse efficace, il est crucial de comprendre les différents types de logs et d'alertes. Les logs de transport SMTP contiennent des informations sur l'envoi et la réception des emails. Les logs de sécurité enregistrent les tentatives de connexion, les échecs d'authentification et les activités suspectes. Les logs d'application fournissent des détails sur les performances et les erreurs de l'application de messagerie. Les alertes peuvent être de sécurité, indiquant des tentatives de connexion suspectes et des attaques de phishing, ou de performance, signalant des retards de livraison d'emails, des erreurs de serveur et des pannes.

# Étape 2 : Collecte des logs

Il est crucial de configurer votre serveur de messagerie pour générer et conserver les logs nécessaires, en activant les logs SMTP, de sécurité et d'application. Utilisez ensuite un outil de centralisation des logs comme ELK Stack (Elasticsearch, Logstash, Kibana), Splunk, ou Graylog pour collecter et centraliser les logs de différents serveurs. Par exemple, configurez Exchange Server pour envoyer ses logs à une instance de Graylog, facilitant ainsi leur centralisation et leur analyse.

# Étape 3 : Analyse manuelle des logs

Commencez par analyser les logs SMTP pour rechercher des tentatives de connexion échouées, des erreurs de livraison et des envois massifs d'emails. Identifiez également les anomalies dans les adresses IP d'envoi et les destinataires. Ensuite, examinez les logs de sécurité pour repérer des activités suspectes telles que les tentatives de connexion depuis des localisations inhabituelles et les échecs d'authentification répétés. Enfin, surveillez les logs d'application pour détecter les erreurs de l'application de messagerie, les problèmes de performance, les pannes et les ralentissements dans le traitement des emails. Par exemple, utilisez Kibana pour rechercher les tentatives de connexion échouées dans les logs de sécurité centralisés.

# Étape 4 : Automatisation de l'analyse des logs et des alertes

Pour automatiser la collecte et l'analyse des logs, mettez en place des outils de monitoring automatisé comme ELK Stack, Splunk, ou SIEM (Security Information and Event Management). Configurez des tableaux de bord et des alertes automatiques pour surveiller les activités suspectes et les problèmes de performance. Définissez des règles d'alerte pour détecter des événements spécifiques tels que des tentatives de connexion échouées répétées, des envois massifs d'emails, et des erreurs de serveur critiques. Configurez également les notifications par email ou SMS pour les alertes critiques. Écrivez des scripts (en Python ou en Bash) pour analyser les logs et générer des rapports automatisés, et intégrez ces scripts avec des outils d'automatisation comme Ansible ou

Puppet pour une gestion continue. Par exemple, configurez ELK Stack pour générer des alertes automatiques lorsque des tentatives de connexion échouées dépassent un certain seuil.

Étape 5 : Tests et validation

Pour tester les règles d'alerte, simulez des scénarios de sécurité et de performance pour vérifier que les alertes sont déclenchées correctement. Testez les notifications pour vous assurer qu'elles sont reçues par les bonnes personnes. Validez les tableaux de bord en vous assurant qu'ils affichent les informations correctes et sont facilement interprétables. Ajustez les visualisations pour optimiser la clarté et l'utilité des données affichées. Par exemple, simulez une tentative de phishing pour vérifier que le système déclenche une alerte et envoie une notification à l'équipe de sécurité.

# **Conclusion**

L'analyse des logs et des alertes de messagerie électronique est essentielle pour maintenir la sécurité et la performance de votre infrastructure. En automatisant cette analyse, vous pouvez améliorer l'efficacité de la surveillance et réagir rapidement aux incidents. En suivant cette méthodologie, vous pouvez configurer un système d'analyse des logs robuste et réactif, renforçant ainsi la sécurité et la performance de votre messagerie.

Cette après-midi a été marquée par une démarche proactive pour renforcer mes connaissances et compétences techniques, en particulier dans le domaine de la sécurité et de la gestion de la messagerie électronique. Les informations recueillies seront précieuses pour améliorer les infrastructures de messagerie de nos clients, assurant ainsi une protection accrue contre les menaces et une efficacité opérationnelle optimale.

# 5. <u>Semaine 4 (du 17 juin au 21 juin) :</u>

# 5.1. Lundi 17 juin 2024.

# 5.1.1. Lundi matin

Ce matin a été dédié à des tâches essentielles liées à la sécurisation et à l'optimisation des systèmes de messagerie électronique. Voici un résumé des activités réalisées :

Vérification des sauvegardes :

J'ai commencé la journée en effectuant une vérification rigoureuse des sauvegardes de données critiques. Cette étape est cruciale pour assurer la disponibilité et l'intégrité des informations sensibles de nos clients.

• Configuration de la messagerie Exchange :

Rapport de Stage

J'ai procédé à la configuration de base de la messagerie Exchange en remplacement de la solution précédente hébergée chez OVH. Cela inclut la mise en place d'une boîte aux lettres associé à mon nom de domaine.

### Démonstration :

↓ Vérification des enregistrements DNS « initiaux » :

| Vale             | enuntral          | n.u                        |                                    |                                                         |               |
|------------------|-------------------|----------------------------|------------------------------------|---------------------------------------------------------|---------------|
| lárá au<br>D 6an | nivesu de Micro   | soft 365 – Domaine par déf | est.                               |                                                         |               |
| and and a        |                   |                            |                                    |                                                         |               |
| Vue d'e          | memble Erre       | gistrements DNS Utiliset   | eurs Groupes Applications          |                                                         |               |
| + Aji            | outer un erregist | rement 👋 Vérifier l'état c | lintégrité 🛞 Gérer DNS 🛓 Télécharg | er le fichier CSV 🛓 Télécharger le fichier de zone 👸 Ir | nprimer       |
|                  |                   |                            |                                    |                                                         |               |
| Enregi           | strements per     | sonnalisis                 |                                    |                                                         |               |
|                  |                   |                            | line.                              | 144 mar                                                 | Davida da vi  |
|                  | iype              |                            | Non                                | 51 61 235 163                                           | Litanee de vi |
|                  | A                 |                            |                                    | A second scheme                                         | 10 hours      |
| -                | MX                |                            |                                    | 100 mg mal orbust                                       | 1/2 hours     |
| -                | ndX               |                            | -                                  | Service and such and                                    | 1/2 hears     |
| -                |                   |                            | -                                  | MS-mell025707V                                          | 1/2 (         |
| -                | TAL               | 1                          | 4                                  | v off indudemy oth con-all                              | 1/2 (         |
|                  | 1XI               |                            |                                    | Unione valentierrain &                                  | 1/2 hears     |
| п                |                   |                            | 0                                  | 2001:41:00:301:20                                       | 1/2 hear      |
| -                |                   |                            | ntocorfa                           | mailconfia ovhrem                                       | 1/2 hear      |
| П                | CNAME             |                            | autodiscover                       | mailconfig ovhnot                                       | 1/2 hear      |
| П                | CNAME             |                            | to.                                | valentintrain fr                                        | 1/2 hear      |
| -                | CNAME             |                            | inag                               | ध्यत्र उन्हे. तम                                        | 1/2 hear      |
| -                | CNAME             |                            | rai                                | uil och mi                                              | 1/2 hear      |
| -                | CNAME             |                            | popi                               | ध्यी उन्हे जब                                           | 1/2 hear      |
| -                | CNAME             |                            | autt                               | tal out of                                              | 1/2 hear      |
|                  | A                 |                            | 2003                               | 51.91.236.191                                           | 1/2 hears     |
|                  | TXT               |                            | www                                | Sjuvelizzene                                            | 1/2 hear      |
|                  | AAAA              |                            | www                                | 2001-01-02-201-20                                       | 1/2 hears     |
|                  | SRV               |                            | _autodiscover_trp                  | 0.0.443 mailconfig.column                               | 1/2 hear      |
|                  |                   |                            |                                    |                                                         |               |
| Enregi           | strements de      | serveur de noms            |                                    |                                                         |               |
|                  |                   |                            |                                    |                                                         |               |
|                  | Тура              | Dran                       | Non                                | Valeur                                                  | Dunle de vi   |
|                  | NS                | 📀 ox                       | 0                                  | nci bdm microsoftonline com                             | 1 hours       |
|                  | NS                | 0 oc                       | 0                                  | ni2 bdm.microsoftonline.com                             | thear         |
|                  | NS                | 0 ×                        | 0                                  | nci bán microsoftanline com                             | Thouse        |
|                  | NS                | 📀 ok                       | 0                                  | not bdm.microsoftonline.com                             | 1 hours       |

Vérification des enregistrements DNS liés à Exchange à rajouter :

# Choisir vos services en ligne

Au cours de cette étape, vous allez sélectionner les services à utiliser avec votre domaine valentintrain.fr, tels que la messagerie électronique et la messagerie instantanée, pour configurer une zone DNS sur les serveurs Microsoft 365 avec les enregistrements DNS requis. Nous vous inviterons plus tard dans l'Assistant à modifier les enregistrements NS de votre domaine afin qu'ils pointent vers cette zone.

Exchange et Exchange Online Protection

Les courriers, les contacts et la planification sont fournis par Exchange. Configurez ce service pour activer toutes les fonctionnalités d'Outlook et d'autres clients de courrier. Exchange les services nécessitent 3 enregistrements pour fonctionner : un enregistrement MX indique où remettre les messages électroniques, TXT pour empêcher une personne d'usurper votre domaine pour envoyer du courrier indésirable et un enregistrement CNAME pour la découverte automatique côté client, afin d'aider les clients de messagerie à connecter les utilisateurs à leur boîte aux lettres.

N'ajoutez pas ces enregistrements DNS si :

Vous avez besoin d'un routage DNS personnalisé pour votre courrier, par exemple, pour acheminer le trafic via un service de filtrage de courrier indésirable externe
 Vous utilisez déjà Exchange local et Exchange Online (également appelé déploiement hybride)

Si tel est le cas, vous devrez effacer la sélection Exchange et Exchange Online Protection et configurer vos propres enregistrements DNS personnalisés pour acheminer les e-mails via Microsoft 365 ultérieurement.

Important : avant d'ajouter ces enregistrements DNS, vérifiez que vous avez déjà configuré valentintrain.fr adresses e-mail dans Microsoft 365 pour tous les utilisateurs existants qui en ont encore besoin, ou qu'ils ne pourront pas envoyer et recevoir du courrier.

| Туре  | Nom d'hôte   | Adresse de pointage ou valeur                  | Durée   |
|-------|--------------|------------------------------------------------|---------|
| мх    | @            | 0 valentintrain-fr.mail.protection.outlook.com | 1 heure |
| тхт   | @            | v=spf1 include:spf.protection.outlook.com -all | 1 heure |
| CNAME | autodiscover | autodiscover.outlook.com                       | 1 heure |

# Rapport de Stage

# Suppression des anciens enregistrements DNS de messagerie chez OVH puis vérification de ces derniers :

| <b>vale</b><br>Géré au | entintrain           | <b>.fr</b><br>t 365 – Domaine par défaut |                                      |                                                 |              |
|------------------------|----------------------|------------------------------------------|--------------------------------------|-------------------------------------------------|--------------|
| 🗊 Supj                 | primer le domaine    | 🕐 Actualiser                             |                                      |                                                 |              |
| Vue d'e                | ensemble Enregis     | trements DNS Utilisateurs Gr             | roupes Applications                  |                                                 |              |
| + Aji                  | outer un enregistren | nent   Vérifier l'état d'intégrité       | 🎯 Gérer DNS 🚽 Télécharger le fichier | CSV 🞍 Télécharger le fichier de zone 🚦 Imprimer |              |
| Enregi                 | istrements perso     | nnalisés<br><sub>État</sub>              | Nam                                  | Valeur                                          | Durée de vie |
|                        | A                    | :                                        | e                                    | 51.91.236.193                                   | 1/2 heure    |
|                        | TXT                  | :                                        | e                                    | MS=mx98257670                                   | 1/2 heure    |
|                        | TXT                  | :                                        | e                                    | 1]www.valentintrain.fr                          | 1/2 heure    |
|                        | АААА                 | :                                        | 0                                    | 2001;41:00:301:28                               | 1/2 heure    |
|                        | CNAME                | :                                        | ftp                                  | valentintrain.fr                                | 1/2 heure    |
|                        | A                    | :                                        | www                                  | 51.91.236.193                                   | 1/2 heure    |
|                        | TXT                  | :                                        | www                                  | 3 welcome                                       | 1/2 heure    |
|                        | AAAA                 | :                                        | www                                  | 2001;41:0:301:28                                | 1/2 heure    |

#### Enregistrements de serveur de noms

| Туре | État | Nom | Valeur                      | Durée de vie |
|------|------|-----|-----------------------------|--------------|
| NS   | Ø OK | e   | ns1.bdm.microsoftonline.com | 1 heure      |
| NS   | 📀 ок | e   | ns2.bdmmicrosoftonline.com  | 1 heure      |
| NS   | 📀 ок | e   | ns3.bdm.microsoftonline.com | 1 heure      |
| NS   | 📀 ок | e   | ns4.bdm.microsoftonline.com | 1 heure      |

4 Ajout des nouveaux enregistrements DNS puis vérification des ajouts :

#### valentintrain.fr

| Géré a | u niveau de  | Microsoft 365 – Domaine par défa    | ut                         |                                                                    |              |
|--------|--------------|-------------------------------------|----------------------------|--------------------------------------------------------------------|--------------|
| 📋 Sup  | oprimer le d | omaine 🕐 Actualiser                 |                            |                                                                    |              |
| Vue d' | ensemble     | Enregistrements DNS Utilisate       | urs Groupes Applications   |                                                                    |              |
| + Aj   | jouter un en | registrement 🛛 💝 Vérifier l'état d' | intégrité 🍈 Gérer DNS 🚽 Té | lécharger le fichier CSV 🚽 Télécharger le fichier de zone 🚦 Imprim | er           |
| Enreg  | jistrement   | s personnalisés                     |                            |                                                                    |              |
|        | Type         | État                                | Nom                        | Valeur                                                             | Durée de vie |
|        | А            |                                     | 0                          | 51.91.236.193                                                      | 1/2 heure    |
|        | МХ           | 1                                   | 0                          | 0 valentintrain-fr.mail.protection.outlook.com                     | 1 heure      |
|        | ТХТ          |                                     | 0                          | MS=ms98257670                                                      | 1/2 heure    |
|        | тхт          | :                                   | 0                          | 1]www.valentintrain.fr                                             | 1/2 heure    |
|        | TXT          |                                     | 0                          | v=spf1 includespf.protection.outlook.com -all                      | 1/2 heure    |
|        | AAAA         | :                                   |                            | 2001;41;d0:301:28                                                  | 1/2 heure    |
|        | CNAME        |                                     | autodiscover               | autodiscover.outlook.com                                           | 1 heure      |
|        | CNAME        | 1                                   | ftp                        | valentintrain.fr                                                   | 1/2 heure    |
|        | А            |                                     | ~~~~~                      | 51.91.236.193                                                      | 1/2 heure    |
|        | TXT          | :                                   | *****                      | 3)welcome                                                          | 1/2 heure    |
|        | AAAA         |                                     | www                        | 2001:41:40:301::28                                                 | 1/2 heure    |

#### Enregistrements de serveur de noms

| Туре | État | Nom | Valeur                      | Durée de vie |
|------|------|-----|-----------------------------|--------------|
| NS   | 🕗 ОК | 0   | ns1.bdm.microsoftonline.com | 1 heure      |
| NS   | 🖉 ОК | 0   | ns2.bdm.microsoftonline.com | 1 heure      |
| NS   | 🕗 ок | e   | ns3.bdm.microsoftonline.com | 1 heure      |
| NS   | 🕙 ок | 0   | ns4.bdm.microsoftonline.com | 1 heure      |

Le non-usage de la configuration automatique a été décidé car prochainement je vais devoir installer un antispam et un relai externe. La configuration automatique nous interdisant toutes modifications.

 Test de la boîte de messagerie Exchange :

|              | 🖻 🧧 Courrier - Valentin TRAIN - O                                  | utlix +                                         |               |                                                                                            |   | ``             | /          | -                        |                          | ×  |
|--------------|--------------------------------------------------------------------|-------------------------------------------------|---------------|--------------------------------------------------------------------------------------------|---|----------------|------------|--------------------------|--------------------------|----|
| $\leftarrow$ | $\rightarrow$ C O                                                  | https://outlook.office.com/mail/inbox/i         | d/AAQkAGE2ZjI | 3OGI5LTQyMDEtNGIyYy04NTBkLWY5MGY5YzE5MmYxYwAQAJ6Pml1gKka7kwtVkA7v%2BDQ%3D                  | ☆ |                |            | ♡ @                      | ) <u>එ</u>               | ≡  |
| •            | Ajouter « outlook.office.com » comme app                           | plication pour les liens mailto ? Ajouter l'app | lication      |                                                                                            |   |                |            |                          |                          | ×  |
|              | Outlook                                                            | Q Rechercher                                    |               |                                                                                            | N | Ģ              | Q          | ŵ                        | $\zeta^2$ (              | ντ |
|              | Accueil Afficher                                                   | Aide                                            |               |                                                                                            |   |                |            |                          |                          |    |
|              | 🖸 Nouveau message 🗸                                                | Ů ~ Ə Û ~ < Co ~ <                              | «∽ ~ ~        |                                                                                            |   |                |            |                          |                          | ~  |
| *            | ~ Favoris                                                          | Boîte de réception 🄺                            | 0 =           | test                                                                                       |   |                |            |                          |                          |    |
| ÷            | <ul> <li>Boîte de réception 1</li> <li>Éléments envoyés</li> </ul> | Valentin TRAIN<br>test<br>Valentin TRAIN, BSIO1 | 10:45         | Valentin TRAIN <valentin@train-blanc.net><br/>À: Valentin TRAIN</valentin@train-blanc.net> | ÷ | <del>с</del> , | <i>"</i> б | >   ⊗   (<br>Lun 17/06/; | <b>33 </b><br>2024 10:45 |    |
| ×            | 🔊 Brouillons                                                       |                                                 |               | L'expéditeur du message a demandé une confirmation de lecture                              |   | E              | invoyer u  | ın accusé de             | réception                | )  |
|              | Ajouter un favori                                                  |                                                 |               |                                                                                            |   |                |            |                          |                          |    |
| 88           | ~ Dossiers                                                         |                                                 |               | Valentin TRAIN. <b>85901</b>                                                               |   |                |            |                          |                          |    |
|              | Boîte de réception 1                                               |                                                 |               |                                                                                            |   |                |            |                          |                          |    |
|              | 🔊 Brouillons                                                       |                                                 |               | $\leftarrow$ Répondre $ ightarrow$ Transférer                                              |   |                |            |                          |                          |    |
|              | ➢ Éléments envoyés                                                 |                                                 |               |                                                                                            |   |                |            |                          |                          |    |
|              | 🗓 Éléments supprimés                                               |                                                 |               |                                                                                            |   |                |            |                          |                          |    |
|              | Courrier indésirable                                               |                                                 |               |                                                                                            |   |                |            |                          |                          |    |
|              | Archive                                                            |                                                 |               |                                                                                            |   |                |            |                          |                          |    |
|              | Notes                                                              |                                                 |               |                                                                                            |   |                |            |                          |                          |    |
|              | 🗅 Historique des conv                                              |                                                 |               |                                                                                            |   |                |            |                          |                          |    |
|              | Créer un dossier                                                   |                                                 |               |                                                                                            |   |                |            |                          |                          |    |

• Recherches sur le fonctionnement de la messagerie électronique :

J'ai mené des recherches approfondies sur le fonctionnement général des systèmes de messagerie électronique. Cela comprend les protocoles utilisés, les mécanismes de transmission des messages et les architectures typiques des serveurs de messagerie.

### **Démonstration :**

Une messagerie électronique, communément appelée e-mail, est un système de communication permettant l'échange de messages écrits entre utilisateurs à travers des réseaux informatiques. Voici une explication détaillée de son fonctionnement et des éléments clés associés :

Fonctionnement d'une messagerie électronique

- Structure d'un e-mail :
- Un e-mail est composé de plusieurs parties :
  - En-tête (Header) : Contient des métadonnées comme l'adresse de l'expéditeur, du destinataire, la date et l'objet du message.

- Corps (Body) : Contient le contenu principal du message, généralement en texte, mais peut inclure des pièces jointes comme des fichiers, images ou vidéos.
- Pièces jointes : Fichiers annexés au message principal, facilitant le partage de documents supplémentaires.
- <u>Protocoles de messagerie :</u>
- SMTP (Simple Mail Transfer Protocol) : Protocole de transfert des e-mails entre serveurs. Il est utilisé pour envoyer des messages depuis un client de messagerie vers un serveur de messagerie.
- IMAP (Internet Message Access Protocol) : Protocole permettant la gestion et la récupération des e-mails stockés sur un serveur distant. Il permet aux utilisateurs de consulter leurs e-mails sans les télécharger complètement.
- POP3 (Post Office Protocol version 3) : Protocole similaire à IMAP, mais télécharge les e-mails sur l'appareil local, les supprimant du serveur par défaut.
  - Adresses e-mail :
- Une adresse e-mail est unique et sert d'identifiant pour recevoir et envoyer des messages. Elle est composée de deux parties :
  - Nom d'utilisateur : Identifiant de l'utilisateur sur le serveur de messagerie.
  - Domaine : Nom du domaine associé au serveur de messagerie (par exemple, "example.com").
  - <u>Stockage et sécurité :</u>
- Les e-mails peuvent être stockés sur des serveurs de messagerie (cloud ou sur site) pour une accessibilité à long terme et une gestion centralisée.
- Des mesures de sécurité comme le chiffrement (SSL/TLS) sont utilisées pour protéger la confidentialité des e-mails lors de leur transfert entre serveurs et clients.

# Utilisation et avantages

- Communication efficace : Les e-mails permettent une communication asynchrone rapide et efficace, évitant les contraintes de synchronisation en temps réel.
- Archivage et organisation : Les clients de messagerie offrent des fonctionnalités avancées pour organiser, archiver et rechercher facilement des messages.

- Partage de fichiers : Facilite le partage de documents et de médias grâce aux pièces jointes.
- Accessibilité : Accessible depuis divers appareils (ordinateurs, smartphones, tablettes) avec une connexion Internet.

En résumé, la messagerie électronique est un pilier de la communication numérique moderne, offrant une connectivité rapide et sécurisable (car très peu sécurisée par défaut) tout en permettant une gestion efficace des informations à travers des protocoles et des techniques de sécurité avancés.

Schéma :

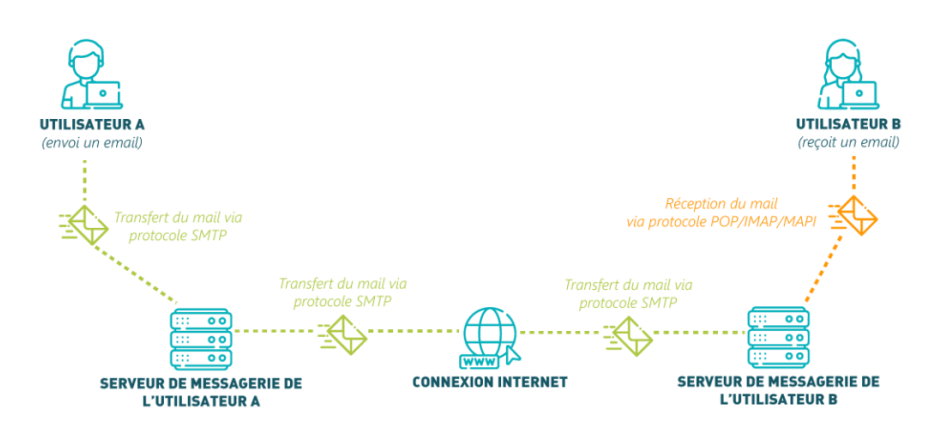

• Étude des menaces potentielles par messagerie électronique :

J'ai analysé les différentes menaces possibles qui affectent la sécurité des messageries électroniques. Cela inclut les attaques de phishing, les logiciels malveillants par e-mail, et d'autres formes d'exploitation des vulnérabilités.

# Démonstration :

Les menaces liées à la messagerie électronique sont diverses et peuvent compromettre la sécurité, la confidentialité et l'intégrité des informations échangées. Voici un aperçu des principales menaces associées aux e-mails :

Menaces liées à la messagerie électronique

• <u>Phishing</u>:

Définition : Technique d'usurpation d'identité visant à tromper les utilisateurs pour obtenir des informations sensibles comme des identifiants, mots de passe, informations bancaires, etc.

Méthodes : E-mails frauduleux qui imitent des communications légitimes provenant de sources connues (entreprises, institutions financières, services en ligne).

Risques : Vol d'identité, fraude financière, compromission de comptes.

• <u>Spoofing:</u>

**BSIO1 SISR** 

Définition : Falsification de l'adresse e-mail de l'expéditeur pour paraître comme provenant d'une source fiable.

Méthodes : Utilisation de techniques pour modifier l'en-tête d'un e-mail (SMTP), trompant ainsi les filtres de sécurité.

Risques : Diffusion de logiciels malveillants, propagande de fausses informations, atteinte à la réputation de l'entreprise ou de l'individu.

• Malware via pièces jointes :

Définition : Distribution de logiciels malveillants (virus, ransomwares, chevaux de Troie) par le biais de fichiers attachés aux e-mails.

Méthodes : Les attaquants envoient des fichiers exécutables ou des documents malveillants qui infectent le système de l'utilisateur lors de leur ouverture.

Risques : Perte de données, extorsion de fonds (ransomware), perturbation des opérations commerciales.

• <u>Usurpation d'identité (CEO Fraud) :</u>

Définition : Technique où les cybercriminels se font passer pour des hauts dirigeants (CEO, CFO) d'une organisation pour demander des transferts de fonds ou des informations confidentielles.

Méthodes : E-mails qui semblent provenir d'un cadre supérieur demandant une action urgente sans vérification adéquate.

Risques : Pertes financières importantes, compromission de la réputation de l'entreprise.

• Fishing (Harponnage) :

Définition : Forme de phishing ciblant spécifiquement des individus ou des organisations de manière plus personnalisée et crédible.

Méthodes : Utilisation d'informations précises sur la cible pour rendre les e-mails frauduleux plus convaincants.

Risques : Atteinte à la confidentialité, pertes financières, compromission de données sensibles.

• <u>Spam :</u>

Définition : E-mails non sollicités, souvent commerciaux, envoyés en masse à des destinataires.

Méthodes : Utilisation de listes d'adresses e-mail obtenues illégalement ou à partir de sources non vérifiées.

Risques : Saturation des boîtes de réception, perturbation du travail quotidien, propagation de malwares via des liens malveillants.

Solutions de sécurité

Pour contrer ces menaces, plusieurs solutions et bonnes pratiques peuvent être mises en place :

- Filtrage des e-mails : Utilisation de filtres antispam avancés pour bloquer les e-mails suspects ou non sollicités.
- Filtrage des contenus : Interdiction des scripts ou des exécutables.
- Authentification des e-mails : Mise en place de SPF (Sender Policy Framework), DKIM (DomainKeys Identified Mail) et DMARC (Domain-based Message Authentication, Reporting and Conformance) pour vérifier l'authenticité des e-mails.
- Formation et sensibilisation : Sensibilisation des utilisateurs aux techniques d'ingénierie sociale et aux bonnes pratiques en matière de sécurité.
- Mises à jour et sécurisation : Maintien à jour des logiciels de messagerie et utilisation de solutions de sécurité avancées pour détecter et bloquer les menaces en temps réel.

En résumé, la gestion sécurisée de la messagerie électronique nécessite une combinaison de technologies de sécurité avancées, de bonnes pratiques de gestion des risques et de sensibilisation continue des utilisateurs pour prévenir efficacement les attaques potentielles.

• Vérification du score actuel de sécurité de ma boîte mail configuré par défaut :

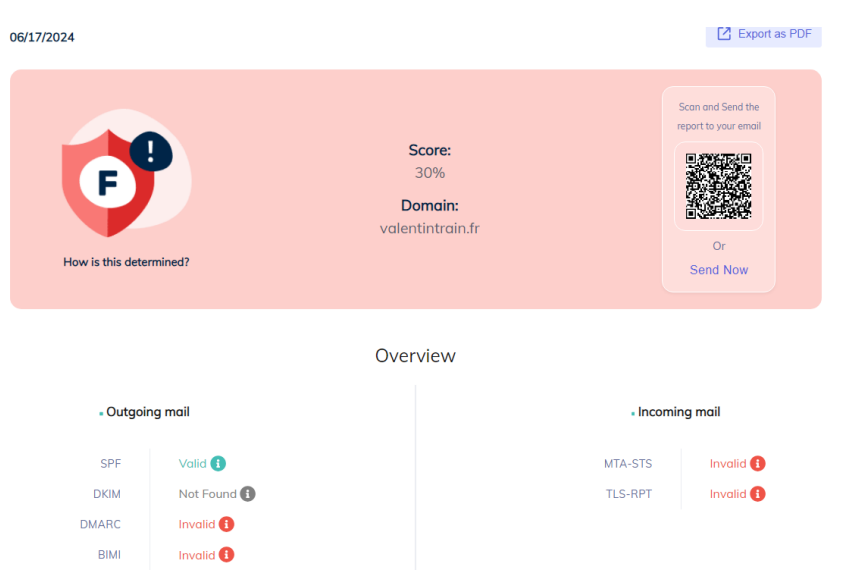

Je constate donc avec effroi que le score actuel est très faible et donc qu'une boîte mail configurée par défaut est très peu sécurisée. Je vais donc essayer de voir comment améliorer ce résultat catastrophique.

Rapport de Stage

Recherches approfondies sur SPF, DKIM, DMARC et autres outils de sécurité :

J'ai approfondi mes connaissances sur les technologies clés telles que DKIM (DomainKeys Identified Mail), SPF (Sender Policy Framework), DMARC (Domain-based Message Authentication, Reporting & Conformance) et d'autres outils de sécurité. L'objectif est de comprendre leur fonctionnement, leur utilité dans la prévention du spoofing et de l'usurpation d'identité, ainsi que leurs limitations et leur impact sur la sécurité des e-mails.

# Démonstration :

Pour mettre en place une méthodologie efficace pour l'implémentation et la gestion des protocoles d'authentification des e-mails, tels que DMARC, SPF et DKIM, sur un poste de messagerie, il est essentiel de comprendre leur utilité, leurs définitions, leurs limites, ainsi que les étapes de mise en place et les améliorations potentielles. Voici une vue d'ensemble plus narrative et moins technique, basée sur les informations provenant des différentes sources fournies.

# Utilités et définitions

SPF (Sender Policy Framework) est un mécanisme qui permet de spécifier quelles adresses IP sont autorisées à envoyer des e-mails pour votre domaine. Ce protocole fonctionne comme une liste blanche, réduisant ainsi le risque que des spams soient envoyés en utilisant votre domaine. Cependant, SPF seul peut être limité, surtout lorsqu'il s'agit de courriels transférés, car ces derniers peuvent ne pas contenir l'adresse IP autorisée de l'expéditeur original.

DKIM (DomainKeys Identified Mail) ajoute une signature cryptographique à vos e-mails, garantissant que le contenu n'a pas été altéré en cours de route. C'est une couche supplémentaire de sécurité par rapport à SPF, permettant de valider que l'e-mail n'a pas été modifié après son envoi.

DMARC (Domain-based Message Authentication, Reporting, and Conformance) repose sur SPF et DKIM pour authentifier les e-mails. Il permet aux propriétaires de domaines de publier des politiques sur la façon dont les messages non authentifiés doivent être traités, offrant ainsi une protection contre l'usurpation de domaine et les attaques de phishing. En plus, DMARC fournit des rapports sur l'utilisation de votre domaine, vous permettant de surveiller et de comprendre les flux d'e-mails, de repérer les abus et de renforcer la sécurité de votre communication électronique.

# Limites

Chaque protocole a ses propres limites. SPF ne couvre pas les transferts d'e-mails et peut échouer si la limite de 10 consultations DNS est dépassée. DKIM peut être complexe à configurer correctement et nécessite une gestion continue des clés de signature pour éviter les échecs d'authentification. DMARC, quant à lui, nécessite que SPF ou DKIM soient correctement configurés pour être efficace. Une politique de rejet mal configurée peut entraîner la perte de courriels légitimes, ce qui peut être problématique pour les entreprises qui commencent tout juste à implémenter ces solutions.

# Mise en place

La mise en place de ces protocoles suit une série d'étapes bien définies.

Pour configurer SPF, vous devez créer un enregistrement SPF dans le DNS de votre domaine, spécifiant les adresses IP autorisées à envoyer des e-mails en votre nom. Utiliser un outil de vérification peut aider à éviter les erreurs de syntaxe.

Ensuite, pour configurer DKIM, vous devez activer DKIM pour votre domaine, ce qui inclut la signature des e-mails sortants avec une clé privée et la publication de la clé publique dans le DNS. Cette signature assure que les e-mails n'ont pas été modifiés après leur envoi.

Enfin, pour implémenter DMARC, vous devez créer et publier un enregistrement DMARC dans le DNS de votre domaine. Les étapes initiales incluent souvent la mise en place d'une politique de surveillance (p=none) pour surveiller les canaux de messagerie avant de passer à des politiques plus strictes comme la quarantaine (p=quarantine) ou le rejet (p=reject).

# **Améliorations**

Une fois que ces protocoles sont en place, la surveillance continue et les ajustements sont essentiels. Les rapports DMARC offrent une visibilité précieuse sur les tentatives d'usurpation et permettent de faire des ajustements en temps réel pour améliorer la délivrabilité et la sécurité des emails. Il est crucial d'analyser régulièrement ces rapports pour identifier et résoudre les problèmes potentiels.

De plus, l'utilisation de plateformes avancées comme PowerDMARC (utilisée en interne au sein de la société NoStress) peut simplifier la gestion et l'analyse des rapports DMARC. Ces plateformes offrent des tableaux de bord intuitifs et intègrent des pratiques d'authentification supplémentaires telles que MTA-STS et BIMI pour renforcer encore la sécurité des e-mails.

En intégrant ces protocoles et en utilisant des outils appropriés pour surveiller et ajuster les configurations, les entreprises peuvent protéger efficacement leurs communications électroniques, renforcer la confiance de leurs clients et améliorer la délivrabilité des e-mails. Cela permet de créer un environnement de messagerie sécurisé et fiable, essentiel dans le paysage numérique actuel.

Schéma du fonctionnement de SPF :

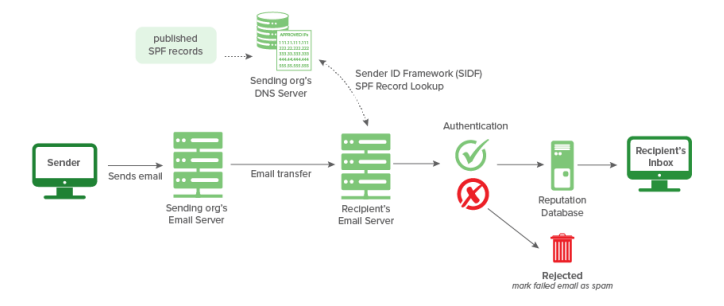

Schéma du fonctionnement de DKIM :

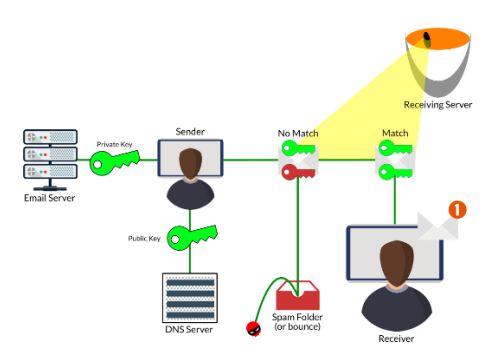

### Schéma du fonctionnement de DMARC :

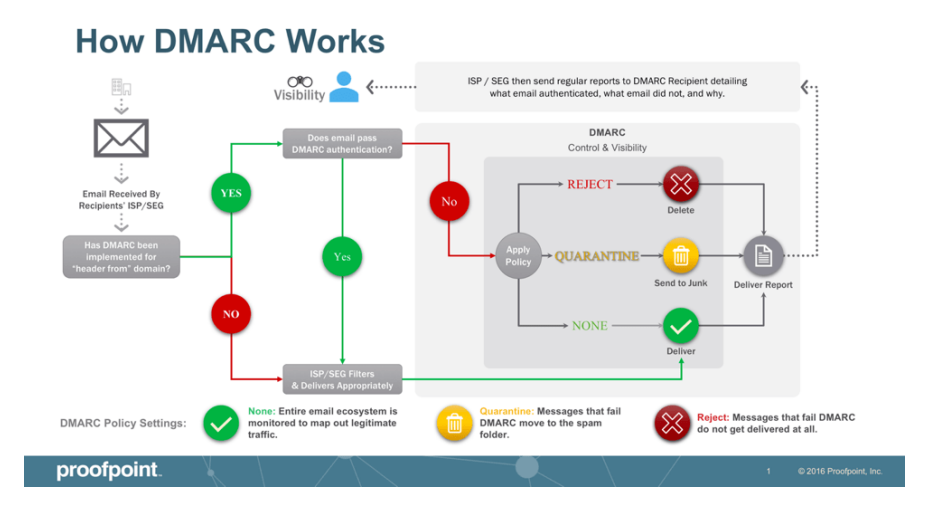

Schéma du fonctionnement de SPF, DKIM et DMARC simultanément :

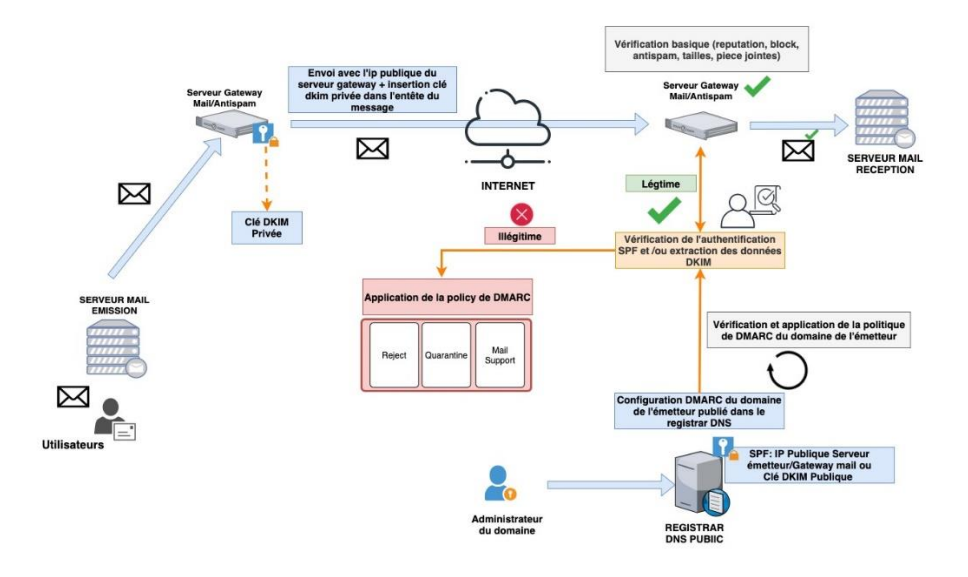

Schéma du fonctionnement de BIMI :

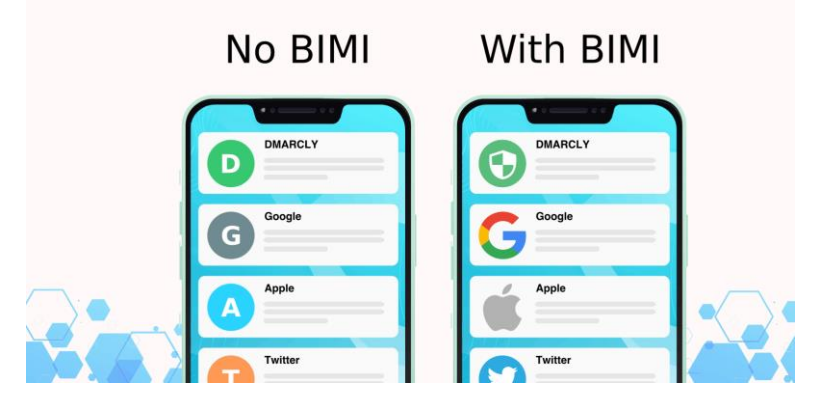

Schéma du fonctionnement de MTA-STS et TLS-RPT :

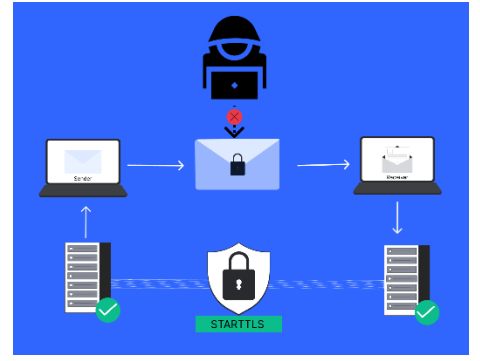

### Chose à savoir en plus :

Certaines grosses entreprises du style Yahoo, Microsoft, Google ou d'autres entreprises avec des services de messageries électroniques, obligent d'utiliser certains logiciels de sécurisations ou de sécuriser certaines choses que d'autres ne veulent pas ou ne font pas forcément. Donc cela nécessite parfois une certaine gymnastique au niveau de la sécurisation des boîtes mail, afin de pouvoir communiquer avec d'autres utilisateurs qui n'utilisent pas forcément le même type de boîte mail que nous.

Cette matinée a été marquée par un effort concentré sur l'amélioration de la sécurité et de l'efficacité des systèmes de messagerie électronique, visant à garantir une gestion optimale des communications numériques pour nos clients. Les connaissances acquises seront directement appliquées pour renforcer nos infrastructures et assurer une protection maximale contre les menaces émergentes.

# 5.1.2. Lundi après-midi

L'après-midi a été consacrée à la poursuite des recherches sur la sécurité des messageries électroniques ainsi qu'à l'assistance technique pour nos clients. Voici un résumé des activités réalisées :

- Assistance Technique aux Clients :
- <u>Problème de Connexion Fibre :</u> Un client a signalé un problème de connexion.
- J'ai commencé par vérifier la connectivité via des pings, qui se sont révélés infructueux.

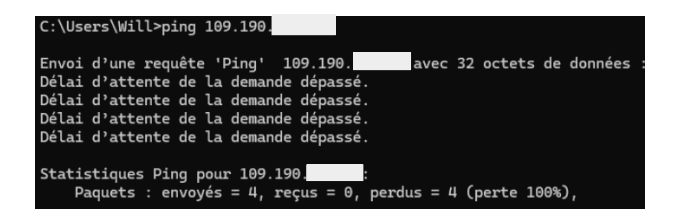

Ensuite, j'ai tenté de me connecter à la plateforme de gestion d'OVH puis de Zyxel Nebula pour vérifier l'état de la connexion, mais celle-ci était indisponible.

| Accès           | Internet / packadsl-107145200 / ftth-cj1290423-1                                            |                                                                                                    |                                          |                                                 |                                                                                 |                                |
|-----------------|---------------------------------------------------------------------------------------------|----------------------------------------------------------------------------------------------------|------------------------------------------|-------------------------------------------------|---------------------------------------------------------------------------------|--------------------------------|
| + Re            | tour à "Détail du pack"                                                                     |                                                                                                    |                                          |                                                 |                                                                                 |                                |
| Etu             | de Médéric (fibre)                                                                          |                                                                                                    |                                          |                                                 |                                                                                 |                                |
| NOI<br>ftth-cji | ISY LE GRAND - Etude Médéric /                                                              | di grande menere ande ande ande ande ande ande ande and                                                                                                    |                                          |                                                 |                                                                                 |                                |
| Мо              | n accès Mon modern Täches                                                                   |                                                                                                    |                                          |                                                 |                                                                                 |                                |
| Infe            | ormations générales                                                                         |                                                                                                    |                                          | Caractéristiques                                |                                                                                 |                                |
| Éte             | t<br>Actif                                                                                  |                                                                                                    | Plus de détails sur l'état de ma ligne   | NRO<br>Nom du NRO                               |                                                                                 |                                |
| L'es            | util de résolution de problèmes n'est pas encore disponibl                                  | a pour votre type d'accès internet.<br>Lancer l'outil                                                                                                    |                                          | PTO                                             |                                                                                 |                                |
| Typ             | re<br>TH                                                                                    |                                                                                                    |                                          | Référence du PTO<br>F1-7085-5030                |                                                                                 |                                |
| Adr<br>29/      | vese de reccordement<br>AVENUE GABRIEL PERI, 93160 NOISY LE GRAND                           |                                                                                                    |                                          | IPs                                             |                                                                                 |                                |
|                 |                                                                                             | Déménager                                                                                                    | >                                        | IPv4                                            |                                                                                 |                                |
| Sul             | vi de commande                                                                              |                                                                                                    |                                          | 109.190 / 32                                    |                                                                                 |                                |
| Vot             | re accès est opérationnel                                                                   |                                                                                                    |                                          | IPv6<br>□ IPv6 activée                          |                                                                                 |                                |
| 14/             | 05/2019 11:21:09                                                                            |                                                                                                    |                                          | / 56                                            |                                                                                 |                                |
|                 |                                                                                             | Afficher le suivi                                                                                                    | >                                        |                                                 | D Commander                                                                     |                                |
| Ale             | rtes                                                                                        |                                                                                                    |                                          |                                                 | W Commander                                                                     |                                |
| 1 al            | lerte programmée                                                                            |                                                                                                    |                                          | Connexion                                       |                                                                                 |                                |
|                 |                                                                                             | Afficher les ølertes                                                                                                    | >                                        | Numéro de série                                 |                                                                                 |                                |
|                 |                                                                                             | Résiller                                                                                                    |                                          | Numéro de série                                 |                                                                                 |                                |
| 64              | and a sector described                                                                      |                                                                                                    |                                          | S182V50022031<br>Modèle du modern               |                                                                                 |                                |
| Vou             | range de modern de confort<br>is avez la possibilité de changer votre modern existant ver   | s un modern ZIXEL VMG8825_750.                                                                                                    |                                          | Zyxel VNG8924_B10D                              |                                                                                 |                                |
| Les             | coût de l'échange est de 70€ HT (soit 84€ TTC).                                             |                                                                                                    |                                          | Profil du modem                                 |                                                                                 |                                |
| ler             | numan motern sera envirol subornation ement à l'adress                                      | a de raccordement                                                                                                    |                                          | Promacandard                                    |                                                                                 |                                |
| -               | полнаю полит ака котоук астопландовляли в самых                                             |                                                                                                    |                                          |                                                 |                                                                                 |                                |
|                 |                                                                                             | Echanger mon modern                                                                                                    |                                          |                                                 |                                                                                 |                                |
|                 |                                                                                             |                                                                                                    |                                          |                                                 |                                                                                 |                                |
| =               | No.Strongen Organisation: Etude Médéric                                                     | • Site: Etude Médéric - Noisy Ia •                                                                                                    |                                          |                                                 | Q @ L                                                                           | : * * •                        |
| ۲               |                                                                                             |                                                                                                    | Bierwenue dans ie Pro Pack Nebulai Profi | et au maximum de votre réseau sons limitations. |                                                                                 | ×                              |
| Ø               | Au riveau de votre site » Derices » <u>Posservite de sécurité</u><br>Posserelle de sécurité |                                                                                                    |                                          | Aut. 1914                                       |                                                                                 |                                |
| o<0 -           | Configuration 🖾                                                                             |                                                                                                    |                                          | 0310 9100                                       |                                                                                 |                                |
| 8               | Noen                                                                                        | Zyzel-Firewoll-NS0100                                                                                                    |                                          | 😰 \ominus 🔍 Position device 🌒                   | * 🔅 Plan d'etage                                                                | Plan Satellite                 |
| ß               | Adresse MAC:                                                                                | SC-E2                                                                                                    |                                          | This device is being located by GEO IP          |                                                                                 |                                |
| 5               | Numéro de série:                                                                            | 5182L18100999 (N96100)                                                                                                    |                                          | IP-botted geolocation services con only pr      | avias on opproximete measure of geodoceran occuracy <u>costrowedos</u>          | <u></u>                        |
| ۲               | Adresse                                                                                     | Naisy is Grand                                                                                                    |                                          |                                                 |                                                                                 |                                |
| æ               | 7202                                                                                        |                                                                                                    |                                          |                                                 | 50                                                                              |                                |
| Z               |                                                                                             |                                                                                                    |                                          |                                                 | an Moor                                                                         |                                |
| <b>a</b>        |                                                                                             |                                                                                                    |                                          |                                                 | nie ste                                                                         |                                |
|                 | Port                                                                                        |                                                                                                    |                                          |                                                 |                                                                                 |                                |
|                 |                                                                                             |                                                                                                    |                                          | - mill                                          |                                                                                 |                                |
| 0               |                                                                                             | sal balance of the series of the series of t |                                          |                                                 |                                                                                 |                                |
| 3               |                                                                                             | 1 2 8 4 6 6                                                                                                    |                                          | Rue 2                                           |                                                                                 |                                |
| -124            |                                                                                             |                                                                                                    |                                          | 5 /.*/                                          |                                                                                 | Ŧ                              |
|                 |                                                                                             |                                                                                                    |                                          | Consta Moulto                                   |                                                                                 | _                              |
| ¢               |                                                                                             |                                                                                                    |                                          | and the                                         | Resources davier: Dovrées cartopaphiques 2002 dougle: Sim Condrines d'ultrarion | Syrater une executantopophique |
|                 |                                                                                             |                                                                                                    |                                          |                                                 |                                                                                 |                                |
|                 | Statut                                                                                      |                                                                                                    |                                          |                                                 |                                                                                 |                                |
|                 |                                                                                             |                                                                                                    |                                          | Utilisation:                                    | 22 cilents utilisés (82.52 Mo) ou ocurs de la dernière journée                  |                                |
|                 | IP publique:                                                                                | 0000                                                                                                    |                                          | Topologie.                                      | Affuther                                                                        |                                |
|                 | Utilization de la mémoire :                                                                 |                                                                                                    |                                          | Historique                                      | Jasenal d'événements                                                            |                                |
|                 | Ensite -                                                                                    |                                                                                                    |                                          | Dat de configuration:                           | Ajour                                                                           |                                |
|                 |                                                                                             |                                                                                                    |                                          | Firmwore ovailability:                          | Alson                                                                           |                                |
|                 |                                                                                             |                                                                                                    |                                          |                                                 | 100 00010 000 0 00 0 0 00 00 000                                                |                                |

➡ J'ai consulté l'historique de connectivité via Nebula, où j'ai pu observer des phases alternées de connexion (indiquées en vert) et de déconnexion (indiquées en rouge).

| tils dynamiques  |                               |                               |                  |       |       |       |                                 |
|------------------|-------------------------------|-------------------------------|------------------|-------|-------|-------|---------------------------------|
| rafic Internet 🕨 | Baux DHCP Ping Traceroute DNS | Remote SSH Redémarrer l'équip | ement            |       |       |       |                                 |
| AN1              |                               |                               | Trafic:          |       |       |       | 0 bps ( 0 bps 실   0 bp          |
| 11.0 bps         |                               |                               |                  |       |       |       |                                 |
| 7.3 bps          |                               |                               |                  |       |       |       |                                 |
| 8.7 bps          |                               |                               |                  |       |       |       |                                 |
| o bps            |                               |                               |                  |       |       |       |                                 |
| AN2              | 14.06                         | 54:08                         | seito<br>Trafia: | 94:12 | 34:34 | 14:16 | 94:18<br>0 bps ( 0 bps 🍚   0 bp |
| no bps           |                               |                               |                  |       |       |       |                                 |
| 7.3 bps          |                               |                               |                  |       |       |       |                                 |
| 9.7 bps          |                               |                               |                  |       |       |       |                                 |
| 0 bps            |                               |                               |                  |       |       |       |                                 |
|                  | 14.05                         | 14:00                         | 14:10            | 14:12 | 14:14 | 14:16 | 14:10                           |

| Connexion au rése | u                   |         |       |      |       |         |       |       |       |       |       |          |         |          |          |
|-------------------|---------------------|---------|-------|------|-------|---------|-------|-------|-------|-------|-------|----------|---------|----------|----------|
| Zoom: 2 heure     | 1 jour 7 jours 30   | ) jours |       |      |       |         |       |       |       |       |       |          |         | Pan: 📢 🖣 | ℃ ▶ ₩    |
|                   |                     |         |       |      | A     |         |       |       |       |       |       | Á        | 1       |          | 21 Mbps  |
| 2024-06-          | 16 14:40<br>98 Kbps |         |       | A    |       |         |       |       |       |       |       |          |         | A        | 1.0 Mbps |
| UL 22             | 07 Kbps             |         |       |      |       |         |       |       |       |       |       |          |         |          | 0 bps    |
| 15:00             | 18:30               | 18:00   | 19:30 | 2100 | 22:30 | 17.Juin | 01:30 | 02:00 | 04:90 | 06:00 | 07:90 | 09:00    | 10:30   | 12:00    | 12:20    |
|                   |                     |         |       |      |       |         |       |       |       |       |       | $\wedge$ | $\land$ |          |          |
| 10.00             | 10:30               | 18.00   | 19:30 | 2100 | 22.30 | 17.Juin | 01:30 | 03:00 | 04:30 | 06.00 | 07:30 | 09:00    | 10:30   | 12.00    | 13:30    |

### Rapport de Stage

Un ticket d'incident avait été ouvert auprès d'OVH le matin, et une réponse a été reçue en début d'après-midi. En examinant cette réponse, il est apparu que plusieurs zones géographiques, y compris celle du client, rencontraient des problèmes du côté d'OVH.

| Mes demailes o<br>Mes demail<br>Créez et sulvez vos                  | ssistance /<br><b>ndes d'assista</b><br>demandes d'assistance el<br>a précédenta | NTCE<br>n fonction de vos besolns. Vous                                                                                                    | pouvez les consulter, les trier et eccéd                         | er à celles déjà archivées.                                                        |                                                                                                    |                                                                                                    |                          |                                                                            |
|----------------------------------------------------------------------|----------------------------------------------------------------------------------|----------------------------------------------------------------------------------------------------|------------------------------------------------------------------|------------------------------------------------------------------------------------|----------------------------------------------------------------------------------------------------|----------------------------------------------------------------------------------------------------|--------------------------|----------------------------------------------------------------------------|
| Retour à la                                                          | a liste des dem                                                                  | nandes d'assistan                                                                                                    | ce                                                               |                                                                                    |                                                                                                    |                                                                                                    |                          |                                                                            |
| Sujet<br>Service<br>État                                             |                                                                                  | Connexia<br>feth-ejszt<br>En cours                                                                                                    | n fibre<br>0423-1                                                |                                                                                    | Numéro<br>Date d'ouverture<br>Date de dernière modification                                                                                                    | 980300<br>17/06/2024 09:08<br>17/06/2024 13:11                                                                                                    |                          | Clare le sicket                                                            |
| Envoyer u                                                            | in message                                                                       |                                                                                                    |                                                                  |                                                                                    |                                                                                                    |                                                                                                    |                          |                                                                            |
|                                                                      |                                                                                  |                                                                                                    |                                                                  |                                                                                    |                                                                                                    |                                                                                                    | li li                    | Envoyer                                                                    |
| Correspor                                                            | ndance                                                                           |                                                                                                    |                                                                  |                                                                                    |                                                                                                    |                                                                                                    |                          |                                                                            |
| De Suppor                                                            | т 0//Н                                                                           |                                                                                                    |                                                                  |                                                                                    |                                                                                                    |                                                                                                    |                          |                                                                            |
| Bonjour Mo                                                           | onsiour Train,                                                                   |                                                                                                    |                                                                  |                                                                                    |                                                                                                    |                                                                                                    |                          |                                                                            |
| Si j'ai b:<br>En ce mon:<br>- https://                               | ien compris, votre ac<br>ent nôme, un incident<br>/status.isp.ovh.net/           | ccès subit des pertes de (<br>t générique côté opérateur                                                                                                    | connexion. J'en suis navré.<br>• impacto sur cet accès. Vous p   | ouvez suivre cet incident à l'aide du sit                                          | e ci-dessous :                                                                                                    |                                                                                                    |                          |                                                                            |
| Nous some                                                            | es navrés pour la gèr                                                            | ne occasionnée, et nous m                                                                                                    | ettons tout en œuvre afin de ré                                  | itablir vos services dans les meilleurs dé                                         | lais.                                                                                                    |                                                                                                    |                          |                                                                            |
| Si suite i                                                           | à la fin de l'incider                                                            | nt, vous constatez toujour                                                                                                    | 's un défaut, vous pouvez effec                                  | tuer un redémarrage de votre modem.                                                |                                                                                                    | Date de réception 17/06/2024 12:13                                                                                                    |                          |                                                                            |
| De Vous                                                              |                                                                                  |                                                                                                    |                                                                  |                                                                                    |                                                                                                    |                                                                                                    |                          |                                                                            |
| CS9818985<br>Test croix                                              | sé (test avec un autr                                                            | re modem sur site ou test                                                                                                    | du modem sur un autre site) :                                    |                                                                                    |                                                                                                    |                                                                                                    |                          |                                                                            |
| Rélation                                                             | iration du melen i                                                               |                                                                                                    |                                                                  |                                                                                    |                                                                                                    |                                                                                                    |                          |                                                                            |
| L'ONT et i                                                           | le modem ont été rede                                                            | énarrés                                                                                                    |                                                                  |                                                                                    |                                                                                                    |                                                                                                    |                          |                                                                            |
| 5 11 5 ag                                                            | it a un modem personn                                                            | nel, verifiez l'insertion                                                                                                    | Bos Bons iBontifiants (AU Boso                                   | in : Hori /xmii/{torviconamo}/roquoit/HH                                           | oginail) :                                                                                                    |                                                                                                    |                          |                                                                            |
| Le noden o                                                           | nom et numero de tele<br>ont été redémarré car                                   | ephone) sur site avec les<br>r le voyant Internet était                                                                                                    | disponibilités (Du lundi au ve<br>t au rouge. Après redémannage, | ndredi entre 8 heures et 18 heures) :<br>il est passé au vert durant 5 minutes pui | s est repassé au rouge.                                                                                                    |                                                                                                    |                          |                                                                            |
| Mme Ornel:<br>05.61.43.1                                             | ur site :<br>la TONI<br>15.29                                                    |                                                                                                    |                                                                  |                                                                                    |                                                                                                    |                                                                                                    |                          |                                                                            |
|                                                                      |                                                                                  |                                                                                                    |                                                                  |                                                                                    |                                                                                                    | Date de réception 17/06/2024 09:38                                                                                                    |                          |                                                                            |
|                                                                      |                                                                                  |                                                                                                    |                                                                  |                                                                                    |                                                                                                    |                                                                                                    |                          |                                                                            |
|                                                                      |                                                                                  |                                                                                                    |                                                                  |                                                                                    |                                                                                                    |                                                                                                    |                          |                                                                            |
|                                                                      |                                                                                  |                                                                                                    |                                                                  |                                                                                    |                                                                                                    |                                                                                                    |                          |                                                                            |
|                                                                      |                                                                                  |                                                                                                    |                                                                  | MA OV/Helaud                                                                       |                                                                                                    | Centre d'aide                                                                                                    | Guides OVHcloud Status   |                                                                            |
|                                                                      |                                                                                  |                                                                                                    |                                                                  | V OVHcloud                                                                         |                                                                                                    | Centre d'aide                                                                                                    | Guides OVHcloud Status   |                                                                            |
|                                                                      |                                                                                  |                                                                                                    |                                                                  | VHcloud                                                                            | Incidents génériques et tra                                                                                                    | Centre d'aide<br>vaux programmés opérateurs                                                                                                    | Guides OVHcloud Status   |                                                                            |
|                                                                      |                                                                                  |                                                                                                    |                                                                  | V OVHcloud                                                                         | Incidents génériques et tra<br>Quarte des incidents et des travaux programmés op                                                                                                    | Centre d'aide<br>vaux programmés opérateurs<br>inteurs                                                                                                    | Guides OVHcloud Status   |                                                                            |
|                                                                      |                                                                                  |                                                                                                    |                                                                  | V OVHcloud                                                                         | Incidents génériques et tra<br>• Carte des ixidents et des travaux programmés op                                                                                                    | Centre d'aide vaux programmés opérateurs C Etal da réseau Y a Strockets péloépas en curs. Y a Strockets péloépas en curs.                                                                                                    | Guides OVTIccloud Status |                                                                            |
|                                                                      |                                                                                  |                                                                                                    |                                                                  | VHcloud                                                                            | Incidents génériques et tra<br>• Carte des incidents et des travaux programmés op                                                                                                    | Centre d'aide<br>vaux programmés opérateurs<br>Fateurs<br>U y 33 nototets phologous en cour.<br>Il y 4 traveux programmés o jour.                                                                                                    | Gaides OVHcloud Status   |                                                                            |
|                                                                      |                                                                                  |                                                                                                    |                                                                  | VHcloud OVHcloud                                                                   | Incidents génériques et tra<br>• Cate des incidents et des travaux programmés op<br>Les n'array                                                                                                    | Centre d'aide<br>vaux programmés opérateurs<br>induur<br>U y 33 notoetis plointigues en curs.<br>By 4 transus programmés o jour.<br>O Vote accès est il impacté 7                                                                                                    | Guides OVHctoud Status   |                                                                            |
|                                                                      |                                                                                  |                                                                                                    |                                                                  | VHcloud OVHcloud                                                                   | Incidents génériques et tra<br>Cate des incidents et des travaux programmés op<br>une nome<br>ben nome                                                                                                    | Centre d'aide<br>vaux programmés opérateurs<br>induur                                                                                                    | Guidee OViktood States   |                                                                            |
|                                                                      |                                                                                  |                                                                                                    |                                                                  | VHcloud                                                                            | Incidents génériques et tra<br>Cate des ixidents et des travaux programmes op<br>un numero<br>un numero<br>unu numero<br>unu nu numero<br>un num | Centre d'âlde<br>vaux programmés opérateurs<br>indum<br>U 3 3 incidents génétiques en cours.<br>By a 3 incidents génétiques en cours.<br>By a 4 transus programmés o pour<br>U tote accès esté impacté 7<br>Comence-una à votre eccono Cliner et<br>inducers en auso Télécono 7                                                                                                    | Guides OViktood Status   |                                                                            |
|                                                                      |                                                                                  |                                                                                                    |                                                                  | VHcloud                                                                            | Incidents génériques et tra<br>Catte des incidents et des travaux programmés opr<br>par traverse<br>par traverse<br>par tr                                                                             | Centre d'âlde<br>vaux programmés opérateurs<br>inteur<br>y a 3 hodents génétiques en cours.<br>By a 3 hodents génétiques en cours.<br>By a 4 horaus programmés o pixor<br>0 kite accès està impacté 7<br>0 kite accès està impacté 7<br>0 k                                       | Guides OViktood Status   |                                                                            |
|                                                                      |                                                                                  |                                                                                                    |                                                                  | VHcloud                                                                            | Incidents génériques et tra                                                                                                    | Crete diáde                                                                                                    | Guides OViktood Status   |                                                                            |
|                                                                      |                                                                                  |                                                                                                    |                                                                  | VHcloud                                                                            | Incidents génériques et tra                                                                                                    | Certe d'âldé Vacuux programmés opératurs                                                                                                    | Ganks Officiand Status   |                                                                            |
|                                                                      |                                                                                  |                                                                                                    |                                                                  | V Holoud                                                                           | Incidents génériques et tra                                                                                                    | Crete diale                                                                                                    | Gaides Officioud Status  |                                                                            |
|                                                                      |                                                                                  |                                                                                                    |                                                                  | VHcloud                                                                            | Incidents génériques et tra                                                                                                    | Crete diale<br>vaux programmés ogérateurs<br>isteur                                                                                                    | Guidea OVTicloud Status  |                                                                            |
|                                                                      |                                                                                  |                                                                                                    |                                                                  | VHcloud                                                                            | Incidents génériques et tra                                                                                                    | Crete diale<br>vaux programmés opérateurs<br>interr<br>D C Et di viene<br>D C Et di viene<br>D C C Et di viene<br>D C C Et di viene<br>D C C C C C C C C C C C C C C C C C C C | Guidea OVitcloud States  |                                                                            |
|                                                                      |                                                                                  |                                                                                                    |                                                                  | VHcloud                                                                            | Incidents génériques et tra<br>Cate des incident et des travaux programmes opr<br>functions généralements des travaux programmes opr<br>functions généralements des travaux programmes opr<br>functions généralements des travaux programmes opr<br>functions généralements des travaux programmes opr<br>functions généralements des travaux programmes opr<br>functions généralements des travaux programmes opr<br>functions généralements des travaux programmes opr<br>functions généralements des travaux programmes opr<br>functions des travaux programmes opr<br>functions des travaux programmes                                                                                                    | Crete diale<br>vaux programmés opérateurs<br>interr                                                                                                    | Guidea OVikcioud States  |                                                                            |
|                                                                      |                                                                                  |                                                                                                    |                                                                  | VHcloud                                                                            | Incidents génériques et tra<br>Cate des incident et des travaux programmes opr<br>functioner des incidents et des travaux programmes opr<br>functioner des incidents et des travaux programmes opr<br>functioner des travaux programmes opr<br>functioner des tr                                                                                                    | Crete diale<br>vaux programmés opérateurs<br>interr                                                                                                    | Guidea Officioud States  |                                                                            |
|                                                                      |                                                                                  |                                                                                                    |                                                                  | VHcloud                                                                            | Incidents génériques et tra<br>Cate des incidents et des travaux programmes opr<br>functions des incidents et des travaux programmes opr<br>functions des travaux programmes opr<br>functions des travaux programmes opr<br>functions des travaux programmes opr<br>functions des travaux programmes opr<br>functions des travaux programmes opr<br>functions des travaux programmes opr<br>functions des travaux programmes opr<br>functions des travaux programmes opr<br>functions des travaux programmes opr<br>functions des travaux programmes opr<br>functions des travaux programmes opr<br>functions des travaux programmes opr<br>functions des travaux prog                                                                                                    | Crete diale<br>vaux programmés opérateurs<br>interr                                                                                                    | Guidea Officioud States  |                                                                            |
| Incidents généric                                                    | ques () Travous                                                                  | a: programmés opérateu                                                                                                    | n <b>Q</b>                                                       | UVHcloud                                                                           | Incidents génériques et tra<br>Cara des incident et des invour programmes opr<br>for any des incidents et des invour programmes opr<br>for any des incidents et des invour programmes opr<br>for any des incidents et des invour programmes opr<br>for any des incidents et des invour programmes opr<br>for any des involves opr<br>et des incidents et des invour programmes opr<br>for any des involves opr<br>et des involves opr<br>et                                                                                                    | Crete diale<br>vaux programmés opérateurs<br>interna                                                                                                    | Guidea Officioud States  |                                                                            |
| Incidents généric                                                    | ques 👔 Travau                                                                    | ze programmés opérateu                                                                                                    |                                                                  |                                                                                    | Incidents génériques et tra                                                                                                    | Crete diale<br>vaux programmés opérateurs<br>interr                                                                                                    | Guide Officioud States   |                                                                            |
| Incidents généric<br>Incidents cénéric<br>Incidents c<br>Statut      | tores Traveu<br>n cours<br>Départements                                          | zx programmés opérateu<br>NRA i Date d<br>vreau 2024-05-                                                                                                    | e débat 🔸 Dale de fin<br>17 055400 -                             | Dete de résolution estimée<br>2024-64-10 18 00:00                                  |                                                                                                    | Contraction         Contraction                                                                                                    | Gaides Officioud Status  | s ar fuctionment.                                                          |
| Incidents généric<br>Incidente e<br>Statut<br>Comme                  | pues ● Travau<br>n.ccurs<br>Départements<br>34<br>93                             | ax programmés opérateu<br>NRA Date d<br>vecas 2024-06-<br>sorial                                                                                                    | 1 ○<br>s délaat ◆ Dele de fin<br>17 09 15 00 -<br>17 09 15 00 -  | Dute do resolution estimés<br>2024-64-19 18 00:00                                  | Incidents génériques et tra                                                                                                    | Contraction         Contraction                                                                                                    | Gandes Officious Status  | es en functionnemt.<br>en come affe de retablir les services as plus vite. |
| Incidents généric<br>Incidents est<br>Statut<br>Construe<br>Construe | zues ● Torona<br>n cours<br>34<br>94<br>93                                       | ax programmés opérateu<br>NRA Date d<br>Viccia: 2024-06-<br>8000<br>2024-06-<br>8000<br>2024-0000<br>2024-0000<br>2024-0000000000 | n 🕑                                                              | Dute de résolution estimée<br>2024-6-10 18 00:00                                   |                                                                                                    | Contraction         Contraction                                                                                                    | Gaidea OVTREbaud Status  | es en functionnemt.<br>en cars séla de rétablir les services au pian vite. |

• Recherches approfondies sur Altospam et autres solutions antispam :

J'ai étudié en détail le fonctionnement, l'utilité et la mise en œuvre d'Altospam, ainsi que d'autres solutions antispam (mon maître de stage à fait le choix lui, d'utiliser Altospam et MailOut, car ils répondaient aux contraintes de ses clients). Cela comprend l'analyse des méthodes de filtrage des courriers indésirables, des techniques de gestion des listes blanches et noires, et des meilleures pratiques pour assurer une protection efficace contre les spams.

**Démonstration :** 

Les solutions telles que Altospam et MailOut jouent un rôle crucial dans la sécurisation des messageries électroniques contre diverses menaces.

# Installation et configuration

L'installation de ces solutions peut sembler complexe pour les entreprises sans service informatique dédié, surtout pour ceux peu familiers avec les configurations DNS. Ces solutions sont proposées en tant que services SaaS (Software as a Service), assurant ainsi la protection de toutes les adresses e-mail associées à un nom de domaine. La propagation des modifications DNS à l'échelle mondiale peut prendre un certain temps.

# Gestion des erreurs courantes

En cas de retour "Utilisateur Inconnu" pour un e-mail envoyé à une adresse de domaine nouvellement créée, il est recommandé d'attendre environ une heure pour la propagation DNS complète ou de contacter le support technique pour vider le cache des serveurs Altospam, facilitant ainsi la résolution rapide de ce type de problèmes.

# Filtrage des e-mails et codes d'erreur

Les serveurs Altospam rejettent les e-mails indésirables en utilisant des codes d'erreur 5xx pour informer l'émetteur de l'échec de la transmission. Par exemple, des erreurs comme "MAIL FROM invalide !" indiquent des problèmes potentiels avec l'émetteur du domaine ou la détection de virus dans les pièces jointes ("Fichier joint interdit!").

# Fonctionnalités de sécurité avancées

Altospam intègre 16 technologies anti-spam et 5 antivirus pour assurer une protection robuste contre les attaques par spam, phishing, et autres menaces. Parmi ces technologies, le Sender Rewriting Scheme (SRS) permet de sécuriser les en-têtes d'e-mails tout en garantissant leur livraison fiable aux destinataires.

# Avantages de l'anti-spam

L'installation d'une solution anti-spam est essentielle pour prévenir l'inondation des boîtes de réception avec des e-mails non sollicités. Ces solutions filtrent les e-mails potentiellement dangereux avant qu'ils n'atteignent le serveur de messagerie de l'entreprise, réduisant ainsi le risque d'attaques réussies et de pertes de données.

# Sécurisation et validation

Altospam protège efficacement contre les spams, les arnaques au président, et autres formes de phishing en amont du serveur de messagerie de l'entreprise. Il inclut des fonctionnalités comme la gestion des bounces et la prévention des attaques par déni de service pour assurer la disponibilité et l'intégrité des communications par e-mail.

# Techniques de validation et d'analyse

Des techniques telles que le Reverse DNS et l'analyse des en-têtes SMTP sont utilisées pour valider les émetteurs et identifier les anomalies potentielles dans les messages entrants. Les systèmes

Valentin TRAIN Rapport de Stage BSIO1 SISR comme SPF, DKIM, et SenderID sont mis en œuvre pour authentifier les e-mails et renforcer leur sécurité.

# Conclusion

La combinaison de ces technologies permet à Altospam et à d'autres de fournir des solutions efficaces contre les menaces croissantes visant les messageries électroniques. En intégrant ces mesures de sécurité avancées, les entreprises peuvent protéger leurs communications critiques et assurer le bon fonctionnement de leurs opérations quotidiennes.

Ces activités m'ont permis de progresser dans la sécurisation des systèmes de messagerie électronique tout en répondant aux besoins immédiats des clients en matière de connectivité réseau. Les connaissances et solutions développées seront appliquées pour améliorer la fiabilité et la sécurité des services que nous offrons.

# 5.2. Mardi 18 juin 2024.

# 5.2.1. Mardi matin

La matinée a été dédiée à diverses tâches de vérification, de recherche et d'assistance technique pour nos clients. Voici un résumé des activités réalisées :

• Vérification des sauvegardes :

Comme chaque matin, j'ai procédé à la vérification des sauvegardes pour m'assurer que toutes les données critiques sont correctement sauvegardées et protégées.

• Recherches approfondies sur Altospam et autres solutions antispam :

J'ai continué mes recherches sur Altospam et d'autres outils antispam, en explorant leur fonctionnement, leur utilité, leurs limites et les méthodes de mise en place. L'objectif est de renforcer la protection des messageries électroniques contre les courriers indésirables.

# **Démonstration :**

Altospam et MailOut sont des solutions SaaS offrant une protection efficace contre les menaces qui ciblent votre messagerie électronique. Voici un résumé technique de leur fonctionnement et des avantages qu'elles apportent.

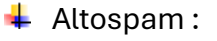

Altospam est une solution de sécurisation des emails conçue pour protéger les entreprises contre diverses menaces liées à la messagerie électronique. Elle offre un ensemble complet de fonctionnalités anti-spam, anti-virus, anti-malware, anti-phishing, et bien d'autres, permettant de filtrer et de bloquer les emails indésirables avant qu'ils n'atteignent les serveurs de messagerie des utilisateurs.

#### Sans filtrage destinataire

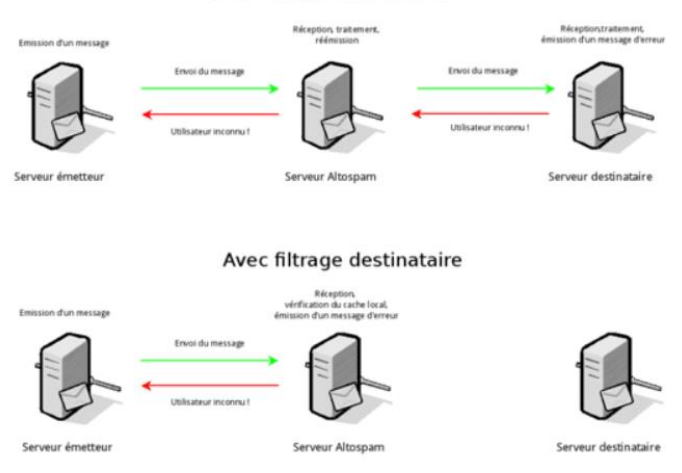

- Outils Altospam :
- Analyse Heuristique

L'analyse heuristique applique un ensemble de règles représentées sous forme d'expressions régulières pour détecter les spams. Elle identifie les emails dont les entêtes et/ou les corps correspondent à des caractéristiques spécifiques souvent associées aux spams, en utilisant une base de règles personnalisées pour cibler les spams américains et français.

- Liste noire | Réputation IP | Liste blanche

Les RBL (Realtime Blackhole List) ou DNSBL (Back List DNS) sont des listes de serveurs ou de réseaux connus pour être impliqués dans l'envoi de spams. Ces listes aident à identifier et bloquer les spams. Mailsafe utilise les principales RBL communautaires et commerciales pour cette tâche.

Une liste blanche contient des sites, hôtes, domaines ou adresses considérés comme sûrs. Altospam utilise un système d'autoapprentissage pour accélérer le traitement des émetteurs déjà testés et permet aux utilisateurs de configurer leur propre liste blanche.

Ordre de priorité :

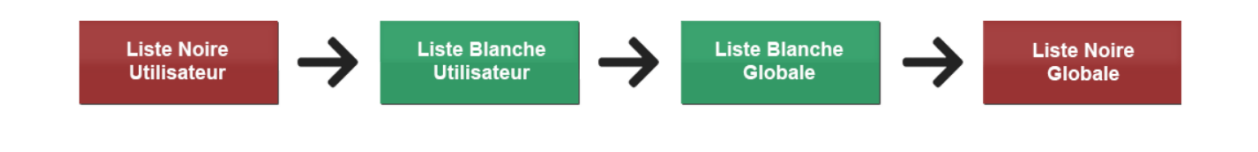

- Bases collaboratives de spams

Ces bases de signatures de spams fonctionnent comme les bases de signatures de virus, alimentées par les utilisateurs de solutions antispam. Elles aident à identifier les spams en partageant les signatures de courriers électroniques indésirables.

- Enregistrement DNS

Ce processus vérifie la corrélation entre l'adresse IP du serveur source et son nom de domaine via une requête DNS inverse. Bien que moins efficace avec les services de messagerie mutualisés, cette

Rapport de Stage

**BSIO1 SISR** 

méthode reste utile pour les serveurs dédiés qui possèdent une adresse IP fixe associée à un nom de domaine.

- Filtres Bayesiens

Cette méthode probabiliste de filtrage des emails utilise un algorithme d'apprentissage basé sur la distribution statistique de mots-clés. Les filtres bayésiens s'adaptent automatiquement en analysant les emails connus pour être des spams ou non.

- Historique des transactions

L'analyse des transactions précédentes entre un expéditeur et un destinataire peut influencer le résultat de l'analyse antispam. Les individus ayant une relation de correspondance légitime ont moins de chances de s'envoyer des spams.

- Adresse URL

L'analyse des URL dans le corps des messages vise à identifier les spams basés sur l'intention de l'utilisateur de cliquer sur des liens promotionnels. Cette analyse détecte les sites et URL suspects.

- SPF et DKIM

SPF (Sender Policy Framework) et DKIM (DomainKeys Identified Mail) authentifient l'émetteur d'un message. SPF vérifie les serveurs autorisés à envoyer des emails pour un domaine, tandis que DKIM signe les emails pour assurer leur intégrité.

- Validation du domaine émetteur

Cette analyse vérifie que le domaine émetteur des emails respecte certaines normes pour être considéré comme légitime. Elle assure que l'entité émettrice peut recevoir des emails et est conforme aux standards.

- Analyse HTML et PDF

Le code HTML et les fichiers PDF peuvent contenir des éléments dangereux. Mailsafe examine ces fichiers pour identifier et bloquer les codes malveillants ou suspects.

- Teergrubing

Cette technique ralentit délibérément la réponse du serveur SMTP sur des connexions suspectes, contraignant ainsi les serveurs de spam à une réponse retardée.

- Greylisting

Le greylisting rejette temporairement un message avec un code de refus temporaire, obligeant le serveur émetteur à réessayer. La plupart des serveurs de spams ne prennent pas cette peine, ce qui réduit les spams reçus.

- Test de Turing

Cette méthode challenge/réponse envoie un email de demande d'authentification à l'expéditeur pour vérifier son existence. Bien qu'elle puisse générer des faux positifs, intégrée à d'autres technologies, elle aide à valider les expéditeurs réels.

- Contrôle des documents Office

Les macros ou scripts VBA dans les documents Office sont un vecteur courant d'infection virale. Mailsafe utilise le sandboxing pour analyser et bloquer les pièces jointes potentiellement dangereuses.

 MailOut :

MailOut est un service de relais de messagerie sécurisé, conçu pour garantir la continuité des envois d'emails même en cas de défaillance du serveur de messagerie principal de l'entreprise. Il agit comme un point de passage intermédiaire pour les emails sortants, offrant une protection supplémentaire et assurant que les emails soient délivrés même en cas de problèmes avec le serveur de messagerie d'origine.

 Outils MailOut :

- Antispam

Mailsafe d'Altospam agit en amont de votre serveur de messagerie, traitant et bloquant les emails non sollicités avant qu'ils n'atteignent vos systèmes. Les logs et informations de réception sont accessibles en temps réel via une interface dédiée.

- Antivirus

Les emails sont analysés par six antivirus et un système performant de détection de fichiers suspects, bloquant ainsi les virus connus et inconnus. Les bases virales et les moteurs de détection sont mis à jour plusieurs fois par heure pour inclure les dernières menaces.

- Anti-malware | Ransomware

Mailsafe bloque les ransomwares et malwares, qu'ils soient connus ou inconnus, avant qu'ils n'atteignent votre messagerie. La solution détecte et stoppe les malwares polymorphes les plus sophistiqués.

- Anti-phishing

Mailsafe détecte les messages de phishing, qui sont des tentatives de vol d'identifiants ou de données bancaires en usurpant l'identité d'une entité légitime. Il empêche ces emails de parvenir aux utilisateurs.

- Anti-spearphishing

Le spear phishing, ou BEC (Business Email Compromise), est une attaque très ciblée et personnalisée. Mailsafe est conçu pour détecter ces arnaques, y compris les fraudes au président (FOVI) et autres tentatives de spear phishing.

- Anti-relais

Mailsafe empêche le relayage de mails illicites via votre serveur, assurant que votre infrastructure ne soit pas utilisée par des tiers malveillants pour expédier des spams.

### - Anti-scam

Mailsafe protège contre les scams, qui sont des arnaques par email sollicitant des sommes d'argent en prétendant offrir une opportunité financière.

- Gestion des bounces

Mailsafe gère les bounces en acceptant ceux légitimes et en rejetant ceux provenant de spams. Cette gestion est paramétrable, permettant à l'administrateur de décider d'accepter ou de refuser ces bounces.

- Déni de service (DDOS)

Les serveurs de messagerie sont protégés contre les attaques par déni de service (DDOS) en n'étant pas directement accessibles depuis Internet, mais via Altospam. Des règles spécifiques sont intégrées pour prévenir ces attaques.

- Antipublicité

Le filtrage antipublicités bloque les mails publicitaires, offrant aux administrateurs la possibilité de bloquer ces emails pour certains ou tous les utilisateurs. Cette option gratuite distingue les emails commerciaux légaux des spams.

# Conclusion

Altospam et Mailsafe offrent une protection robuste et complète pour les messageries professionnelles, intégrant diverses technologies et services pour garantir la sécurité et la fiabilité des communications électroniques. Leur interface conviviale permet une gestion simplifiée de la sécurité de votre messagerie.

 Difficultés rencontrées à cause des attentes différentes en termes de sécurité de messagerie électronique

### Contexte :

Les divers fournisseurs de messagerie électronique (Microsoft, Yahoo, Free, Google, etc.) ont chacun des exigences spécifiques en matière de sécurité et de filtrage des emails. Ces différences peuvent entraîner des défis significatifs pour les administrateurs de messagerie cherchant à garantir une livraison fiable et sécurisée des emails.

Exemples précis de difficultés rencontrées :

- Politiques de Filtrage et de Blocage :
  - Microsoft (Outlook/Office 365) : Microsoft utilise une combinaison de SPF, DKIM, et DMARC pour authentifier les emails. Des emails peuvent être rejetés si ces enregistrements ne sont pas correctement configurés, même s'ils sont légitimes. De plus, Microsoft utilise des filtres agressifs qui peuvent bloquer les emails en fonction de leur contenu ou de leur fréquence d'envoi.

Rapport de Stage

- Yahoo : Yahoo a des politiques strictes concernant les IPs et les noms de domaine. Les emails provenant de serveurs avec une réputation douteuse ou insuffisamment sécurisés peuvent être automatiquement envoyés dans le dossier spam ou rejetés.
- Free : Free a des exigences spécifiques en matière de taux de rebond et de volume d'envoi. Les serveurs qui dépassent ces seuils peuvent être mis en liste noire temporairement.
- Google (Gmail) : Google applique des filtres de contenu sophistiqués et une analyse de réputation stricte. Les emails contenant certains mots-clés ou envoyés en masse peuvent être marqués comme spam, même s'ils sont légitimes. Google exige également des configurations SPF, DKIM, et DMARC impeccables.
- Incompatibilité des protocoles et configurations :

Certaines plateformes peuvent ne pas reconnaître ou traiter correctement les configurations spécifiques d'autres fournisseurs. Par exemple, des emails signés avec DKIM peuvent échouer à la vérification sur certains serveurs s'ils ne sont pas configurés pour vérifier les signatures DKIM.

Des problèmes de compatibilité peuvent survenir avec les configurations de chiffrement TLS, où certains serveurs peuvent ne pas accepter les niveaux de chiffrement offerts par d'autres.

• Différentes normes de livraison et de rejet :

Les critères pour marquer un email comme spam ou pour rejeter un email varient considérablement. Ce qui est acceptable pour un fournisseur peut être rejeté par un autre.

Des fournisseurs comme Google utilisent des algorithmes de machine learning qui analysent le comportement des utilisateurs vis-à-vis des emails (taux d'ouverture, taux de clic, etc.) pour ajuster leurs filtres de spam.

- Impact:
  - Réduction de la Fiabilité des Emails : Des emails légitimes peuvent être rejetés ou classés comme spam, entraînant des pertes de communication essentielles.
  - Augmentation des Efforts Administratifs : Les administrateurs doivent constamment ajuster et tester leurs configurations de sécurité pour répondre aux exigences spécifiques de chaque fournisseur.
  - Risques de Pertes Financières et de Réputation : Les entreprises peuvent subir des pertes financières et de réputation si leurs emails critiques ne parviennent pas aux destinataires.

# Avantages d'Altospam et MailOut

### Contexte :

Dans la gestion traditionnelle des emails, un problème provenant d'un seul utilisateur (comme l'envoi de spams ou la propagation de virus) peut entraîner le blocage de l'ensemble du serveur de messagerie par les fournisseurs, affectant tous les utilisateurs de ce serveur. Altospam et MailOut offrent une solution plus granulaire qui permet de gérer ces incidents de manière plus précise et efficace.

Avantages de la solution Altospam et MailOut :

- <u>Blocage ciblé de l'utilisateur :</u>
  - Granularité : Altospam et MailOut permettent de bloquer uniquement l'utilisateur incriminé, sans affecter les autres utilisateurs du serveur. Par exemple, si un utilisateur commence à envoyer des spams, seul cet utilisateur sera bloqué, tandis que les autres continueront à pouvoir envoyer et recevoir des emails sans interruption.
  - Réduction de l'Impact : Cette approche réduit les interruptions de service pour les utilisateurs légitimes et minimise l'impact sur l'entreprise.
- Maintien de la Réputation du Serveur :
  - Protection de la Réputation IP : En bloquant seulement les utilisateurs problématiques, la réputation IP du serveur global est mieux protégée, réduisant ainsi les risques de mise en liste noire par les fournisseurs de messagerie.
  - Gestion Proactive : Altospam et MailOut fournissent des outils pour surveiller et gérer proactivement les comportements suspects, permettant de réagir rapidement avant que des sanctions ne soient appliquées par les fournisseurs de messagerie.
- <u>Flexibilité et Contrôle :</u>
  - Personnalisation des Politiques : Les administrateurs peuvent définir des politiques spécifiques pour différents utilisateurs ou groupes, en ajustant les niveaux de filtrage et de blocage selon les besoins.
  - Rapports et Analyses : Les solutions offrent des interfaces pour suivre les logs et les incidents en temps réel, facilitant l'identification et la résolution rapide des problèmes.

- <u>Sécurité Renforcée :</u>
  - Multi-Layered Protection : En intégrant diverses techniques de sécurité (SPF, DKIM, DMARC, analyses heuristiques, filtres bayesiens, etc.), Altospam et MailOut offrent une protection multi-couche contre une large gamme de menaces.
  - Mises à Jour Constantes : Les solutions sont régulièrement mises à jour pour intégrer les dernières définitions de virus et les nouvelles règles de sécurité, garantissant une protection continue et à jour.

### **Conclusion**:

Altospam et MailOut offrent une approche moderne et efficace de la sécurisation des emails, en permettant un blocage ciblé des utilisateurs problématiques plutôt qu'une interruption globale du service. Cela améliore non seulement la continuité des opérations, mais protège également la réputation de l'infrastructure de messagerie, tout en offrant une sécurité renforcée contre les diverses menaces liées aux emails.

- Assistance Technique aux Clients :
- <u>Configuration d'une nouvelle boîte aux lettres :</u>

J'ai configuré une nouvelle boîte aux lettres pour un client, en veillant à ce que tous les paramètres soient correctement configurés pour un usage optimal.

• <u>Accès limité à certains dossiers :</u>

Pour le nouveau stagiaire d'un client, j'ai modifié les droits d'accès à certains dossiers afin de restreindre l'accès uniquement aux utilisateurs autorisés, améliorant ainsi la sécurité des données sensibles.

• <u>Configuration d'un nouveau portable :</u>

J'ai configuré un nouveau portable pour une cliente, en effectuant les mises à jour logicielles nécessaires et en installant les outils requis pour son travail.

• Dépannage de la messagerie d'un client chez Gandi :

Un client rencontrait des problèmes pour envoyer et recevoir des mails via Gandi. J'ai résolu le problème IMAP en changeant le mot de passe sur la partie Gandi et en le saisissant dans Outlook, vérifiant ainsi le bon fonctionnement.

Pour le problème SMTP, j'ai découvert que Gandi avait changé le nom DNS des serveurs SMTP de smtp.gandi.net à mail.gandi.net. J'ai mis à jour cette information dans Outlook et vérifié que tout fonctionnait correctement.

• Dépannage d'un poste dont l'explorateur Windows plantait :

Un client avait des problèmes récurrents avec l'explorateur Windows qui plantait sans cesse. J'ai effectué une mise à jour du poste et utilisé des lignes de commande pour vérifier l'état du système. Les recherches ont révélé qu'un correctif Microsoft pourrait être à l'origine du problème. J'ai tenté de désinstaller ce correctif via la ligne de commande (commande : wusa /uninstall /kb:xxxxx, où xxxxx = numéro de la kb), mais cela a été infructueux, le correctif semblant être installé selon la liste des correctifs de la machine.

• Surveillance du ticket ouvert auprès d'OVH :

J'ai surveillé le ticket d'incident ouvert hier auprès d'OVH pour un client ayant des problèmes de connexion fibre, afin de suivre les progrès et assurer une résolution rapide.

Ces activités ont permis de garantir la continuité des services pour nos clients, de renforcer la sécurité de leurs systèmes de messagerie et de résoudre divers problèmes techniques en temps opportun.

# 5.2.2. Mardi après-midi

L'après-midi a été consacrée à la configuration avancée du firewall Zyxel pour le client SDBGP, ainsi qu'à l'assistance technique et à la mise en place de mesures de sécurité réseau. Voici un résumé des activités réalisées :

- Suite de la Configuration du Firewall Zyxel :
- <u>Vérification de la Configuration de l'Interface WAN1 :</u>

J'ai vérifié la configuration de l'interface WAN1 pour m'assurer qu'elle est correctement configurée pour gérer le trafic entrant et sortant de manière sécurisée et efficace.

### Démonstration :

| erface |        |            |                       |         |               |               |        |   |   |
|--------|--------|------------|-----------------------|---------|---------------|---------------|--------|---|---|
|        |        |            | Interface             | WAN     |               |               |        |   |   |
| Nom    | Statut | Adresse IP | Masque de sous-réseau | ID V    | LAN GI        | roupe de port |        |   |   |
| wan1   |        | 10.175     | 255.255.255.0         |         | N             | WAN Group 1   |        | ~ | 2 |
| wan2   |        |            |                       |         | N             | WAN Group 2   |        | - | 2 |
| + Ajou | ter    |            |                       |         |               |               |        |   |   |
|        |        |            |                       |         |               |               |        |   |   |
|        |        |            | Interfac              | e LAN   |               |               |        |   |   |
| Nom    | Statut | Adresse IP | Masque de sous-réseau | ID VLAN | Groupe de por | t             | Invité |   |   |
| lan1   |        | 10.75      | 255.255.255.0         |         | LAN Group 1   | ~             |        |   | 2 |
| lan2   |        | 192.168.   | 255.255.255.0         |         | LAN Group 2   | •             |        |   | 2 |
| + Ajou | ter    |            |                       |         |               |               |        |   |   |
|        |        |            |                       |         |               |               |        |   |   |

### • <u>Configurations de l'Interface LAN1 :</u>

J'ai configuré l'interface LAN1 en mettant en place une table statique DHCP. Cette table permet d'attribuer des adresses IP fixes aux appareils des clients, notamment les ordinateurs, serveurs, switchs et copieurs, pour une gestion réseau plus fiable et organisée.

### **Démonstration :**

| Table statique DHCP | Adresse IP | MAC       | Description      |
|---------------------|------------|-----------|------------------|
|                     | 10.75.     | × 90:81:  | X Serveur-SDBG   |
|                     | 10.75      | × * 58:38 | X Copleur-RICO   |
|                     | 10.75      | × 90:81   | X ACCUEIL        |
|                     | 10.75      | × * 00.EC | × CHAZELLE-Ad    |
|                     | 10.75      | × 94:08   | X DAUGE-Pierre   |
|                     | 10.75      | × * A4:01 | × DOLEY-Sébast   |
|                     | 10.75.     | × 94:08   | × FOUCHE-Nath    |
|                     | 10.75      | × 72:00   | × HAARD-Xovier   |
|                     | 10.75.     | × 94:08   | X PERUCCA-Not    |
|                     | 10.75      | × F8.54   | X STAGIAIRE-1    |
|                     | 10.75.     | × 20:68   | X STAGIAIRE-2    |
|                     | 10.75.     | × 08:60   | × Portable-Salle |
|                     | 10.78      | × 00:10   | × Switch PRO Cu  |
|                     | 10.75.     | × 90:81:  | × DELL Idrac     |
|                     | 10.75      | × 48.7A   | × * TEL-01       |
|                     | 10.75.     | × 48:7A   | X TEL-02         |
|                     | 10.75      | × 48.7A   | × TEL-03         |
|                     | 10.75.     | × 48:7A   | × * TEL-04       |
|                     | 10.75      | × 48.7A   | × TEL-05         |
|                     | 10.75      | × 48.7A   | × TEL-06         |
|                     | 10.75.     | × 48.7A   | × TEL-07         |
|                     | 4          |           | •                |

• Ajout de Nouvelles Entrées pour l'Authentification Cloud :

J'ai ajouté de nouvelles entrées pour l'authentification Cloud, en incluant les clients de SDBGP. Cela permet de sécuriser l'accès aux ressources Cloud, ainsi que les accès VPN et de garantir que seuls les utilisateurs autorisés peuvent accéder aux services et données en ligne.

Démonstration :

\rm 🔶 Avant:

|           | Control  | l Cente   | Organis       | sation: Bou  | langers du | Grand P        | - > sit     | te: SDBGP   | - Paris             | •                 |                  |            | Q          | $\odot$   |          |
|-----------|----------|-----------|---------------|--------------|------------|----------------|-------------|-------------|---------------------|-------------------|------------------|------------|------------|-----------|----------|
|           |          |           |               |              | Bie        | envenue dans   | le Pro Pack | Nebula! Pro | ofitez au maximum   | de votre réseau s | ans limitations. |            |            |           |          |
| Au nive   | au de vi | otre enti | reprise > Ora | anization-wi | de manage  | > Authentifics | tion Cloud  |             |                     |                   |                  |            |            |           |          |
| Authe     | ntifico  | ition C   | loud          |              |            |                |             |             |                     |                   |                  |            |            |           |          |
| Littilies | ateur    | MAC       | DDDCK         |              |            |                |             |             |                     |                   |                  |            |            |           |          |
| Otimas    | 10501    | MAC       | DFFSK         |              |            |                |             |             |                     |                   |                  |            |            |           |          |
|           |          |           |               |              |            |                |             | Q, Rec      | chercher un utilisa | teur 💌            |                  | 🕒 Importer | + Ajout    | er 🕒 Ex   | porter   |
|           |          |           |               |              |            |                |             | 9           | Utilisateurs        |                   |                  |            |            |           |          |
| 100       | Emo      | ail       | Nom d'        | Descri       | 802.1X     | Accès          | Autori      | Expire      | Conne DPF           | SK 🐼 Affect       | Statut Conto.    | Autori     | Créé p     | Créer à ( | UTC      |
|           |          |           | Karim         | Karim        | Non        | Oui            | All sites   | Jamais      | Username            |                   | Non enrô Non     | info@nos   | info@nos   | 2023-05   | -12 08:3 |
|           |          |           | Celine        | Céline       | Non        | Oui            | All sites   | Jamais      | Username            |                   | Non enrô Non     | info@nos   | info@nos   | 2023-05   | -12 08:3 |
|           |          |           | Alicia        | Alicia       | Non        | Oui            | All sites   | Jamais      | Username            |                   | Non enrô Non     | info@nos   | info@nos   | 2023-05   | -12 08:3 |
|           |          |           | Ana           | Ang          | Non        | Oui            | All sites   | Jamais      | Username            |                   | Non enrô Non     | info@nos   | info@nos.  | 2023-05   | -12 08:4 |
|           |          |           | Patricia      | Patricia     | Non        | Qui            | All sites   | Jamais      | Username            |                   | Non enrô Non     | info@nos   | info@nos   | 2023-05   | -12.08   |
|           |          |           | Antoine       | Antoine      | Non        | Oui            | All sites   | lamain      | Username            |                   | Non enrò Non     | info@nos   | info@nos   | 2023-05   | -12.08   |
|           |          |           | NeChase       | Na Chasas    | New        | 0              | All sites   | Jamaia      | Usersers            |                   | Non-card. Non    | info@nos   | info@nos   | 2023-08   | 12 30.4  |
|           |          |           | Nostress      | Nostress     | Non        | oui            | All sites   | Jamais      | Username            |                   | Non enro Non     | into@nos   | intog nos. | 2023-05-  | -2210:0  |
|           |          |           | Sebastie      | Sébastie     | Non        | Oui            | All sites   | Jamais      | Username            |                   | Non enrô Non     | into@nos   | into@nos   | 2024-03   | -26 07:  |
|           |          |           | Addations     | Andellere    | A Local    | Out            | All olton   | Inmole      | Licercome           |                   | Non enró Non     | info@non   | Info@noo   | 2024-06   | 10 12.4  |

**4** Exemple d'ajout :

| Créer un utilisateur                      | ·                                                                | ×         |
|-------------------------------------------|------------------------------------------------------------------|-----------|
| Type de compte:                           | UTILISATEUR                                                      | *         |
| Email:                                    | •                                                                |           |
| Nom d'utilisateur:                        | Pierre ×                                                         |           |
| Description:                              | Pierre ×                                                         |           |
| Mot de passe:                             | C Générer                                                        |           |
| DPPSK:                                    | I Générer                                                        |           |
| 802.1X:                                   | Autoriser l'utilisation de WPA-Enterprise pour accéder au réseau |           |
| Accès VPN:                                | Autoriser l'accès VPN à distance                                 |           |
| Autorisé:                                 | Tous les sites 💌                                                 |           |
| Expire:                                   | N'expire jamais     Expire dans:      X minutes                  |           |
| Connexion via:                            | Nom d'utilisateur 💌                                              |           |
| Affectation VLAN: Beta                    | ×                                                                |           |
| Authentification à deux<br>facteurs(2FA): | Bypass authentification à deux facteurs.                         |           |
| E-mail à l'utilisateur:                   | Infos compte e-mail.                                             |           |
|                                           | Fermer Imprimer Créer un utilised                                | ▼<br>teur |
|                                           | Permer Imprimer Creer un duisa                                   |           |
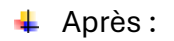

| Authentification Clou | d              |             |        |           |                 |                 |                       |               |            |             |                 |                 |                        |
|-----------------------|----------------|-------------|--------|-----------|-----------------|-----------------|-----------------------|---------------|------------|-------------|-----------------|-----------------|------------------------|
| Utilisateur MAC I     | OPPSK          |             |        |           |                 |                 |                       |               |            |             |                 |                 |                        |
|                       |                |             |        |           | Q. Rechercher u | n utilisateur • | 17) Utilisateurs      |               |            |             |                 | E Importer      | + Ajouter 🕒 Exporter • |
| Email                 | Nom d'utilisat | Description | 802.1X | Accès VPN | Autoriser       | Expirez dons (  | Connexion via DPPSK 🔌 | Affectation V | Statut 2FA | Contourneme | Autorisë par    | Créé par        | Créer à (UTC)          |
|                       | Karim          | Karim       | Non    | Oul       | All sites       | Jamais          | Username              |               | Non enrôlé | Non         | Info@nostress.p | Info@nostress.p | 2023-05-12 08:35:19    |
|                       | Celine         | Céline      | Non    | Oul       | All sites       | Jamais          | Username              |               | Non enrôlé | Non         | Info@nostress.p | Info@nostress.p | 2023-05-12 08:37:52    |
|                       | Alicia         | Alicia      | Non    | Oul       | All sites       | Jamais          | Username              |               | Non enrôlé | Non         | Info@nostress.p | Info@nostress.p | 2023-05-12 08:39:11    |
|                       | And            | Ang         | Non    | Oul       | All sites       | Jamais          | Username              |               | Non enrôlé | Non         | Info@nostress.p | Info@nostress.p | 2023-05-12 08:40:19    |
|                       | Patricia       | Patricia    | Non    | Oul       | All sites       | Jamais          | Username              |               | Non enrôlé | Non         | info@nostress.p | Info@nostress.p | 2023-05-12 08:41:19    |
|                       | . Antoine      | Antoine     | Non    | Oul       | All sites       | Jamais          | Username              |               | Non enrôlé | Non         | Info@nostress.p | Info@nostress.p | 2023-05-12 08:42:15    |
| 0                     | NoStress       | NoStress    | Non    | Oul       | All sites       | Jamais          | Username              |               | Non enrôlé | Non         | Info@nostress.p | Info@nostress.p | 2023-05-22 10:06:39    |
|                       | Sebastien      | Sébastien   | Non    | Oul       | All sites       | Jamais          | Username              |               | Non enrôlé | Non         | Info@nostress.p | Info@nostress.p | 2024-03-26 07:39:35    |
|                       | Adeline        | Adeline     | Non    | Oul       | All sites       | Jamais          | Username              |               | Non enrôlé | Non         | Info@nostress.p | Info@nostress.p | 2024-05-18 13:49:40    |
|                       | Pierre         | Plerre      | Non    | Oul       | All sites       | Jamais          | Username              |               | Non enrôlé | Non         | Info@nostress.p | Info@nostress.p | 2024-06-18 13:53:12    |
| 0                     | Nathalie       | Nathalie    | Non    | Oul       | All sites       | Jamais          | Username              |               | Non enrôlé | Non         | Info@nostress.p | Info@nostress.p | 2024-05-18 13:56:11    |
|                       | Nadine         | Nadine      | Non    | Oul       | All sites       | Jamais          | Username              |               | Non enrôlé | Non         | Info@nostress.p | Info@nostress.p | 2024-05-18 14:00:10    |
|                       | Roul           | Raul        | Non    | Oul       | All sites       | Jamais          | Username              |               | Non enrôlé | Non         | Info@nostress.p | Info@nostress.p | 2024-05-18 14:00:10    |
|                       | STAGIAIRE      | STAGIAIRE   | Non    | Oul       | All sites       | Jamais          | Username              |               | Non enrôlé | Non         | Info@nostress.p | Info@nostress.p | 2024-05-18 14:00:10    |
| 0                     | STAGIAIRE2     | STAGIAIRE 2 | Non    | Oul       | All sites       | Jamais          | Username              |               | Non enrôlé | Non         | Info@nostress.p | Info@nostress.p | 2024-05-18 14:00:10    |
|                       | Franck         | Franck      | Non    | Oul       | All sites       | Jamais          | Username              |               | Non enrôlé | Non         | Info@nostress.p | Info@nostress.p | 2024-06-18 14:00:10    |
|                       | Xavler         | Xavier      | Non    | Oul       | All sites       | Jamais          | Username              |               | Non enrôlé | Non         | Info@nostress.p | Info@nostress.p | 2024-06-18 14:00:10    |

Ces configurations visent à améliorer la sécurité et l'efficacité du réseau de SDBGP, en assurant une gestion optimale des adresses IP et en renforçant les mesures de sécurité pour l'accès aux services Cloud.

# 5.3. Mercredi 19 juin 2024.

## 5.3.1. Mercredi matin

Ce mercredi matin a été principalement dédié à la finalisation des configurations réseau et à l'assistance technique pour divers clients. Voici un résumé détaillé des activités réalisées :

• Vérification des sauvegardes :

J'ai commencé la journée en vérifiant les sauvegardes pour m'assurer que toutes les données critiques sont correctement sauvegardées et sécurisées.

• Fin de la configuration de VPN :

J'ai finalisé la configuration des VPN site à site et VPN nomade, permettant ainsi une connexion sécurisée entre les sites distants et les utilisateurs nomades de SDBGP.

## **Démonstration :**

4 Activation du VPN site à site du côté de SDBGP :

| VPN atte å atte<br>Configurer le VPN avec plusieurs sites est lourd. Utiliser <u>Orchestmateur VPN</u> pour gagner du temps. |                                                   |                                             |                                                                            |                                                     |                              |  |  |
|----------------------------------------------------------------------------------------------------|---------------------------------------------------|---------------------------------------------|----------------------------------------------------------------------------|-----------------------------------------------------|------------------------------|--|--|
| Interface sortante                                                                                                    | want 💌                                            |                                             |                                                                            |                                                     | A                            |  |  |
| Réseaux locaux                                                                                                    | Nom                                               | Sous-réseau                                 | Util                                                                       | liser le VPN                                        |                              |  |  |
|                                                                                                    | lan1                                              | 10.75 /24                                   | •                                                                          | D                                                   |                              |  |  |
|                                                                                                    | lan2                                              | 192.168 '24                                 | a                                                                          |                                                     |                              |  |  |
|                                                                                                    |                                                   |                                             |                                                                            |                                                     |                              |  |  |
| Zone VPN                                                                                                    | Default                                           | Ψ                                           |                                                                            |                                                     |                              |  |  |
| VPN Nebula activé                                                                                                    |                                                   |                                             |                                                                            |                                                     |                              |  |  |
| Topologie VPN Nebula                                                                                                    | Tunnel divisé (envoyer uniquement le trafic s     | ite-à-site dans le VPN)                     |                                                                            |                                                     |                              |  |  |
|                                                                                                    | Site-to-Site                                      | *                                           |                                                                            |                                                     |                              |  |  |
| Zone de communication                                                                                                    |                                                   |                                             |                                                                            |                                                     |                              |  |  |
| NAT traversant                                                                                                    | O None                                            |                                             |                                                                            |                                                     |                              |  |  |
|                                                                                                    | Personnalise NAT traversant                       | ▼ IP                                        |                                                                            |                                                     |                              |  |  |
| Participants VPN à distance                                                                                                  | Réseau                                            |                                             | Sous-réseau(x)                                                             |                                                     |                              |  |  |
|                                                                                                    |                                                   |                                             |                                                                            |                                                     |                              |  |  |
| Peers VPN non-Nebula                                                                                                    |                                                   |                                             |                                                                            |                                                     |                              |  |  |
| Paramètres du site                                                                                                    |                                                   |                                             |                                                                            |                                                     |                              |  |  |
| Les options de cette section ne s'appliquent qu'à cette passerelle Nebula.                                                   |                                                   |                                             |                                                                            | Enregistrer OU Annu                                 | ler                          |  |  |
|                                                                                                    | Nous utilisons les cookies pour améliorer votre e | xpérience. Du fait de l'utilisation continu | e de ce site, vous en acceptez les conditions d'usage. <u>En savoir pl</u> | (Veuillez patienter queiques instants, le temps que | les changements prennent eff |  |  |

## 4 Configuration du VPN :

|                             | NAT traversal                                                        | ×              |  |
|-----------------------------|----------------------------------------------------------------------|----------------|--|
|                             | wan1 💌 89.84.                                                        | ×              |  |
|                             |                                                                      | Fermer Créer   |  |
| Zone VPN                    | Default                                                              |                |  |
| VPN Nebula activé           |                                                                      |                |  |
| Topologie VPN Nebula        | Tunnel divisé (envoyer uniquement le trafic site-à-site dans le VPN) |                |  |
|                             | Site-to-Site 💌                                                       |                |  |
| Zone de communication       |                                                                      |                |  |
| NAT traversant              | ○ None                                                               |                |  |
|                             | Personnoliser                                                        |                |  |
| Participants VPN à distance | Réseau                                                               | Sous-réseau(x) |  |

↓ Activation du VPN site à site du côté de SISTBP :

| VPN site à site                                                                 |                                                                                                  |                                                                                         |              | Modifications enregistrées X |
|---------------------------------------------------------------------------------|--------------------------------------------------------------------------------------------------|-----------------------------------------------------------------------------------------|--------------|------------------------------|
| Configurer le VPN avec plusieurs sites est lourd. Utiliser Orchestrateur VPN po | ur gagner du temps.                                                                              |                                                                                         | -            |                              |
| Interface sortante                                                              | WANT                                                                                             |                                                                                         |              | A                            |
| Réseaux locaux                                                                  | Nom                                                                                              | Sous-réseau                                                                             | Utiliser VPN |                              |
|                                                                                 | LANI                                                                                             | 192.168 /24                                                                             |              |                              |
|                                                                                 | LAN2                                                                                             | 192168 /24                                                                              |              |                              |
|                                                                                 | VPN client distant L2TP                                                                          | 10.20.1C /24                                                                            |              |                              |
|                                                                                 |                                                                                                  |                                                                                         |              |                              |
| Zone VPN                                                                        | Default 👻                                                                                        |                                                                                         |              |                              |
| VPN Nebula activé                                                               |                                                                                                  |                                                                                         |              |                              |
| Topologie VPN Nebula                                                            | Tunnel divisé (envoyer uniquement le trafic site-à-site dans le VPN)                             |                                                                                         |              |                              |
|                                                                                 | Site-to-Site 👻                                                                                   |                                                                                         |              |                              |
| Communication de zone                                                           |                                                                                                  |                                                                                         |              |                              |
| NAT traversal                                                                   | ○ None                                                                                           |                                                                                         |              |                              |
|                                                                                 | Personnaliser NAT traversal     IP ou FQDN                                                       |                                                                                         |              |                              |
|                                                                                 | Le VPN peer distant se connecte à cette passerelle Nebula via l'adresse IP publique que v        | vous avez saisie.                                                                       |              |                              |
| Participants VPN à distance                                                     | Réseau                                                                                           | Sous-réseau(x)                                                                          |              |                              |
|                                                                                 | SDBGP - Paris                                                                                    | 10.75 /24                                                                               |              |                              |
|                                                                                 |                                                                                                  |                                                                                         |              |                              |
| Peers VPN pon-Nehula                                                            |                                                                                                  |                                                                                         |              |                              |
| Paramètres à l'échelle du site                                                  |                                                                                                  |                                                                                         |              |                              |
|                                                                                 | Nous utilisons les cookies pour améliorer votre expérience. Du fait de l'utilisation continue de | e ce site, vous en acceptez les conditions d'usage. <u>En savoir plus</u> . I Understan | nd           |                              |

# 4 Configuration du VPN :

|                             | NAT traversal                                                                                             | ×              |  |
|-----------------------------|----------------------------------------------------------------------------------------------------|----------------|--|
|                             | WAN1 • 193.251                                                                                            | × *            |  |
|                             |                                                                                                    | Fermer Créer   |  |
| Zone VPN                    | Default 👻                                                                                                 |                |  |
| VPN Nebula activé           |                                                                                                    |                |  |
| Topologie VPN Nebula        | Tunnel divisé (envoyer uniquement le trafic site-a-site dans le VPN) Site-to-Site                         |                |  |
| Communication de zone       |                                                                                                    |                |  |
| NAT traversal               | ○ None                                                                                                    |                |  |
|                             | Personnaliser     WANI. 193.251     V      IP ou FQDN                                                     |                |  |
|                             | Le VPN peer distant se connecte à cette passerelle Nebula via l'adresse IP publique que vous avez saisie. |                |  |
| Participants VPN à distance | Réseau                                                                                                    | Sous-réseau(x) |  |
|                             | SDBOP - Paris                                                                                             | 10.75 /24      |  |

4 Vérification de l'activation du VPN inter sites :

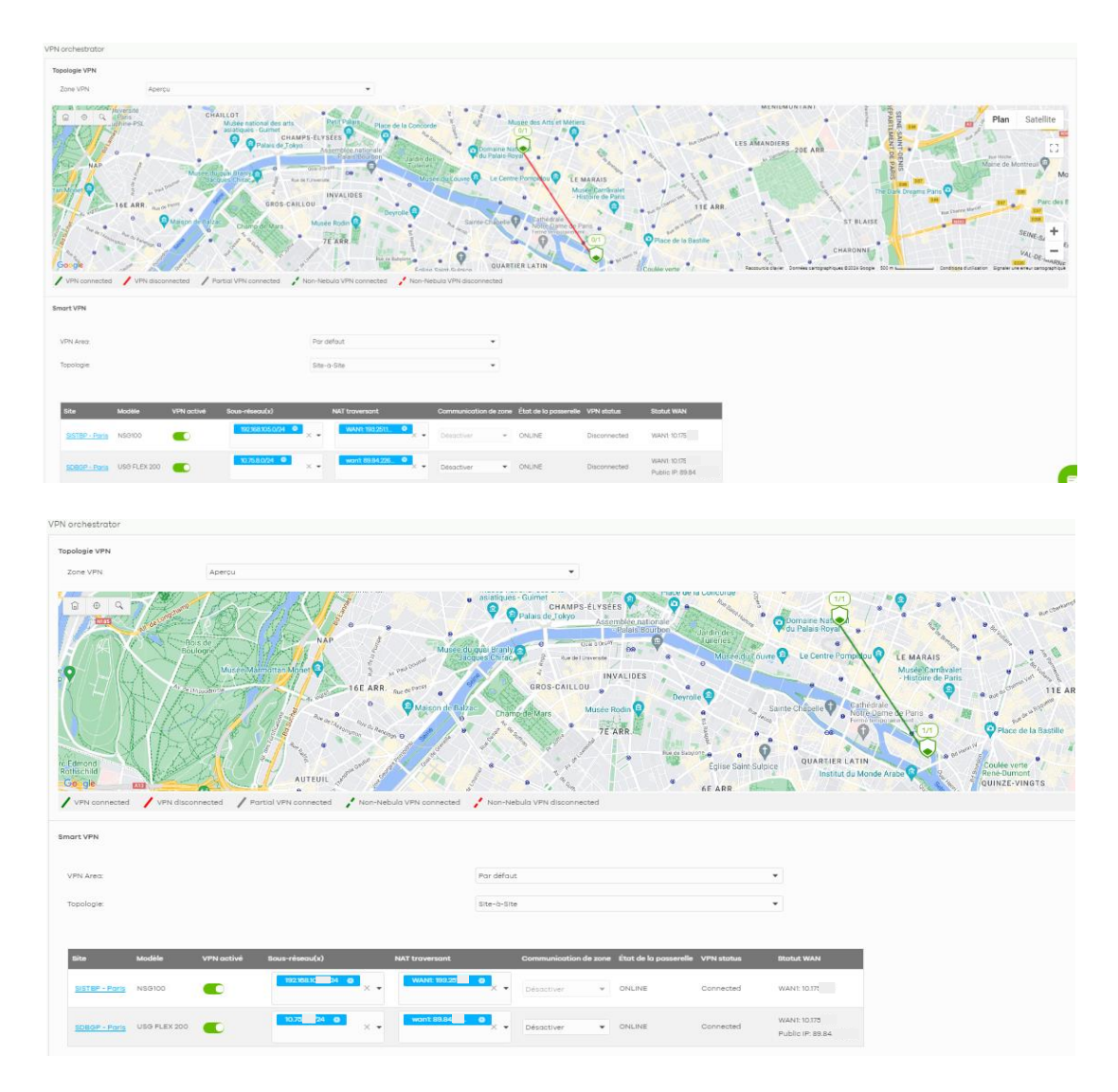

↓ Démonstration du VPN inter sites entre trois sites chez un autre client (Expert) :

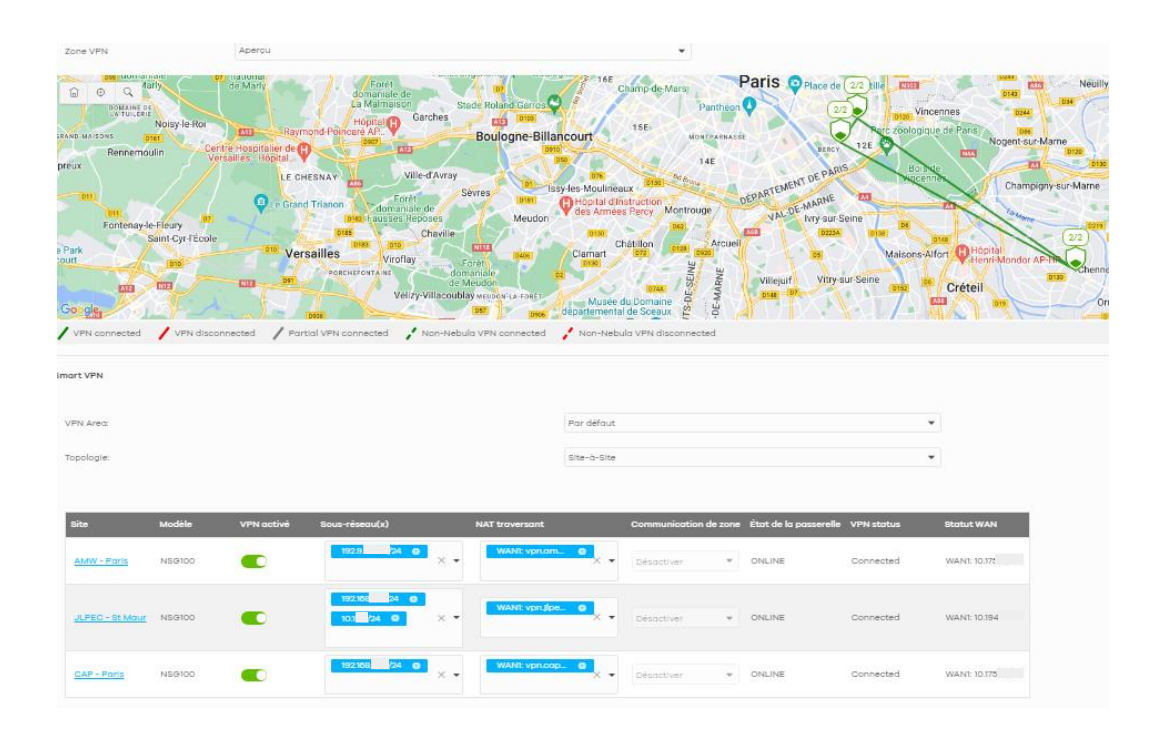

♣ Activation du VPN nomade chez SDBGP :

| Accès à distance VPN                                                |                                                                                                    |
|---------------------------------------------------------------------|----------------------------------------------------------------------------------------------------|
| Interface WAN<br>NAT Proversal<br>VPN configuration script download | Auto     •       Auto     •       & Windows                                                                                                    |
| Berveur VPN IP Sec                                                  | Zywis remote VPN solution users leading PBec/IKB/2 encryption, supported by Seculikitender VPN Client,     tou can also use notive clients built into windows, Android, modOlk, and Olk.                                                                                                    |
| L2TP over IPSec VPN server                                          |                                                                                                    |
|                                                                     | ADVANCED OFTIONS                                                                                                    |
| Bous-réseau VPN Client                                              | 1030                                                                                                    |
| Serveur DNS                                                         | Spikoliter le serveur de noms                                                                                                    |
| Berveurs de noms personnalisés                                      |                                                                                                    |
|                                                                     | Une seule adresse IP par ligne pour spécifier votre serveur de noms. Le moximum de serveur de noms est de deux.<br>Benero la<br>Benero la<br>192048                                                                                                    |
| Politique                                                           | Par defout                                                                                                    |
| Secret                                                              | <b>D</b> $\odot$                                                                                                    |
| Authentification                                                    | Authentification Cloud Nebula • Add account                                                                                                    |
| Soript de configuration VPN                                         | Stathigashtafi ()       andrégissitafi ()       andrégissitafi ()       an |

↓ Accès à l'éditeur de registre et ajout d'une nouvelle clé :

|                                                                                                    | C:\Users\Audrey>regedit                                                                                                    |                                                                                                    |                                                                                                    |
|----------------------------------------------------------------------------------------------------|----------------------------------------------------------------------------------------------------|----------------------------------------------------------------------------------------------------|----------------------------------------------------------------------------------------------------|
| Éditeur du Registre Fichier Edition Affichage Favoris ?                                                                                                    |                                                                                                    |                                                                                                    |                                                                                                    |
| Ordinateurythe L LOCAL, Muchine SYSTEMICUITERCONTROSE(Serv<br>Perforce<br>PErforce<br>PErforce<br>PErforce<br>PErforce<br>PErforce<br>PErforce<br>PErforce<br>PErforce<br>PErforce<br>PErforce<br>PERforce<br>PERfo | Very Very Segment<br>Nom<br>(par defaut)<br>(par defaut)<br>(par d | Type<br>REG_SZ<br>REG_MULTI_SZ<br>REG_SZ<br>REG_DWORD<br>REG_BINARY<br>REG_EXPAND_SZ<br>REG_SZ<br>REG_MULTI_SZ<br>REG_DWORD<br>REG_DWORD<br>REG_DWORD | Données           (valeur non définie)           Tcpip bře           9%SystemRoot%System32\polstore.dll5011           9%SystemRoot%System32\polstore.dll5010           0x00000001 (1)           05 10 10 00 00 00 00 00 00 00 00 00 00 00 |

↓ Désactivation du XBOX management service :

| Services (local | Services (local)                     |                                                                                                    |                              |       |                                                             |                     |                                                            |
|-----------------|--------------------------------------|----------------------------------------------------------------------------------------------------|------------------------------|-------|-------------------------------------------------------------|---------------------|------------------------------------------------------------|
|                 | Xbox Accessory<br>Management Service | Nom<br>Service Windows Insid                                                                                                    | Description<br>Offre la pris | État  | Type de dér<br>Manuel (Dé                                   | marrage<br>clencher | Ouvrir une session en tant que<br>Système local            |
|                 |                                      | Service Windows Mix                                                                                                    | Active la fo_                |       | Manuel                                                      |                     | Système local                                              |
|                 | Démarrer le service                  | Service Xerox Print Jo                                                                                                    | Activation r_                | En co | Automatiqu                                                  | Je.                 | Système local                                              |
|                 |                                      | Service SSTP (Secure                                                                                                    | Prend en ch                  | En co | Manuel                                                      |                     | Service local                                              |
|                 | Description :                        | Services Bureau à dist                                                                                                    | Autorise les                 |       | Manuel                                                      |                     | Service réseau                                             |
|                 | This service manages                 | Services de chiffrement                                                                                                    | Fournit trois En             | En co | Manuel (D Propriétés de Xbox Accessory Management Service ( |                     |                                                            |
|                 | connected Xbox Accessories.          | Shared PC Account M                                                                                                    | Manages pr                   |       | Désactivé                                                   | Général Com         | passing Bio-polytics Dissochances                          |
|                 |                                      | SMP de l'Espace de st                                                                                                    | Service hôt                  |       | Manuel                                                      |                     | result recuperator preparote cas                           |
|                 |                                      | Spouleur d'impression                                                                                                    | Ce service                   | En co | Automatiq                                                   | Nom du servi        | ice : XboxGipSvc                                           |
|                 |                                      | Station de travail                                                                                                    | Crée et mai                  | En co | Automatiq                                                   | Nom complet         | Xbox Accessory Management Service                          |
|                 |                                      | Stockage des donnée                                                                                                    | Gère le stoc                 |       | Manuel                                                      | Description :       | This service manages connected Xbox                        |
|                 |                                      | Stratégie de retrait de                                                                                                    | Autorise le _                |       | Manuel                                                      |                     | vections                                                   |
|                 |                                      | SysMain .                                                                                                    | Gère et am                   | En co | Automatiq                                                   | Chemin d'acc        | cès des fichiers exécutables :                             |
|                 |                                      | System Interface Foun                                                                                                    | The Lenovo _                 | En co | Automatiq                                                   | C.WINDOW            | ra ajstenuz avchost elle « netavca p                       |
|                 |                                      | System Update                                                                                                    | Lenovo Syst                  |       | Manuel (Dr                                                  | Type de dém         | arage : Désactivé ~                                        |
|                 |                                      | Système d'événement                                                                                                    | Prend en ch_                 | En co | Automatiq                                                   |                     |                                                            |
|                 |                                      | Système de fichiers EF                                                                                                    | Fournit la te                | En co | Manuel (De                                                  |                     |                                                            |
|                 |                                      | CamViewer 2                                                                                                    | TeamViewe_                   | En co | Automatiq                                                   | Bat du servic       | ce : Anèté                                                 |
|                 |                                      | Cantelecopie                                                                                                    | Vous perme                   |       | Manuel Dénarer Arêter Suspendre R                           |                     | Arêter Suspendre Reprendre                                 |
|                 |                                      | Californie Californie                                                                                                    | Prend en ch                  |       | Manuel                                                      | Management          | an influe tes manufases es à s'anable sent en décommens du |
|                 |                                      | Contract Contract Con | Conserve la _                | En co | Manuel (De                                                  | service.            | specire les paramères qu's apprições au cemarage ou        |
|                 |                                      | A Thèmes                                                                                                    | Fournit un s                 | En co | Automatiq                                                   | Paramètres d        | le démarrage :                                             |
|                 |                                      | QUser Energy Server Se                                                                                                    | Intel(r) Ener                |       | Manuel                                                      |                     |                                                            |
|                 |                                      | Q Vérificateur de points                                                                                                    | Vérifie les e                |       | Manuel (Dr                                                  |                     |                                                            |
|                 |                                      | WaaSMedicSvc                                                                                                    | <Échec de I                  |       | Manuel                                                      |                     |                                                            |
|                 |                                      | WalletService                                                                                                    | Objets d'hô                  |       | Manuel                                                      |                     | OK Annuler Applique                                        |
|                 |                                      | Warp JIT Service                                                                                                    | Enables JIT                  |       | Manuel (Dé                                                  | clencher            | Service local                                              |
|                 |                                      | WebClient                                                                                                    | Permet à un                  | En co | Automatiqu                                                  | e (décle            | Service local                                              |
|                 |                                      | Windows Connect No                                                                                                    | WCNCSVC                      |       | Manuel                                                      |                     | Service local                                              |
|                 |                                      | Windows Installer                                                                                                    | Ajoute, mo                   |       | Manuel                                                      |                     | Système local                                              |
|                 |                                      | Windows Search                                                                                                    | Fournit des _                | En co | Automatiqu                                                  | Je (débu            | Système local                                              |
|                 |                                      | A Windows Update                                                                                                    | Active la dé                 |       | Manuel (Dé                                                  | clencher            | Système local                                              |
|                 |                                      | Xbox Accessory Mana                                                                                                    | This service                 |       | Manuel (Dé                                                  | clencher            | Système local                                              |
|                 |                                      | 200m Sharing Service                                                                                                    | Enable Zoo                   | En co | Automatiqu                                                  | Je .                | Système local                                              |

↓ Ajout d'une connexion VPN :

| ournisseur VPN                                                                                       |                                                        |
|----------------------------------------------------------------------------------------------------|--------------------------------------------------------|
| Windows (intégré)                                                                                    | ~                                                      |
| lom de la connexion                                                                                  |                                                        |
| VPN                                                                                                  |                                                        |
| lom ou adrosso du se                                                                                 |                                                        |
| 90.94                                                                                                | erveur                                                 |
| 89.84                                                                                                |                                                        |
| Type de réseau privé                                                                                 | virtuel                                                |
| L2TP/IPsec avec clé                                                                                  | pré-partagée ~                                         |
| cic pre partagee                                                                                     |                                                        |
| Type d'informations o                                                                                | de connexion                                           |
| Type d'informations o                                                                                | de connexion<br>t mot de passe ~                       |
| Type d'informations o<br>Nom d'utilisateur ef                                                        | de connexion<br>t mot de passe v                       |
| Type d'informations o<br>Nom d'utilisateur et                                                        | de connexion<br>t mot de passe v                       |
| Type d'informations of Nom d'utilisateur et                                                          | de connexion<br>t mot de passe v<br>cultatif)          |
| Type d'informations o<br>Nom d'utilisateur et<br>Nom d'utilisateur (fac<br>Mot de passe (faculta     | de connexion<br>t mot de passe v<br>cultatif)          |
| Type d'informations o<br>Nom d'utilisateur (fac<br>Mot de passe (faculta                             | de connexion<br>t mot de passe ~<br>cultatif)          |
| Type d'informations o<br>Nom d'utilisateur el<br>Nom d'utilisateur (fac<br>Mot de passe (faculta     | de connexion<br>t mot de passe v<br>cultatif)<br>ntif) |
| Type d'informations o<br>Nom d'utilisateur ef<br>Nom d'utilisateur (faculta<br>Mot de passe (faculta | de connexion<br>t mot de passe v<br>cultatif)<br>htif) |

↓ Vérification de l'ajout du VPN sur le poste :

| Réseau et Internet > VPN                             |                |
|------------------------------------------------------|----------------|
| Connexions VPN                                       | Ajouter un VPN |
| Image: WPN Non connecté                              | Connecter ~    |
| Paramètres avancés pour toutes les connexions VPN    |                |
| Autoriser les connexions VPN sur des réseaux limités | Activé 💽       |
| Autoriser les connexions VPN en itinérance           | Activé 💽       |
| Obtenir de l'aide                                    |                |

4 Modification de la carte réseau associée au VPN :

| $\leftarrow \rightarrow \lor \uparrow$ Panneau de   | configuration > Réseau et Internet       | t → Connexions réseau                                                                                                    | C Recherc |
|-----------------------------------------------------|------------------------------------------|----------------------------------------------------------------------------------------------------|-----------|
| Organiser - Démarrer cette connexion                | Renommer cette connexion Supprim         | ner cette connexion Modifier les paramètres de cette connexion                                                                                                    | 8: • 🔲    |
| Ethernet<br>Reseau 2<br>Intel(R) Ethernet Connectio | VPN<br>Déconnecté<br>WAN Miniport (L2TP) | Propriétées de VPN - SDBGP X      Général Options Skoutié Gestion de réseau Partage      Type de réseau VPN:     Proced réseau VPN:     Proceder auxous      Proceder auxous      Proceder auxous      Proceder auxous      Proceder auxous      Advected character      Advected character      Advected character      Proceder auxous      Advected character      Proceder auxous      Proceder auxous      Pro |           |

#### Rapport de Stage

| Propriétés de VPN                                                                                                    | ×                                |
|----------------------------------------------------------------------------------------------------|----------------------------------|
| Général Options Sécurité Gestion de réseau (                                                                                                    | <sup>o</sup> artage              |
| Lette connexon Utalise les elements survants :<br>□, <u>Protocole Internet version 6 (TCP/IPv4)</u><br>□ Protocole Internet version 4 (TCP/IPv4)<br>□ Protocole Internet version 4 (TCP/IPv4)<br>□ Protocole Internet version 4 (TCP/I | Microsoft                        |
| Installer     Occinitaler  Description  TCP/IP version 6. Demière version du protocole permettant la communication entre réseaux hétér interconnectés.                                                                                                    | Propriétés<br>Internet<br>ogènes |
| ОК                                                                                                    | Annuler                          |

### Connexion VPN :

| Rés | eau et Internet > VPN |                |   |
|-----|-----------------------|----------------|---|
| Cor | nexions VPN           | Ajouter un VPN |   |
| •   | VPN<br>Connecté       | Déconnecter    | v |

Envoi du matériel chez le client (SDBGP) une fois la configuration terminée pour mise en production.

- Assistance aux clients :
- Résolution d'indexation de lecteur réseau :

J'ai résolu un problème d'indexation de lecteur réseau pour un client, assurant ainsi un accès rapide et fiable aux fichiers partagés sur le réseau.

• Problème de lenteur extrême sur un poste Windows 10 :

J'ai diagnostiqué un problème de lenteur extrême sur un poste Windows 10. Les mises à jour étaient en cours, les pilotes et le disque avaient été vérifiés.

Bien que les logiciels d'analyse n'aient détecté aucun problème, le disque dur semblait suspect avec un nombre de démarrages extrêmement élevé (3981 heures pour 12215 démarrages, soit environ 3 démarrages par heure). Il y a une suspicion de problème matériel malgré les résultats d'analyse.

| chie                       | er E | dition Fon                       | ctions Thêmes Disqu      | ies Aide La         | nguage |                     |                  |                                         |          |  |
|----------------------------|------|----------------------------------|--------------------------|---------------------|--------|---------------------|------------------|-----------------------------------------|----------|--|
| 3                          | C:   | _                                |                          |                     |        |                     | (1. marine i i i |                                         |          |  |
|                            |      |                                  | TOSHIBA                  | MQ04A               | BF100  | 1000,2              | GB               |                                         |          |  |
| Eta                        | t de | Santé                            | Firmware                 | JU0C2J              |        |                     |                  | -                                       |          |  |
|                            |      |                                  | Numéro de Série          | 8076PMITT           |        |                     | · · · · · ·      | -                                       |          |  |
| С                          | orr  | ect                              | Interface                | Serial ATA          |        | v                   | itesse Rotatio   | 1 5400                                  | 5400 RPM |  |
|                            |      |                                  | Mode de Transfert        | SATA/600   SATA/600 |        | N                   | Nhre d'allumage  |                                         | 12215 x  |  |
| Température Lettre lecteur |      |                                  | C.                       |                     | Fond   | Fonctionne denuis : |                  | 3981 heures                             |          |  |
|                            |      |                                  |                          |                     |        |                     |                  |                                         |          |  |
|                            | 39   | °C                               | Stanuaru                 | AC3-3   [           |        |                     |                  |                                         |          |  |
| -                          |      |                                  | Caracteristiques         | S.M.A.R.T., A       | M, NCQ |                     |                  |                                         |          |  |
|                            | ID   | Détail Car                       | actéristique du ID       |                     | Actuel | Maxi                | Seuil            | Valeurs brutes                          | s 1      |  |
|                            | 01   | Taux Errei                       | ur en Lecture            |                     | 100    | 100                 | 50               | 000000000000000000000000000000000000000 | )        |  |
|                            | 02   | Performan                        | nce général sortie disqu | Je .                | 100    | 100                 | 50               | 000000000000000000000000000000000000000 | )        |  |
|                            | 03   | Temps me                         | oyen mise en rotation    |                     | 100    | 100                 | 1                | 000000004CF                             | e        |  |
|                            | 04   | Décompte                         | e des cycles de mise er  | n rotation          | 100    | 100                 | 0                | 000000007DF7                            | /        |  |
|                            | 05   | Nombre de secteurs réalloués     |                          |                     | 100    | 100                 | 50               | 000000000000000000000000000000000000000 |          |  |
|                            | 07   | Taux d'erreurs d'accès des têtes |                          |                     | 100    | 100                 | 50               | 000000000000000000000000000000000000000 | )        |  |
|                            | 08   | Performance moyenne des opéra    |                          | ations d'           | 100    | 100                 | 50               | 000000000000000000000000000000000000000 | )        |  |
|                            | 09   | Heures de                        | Fonctionnement           |                     | 91     | 91                  | 0                | 00000000F8D                             | )        |  |
| Ch                         | 04   | Nombre d                         | 'essais de relancement   | t de la r           | 253    | 100                 | 30               | 000000000000000000000000000000000000000 | )        |  |
|                            |      |                                  |                          |                     |        |                     |                  |                                         |          |  |

• Problème d'explorateur Windows lent :

Un autre client a signalé un explorateur Windows extrêmement lent, malgré le bon fonctionnement général de la machine.

J'ai testé plusieurs solutions, mais le problème persiste et reste en cours de résolution.

• Incident résolu chez Étude Médéric :

Un incident de fibre a été résolu chez Étude Médéric, lié à un changement de climatisation par l'opérateur (3 climatisations en pannes). J'ai vérifié que tout fonctionnait correctement après l'intervention.

Ces actions ont permis de maintenir la sécurité et l'efficacité des systèmes des clients, tout en résolvant des problèmes techniques variés pour assurer une continuité de service optimale.

## 5.3.2. Mercredi après-midi

L'après-midi a été consacré à la configuration de matériel pour les clients, à la gestion des incidents de télécommunications, et à la mise en place de solutions de messagerie sécurisée. Voici un résumé détaillé des activités réalisées :

• Configuration d'un copieur :

J'ai configuré un copieur pour un client, assurant que l'appareil était correctement intégré au réseau et fonctionnait selon les besoins du client. J'ai ajouté le nouvel utilisateur à la liste des contacts pour qu'il puisse scanner les documents du copieur à destination d'un lecteur réseau.

Ouverture d'un nouveau ticket d'incident :

Trois clients ont rencontré des problèmes de fibre intermittents, avec des débits bien en dessous des attentes (1,5 Mbps au lieu de 300 Mbps).

J'ai ouvert un ticket d'incident auprès du prestataire télécom et fibre pour investiguer ce problème critique.

En attendant la résolution, j'ai basculé le lien fibre principal vers le lien de secours en SDSL, permettant ainsi aux utilisateurs de continuer à travailler, même avec un débit réduit.

Une intervention de l'opérateur est en cours pour résoudre cette dégradation de service.

Valentin TRAIN

- Altospam et MailOut :
- <u>Utilité d'Altospam et de MailOut :</u>

Pour sécuriser au mieux la messagerie électronique, il est essentiel que les mails entrants et sortants soient minutieusement analysés. Altospam et MailOut jouent un rôle crucial dans ce processus en offrant plusieurs avantages :

- <u>Analyse des messages entrants :</u> Cela permet de prévenir les risques de codes malveillants tels que les virus et les tentatives de phishing.
- <u>Filtrage des mails non désirés :</u> Ils bloquent efficacement les spams et les listes de diffusion non sollicitées, épurant ainsi la boîte de réception.
- <u>Évitement des erreurs d'envoi :</u> Ils empêchent l'envoi de mails à des destinataires inexistants, réduisant les erreurs de transmission.
- <u>Maintien du service :</u> En cas de panne des serveurs Exchange, Altospam met en file d'attente les mails entrants, garantissant ainsi leur livraison une fois le service rétabli.
- <u>Sécurité des mails sortants :</u> MailOut assure que les mails envoyés ne contiennent pas de codes malveillants et optimisent leur délivrabilité, tout en permettant la mise en œuvre des principaux mécanismes de sécurité comme SPF, DKIM, et DMARC, sans les associer directement aux serveurs Microsoft Exchange.

Ces fonctionnalités combinées renforcent significativement la sécurité et la fiabilité de la messagerie électronique, ce qui explique donc l'ajout d'Altospam et de MailOut.

J'ai donc installé et configuré Altospam pour protéger ma messagerie contre les spams et autres menaces. Mais ce qui me permettra de connaître la méthodologie d'installation, de configuration et de mise en place afin de pouvoir l'appliquer chez les clients.

J'ai également mis en place MailOut comme relais de messagerie, assurant une livraison fiable et sécurisée des emails.

## **Démonstration :**

 Ajout d'un nouveau « client » sur Altospam :

|                                                        |                                                                    |           | a contacter le sup | port ? Aide     |
|--------------------------------------------------------|--------------------------------------------------------------------|-----------|--------------------|-----------------|
| Altospam                                               | Créer un client                                                    |           | Revend             | eur : No Stress |
| 🔒 🗐 Clients  🖸 Con                                     | nptabilité                                                         |           | Q Rechercher       | ) • 1           |
|                                                        |                                                                    |           |                    |                 |
| Créer un client                                        |                                                                    |           |                    |                 |
| Email                                                  | valentin@nostress.pro                                              | R) *      |                    |                 |
| Société                                                | Valentin TRAIN                                                     | D) *      |                    |                 |
| Nom du contact                                         | Valentin                                                           | lt) *     |                    |                 |
| Téléphone                                              |                                                                    | D         |                    |                 |
| Activité                                               | Education / Enseignement / Recher                                  | che       | ~ *                |                 |
| Service public<br>ou association                       |                                                                    |           |                    |                 |
| Informations<br>visible par le revendeur<br>uniquement |                                                                    |           | i.                 |                 |
| Services                                               | <ul> <li>Altospam</li> <li>MailOut</li> </ul>                      |           |                    |                 |
| Nom de domaine                                         | valentintrain.fr                                                   | lt) *     |                    |                 |
| Type de contrat                                        | Test du service pendant 21 jours     Création directe d'un contrat |           |                    |                 |
| Nombre d'adresses                                      | 1 - 10                                                             |           |                    |                 |
| Nombre de domaines                                     | 1 - 1                                                              |           |                    |                 |
|                                                        | Envoyer un email de création de compte                             | au client |                    |                 |
|                                                        | Créer                                                              |           |                    |                 |

4 Configuration du client :

| Valentin TRAIN                      | Comple en Test Runspurn jusqu'au 10 juil. 2024 🔳 🖈 o 🚖 1                                                                                                    |
|-------------------------------------|----------------------------------------------------------------------------------------------------|
| Ajouter un domain                   | e                                                                                                    |
| Client créé avec succès             | ×                                                                                                    |
| Nom du domaine                      | valentintrain.fr                                                                                                    |
| Service Altospam                    |                                                                                                    |
| Premier serveur Altospam            | g52.altospam.com                                                                                                    |
| Second serveur Altospam             | u22.allospam.net                                                                                                    |
| Serveur de messagerie               | valentintrain-fr.mail.protection.outlook.com                                                                                                    |
| Service MailOut                     |                                                                                                    |
| Premier serveur MailOut             | z05.altospam.com                                                                                                    |
| Second serveur MailOut              | 208.allospam.com                                                                                                    |
| IP du serveur d'envoi               |                                                                                                    |
|                                     | Microsoft 365 (ne fonctionne pas avec z00)                                                                                                    |
| Afin d'améliorer la délivrabilité d | e vos emails sortants, vous pouvez configurer votre DNS pour intégrer les valeurs SPF et DKIM ci-dessous<br>SPF et DKIM implique que tous vos emails sortants transitent par nos serveurs MalOut |
| SPF                                 | Vous trouverez toutes les informations techniques nécessaires à<br>la configuration du SPF sur votre page d'informations technique .                                                             |
| DKIM                                | Après activation, veuillez faire les modifications nécessaires sur votre DNS.                                                                                                    |
|                                     | Vous trouverez toutes les informations techniques nécessaines à<br>la configuration du DKIM sur votre page d'informations techniques .                                                           |
|                                     | Envoyer le mail de configuration du domaine au client                                                                                                    |
|                                     | Créer                                                                                                    |

4 Vérification de l'ajout du client :

| Mise à jour des données réu | ssie                          |                                                                          |                                                                                      |                                                                                           | ×           |
|-----------------------------|-------------------------------|--------------------------------------------------------------------------|--------------------------------------------------------------------------------------|-------------------------------------------------------------------------------------------|-------------|
| Un email de paramétrage du  | domaine a été                 | envoyé à valentin@nostress.p                                             | ro de la part de NoStress                                                            |                                                                                           | ×           |
| Valentin TRAIN              | ác                            | Compte en                                                                | Test Álfospum jusqu'au 10 juil. 2024                                                 | E / 0 🟛                                                                                   | 1           |
|                             | Ce client est ab<br>Consultez | onné au service Microsoft 365.<br><u>notre documentation p</u> our la ce | Avez-vous configuré le connecteur parter<br>onfiguration Altospam avec Microsoft 365 | naire ?                                                                                   |             |
| Domaine                     |                               | Serveurs Altospam                                                        | Serveurs configurés                                                                  | Serveur(s) de messagerie                                                                  |             |
| valentintrain.fr            | +1                            | MX 10 g52.altospam.com<br>MX 10 u22.altospam.net                         | MX 0 valentintrain-<br>fr.mail.protection.outlook.com<br>Erreur de configuration MX  | valentintrain-<br>fr.mail.protection.outlook.com                                          | 0           |
|                             | +1                            | z05z06.altospam.com 🖲                                                    | 0020                                                                                 | T ↔ O ∕<br>Microsoft 365 Ø                                                                | 0           |
| 1 domaine                   |                               |                                                                          | dkim spf dimarc<br>e                                                                 | mails comptabilisés minimum<br>emails comptabilisés moyens<br>mails comptabilisés maximum | 0<br>0<br>0 |

↓ Modification des enregistrements DNS afin d'ajouter les registres nécessaires à Altospam :

| Modifier les détails d'enregistrements MX.               |        |
|----------------------------------------------------------|--------|
| En savoir plus sur les types d'enregistrements et de DNS |        |
| Туре                                                     |        |
| MX (courrier)                                            | $\sim$ |
| Nom d'hôte ou alías 🕕                                    |        |
| 0                                                        |        |
| Adresse de pointage ()                                   |        |
| g52.altospam.com                                         | - 10   |
| Priorité 🕕                                               |        |
| 1d                                                       |        |
| Durée de vie                                             |        |
| 1 heure                                                  | $\sim$ |

#### Personnaliser un enregistrement DNS

#### Rapport de Stage Ajouter un enregistrement DNS personnalisé

| Durée de vie |      |      |      |  |
|--------------|------|------|------|--|
| 1 heure      | <br> | <br> | <br> |  |
| L            | <br> | <br> |      |  |

#### Ajout et configuration du connecteur pour Altospam :

|   | Centre d'administration Exchange |                                                                               |                                                                                             |
|---|----------------------------------|-------------------------------------------------------------------------------|---------------------------------------------------------------------------------------------|
| = |                                  | Accueil > Connecteurs                                                         |                                                                                             |
|   | Accueil                          |                                                                               |                                                                                             |
| 8 | Destinataires ^                  | Connecteurs                                                                   |                                                                                             |
|   | Boîtes aux lettres               | Les connecteurs permettent de contrôl                                         | er le flux des courriers vers et à partir de votre organisation                             |
|   | Groupes                          | Office 365. Nous vous recommandons<br>où la plupart des organisations n'ont p | de vérifier si vous devez créer un connecteur, dans la mesure<br>as besoin de les utiliser. |
|   | Ressources                       |                                                                               |                                                                                             |
|   | Contacts                         |                                                                               |                                                                                             |
|   | Flux de courrier ^               | + Ajout d'un connecteur 🕚 Actua                                               | liser                                                                                       |
|   | Suivi des messages               |                                                                               |                                                                                             |
|   | Règles                           | État Nom                                                                      | De À                                                                                        |
|   | Domaines distants                |                                                                               | Augusta dana (a diana di la                                                                 |
|   | Domaines acceptés                |                                                                               | Aucune donnee disponible                                                                    |
|   | Connecteurs                      |                                                                               |                                                                                             |

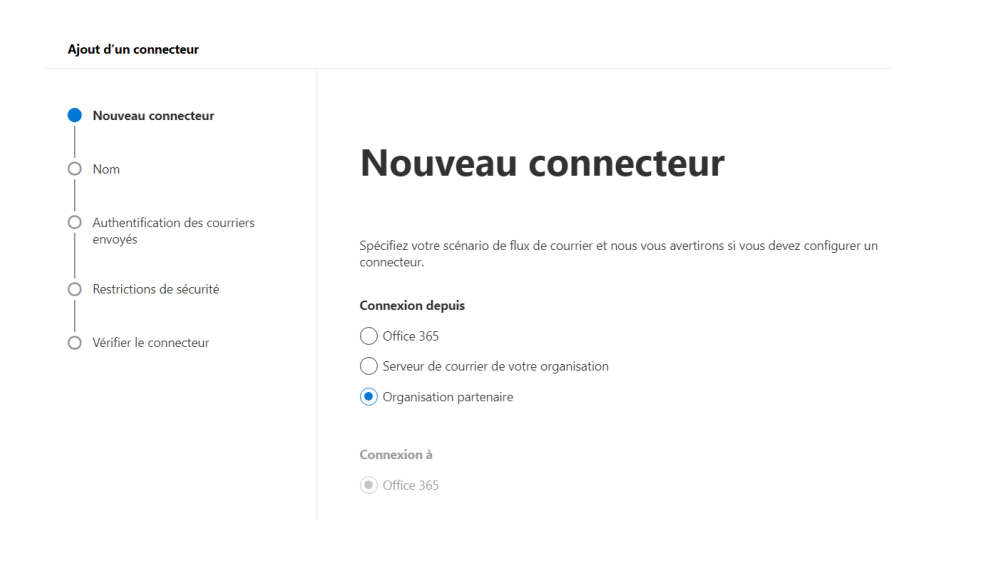

Valentin TRAIN

#### Rapport de Stage

**BSIO1 SISR** 

| Nom                                                               | Nom du connecteur                                                                                                    |
|-------------------------------------------------------------------|----------------------------------------------------------------------------------------------------|
| Authentification des courriers     envoyés                        | Ce connecteur permet à votre organisation partenaire ou à votre fournisseur de services<br>d'envoyer des courriers à Office 365 en toute sécurité.           |
| C Restrictions de sécurité                                        | Nom *                                                                                                    |
| Vérifier le connecteur                                            | Altospam                                                                                                    |
|                                                                   | Description                                                                                                    |
|                                                                   | Que voulez-vous faire après l'enregistrement du connecteur ?                                                                                                 |
|                                                                   | Précédent Suivant                                                                                                    |
| Nouveau connecteur                                                |                                                                                                    |
| Nom                                                               | Authentification des courriers                                                                                                    |
| Authentification des courriers<br>envoyés                         | envoyés                                                                                                    |
| ) Restrictions de sécurité                                        | Comment voulez-vous qu'Office 365 identifie votre organisation partenaire ?                                                                                  |
| ) Vérifier le connecteur                                          | Office 365 n'acceptera les courriers via ce connecteur que si l'organisation de votre partenaire<br>peut être identifiée de l'une des deux façons suivantes. |
|                                                                   | C En vérifiant que le domaine de l'expéditeur correspond à un des domaines suivants                                                                          |
|                                                                   | En vérifiant que l'adresse IP du serveur d'envoi correspond à l'une des adresses IP suivante<br>qui appartiennent à votre organisation partenaire            |
|                                                                   | Exemple : 10.5.3.2 ou 10.3.1.5/24 +                                                                                                    |
|                                                                   | 66.210.244.45                                                                                                    |
|                                                                   | 51.255.13.222                                                                                                    |
|                                                                   |                                                                                                    |
| ouveau connecteur                                                 |                                                                                                    |
| m                                                                 | Restrictions de sécurité                                                                                                    |
|                                                                   | Quelles restrictions de sécurité voulez-vous appliquer ?                                                                                                    |
| uthentification des courriers<br>woyés                            |                                                                                                    |
| uthentriication des courriers<br>woyés<br>estrictions de sécurité | Rejeter les courriers s'ils ne sont pas envoyés via TLS     De plus, demander que le nom de l'objet du certificat utilisé par le partenaire pou              |

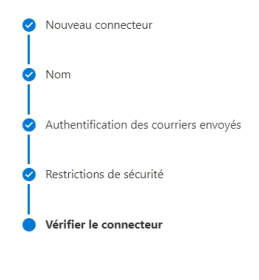

0

Ó

0

# Vérifier le connecteur

Scénario de flux de courrier De : organisation partenaire À : Office 365

Nom

Altospam **État** 

L'activer après enregistrement Modifier le nom

Comment identifier votre organisation partenaire ?

Identifiez l'organisation partenaire en vérifiant que les courriers proviennent de ces plages d'adresses IP : 66.210 ,51.255 Modifier l'identité de courrier envoyée

Restrictions de sécurité

Rejeter les courriers qui ne sont pas chiffrés à l'aide du protocole TLS (Transport Layer Security) Modifier les restrictions

| 0   | Nouveau connecteur                     |                             |
|-----|----------------------------------------|-----------------------------|
|     |                                        | ⊘ Connecteur créé           |
|     | Nom                                    | Ajouter un autre connecteur |
|     |                                        |                             |
|     | Authentification des courriers envoyés |                             |
|     |                                        |                             |
| . Ó | Restrictions de sécurité               |                             |
|     |                                        |                             |
| Ó   | Vérifier le connecteur                 |                             |

✤ Vérification de l'ajout et de l'activation du connecteur :

| Les connecteurs permettent de contrôler le flux des courriers vers et à partir de votre organisation<br>Office 265. Nous vous recommandons de vérifier si vous devez créer un connecteur, dans la mesure<br>où la plupart des organisations n'ont pas besoin de les utiliser. | Connecteu                                                                   | rs                                                                                                    |                                                                             |      |                          |
|----------------------------------------------------------------------------------------------------|-----------------------------------------------------------------------------|----------------------------------------------------------------------------------------------------|-----------------------------------------------------------------------------|------|--------------------------|
| + Ajout d'un connecteur ℃ Actualiser 1 élément                                                                                                    | Les connecteurs perme<br>Office 365. Nous vous r<br>où la plupart des organ | tent de contrôler le flux des courriers ver<br>ecommandons de vérifier si vous devez c<br>isations n'ont pas besoin de les utiliser. | rs et à partir de votre organisation<br>rréer un connecteur, dans la mesure |      |                          |
| État î Nom De À                                                                                                    | + Ajout d'un connec                                                         | teur 💍 Actualiser                                                                                                    |                                                                             |      | 1 élément 🔎 Rechercher 🚍 |
|                                                                                                    | État î                                                                      | Nom                                                                                                    | De                                                                          | À    |                          |
| Activé Altospam Organisation partenaire 0365                                                                                                    | Activé                                                                      | Altospam                                                                                                    | Organisation partenaire                                                     | O365 |                          |

♣ Ajout et configuration d'une règle pour Altospam :

|   | Centre d'administration Exchange   |                                                                                                    |
|---|------------------------------------|----------------------------------------------------------------------------------------------------|
| = |                                    | Accueil > Règles                                                                                                    |
| ଇ | Accueil                            | ① Les stratégies DLP et les actions lées à la protection contre la perte de données dans les règles de flux de courrier ne sont plus prises en charge et ne peuvent plus être créées ou modifiées dans le Centre de Administration Exchange ou à<br>Taide de Exchange Online PowerShell. Nous vous recommandons de migrer toutes les règles lées à la protection contre la parte de données (DLP) vers Microsoft Purview DLP dans le centre de conformité des que possible. Une flois que<br>la possible de Exchange Online PowerShell. Nous vous recommandons de migrer toutes les règles lées à la protection contre la parte de données (DLP) vers Microsoft Purview DLP dans le centre de conformité des que possible. Une flois que |
| 8 | Destinataires ^                    | vous avez mgré des régles, supprimez-les ici dans le Centre d'administration Exchange ou via PoverShell. Pour en savoir pluzMigrer des stratégies de protection contre la perte de données (DUP) [ Aucune condition ou action DLP                                                                                                    |
|   | Boîtes aux lettres<br>Groupes      | Règles                                                                                                    |
|   | Ressources                         | Ajoutez, modifiez ou apportez d'autres modifications à vos règles de transport. En savoir plus sur                                                                                                    |
|   | Contacts                           | les règles de transport                                                                                                    |
|   | Flux de courrier                   |                                                                                                    |
|   | Suivi des messages                 | + Ajouter une règle 🖉 Modifier 🖞 Dupliquer 🖒 Actualiser : 🔿 Déplacer vers le haut : 🗸 Déplacer vers le bas . 🛛 0 éléments 🔎 Rechercher 🚍                                                                                                    |
| 1 | Règles                             | 💿 Aucune demière donnée d'execution disponible pour l'instant 🛛 🕹                                                                                                    |
|   | Domaines distants                  |                                                                                                    |
|   | Domaines acceptés                  | État Règle Priorité Arrêter le traitement Taille (octets) Dernière exécution Configuration prise e Raison non prise en charge                                                                                                    |
|   | Connecteurs                        |                                                                                                    |
|   | E-mail à volume élevé (préversion) | Aucune donnée n'est disponible pour la requête donnée                                                                                                    |
|   | Alertes                            |                                                                                                    |

| ouvelle règle de transport         |                                                                                                    |
|------------------------------------|----------------------------------------------------------------------------------------------------|
| Définir les conditions de la règle |                                                                                                    |
| ) Définir les paramètres de règle  | Définir les conditions de la règle                                                                       |
| Vérifier et finaliser              |                                                                                                    |
|                                    | Nommer et définir les conditions de votre règle de transport                                             |
|                                    | Nom *                                                                                                    |
|                                    | Altospam                                                                                                 |
|                                    | Appliquer cette règle si *                                                                               |
|                                    | En-têtes de message $\checkmark$ inclut l'un de ces mots $\checkmark$ +                                  |
|                                    | 'X-ALTOSPAM-HOST' en-tête de message inclut 'altospam'                                                   |
|                                    | Effectuer les opérations suivantes *                                                                     |
|                                    | Modifier les propriétés du message $\checkmark$ définir le seuil de probabilité de courri $\checkmark$ + |
|                                    | Définir le niveau de probabilité de courrier indésirable (SCL) sur '-1'                                  |
|                                    | Sauf si                                                                                                  |
|                                    | Sélectionnez un 🗸 Sélectionnez un 4 🗸                                                                    |

| in TRAIN       | Ra <br>Nouvelle règle de transport                                                                                            | pport de Stage                                                                                                    |                                                                                                    | BSI |
|----------------|----------------------------------------------------------------------------------------------------|----------------------------------------------------------------------------------------------------|----------------------------------------------------------------------------------------------------|-----|
|                | <ul> <li>Définir les conditions de la règle</li> <li>Définir les paramètres de règle</li> </ul>                               | Définir les par                                                                                                    | amètres de règle                                                                                                    |     |
|                | Définir les paramètres de règle     Vérifier et finaliser                                                                     | Définir les paramètres de votre règle de transp<br>Mode de règle<br>Appliquer<br>Test avec Conseils de stratégie<br>Test sans Conseils de stratégie<br>Gravité *<br>Non spécifié<br>Activer cette règle sur<br>6/19/2024  200 PM<br>Désactiver cette règle sur<br>6/19/2024  200 PM<br>Désactiver cette règles sur<br>6/19/2024  200 PM<br>Désactiver cette règles sur<br>6/19/2024  200 PM<br>Désactiver de règles<br>Différer le message si le traitement de la u<br>Faire correspondre la message * | port                                                                                                    |     |
|                | Nouvelle règle de transport<br>Définir les conditions de la règle<br>Définir les paramètres de règle<br>Vérifier et finaliser | En-tête Vérifier et finalise Une fois la création de cette règle terminée, elle est déss la page Règles Nom de la règle Altospam Commentaires sur les règles                                                                                                    | ۲<br>activée par défaut jusqu'à ce que vous l'activiez à partir de                                                                                                    |     |
|                |                                                                                                    | Conditions des règles<br>Appliquer cette règle si<br>''.‹A.ICOSPAM-HOST'<br>en-tête de message inclut 'altospam'<br>Effectuer les opérations suivantes<br>Définir le niveau de probabilité de courrier indésirable<br>(SCL) sur -1'<br>Sauf si<br>Modifier les conditions de règle                                                                                                    | Paramètres de règle<br>Mode<br>Enforce<br>Définir la plage de dates<br>La plage de dates spécifique n'est pas définie<br>Priorité<br>0<br>Gravité<br>Non spécifié<br>Pour les erreurs de traitement des règles<br>Ignore<br>Ne plus traiter de règles<br>false<br>Modifier les paramètres des règles |     |
| Nouvelle règle | de transport                                                                                                    |                                                                                                    | mouner es paraneues des regres                                                                                                    |     |
| Uefinir les c  | conditions de la règle                                                                                                    | Règle de transport créée                                                                                                    |                                                                                                    |     |
|                |                                                                                                    |                                                                                                    |                                                                                                    |     |
| Définir les p  | paramètres de règle                                                                                                    |                                                                                                    |                                                                                                    |     |

4 Vérification de l'ajout et de l'activation de la règle :

| Rè                     | gles                                      |                                  |                      |                                  |                 |                   |                       |                            |                            |
|------------------------|-------------------------------------------|----------------------------------|----------------------|----------------------------------|-----------------|-------------------|-----------------------|----------------------------|----------------------------|
| Ajout<br><u>les rè</u> | ez, modifiez ou appo<br>gles de transport | rtez d'autres modifications      | à vos règles de tran | sport. <u>En savoir plus sur</u> |                 |                   |                       |                            |                            |
| +,                     | Ajouter une règle 🧳                       | Modifier 🗈 Dupliquer             | 🖒 Actualiser 🗸       | Déplacer vers le haut            | ✓ Déplacer ver  | s le bas          |                       |                            | 1 élément 🔎 Rechercher 🛛 = |
| 0                      | Aucune dernière donnée                    | e d'exécution disponible pour l' | instant              |                                  |                 |                   |                       |                            | ×                          |
|                        | État                                      | Règle                            | Priorité             | Arrêter le traitement            | Taille (octets) | Demière exécution | Configuration prise e | Raison non prise en charge |                            |
|                        | Disabled                                  | Altospam                         | 0                    | ×                                | 353             |                   | ~                     |                            |                            |

#### Valentin TRAIN

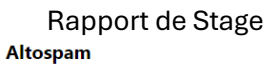

#### **BSIO1 SISR**

|                                                                                      | 📋 Modifier les conditions de règle                                                                                                    | 🔯 Modifier les paramètres des règles                                |                          |
|--------------------------------------------------------------------------------------|----------------------------------------------------------------------------------------------------|---------------------------------------------------------------------|--------------------------|
|                                                                                      | État: Disabled                                                                                                    |                                                                     |                          |
|                                                                                      |                                                                                                    |                                                                     |                          |
|                                                                                      | Activer ou désactiver la règle                                                                                                    |                                                                     |                          |
|                                                                                      | - Aller - Aller - Alle |                                                                     |                          |
|                                                                                      | <ol> <li>Mise à jour de l'état de la règle, veuille</li> </ol>                                                                                                    | ez patienter ×                                                      |                          |
|                                                                                      | Paramètres de règle                                                                                                    |                                                                     |                          |
|                                                                                      | Nom de la règle                                                                                                    | Mode                                                                |                          |
|                                                                                      | Altospam                                                                                                    | Enforce                                                             |                          |
|                                                                                      | Gravité                                                                                                    | Définir la plage de dates                                           |                          |
|                                                                                      | Non spécifié                                                                                                    | La plage de dates spécifique n'est pas<br>définie                   |                          |
|                                                                                      | Adresse des expéditeurs                                                                                                    | Deievité                                                            |                          |
|                                                                                      | Matching Header                                                                                                    | 0                                                                   |                          |
|                                                                                      | Pour les erreurs de traitement des<br>règles                                                                                                    |                                                                     |                          |
|                                                                                      | Altospam                                                                                                    |                                                                     |                          |
|                                                                                      | 📋 Modifier les conditions de règle                                                                                                    | 🔅 Modifier les paramètres des règles                                |                          |
|                                                                                      | État: Enabled                                                                                                    |                                                                     |                          |
|                                                                                      | Activer ou désactiver la règle<br>Activé                                                                                                    |                                                                     |                          |
|                                                                                      | 🔗 État de la règle mis à jour                                                                                                    | ×                                                                   |                          |
|                                                                                      | Paramètres de règle                                                                                                    |                                                                     |                          |
|                                                                                      | Nom de la règle                                                                                                    | Mode                                                                |                          |
|                                                                                      | Altospam                                                                                                    | Enforce                                                             |                          |
|                                                                                      | Gravité                                                                                                    | Définir la plage de dates                                           |                          |
|                                                                                      | Non spécifié                                                                                                    | La plage de dates spécifique n'est pas<br>définie                   |                          |
|                                                                                      | Adresse des expéditeurs                                                                                                    | Priorité                                                            |                          |
|                                                                                      | Matching Header                                                                                                    | 0                                                                   |                          |
|                                                                                      | Pour les erreurs de traitement des<br>règles                                                                                                    |                                                                     |                          |
|                                                                                      | - <u></u>                                                                                                    |                                                                     |                          |
| Rèales                                                                               |                                                                                                    |                                                                     |                          |
| Aigutar modifier ou annorter d'autras modifications à une s                          | ècles de transport. En sevoir plus sur                                                                                                    |                                                                     |                          |
| rgoviez mounez ou apportez d'autres modifications à vos n<br>les règles de transport | egree ve desplot, cit server plus sur                                                                                                    |                                                                     |                          |
| + Ajouter une règle 🖉 Modifier 🗋 Dupliquer 💍 A                                       | ictualiser 🔿 Déplacer vers le haut 🗠 Déplacer vers le                                                                                                    | bas                                                                 | 1 élément 🖉 Rechercher 🚍 |
| Aucune dernière donnée d'exécution disponible pour l'instant                         |                                                                                                    |                                                                     | ×                        |
| État Règle Prio                                                                      | rité Arrêter le traitement Taille (octets) C                                                                                                    | Dernière exécution Configuration prise e Raison non prise en charge |                          |
| Enabled <u>Altospam</u> 0                                                            | × 353                                                                                                    | v                                                                   |                          |
|                                                                                      |                                                                                                    |                                                                     |                          |

♣ Ajout et configuration du connecteur pour MailOut :

| Ajo | out d'un connecteur       |                                                                                                    |
|-----|---------------------------|----------------------------------------------------------------------------------------------------|
| •   | Nouveau connecteur        |                                                                                                    |
| 0   | Nom                       | Nouveau connecteur                                                                                              |
| 0   | Utilisation du connecteur |                                                                                                    |
| 0   | Routage                   | Specifiez votre scenario de flux de courrier et nous vous avertirons si vous devez configurer un<br>connecteur. |
|     |                           | Connexion depuis                                                                                                |
| ò   | Restrictions de sécurité  | Office 365                                                                                                    |
| Ĭ   |                           | O Serveur de courrier de votre organisation                                                                     |
| Ĭ   | Courrier de validation    | Organisation partenaire                                                                                         |
| ò   | Vérifier le connecteur    |                                                                                                    |
|     |                           | Connexion à                                                                                                    |
|     |                           | Serveur de courrier de votre organisation                                                                       |
|     |                           | Organisation partenaire                                                                                         |

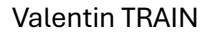

Routage

Restrictions de sécurité

Courrier de validation

O Vérifier le connecteur

#### Rapport de Stage

**BSIO1 SISR** 

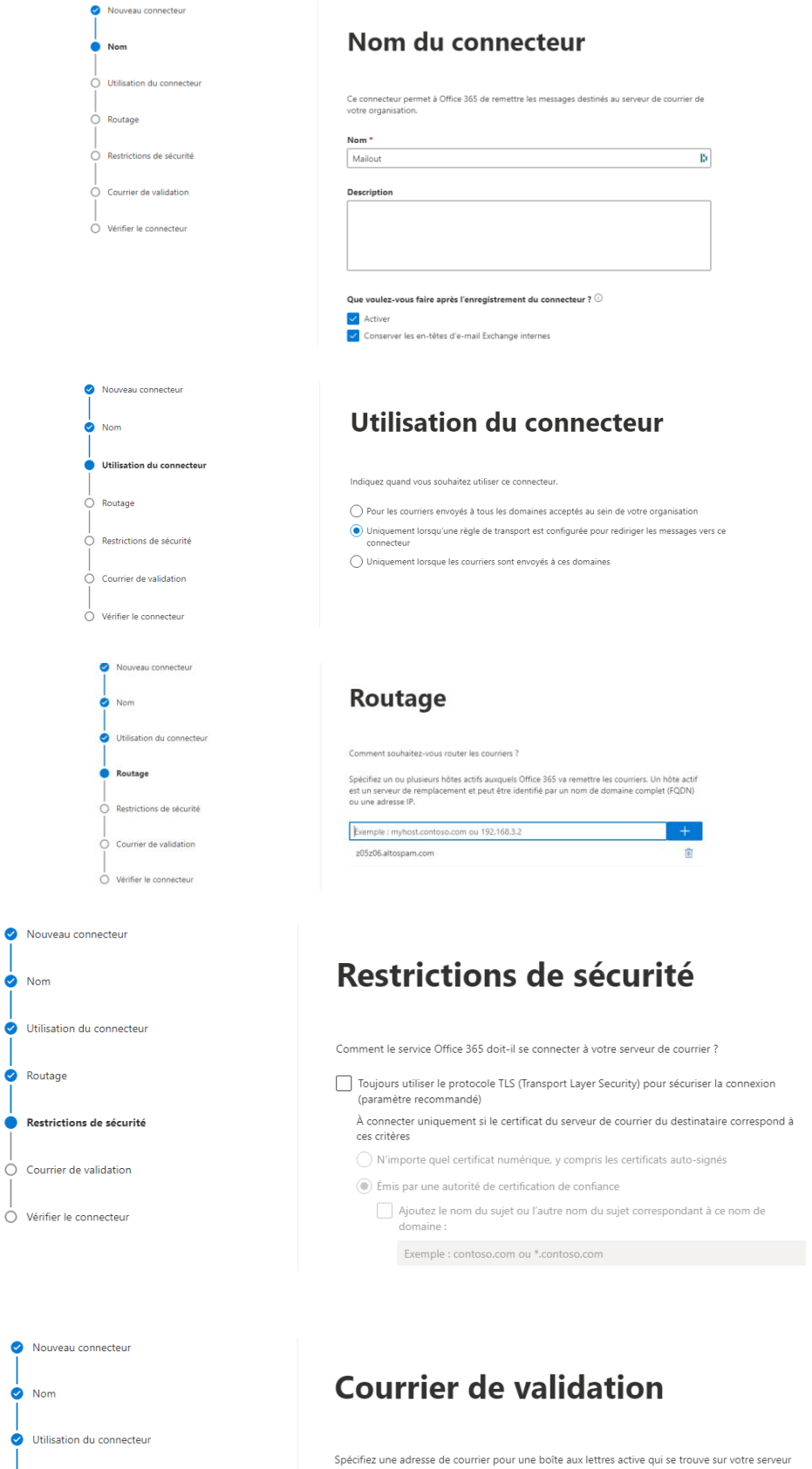

Valider

Valentin TRAIN

### Rapport de Stage

| 9     | Nouveau connecteur                            |                                                                                                    |          |
|-------|-----------------------------------------------|----------------------------------------------------------------------------------------------------|----------|
| <br>0 | Nom                                           | Courrier de validation                                                                                                    |          |
| 0     | Utilisation du connecteur                     |                                                                                                    |          |
| <br>  | Routage                                       | Spécifiez une adresse de courrier pour une boîte aux lettres active qui se trouve sur votre se<br>de courrier. Vous pouvez ajouter plusieurs adresses si votre organisation possède plusieurs<br>domaines. | rveur    |
| 0     | Restrictions de sécurité                      | Exemple : utilisateur@contoso.com                                                                                                    | +        |
|       | a                                             | contact@valentintrain.fr                                                                                                    | <b>İ</b> |
| Ī     | Courrier de Validation                        | Valider                                                                                                    |          |
| Ó     | Vérifier le connecteur                        | ⊘ Validation réussie                                                                                                    |          |
|       |                                               | > Tâche État                                                                                                    |          |
|       |                                               | > Check connectivity to 'z05z06.altospam.com' Succès                                                                                                    |          |
|       |                                               | > Send test email Succès                                                                                                    |          |
|       |                                               |                                                                                                    |          |
|       | Aiout d'un connecteur                         |                                                                                                    |          |
|       | <ul> <li>Nouveau connecteur</li> </ul>        |                                                                                                    |          |
|       | Nom                                           | Vérifier le connecteur                                                                                                    |          |
|       |                                               |                                                                                                    |          |
|       | Utilisation du connecteur                     |                                                                                                    |          |
|       | Routage                                       | Scénario de flux de courrier                                                                                                    |          |
|       | Routage                                       | De : Unice 365<br>À : serveur de courrier de votre organisation                                                                                                    |          |
|       | <ul> <li>Restrictions de sécurité</li> </ul>  |                                                                                                    |          |
|       |                                               | Nom                                                                                                    |          |
|       | <ul> <li>Courrier de validation</li> </ul>    | Mailout<br>É+~+                                                                                                    |          |
|       | Vérifier la connecteur                        | L'activer après enregistrement                                                                                                    |          |
|       | Verner le connecteur                          | Conserver les en-têtes de courrier Exchange internes (recommandé)                                                                                                    |          |
|       |                                               | Modifier le nom                                                                                                    |          |
|       |                                               | Utilisation du connecteur                                                                                                    |          |
|       |                                               | À utiliser uniquement lorsque je dispose d'une règle de transport configurée qui redirige les                                                                                                    |          |
|       |                                               | messages vers ce connecteur.<br>Modifier l'utilisation                                                                                                    |          |
|       |                                               |                                                                                                    |          |
|       |                                               | Routage                                                                                                    |          |
|       |                                               | Acheminer les courriers via ces hôtes actifs : z05z06.altospam.com<br>Modifier le routage                                                                                                    |          |
|       |                                               |                                                                                                    |          |
|       |                                               | Restrictions de sécurité                                                                                                    |          |
|       |                                               | Aucun(e)<br>Modifier les restrictions                                                                                                    |          |
|       |                                               | Précédent Créer un connecteur                                                                                                    |          |
|       |                                               |                                                                                                    |          |
|       |                                               |                                                                                                    |          |
|       | Nouveau connecteur                            |                                                                                                    |          |
|       |                                               | Connecteur créé  Aiouter un autre connecteur                                                                                                    |          |
|       | Nom Nom                                       | ryoter an auto connectar                                                                                                    |          |
|       | <ul> <li>Utilisation du connecteur</li> </ul> |                                                                                                    |          |
|       | Routage                                       |                                                                                                    |          |
|       | <ul> <li>Destrictions de séquité</li> </ul>   |                                                                                                    |          |
|       | resulttions de securite                       |                                                                                                    |          |
|       | Courrier de validation                        |                                                                                                    |          |
|       | Vérifier le connecteur                        |                                                                                                    |          |

↓ Vérification de l'ajout et de l'activation du connecteur :

#### Connecteurs

Les connecteurs permettent de contrôler le flux des courriers vers et à partir de votre organisation Office 365. Nous vous recommandons de vérifier si vous devez créer un connecteur, dans la mesure où la plupart des organisations n'ont pas besoin de les utiliser.

| + Aj | out d'un connecteu | r 🖒 Actualiser |                         |                    | 2 é | léments 🔎 Rechercher | ] = |
|------|--------------------|----------------|-------------------------|--------------------|-----|----------------------|-----|
|      | État ↑             | Nom            | De                      | À                  |     |                      |     |
|      | Activé             | Altospam       | Organisation partenaire | O365               |     |                      |     |
|      | Activé             | Mailout        | O365                    | Votre organisation |     |                      |     |

## ♣ Ajout et configuration d'une règle pour MailOut :

0

| Nouvelle règle de transport        |                                                                                                    |                                                                             |
|------------------------------------|----------------------------------------------------------------------------------------------------|-----------------------------------------------------------------------------|
| Définir les conditions de la règle | Définir les cond                                                                                       | itions de la règle                                                          |
| Dennir les parametres de regie     | Dennin les cond                                                                                        | ittoris de la regie                                                         |
| Vérifier et finaliser              | Nommer et définir les conditions de votre règle d                                                      | e transport                                                                 |
|                                    | Nom *                                                                                                  |                                                                             |
|                                    | Mailout                                                                                                | b                                                                           |
|                                    | Appliquer cette règle si *                                                                             | art avtorno (interno                                                        |
|                                    | L'expéditeur se trouve 'InOrganization'                                                                |                                                                             |
|                                    |                                                                                                    |                                                                             |
|                                    | Rediriger le message vers                                                                              | le connecteur suivant 🗸 +                                                   |
|                                    | acheminer le message à l'aide du connecteur suiv                                                       | ant 'Mailout'                                                               |
|                                    | Sauf si                                                                                                |                                                                             |
|                                    | Le destinataire $\checkmark$                                                                           | est externe/interne $$                                                      |
|                                    | Le destinataire se trouve 'InOrganization'                                                             | 0                                                                           |
|                                    |                                                                                                    |                                                                             |
|                                    | Dáfinir los no                                                                                         | nomòtros do ròglo                                                           |
| Définir les conditions de la règle | Definir les pa                                                                                         | rametres de regie                                                           |
| Définir les paramètres de règle    |                                                                                                    |                                                                             |
|                                    | Définir les paramètres de votre règle de tra                                                           | insport                                                                     |
| O Vérifier et finaliser            | Mode de règle                                                                                          |                                                                             |
|                                    | Appliquer                                                                                              |                                                                             |
|                                    | Test avec Conseils de stratégie                                                                        |                                                                             |
|                                    | Test sans Conseils de stratégie                                                                        |                                                                             |
|                                    | Gravité *                                                                                              |                                                                             |
|                                    | Non specifie v                                                                                         |                                                                             |
|                                    | Activer cette règle sur                                                                                |                                                                             |
|                                    | 6/19/2024 - 3:00 PM                                                                                    | A v                                                                         |
|                                    | Désactiver cette règle sur                                                                             |                                                                             |
|                                    | 6/19/2024 📰 - 3:00 PM                                                                                  | $\Lambda$ $\sim$                                                            |
|                                    | Ne plus traiter de règles                                                                              |                                                                             |
|                                    | Differer le message si le traitement de                                                                | la regie n'est pas termine                                                  |
|                                    | l'expéditeur dans le message *                                                                         |                                                                             |
|                                    | En-tete ou enveloppe                                                                                   |                                                                             |
| Définir les conditions de la règle |                                                                                                    |                                                                             |
|                                    | Várifiar at finalia                                                                                    | or                                                                          |
| Définir les paramètres de règle    | vermer et mans                                                                                         |                                                                             |
| Vérifier et finaliser              |                                                                                                    |                                                                             |
|                                    | Une fois la création de cette règle terminée, elle est<br>la page Règles                               | : désactivée par défaut jusqu'à ce que vous l'activiez à partir de          |
|                                    | Nom de la règle                                                                                        |                                                                             |
|                                    | Mailout                                                                                                |                                                                             |
|                                    | Commentaires sur les règles                                                                            |                                                                             |
|                                    | Conditions des règli                                                                                   | Decomètres de règle                                                         |
|                                    | Conaitions des regles                                                                                  | rarametres αe regle<br>Mode                                                 |
|                                    | L'expéditeur se trouve 'InOrganization'                                                                | Enforce                                                                     |
|                                    | Effectuer les opérations suivantes<br>acheminer le message à l'aide du connecteur<br>suivant 'Mailout' | Définir la plage de dates<br>La plage de dates spécifique n'est pas définie |
|                                    | Sauf si                                                                                                | 1                                                                           |
|                                    | Le destinataire se trouve 'InOrganization'<br>Modifier les conditions de règle                         | Gravité<br>Non snécifié                                                     |

Pour les erreurs de traitement des règles

Ignore

Ne plus traiter de règles false Modifier les paramètres des règles Valentin TRAIN

## Rapport de Stage

| 🥥 De | éfinir les conditions de la règle |                          |
|------|-----------------------------------|--------------------------|
|      |                                   | Règle de transport créée |
| 🖉 De | éfinir les paramètres de règle    |                          |
|      |                                   |                          |
| 🕑 Vé | érifier et finaliser              |                          |

↓ Vérification de l'ajout et de l'activation de la règle :

|                                                  |                                                           | Mailout                                                                   |                                                                    |                                         |
|--------------------------------------------------|-----------------------------------------------------------|---------------------------------------------------------------------------|--------------------------------------------------------------------|-----------------------------------------|
|                                                  |                                                           | Modifier les conditions de règle                                          | Ø Modifier les paramètres des règles                               |                                         |
|                                                  |                                                           | État: Disabled                                                            |                                                                    |                                         |
|                                                  |                                                           | Activer ou désactiver la règle<br>Activé                                  |                                                                    |                                         |
|                                                  |                                                           | ① Mise à jour de l'état de la règle, veu                                  | iillez patienter $	imes$                                           |                                         |
|                                                  |                                                           | Paramètres de règle                                                       |                                                                    |                                         |
|                                                  |                                                           | Nom de la règle<br>Mailout                                                | Mode<br>Enforce                                                    |                                         |
|                                                  |                                                           | Gravité<br>Non spécifié                                                   | Définir la plage de dates                                          |                                         |
|                                                  |                                                           | Adresse des expéditeurs<br>Matching HeaderOrEnvelope                      | définie<br>Priorité                                                |                                         |
|                                                  |                                                           | Pour les erreurs de traitement des<br>règles<br>Ignore                    | 1                                                                  |                                         |
|                                                  |                                                           | Mailout<br>d Modifier les conditions de règle                             | 🍪 Modifier les paramètres des règles                               |                                         |
|                                                  |                                                           | État: Enabled                                                             |                                                                    |                                         |
|                                                  |                                                           | Activer ou désactiver la règle<br>Activé                                  |                                                                    |                                         |
|                                                  |                                                           | 🔗 État de la règle mis à jour                                             | ×                                                                  |                                         |
|                                                  |                                                           | Paramètres de règle                                                       |                                                                    |                                         |
|                                                  |                                                           | Nom de la règle                                                           | Mode                                                               |                                         |
|                                                  |                                                           | Mailout                                                                   | Enforce                                                            |                                         |
|                                                  |                                                           | Gravité                                                                   | Définir la plage de dates                                          |                                         |
|                                                  |                                                           | Non spécifié                                                              | La plage de dates spécifique n'est pas<br>définie                  |                                         |
|                                                  |                                                           | Adresse des expéditeurs                                                   | Priorité                                                           |                                         |
|                                                  |                                                           | viaconng HeaderUrenvelope<br>Pour les erreurs de traitement des<br>règles | 1                                                                  |                                         |
|                                                  |                                                           | Ignore                                                                    |                                                                    |                                         |
| Règles                                           |                                                           |                                                                           |                                                                    |                                         |
| ioutez. modifiez ou a                            | oportez d'autres modifications à vos r                    | ègles de transport. En savoir plus sur                                    |                                                                    |                                         |
| es règles de transport                           |                                                           | -                                                                         |                                                                    |                                         |
|                                                  | / Modifier Dupliquer                                      | rtualiser 🔿 Déplacer vers le haut 🗠 Déplacer vers l                       | e has                                                              | 2 éléments 🛛 Recharcher =               |
| + Alouter une rècle                              | 1                                                         | - Deplacer vers to many - Deplacer vers t                                 | © 20102                                                            |                                         |
| + Ajouter une règle                              | nnée d'exécution disponible pour l'instant                |                                                                           |                                                                    | × * * * * * * * * * * * * * * * * * * * |
| + Ajouter une règle                              | nnée d'exécution disponible pour l'instant                |                                                                           |                                                                    | ~                                       |
| + Ajouter une règle<br>Aucune demière do<br>État | nnée d'exécution disponible pour l'instant<br>Règle Prior | rité Arrêter le traitement                                                | Demière exécution Configuration prise e Raison non prise en charge | ^                                       |

♣ Modification des paramètres d'Altospam :

## Rapport de Stage

| +] Altospam +] M                                                                                                    | JUI                                                                                                    |
|----------------------------------------------------------------------------------------------------|----------------------------------------------------------------------------------------------------|
| Paramètres                                                                                                    |                                                                                                    |
| Suivi de la file d'atte                                                                                                    | nte 👩 Envoyer un email d'alerte au revendeur en cas d'augmentation du nombre de mail en file d'attente.                                                                                                    |
| Traitement des Boun                                                                                                    | ces 😨 Faire confiance à ALTOSPAM (par défaut)                                                                                                    |
| (Dennision de Bour                                                                                                    | Accepter les bounces     Refuser tous les bounces                                                                                                    |
| Traitement des em                                                                                                    | ails 🕜 Accepter les publicités (par défaut)                                                                                                    |
| publicita                                                                                                    | eres 🛞 Refuser les publicités<br>Autres possibilités                                                                                                    |
| En sélectionnant cette o                                                                                                    | prior, vous risquez de générer des faux positifs, vous reconnaissez danc que <b>les clauses définies dans l'Article 9</b> -<br>tent ditacteur 4170 BMM concernent la FLA au soci date amiliables. Nou una sette date d'article dans d'article a                                                                                                    |
| de synthèse.                                                                                                    | ная манявени истоличина колонинани и эси не еми раз ардикалев. Насе чася технин на коло бало бало в лите не пан<br>На в                                                                                                    |
|                                                                                                    | Refuser les publicités <b>eulement</b> sur les adresses suivantes     Refuser les publicités sur <b>toutes</b> les adresses <b>eaur</b> sur les adresses suivantes                                                                                                    |
| Liste des adres<br>sur lesquelles s'appli                                                                                                    | 505 •                                                                                                    |
| le d                                                                                                    | nix                                                                                                    |
|                                                                                                    |                                                                                                    |
|                                                                                                    | ,                                                                                                    |
|                                                                                                    | Pour refuser les publicités sur toutes les adresses, sélectionnez la première option et mettez simplement **.                                                                                                    |
| Type de listes utilisate                                                                                                    | Apprentissage automatiquement par ALTOSPMM     Satsie manuellement par l'administrateur                                                                                                    |
|                                                                                                    | Valider                                                                                                    |
|                                                                                                    |                                                                                                    |
| Liste blanche                                                                                                    | / Liste noire                                                                                                    |
| Altospam est basé sur                                                                                                    | in systeme evolutif et d'auto-apprentiteage, les îstes blanches et noires ne doivent étes utilisées cu'en dernier rannum                                                                                                    |
|                                                                                                    |                                                                                                    |
| Lice bianc                                                                                                    | Valentin@train-blanc.net                                                                                                    |
|                                                                                                    |                                                                                                    |
|                                                                                                    |                                                                                                    |
|                                                                                                    | 4                                                                                                    |
| Liste no                                                                                                    |                                                                                                    |
|                                                                                                    |                                                                                                    |
|                                                                                                    |                                                                                                    |
|                                                                                                    |                                                                                                    |
|                                                                                                    |                                                                                                    |
|                                                                                                    |                                                                                                    |
| Licia bianche automatio<br>Rempie par les expédit<br>via le test de Tu                                                                                                    |                                                                                                    |
| Elsta Machine et formstic<br>Remple par les expédit<br>via le test de 70                                                                                                    |                                                                                                    |
| Elsta Statoha utionste<br>Rempie par let expédit<br>via le test de Tu                                                                                                    |                                                                                                    |
| Liste bienone automatic<br>Remple par las aupticit<br>via le test de 70                                                                                                    | 1<br>1<br>1<br>1<br>1<br>1<br>1                                                                                                    |
| Eicle Skinnelve automn 20<br>Rempile gar vis eupédin<br>via e text de 70                                                                                                    | I Inter utilisateurs                                                                                                    |
| Esta Stranda e al comato<br>Rempia par las expedim<br>via e test de 70                                                                                                    | Internet in the second second  |
| Esta branch primar de<br>Rempin par les experis<br>via e test de 70<br>via e test de 70                                                                                                    | Intersection of the second second sec |
| Esta acconstante a la consta<br>Remple par las expedit<br>vis le test de Tu<br>ail de synthèse<br>du un mail de synthèse                                                                                                    |                                                                                                    |
| Est a transmer and constation<br>Rempte par las expedim<br>via le test de 70<br>via le test de 70<br>all de synthèse<br>oir un mail de synthèse<br>spond a vote voix de<br>spond a vote voix de                                                                                                    | Non merci Oui, por toxa les domaines (errail envoyé à valentin@nostress.pro) Oui, por toxa les domaines                                                                                                    |
| Et la sconce entorma de<br>Rempie par es expans<br>ve a text ce tra<br>ve a text ce tra<br>ail de synthèse<br>bir un mail de synthèse<br>usement of une activité<br>spond à vote choix de<br>contenu                                                                                                    | Non menci     Oui, por dinainer •€     Oui, por dinainer •€                                                                                                    |
| Etta biocola pictoria di<br>Rempia par las option<br>via le teor de 70<br>via le teor de 70<br>v | Non merci  Non merci  Non merci  Non perci (province percent)  Non perci (province percent)  Non percent percent perce   |
| Laste bancer eutomotio<br>Rempie par las expetion<br>via a tecr ce 70<br>via a tecr ce 70<br>alit de synthèse<br>oir un mail de synthèse<br>auement si une activité<br>spond à viore activité<br>contenu<br>Format du mail                                                                                                    |                                                                                                    |
| Ett 2 Monor e direction de<br>Remoie par las expedito<br>via le test de 70<br>via le test de 70<br>ail de synthèse<br>air un mail de synthèse<br>air un mail de synthèse<br>contenu<br>Format du mail                                                                                                    | Non med  Oui, por transite Oui, por utilisateurs  Not inset  Oui, por transite Oui, por utilisateurs  Particle intervention  Oui, por utilisateur  Particle intervention  Particle intervention  Particle in   |
| Et a sociolo e de contrato<br>Rempie par es expetito<br>ve a tescoe tra<br>ve a tescoe tra<br>ve a tescoe tra<br>atil de synthèse<br>air un mail de synthèse<br>suemart si une activité<br>spond a votre choix de<br>contenu<br>Format du mail<br>Contenu du mail                                                                                                    | Non merci Oui, por tallestare of Oui, por tallestare of Oui, por tallestare of Oui, por tallestare of HTML (Images incorportes) - of HTML (Sama image) 20P (Logs buts sipples dans un fabrie joint) Table in messages Tables messages Tables messages include (some tes refusi temponaires) Outing and tables (some tes desponaires) Tables messages Tables messages Tables messages Tables messages Tables messages Tables messages Tables messages Tables messages Tables messages Tables messages Tables messages                                                                                                    |
| Ett strends enternet 2<br>Rempte pår ett em getan<br>visi i test de try<br>all de synthèse<br>de un mail de synthèse<br>suement si une activité<br>spond a votre mont de<br>conternu<br>Format du mail                                                                                                    | Non merci  Not, por domaines (erral envoyà à viertin@rostress.pro)  Not, por dinastre d'unité de la construite de la construite de la constr   |
| Esta basson e volome de<br>Rempio par las expérios<br>via le test de 70<br>via le test de 70<br>all de synthèse<br>all de synthèse<br>spond à vole contré<br>contenu<br>Format du mail<br>Contenu du mail                                                                                                    |                                                                                                    |
| Affe banner eutomotio     Rempie par iss experior     vie a text or 7      ali de synthèse air un mail de synthèse contenu Format du mail Contenu du mail Langue                                                                                                    |                                                                                                    |
| Este benote estamente<br>Perpris par las espéda<br>vis e text de 70<br>all de synthèse<br>contenue<br>pond 4 votre contenue<br>Format du mail<br>Contenue du mail                                                                                                    |                                                                                                    |
| Etta scence automate<br>Rempe par et empor<br>ve a text de tra<br>ail de synthèse<br>cir un mail de synthèse<br>cir un mail de synthèse<br>contenu<br>Format du mail<br>Contenu du mail<br>Langue                                                                                                    | Non merci    Out, por taliestore domaines (errel enroyé à videntin@nostress.pro)   Out, por taliestore domaines (errel enroyé à videntin@nostress.pro)   Out, por taliestore domaines (errel enroyé à videntin@nostress.pro)   Out, por taliestore domaines   Out, por taliestore domaines   Out, por taliestore domaines   Out, por taliestore domaines (errel enroyé à videntin@nostress.pro)   Out, por taliestore domaines   Out, por taliestore domaines   Out, por taliestore domaines   Out, por taliestore domaines   Out, por taliestore domaines   Out, por taliestore domaines   Out, por taliestore domaines   Out, por taliestore domaines   Out, por taliestore domaines   Out, por taliestore domaines   Out, por taliestore domaines   Out, por taliestore domaines   Out, por taliestore domaines   Out, por taliestore notes   Out, por taliestore domaines   Out, por taliestore domaines   O                                                                                                    |
| Etta biosolog externing<br>Rempio par es expetan<br>vis a test de tra<br>all de synthèse<br>de un mail de synthèse<br>de un mail de synthèse<br>de un mail de synthèse<br>de un mail de synthèse<br>contenu<br>Format du mail<br>Contenu du mail<br>Langue                                                                                                    | Non merci<br>Oui, por talisateur Videor<br>Oui, por talisateur Videor<br>Oui, por talisateur Oui, foral envoyà à vidertin@roatress.pro)<br>Oui, por dinaine<br>Oui, por dinaine<br>Oui, por dinaine<br>Oui, por dinaine<br>Oui, por dinaine<br>PhTML (images incorportes) - \$<br>HTML (images incorportes) - \$<br>HTML (images incorportes) - \$<br>HTML (images incorportes) - \$<br>HTML (issue image)<br>Data les messages<br>Taua les messages refusión (avec les refus temporaines)<br>Messages refusión (avec les refus temporaines)<br>Sedement les apartes en quantatine el publicitis - \$<br>Sedement les messages contenant un visus<br>Pranysis<br>Sedement les messages contenant un visus<br>Pranysis<br>Contact@valentintrain.fr                                                                                                    |
| Ett basse einen der<br>Renne gar ist einden<br>vie ister de 70<br>vie ister de 70<br>einen meil de synthèse<br>all de synthèse<br>in un meil de synthèse<br>synon & voe contre<br>Contenu du meil<br>Contenu du meil<br>Langue<br>Adresses utilisateur                                                                                                    | Annemed    Out, por damaine   Out, por damaine   Out, por damaine   Out, por distater •   If the (images incorportes) • •   If the (images incorportes) • •   Taxa les messages refusió (avec les refus temporaires)   Intra (images incorportes) • •   Taxa les messages refusió (avec les refus temporaires)   Stadement les spatialisties noise   Sadement les messages refusió (avec les refus temporaires)   Sadement les particiles findaires   Sadement les particiles findaires   Sadement les particiles findaires   Sadement les ressages contenunt un vius   Empires   Outiges les particiles findaires   Contact@valentintrain.fr                                                                                                    |
| Late benote eutoment<br>Rempin par las expérits<br>vira le text de 70<br>vira le text de 70<br>all de synthèse<br>de un mail de synthèse<br>contenu<br>Format du mail<br>Contenu du mail<br>Contenu du mail<br>Langue<br>Adresses utilisateur                                                                                                    | Interest      Interest     Interest          |
| I ste basse utende<br>Reprise par as expedio<br>vir a text or 70<br>all de synthèse<br>air un mail de synthèse<br>usemet y une activité<br>goond a voir e contenu<br>Format du mail<br>Contenu du mail<br>Langue<br>Adresses utilisateur                                                                                                    | Non med  Oui, por talisateur  Voider  Oui, por talisateur  Voider  Oui, por talisateur  Voider  Oui, por talisateur  Voider  Oui, por talisateur  Oui, por talisateur  Oui, p                                                                                                    |
| Liste benote estatement<br>Rempie par as expetion<br>via a text or 70<br>via a text or 70<br>all de synthèse<br>contenu<br>Format du mail<br>Contenu du mail<br>Langue<br>Adresses utilisateur                                                                                                    | Non merci Oui, por tous les domaines (email encoyé à valentini@nostress.pro) Oui, por taliesteur • Oui, por utilisateur • Oui, por utilisateur •  Oui, por utilisateur •  Outilisateur •  Outilisateur • <p< td=""></p<>                                                                                                    |
| Ett bissed e setemat<br>Rempe par es eptan<br>vis e test de 72<br>ail de synthèse<br>or un mail de synthèse<br>suement 51 une activité<br>pond 41 otre enoit de<br>pond 41 otre enoit de<br>contenu du mail<br>Contenu du mail<br>Langue<br>Adresses utilisateur                                                                                                    | Non merci  Non merci  Out, por tables domaines (email encogé à videntin@nativess.pro)  Out, por tables domaines (email encogé à videntin@nativess.pro)  Out, por tables domaines (email encogé à videntin@nativess.pro)  Out, por tables domaines (email encogé à videntin@nativess.pro)  Out, por tables domaines (email encogé à videntin@nativess.pro)  Out, por tables domaines (email encogé à videntin@nativess.pro)  Out, por tables domaines (email encogé à videntin@nativess.pro)  Out, por tables dans un fative joint)  Tables messages  Nessages industios (erans enco temporaires)  Nessages industos (erans enco temporaires)  Scadement les messages contenant un visus  Français  Contract@wallentintrain.fr  Althere is bouton d'acobes à l'respons utilisatour dans les mportes)                                                                                                    |
| Etta bassa e utama di<br>Rempia par use septan<br>via e teor ce 70<br>via e teor ce 70<br>all de synthèse<br>all de synthèse<br>ir un mail de synthèse<br>spond a vice contre<br>Contenu du mail<br>Contenu du mail<br>Contenu du mail<br>Contenu du mail<br>Contenu du mail<br>contenu du mail<br>contenu du mail                                                                                                    | Alfore le basten flactes à l'espace alfastar dans le mal de synthese     Alfore le basten flactes à l'espace alfastar dans le mal de synthese                                                                                                    |

## Valentin TRAIN

## Rapport de Stage

Hodification des paramètres de MailOut :

| Valentin TRAIN                                                              | Compte en Test Allizagum jusqu'au 10 juil. 2024) 🗉 🗡 o 🚖 1                                                                                                    |
|-----------------------------------------------------------------------------|----------------------------------------------------------------------------------------------------|
| →] Altospam →] M                                                            | AailOut                                                                                                    |
| Mail de synth                                                               | م                                                                                                    |
|                                                                             |                                                                                                    |
| Recevoir un mail de synti<br>seulement si une ac<br>correspond à votre choi | rése @ Non merci<br>tivité _ Oui, pour tous les domaines (email envoyé à valentin@nostress.pro)<br>≿ de                                                               |
| con                                                                         | Oul, par domaine<br>Oul, par utilisateur                                                                                                    |
|                                                                             |                                                                                                    |
| Configuration                                                               | n DKIM                                                                                                    |
| 🗙 🗯 🥕 valen                                                                 | tintrain.fr                                                                                                    |
| Nous faisons évoluer<br>votre enregistrement                                | notre service de signature DKIM pour le rendre plus sécurisé et compatible avec d'autres services. Merci de mettre à jour<br>DNS, <u>En savoir plus</u>               |
| Voir les informations de ce                                                 | onfiguration DKIM                                                                                                    |
|                                                                             |                                                                                                    |
| Configuration                                                               | 1 SPF                                                                                                    |
| 🗙 🗯 🎤 valen                                                                 | tintrain.fr                                                                                                    |
| Votre chaine SPF                                                            |                                                                                                    |
| v=spf1 include:s                                                            | pf.protection.outlook.com -all                                                                                                    |
| Vous devez rajouter l                                                       | a chaine suivante : include_spf.oktey.com                                                                                                    |
|                                                                             |                                                                                                    |
| Configuration                                                               | 1 DMARC                                                                                                    |
| 0 C 🗡 valenti                                                               | ntrain.fr                                                                                                    |
| vous n'avez pas contigure                                                   | s de champ Divierio, sur vote Divo.<br>Valider                                                                                                    |
|                                                                             |                                                                                                    |
|                                                                             | Configuration DKIM ×                                                                                                    |
|                                                                             | Informations techniques pour la configuration DKIM dans votre zone DNS.                                                                                               |
|                                                                             | Domaine xb287domainkey.valentintrain.fr.                                                                                                    |
|                                                                             | TTL 88400 (d)<br>Valeur dkim.altospam.com.                                                                                                    |
|                                                                             |                                                                                                    |
|                                                                             | mode expert copie cene igne dans voue come Divo.<br>xb287domainkey.valentintrain.fr. 86400 IN CNAME "dkim.altospam.com."                                              |
|                                                                             | En saveir plus sur la nouvelle politique DKIM Mailout                                                                                                    |
|                                                                             | Fermer                                                                                                    |
|                                                                             |                                                                                                    |
|                                                                             | Ajouter un enregistrement DNS personnalisé                                                                                                    |
|                                                                             | Les enregistrements DNS indiquent à Internet l'emplacement où envoyer du courrier<br>électronique ou rechercher des sites web qui utilisent votre nom de domaine. Ils |
|                                                                             | peuvent également vous aider à configurer des connexions entre les services et les serveurs.                                                                          |
|                                                                             | en savoir plus sur les types o enregistrements et de DINS<br>Type                                                                                                    |
|                                                                             | CNAME (alias)                                                                                                    |
|                                                                             | Nom d'hôte ou alias 🕕                                                                                                    |
|                                                                             | xb287_domainkey                                                                                                    |
|                                                                             | Adresse de pointage 🕠                                                                                                    |
|                                                                             | dkim.altospam.com                                                                                                    |
|                                                                             |                                                                                                    |
|                                                                             | Durée de vie                                                                                                    |
|                                                                             | Durée de vie                                                                                                    |

## Rapport de Stage

Configuration SPF

|                                                                          | Type                          | ТХТ                                                                                                    |  |
|--------------------------------------------------------------------------|-------------------------------|----------------------------------------------------------------------------------------------------|--|
|                                                                          | TTL                           | 10800                                                                                                    |  |
|                                                                          | Nom                           | valentintrain.fr.                                                                                              |  |
|                                                                          | Valeur                        | v=spf1 include:_spf.oktey.com ~all                                                                             |  |
|                                                                          |                               |                                                                                                    |  |
|                                                                          | ette ligne da                 | ins votre zone DNS                                                                                             |  |
| valentintrain.fr. TXT                                                    | ette ligne da<br>"v=spf1 incl | ins votre zone DNS.<br>ude:_spf.oktey.com ~all"                                                                |  |
| valentintrain.fr. TXT<br>O L'activation de l'o<br>transitent tous par ne | v=spf1 incl<br>ption SPF su   | ns votre zone DNS.<br>ude:_spf.oktey.com ~all"<br>ar votre domaine implique que vos emails sortants<br>MaliOut |  |

#### Enregistrement TXT (SPF)

| Modifier les détails d'enregistrements TXT.<br>En savoir plus sur les types d'enregistrements et de DNS |        |
|----------------------------------------------------------------------------------------------------|--------|
| Туре                                                                                                    |        |
| TXT (texte)                                                                                             | $\sim$ |
| Nom TXT (SPF)                                                                                           |        |
| @                                                                                                    |        |
| Valeur TXT (SPF) ()                                                                                     |        |
| v=spf1 include:_spf.oktey.com -all                                                                      |        |
| Voir plus d'informations sur utiliser SPF dans Microsoft 365 et sur format<br>d'enregistrement SPF.     |        |
| Durée de vie                                                                                            |        |
| 1/2 heure                                                                                               | $\sim$ |

#### Configuration DMARC

| Type   | TXT                      |
|--------|--------------------------|
| TTL    | 10800                    |
| Nom    | _dmarc.valentintrain.fr. |
| Valeur | v=DMARC1; p=quarantine   |
|        | ou                       |
|        | v=DMARC1; p=reject       |

#### Ajouter un enregistrement DNS personnalisé

Les enregistrements DNS indiquent à Internet l'emplacement où envoyer du courrier électronique ou rechercher des sites web qui utilisent votre nom de domaine. Ils peuvent également vous aider à configurer des connexions entre les services et les serveurs. En savoir plus sur les types d'enregistrements et de DNS

| Туре               |        |
|--------------------|--------|
| TXT (texte)        | $\sim$ |
| Nom TXT 🕕          |        |
| _dmarc             | 10     |
| Valeur TXT ()      |        |
| v=DMARC1; p=reject |        |
| Durée de vie       |        |
| 1 heure            | $\sim$ |

## Rapport de Stage

## ↓ Vérification de la bonne prise en compte des paramètres de MailOut :

| + Altospam + MailOut                                                                                                    |
|----------------------------------------------------------------------------------------------------|
| Mail de synthèse                                                                                                    |
| lecevoir un mail de synthèse<br>seulement al une activité<br>correspond à votre choix de<br>contenu<br>Contenu<br>Contenu |
| Configuration DKIM                                                                                                    |
| 🗙 C 🖌 valentintrain.fr                                                                                                    |
| Nous faisons évoluer notre service de signature DKIM pour le rendre plus sécurisé et compatible avec d'autres services. Merci de mettre à jour<br>votre enregistrement DNS. <u>En savoir plus</u>                                                                                                    |
| Voir les informations de configuration DKIM                                                                                                    |
| Vous pouvez activer la nouvelle signature DKIM en cochant la case ci-dessous.                                                                                                    |
| Signer vos emails sortants avec DKIM.                                                                                                    |
| Configuration SPF                                                                                                    |
| Z ≥ valentintrain.fr                                                                                                    |
| Configuration DMARC                                                                                                    |
| Valider                                                                                                    |
| Mail de synthèse                                                                                                    |
| Recevoir un mail de synthèse   Non merci aeulement ai une activité Oui, pour tous les domaines (email envoyé à valentin@nostress.pro) correspond à votre choix de contenu Oui, par domaine Oui, par utilisateur                                                                                                    |
| Configuration DKIM                                                                                                    |
| Valentintrain.fr<br>Signer vos emails sortants avec DKIM.                                                                                                    |
| Configuration SPF                                                                                                    |
| C / valentintrain.fr •                                                                                                    |
| Configuration DMARC                                                                                                    |
| Z valentintrain.fr → Valider                                                                                                    |

Valentin TRAIN

| Mail de synthèse                                                                                    | 9                                                                                                    |
|----------------------------------------------------------------------------------------------------|----------------------------------------------------------------------------------------------------|
| Recevoir un mail de synthèse<br>seulement si une activité<br>correspond à votre choix de<br>contenu | <ul> <li>Non merci</li> <li>Oul, pour tous les domaines (email envoyé à valentin@nostress.pro)</li> <li>Oul, par domaine</li> <li>Oul, par utilisateur</li> </ul> |
| Format du mail                                                                                      | HTML (Images incorporées) -      HTML (Sans image)     ZIP (Logs bruts zippés dans un fichier joint)                                                              |
| Contenu du mail                                                                                     | <ul> <li>Tous les emails (rejetés et acceptés)</li> <li>Tous les messages refusés - ↔</li> <li>Seulement les messages contenant un virus</li> </ul>               |
| Langue                                                                                              | Français     Anglais     Espagnol     Catalan                                                                                                    |
| Adresses utilisateur                                                                                | contact@valentintrain.fr                                                                                                    |

↓ Vérification du bon fonctionnement d'Altospam et de MailOut :

#### Domaines gérés

|                  | Ce client est ab | onné au service Microsoft 365.                   | Avez-vous configuré le connecteur parter         | naire ?                                                                                   |               |
|------------------|------------------|--------------------------------------------------|--------------------------------------------------|-------------------------------------------------------------------------------------------|---------------|
|                  | Consultez        | notre documentation pour la c                    | onfiguration Altospam avec Microsoft 365         |                                                                                           |               |
| Domaine          |                  | Serveurs Altospam                                | Serveurs configurés                              | Serveur(s) de messagerie                                                                  | ⊠             |
| valentintrain.fr | +]               | MX 10 g52.altospam.com<br>MX 10 u22.altospam.net | MX 10 g52.altospam.com<br>MX 10 u22.altospam.net | valentintrain-<br>fr.mail.protection.outlook.com                                          | <u>0</u><br>0 |
|                  | +1               | z05z06.altospam.com 🕄                            | dkim spf dmarc                                   | Microsoft 365 🕢                                                                           | 0<br>0        |
| 1 domaine        |                  |                                                  | e                                                | mails comptabilisés minimum<br>emails comptabilisés moyens<br>mails comptabilisés maximum | 0<br>0<br>0   |

4 Vérification du score actuel :

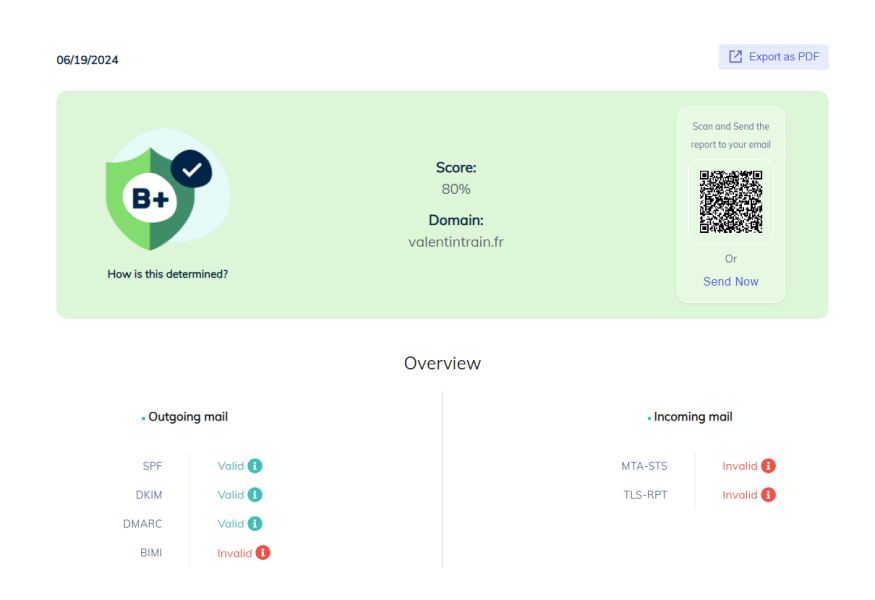

4 Vérification du bon fonctionnement d'Altospam à l'aide d'un mail de test (réception) :

| ♣] Altospam              | ←] MailOut          |                |                              |          |                   |            | valen        | tintrain        |
|--------------------------|---------------------|----------------|------------------------------|----------|-------------------|------------|--------------|-----------------|
| U Logs /                 | 💆 Statistiques / 🤱  | Classement / 🥝 | File d'attente               |          |                   |            |              |                 |
|                          | Nom de domaine      | valentintrain. | fr                           | ~        | Date              | 19/06/2024 | 4 au 19/06/2 | 2024            |
|                          | Type de message     | Tous les mes   | sages                        | ~        | Serveur interrogé | Tous       |              | ~               |
|                          | Filtre de sélection |                |                              |          |                   |            | Î FI         | trer →          |
| 1                        |                     |                |                              |          |                   |            | <b>₩</b> Ex  | porter cette pa |
| Date 🗸                   | Туре                | Infor          | mations                      |          |                   |            |              |                 |
| 19 juin 2024<br>14:47:51 | A                   | info@<br>Suje  | )nostress.pro =><br>t : Test | contact@ | valentintrain.fr  |            |              | <b>0</b> 95     |
| 1                        |                     |                |                              |          |                   |            |              |                 |
|                          |                     |                |                              |          |                   |            |              |                 |

↓ Vérification du bon fonctionnement d'Altospam à l'aide d'un mail de test (envoi) :

| ♣] Altospan              | n 🔶 MailOut             |             |                                          |        |                   |            | valentintrain.f     |
|--------------------------|-------------------------|-------------|------------------------------------------|--------|-------------------|------------|---------------------|
| U Logs /                 | 💆 Statistiques / 🔒      | Classeme    | nt / 🕜 File d'attente                    |        |                   |            |                     |
|                          |                         |             |                                          |        |                   |            |                     |
|                          | Nom de domaine          | valenti     | ntrain.fr                                | ~      | Date              | 19/06/2024 | au 19/06/2024       |
|                          | Type de message         | Tous le     | es types de messages                     | ~      | Serveur interrogé | Tous       | ~                   |
|                          | Filtre de sélection     |             |                                          |        |                   |            | ■ Filtrer →         |
|                          |                         |             |                                          |        |                   |            |                     |
| 1                        |                         |             |                                          |        |                   |            | Exporter cette page |
| Date 🗸                   | Туре                    |             | Informations                             |        |                   |            |                     |
| 19 juin 2024<br>15:05:33 | A                       |             | contact@valentintrain.fr<br>Sujet : Test | => inf | fo@nostress.pro   |            | <b>0</b> z05        |
|                          |                         |             |                                          |        |                   |            |                     |
| 1                        |                         |             |                                          |        |                   |            |                     |
| A Em                     | ail accepté par le serv | eur destina | ataire : 1                               |        |                   |            |                     |

Vérification des statistiques chez un client (In-Concreto) :

| Acceptés             | 4 226 (68%) | 4 295 (75%) | 4 715 (78%) | 3 174 (79%) |
|----------------------|-------------|-------------|-------------|-------------|
| Rejets temporaire    | 240 (4%)    | 222 (4%)    | 274 (5%)    | 149 (4%)    |
| Refusés              | 1 710 (28%) | 1 248 (22%) | 1 087 (18%) | 692 (17%)   |
| Dont virus           | 8 (0,10%)   | 7 (0,12%)   | 6 (0,10%)   | 6 (0,15%)   |
| Libérés manuellement | 54          | 34          | 27          | 16          |
|                      |             |             |             |             |

Répartition des messages

Motifs du rejet

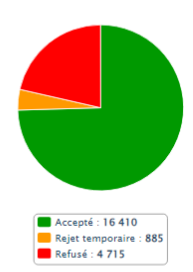

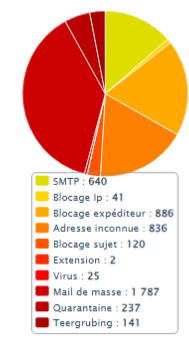

Statistiques du 24 mars 2016 au 18 juin 2024

Exporter 🗃

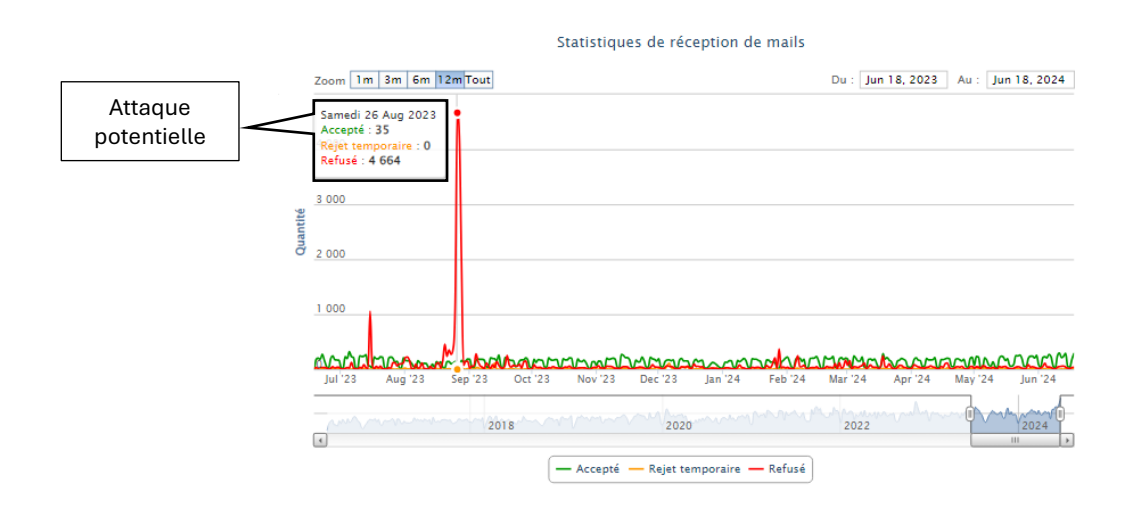

Ces actions ont permis de renforcer la sécurité des communications des clients, d'assurer une continuité de service malgré les interruptions de fibre, et de maintenir l'efficacité opérationnelle des équipements réseau.

# 5.4. Jeudi 20 juin 2024.

## 5.4.1. Jeudi matin

Ce matin a été dédié à la vérification des sauvegardes et à l'amélioration de la sécurité de la messagerie électronique. Voici un résumé détaillé des activités réalisées :

Vérification des Sauvegardes :

J'ai effectué la vérification quotidienne des sauvegardes pour m'assurer que toutes les données des clients sont correctement sauvegardées et sécurisées. Cela inclut la vérification de l'état des sauvegardes, la validation des journaux de sauvegarde, et la résolution de tout problème éventuel.

- Finalisation de la Configuration des Sécurités de la Messagerie Électronique :
  - Installation et Configuration de TLS-RPT :

J'ai configuré Transport Layer Security Reporting (TLS-RPT) pour recevoir des rapports sur les problèmes de sécurité des emails, ce qui permet de surveiller et de corriger rapidement les erreurs de configuration et les tentatives d'attaque.

### **Démonstration :**

4 Génération d'un enregistrement TLS-RPT :

| enerer ur           | n enregistrement T                  | LS-RPI                            |
|---------------------|-------------------------------------|-----------------------------------|
| Agrégat (RUA) :     | Signaler les adresses électroniques | 5 <b>O</b>                        |
| + contact@          | valentintrain.fr ×                  |                                   |
|                     |                                     | Générer un enregistrement TLS-RPT |
|                     |                                     |                                   |
| /euillez publier l' | enregistrement TLS-RPT suivant s    | ur votre DNS                      |
| Туре                | Hôte                                | Valeur                            |
|                     |                                     |                                   |

♣ Ajout de l'enregistrement dans la zone DNS de mon domaine :

| Ajouter un enregistrement DNS personnalisé                                                                                                    |
|----------------------------------------------------------------------------------------------------|
| Les enregistrements DNS indiquent à Internet l'emplacement où envoyer du courrier<br>électronique ou rechercher des sites web qui utilisent votre nom de domaine. Ils<br>peuvent également vous aider à configurer des connexions entre les services et les<br>serveurs.<br>En savoir plus sur les types d'enregistrements et de DNS |
| Туре                                                                                                    |
| TXT (texte) $\checkmark$                                                                                                    |
| Nom TXT 🕐                                                                                                    |
| _smtp_tis 🚯                                                                                                    |
| Valeur TXT ()                                                                                                    |
| v=TLSRPTv1; rua=mailto:contact@valentintrain.fr;                                                                                                    |
| Durée de vie                                                                                                    |
| 1 heure $\checkmark$                                                                                                    |

✤ Vérification du nouveau score de sécurité :

| 06/20/2024             |           |                                             |                           | Export as PDF                            |
|------------------------|-----------|---------------------------------------------|---------------------------|------------------------------------------|
| B+<br>How is this dete | rmined?   | Score:<br>82%<br>Domain:<br>valentintrain.f | r                         | Scan and Send the<br>report to your emot |
|                        |           | Overview                                    |                           |                                          |
| Outgoi                 | ng mail   |                                             | <ul> <li>Incon</li> </ul> | ning mail                                |
| SPF                    | Valid 🕕   |                                             | MTA-STS                   | Invalid 🚯                                |
| DKIM                   | Valid 🚯   |                                             | TLS-RPT                   | Valid 🚯                                  |
| DMARC                  | Valid 🚯   |                                             |                           |                                          |
| BIMI                   | Invalid 🚯 |                                             |                           |                                          |

### • Configuration de BIMI :

J'ai installé et configuré Brand Indicators for Message Identification (BIMI) pour renforcer la reconnaissance visuelle des emails des clients, en ajoutant leur logo de marque aux emails authentifiés.

### Démonstration :

4 Ajout d'un logo sous format .svg sur le domaine :

| Tou | s Nor    | n                                               | Туре                         | Taille | <b>Propriétaire</b> | Groupe | Permissions | Modifié le   | Actions                                 |
|-----|----------|-------------------------------------------------|------------------------------|--------|---------------------|--------|-------------|--------------|-----------------------------------------|
|     | <b></b>  | Remonter                                        |                              |        |                     |        |             |              |                                         |
|     | <b></b>  | wp-admin                                        | Répertoire                   | 103    | 188233              | users  | rwxr-xr-x   | Jun 5 16:33  |                                         |
|     | <b></b>  | wp-content                                      | Répertoire                   | 15     | 188233              | users  | rwxr-xr-x   | Jun 20 09:13 |                                         |
|     | <b></b>  | wp-includes                                     | Répertoire                   | 267    | 188233              | users  | rwxr-xr-x   | Jun 6 14:24  |                                         |
|     |          | .htaccess                                       | Fichier HTACCESS             | 5590   | 188233              | users  | rw-rr       | Jun 5 16:24  | Voir Éditer Ouvrir                      |
|     |          | .htaccess.bk                                    | Fichier BK                   | 670    | 188233              | users  | rw-rr       | Dec 28 13:25 | <u>Voir Éditer</u> <u>Ouvrir</u>        |
|     |          | .user.ini                                       | Fichier INI                  | 94     | 188233              | users  | rw-rr       | Jun 5 16:24  | <u>Voir Éditer</u> Ouvrir               |
|     |          | BIMI.svg                                        | Fichier SVG                  | 26755  | 188233              | users  | rwr         | Jun 20 09:17 | <u>Voir Éditer</u> Ouvrir               |
|     | (PP)     | index.php                                       | Script PHP                   | 405    | 188233              | users  | rw-rr       | Feb 6 2020   | <u>Voir Éditer</u> <u>Ouvrir</u>        |
|     |          | license.txt                                     | Fichier Texte                | 19915  | 188233              | users  | rw-rr       | Jun 6 03:15  | <u>Voir Éditer</u> <u>Ouvrir</u>        |
|     | <b>e</b> | wordfence-waf.php                               | Script PHP                   | 325    | 188233              | users  | rw-rr       | Jun 5 16:24  | <u>Voir</u> <u>Éditer</u> <u>Ouvrir</u> |
|     |          | wp-activate.php                                 | Script PHP                   | 7387   | 188233              | users  | rw-rr       | Apr 2 20:58  | <u>Voir Éditer</u> <u>Ouvrir</u>        |
|     | 99       | wp-blog-header.php                              | Script PHP                   | 351    | 188233              | users  | rw-rr       | Feb 6 2020   | <u>Voir Éditer</u> <u>Ouvrir</u>        |
|     | 99       | wp-comments-post.php                            | Script PHP                   | 2323   | 188233              | users  | rw-rr       | Nov 13 2023  | <u>Voir Éditer</u> Ouvrir               |
|     | 99       | wp-config-sample.php                            | Script PHP                   | 3744   | 188233              | users  | rw-rr       | Nov 13 2023  | <u>Voir Éditer</u> <u>Ouvrir</u>        |
|     | 99       | wp-config.php                                   | Script PHP                   | 3243   | 188233              | users  | rw-rr       | Jun 13 17:52 | <u>Voir Éditer</u> <u>Ouvrir</u>        |
|     | 99       | wp-cron.php                                     | Script PHP                   | 5638   | 188233              | users  | rw-rr       | Nov 13 2023  | <u>Voir Éditer</u> <u>Ouvrir</u>        |
|     | æ        | wp-links-opml.php                               | Script PHP                   | 2502   | 188233              | users  | rw-rr       | Nov 13 2023  | <u>Voir Éditer</u> <u>Ouvrir</u>        |
|     | (PP)     | wp-load.php                                     | Script PHP                   | 3927   | 188233              | users  | rw-rr       | Nov 13 2023  | <u>Voir Éditer</u> <u>Ouvrir</u>        |
|     | (PP)     | wp-login.php                                    | Script PHP                   | 50917  | 188233              | users  | rw-rr       | Apr 2 20:58  | <u>Voir Éditer</u> <u>Ouvrir</u>        |
|     | (PP)     | wp-mail.php                                     | Script PHP                   | 8525   | 188233              | users  | rw-rr       | Nov 13 2023  | <u>Voir Éditer</u> <u>Ouvrir</u>        |
|     | 99       | wp-settings.php                                 | Script PHP                   | 28427  | 188233              | users  | rw-rr       | Apr 2 20:58  | <u>Voir Éditer</u> <u>Ouvrir</u>        |
|     | æ        | wp-signup.php                                   | Script PHP                   | 34385  | 188233              | users  | rw-rr       | Nov 13 2023  | <u>Voir Éditer</u> <u>Ouvrir</u>        |
|     | 99       | wp-trackback.php                                | Script PHP                   | 4885   | 188233              | users  | rw-rr       | Nov 13 2023  | <u>Voir Éditer</u> <u>Ouvrir</u>        |
|     | (PP)     | xmlrpc.php                                      | Script PHP                   | 3246   | 188233              | users  | rw-rr       | Apr 2 20:58  | <u>Voir Éditer</u> Ouvrir               |
|     |          | index.html.ovh.old -> /home/ovh/shared/ ovh/fr/ | welcome.html Lien symbolique | 38     | 500                 | users  | rwxrwxrwx   | Jun 7 2022   |                                         |

#### 4 Génération d'un enregistrement BIMI :

|                                 | Générateur d'enregistrements BIMI                         |                                            |   |
|---------------------------------|-----------------------------------------------------------|--------------------------------------------|---|
|                                 | Domaine *                                                 |                                            |   |
|                                 | valentintrain.fr                                          |                                            |   |
|                                 | Veuillez entrer un nom de domaine valide, sans le préfixe | http://.                                   |   |
|                                 | URL de l'image *                                          |                                            |   |
|                                 | https://valentintrain.fr/BIMI.svg                         |                                            |   |
|                                 | Veuillez entrer une URL de fichier SVG valide             |                                            |   |
|                                 | URL du certificat (facultatif)                            |                                            |   |
|                                 | https:// <yourdomain>/certificate.pem</yourdomain>        |                                            |   |
|                                 | Veuillez entrer une URL de fichier VMC valide             |                                            |   |
|                                 | Géné                                                      | irer un enregistrement BIMI                |   |
| Veuillez publier l'enregistreme | nt BIMI suivant sur votre DNS                             |                                            |   |
| Туре                            | Hôte                                                      | Valeur                                     |   |
| тхт                             | default_bimi                                              | v=BIMI13=https://valentintrain.fr/BIMLsvg, | • |
|                                 | _                                                         |                                            |   |

🗍 Ajout de l'enregistrement dans la zone DNS du domaine :

| Ajouter un enregistrement DNS personnalisé                                                                                                    |  |  |  |  |  |  |
|----------------------------------------------------------------------------------------------------|--|--|--|--|--|--|
| Les enregistrements DNS indiquent à Internet l'emplacement où envoyer du courrier<br>électronique ou rechercher des sites web qui utilisent votre nom de domaine. Ils<br>peuvent également vous aider à configurer des connexions entre les services et les<br>serveurs.<br>En savoir plus sur les types d'enregistrements et de DNS |  |  |  |  |  |  |
| Туре                                                                                                    |  |  |  |  |  |  |
| TXT (texte) $\checkmark$                                                                                                    |  |  |  |  |  |  |
| Nom TXT 🚺                                                                                                    |  |  |  |  |  |  |
| default_bimi 🕼                                                                                                    |  |  |  |  |  |  |
| Valeur TXT 🚺                                                                                                    |  |  |  |  |  |  |
| v=BIMI1;I=https://valentintrain.fr/BIMI.svg;                                                                                                    |  |  |  |  |  |  |
| Durée de vie                                                                                                    |  |  |  |  |  |  |
| 1 heure V                                                                                                    |  |  |  |  |  |  |

4 Vérification du nouveau score de sécurité :

|                                         |                                                | Score:                                    |                                        | Scan and Send the report to your email |
|-----------------------------------------|------------------------------------------------|-------------------------------------------|----------------------------------------|----------------------------------------|
| B+<br>How is this dete                  | rmined?                                        | 87%<br><b>Domain:</b><br>valentintrain.fr |                                        | Or<br>Send Now                         |
|                                         |                                                | Overview                                  |                                        |                                        |
|                                         |                                                |                                           |                                        |                                        |
| - Outgoi                                | ng mail                                        |                                           | <ul> <li>Incomir</li> </ul>            | ng mail                                |
| • Outgoi                                | ng mail<br>Valid 🚯                             |                                           | Incomir     MTA-STS                    | ng mail<br>Invalid 🚯                   |
| <b>. Outgoi</b><br>SPF<br>DKIM          | ng mail<br>Valid (1)<br>Valid (1)              |                                           | <b>. Incomir</b><br>MTA-STS<br>TLS-RPT | ng mail<br>Invalid 🚺<br>Valid 🕄        |
| <b>. Outgoi</b><br>SPF<br>DKIM<br>DMARC | ng mail<br>Valid (1)<br>Valid (1)<br>Valid (1) |                                           | - Incomir<br>MTA-STS<br>TLS-RPT        | ng mail<br>Invalid ()<br>Valid ()      |

• Configuration de MTA-STS :

J'ai configuré Mail Transfer Agent Strict Transport Security (MTA-STS) pour améliorer la sécurité des communications par email en exigeant l'utilisation de TLS pour les messages entrants et sortants.

#### **Démonstration :**

4 Génération de l'enregistrement MTA-STS :

| Domain:          | Policy type: ()       |   |
|------------------|-----------------------|---|
| valentintrain.fr | None Testing CEnforce |   |
| MX Hosts: 🔘      |                       |   |
| g52.altospam.com |                       | Œ |
| u22.altospam.net |                       | 8 |
| Maximum Age: 🍈   |                       |   |
| 2419200          |                       |   |

#### Rapport de Stage

Generated results for valentintrain.fr domain

| Record V                           |                                                                                                    | Policy Validation  Valid                      | Policy Mode                                   |
|------------------------------------|----------------------------------------------------------------------------------------------------|-----------------------------------------------|-----------------------------------------------|
|                                    |                                                                                                    | - California                                  | Linoroo                                       |
| ublish MTA-STS reco                | ord to your DNS zone.                                                                               |                                               |                                               |
| . Log into your DNS                | zone                                                                                                |                                               |                                               |
| . Navigate to the DN               | S record section                                                                                    |                                               |                                               |
| . Create a new TXT                 | record with the provided data                                                                       |                                               |                                               |
| MTA-STS Record                     |                                                                                                    |                                               |                                               |
| Host _mta-s                        | ts.valentintrain.fr                                                                                 |                                               | Сору                                          |
| Type TXT                           |                                                                                                    |                                               |                                               |
| Value v=STS                        | v1; id=171887186239Z;                                                                               |                                               | Сору                                          |
| Croato <b>mta-ete oa</b>           | evenare com subdomain                                                                               |                                               |                                               |
| Upload generated known/mta-sts.txt | mta-sts.txt policy file to ".well-<br>link                                                          | known" folder so that it can be accessible th | rough https://mta-sts.valentintrain.fr/.well- |
| MTA-STS Policy                     |                                                                                                    |                                               |                                               |
| Policy Content                     | version: STSv1<br>mode: enforce<br>mx: g52.altospam.com<br>mx: u22.altospam.net<br>max_age: 2419200 |                                               | 🗇 Download                                    |

 Ajout de l'enregistrement dans la zone DNS du domaine :

#### Ajouter un enregistrement DNS personnalisé

| Les enregistrements DNS indiquent à Internet l'emplacement où envoyer d<br>électronique ou rechercher des sites web qui utilisent votre nom de domai<br>peuvent également vous aider à configurer des connexions entre les servic<br>serveurs.                                                                                                    | lu courrier<br>ne. Ils<br>es et les |
|----------------------------------------------------------------------------------------------------|-------------------------------------|
| En savoir plus sur les types d'enregistrements et de DNS                                                                                                    |                                     |
| Туре                                                                                                    |                                     |
| TXT (texte)                                                                                                    | $\sim$                              |
| Nom TXT 🕕                                                                                                    |                                     |
| _mta-sts                                                                                                    | Ð                                   |
| Valeur TXT ()                                                                                                    |                                     |
| v=STSv1; id=171887186239Z;                                                                                                    |                                     |
| Durée de vie                                                                                                    |                                     |
| 1 heure                                                                                                    | ~                                   |
| Ajouter un enregistrement DNS personnalisé                                                                                                    |                                     |
| Ajouter un enregistrement DNS personnalisé<br>Les enregistrements DNS indiquent à Internet l'emplacement où envoyer d<br>électronique ou rechercher des sites web qui utilisent votre nom de domain<br>peuvent également vous aider à configurer des connexions entre les servic<br>serveurs.                                                                                                    | u courrier<br>ne. Ils<br>es et les  |
| Ajouter un enregistrement DNS personnalisé<br>Les enregistrements DNS indiquent à Internet l'emplacement où envoyer d<br>électronique ou rechercher des sites web qui utilisent votre nom de domain<br>peuvent également vous aider à configurer des connexions entre les service<br>serveurs.<br>En savoir plus sur les types d'enregistrements et de DNS                                                                                                    | u courrier<br>ne. Ils<br>es et les  |
| Ajouter un enregistrement DNS personnalisé<br>Les enregistrements DNS indiquent à Internet l'emplacement où envoyer d<br>électronique ou rechercher des sites web qui utilisent votre nom de domain<br>peuvent également vous aider à configurer des connexions entre les service<br>serveurs.<br>En savoir plus sur les types d'enregistrements et de DNS<br>Type                                                                                             | u courrier<br>ne. Ils<br>es et les  |
| Ajouter un enregistrement DNS personnalisé<br>Les enregistrements DNS indiquent à Internet l'emplacement où envoyer d<br>électronique ou rechercher des sites web qui utilisent votre nom de domain<br>peuvent également vous aider à configurer des connexions entre les service<br>serveurs.<br>En savoir plus sur les types d'enregistrements et de DNS<br>Type<br>A (adresse)                                                                              | u courrier<br>ne. IIs<br>es et les  |
| Ajouter un enregistrement DNS personnalisé<br>Les enregistrements DNS indiquent à Internet l'emplacement où envoyer d<br>électronique ou rechercher des sites web qui utilisent votre nom de domain<br>peuvent également vous aider à configurer des connexions entre les service<br>serveurs.<br>En savoir plus sur les types d'enregistrements et de DNS<br>Type<br>A (adresse)                                                                              | u courrier<br>ne. IIs<br>es et les  |
| Ajouter un enregistrement DNS personnalisé Les enregistrements DNS indiquent à Internet l'emplacement où envoyer d électronique ou rechercher des sites web qui utilisent votre nom de domaii peuvent également vous aider à configurer des connexions entre les service serveurs. En savoir plus sur les types d'enregistrements et de DNS Type A (adresse) Nom d'hôte ou alias  () mta-sts                                                                   | u courrier<br>ne. IIs<br>es et les  |
| Ajouter un enregistrement DNS personnalisé Les enregistrements DNS indiquent à Internet l'emplacement où envoyer d électronique ou rechercher des sites web qui utilisent votre nom de domain peuvent également vous aider à configurer des connexions entre les service serveurs. En savoir plus sur les types d'enregistrements et de DNS Type A (adresse) Nom d'hôte ou alias 1 mta-sts Adresse IP 1                                                        | u courrier<br>ne. IIs<br>es et les  |
| Ajouter un enregistrement DNS personnalisé Les enregistrements DNS indiquent à Internet l'emplacement où envoyer d électronique ou rechercher des sites web qui utilisent votre nom de domain peuvent également vous aider à configurer des connexions entre les service serveurs. En savoir plus sur les types d'enregistrements et de DNS Type A (adresse) Nom d'hôte ou alias      ①     mta-sts Adresse IP     ①     51.91                                 | u courrier<br>ne. IIs<br>es et les  |
| Ajouter un enregistrement DNS personnalisé<br>Les enregistrements DNS indiquent à Internet l'emplacement où envoyer d<br>électronique ou rechercher des sites web qui utilisent votre nom de domain<br>peuvent également vous aider à configurer des connexions entre les service<br>serveurs.<br>En savoir plus sur les types d'enregistrements et de DNS<br>Type<br>A (adresse)<br>Nom d'hôte ou alias ①<br>mta-sts<br>Adresse IP ①<br>51.91<br>Durée de vie | u courrier<br>ne. IIs<br>es et les  |

4 Ajout d'un sous domaine :

|                                |                     |              | ×                                     |
|--------------------------------|---------------------|--------------|---------------------------------------|
|                                |                     |              | ~                                     |
| Modifier un domaine            |                     |              | Étape 1 sur 2                         |
| Vous allez modifier le domaine | suivant:            |              |                                       |
| Nom du domaine                 |                     |              |                                       |
| mta-sts.valentintrain.fr       |                     |              |                                       |
| Dossier racine                 |                     |              |                                       |
| ./ www/mta-sts                 |                     |              |                                       |
|                                |                     |              |                                       |
| Choisissez une option SSL ⑦    |                     |              |                                       |
| 🗌 lp du pays 🕥                 |                     |              |                                       |
|                                |                     |              |                                       |
| Activer le firewall ③          |                     |              |                                       |
| Logs séparés ③                 |                     |              |                                       |
|                                |                     |              |                                       |
|                                |                     | Annuler      | Suivant                               |
|                                |                     |              |                                       |
|                                |                     |              |                                       |
|                                |                     |              | · · · · · · · · · · · · · · · · · · · |
| Modifier un domaine            |                     |              | Étape 2 sur 2                         |
| Soubaitaz vous réallement appr | orter can modificat | ions aux dom | ainas suivants ?                      |
| Nors du domoire                | ante ete untentio   | ions aux uon | iantes suivants :                     |
| Nom du domaine                 | mta-sts.valentir    | itrain.fr    |                                       |
| Dossier racine                 | ./www/mta-sts       |              |                                       |
| SSL                            | Activé              |              |                                       |
| Firewall                       | Désactivé           |              |                                       |
| Logs séparés                   | Désactivé           |              |                                       |
|                                |                     |              |                                       |
|                                | Annular             | Précédort    | Validar                               |
|                                | Annuter             | rreceaent    | valider                               |

4 Création d'un nouveau répertoire dans le sous domaine :

| Créer des nouveaux répertoires                    |
|---------------------------------------------------|
| ÷                                                 |
| Le répertoire .well-known a été créé avec succès. |

4 Ajout du fichier généré au début dans le nouveau répertoire du sous domaine :

| net2ftp<br>a web based FTP client                                                                                                    | ftp              | o.cluster028.ho       | osting.ov      | /h.net<br>? 🕘              |                                                                                 |                                          |               |
|----------------------------------------------------------------------------------------------------|------------------|-----------------------|----------------|----------------------------|---------------------------------------------------------------------------------|------------------------------------------|---------------|
| /www/mta-sts/.well-known<br>Chemin actuel: <u>root</u> / <u>www</u> / <u>mta-sts</u>                                                    | /.well-known     |                       |                |                            | Langue : Fi<br>Habillement : B                                                  | rench<br>leu                             | <b>~</b>      |
| Nouveau répertoire Nouveau fichier Upload U                                                                                             | pload Java Flast | Upload Install Avancé |                | Transformer les er         | trées selectionnées: Copier Dép<br>Télé                                         | blacer Effacer Ren<br>écharger Unzip Tai | ommer Chmod   |
| TousNom Type                                                                                                    | Taille           | <b>Propriétaire</b>   | Groupe         | Permissions                | Modifié le                                                                      | Actions                                  |               |
| Image: Remonter           Image: Mathematical Structure           Image: Mathematical Structure           Image: Mathematical Structure | 87               | 188233                | users          | rwr                        | Jun 20 09:42                                                                    | <u>Voir</u> <u>Éditer</u>                | <u>Ouvrir</u> |
|                                                                                                    |                  |                       |                | Rép<br>Fich<br>Lier<br>Sor | pertoires: 0<br>niers: 1 / 87 B<br>ns symboliques: 0<br>tie FTP non reconnue: 0 |                                          |               |
|                                                                                                    |                  |                       | Aide   Licence |                            |                                                                                 |                                          |               |

Vérification du score actuel :

| 06/20/2024             |          |                                              |           | Export as PDF                            |
|------------------------|----------|----------------------------------------------|-----------|------------------------------------------|
| A+<br>How is this dete | ermined? | Score:<br>92%<br>Domain:<br>valentintrain.fr |           | Scan and Send the<br>eport to your email |
|                        |          | Overview                                     |           |                                          |
| - Outgoi               | ing mail |                                              | - Incomir | ng mail                                  |
| SPF                    | Valid 🚺  |                                              | MTA-STS   | Valid 🚺                                  |
| DKIM                   | Valid 🚺  |                                              | TLS-RPT   | Valid 🚯                                  |
| DMARC                  | Valid 🚺  |                                              |           |                                          |
| BIMI                   | Valid 🚺  |                                              |           |                                          |

• Résolution des éléments manquants de DMARC :

J'ai complété la configuration de Domain-based Message Authentication, Reporting & Conformance (DMARC) en corrigeant les éléments manquants. Cela assure une meilleure protection contre le spoofing et la falsification des emails en alignant les politiques d'authentification avec les enregistrements SPF et DKIM existants.

### **Démonstration :**

4 Vérification du problème :

| DMARC                                      |                            |      |
|--------------------------------------------|----------------------------|------|
| The following DMARC DNS record was found f | or <b>valentintrain.fr</b> |      |
| v=DMARC1; p=reject                         |                            | Сору |
|                                            |                            |      |
| Valid DMARC record                         | Yes                        |      |
| DMARC policy                               | reject                     |      |
| Aggregate Report (RUA) addresses           | Not specified              |      |
| Forensic Report (RUF) addresses            | Not specified              |      |

**4** Génération d'un enregistrement DMARC :

| Create a valid DMARC record in a few clocks to use it in your DMS.     Sector a valid DMARC record in a few clocks to use it in your DMS.     Sector a valid DMARC record in a few clocks to use it in your DMS.     Sector a valid DMARC record in a few clocks to use it in your DMS.     Sector a valid DMARC record in a few clocks to use it in your DMS.     Sector a valid DMARC record in a few clocks to use it in your DMS.     Sector a valid DMARC record in a few clocks to use it in your DMS.     Sector a valid DMARC record in a few clocks to use it in your DMS.     Sector a valid DMARC record in a few clocks to use it in your DMS.     Sector a valid DMARC record in a few clocks to use it in your DMS.     Sector a valid DMARC record in a few clocks to use it in your DMS.                                                                                                    |         |                                    | DMARC Record Generator                                                                                          |      |
|----------------------------------------------------------------------------------------------------|---------|------------------------------------|----------------------------------------------------------------------------------------------------|------|
| <pre>prove the set of the set of</pre>  |         |                                    | Create a valid DMARC record in a few clicks to use it in your DNS.                                              |      |
| <pre>kuturesentri kuturesentri kuturesentri</pre>  |         |                                    | Domain *                                                                                                    |      |
| <pre>Numery of a constraint of a constraint of</pre> |         |                                    | valentintrain.fr                                                                                                |      |
| <pre>revenuent @ General @ News<br/>Arguege revenuent @ General<br/># Artific Adatasa<br/>There were verse to 0</pre>                                                                                                    |         |                                    | Policy type 👔                                                                                                   |      |
| Argene werd werd a * 0   Interdiffyion of terms in   Interdiffyion of terms in the interdiffyion of terms in the interdiffyion of terms in the interd                                                                                                    |         |                                    | Norw (monitoring) Quarientine Biject                                                                            |      |
| <pre>intending waterstands in the set of the set of the</pre> |         |                                    | Apprepate reports send to * ()                                                                                  |      |
| <pre></pre>                                                                                                    |         |                                    | contact@valentintrain.fr                                                                                        |      |
| <pre>idve montantian in in in in in in it in it</pre>  |         |                                    | + Add 10JA Address                                                                                              |      |
| ARC Record     Marca valentintrain fr     Correct     Correct     Correct     Correct     Correct     Correct     Correct                                                                                                    |         |                                    | Falure reports send to 0                                                                                        |      |
| <pre>+ A 10 P Ansame</pre>                                                                                                    |         |                                    | contact@valentintrain.fr b                                                                                      |      |
| Second Description of the second description of the second description of the second                   |         |                                    | + Add RLF Address                                                                                               |      |
| Impert     Impert     Impert <th></th> <th></th> <th>Subdomain policy ()</th> <th></th>                                                                                                    |         |                                    | Subdomain policy ()                                                                                             |      |
| Newway wytwice to B   100   101   101   101   101   101   101   101   101   101   101   101   101   101   101   101   101   101   101   101   101   101   101   101   101   101   101   101   101   101   101   101   101   101   101   101   101   101   101   101   101   101   101   101   101   101   101   101   101   101   101   101   101   101   101   101   101   101   101   101   101   101   101   101   101   101   101   101   101   101   101   101   101   101   101   101   101   101   101   101   101   101   101   101                                                                                                    |         |                                    | reject *                                                                                                    |      |
| ARC Record<br>MARC necord<br>Marc . valentintrain. fr<br>v= OWARC1; p=reject; spt=100; rue=mailto: contact@valentintrain. fr; ruf=mailto: contact@valentintrain<br>rue=mailto: contact@valentintrain. fr; ruf=mailto: contact@valentintrain<br>corp                                                                                                    |         |                                    | Demonstrana arriviant to 10                                                                                     |      |
| ARCC Record<br>MARC Record<br>Marc . valentintrain. fr<br>ype TXT<br>Yalue v=DWARC1; p=reject; sp=reject; pct=100; rua=mailto: contact@valentintrain. fr; ruf=mailto: contact@valentintrain<br>in. fr; ri=6400; aspf=s; adkim=s; fo=1;<br>Corpy                                                                                                    |         |                                    | 100                                                                                                    |      |
| Sinct   Dividentifier alignment @   Sinct   Importing inform @   BodO                                                                                                    |         |                                    |                                                                                                    |      |
| Lent     DML decrifier adaptioner 0     Basering instruct 0     Basering instruct 0     Basering instruct 0     Concritic     ARRC Record     Image: Construct 0     Concritic     Amage: Construct 0     Concritic     Image: Construct 0     Concritic     Image: Construct 0     Concritic     Image: Construct 0     Concritic     Image: Construct 0     Concritic     Image: Construct 0     Image: Construct 0     Image: C                                                                                                    |         |                                    | SPF identifier alignment ()                                                                                     |      |
| DOUG Lambifure algement 0   Status   Repring invent 0   B6200   Paleree Configuration 0   Centrate   Assence Configuration 0   Centrate   (Centrate   Inst.   dmarc.valentintrain.fr   Configuration 1   Configuration 1   Centrate                                                                                                    |         |                                    | Salict                                                                                                    |      |
| Interimentation                                                                                                    |         |                                    | DKM identifier alignment ()                                                                                     |      |
| NARCC Record     Idama   Idama <th></th> <th></th> <th>Strict *</th> <th></th>                                                                                                    |         |                                    | Strict *                                                                                                    |      |
| ARCC Record   Idea:   Idea:   I                                                                                                    |         |                                    | Reporting interval 0                                                                                            |      |
| Absenced Configuration Configuration Conf                                      |         |                                    | 86400                                                                                                    |      |
| Abaroad Carifgation ^<br>Cenerate  ARC Record  ARC valentintrain.fr  ype TxT  TxT  v=DMARC(1;p=reject;sp=reject;pct=100;rua=mailto:contact@valentintrain.fr;ruf=mailto:contact@valentintra                                                                                                    |         |                                    | Failure reporting options                                                                                       |      |
| Atterced Cariganders  Cenerate  ARC Record  ARC valentintrain.fr  () Copy  ype  TxT  Yalue  y=DMARC1;p=reject;pp=reject;pc=100;rua=mailto:contact@valentintrain.fr;ruf=mailto:contact@valentintrai () Copy  in.fr;ri=66400;aspf=s;adkim=s;fo=1;                                                                                                    |         |                                    | 0 🛃 1 🗆 d 🗋 a                                                                                                   |      |
| AREC Record  AREC valentintrain.fr  (Copy  ype TXT  falue v=DMARC1;p=reject;pp=reject;pc=100;rua=mailto:contact@valentintrain.fr;ruf=mailto:contact@valentintra (Copy ) Copy                                                                                                    |         |                                    |                                                                                                    |      |
| Cenerate         AARC Record         Idea data c.valentintrain.fr         Idea data c.valentintrain.fr         Idea data c.valentintrain.fr         Ype       TXT         Yalue       v=DMARC1;p=reject;p=reject;pct=100;rua=mailto:contact@valentintrain.fr;ruf=mailto:contact@valentintrain       Copy         Yalue       v=DMARC1;p=reject;p=reject;pct=100;rua=mailto:contact@valentintrain.fr;ruf=mailto:contact@valentintrain.fr;ruf=mailto:contac                                                                                                    |         |                                    | Advanced Configuration                                                                                          |      |
| AARC Record         dost       _dmarc.valentintrain.fr         /ppe       TXT         /alue       v=DMARC1;p=reject;pp=reject;pct=100;rua=mailto:contact@valentintrain.fr;ruf=mailto:contact@valentintrain         /alue       v=DMARC1;p=reject;pf=reject;pct=100;rua=mailto:contact@valentintrain.fr;ruf=mailto:contact@valentintrain                                                                                                    |         |                                    |                                                                                                    |      |
| MARC Record         iost       _dmarc.valentintrain.fr       Copy         iype       TXT       TXT         /alue       v=DMARC1;p=reject;pp=reject;pct=100;rua=mailto:contact@valentintrain.fr;ruf=mailto:contact@valentintrain       Copy         in.fr;ri=86400;aspf=s;adkim=s;fo=1;       Copy                                                                                                    |         |                                    | Generate                                                                                                    |      |
| MARC Record         iost       _dmarc.valentintrain.fr       Copy         /ype       TXT         /alue       v=DMARC1;p=reject;sp=reject;pct=100;rua=mailto:contact@valentintrain.fr;ruf=mailto:contact@valentintrain       Copy         /alue       v=DMARC1;p=reject;sp=reject;pct=100;rua=mailto:contact@valentintrain.fr;ruf=mailto:contact@valentintrain       Copy                                                                                                    |         |                                    |                                                                                                    |      |
| dmarc.valentintrain.fr       Copy         'ype       TXT         'alue       v=DMARC1;p=reject;sp=reject;pct=100;rua=mailto:contact@valentintrain.fr;ruf=mailto:contact@valentintra         'n.fr;ri=86400;aspf=s;adkim=s;fo=1;                                                                                                    | MARC Re | ecord                              |                                                                                                    |      |
| TXT         /alue       v=DMARC1;p=reject;sp=reject;pct=100;rua=mailto:contact@valentintrain.fr;ruf=mailto:contact@valentintra         ()       Copy         in.fr;ri=86400;aspf=s;adkim=s;fo=1;                                                                                                    | Host    | _dmarc.valentint                   | rain.fr                                                                                                    | Сору |
| <pre>/alue v=DMARC1;p=reject;sp=reject;pct=100;rua=mailto:contact@valentintrain.fr;ruf=mailto:contact@valentintra Copy<br/>in.fr;ri=86400;aspf=s;adkim=s;fo=1;</pre>                                                                                                    | Туре    | ТХТ                                |                                                                                                    |      |
|                                                                                                    | Value   | v=DMARC1;p=reje<br>in.fr;ri=86400; | ct;sp=reject;pct=100;rua=mailto:contact@valentintrain.fr;ruf=mailto:contact@valentintra<br>aspf=s;adkim=s;fo=1; | Сору |

4 Modification de l'ancien enregistrement DMARC situé dans la zone DNS du domaine :

#### Personnaliser un enregistrement DNS

| Modifier les détails d'enregistrements TXT.<br>En savoir plus sur les types d'enregistrements et de DNS |        |
|----------------------------------------------------------------------------------------------------|--------|
| Туре                                                                                                    |        |
| TXT (texte)                                                                                             | $\sim$ |
| Nom TXT ()                                                                                              |        |
| _dmarc                                                                                                  |        |
| Valeur TXT ()                                                                                           |        |
| v=DMARC1;p=reject;sp=reject;pct=100;rua=mailto:contact@valentintrain.fr;ru                              | ıf=    |
| Durée de vie                                                                                            |        |
| 1 heure                                                                                                 | $\sim$ |

4 Vérification du score :

| 06/20/2024             |          |                       |                                         |         | Export as PDF                            |
|------------------------|----------|-----------------------|-----------------------------------------|---------|------------------------------------------|
| A+<br>How is this dete | ermined? | S<br>1<br>Do<br>valen | icore:<br>100%<br>omain:<br>tintrain.fr |         | Scan and Send the<br>eport to your email |
|                        |          | Over                  | view                                    |         |                                          |
| Outgoing mail          |          |                       | - Incoming mail                         |         |                                          |
| SPF                    | Valid 🚺  |                       |                                         | MTA-STS | Valid 🚺                                  |
| DKIM                   | Valid 🚺  |                       |                                         | TLS-RPT | Valid 🚺                                  |
| DMARC                  | Valid 🚺  |                       |                                         |         |                                          |
| BIMI                   | Valid 🚺  |                       |                                         |         |                                          |

Ces actions ont renforcé la sécurité et la fiabilité des communications par email des clients, tout en assurant que toutes les données sont protégées et facilement récupérables en cas de besoin.

## 5.4.2. Jeudi après-midi

L'après-midi a été consacré à des recherches techniques et à des travaux de modélisation 3D pour le projet Raspberry Pi 5. Voici un résumé détaillé des activités réalisées :

Lancement de l'impression définitive du boîtier du Raspberry Pi 5 :

Après avoir finalisé les ajustements et les modifications nécessaires sur les pièces 3D, j'ai lancé l'impression définitive du boîtier du Raspberry Pi 5. Cela inclut la construction des pièces inférieures et supérieures, en veillant à ce que les dimensions et les ajustements soient précis pour un assemblage optimal.

J'ai supervisé le processus d'impression pour m'assurer de la qualité des pièces et de l'absence de défauts.

Recherche sur l'installation de Windows 11 sur un Raspberry Pi 5 :

J'ai effectué des recherches approfondies sur les méthodes permettant d'installer Windows 11 sur un Raspberry Pi 5. Cela inclut l'examen des prérequis matériels et logiciels, les procédures d'installation, et les configurations nécessaires pour assurer le bon fonctionnement du système d'exploitation sur cette plateforme.

En parallèle, j'ai exploré les étapes pour configurer Deep Freeze sur le Raspberry Pi 5 sous Windows 11. Deep Freeze est un logiciel qui protège les configurations système en restaurant le système à son état d'origine après chaque redémarrage, et j'ai étudié comment l'intégrer efficacement sur ce matériel.

## Méthodologie :

• Installation de Windows 11 sur Raspberry Pi 5 et configuration de Deep Freeze

Pour transformer un Raspberry Pi 5 en une machine fonctionnant sous Windows 11, avec une sécurité renforcée grâce à Deep Freeze. Cela permettra d'utiliser un environnement Windows sur un Raspberry Pi, tout en assurant une protection optimale contre les modifications non désirées.

## • <u>Préparation de la carte microSD</u>

J'ai commencé par préparer une carte microSD d'au moins 32 GB, de préférence avec une vitesse de lecture/écriture rapide pour de meilleures performances. J'ai ensuite téléchargé et installé WoR Flasher (Windows on Raspberry Flasher) sur mon ordinateur depuis le site officiel WoR Flasher. Ensuite, je me suis procuré l'image de Windows 11 ARM64, disponible sur des forums spécialisés ou sur uupdump.net.

Par la suite, j'ai inséré la carte microSD dans le lecteur de carte et lancé WoR Flasher. J'ai aussi sélectionné la carte microSD comme cible et choisis l'image de Windows 11 ARM64 que j'ai téléchargé. J'ai suivi les instructions à l'écran pour flasher Windows 11 sur la carte. Une fois cette opération terminée, j'ai éjecté la carte microSD en toute sécurité.

• Installation de Windows 11 sur le Raspberry Pi 5

Insérez la carte microSD dans le Raspberry Pi 5 et connectez tous les périphériques nécessaires : clavier, souris, moniteur et alimentation. Lorsque vous allumez le Raspberry Pi, il devrait automatiquement démarrer à partir de la carte microSD et lancer le processus d'installation de Windows 11. Suivez les instructions à l'écran pour configurer les paramètres initiaux de Windows 11, comme la langue, le fuseau horaire et la connexion à Internet.

Une fois l'installation terminée, continuez à configurer Windows 11 en créant un compte utilisateur et en ajustant les paramètres de sécurité selon vos préférences. Assurez-vous que le Raspberry Pi est connecté à Internet pour télécharger et installer les mises à jour nécessaires.

• Installation de Deep Freeze

Pour renforcer la sécurité de votre installation, téléchargez Deep Freeze Standard pour Windows depuis le site officiel de Faronics. Lancez l'installateur de Deep Freeze et suivez les instructions de l'assistant d'installation. Vous devrez entrer une clé de licence et définir un mot de passe pour la configuration de Deep Freeze.

Après l'installation, redémarrez le Raspberry Pi 5. Utilisez le mot de passe défini pour accéder à l'interface de configuration de Deep Freeze. Configurez les paramètres en choisissant les
# Rapport de Stage

partitions à geler et en définissant les exceptions pour les dossiers ou fichiers qui doivent rester modifiables. Planifiez les cycles de redémarrage et de maintenance pour adapter l'utilisation de Deep Freeze à vos besoins. Une fois cette configuration terminée, activez Deep Freeze. Le Raspberry Pi redémarrera avec les paramètres appliqués, garantissant que le système restera dans l'état désiré après chaque redémarrage.

# • Finalisation et tests

Pour assurer que tout fonctionne correctement, commencez par tester Windows 11 sur votre Raspberry Pi 5. Vérifiez le bon fonctionnement des fonctionnalités essentielles comme le navigateur, la connexion réseau et les périphériques USB. Ensuite, testez Deep Freeze en apportant des modifications au système et en redémarrant le Raspberry Pi. Les modifications devraient être annulées, confirmant ainsi le bon fonctionnement de Deep Freeze.

Installez toutes les mises à jour disponibles pour Windows 11 afin de bénéficier des dernières améliorations de sécurité et de performance. Optimisez également les performances du système en désactivant les services et fonctionnalités non essentiels.

En suivant cette méthodologie, vous pouvez transformer votre Raspberry Pi 5 en une machine fonctionnant sous Windows 11, avec une protection efficace contre les modifications non désirées grâce à Deep Freeze. Cela rendra votre environnement Windows sécurisé et stable, idéal pour divers usages.

Ces activités ont permis de progresser dans la préparation du Raspberry Pi 5 pour des applications spécifiques et de garantir que le boîtier imprimé en 3D répondra aux besoins fonctionnels et esthétiques du projet.

# 5.5. Vendredi 21 juin 2024.

# 5.5.1. Vendredi matin

Ce vendredi matin a été consacré à la recherche et à la configuration du Raspberry Pi 5. Voici un résumé détaillé des activités réalisées :

- Recherche et Configuration du Raspberry Pi 5 :
  - Installation de l'OS Raspberry Pi sur la Carte SD :

J'ai commencé par rechercher et télécharger la version la plus récente et compatible de l'OS Raspberry Pi. Ensuite, j'ai préparé la carte SD en utilisant un outil de formatage approprié.

J'ai procédé à l'installation de l'OS Raspberry Pi sur la carte SD, veillant à suivre toutes les étapes nécessaires pour garantir une configuration correcte et fonctionnelle.

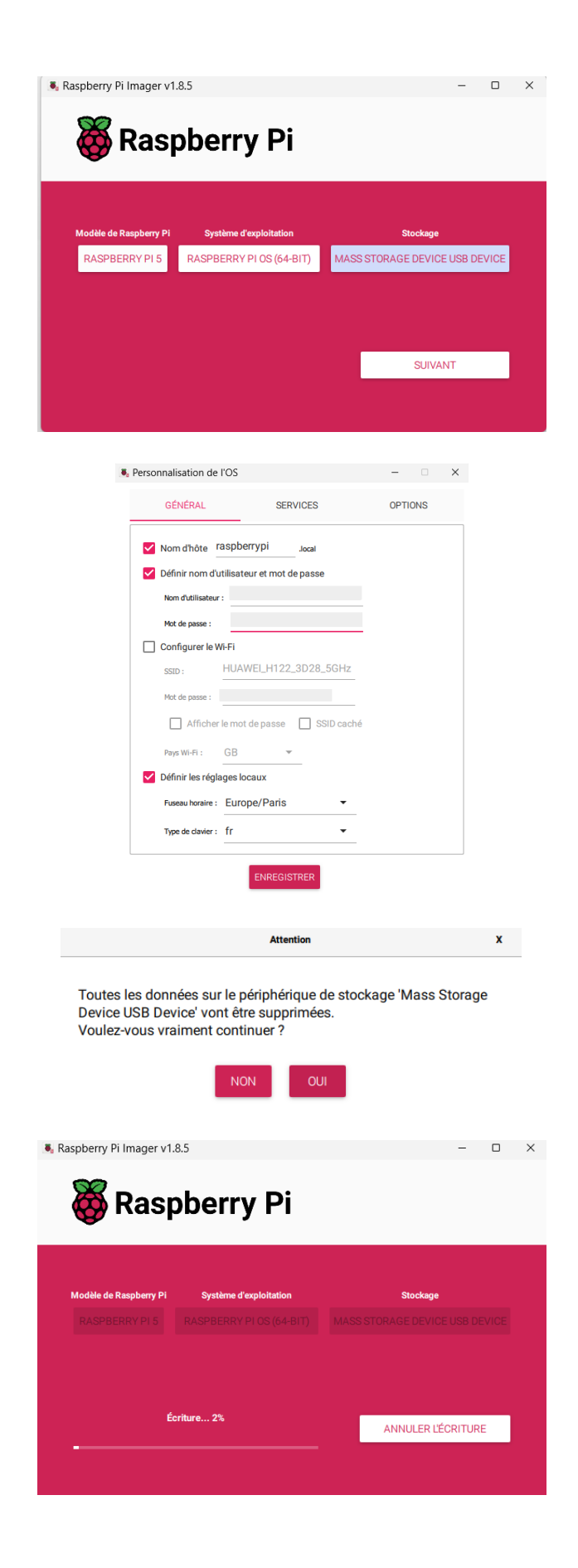

**BSIO1 SISR** 

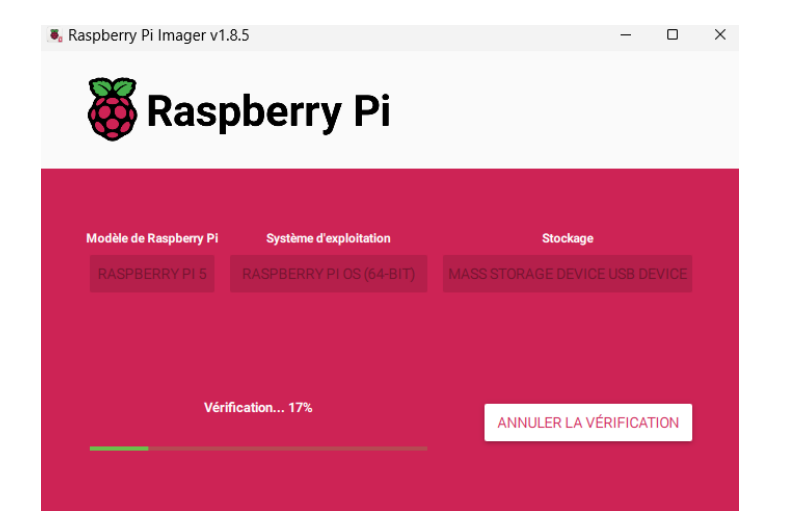

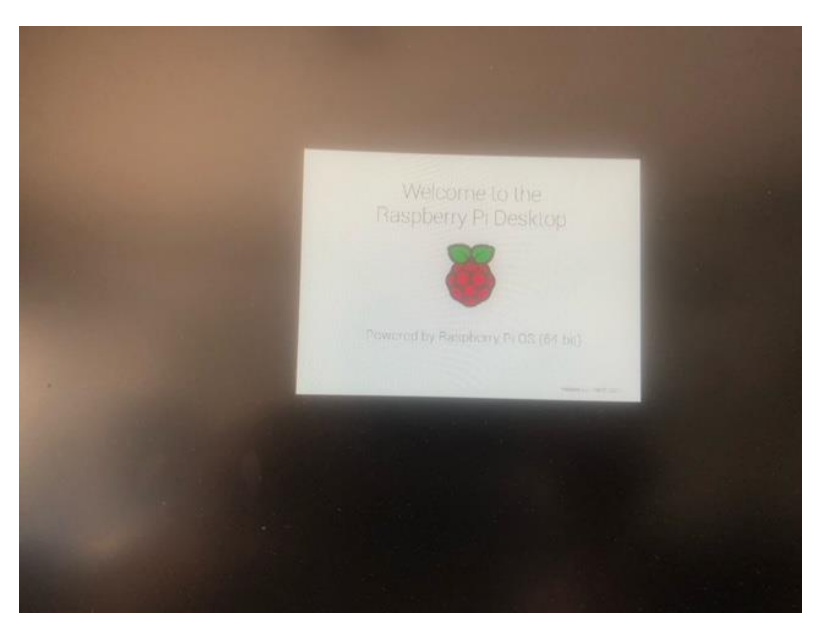

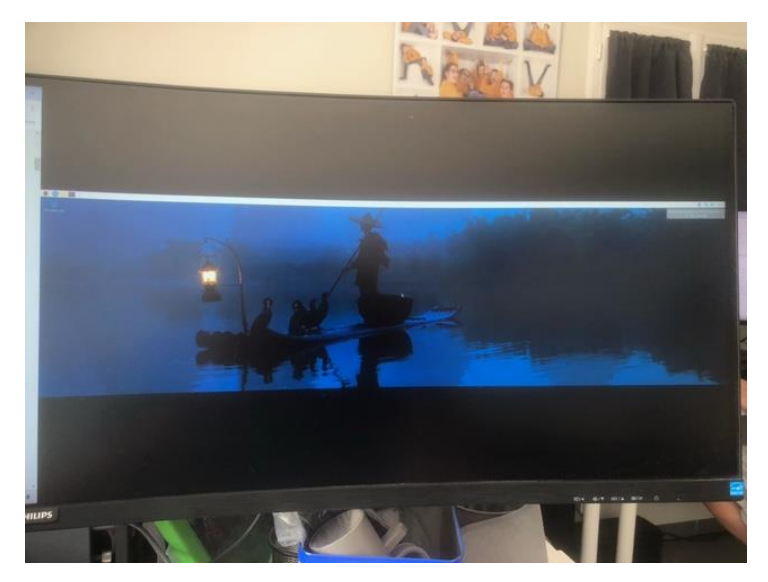

• <u>Tentative d'Installation de Windows 11 sur le SSD :</u>

Après avoir configuré le Raspberry Pi avec son OS natif, j'ai entrepris de tenter l'installation de Windows 11 sur un SSD. Cette tâche a impliqué des recherches sur les compatibilités

matérielles et les procédures spécifiques requises pour installer un OS aussi sophistiqué sur le Raspberry Pi 5.

Malgré plusieurs tentatives et ajustements, l'installation de Windows 11 sur le SSD a été infructueuse. Les principales difficultés rencontrées incluaient des problèmes de compatibilité et des erreurs lors de l'installation.

J'ai documenté toutes les étapes et les obstacles rencontrés pour pouvoir reprendre le processus avec de nouvelles solutions ou configurations alternatives.

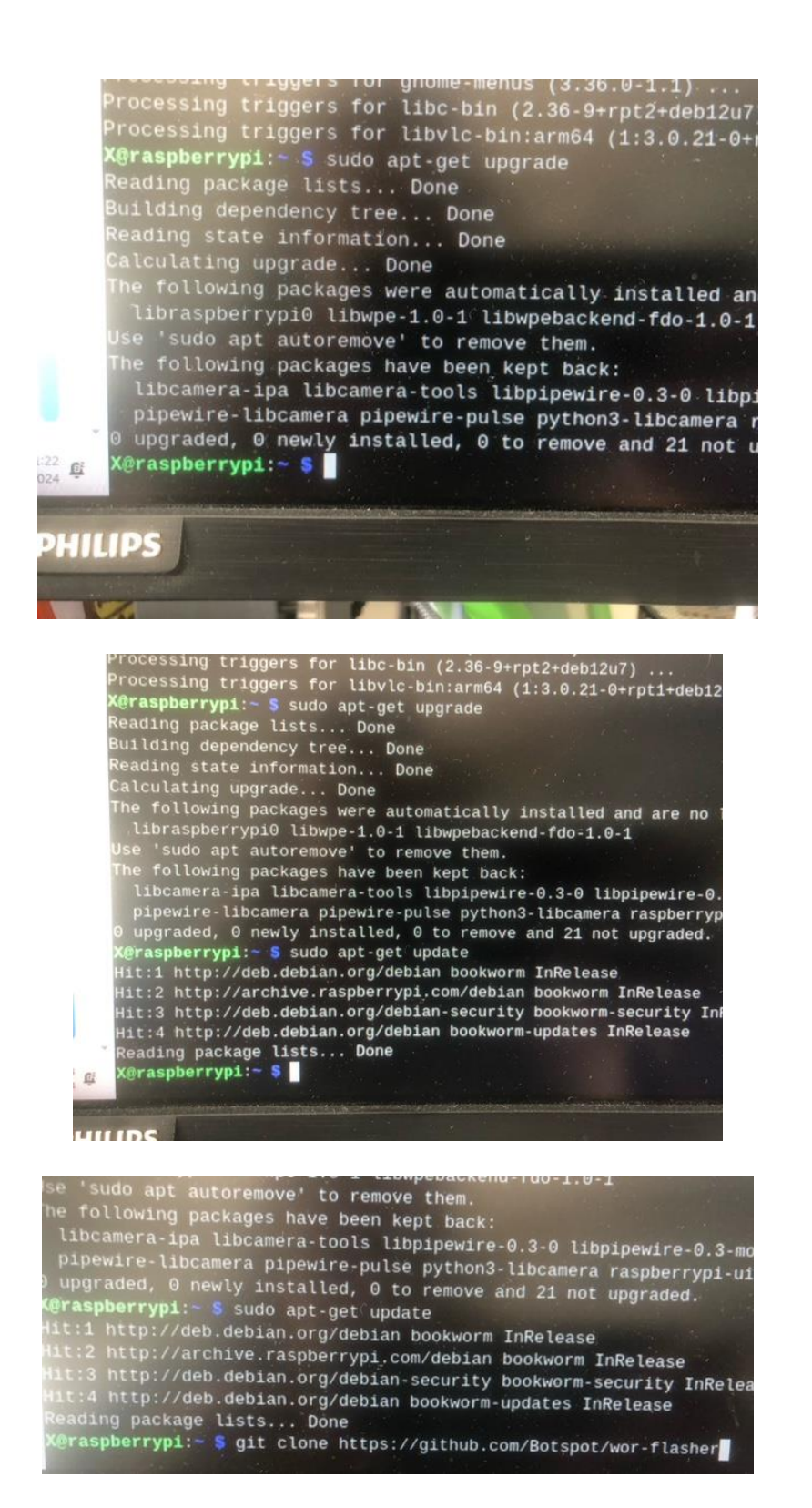

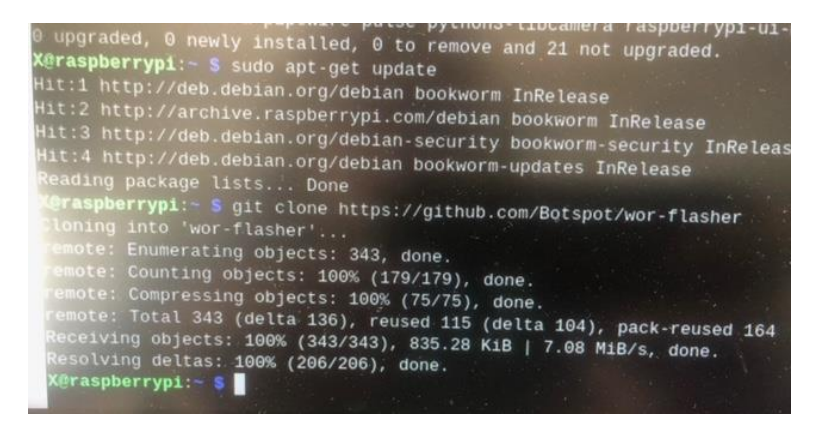

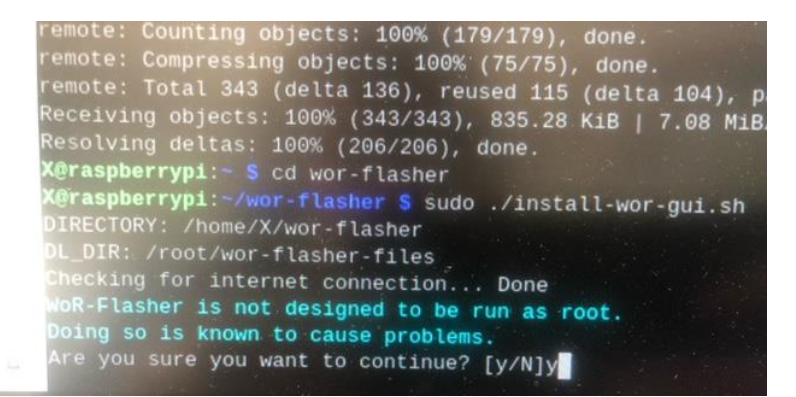

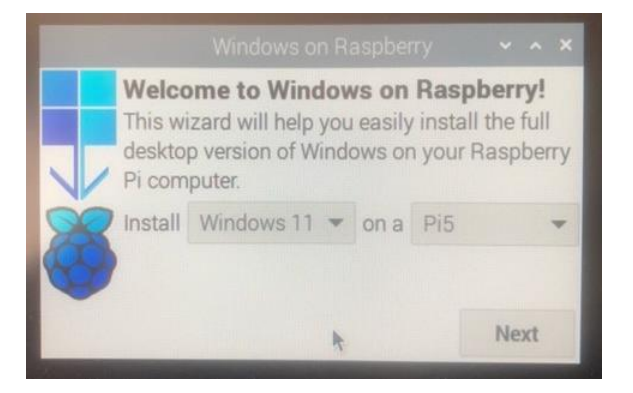

| Language<br>Choose lang | guage for Windows: |  |   |
|-------------------------|--------------------|--|---|
| O es-mx                 | Spanish (Mexico)   |  | 4 |
| O et-ee                 | Estonian (Estonia) |  |   |
| O fi-fi                 | Finnish (Finland)  |  |   |
| O fr-ca                 | French (Canada)    |  |   |
| <ul><li>fr-fr</li></ul> | French (France)    |  |   |
|                         |                    |  | 4 |

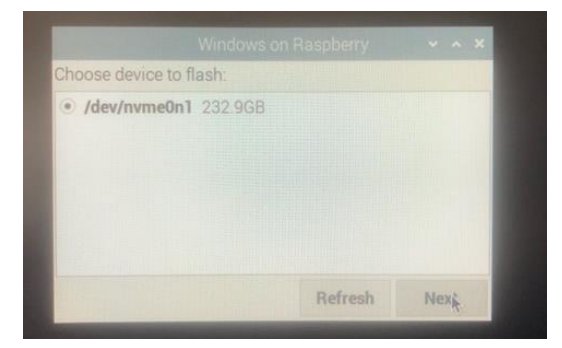

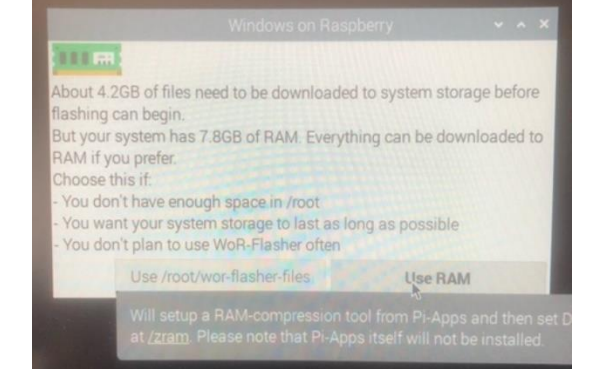

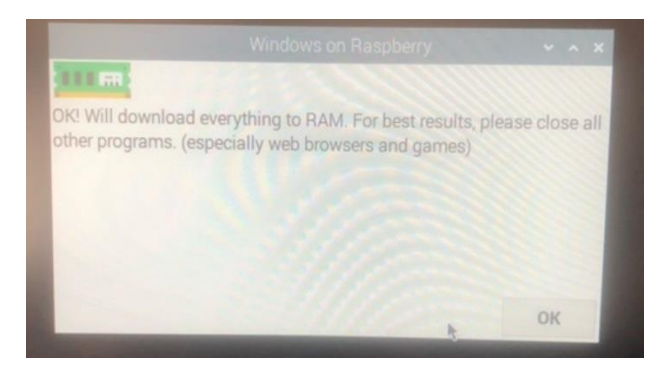

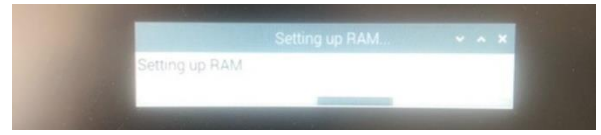

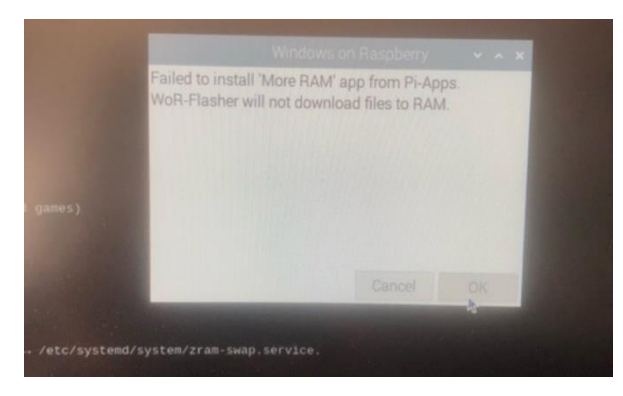

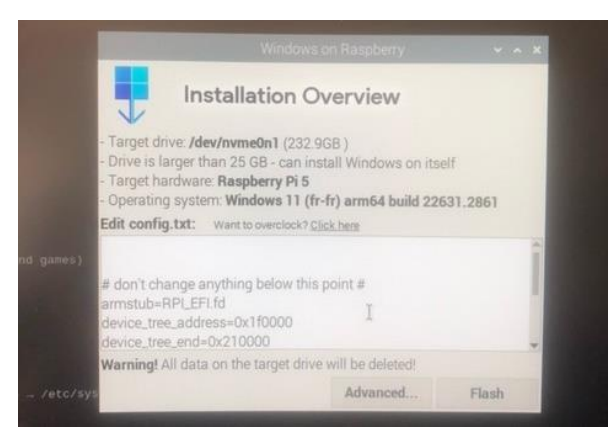

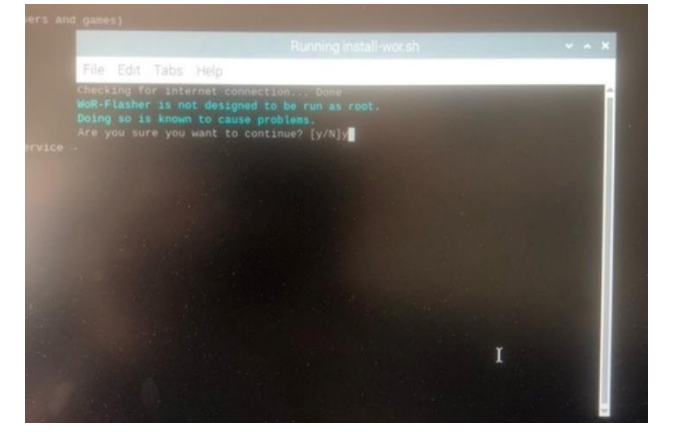

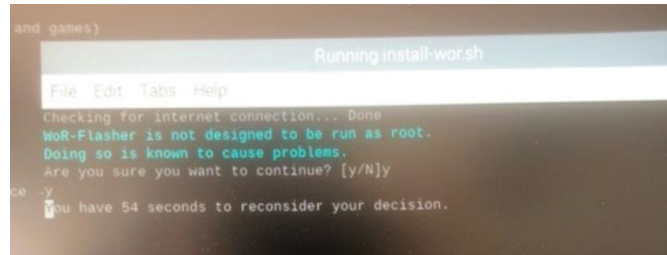

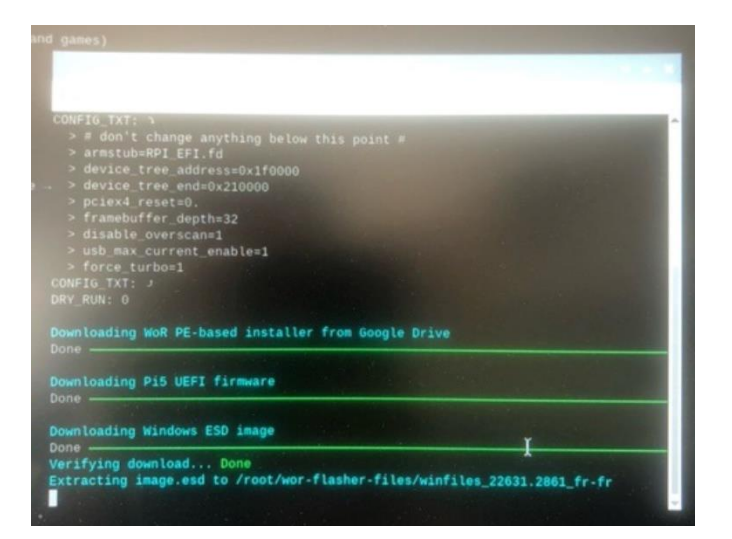

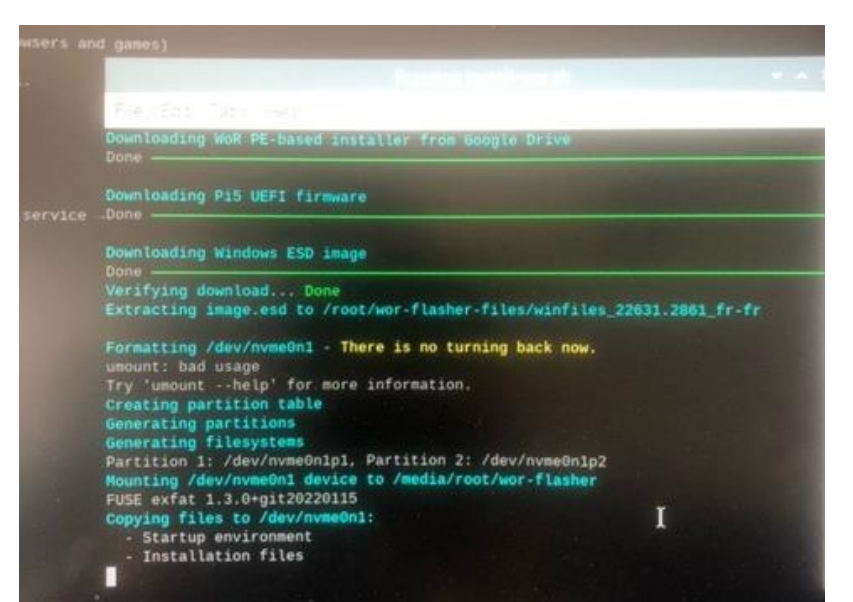

# Rapport de Stage

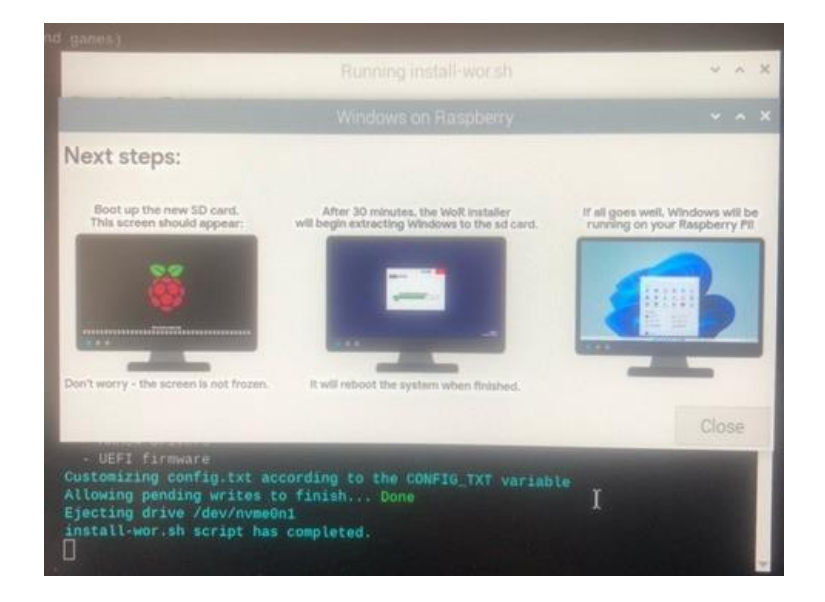

Ces activités ont permis de mieux comprendre les limitations et les défis techniques associés à l'utilisation du Raspberry Pi 5 pour des installations d'OS non conventionnels, et ont fourni des bases solides pour de futures tentatives d'optimisation et de configuration.

# 5.5.2. Vendredi après-midi

Ce vendredi après-midi a été consacré à la gestion de divers problèmes techniques rencontrés par des clients. Voici un résumé détaillé des activités réalisées :

Réception et diagnostic d'un ordinateur client :

Problèmes : freeze d'affichage ;

J'ai réceptionné un ordinateur d'un client qui présentait des problèmes de freeze d'affichage. L'écran se figeait de manière intermittente, ce qui rendait l'utilisation de la machine difficile.

Après une première inspection, il semblait que l'écran lâchait de manière sporadique, probablement en raison de problèmes matériels ou de pilotes graphiques.

J'ai entrepris une série de diagnostics pour identifier la cause exacte du problème, incluant des tests de stress sur le GPU, la vérification des pilotes et l'inspection physique des composants pour détecter d'éventuels dommages ou mauvaises connexions.

Ajout de comptes Exchange Outlook sur le Mac d'un client :

Problèmes : Copier/Coller ;

J'ai ajouté trois comptes Exchange Outlook sur le Mac d'un client. Durant ce processus, j'ai rencontré un problème avec la fonction de copier/coller. Les caractères copiés depuis Windows incluaient des espaces ou des caractères invisibles, ce qui causait des erreurs lors du collage sur le Mac.

Rapport de Stage

Pour résoudre ce problème, j'ai effectué un copier/coller initial, puis j'ai supprimé manuellement tous les caractères invisibles jusqu'à la dernière lettre. Ensuite, j'ai réécrit cette dernière lettre pour assurer que le texte était propre et sans caractères cachés.

Cette solution a permis d'ajouter les comptes Exchange avec succès et de s'assurer que les fonctionnalités d'Outlook sur Mac étaient pleinement opérationnelles.

Ces activités ont permis de résoudre efficacement les problèmes rencontrés par les clients et d'assurer le bon fonctionnement de leurs équipements et logiciels.

# 6. <u>Semaine 5 (du 24 juin au 28 juin) :</u>

# 6.1. <u>Lundi 24 juin 2024.</u>

# 6.1.1. <u>Lundi matin</u>

Ce lundi matin a été consacré à diverses tâches techniques et de support client. Voici un résumé détaillé des activités réalisées :

Réinstallation du pack Office :

# Client : Poste d'une Cliente

La cliente rencontrait de nombreux messages d'erreur lors du démarrage des applications Microsoft Office.

J'ai procédé à la désinstallation complète du pack Office existant, suivi d'une réinstallation propre de Microsoft Office pour résoudre les problèmes d'erreurs au démarrage.

Après réinstallation, j'ai vérifié que toutes les applications Office (Word, Excel, Outlook, etc.) démarraient sans erreur.

Résolution d'un problème d'impression dans Word :

<u>Client : Même Cliente</u>

La cliente avait un problème lors de la sélection de pages à imprimer dans un document Word, où l'option de sélection de pages était grisée.

La solution mise en œuvre a été de copier tout le contenu du document Word problématique et de le coller dans un nouveau document Word.

Cette action a permis de réactiver l'option de sélection de pages pour l'impression, résolvant ainsi le problème.

Installation d'une nouvelle messagerie :

Client : Poste d'une Cliente

J'ai installé et configuré une nouvelle messagerie sur le poste de la cliente.

La configuration comprenait l'ajout de comptes de messagerie, la synchronisation des mails et la vérification du bon fonctionnement des envois et réceptions de courriels.

• Recherche de matériel pour les besoins d'une comptable :

# Client : Comptable

J'ai effectué des recherches pour identifier des options de matériel informatique adapté aux besoins spécifiques d'une comptable.

Les recherches incluaient des postes fixes et des postes nomades (ordinateurs portables), en prenant en compte les spécifications nécessaires pour des tâches de comptabilité, telles que la performance, la fiabilité et la sécurité des données.

J'ai compilé une liste de recommandations avec des descriptions et des options de prix pour présenter à la comptable.

Ces activités ont permis de résoudre les problèmes rencontrés par les clients et de préparer des solutions matérielles adaptées aux besoins spécifiques, assurant ainsi un service continu et fiable.

# 6.1.2. <u>Lundi après-midi</u>

L'après-midi de ce lundi a été consacré à des tâches de vérification, de recherche de solutions techniques, et à l'installation d'un système d'exploitation sur un Raspberry Pi 5. Voici un résumé détaillé des activités réalisées :

Vérification des sauvegardes :

J'ai procédé à la vérification des sauvegardes des données pour m'assurer que toutes les sauvegardes quotidiennes étaient complètes et fonctionnelles.

Cela inclut la vérification des logs de sauvegarde, la validation de l'intégrité des fichiers sauvegardés et la résolution de tout problème éventuel.

Recherche de solutions pour l'installation de Windows 11 sur Raspberry Pi 5 :

J'ai mené des recherches approfondies pour trouver des solutions permettant d'installer Windows 11 sur un Raspberry Pi 5.

Les recherches ont inclus l'examen de guides, de forums techniques, et de documentations spécifiques pour identifier les étapes et les outils nécessaires à cette installation particulière.

- Début d'installation de Windows 11 sur Raspberry Pi 5 :
  - Vérification des versions des outils :

J'ai commencé avant toute chose par vérifier et installer les dernières versions des logiciels ou des outils dont j'allais avoir besoin afin d'installer l'OS Windows 11.

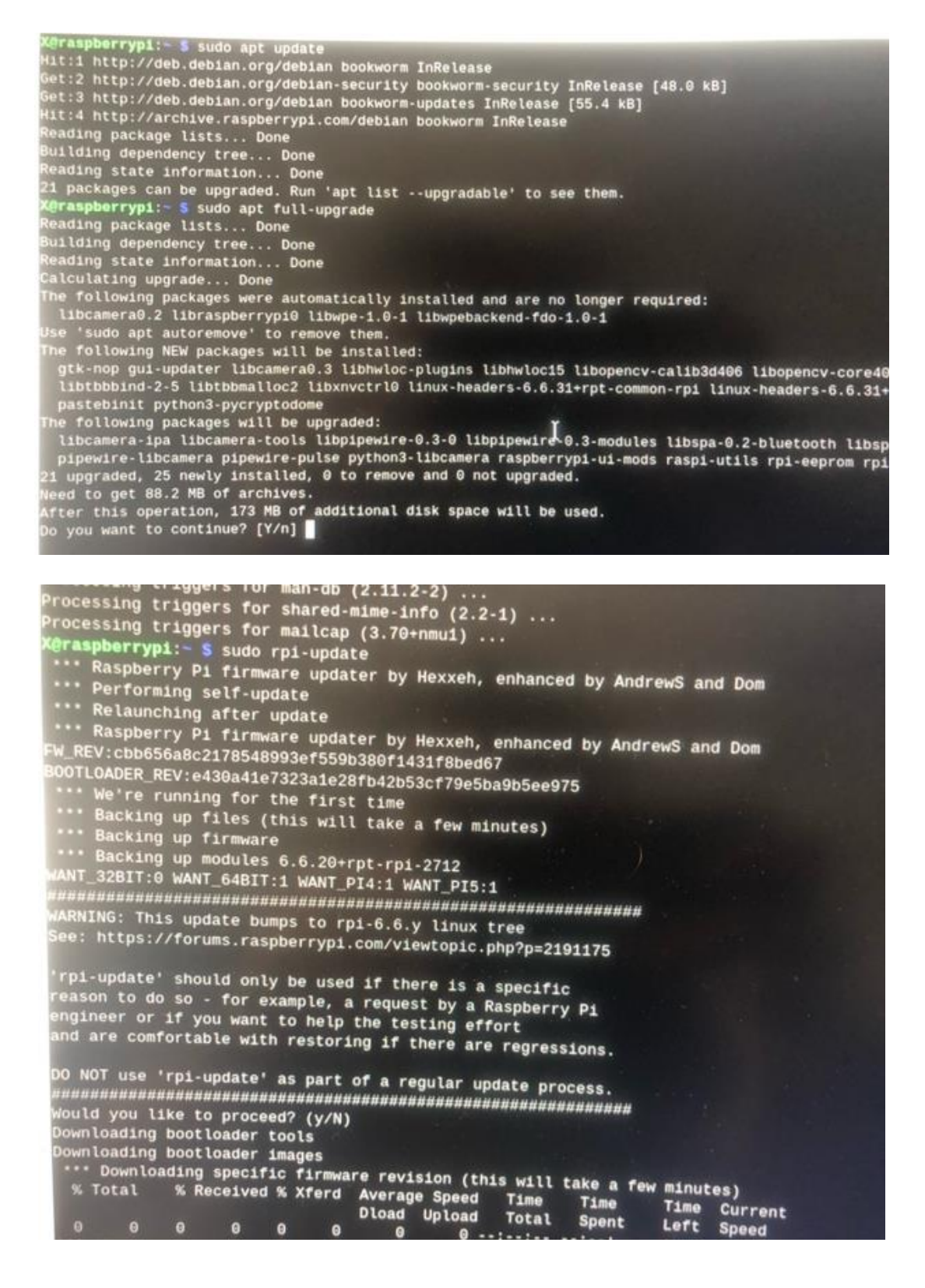

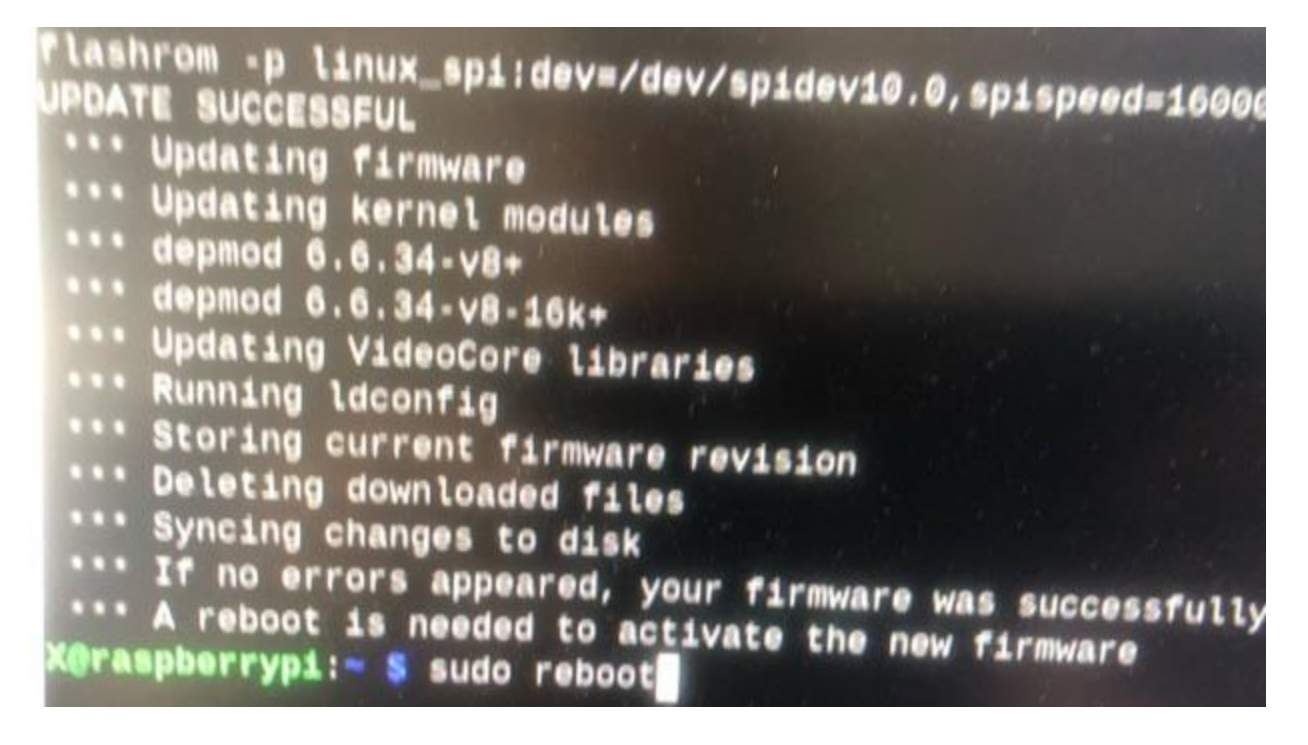

• Formatage du SSD :

J'ai ensuite formaté le SSD en FAT32 pour qu'il soit prêt à recevoir l'OS, en sachant que le SSD a été connecté en USB au Raspberry Pi 5.

|                                       | Raspberry P               | i Imager v | 1.8.5                   | ٣         | ^ | × |
|---------------------------------------|---------------------------|------------|-------------------------|-----------|---|---|
| 👹 Rasp                                | berry Pi                  |            |                         | 1         |   | / |
| Raspberry Pi Device<br>RASPBERRY PI 5 | Operating System<br>ERASE |            | Storage<br>JMICRON TECH | the state |   |   |
|                                       |                           | R.         |                         |           |   |   |
|                                       |                           |            | NEXT                    |           |   |   |

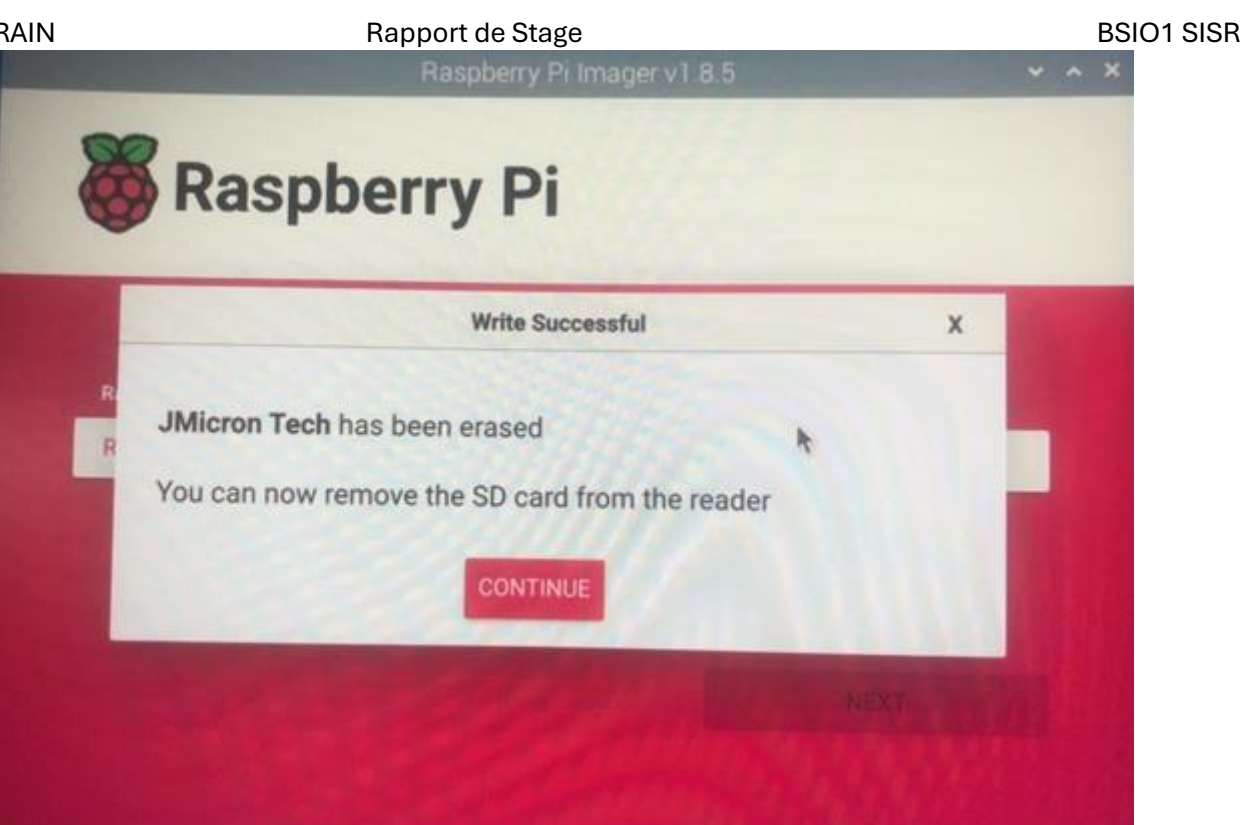

• Installation de l'OS via WoR (Windows on Raspberry) :

J'ai utilisé l'outil WoR (Windows on Raspberry) pour installer Windows 11 sur le Raspberry Pi 5. Le processus a impliqué le téléchargement et la configuration de l'image Windows 11, suivi de l'installation sur le SSD connecté.

|   |                                      | Windows o                                                       | n Ri                     | aspber                    | ту             | ~ ·                        | ~ ×               |
|---|--------------------------------------|-----------------------------------------------------------------|--------------------------|---------------------------|----------------|----------------------------|-------------------|
|   | Welco<br>This wi<br>deskto<br>Pi com | <b>me to Wind</b><br>zard will help<br>p version of W<br>puter. | <b>lov</b><br>you<br>ind | vs on<br>easily<br>ows or | Rasp<br>instal | berry<br>I the fu<br>Raspb | r!<br>ull<br>erry |
| X | Install                              | Windows 11                                                      | *                        | on a                      | Pi5            |                            | -                 |
|   |                                      |                                                                 | k                        |                           |                | Nex                        | t                 |

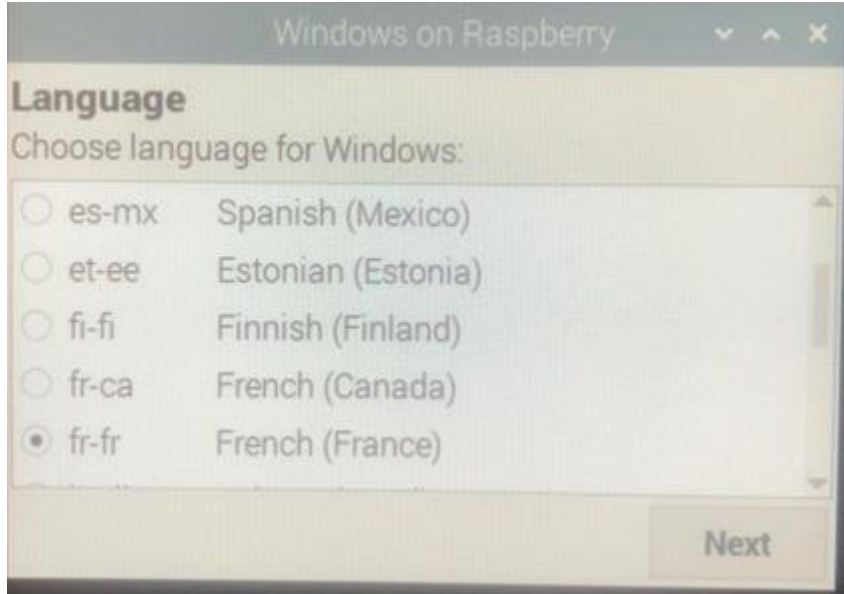

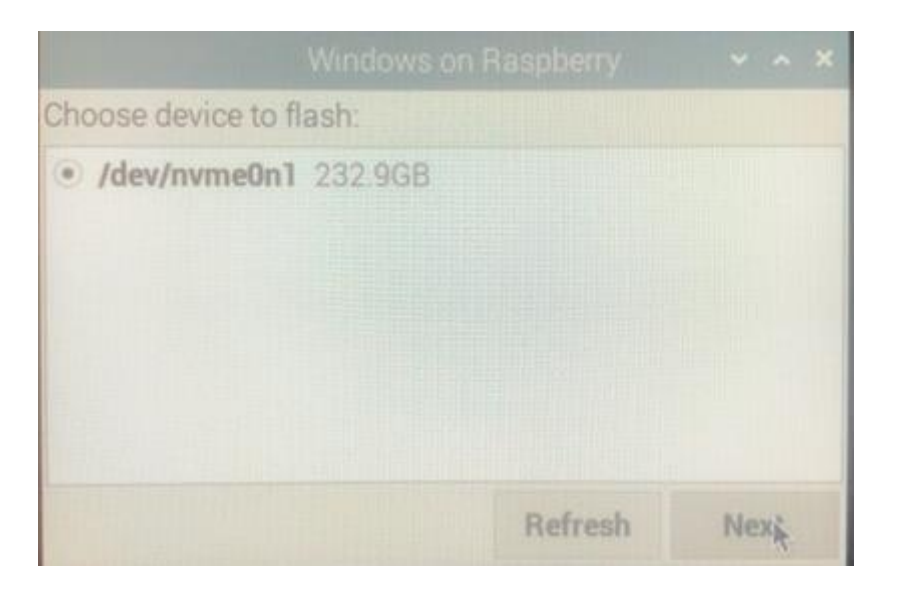

|            | Windows on Raspbe                                                                                                    |                                 |    |   |   |
|------------|----------------------------------------------------------------------------------------------------|---------------------------------|----|---|---|
|            | Installation Overview                                                                                                    | N                               |    |   |   |
|            | <ul> <li>Target drive: /dev/nvme0n1 (232.9GB)</li> <li>Drive is larger than 25 GB - can install Windov</li> <li>Target hardware: Raspberry Pi 5</li> <li>Operating system: Windows 11 (fr-fr) arm64</li> </ul> | vs on itself<br>build 22631.286 | 51 |   |   |
|            | Edit config.txt: Want to overclock? Click here                                                                                                    |                                 |    |   |   |
|            |                                                                                                    |                                 |    | 1 | 1 |
|            | # don't change anything below this point #<br>armstub=RPI_EFI.fd<br>device_tree_address=0x1f0000<br>device_tree_end=0x210000                                                                                   |                                 |    |   | - |
|            | Warning! All data on the target drive will be dele                                                                                                    | eted!                           |    |   |   |
| - /etc/sys | Advanc                                                                                                    | ed Fla                          | sh |   |   |

| 2                                                                                                    |                                                                                                    |
|----------------------------------------------------------------------------------------------------|----------------------------------------------------------------------------------------------------|
|                                                                                                    | armstub#RPI_EFI.fd                                                                                                    |
|                                                                                                    | device_tree_address=0x1f0000                                                                                                    |
|                                                                                                    | device_tree_end=0x210000                                                                                                    |
| 1.2                                                                                                    | pclex4_reset=0.                                                                                                    |
| 1.2                                                                                                    | tisable overscan=1                                                                                                    |
| 5                                                                                                    | isb max current enable=1                                                                                                    |
| > 1                                                                                                    | force_turbo=1                                                                                                    |
| CONFI                                                                                                    | G_TXT: J                                                                                                    |
| DRY_P                                                                                                    | UN: 0                                                                                                    |
|                                                                                                    |                                                                                                    |
| Downt                                                                                                    | oading WoR PE-based installer from Google Drive                                                                                                    |
| Done                                                                                                    | the second second second second second second second second second second second second second second second se                                                                                                    |
| Downl                                                                                                    | oading Pi5 UEFI firmware                                                                                                    |
|                                                                                                    |                                                                                                    |
| /home/<br>og.php<br>Downlo                                                                                          | /X/wor-flasher/install-wor.sh: line 223: /home/X/wor-flasher/cache/getcatal<br>>?build=22631.2861&arch=ARM64&edition=Professional: Permission denied<br>pading Windows ESD image                                                                                                    |
| Done -                                                                                                    |                                                                                                    |
| Verify                                                                                                    | ing download Done                                                                                                    |
| Extrac                                                                                                    | ting image.esd to /home/X/wor-flasher-files/winfiles_22631.2861 fr-fr                                                                                                    |
|                                                                                                    |                                                                                                    |
|                                                                                                    |                                                                                                    |
|                                                                                                    |                                                                                                    |
| a                                                                                                    |                                                                                                    |
| me/X/<br>nloa                                                                                                    | /wor-flasher/install-wor.sh: line 223: /home/X/wor-flasher.                                                                                                    |
|                                                                                                    | Ang windows ESD image                                                                                                    |
| e —                                                                                                    | ing windows ESD image                                                                                                    |
| e —                                                                                                    | ng download Done                                                                                                    |
| e —<br>ifyin<br>racti                                                                                               | ng download Done                                                                                                    |
| e<br>ifyin<br>racti                                                                                                 | ng download Done<br>ing image.esd to /home/X/wor-flasher-files/winfiles_22631.2                                                                                                    |
| e —<br>ifyin<br>ract:                                                                                               | ng download Done<br>ing image.esd to /home/X/wor-flasher-files/winfiles_22631.2                                                                                                    |
| e<br>1fyin<br>ract:<br>natt:                                                                                        | ing download Done<br>ing image.esd to /home/X/wor-flasher-files/winfiles_22631.2<br>ing /dev/sda - There is no turning back now.                                                                                                    |
| e —<br>ifyin<br>ract:<br>natt:<br>nting                                                                             | ng download Done<br>Ing image.esd to /home/X/wor-flasher-files/winfiles_22631.2<br>Ing /dev/sda - There is no turning back now.<br>9 partition table                                                                                                    |
| e —<br>ifyin<br>ract:<br>natt:<br>nting<br>brati                                                                    | ing download Done<br>ing image.esd to /home/X/wor-flasher-files/winfiles_22631.2<br>ing /dev/sda - There is no turning back now.<br>partition table<br>ing partitions                                                                                                    |
| att:<br>natt:<br>natt:<br>natt:<br>nat:                                                                             | ng download Done<br>ing image.esd to /home/X/wor-flasher-files/winfiles_22631.2<br>ing /dev/sda - There is no turning back now.<br>) partition table<br>ing partitions                                                                                                    |
| e —<br>ifyin<br>ract:<br>matt:<br>matt:<br>prat:<br>prat:                                                           | ing windows ESD image<br>ing download Done<br>ing image.esd to /home/X/wor-flasher-files/winfiles_22631.2<br>ing /dev/sda - There is no turning back now.<br>) partition table<br>ing partitions<br>ing filesystems                                                                                                    |
| e —<br>ifyin<br>ract:<br>natt:<br>natt:<br>prat:<br>titic                                                           | Ing windows ESD image<br>ng download Done<br>ing image.esd to /home/X/wor-flasher-files/winfiles_22631.2<br>ing /dev/sda - There is no turning back now.<br>g partition table<br>ing partitions<br>ing filesystems<br>on 1: /dev/sda1, Partition 2: /dev/sda2                                                                                                    |
| e —<br>ifyin<br>ract:<br>natt:<br>brat:<br>brat:<br>titic<br>nting                                                  | ng download Done<br>ing image.esd to /home/X/wor-flasher-files/winfiles_22631.2<br>ing /dev/sda - There is no turning back now.<br>partition table<br>ing partitions<br>ing filesystems<br>on 1: /dev/sda1, Partition 2: /dev/sda2<br>p /dev/sda device to /media/X/wor-flasher                                                                                                    |
| e —<br>ifyin<br>ract:<br>natt:<br>orat:<br>brat:<br>titic<br>nting<br>nt: (                                         | Ing windows ESD image<br>ng download Done<br>ing image.esd to /home/X/wor-flasher-files/winfiles_22631.2<br>ing /dev/sda - There is no turning back now.<br>partition table<br>ing partitions<br>ing filesystems<br>on 1: /dev/sda1, Partition 2: /dev/sda2<br>/ dev/sda device to /media/X/wor-flasher<br>hint) your fstab has been modified but court                                                                                                    |
| e —<br>ifyin<br>ract:<br>nting<br>prati<br>titic<br>nting<br>nt: (                                                  | Ing windows ESD image<br>ng download Done<br>ing image.esd to /home/X/wor-flasher-files/winfiles_22631.2<br>ing /dev/sda - There is no turning back now.<br>partition table<br>ing partitions<br>ing filesystems<br>on 1: /dev/sda1, Partition 2: /dev/sda2<br>/ dev/sda device to /media/X/wor-flasher<br>hint) your fstab has been modified, but systemd still uses<br>the old version: use 'systemath                                                                                            |
| e                                                                                                    | Ing windows ESD image<br>ng download Done<br>ing image.esd to /home/X/wor-flasher-files/winfiles_22631.2<br>ing /dev/sda - There is no turning back now.<br>) partition table<br>ing partitions<br>ing filesystems<br>on 1: /dev/sda1, Partition 2: /dev/sda2<br>) /dev/sda device to /media/X/wor-flasher<br>hint) your fstab has been modified, but systemd still uses<br>the old version; use 'systemct1 daemon-reload' to reload.                                                               |
| e                                                                                                    | Ing windows ESD image<br>ng download Done<br>ing image.esd to /home/X/wor-flasher-files/winfiles_22631.2<br>ing /dev/sda - There is no turning back now.<br>) partition table<br>ing partitions<br>ing filesystems<br>on 1: /dev/sda1, Partition 2: /dev/sda2<br>) /dev/sda device to /media/X/wor-flasher<br>hint) your fstab has been modified, but systemd still uses<br>the old version; use 'systemctl daemon-reload' to reload.                                                               |
| e                                                                                                    | Ang download Done<br>ing image.esd to /home/X/wor-flasher-files/winfiles_22631.2<br>ing /dev/sda - There is no turning back now.<br>) partition table<br>ing partitions<br>ing filesystems<br>on 1: /dev/sda1, Partition 2: /dev/sda2<br>) /dev/sda device to /media/X/wor-flasher<br>hint) your fstab has been modified, but systemd still uses<br>the old version; use 'systemctl daemon-reload' to reload.<br>files to /dev/sda:                                                                 |
| e                                                                                                    | ng download Done<br>ing image.esd to /home/X/wor-flasher-files/winfiles_22631.2<br>ing /dev/sda - There is no turning back now.<br>) partition table<br>ing partitions<br>ing filesystems<br>on 1: /dev/sda1, Partition 2: /dev/sda2<br>) /dev/sda device to /media/X/wor-flasher<br>hint) your fstab has been modified, but systemd still uses<br>the old version; use 'systemctl daemon-reload' to reload.<br>'at 1.3.0+git20220115<br>files to /dev/sda:<br>'tup environment                     |
| e                                                                                                    | Ang download Done<br>ing image.esd to /home/X/wor-flasher-files/winfiles_22631.2<br>ing /dev/sda - There is no turning back now.<br>I partition table<br>ing partitions<br>ing filesystems<br>on 1: /dev/sda1, Partition 2: /dev/sda2<br>J /dev/sda device to /media/X/wor-flasher<br>hint) your fstab has been modified, but systemd still uses<br>the old version; use 'systemctl daemon-reload' to reload.<br>it 1.3.0+git20220115<br>files to /dev/sda:<br>tup environment<br>callation files   |
| e                                                                                                    | Ang download Done<br>ing image.esd to /home/X/wor-flasher-files/winfiles_22631.2<br>ing /dev/sda - There is no turning back now.<br>I partition table<br>ing partitions<br>ing filesystems<br>on 1: /dev/sda1, Partition 2: /dev/sda2<br>J /dev/sda device to /media/X/wor-flasher<br>hint) your fstab has been modified, but systemd still uses<br>the old version; use 'systemctl daemon-reload' to reload.<br>it 1.3.0+git20220115<br>files to /dev/sda:<br>tup environment<br>callation files   |
| e                                                                                                    | Ang download Done<br>ing image.esd to /home/X/wor-flasher-files/winfiles_22631.2<br>ing /dev/sda - There is no turning back now.<br>} partition table<br>ing partitions<br>ing filesystems<br>on 1: /dev/sda1, Partition 2: /dev/sda2<br>} /dev/sda device to /media/X/wor-flasher<br>hint) your fstab has been modified, but systemd still uses<br>the old version; use 'systemctl daemon-reload' to reload.<br>'at 1.3.0+git20220115<br>files to /dev/sda:<br>tup environment<br>fallation files  |
| e                                                                                                    | Ang download Done<br>Ing image.esd to /home/X/wor-flasher-files/winfiles_22631.2<br>Ing /dev/sda - There is no turning back now.<br>) partition table<br>Ing partitions<br>Ing filesystems<br>on 1: /dev/sda1, Partition 2: /dev/sda2<br>) /dev/sda device to /media/X/wor-flasher<br>hint) your fstab has been modified, but systemd still uses<br>the old version; use 'systemctl daemon-reload' to reload.<br>'at 1.3.0+git20220115<br>files to /dev/sda:<br>tup environment<br>allation files   |
| e —<br>ifyin<br>ract:<br>ating<br>orat:<br>titic<br>nt: (<br>titic<br>nt: (<br>ying<br>Star<br>Inst                 | Ang download Done<br>ing image.esd to /home/X/wor-flasher-files/winfiles_22631.2<br>ing /dev/sda - There is no turning back now.<br>) partition table<br>ing partitions<br>ing filesystems<br>on 1: /dev/sda1, Partition 2: /dev/sda2<br>) /dev/sda device to /media/X/wor-flasher<br>hint) your fstab has been modified, but systemd still uses<br>the old version; use 'systemctl daemon-reload' to reload.<br>files to /dev/sda:<br>tup environment<br>fallation files                           |
| e<br>ifyin<br>ract:<br>ating<br>prat:<br>brat:<br>titic<br>titic<br>titic<br>titic<br>titic<br>star<br>Star<br>Inst | Ang download Done<br>ing image.esd to /home/X/wor-flasher-files/winfiles_22631.2<br>ing /dev/sda - There is no turning back now.<br>} partition table<br>ing partitions<br>ing filesystems<br>on 1: /dev/sda1, Partition 2: /dev/sda2<br>} /dev/sda device to /media/X/wor-flasher<br>hint) your fstab has been modified, but systemd still uses<br>the old version; use 'systemctl daemon-reload' to reload.<br>'at 1.3.0+git20220115<br>files to /dev/sda:<br>'tup environment<br>sallation files |

• Changement des paramètres de bootage :

J'ai modifié les paramètres de bootage, afin que le pc boot sur le SSD plutôt que sur la carte SD. Permettant ainsi de booter sur l'OS Windows plutôt que sur l'OS Raspberry.

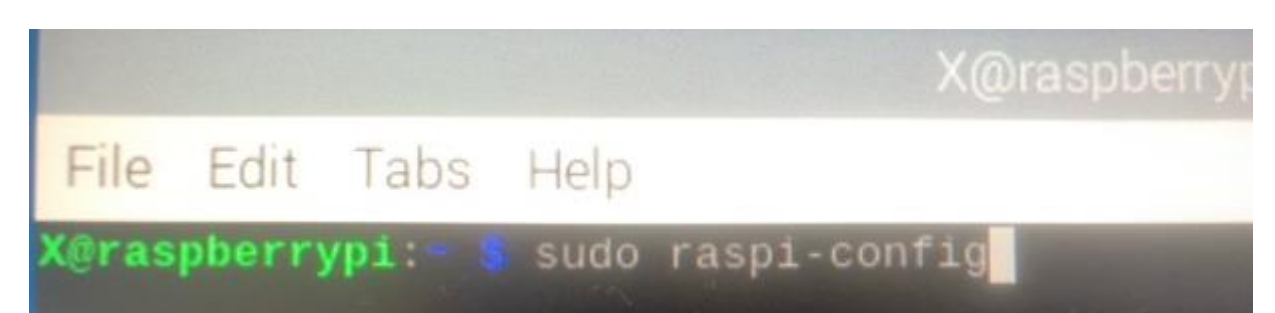

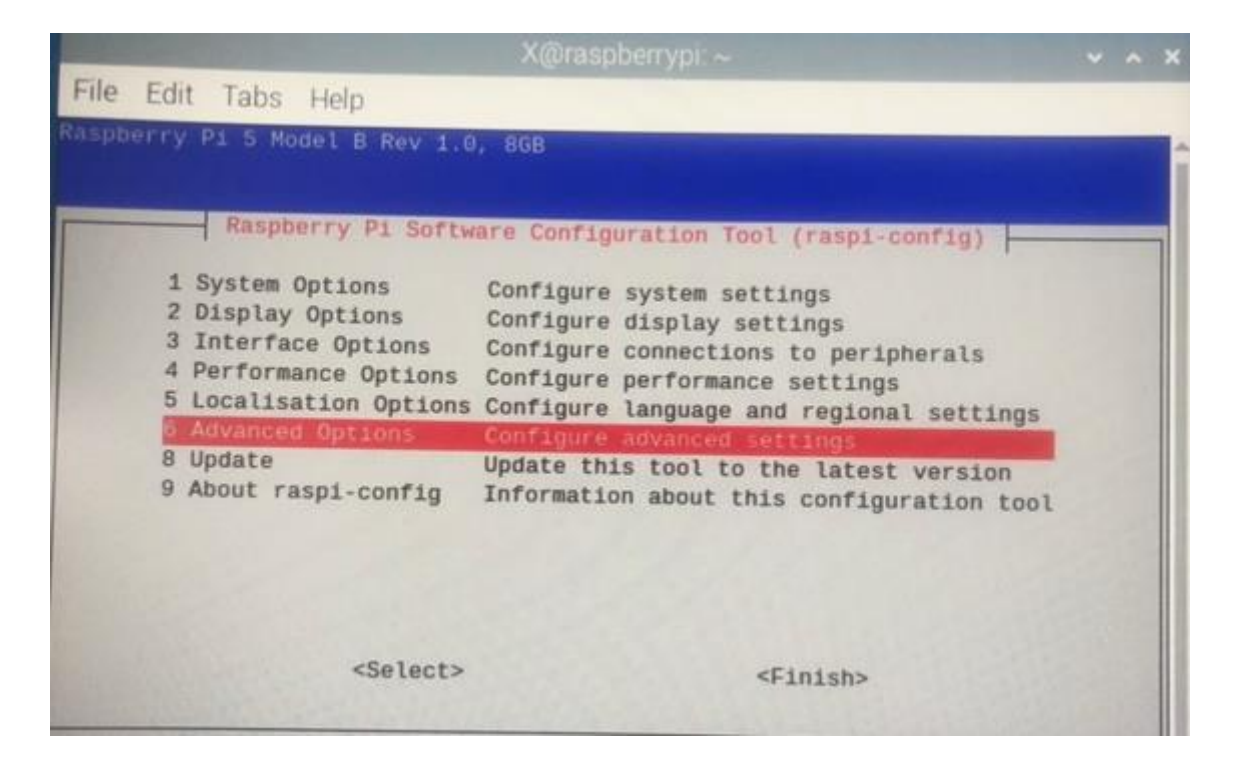

|                                        |                                                                                                    | X@raspberrypi:~                                                                                                    | ~ ^        | 1 |
|----------------------------------------|----------------------------------------------------------------------------------------------------|----------------------------------------------------------------------------------------------------|------------|---|
| ile                                    | Edit Tabs Help                                                                                                    |                                                                                                    |            |   |
| A1<br>A2<br>A3<br>A5<br>A6<br>A7<br>A8 | Raspberry Pi Softw<br>Expand Filesystem<br>Network Interface Names<br>Network Proxy Settings<br>Boot Order<br>Bootloader Version<br>Wayland<br>Audio Config<br>PCIe Speed | The configuration Tool (raspi-config)<br>Ensures that all of the SD card is available<br>Enable/disable predictable network i/f names<br>Configure network proxy settings<br>Choose SD. network, USB or AVMO device Doot<br>Select latest or factory default bootloader<br>Switch between X and Wayland backends<br>Set audio control system<br>Set PCIe x1 port speed | bri<br>Sof |   |
|                                        | <select></select>                                                                                                    | <back></back>                                                                                                    |            |   |

| Valentin | TRAIN |  |
|----------|-------|--|
|----------|-------|--|

|           |          | 100000000000000000000000000000000000000 | مرس      | aspbern  | /pi. ~       |              |         |
|-----------|----------|-----------------------------------------|----------|----------|--------------|--------------|---------|
| e Edit    | Tabs H   | Help                                    |          |          |              |              |         |
|           |          |                                         |          |          |              |              |         |
|           |          |                                         |          |          |              |              |         |
|           | Raspber  | ry Pi Sof                               | ware Con | figurat. | ton Tool (ra | spi-config)  |         |
| 31 SD Car | d Boot   | Boot fro                                | SD Card  | hofaro   | truing NVMg  | and then USD | 1050000 |
| 32 NVMe/I | JSB Boot | Boot fro                                | NVMe be  | tore tri | And USB and  | and then USB | (RECOMM |
| 3 Networ  | 'k Boot  | Boot from                               | Network  | unless   | override by  | SD Card      |         |
|           |          |                                         |          |          |              |              |         |
|           |          |                                         |          |          |              |              |         |
|           |          |                                         |          |          |              |              |         |
|           |          |                                         |          |          |              |              |         |
|           |          |                                         |          |          |              |              |         |
|           |          |                                         |          |          |              |              |         |
|           |          |                                         |          |          |              |              |         |
|           |          |                                         |          |          |              |              |         |
|           |          | -045                                    |          |          | dCana.       | 212          |         |
|           |          | SUR-                                    |          |          | SUARC        | e Le         |         |

• Redémarrage et début d'installation de l'OS Windows 11 :

Après avoir configuré et préparé l'installation, j'ai redémarré le Raspberry Pi 5 pour démarrer le processus d'installation de Windows 11. Le démarrage initial de l'installation a été lancé avec succès, et l'installation de Windows 11 a commencé.

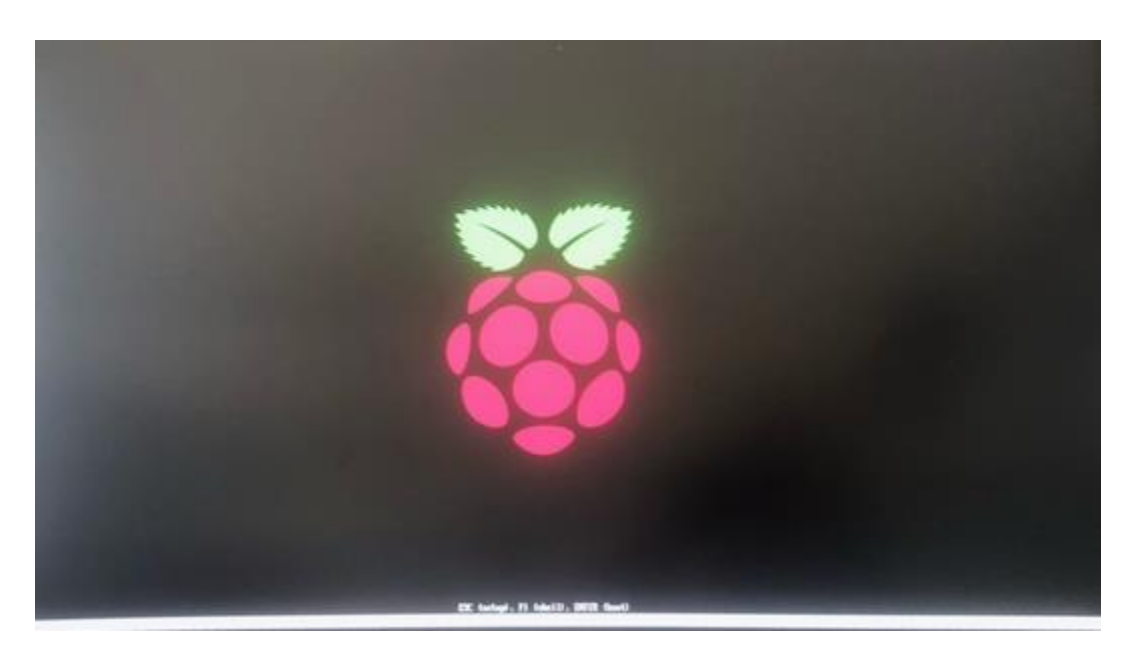

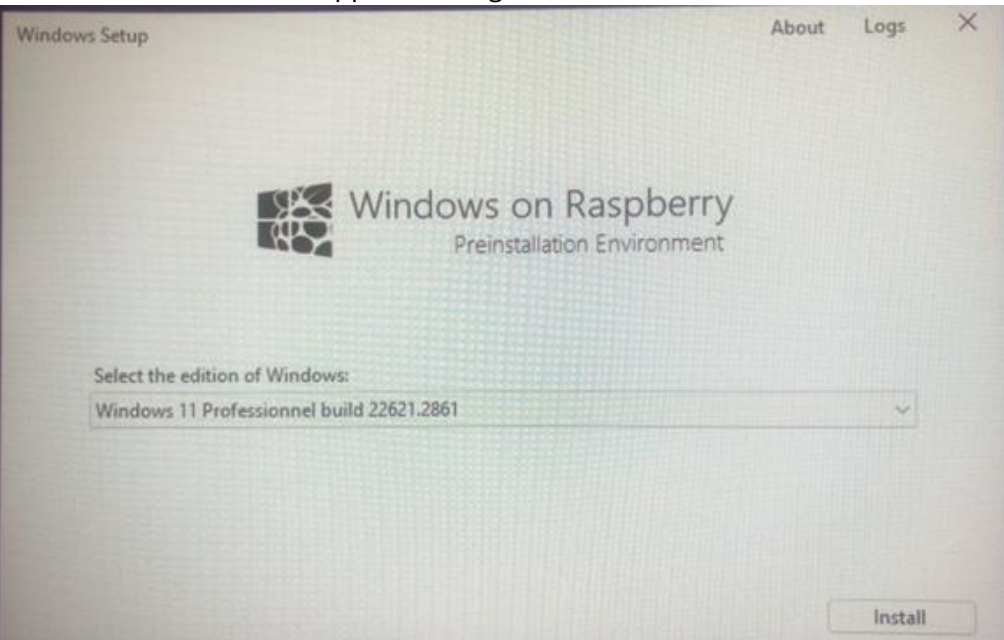

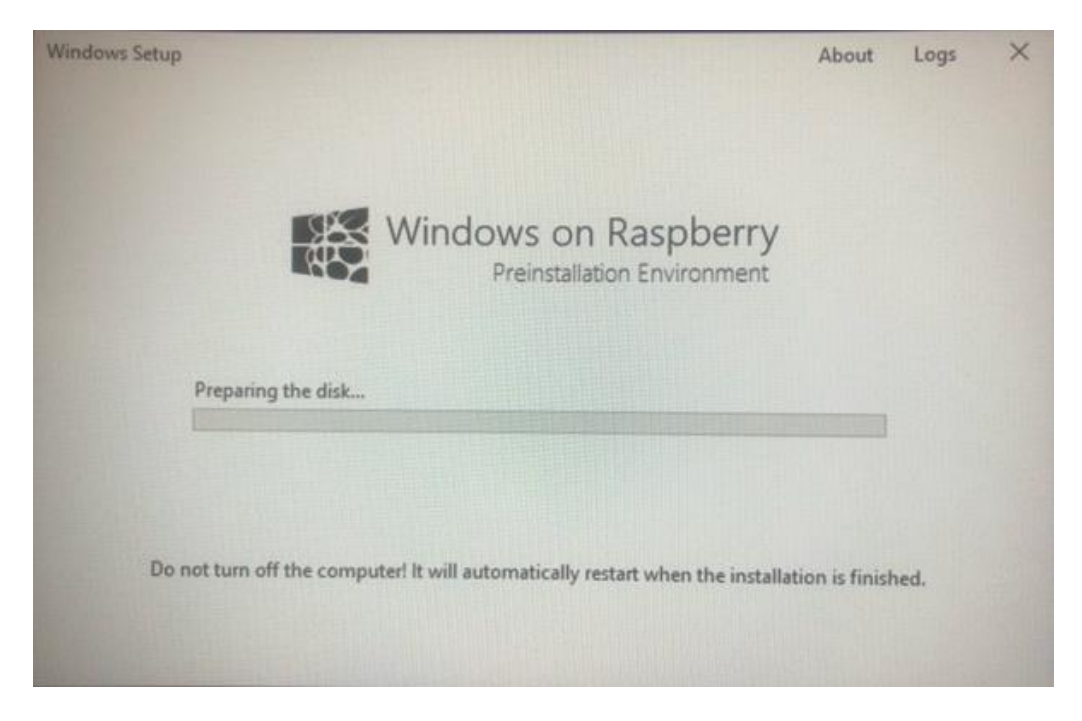

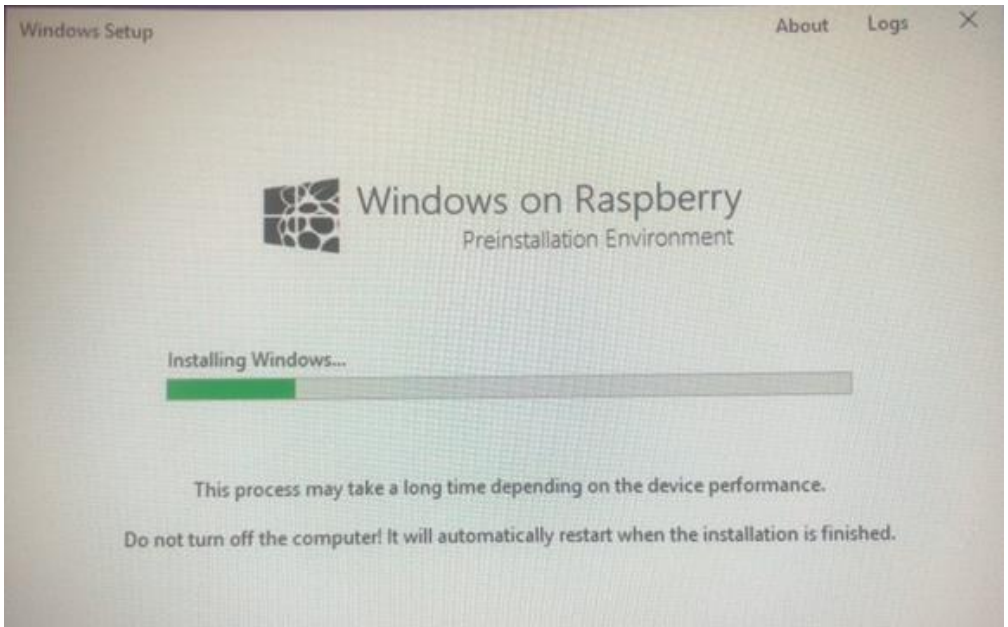

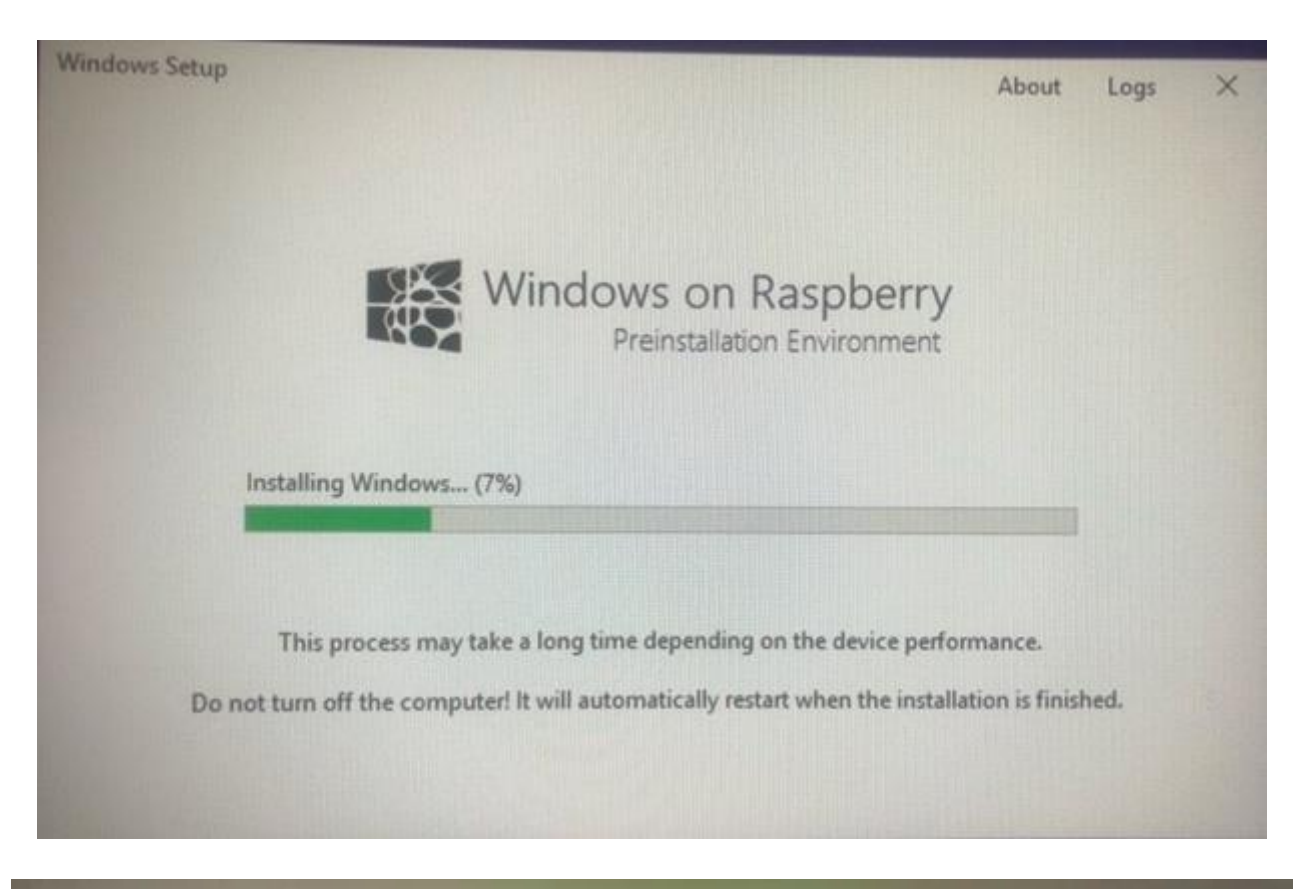

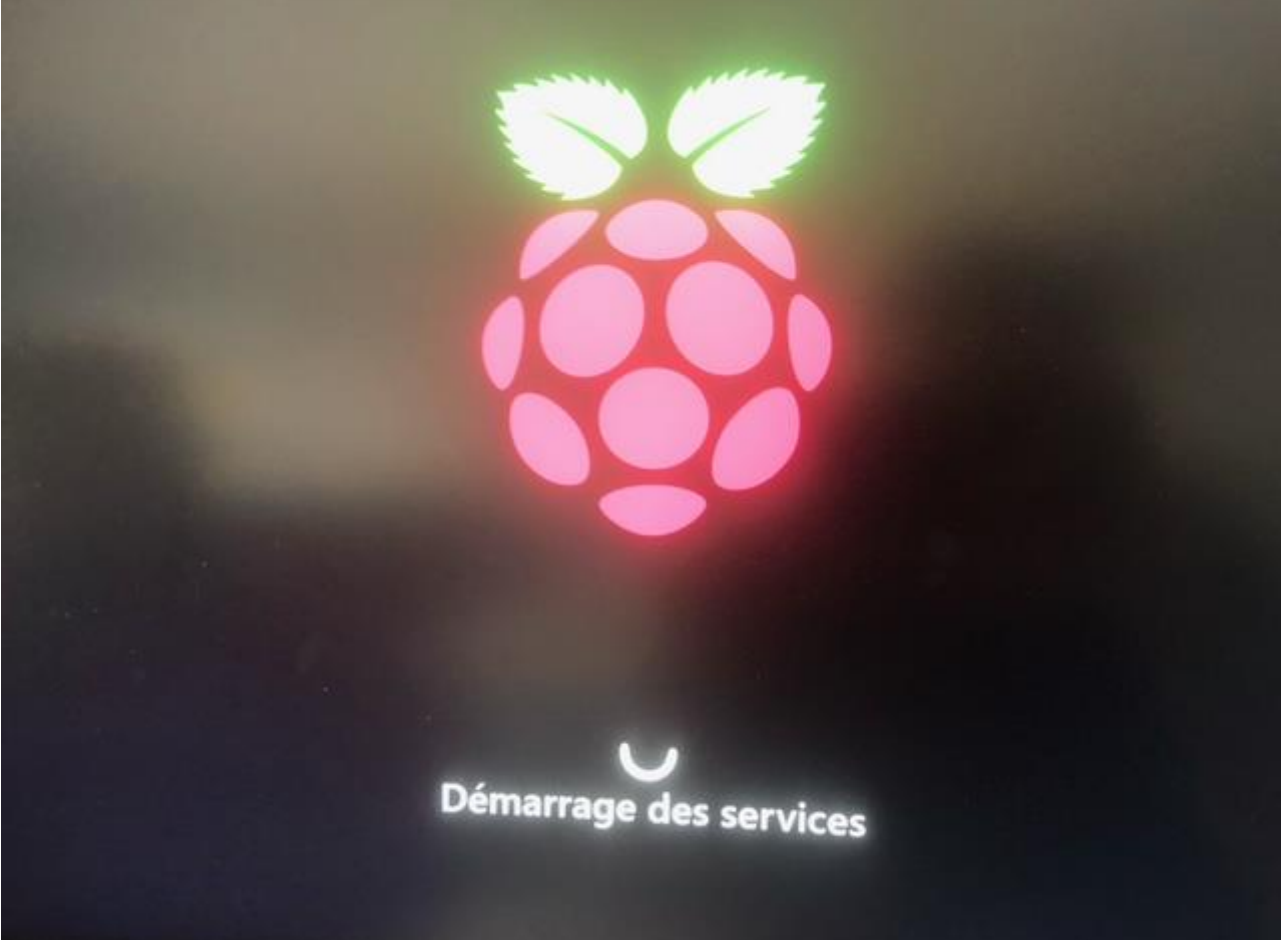

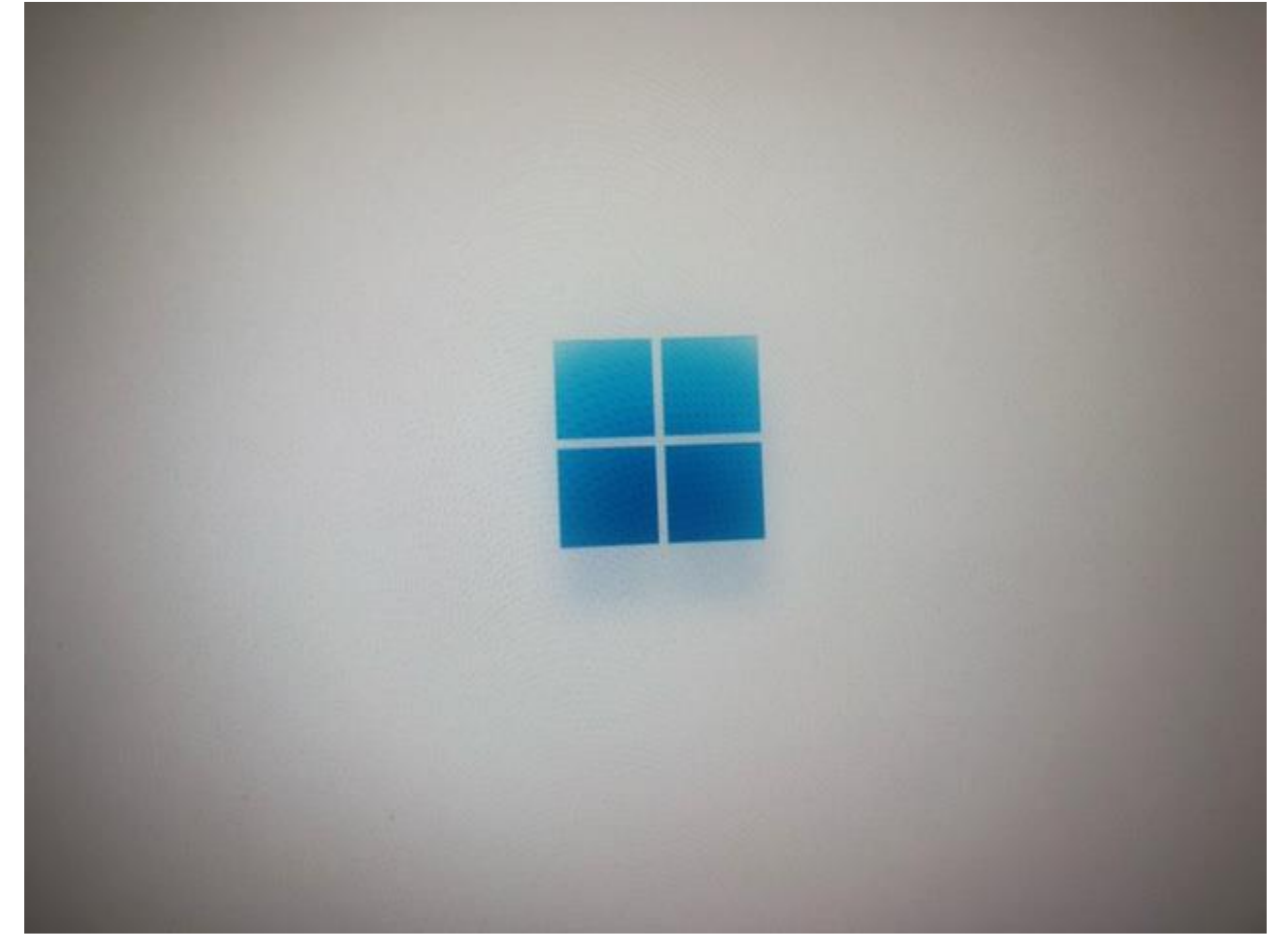

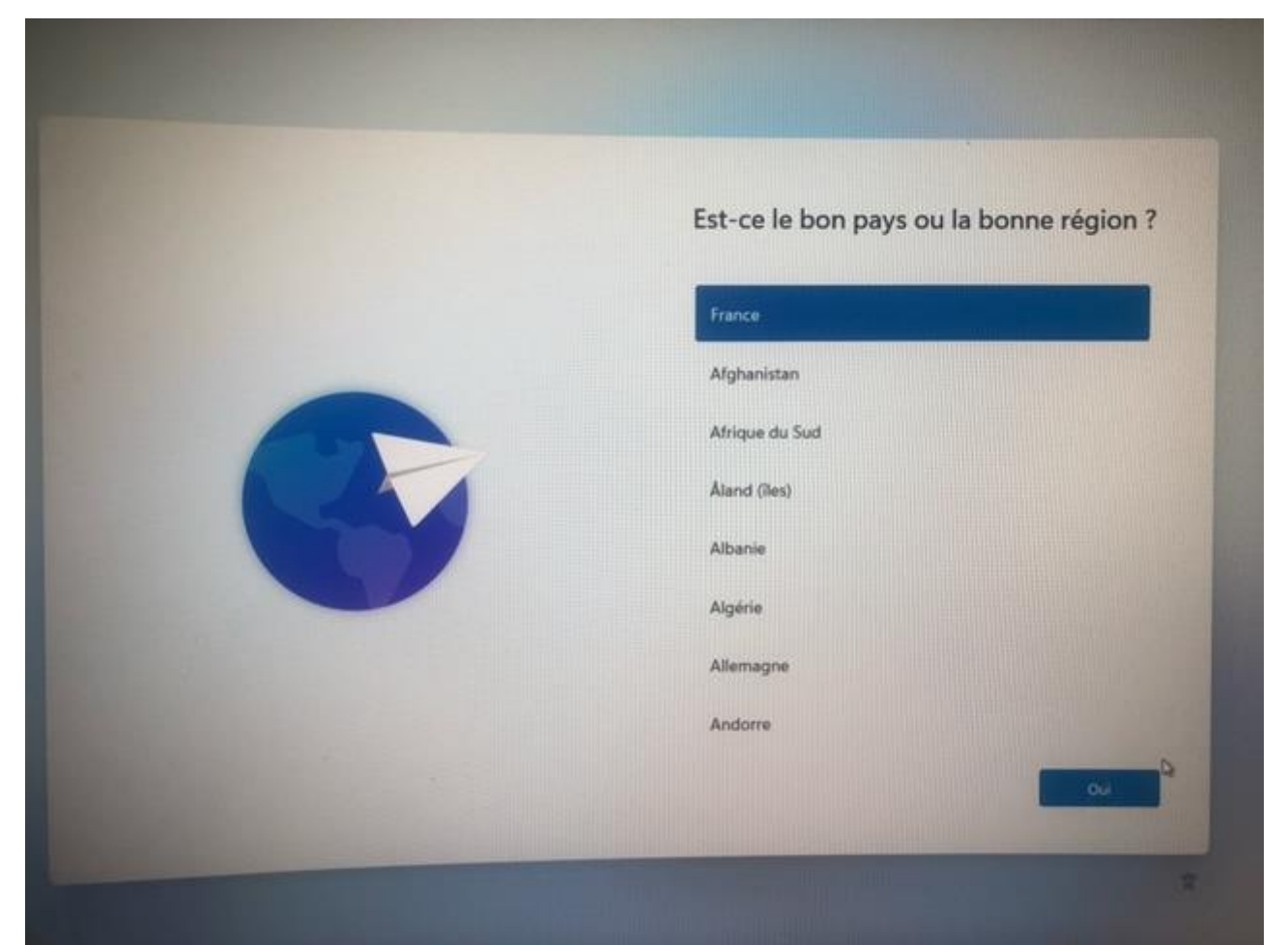

| S'agit-il de la disposition de clavier ou<br>méthode de saisie appropriée ?                  |
|----------------------------------------------------------------------------------------------|
| Si vous utilisez également une autre disposition de clavier, vous pouvez<br>l'ajouter après. |
| Français                                                                                     |
| Belge (virgule)                                                                              |
| Français (Belgique)                                                                          |
| Français (Suisse)                                                                            |
| Français traditionnel (Canada)                                                               |
| Albanais                                                                                     |
| Allamand                                                                                     |
| QU                                                                                           |
|                                                                                              |
| Vous souhaitez ajouter une deuxième<br>disposition de clavier ?                              |

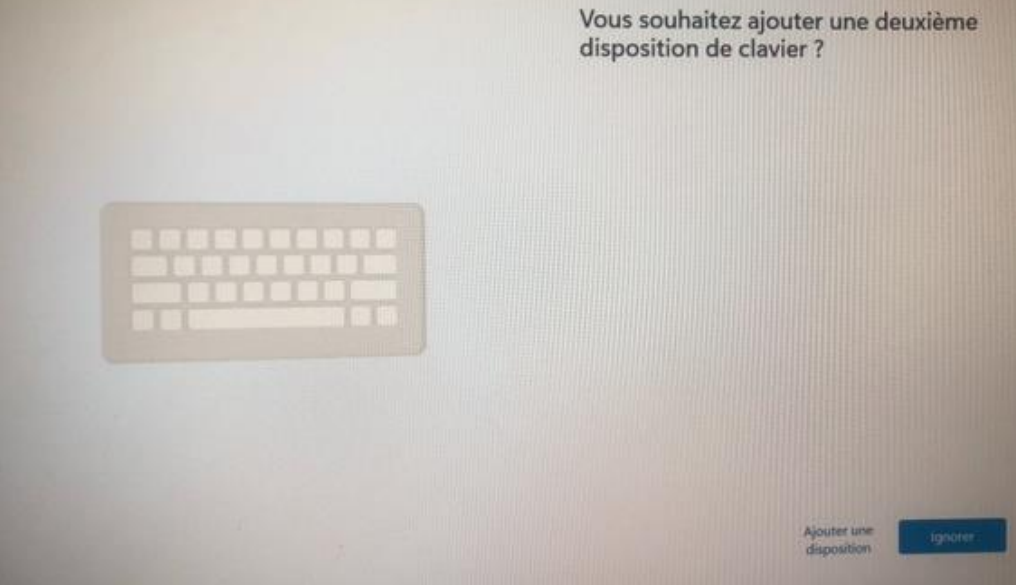

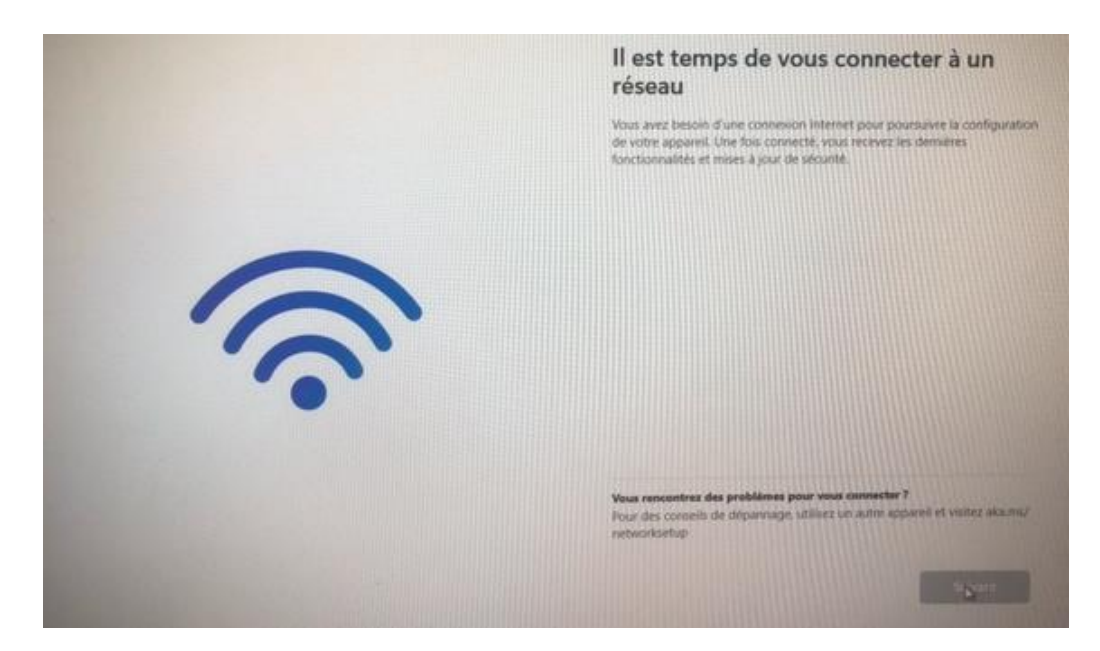

Ces activités ont permis de vérifier la sécurité des données sauvegardées, de progresser dans la recherche et l'installation de Windows 11 sur un Raspberry Pi 5, et de s'assurer que toutes les étapes initiales de l'installation étaient correctement exécutées.

# 6.2. Mardi 25 juin 2024.

# 6.2.1. <u>Mardi matin</u>

Ce mardi matin a été consacré à des tâches de vérification de sauvegardes et à l'amélioration de mon site WordPress. Voici un résumé détaillé des activités réalisées :

Vérification des sauvegardes :

J'ai procédé à la vérification des sauvegardes des données pour m'assurer que toutes les sauvegardes quotidiennes étaient complètes et fonctionnelles.

Cela inclut la vérification des logs de sauvegarde, la validation de l'intégrité des fichiers sauvegardés, et la résolution de tout problème éventuel.

Mise en place de l'extension "Site Kit" sur mon site WordPress :

J'ai installé l'extension "Site Kit" de Google sur mon site WordPress pour bénéficier des outils analytiques et d'optimisation fournis par Google.

• Installation de l'extension :

Par le passé, j'avais déjà installé l'extension Site Kit depuis l'onglet « Extension » de WordPress.

• <u>Configuration initiale :</u>

J'ai suivi le processus de configuration initiale de "Site Kit", qui inclut la connexion à mon compte Google et l'octroi des autorisations nécessaires pour accéder aux données analytiques.

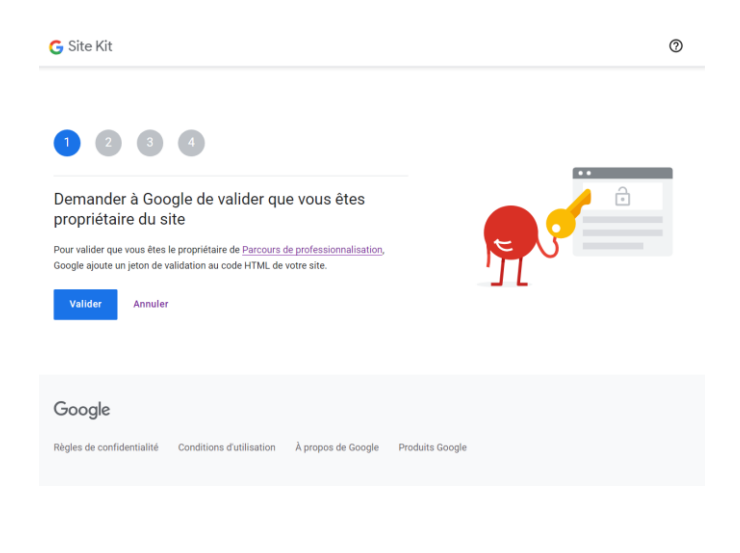

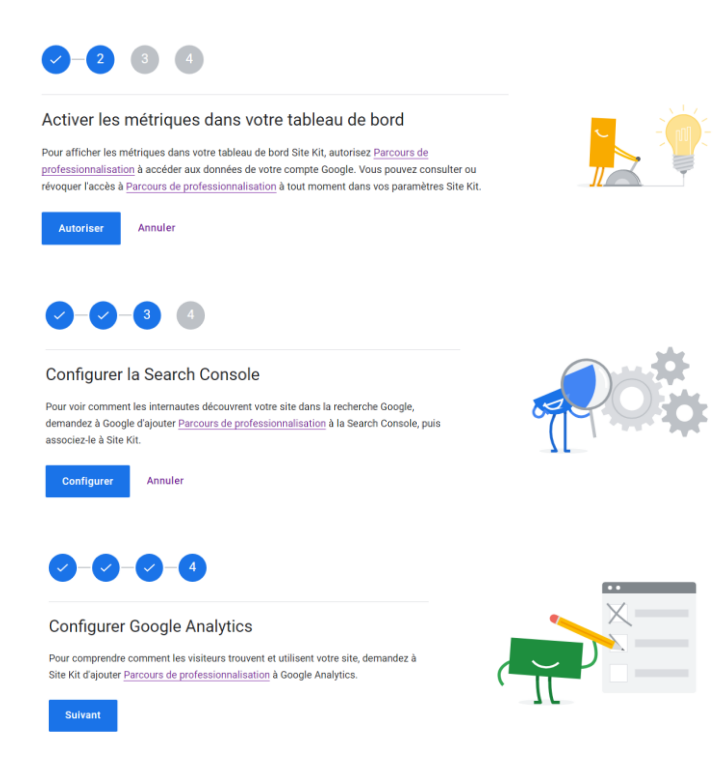

• Intégration des services Google :

J'ai intégré divers services Google via "Site Kit", tels que Google Analytics, Google Search Console, et PageSpeed Insights.

J'ai vérifié que toutes les intégrations étaient correctement configurées et fonctionnelles.

| G Site Kit                                                                                                    | ?                  | V  |
|----------------------------------------------------------------------------------------------------|--------------------|----|
|                                                                                                    |                    |    |
| Connecter le service                                                                                                    |                    |    |
|                                                                                                    |                    |    |
| Google Analytics                                                                                                    |                    |    |
| Créer votre compte Google Analytics                                                                                                    |                    |    |
| We've ore-filled the required information for your new account. Confirm or edit any details:                                                   |                    |    |
| ······································                                                                                                    |                    |    |
| Compte Propriété                                                                                                    |                    |    |
| Parcours de professionnalisation valentintrain.fr                                                                                              |                    |    |
| Flux de données Web       valentintrain.fr       Pays       France       (GMT+02:00) France Time                                               |                    |    |
| Activer la mesure avancée<br>This allows you to measure interactions with your content (e.g. file downloads, form completions, video views). I | Learn more 🛛       |    |
| You will need to give Site Kit permission to create an Analytics account on your behalf and also accept the Goog<br>of service.                | Jle Analytics term | IS |
| Annuler                                                                                                    |                    |    |

| Sélectionner un<br>compte                                                                                                    | Valentin Train         valt.wordpress@gmail.com         ③ Utiliser un autre compte                                                                                                    |
|----------------------------------------------------------------------------------------------------|----------------------------------------------------------------------------------------------------|
| pour accéder à l'application Site Kit                                                                                                    | Pour continuer, Google partagera votre nom, votre<br>adresse e-mail, vos préférences linguistiques et votre<br>photo de profil avec Site Kit. Avant d'utiliser l'appli Site<br>Kit, vous pouvez consulter ses<br>Règles de confidentialité et ses<br>Conditions d'utilisation.                                                                                                    |
| Se connecter avec Google                                                                                                    |                                                                                                    |
| G<br>Connectez-vous à<br>Site Kit<br>V valt.wordpress@gmail.com                                                                           | Si vous continuez, Google partagera votre nom, votre<br>adresse e-mail, vos préférences linguistiques et votre<br>photo de profil avec Site Kit. Consultez les<br>Règles de confidentialité et les<br>Conditions d'utilisation de Site Kit.<br>Vous pouvez gérer Se connecter avec Google dans votr<br>compte Google.                                                                                                    |
|                                                                                                    |                                                                                                    |
| Annuler<br>Se connecter avec Google                                                                                                    | Continuer                                                                                                    |
| Annuler<br>Se connecter avec Google<br>G<br>Site Kit veut un accès<br>supplémentaire à<br>votre compte Google<br>valt.wordpress@gmail.com | Continuer         Lorsque vous accorderez cet accès,<br>Site Kit pourra         Modifier les entités de gestion<br>Google Analytics. En savoir plus         Site Kit a déjà certains droits d'accès<br>Découvrez les <u>7 services</u> auxquels Site Kit a<br>certains droits d'accès.         Vérifiez que l'application Site Kit est<br>digne de confiance         Il se peut que vous partagiez des informations sensibles<br>avec ce site ou cette application. Lisez les<br>Conditions d'utilisation et les         Règles de confidentialité de l'application Site Kit pour<br>savoir comment elle utilisera vos données. Vous pouvez<br>à tout moment consulter ou supprimer les autorisations |

G Site Kit

Your Analytics account was successfully created!

Go to my Dashboard

# • <u>Vérification des données :</u>

J'ai accédé aux rapports générés par "Site Kit" pour m'assurer que les données étaient correctement collectées et affichées sur le tableau de bord WordPress.

# Démonstration :

| G Site Kit                                                                                        |                                                         | URL Search                                 | م 🖻 ا                        | ast 28 days 🗸              | Do<br>+      | 0         | V |
|---------------------------------------------------------------------------------------------------|---------------------------------------------------------|--------------------------------------------|------------------------------|----------------------------|--------------|-----------|---|
| Rearch Console<br>It can take up to 72 hours be<br>to get more stats.<br>Voir les autres services | e et Analyt<br>efore stats show up<br>Peut-être plus ta | ics collect<br>for your site. While<br>ard | ent des (<br>you're waiting, | données<br>connect more se | ervices      |           |   |
|                                                                                                   | III Trafic                                              | E Contenu                                  | 🕑 Vitesse                    |                            |              |           |   |
| Suivez la croissance de vot<br>Track your site's traffic over time                                | re audience                                             |                                            |                              |                            |              |           |   |
| <sub>Tous Les Visiteurs</sub><br>collecte de donnée                                               | S                                                       | 100                                        | Cana                         | ux Emplacement             | s Appare     | ils       |   |
| collecte de                                                                                       | données.                                                | 100<br>80<br>60<br>•• 40<br>20             |                              | collecte<br>de<br>données  |              |           |   |
| Juln 3                                                                                            | Juin 17                                                 | 0                                          |                              | Sour                       | ce: Google / | Analytics | Ľ |
| Trafic de recherche des 28 dernie                                                                 | rs jours                                                |                                            |                              |                            |              |           |   |

| Total Impressions                           | Nombre total de clics             | Nombre de visiteurs uniques<br>provenant de la recherche<br>Google | Conversions terminees                                                                                           |
|---------------------------------------------|-----------------------------------|--------------------------------------------------------------------|----------------------------------------------------------------------------------------------------|
| collecte de                                 | collecte de                       | collecte de                                                        | ↑ <b>●</b>                                                                                                    |
| données                                     | données                           | données                                                            | Set up conversion<br>events to track how we<br>your site fulfills your<br>business objectives<br>Configurer les |
|                                             |                                   |                                                                    | conversions                                                                                                    |
| 1,0 Impressions                             | Période précédente                |                                                                    | conversions                                                                                                    |
| 1.0 Impressions                             | Période précédente                |                                                                    | conversions                                                                                                    |
| 1,0 Impressions<br>0,8                      | Période précédente                | e données                                                          | conversions                                                                                                    |
| 1.0 Impressions<br>0.8<br>0.6<br>0.4        | Période précédente<br>collecte de | e données                                                          | conversions                                                                                                    |
| 1.0 Impressions<br>0.8<br>0.8<br>0.4<br>0.2 | Période précédente<br>collecte de | e données                                                          | conversions                                                                                                    |

Source: Search Console 🗹

### Rapport de Stage

| Voyez comment votre contenu<br>Gardez une trace de vos pages les plus popula                                     | I se comporte<br>aires et de la façon dont les                     | internautes l                     | es ont trouvée  | s à partir de la r        | echerche.                |
|----------------------------------------------------------------------------------------------------|--------------------------------------------------------------------|-----------------------------------|-----------------|---------------------------|--------------------------|
| Recherches les plus fréquentes pour                                                                              | votre site                                                         |                                   | Clics           |                           | Impressions              |
| collecte de données                                                                                              |                                                                    |                                   |                 |                           |                          |
| Source: Search Console [2]                                                                                       |                                                                    |                                   |                 |                           |                          |
|                                                                                                    |                                                                    |                                   |                 |                           |                          |
| Top content over the last 28 days                                                                                |                                                                    |                                   |                 |                           |                          |
| Titre                                                                                                    | Pa                                                                 | ges vues                          | Sessions        | Taux<br>d'engage-<br>ment | Durée de la<br>session   |
| collecte de données                                                                                              |                                                                    |                                   |                 |                           |                          |
| Source: Google Analytics 🗹                                                                                       |                                                                    |                                   |                 |                           |                          |
| Decouvrez comment les visite<br>Suivez la vitesse de vos pages et obtenez des r<br>Au laboratoire Sur le terrain | IFS DECOUVIENT VO<br>recommandations spécifiq<br>Comment améliorer | <b>Tre SITe</b><br>Jes sur les po | ints à améliore | er.                       |                          |
| Lab data is a snapshot of how your page pe<br>En savoir plus 🖄                                                   | erforms right now, measure                                         | ed in tests we                    | run in a contre | olled environme           | nt.                      |
| Largest Contentful Paint<br>Temps nécessaire au chargement de la pag                                             | je                                                                 |                                   |                 |                           | <b>6,0 s</b><br>Médiocre |
| Cumulative Layout Shift<br>Stabilité des éléments sur la page                                                    |                                                                    |                                   |                 | Améliora                  | 0,243<br>tion nécessaire |
| Total Blocking Time<br>Temps que doivent attendre les utilisateurs<br>élément                                    | après le chargement de la                                          | page avant c                      | le pouvoir cliq | uer sur un                | 1560 ms<br>Médiocre      |
| Comment améliorer                                                                                                |                                                                    |                                   |                 |                           |                          |
| Relancer le test                                                                                                 |                                                                    |                                   | Afficher I      | es détails à Pages        | Speed Insights 🛛         |

Ces activités ont permis de vérifier la sécurité des données sauvegardées et d'améliorer les capacités analytiques et de référencement de mon site WordPress grâce à l'installation et à la configuration de l'extension "Site Kit" de Google.

# 6.2.2. <u>Mardi après-midi</u>

Ce mardi après-midi a été consacré à l'amélioration de mon site WordPress, à la vérification des tentatives d'intrusions et à une nouvelle tentative d'installation de Windows 11 sur le Raspberry Pi 5. Voici un résumé détaillé des activités réalisées :

• Améliorations recommandées par l'extension Site Kit :

J'ai examiné les recommandations fournies par l'extension Site Kit de Google pour améliorer les performances et le référencement de mon site WordPress.

#### **Démonstration :**

| z la vitesse de vo                                                                         | n <b>ment les visité</b><br>s pages et obtenez de                                                                                | urs decouvrent votre site<br>recommandations spécifiques sur les points à améliorer.                                                                                                    |                                                                                                    |
|--------------------------------------------------------------------------------------------|----------------------------------------------------------------------------------------------------|----------------------------------------------------------------------------------------------------|----------------------------------------------------------------------------------------------------|
| Au laboratoire                                                                             | Sur le terrain                                                                                                    | Comment améliorer                                                                                                    |                                                                                                    |
| ecommandatio                                                                               | ns sur la façon d'an                                                                                                    | éliorer votre site                                                                                                    |                                                                                                    |
| Diffusez des ima                                                                           | ages aux formats nouv                                                                                                    | lle génération                                                                                                    |                                                                                                    |
| Envisagez d'util                                                                           | iser le plug-in Perform                                                                                                    | ince Lab pour convertir automatiquement vos images JPE                                                                                                    | G importées au format WebP, lorsque cela est possible.                                                                                                    |
| Réduire le temp                                                                            | s de réponse initial du                                                                                                    | erveur                                                                                                    |                                                                                                    |
| Les thèmes, les<br>d'utiliser un thè                                                       | plug-ins et les spécifi<br>me plus optimisé ou u                                                                                 | ations du serveur sont autant d'éléments qui influent sur<br>plug-in d'optimisation plus performant, ou bien de mettre                                                                                                    | le temps de réponse du serveur. Vous pouvez envisager<br>e à niveau votre serveur.                                                                                                    |
| Réduisez les res                                                                           | sources CSS inutilisée                                                                                                    | 1                                                                                                    |                                                                                                    |
| Vous pouvez en<br>certains de ces<br>DevTools. Vous<br>nombre de feuil<br>d'attente que si | visager de réduire le n<br>plug-ins. Pour déterm<br>pouvez identifier le tha<br>les de style présenten<br>elle est effectivement | mbre de plug-ins WordPress qui chargent des feuilles de<br>rer les plug-ins qui ajoutent des feuilles de style CSS sup-<br>me ou le plug-in responsable à partir de l'URL de la feuille<br>beaucoup d'éléments en rouge dans la couverture de cou<br>utilisée dans la page. | style CSS inutilisées dans votre page, ou désactiver<br>erflues, exécutez une couverture de code dans Chrome<br>a de style. Recherchez les plug-ins pour lesquels un gran<br>de. Un plug-in ne doit mettre une feuille de style en file      |
| Réduisez les res                                                                           | sources JavaScript in                                                                                                    | tilisées                                                                                                    |                                                                                                    |
| Vous pouvez en<br>de ces plug-ins.<br>pouvez identifie<br>présentent beau<br>dans la page. | visager de réduire le n<br>. Pour déterminer les p<br>r le thème ou le plug-i<br>ucoup d'éléments en r                           | mbre de plug-ins WordPress qui chargent des scripts Jav<br>ug-ins qui ajoutent des scripts JavaScript superflus, exèc<br>1 responsable à partir de l'URL du script. Recherchez les p<br>uge dans la couverture de code. Un plug-in ne doit mettre                           | vaScript inutilisés dans votre page, ou désactiver certains<br>uttez une couverture de code dans Chrome DevTaols. Vou<br>plug-ins pour lesquels un grand nombre de scripts<br>e un script en file d'attente que s'il est effectivement utili |
| Dimensionnez c                                                                             | orrectement les image                                                                                                    | 5                                                                                                    |                                                                                                    |
| Importez des im<br>depuis la bibliot<br>points d'arrêt ré                                  | ages directement via<br>hèque multimédia ou<br>actifs). Évitez d'utilise                                                         | a bibliothèque multimédia pour vous assurer que les taille<br>tilisez le widget d'image pour vous assurer que les tailles<br>'les images 'Full Size', sauf si les dimensions sont adéqua                                                                                    | s d'images requises sont disponibles. Ensuite, insérez-les<br>d'images optimales sont utilisées (y compris celles pour<br>ates pour l'utilisation prévue. En savoir plus                                                                     |
| Différez le charç                                                                          | gement des images ho                                                                                                    | s écran                                                                                                    |                                                                                                    |
|                                                                                            |                                                                                                    |                                                                                                    |                                                                                                    |

• Optimisation du contenu :

J'ai effectué des ajustements basés sur les données de Google Analytics et de Google Search Console pour améliorer le contenu et la structure du site.

J'ai travaillé sur l'optimisation des mots-clés, la correction des erreurs d'exploration et l'amélioration des métadonnées.

| Performance Features                                                                                                    |                                 |                                                                                                    |                                 |
|----------------------------------------------------------------------------------------------------|---------------------------------|----------------------------------------------------------------------------------------------------|---------------------------------|
| Feature activated.                                                                                                    |                                 |                                                                                                    | 0                               |
| Image Placeholders<br>Displays placeholders based on an image's dominant color while<br>the image is loading.                                                                            | Activer<br>Learn more           | Performant Translations<br>L'internationalisation/localisation dans WordPress n'a jamais été<br>aussi rapide. | Actif<br>Learn more             |
| Speculative Loading<br>Enables browsers to speculatively prerender or prefetch pages<br>when hovering over links.                                                                        | Actif<br>Learn more<br>Réglages | Modern Image Formats<br>Converts images to more modern formats such as WebP or AVIF<br>during upload.         | Actif<br>Learn more<br>Réglages |
| Auto-sizes for Lazy-loaded Images<br>(experimenta)<br>Instructs browsers to automatically choose the right image size for<br>lazy-loaded images.                                         | Actif<br>Learn more             | Embed Optimizer (experimental)<br>Optimizes the performance of embeds by lazy-loading iframes<br>and scripts. | Actif<br>Learn more             |
| Image Prioritizer (experimental)<br>Optimizes LCP image loading with fetchpriority=high and applies<br>image laxy-loading by leveraging client-side detection with real<br>user metrics. | Activer<br>Learn more           |                                                                                                    |                                 |

• Amélioration de la vitesse du site :

En utilisant les recommandations de PageSpeed Insights, j'ai optimisé les images et mis en place des techniques de mise en cache pour accélérer le temps de chargement des pages. J'ai également compressé les fichiers CSS et JavaScript pour réduire leur taille.

# **Démonstration :**

:. Installation et configuration de l'extension AMP :

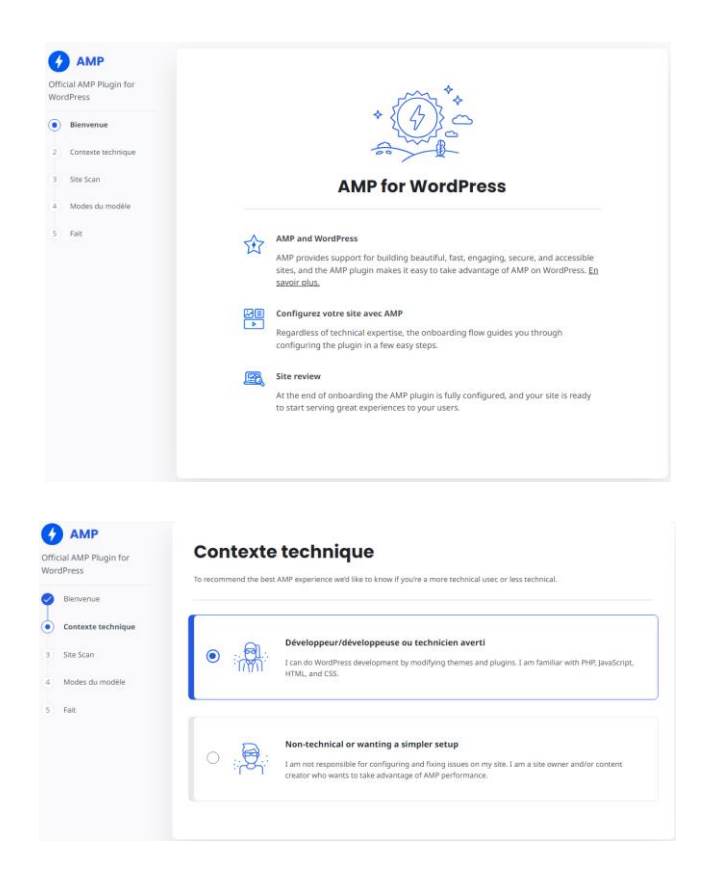

#### Site Scan

| + "你就做了。<br>* Scan complete                                                                            |                |
|----------------------------------------------------------------------------------------------------|----------------|
| Site scan found issues on your site. Proceed to the next step to follow recommendations template mode. | for choosing a |
| Themes with AMP incompatibility 1                                                                      |                |
| Divi   by Elegant Themes  Review Validated URLs ©                                                      | Version 4.25.2 |
|                                                                                                    |                |
| Plugins with AMP incompatibility 5                                                                     |                |
| Wordfence Security   by Wordfence                                                                      | Version 7.11.6 |
| WP Fastest Cache   by Emre Vona                                                                        | Version 1.2.8  |
| ► Matomo Analytics - Statistiques éthiques. Observations puissantes.   by Matomo                       | Version 5.1.0  |
| Speculative Loading   by WordPress Performance Team                                                    | Version 1.3.1  |
| Email Address Encoder   by Till Krüss                                                                  | Version 1.0.23 |
| Review Validated URLs C                                                                                |                |

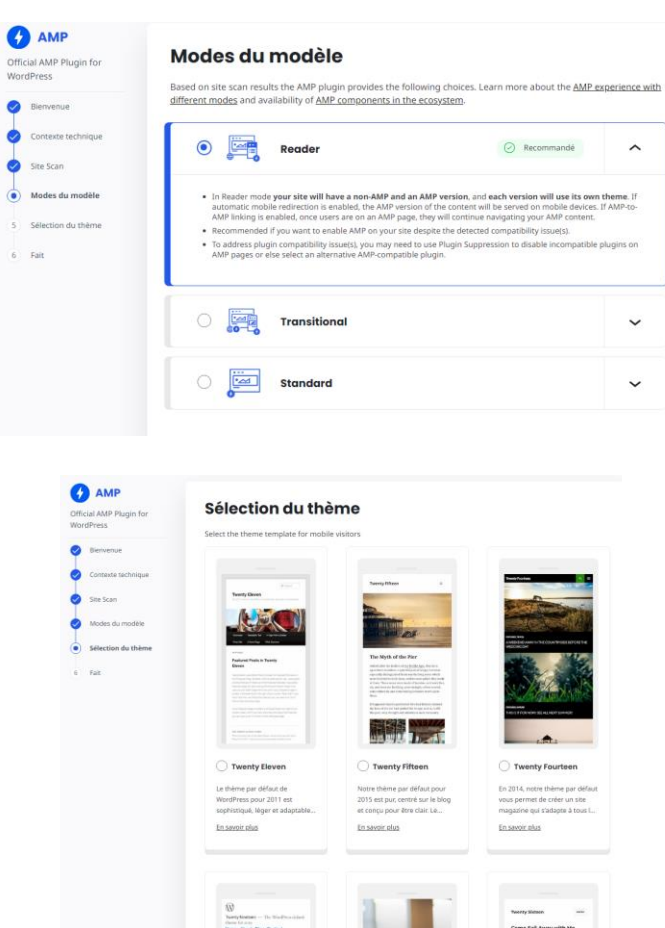

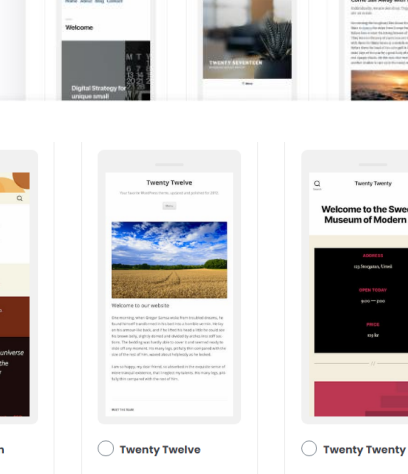

nty Thir

Twenty Twenty-One est un

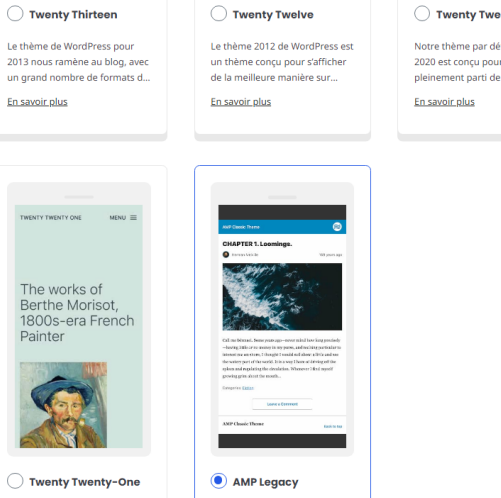

The original templates included

# ----Welcome to the Swedish Museum of Modern Art

Notre thème par défaut pour 2020 est conçu pour tirer pleinement parti de la flexibilit...

 $\leftarrow$  Précédent Suivant  $\rightarrow$ 

| Bienvenue                             | 🕰 Évaluer                                                                                                    | AMP                                       |
|---------------------------------------|----------------------------------------------------------------------------------------------------|-------------------------------------------|
| Contexte technique                    | Your site is ready to bring great experiences to your<br>users!                                                                           | Parcours de professionnalisation          |
| Site Scan                             | In Reader mode AMP is served using your selected<br>Reader theme, and pages for your non-AMP site are<br>served using your primary theme. | Atelier Professionnel                     |
| Modes du modèle<br>Sélection du thème | Browse your site here to ensure it meets your<br>expectations, and toggle the AMP setting to compare<br>both versions.                    | numéro 1                                  |
| Fait                                  | As a last step, use the Customizer to tailor the Reader theme as needed.                                                                  | Atelier Professionnel numéro 1            |
|                                       | Article >                                                                                                    | Vous trouverez ici le                     |
|                                       | Page >                                                                                                    | compte rendu complet de                   |
|                                       |                                                                                                    | l'atelier professionnel                   |
|                                       |                                                                                                    | numéro 1                                  |
|                                       |                                                                                                    | I - Analyse du cahier des                 |
|                                       | Need help?                                                                                                    | charges                                   |
|                                       | Deach aut la the surgest formus                                                                                                    | Dans un premier temps, i'ai procédé à une |

: Lancement d'un scan :

| Réglage | es AMP                                                                                                    |
|---------|----------------------------------------------------------------------------------------------------|
| <u></u> | AMP Settings Configured 🧭<br>The AMP configuration wizard helps you choose the best configuration settings for your site. <u>Reopen Wizard</u> or <u>Customize Reader Theme</u> . |
| +       | Site Scan ^                                                                                                    |
| $\odot$ | Site scan found no issues on your site. Browse your site to ensure everything is working as expected.                                                                             |
| Res     | scan Site Browse Site                                                                                                    |

... Modification des paramètres nécessaires :

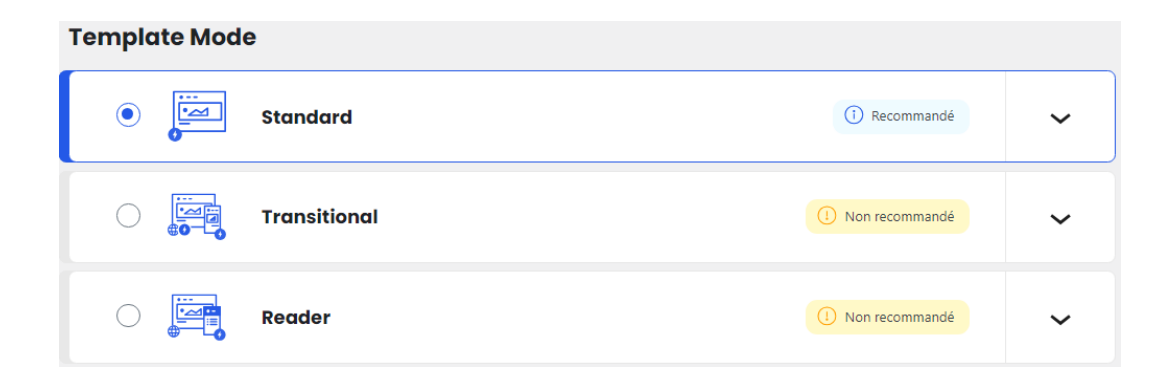

Vérification des tentatives d'intrusions :

J'ai vérifié les logs générés par les extensions de sécurité installées (Wordfence, Sucuri, etc.) pour détecter toute activité suspecte.

# **Démonstration :**

| WP Login                                    | <b>n</b>  |                  |             |                    |                   |                  |                                        |        |
|---------------------------------------------|-----------|------------------|-------------|--------------------|-------------------|------------------|----------------------------------------|--------|
| Login Protection                            | Activity  | Country Blocking | 2FA         | Captcha            | Cloud Protec      | ction 🔀 Temp     | Access 🔶 PRO                           |        |
| ockdowns Fail                               | ed Logins |                  |             |                    |                   |                  |                                        |        |
| Type something to s                         | search    |                  |             |                    |                   | $\wedge$         | $\mathcal{N}$                          | <      |
| Date & Time                                 | • User    | ‡ Loca           | tion 💲      | IP                 | *<br>*            | User Agent 💲     | Reason                                 |        |
| 4 minutes ago<br>2024/06/25<br>10:45:38 AM  | admin     | Availabl         | e in PRO    | 39.101.18          | 5.186             | Available in PRO | Built-in captcha faile<br>verification | d Û    |
| 19 minutes ago<br>2024/06/25<br>10:30:23 AM | admin     | Availabl         | e in PRO    | 162.0.213          | 8.193             | Available in PRO | Built-in captcha faile<br>verification | Û      |
| 34 minutes ago<br>2024/06/25<br>10:15:35 AM | admin     | Availabl         | e in PRO    | 2001:41d0:801      | :1000::af8        | Available in PRO | Built-in captcha faile<br>verification | d Ū    |
| 34 minutes ago<br>2024/06/25<br>10:15:35 AM | admin     | Availabl         | e in PRO    | 2001:41d0:801      | :1000::af8        | Available in PRO | Built-in captcha faile<br>verification | d<br>٦ |
| 18 minutes ago<br>2024/06/25<br>10:01:17 AM | admin     | Availabl         | e in PRO    | 39.105.12          | 0.190             | Available in PRO | Built-in captcha faile<br>verification | d<br>Ū |
| 58 minutes ago<br>2024/06/25<br>09:51:50 AM | admin2318 | Availabl         | e in PRO    | 2.15.73.           | 188               | Available in PRO | Built-in captcha faile<br>verification | d<br>Ū |
| l hour ago<br>2024/06/25<br>09:46:57 AM     | admin     | Availabl         | e in PRO    | 109.205.           | 46.4              | Available in PRO | Built-in captcha faile<br>verification | d បិ   |
| 1 hour ago<br>2024/06/25<br>09:32:52 AM     | admin     | Availabl         | e in PRO 24 | 404:8280:a222:bbbb | bba1:45:ffff:ffff | Available in PRO | Built-in captcha faile<br>verification | d បិ   |
| 1 hour ago<br>2024/06/25                    | admin     | Availabl         | e in PRO    | 129.232.2          | 15.10             | Available in PRO | Built-in captcha faile<br>verification | d Ū    |

Ces activités ont permis de continuer à améliorer la sécurité et les performances de mon site WordPress.

# 6.3. Mercredi 26 juin 2024.

# 6.3.1. Mercredi matin

Ce mercredi matin a été consacré à plusieurs tâches techniques et de maintenance. Comme chaque matin, la première activité a été la vérification des sauvegardes. Cela implique de vérifier que toutes les données essentielles sont bien sauvegardées et sécurisées, garantissant ainsi la protection des informations en cas de problème.

Ensuite, j'ai entrepris une nouvelle tentative d'installation de Windows 11 sur un Raspberry Pi 5. Cette fois-ci, j'ai connecté le SSD directement via le socket. J'ai commencé par mettre à jour tous les pilotes nécessaires pour assurer une compatibilité maximale avec le nouveau système d'exploitation. Cependant, dès le démarrage de l'installation, des erreurs sont apparues, indiquant des problèmes de compatibilité matérielle ou de pilotes.

**Démonstration :** 

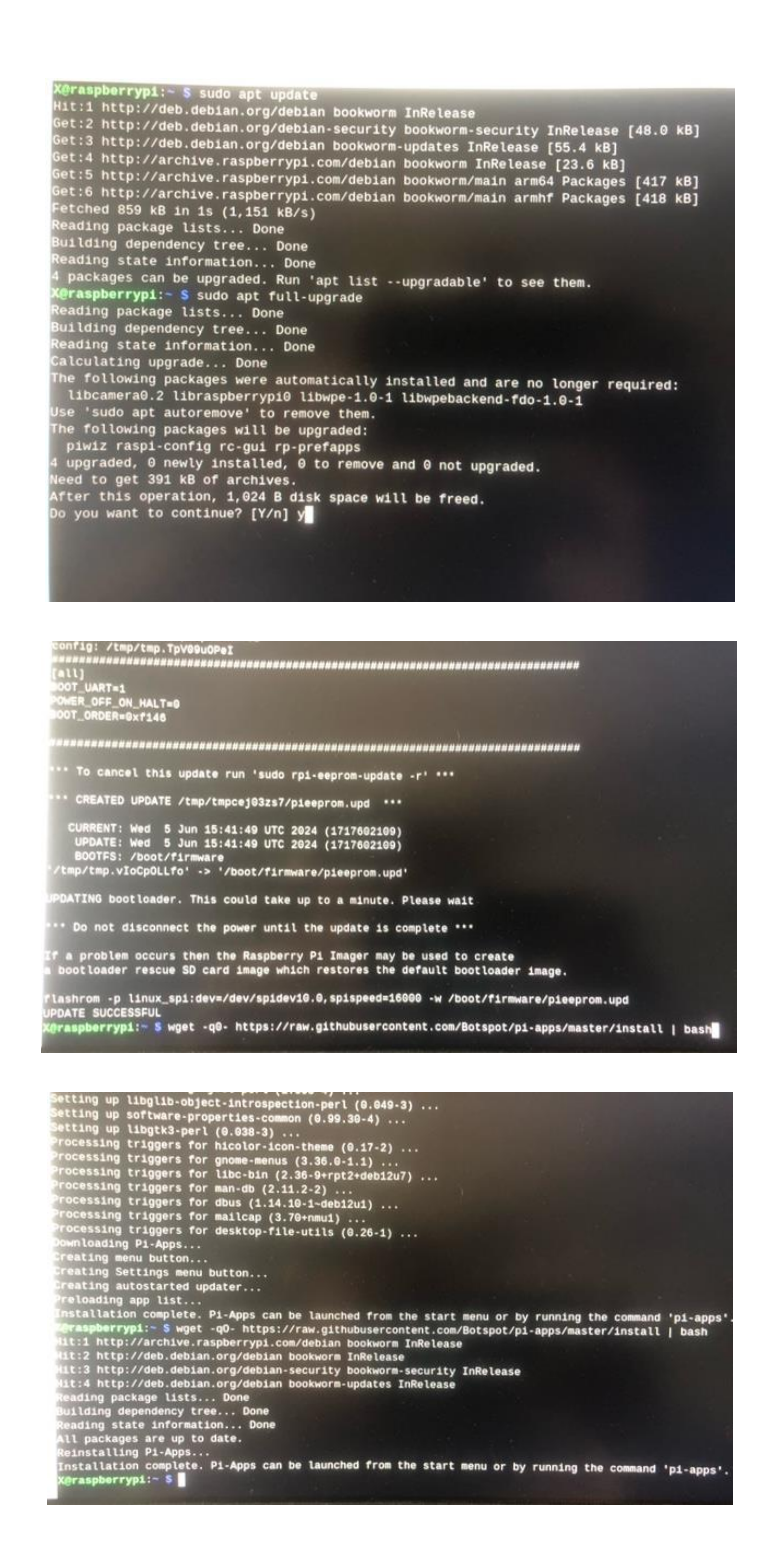

Pour vérifier l'origine de ces erreurs, j'ai essayé avec un autre SSD Nvme M.2. Ce SSD fonctionnait correctement mais n'était pas détecté par le Raspberry Pi OS. En changeant le composant de connexion du SSD, j'ai réussi à faire détecter le SSD, mais l'installation de Windows 11 échouait toujours, signalant des erreurs de compatibilité ou des problèmes de pilotes.

|       |      |                              | X@raspberrypi:~                           | • | ~ |
|-------|------|------------------------------|-------------------------------------------|---|---|
| File  | Edi  | t Tabs Help                  |                                           |   |   |
| Raspb | erry | Pi 5 Model B Rev 1.0         | , 8GB                                     |   |   |
|       |      |                              |                                           |   |   |
|       |      | Raspberry Pi Softwa          | are Configuration Tool (raspi-config)     | - |   |
|       | 1    | System Options               | Configure system settings                 |   |   |
|       | 2    | Display Options              | Configure display settings                |   |   |
|       | 4    | Performance Options          | Configure performance settings            |   |   |
|       | 5    | Localisation Options         | Configure language and regional settings  |   |   |
|       | 6    | Advanced Options             | Configure advanced settings               |   |   |
|       | 8    | Update<br>About raspi config | Update this tool to the latest version    |   |   |
|       |      | About raspi-coming           | information about this configuration toot |   |   |
|       |      |                              |                                           |   |   |
|       |      |                              |                                           |   |   |
|       |      |                              |                                           |   |   |
|       |      | <select></select>            | <finish></finish>                         |   |   |
|       |      |                              |                                           | 1 |   |

|           | Raspberry Pi Soft      | ware Configuration Tool (raspi-config)         |
|-----------|------------------------|------------------------------------------------|
| A1<br>A2  | Expand Filesystem      | Ensures that all of the SD card is available   |
| A3        | Network Proxy Settings | Configure network proxy settings               |
| A4        | Boot Order             | Choose SD, network, USB or NVMe device boot pr |
| AG        | Wayland                | Switch between X and Wayland backends          |
| A7        | Audio Config           | Set audio control system                       |
| <b>A8</b> | PCIe Speed             | Set PCIe x1 port speed                         |

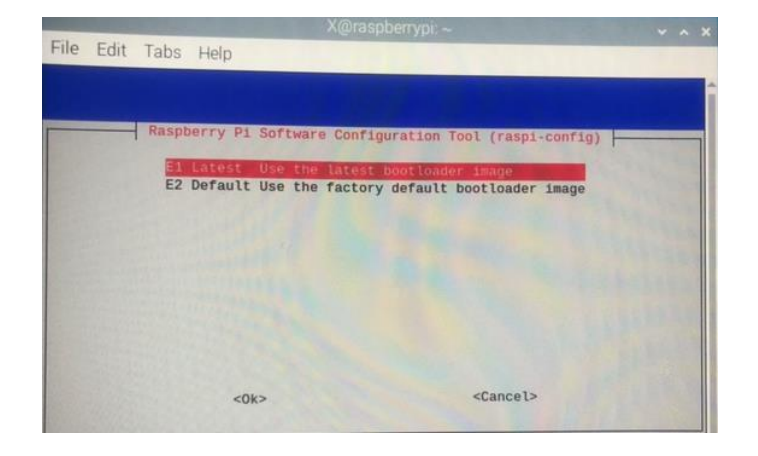

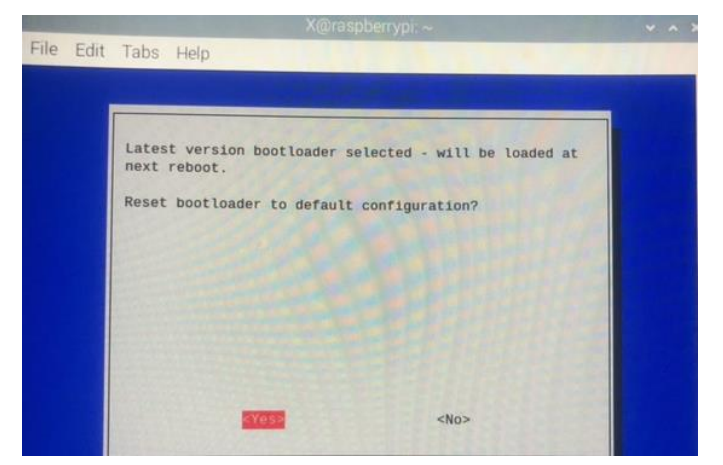

# **BSIO1 SISR**

# Valentin TRAIN

# Rapport de Stage

| TE a work and                                                                                                    |
|----------------------------------------------------------------------------------------------------|
| a problem occurs then the Raspberry Pi Imager may be us<br>a bootloader rescue SD card image which restores the defa                                             |
| flashrom -p linux_spi:dev=/dev/spidev10.0,spispeed=16000<br>rom.upd                                                                                              |
| X@raspherrunits S od (heat (diamond                                                                                                    |
| X@raspberrypi://boot/firmware S pape config tyt                                                                                                    |
| X@raspberrypi:/boot/firmware \$ sudo nano config.txt                                                                                                    |
|                                                                                                    |
| <pre># Activation du port PCIE dtparam=pciex1_gen=3 dtparam=nvme</pre>                                                                                           |
| ∧G Help ∧O Write Out ∧W<br>∧X Exit ∧R Read File ∧∖                                                                                                    |
| For more options and information see<br># http://rptl.io/configtxt<br># Some settings may immact davice functionality. See http://optionality.                   |
| <pre># Uncomment some or all of these to enable the optional hardware interfaces #dtparam=12c_arm=on</pre>                                                       |
| <pre>mutparam=12seon<br/>mutparam=spiesn<br/>dtparam=pciex1_gen=3<br/>dtparam=nvme</pre>                                                                         |
| # Enable audio (loads snd_bcm2035)<br>dtparam=audio=on                                                                                                    |
| # Additional overlays and parameters are documented<br># /boot/firmware/overlays/README                                                                          |
| # Automatically load overlays for detected cameras<br>camera_auto_detect=1                                                                                       |
| Relp & Write Out & Where Is in Cut Execute & Location<br>N Exit & Read File & Replace & Paste & Justify Go To Line                                               |
| File Edit Tabs Help                                                                                                    |
| aspberry Pi 5 Model B Rev 1.0, 8GB                                                                                                    |
| Raspberry Pi Software Configuration Tool (raspi-config)                                                                                                    |
| 1 System Options Configure system settings                                                                                                    |
| 2 Display Options Configure display settings<br>3 Interface Options Configure connections to peripherals<br>4 Performance Options Configure performance settings |
| 5 Localisation Options Configure language and regional settings                                                                                                  |
| 8 Update Update this tool to the latest version<br>9 About raspi-config Information about this configuration tool                                                |
|                                                                                                    |
| <select> <finish></finish></select>                                                                                                    |

|      | Raspberry Pi Soft     | ware Configuration Tool (raspi-config)          |
|------|-----------------------|-------------------------------------------------|
| 1 Ex | pand Filesystem       | Ensures that all of the SD card is available    |
| 2 Ne | twork Interface Names | Enable/disable predictable network i/f names    |
| 3 Ne | twork Proxy Settings  | Configure network proxy settings                |
| 4 Bo | ot Order              | Choose SD, network, USB or NVMe device boot pri |
| 5 Bo | otloader Version      | Select latest or factory default bootloader sof |
| 6 Wa | yland                 | Switch between X and Wayland backends           |
| 7 Au | dio Config            | Set audio control system                        |
| 8 PC | Ie Speed              | Set PCIe x1 port speed                          |

### Rapport de Stage

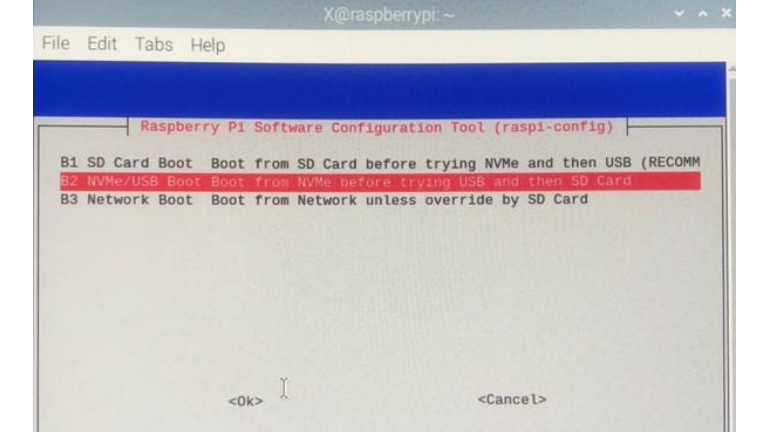

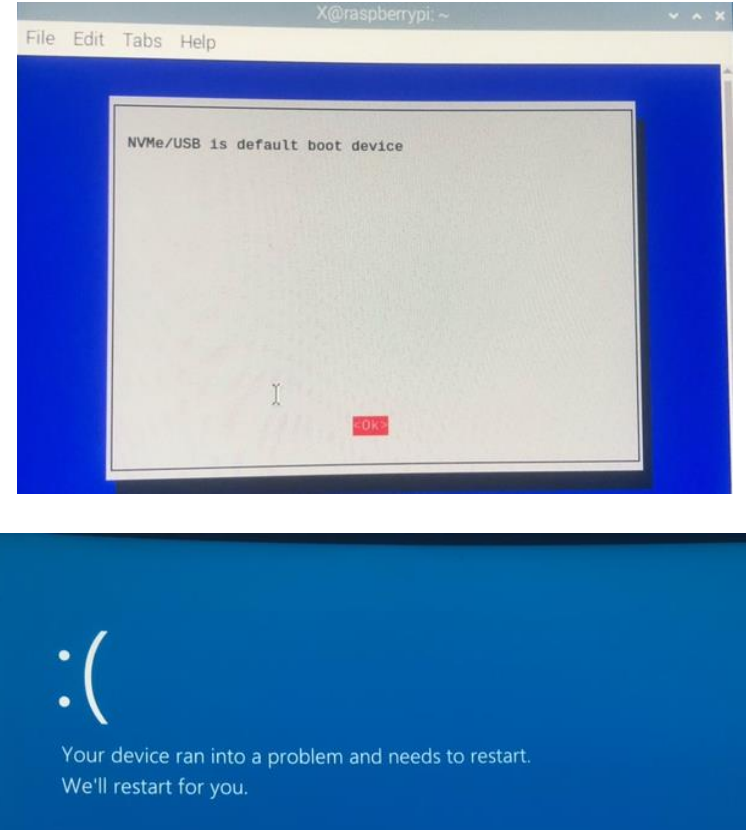

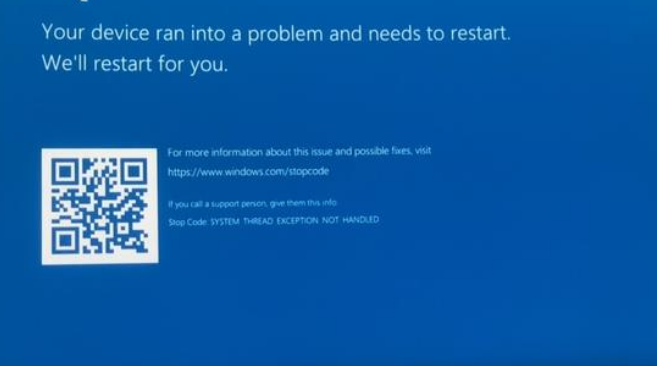

Ces efforts montrent que malgré les multiples ajustements et configurations, des défis techniques persistent dans l'installation de Windows 11 sur le Raspberry Pi 5.

# 6.3.2. Mercredi après-midi

Cet après-midi a été marqué par plusieurs interventions techniques importantes. La principale tâche a été une nouvelle tentative d'installation de Windows 11 sur le Raspberry Pi 5, cette fois avec le SSD connecté via USB. Cette approche s'est révélée efficace, permettant l'installation de l'OS.

Cependant, une solution définitive pour utiliser le SSD connecté via le socket sera recherchée dans les jours à venir pour garantir une configuration optimale.

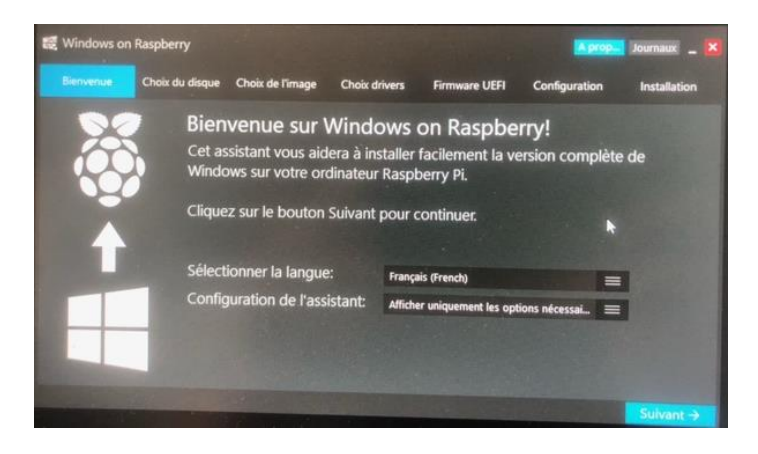

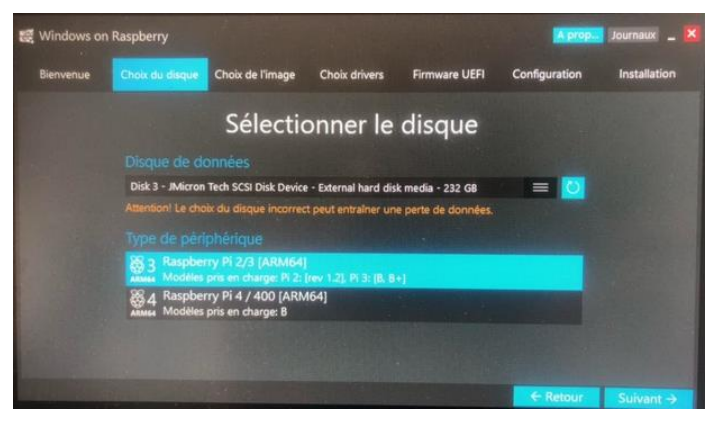

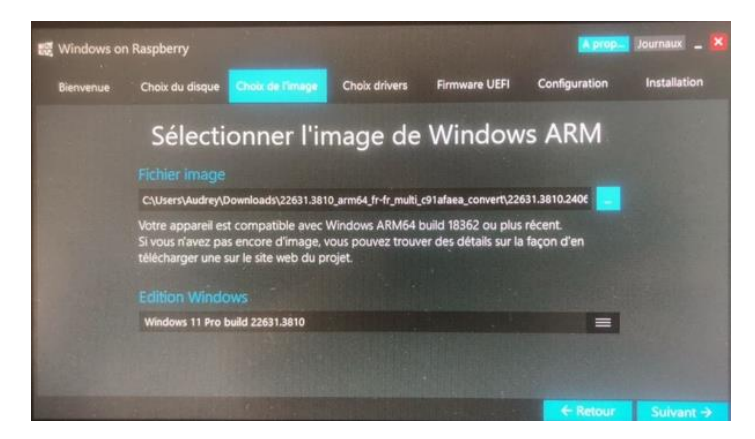

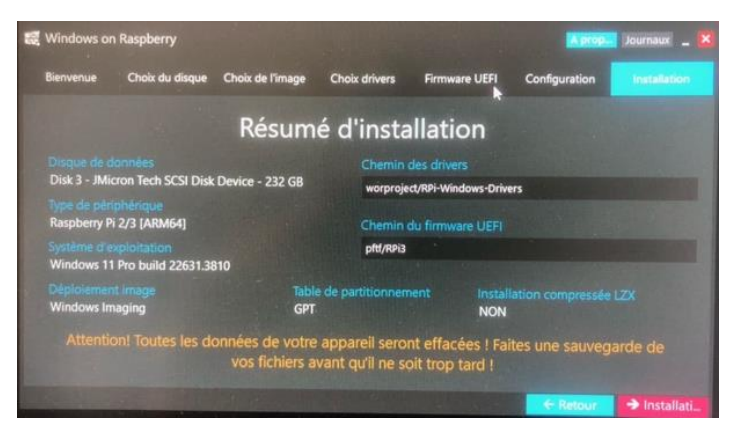
## Valentin TRAIN

## Rapport de Stage

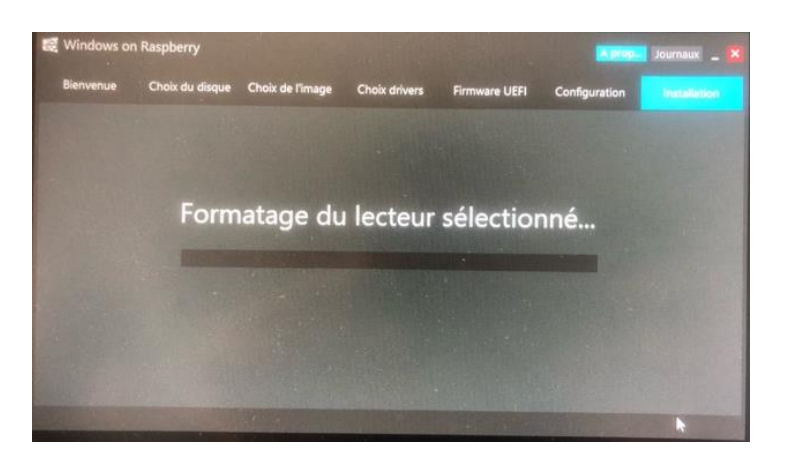

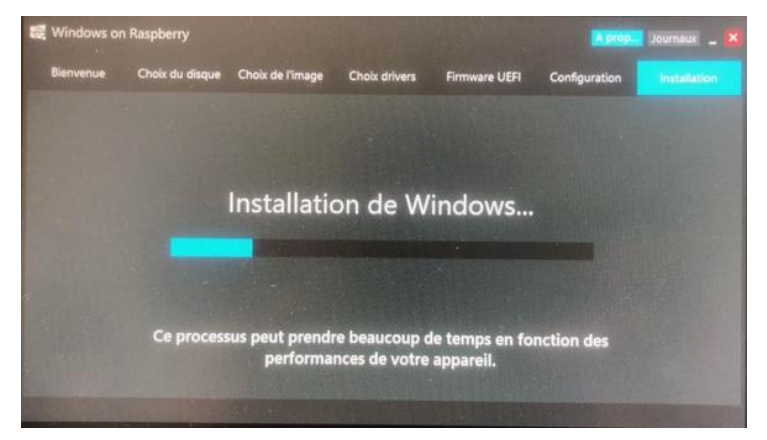

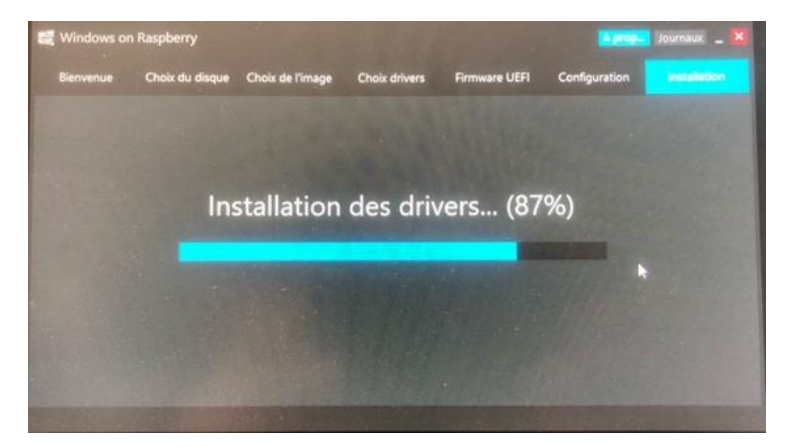

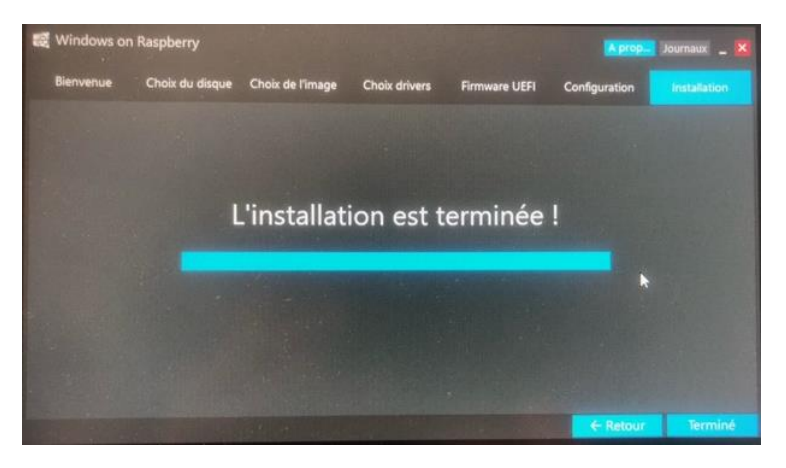

### Valentin TRAIN

### Rapport de Stage

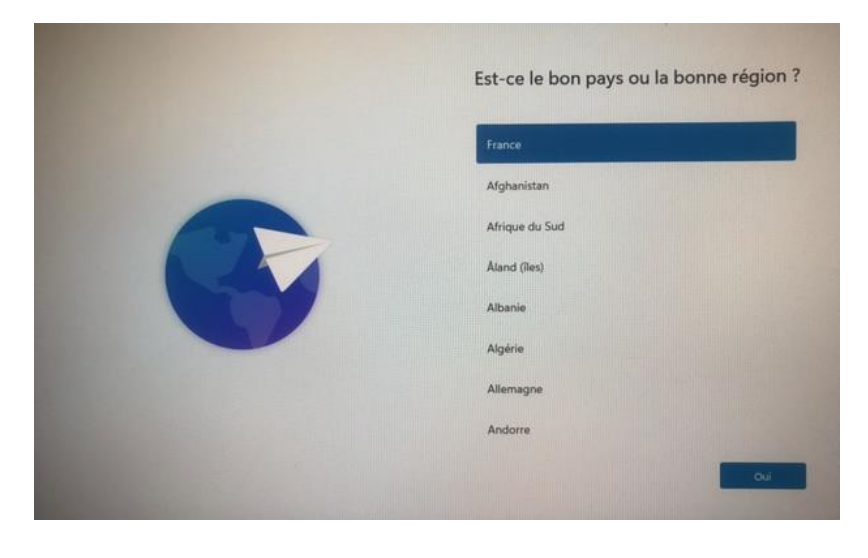

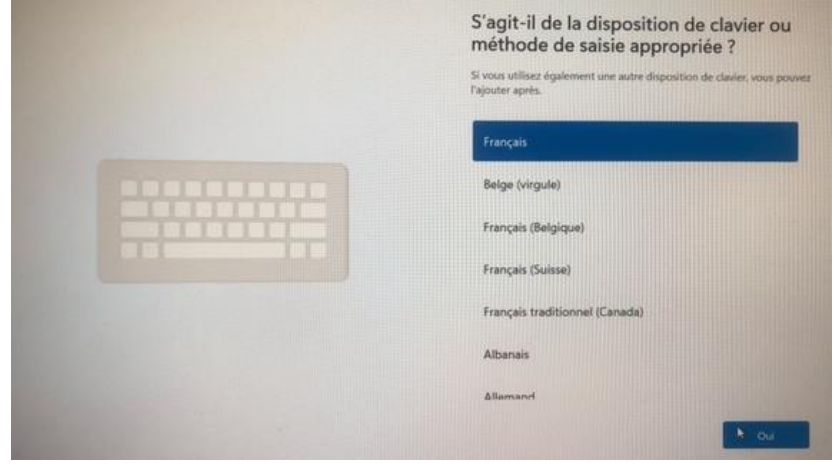

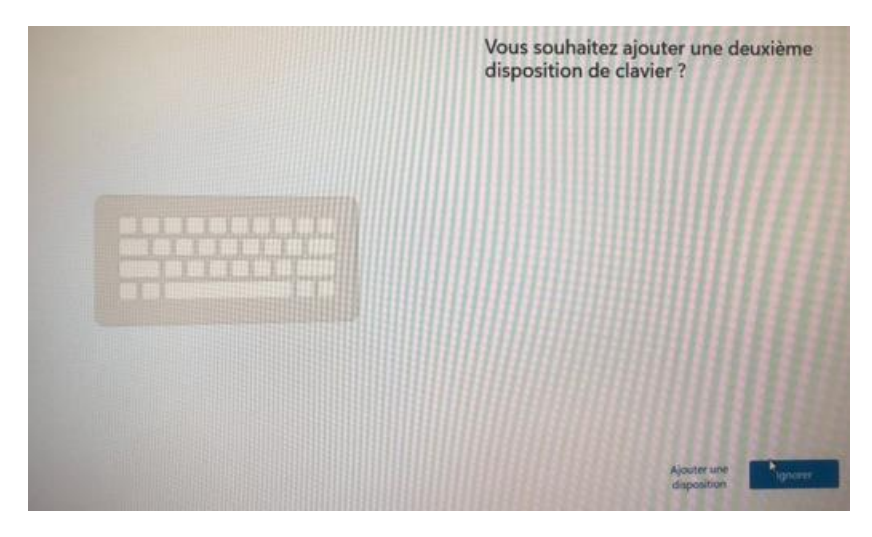

Administrator: C/Windows/systemJ2/cmd2xe Hicrosoft Windows [version 10.0.22631.3010] (c) Microsoft Corporation. Tous droits réservés. C:/Windows/System32>008E\BYPASSNR0

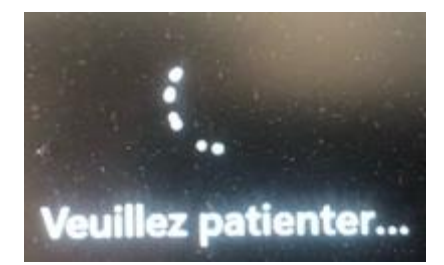

### Rapport de Stage

### **BSIO1 SISR**

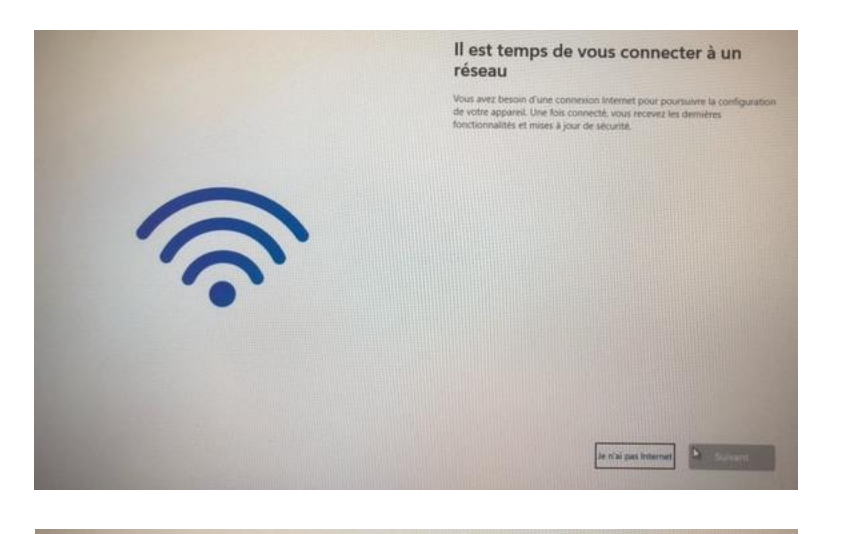

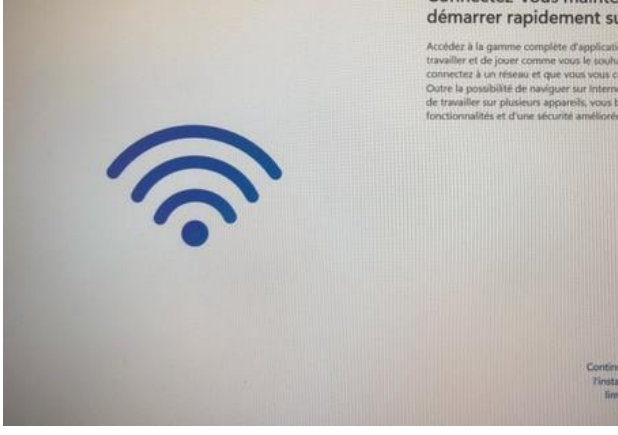

### Connectez-vous maintenant pour démarrer rapidement sur votre appareil

Accèder à la gamme complète d'applications qui vous permette travailler et de jouer comme vous le souhaitez longue vous vous connectra à un réseau et que vous vous connectra sur ese. Microso Outre la possibilité de narigner sur internet, d'obtenir des cours de travailler sur plusieurs appanels, vous bénéficar également d fonctionnalités et d'une sécurité amélionnes.

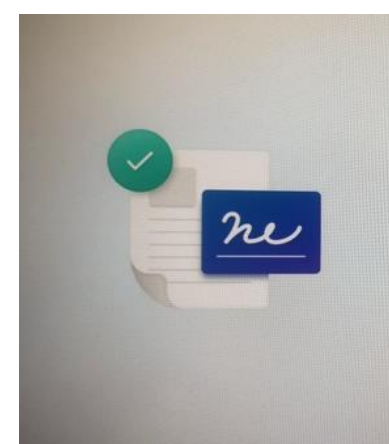

0

### Veuillez consulter le contrat de licence

Dete de la dernière mise à jour : juin 2021

TERMES DU CONTRAT DE LICENCE LOGICIEL MICROSOFT SYSTÈME D'EXPLOITATION WINDOWS

SI YOU'S RÉSIDEZ (OU, DANS LE CAS D'UNE ENTREPRISE, SI SIÈGE SOCIAL SE TROUVR) AUX FLATS-UNIS, VITUILIEZ URE CLAUSE D'ANBITRAGE EXECUTORE ET DE RENONCLATION A ACTIONS COLLECTIVES DE L'ARTICLE TL ELLE AFFECTE VOS I EN CAS DE LITIGE.

contrat de licence constit nt de votre dispositif ou ue le logic e votre d ciel avec a l'un de s

4

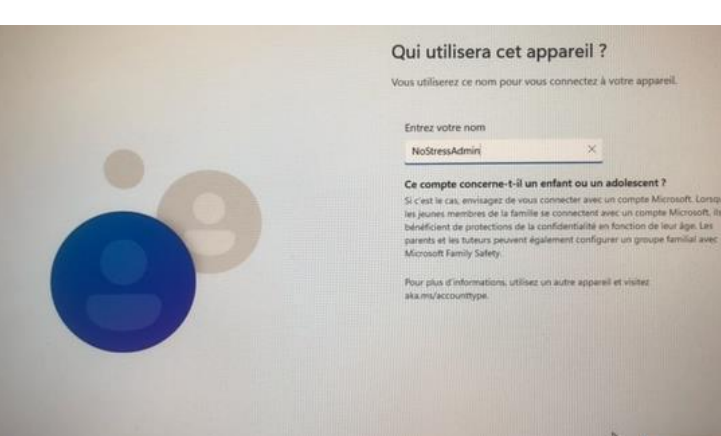

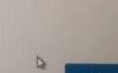

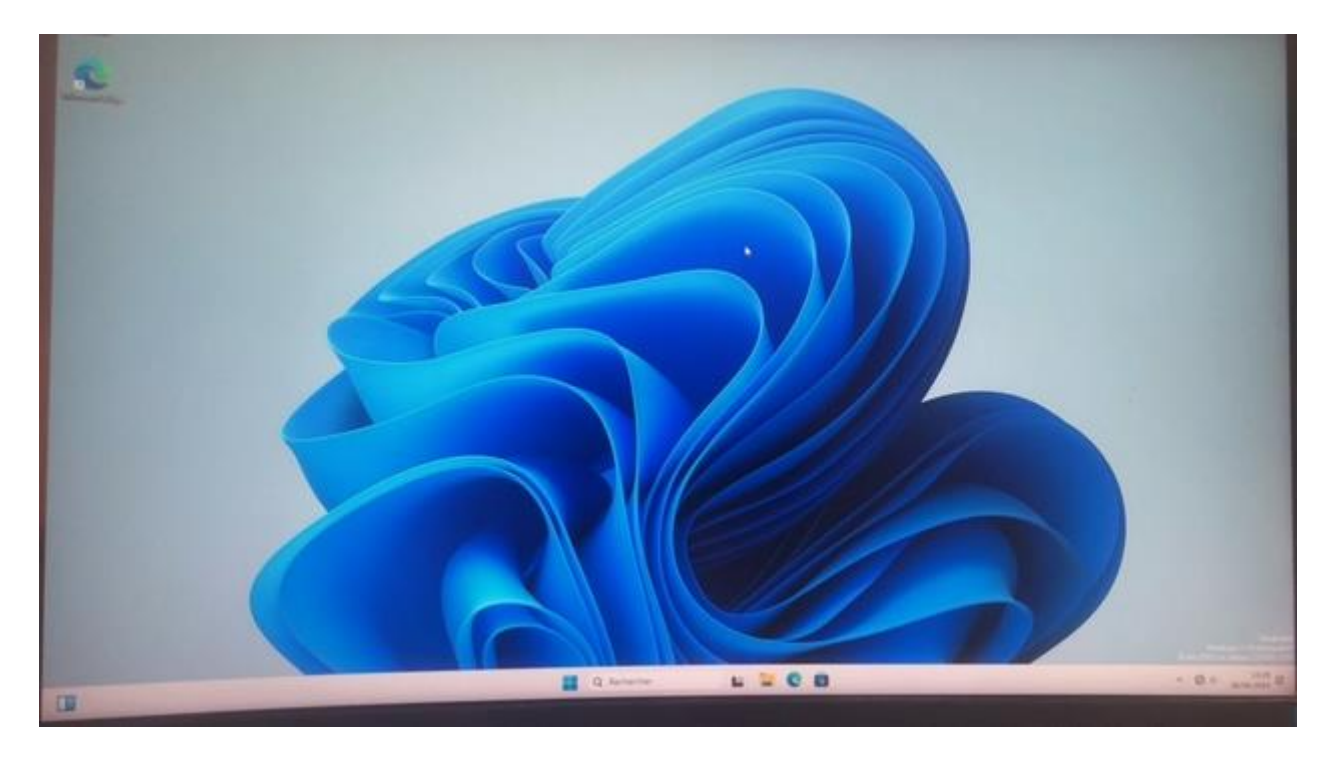

Parallèlement, j'ai procédé à l'installation et aux tests de Deep Freeze sur le Windows 11 du Raspberry Pi 5. Des problèmes ont été rencontrés avec le mode gelé et dégelé de Deep Freeze, et des recherches sont en cours pour trouver une solution efficace à ces dysfonctionnements.

**Démonstration :** 

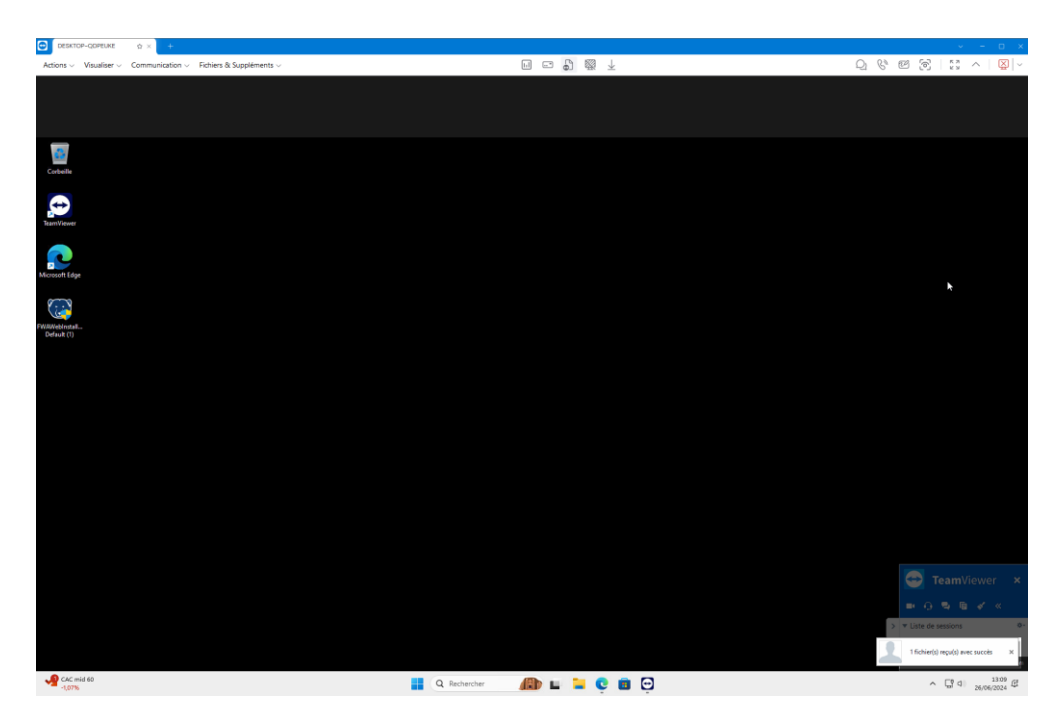

|                                                                |                                          |                        | Contrôle de co                               | ompte d'utilisateur                                 |                                        | ×         |                    |             |            |            |             |
|----------------------------------------------------------------|------------------------------------------|------------------------|----------------------------------------------|-----------------------------------------------------|----------------------------------------|-----------|--------------------|-------------|------------|------------|-------------|
|                                                                |                                          |                        | Voulez-ve<br>apporter                        | ous autoriser cette<br>des modifications            | e application à<br>s à votre appare    | il ?      |                    |             |            |            |             |
|                                                                |                                          |                        | (B) Inst                                     | alls cloud agent on                                 | any computer.                          |           |                    |             |            |            |             |
|                                                                |                                          |                        | Éditeur vérifi<br>Origine du fi              | é : Faronics Corporation                            | ordinateur                             |           |                    |             |            |            |             |
|                                                                |                                          |                        | Afficher plus                                | de détail                                           | oraniacai                              |           |                    |             |            |            |             |
|                                                                |                                          |                        |                                              |                                                     | Nex                                    |           |                    |             |            |            |             |
|                                                                |                                          |                        |                                              |                                                     | Non                                    |           |                    |             |            |            |             |
|                                                                |                                          |                        |                                              |                                                     |                                        |           |                    |             |            |            |             |
|                                                                |                                          |                        |                                              | amme d'installation d                               | e Faronics Cloud                       | ×         |                    |             |            |            |             |
|                                                                |                                          |                        | Téléchargemen                                | nt Deep Freeze Installer                            | At                                     | INULER    |                    |             |            |            |             |
|                                                                |                                          |                        |                                              |                                                     |                                        |           |                    |             |            |            |             |
|                                                                |                                          |                        | Deep Free                                    | eze Cloud - Maint                                   | enance Period                          |           |                    |             |            |            |             |
|                                                                |                                          |                        | Cet ordinateu<br>maintenance<br>déconnecter. | ır redémarrera dans 10<br>•. Veuillez enregistrer v | ) minutes pour<br>otre travail et vous |           |                    |             |            |            |             |
|                                                                |                                          | 1                      |                                              |                                                     |                                        |           |                    |             |            |            |             |
|                                                                |                                          | F                      |                                              |                                                     |                                        | 1         |                    |             |            |            |             |
|                                                                |                                          |                        |                                              | Mettre à jour mainte                                | nant (567)                             |           |                    |             |            |            |             |
|                                                                |                                          |                        |                                              |                                                     |                                        |           |                    |             |            |            |             |
|                                                                |                                          |                        | 📧 Message Dee                                | p Freeze Cloud 26/06/20                             | 24 01:13:34 PM                         | ×         |                    |             |            |            |             |
|                                                                |                                          | ζ. <b>-</b>            | Cet or                                       | dinateur est en maintenar                           | nce.                                   | ¢         |                    |             |            |            |             |
|                                                                |                                          | Préj                   |                                              |                                                     |                                        | ОК        |                    |             |            |            |             |
|                                                                |                                          |                        |                                              |                                                     |                                        |           |                    |             |            |            |             |
|                                                                |                                          |                        | Programme d'in                               | stallation de Faronics Clo                          | bud                                    | ×         |                    |             |            |            |             |
|                                                                |                                          | (~)                    | StorageSpace r                               | nigration failed. Machine                           | is going to reboot ar                  | d then    |                    |             |            |            |             |
|                                                                |                                          | Insta                  |                                              |                                                     |                                        | ER        |                    |             |            |            |             |
|                                                                |                                          |                        |                                              |                                                     |                                        | <u>UK</u> |                    |             |            |            |             |
| ORDINATEURS GROUPES STRATÉGIES APPLICATI                       | TONS MISES À JOUR WINDOWS IMAGING        | INVENTAIRE TICKETS DEF | P FREEZE ON DEMAND                           | ) USAGE STATS MDM RAPP                              | PORTS AUTRES                           |           |                    |             |            | ø          | * 1         |
| IRDINATEURS                                                    |                                          |                        |                                              |                                                     |                                        |           |                    |             |            |            | (           |
|                                                                |                                          |                        |                                              |                                                     |                                        |           |                    |             |            | Services   | ~           |
| Act Redémarrer                                                 | Arrêter Maintenance                      | Indicateur             | Transférer v                                 | Affecter u                                          | Deep Freeze                            | WINSelect | Anti-Executable    | Anti-Virus  | Power Save | Remote     |             |
|                                                                |                                          |                        |                                              |                                                     |                                        |           |                    |             |            |            | iffacer tou |
| Faites glisser un en-tête de colonne ici pour effectuer le reg | groupement en fonction de cette colonne. | Y Statut Y G           | roupe                                        | Dernier signalement                                 | Y Indi Y 🐲 1                           |           | <u>t</u> T 🖾 T 🙃 ' | T F T F T 4 |            | Rechercher | 38 T        |
| Q Q                                                            | ٩                                        | Q Q                    |                                              | Q                                                   | <b>a</b> a                             | Q Q       | a a a              | Q Q Q       | a a a      | Q Q        | Q           |
| COBALT                                                         | Faronics Default                         | Hors ligne No          | Stress                                       | 19-Jun-2024 11:45:50                                | Indicate:                              | 0 0       | • • •              | 0 0         | • • •      | 0 0        |             |
| DESKTOP-ODPEUKE                                                | Faronics Default                         | En ligne N:            | ANTRESS                                      | 26-Jun-2024 15:34:04                                | Indicater O                            |           |                    |             |            |            |             |

J'ai également aidé un client confronté à un écran noir sur son ordinateur. La solution a été de regrouper les deux écrans et de les séparer à nouveau, ce qui a permis de résoudre le problème. Le même client a rencontré des difficultés avec la mise à jour de son BIOS, un problème pour lequel une solution sera recherchée demain matin.

Ces activités démontrent l'importance de la persévérance et de la recherche continue pour résoudre les défis techniques et assurer un service client efficace.

## 6.4. Jeudi 27 juin 2024.

## 6.4.1. Jeudi matin

Ce matin a été consacré à plusieurs tâches critiques pour assurer le bon fonctionnement des systèmes et répondre aux besoins des clients. J'ai commencé par la vérification des sauvegardes pour m'assurer que toutes les données étaient sécurisées et correctement archivées.

Ensuite, le firewall commandé par SDBGP a été reçu. J'ai guidé un utilisateur sur place à travers le processus d'installation, expliquant en détail comment et où brancher le dispositif. Cette assistance à distance a permis une installation efficace du firewall.

Pour finaliser l'installation du firewall chez SDBGP, j'ai ouvert un ticket d'incident auprès d'Orange. Cette intervention était nécessaire pour résoudre certains problèmes techniques et garantir que le firewall fonctionne correctement dans l'infrastructure réseau de SDBGP.

Ces activités montrent l'importance de la vérification régulière des sauvegardes, de l'accompagnement des utilisateurs lors de l'installation de nouveaux équipements, et de la collaboration avec les fournisseurs de services pour résoudre les problèmes techniques.

## 6.4.2. Jeudi après-midi

Cet après-midi, j'ai continué à travailler sur l'installation de l'OS Windows 11 sur le Raspberry Pi 5, en explorant différentes configurations et solutions.

Nous avons reçu un nouveau composant contenant deux sockets pour SSD ainsi qu'une clé USB de 256 Go. J'ai d'abord tenté d'installer Windows 11 sur le SSD NVMe en utilisant le nouveau composant, espérant que le changement de composant permettrait de surmonter les problèmes de compatibilité précédents. Malheureusement, cette tentative s'est également avérée infructueuse.

Ensuite, j'ai tenté d'installer Windows 11 directement sur la clé USB. Cette fois-ci, l'installation a réussi, démontrant que l'OS peut être configuré pour fonctionner sur des supports alternatifs lorsque les solutions de stockage internes posent des problèmes.

Après avoir réussi l'installation de Windows 11 sur la clé USB, j'ai tenté d'installer Deep Freeze pour tester la stabilité et les capacités de gestion du système. Malheureusement, cette tentative n'a pas abouti, et je vais devoir chercher des solutions pour surmonter les problèmes rencontrés.

Ces activités montrent la persévérance nécessaire pour résoudre des problèmes complexes et l'importance de tester différentes approches pour trouver des solutions viables.

## 6.5. Vendredi 28 juin 2024.

## 6.5.1. Vendredi matin

Ce matin, j'ai commencé par la vérification des sauvegardes, assurant que toutes les données critiques sont sécurisées et disponibles en cas de besoin.

Ensuite, j'ai poursuivi les tests de Deep Freeze sur le Raspberry Pi 5. Les tests comprenaient l'extinction et le redémarrage à distance de l'appareil, ainsi que la réalisation de mises à jour à distance. Tous ces aspects ont fonctionné correctement, démontrant la capacité de gérer le Raspberry Pi 5 à distance efficacement. Cependant, lorsque j'ai tenté de mettre le système en mode gelé ou dégelé avec Deep Freeze, des erreurs sont apparues, indiquant que "le service n'est pas installé". Pour résoudre ce problème, j'ai ouvert un ticket d'incident auprès de Faronics / Deep Freeze Cloud, afin de solliciter leur assistance technique pour comprendre et rectifier ce dysfonctionnement.

Cette matinée a été marquée par des progrès significatifs dans les tests de gestion à distance, bien que des défis subsistent concernant l'intégration complète de Deep Freeze.

## 6.5.2. Vendredi après-midi

Cet après-midi, j'ai installé une nouvelle messagerie électronique sur le poste d'une cliente, assurant ainsi la continuité de ses communications professionnelles.

Ensuite, j'ai ouvert un ticket d'incident auprès de Zyxel suite à des problèmes de ping inter-site. L'équipe technique de Zyxel a identifié un bug dans le matériel, empêchant une communication correcte avec le firewall Zyxel de la génération précédente. Ce diagnostic nous permettra d'avancer vers une solution adaptée.

Enfin, j'ai procédé à l'installation du VPN chez plusieurs clients de SDBGP. Même si le VPN ne fonctionne pas encore totalement, cette installation est une étape cruciale pour garantir une connectivité sécurisée à distance, et les ajustements nécessaires seront effectués pour assurer un fonctionnement optimal.

# 7. <u>Conclusion :</u>

Mon stage de première année de BTS SIO, d'une durée de cinq semaines chez NoStress, a été une expérience riche et formatrice. Au cours de ce stage, j'ai eu l'opportunité d'explorer une grande variété de sujets et de tâches, couvrant à la fois les aspects logiciels, matériels et réseaux. Mes missions ont inclus la configuration, le débogage, l'assistance aux clients par téléphone, email ou via Team Viewer, ainsi que la gestion des sauvegardes, les migrations et les mises à jour.

En plus des tâches pratiques, j'ai effectué des recherches approfondies sur divers sujets, tant pour répondre aux besoins des clients que pour contribuer à l'amélioration des processus au sein de NoStress. Ces recherches se sont avérées précieuses non seulement pour le stage, mais également pour mes études en BTS, mes futures études et ma carrière professionnelle.

J'ai eu la chance de travailler avec différents systèmes d'exploitation, logiciels et matériels, certains déjà vus en cours, d'autres totalement nouveaux pour moi. Cette diversité m'a permis d'élargir mes compétences et de mieux comprendre les défis techniques que l'on peut rencontrer dans un environnement professionnel.

Les nombreux projets auxquels j'ai participé ont parfois pris plus de temps que prévu, ce qui m'a enseigné l'importance de la planification, de l'adaptabilité et de la persévérance. J'ai appris que face à des obstacles, il est crucial de rester flexible et de chercher des solutions alternatives plutôt que de se décourager.

En conclusion, ce stage a été une expérience extrêmement enrichissante qui m'a permis de mettre en pratique les connaissances acquises en cours et d'acquérir de nouvelles compétences. Il m'a

Valentin TRAIN

Rapport de Stage

**BSIO1 SISR** 

préparé à affronter les défis futurs de ma formation en BTS SIO et m'a donné un aperçu précieux de la réalité professionnelle dans le domaine de l'informatique.